# HemoSphere avansert monitor

Brukerhåndbok

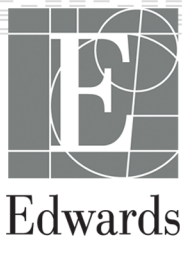

#### Brukerhåndbok for Edwards HemoSphere avansert monitor

På grunn av kontinuerlig produktforbedring kan priser og spesifikasjoner endres uten forvarsel. Endringer i denne håndboken, enten som følge av brukertilbakemelding eller kontinuerlige produktforbedringer, oppnås ved hjelp av nye utgivelser. Hvis du oppdager feil, utelatelser eller feilaktige data ved normal bruk av denne håndboken, må du kontakte Edwards teknisk support eller den lokale Edwards -representanten.

#### Edwards teknisk support

| USA og Canada (24 timer)         | 800.822.9837 eller tech_support@edwards.com      |
|----------------------------------|--------------------------------------------------|
| Utenfor USA og Canada (24 timer) | 949.250.2222                                     |
| Europa                           | +8001.8001.801 eller techserv_europe@edwards.com |
| l Storbritannia                  | 0870 606 2040 – alternativ 4                     |
| l Irland                         | 01 8211012 – alternativ 4                        |

#### FORSIKTIG

Ifølge amerikansk lovgivning skal dette instrumentet kun selges av eller etter forordning fra lege.

| Fremstilt av | Edwards Lifesciences LLC<br>One Edwards Way<br>Irvine, CA 92614<br>Laget i USA                                                                                                    |
|--------------|----------------------------------------------------------------------------------------------------|
| Varemerker   | Edwards, Edwards Lifesciences, den stiliserte E-logoen, Acumen, Acumen HPI, Acumen IQ, CCOmbo,<br>CCOmbo V, ClearSight, CO-Set, CO-Set+, FloTrac, FORE-SIGHT, ForeSight, FORE-SIGHT ELITE, ForeSight Jr,<br>HemoSphere, HPI, PediaSat, Physiocal, Swan, Swan-Ganz, Time-In-Target og TruWave er varemerker som<br>tilhører Edwards Lifesciences Corporation. Alle andre varemerker tilhører sine respektive eiere. |
|              | Dette produktet blir fremstilt og distribuert under ett eller flere av de følgende USA-patentene: 7,220,230;<br>7,422,562; 7,452,333; 7,785,263; og 7,967,757; og tilsvarende utenlandske patenter.                                                                                                    |

©2022 Edwards Lifesciences Corporation. Med enerett.

Versjon 7.3 Utgivelsesdato for brukerhåndbok: OKTOBER 2022; programvareversjon: 02.03.xxx.xxx

Opprinnelig utgivelsesdato: 30.9.2016

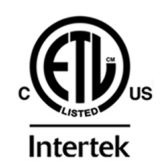

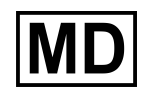

EC REP

**Edwards Lifesciences Services GmbH** Edisonstrasse 6 85716 Unterschleissheim, Germany

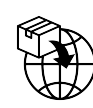

**Edwards Lifesciences B.V.** Verlengde Poolseweg 16 4818 CL Breda, Netherlands

# Innhold

| Bruke håndboken                                                                                  | 20        |
|--------------------------------------------------------------------------------------------------|-----------|
| 1 Innledning                                                                                     |           |
| 1.1 Formålet med denne håndboken                                                                 | 22        |
| 1.2 Indikasjoner for bruk                                                                        |           |
| 1.2.1 HemoSphere avansert monitor med HemoSphere Swan-Ganz -modul                                | 22        |
| 1.2.2 HemoSphere avansert monitor med HemoSphere -oksymetrikabel                                 | 23        |
| 1.2.3 HemoSphere avansert monitor med HemoSphere -trykkabel                                      | 23        |
| 1.2.4 HemoSphere avansert monitor med HemoSphere -teknologimodul og ForeSight<br>-oksymeterkabel | 23        |
| 1.2.5 HemoSphere avansert monitor med HemoSphere ClearSight -modul                               | 23        |
| 1.2.6 HemoSphere avansert monitor med Acumen assistert væskeadministrasjonsfunksjon              | 24        |
| 1.3 Kontraindikasioner for bruk                                                                  | 24<br>24  |
| 1.2 1 HomeSphere avancert moniter med EereSight, eksympterkahol                                  | 24<br>24  |
| 1.2.2 HemoSphere avansert monitor med HemoSphere ClearSight, modul                               | 24<br>24  |
| 1.4 Tiltankta brukefarbold                                                                       | 24<br>24  |
| 1.5 Earwantat klinisk fordal                                                                     | 24        |
| 1.6 Homodynamicka taknologitilkablingar for HomoSphere avancert monitor                          |           |
| 1.6 1 HemoSphere Swan Cana, modul                                                                | 29        |
| 1.6.2 HemoSphere swan-Ganz -modul                                                                |           |
| 1.6.2 HemoSphere - Irykkabel                                                                     | ו כ<br>רכ |
| 1.6.4 HemoSphere toksymetrikabel                                                                 | ∠د<br>دد  |
| 1.6.4 HemoSphere -teknologimodul                                                                 |           |
| 1.6.5 Hemosphere Clearsignt -modul                                                               |           |
| 1.5.6 Dokumentasjon og opplæring                                                                 |           |
| 1.7 Stilkonvensjoner i nandboken                                                                 |           |
| 1.8 Forkorteiser brukt i denne nandboken                                                         |           |
| 2 Sikkerhet og symboler                                                                          |           |
| 2.1 Definisjoner av sikkerhetssignalord                                                          | 39        |
| 2.1.1 Advarsel                                                                                   | 39        |
| 2.1.2 Forsiktig                                                                                  | 39        |
| 2.1.3 Merk                                                                                       | 39        |
| 2.2 Advarsler                                                                                    | 39        |
| 2.3 Forsiktighetsregler                                                                          | 45        |
| 2.4 Brukergrensesnittsymboler                                                                    | 51        |
| 2.5 Symboler på produktetiketter                                                                 | 56        |
| 2.6 Gjeldende standarder                                                                         | 60        |
| 2.7 Nødvendig ytelse til HemoSphere avansert monitor                                             | 60        |
| 3 Installasjon og oppsett                                                                        | 62        |
| 3.1 Utpakking                                                                                    | 62        |
| 3.1.1 Innhold i pakningen                                                                        | 62        |
| 3.1.2 Nødvendig tilbehør for plattformmoduler og kabler                                          | 62        |
| 3.2 Tilkoblingsporter på HemoSphere avansert monitor                                             | 64        |
| 3.2.1 Monitorens forside                                                                         | 65        |
| 3.2.2 Monitorens bakside                                                                         | 66        |
| 3.2.3 Monitorens høyre panel                                                                     | 67        |
| 3.2.4 Monitorens venstre panel                                                                   | 68        |
| 3.3 Installasjon av HemoSphere avansert monitor                                                  | 68        |
| 3.3.1 Monteringsalternativer og anbefalinger                                                     | 68        |
| 3.3.2 Innsetting av batteriet                                                                    | 69        |
| 3.3.3 Koble til strømledningen                                                                   | 70        |
| 3.3.4 Koble til og fra en hemodynamisk overvåkningsmodul                                         | 71        |
| 3.3.5 Koble til og fra en hemodynamisk overvåkningskabel                                         | 71        |

| 3.3.6 Koble til kabler fra eksterne enheter             | 71  |
|---------------------------------------------------------|-----|
| 3.4 Innledende oppsett                                  | 72  |
| 3.4.1 Oppstartsprosedyre                                | 72  |
| 3.4.2 Velg språk                                        | 72  |
| 3.4.3 Velg Enhets-ID                                    | 73  |
| 3.5 Slå av og strømsparemodus                           | 73  |
| 4 Hurtigstart av HemoSphere avansert monitor            |     |
| 4.1 Minuttyolumovervåking HemoSphere Swan-Ganz -modul   | 74  |
| 4 1 1 Overvåking av kontinuerlig minuttvolum            | 75  |
| 4 1 2 Overvåking av intermitterende minuttvolum         | 75  |
| 4 1 3 Overvåking av kontinuerlig endediastolisk volum   | 76  |
| 4 2 Overvåking med HemoSphere -trykkabel                |     |
| 421 Oppsett av trykkabel                                | 77  |
| 4 2 2 Nullstilling av trykkahel                         | 77  |
| 4 3 Overvåking med HemoSphere -oksymetrikabelen         |     |
| 4 3 1 In vitro-kalibrering                              | 79  |
| 4 3 2 In vivo-kalibrering                               | 80  |
| 4 4 HemoSphere -vevsoksymetriovervåking                 | 80  |
| 4 4 1 Tilkobling av HemoSphere -teknologimodul          |     |
| 4 5 Overvåking med HemoSphere ClearSight -modul         | 83  |
| 4 5 1 Kohle til HemoSnhere ikke-invasivt system         |     |
|                                                         |     |
| 5 Navigasjon i HemoSphere avansert monitor              |     |
| 5.1 Utseendet til HemoSphere avansert monitor           | 85  |
| 5.2 Navigasjonslinje                                    | 86  |
| 5.3 Monitorvisninger                                    |     |
| 5.3.1 Parameterfelt                                     | 90  |
| 5.3.2 Hovedovervåkingsvisning                           | 93  |
| 5.3.3 Grafisk trend-overvåkingsvisning                  | 93  |
| 5.3.4 Tabelltrender                                     |     |
| 5.3.5 Delt skjermbilde for grafisk trend og tabelltrend |     |
| 5.3.6 Fysiologiskjermbilde                              | 99  |
| 5.3.7 Cockpit-skjermbilde                               | 101 |
| 5.3.8 Physio-forhold                                    | 101 |
| 5.3.9 Målposisjoneringsskjerm                           | 105 |
| 5.4 Fokusert overvåkningsformat                         | 105 |
| 5.4.1 Velg overvåkningsvisning                          | 106 |
| 5.4.2 Blodtrykkskurvefelt                               | 106 |
| 5.4.3 Fokusert parameterfelt                            | 106 |
| 5.4.4 Endre parametere                                  | 107 |
| 5.4.5 Endre alarmer/mål                                 | 108 |
| 5.4.6 Fokusert hovedskjerm                              | 108 |
| 5.4.7 Fokusert grafisk trendskjerm                      | 108 |
| 5.4.8 Fokusert grafisk fremstilling-skjermbilde         |     |
| 5.5 Kliniske verktøy                                    | 110 |
| 5.5.1 Velg overvåkningsmodus                            | 110 |
| 5.5.2 CVP-oppføring                                     | 111 |
| 5.5.3 Derivert verdikalkulator                          | 112 |
| 5.5.4 Gå gjennom hendelser                              | 112 |
| 5.6 Informasjonslinje                                   | 117 |
| 5.6.1 Enhets-ID                                         | 118 |
| 5.6.2 Batteri                                           | 118 |
| 5.6.3 Skjerm lysstyrke                                  | 119 |
| 5.6.4 Alarmvolum                                        | 119 |
| 5.6.5 Skjermopptak                                      | 119 |
| 5.6.6 Låseskjerm                                        | 119 |
| 5.7 Statuslinje                                         | 120 |
| 5.8 Navigasjon på overvåkingsskjermbilde                | 120 |

| 5.8.1 Vertikal rulling                                                            |                     |
|-----------------------------------------------------------------------------------|---------------------|
| 5.8.2 Navigasjonsikoner                                                           |                     |
| 6 Innstillinger for brukergrensesnitt                                             | 172                 |
| 6 1 Descordbeckyttelse                                                            | 123                 |
| 6.1.1 Endre nassord                                                               |                     |
| 6.2 Pacientdata                                                                   | 124<br>124          |
| 6.2.1 Ny pasiant                                                                  | 124<br>125          |
| 6.2.2 Fivy pasicification assign to vervåkning                                    |                     |
| 6.2.3 Vice pasientdata                                                            | 120                 |
| 6.3 Cenerelle monitoringstillinger                                                | 120                 |
| 6 3 1 Endra cnråk                                                                 | 127                 |
| 6.3.2 Endro dato, og klokkoslattvisning                                           | 127<br>179          |
| 6.3.3 Innstillinger for overvåkingsskiermbilder                                   | 120                 |
| 6.3.4 Tidsintervaller/gionnemsnittsheregning                                      | 129                 |
| 6.3.5 Signalinngang for analogt trukk                                             | ,                   |
|                                                                                   |                     |
| 7 Avanserte innstillinger                                                         |                     |
| 7.1 Alarmer/mål                                                                   |                     |
| 7.1.1 Slå av alarmer                                                              |                     |
| 7.1.2 Stille inn alarmvolum                                                       | 137                 |
| 7.1.3 Sett mål                                                                    | 137                 |
| 7.1.4 Oppsettskjermbildet Alarmer/mål                                             | 137                 |
| 7.1.5 Konfigurere alle mål                                                        |                     |
| 7.1.6 Konfigurer mål og alarmer for én parameter                                  |                     |
| 7.2 Justere skalaer                                                               |                     |
| 7.3 SVV-/PPV-parameterinnstillinger for skjermer for fysiologi- og Physio-forhold | 143                 |
| 7.4 CVP-innstillinger                                                             |                     |
| 7.5 20-sekunders strømningsparameterinnstillinger                                 |                     |
| 7.6 Demonstrasjonsmodus                                                           | 144                 |
| 9 Innstillinger for dataeksport og tilkebling                                     | 1/5                 |
| 8 1 Eksportoro data                                                               | 143<br>1 <i>1</i> 5 |
| 0.1 EKSportere udia                                                               | 143<br>1 <i>1</i> 5 |
| 0.1.1 Neulasting av uala                                                          | 143<br>1 47         |
| 0.1.2 Diagnostikkeksport                                                          |                     |
| 8.2 Hduløs-Innsumnger                                                             |                     |
| 0.2 1 Demografic resigntdate                                                      |                     |
| 8.3.1 Demografiske pasientidata                                                   | 149                 |
| 8.3.2 Fysiologiske pasientdata                                                    |                     |
| 8.3.3 Fysiologiske alarmer og ennetstell                                          |                     |
| 8.4 Viewfinder Hub -tilkobling                                                    |                     |
| 8.4.1 Sammenkobling med viewfinder Hub                                            |                     |
| 8.4.2 Pasientoata                                                                 |                     |
| 8.4.3 Fysiologiske alarmer og ennetstell                                          |                     |
| 8.4.4 Programvareoppdateringer                                                    |                     |
| 8.5 Cybersikkernet                                                                |                     |
| 8.5.1 HIPAA                                                                       |                     |
| 9 Overvåking med HemoSphere Swan-Ganz -modul                                      |                     |
| 9.1 Tilkobling av HemoSphere Swan-Ganz -modul                                     |                     |
| 9.1.1 Pasient-CCO-kabeltest                                                       |                     |
| 9.1.2 Parametervalgmeny                                                           |                     |
| 9.2 Kontinuerlig minuttvolum                                                      |                     |
| 9.2.1 Tilkobling av pasientkabler                                                 |                     |
| 9.2.2 Starte målingen                                                             |                     |
| 9.2.3 Termosignaltilstander                                                       |                     |
| 9.2.4 CO-nedtellingsur                                                            |                     |
| 9.2.5 STAT CO                                                                     |                     |
| 9.2.6 20-sekunders strømningsparametere                                           |                     |
| 9.3 Intermitterende minuttvolum                                                   |                     |
|                                                                                   |                     |

| 9.3.1 Tilkobling av pasientkabler                                                   | 161 |
|-------------------------------------------------------------------------------------|-----|
| 9.3.2 Konfigurasjonsinnstillinger                                                   | 162 |
| 9.3.3 Instruksjoner for bolusmålingsmoduser                                         | 163 |
| 9.3.4 Termodilusjonssammendrag-skjermbilde                                          |     |
| 9.4 EDV/RVEF-overvåkning                                                            | 166 |
| 9.4.1 Tilkobling av pasientkabler                                                   | 166 |
| 9.4.2 Koble til EKG-grensesnittkabelen                                              |     |
| 9.4.3 Starte målingen                                                               |     |
| 9.4.4 Aktiv EDV-overvåking                                                          |     |
| 9.4.5 STAT EDV og RVEF                                                              | 170 |
| 9.5 SVR                                                                             |     |
| 9.6 Flere overvåkingsteknologier – Acumen Hypotension Prediction Index -programvare | 170 |
| 10 Overvåking med HemoSphere -trykkabel                                             |     |
| 10 1 Trykkabel – oversikt                                                           | 172 |
| 10.2 Valg av overvåkingsmodus.                                                      |     |
| 10.3 FloTrac -sensorovervåking                                                      |     |
| 10.3.1 Koble til FloTrac eller Acumen IQ -sensor                                    | 175 |
| 10.3.2 Angi giennomsnittstid                                                        | 176 |
| 10 3 3 Nullstill arterielt trykk                                                    | 176 |
| 10 3 4 SVB-overvåking                                                               | 177 |
| 10.3.5 Acumen IO -sensornarametre vist i invasiv modus                              | 178 |
| 10.4 Trykkabelovervåking med en TruWave DPT                                         | 178 |
| 10.4 1 Koble til TruWave DPT                                                        | 170 |
| 10.4.2 Nullstill intravaskulært trykk                                               | 170 |
| 10.5 Skiermhildet nullstill og bølgeform                                            | 180 |
| 10.5 J Vela trykk og nullstill sensor                                               | 180 |
| 10.5.2 Trikkutaana                                                                  | 180 |
| 10.5.2 Hykkitgang                                                                   | 181 |
|                                                                                     |     |
| 11 Ikke-invasiv overvåkning med HemoSphere ClearSight -modulen                      | 182 |
| 11.1 HemoSphere ikke-invasiv systemmetodologi                                       | 182 |
| 11.1.1 Volumklemmemetode                                                            | 182 |
| 11.1.2 Physiocal metoden                                                            | 182 |
| 11.1.3 Kurverekonstruksjon og hemodynamisk analyse (ClearSight -algoritme)          | 183 |
| 11.1.4 Hjertereferansesensor                                                        |     |
| 11.1.5 Misfarging, nummenhet eller prikking i fingertuppen                          | 183 |
| 11.1.6 Overvåking med én mansjett                                                   |     |
| 11.1.7 Overvåking med to mansjetter                                                 | 184 |
| 11.1.8 Metodologireferanser                                                         | 184 |
| 11.2 Koble til HemoSphere ikke-invasivt system                                      |     |
| 11.2.1 Sette på trykkontrolleren                                                    | 186 |
| 11.2.2 Velg størrelse på fingermansjetten                                           | 188 |
| 11.2.3 Sette på fingermansjetten                                                    |     |
| 11.2.4 Nullstille og bruke hjertereferansesensoren                                  |     |
| 11.2.5 Nøyaktighet av ClearSight -blodtrykksmålinger                                | 189 |
| 11.2.6 Generell feilsøking for overvåkning med HemoSphere ikke-invasivt system      | 190 |
| 11.3 Valgfri HRS                                                                    | 191 |
| 11.3.1 Pasient sedert og stilleliggende                                             | 192 |
| 11.3.2 Oppdatere offsetverdi under overvåking                                       | 193 |
| 11.3.3 Endre pasientposisjonsmodus                                                  |     |
| 11.4 SQI                                                                            | 194 |
| 11.5 Physiocal-visning                                                              | 194 |
| 11.6 ClearSight -innstillinger og -mansjettalternativer                             | 195 |
| 11.6.1 Modus for mansjettrykkavlastning                                             | 195 |
| 11.7 Blodtrykkskalibrering                                                          | 196 |
| 11.8 Utgående signal til pasientmonitor                                             | 198 |
| 12 Venøs oksymetriovervåkning                                                       |     |
|                                                                                     |     |

| 12.1 Oversikt over oksymetrikabelen                                                                                                    | 200                                                                                                    |
|----------------------------------------------------------------------------------------------------|----------------------------------------------------------------------------------------------------|
| 12.2 Oppsett av venøs oksymetri                                                                                                    | 200                                                                                                    |
| 12.3 In vitro-kalibrering                                                                                                    | 202                                                                                                    |
| 12.3.1 Feil med in vitro-kalibrering                                                                                                    | 203                                                                                                    |
| 12.4 In vivo-kalibrering                                                                                                    | 203                                                                                                    |
| 12.5 Signalkvalitetsindikator                                                                                                    | 204                                                                                                    |
| 12.6 Hent inn venøs oksymetridata                                                                                                    | 205                                                                                                    |
| 12.7 Hb-oppdatering                                                                                                    | 206                                                                                                    |
| 12.8 Tilbakestilling av HemoSphere -oksymetrikabel                                                                                                    |                                                                                                    |
| 12.9 Nvtt kateter                                                                                                    |                                                                                                    |
|                                                                                                    |                                                                                                    |
| 13 HemoSphere -vevsoksymetriovervåking                                                                                                    | 208                                                                                                    |
| 13.1 HemoSphere -vevsoksymetriovervåking                                                                                                    | 208                                                                                                    |
| 13.2 Oversikt over ForeSight -oksymeterkabel                                                                                                    | 208                                                                                                    |
| 13.2.1 Monteringsløsninger for ForeSight -oksymeterrikabel                                                                                                    | 209                                                                                                    |
| 13.2.2 Montere monteringsklipsen                                                                                                    | 210                                                                                                    |
| 13.2.3 Fjerne monteringsklipsen                                                                                                    | 212                                                                                                    |
| 13.3 Tilkobling av HemoSphere -teknologimodul og ForeSight -oksymeterkabel                                                                                                    | 213                                                                                                    |
| 13.3.1 Feste sensorer på pasienten                                                                                                    | 217                                                                                                    |
| 13.3.2 Koble fra sensorer etter overvåking                                                                                                    | 223                                                                                                    |
| 13.3.3 Hensyn i forbindelse med overvåkning                                                                                                    | 224                                                                                                    |
| 13.3.4 Påminnelse om hudsjekk                                                                                                    | 225                                                                                                    |
| 13.3.5 Angi gjennomsnittsberegningstid                                                                                                    | 225                                                                                                    |
| 13.3.6 Signalkvalitetsindikator                                                                                                    | 226                                                                                                    |
| 13.3.7 Relativ endring i total hemoglobin – ΔctHb                                                                                                    |                                                                                                    |
| 13.3.8 Evsiologiskiermbilde for vevsoksymetri                                                                                                    | 227                                                                                                    |
|                                                                                                    |                                                                                                    |
| 14 Avanserte funksjoner                                                                                                    | 228                                                                                                    |
| 14.1 Programvarefunksjon for Acumen Hypotension Prediction Index (HPI)                                                                                                    | 228                                                                                                    |
| 14.1.1 Introduksjon til Acumen Hypotension Prediction Index (HPI) -programvare i minimalt                                                                                                    |                                                                                                    |
|                                                                                                    |                                                                                                    |
| invasiv-modus                                                                                                    | 228                                                                                                    |
| invasiv-modus<br>14.1.2 Introduksjon til Acumen Hypotension Prediction Index (HPI) -programvare i ikke-                                                                                                    | 228                                                                                                    |
| invasiv-modus<br>14.1.2 Introduksjon til Acumen Hypotension Prediction Index (HPI) -programvare i ikke-<br>invasiv modus                                                                                                    | 228<br>229                                                                                                    |
| invasiv-modus<br>14.1.2 Introduksjon til Acumen Hypotension Prediction Index (HPI) -programvare i ikke-<br>invasiv modus<br>14.1.3 Oversikt over Acumen Hypotension Prediction Index -parametre                                                                                                    | 228<br>229<br>231                                                                                                    |
| invasiv-modus<br>14.1.2 Introduksjon til Acumen Hypotension Prediction Index (HPI) -programvare i ikke-<br>invasiv modus<br>14.1.3 Oversikt over Acumen Hypotension Prediction Index -parametre<br>14.1.4 Visning av Acumen Hypotension Prediction Index (HPI) -parametere                                                                                                    | 228<br>229<br>231<br>232                                                                                                    |
| invasiv-modus<br>14.1.2 Introduksjon til Acumen Hypotension Prediction Index (HPI) -programvare i ikke-<br>invasiv modus<br>14.1.3 Oversikt over Acumen Hypotension Prediction Index -parametre<br>14.1.4 Visning av Acumen Hypotension Prediction Index (HPI) -parametere<br>14.1.5 HPI som hovedparameter                                                                                                    | 228<br>229<br>231<br>232<br>233                                                                                                    |
| invasiv-modus<br>14.1.2 Introduksjon til Acumen Hypotension Prediction Index (HPI) -programvare i ikke-<br>invasiv modus<br>14.1.3 Oversikt over Acumen Hypotension Prediction Index -parametre<br>14.1.4 Visning av Acumen Hypotension Prediction Index (HPI) -parametere<br>14.1.5 HPI som hovedparameter<br>14.1.6 HPI alarm                                                                                                    | 228<br>229<br>231<br>232<br>233<br>234                                                                                                    |
| invasiv-modus<br>14.1.2 Introduksjon til Acumen Hypotension Prediction Index (HPI) -programvare i ikke-<br>invasiv modus<br>14.1.3 Oversikt over Acumen Hypotension Prediction Index -parametre<br>14.1.4 Visning av Acumen Hypotension Prediction Index (HPI) -parametere<br>14.1.5 HPI som hovedparameter<br>14.1.5 HPI alarm<br>14.1.7 HPI på informasjonslinjen                                                                                                    | 228<br>229<br>231<br>232<br>233<br>234<br>235                                                                                                    |
| invasiv-modus<br>14.1.2 Introduksjon til Acumen Hypotension Prediction Index (HPI) -programvare i ikke-<br>invasiv modus<br>14.1.3 Oversikt over Acumen Hypotension Prediction Index -parametre<br>14.1.4 Visning av Acumen Hypotension Prediction Index (HPI) -parametere<br>14.1.5 HPI som hovedparameter<br>14.1.5 HPI alarm<br>14.1.6 HPI alarm<br>14.1.7 HPI på informasjonslinjen<br>14.1.8 Deaktivere HPI -informasjonslinjeindikator                                                                                                    | 228<br>229<br>231<br>232<br>233<br>234<br>235<br>235                                                                                                    |
| invasiv-modus<br>14.1.2 Introduksjon til Acumen Hypotension Prediction Index (HPI) -programvare i ikke-<br>invasiv modus<br>14.1.3 Oversikt over Acumen Hypotension Prediction Index -parametre<br>14.1.4 Visning av Acumen Hypotension Prediction Index (HPI) -parametere<br>14.1.5 HPI som hovedparameter<br>14.1.5 HPI som hovedparameter<br>14.1.6 HPI alarm<br>14.1.7 HPI på informasjonslinjen<br>14.1.8 Deaktivere HPI -informasjonslinjeindikator<br>14.1.9 HPI -varselmelding med høy prioritet                                                                                                    | 228<br>229<br>231<br>232<br>233<br>234<br>235<br>235<br>235                                                                                                    |
| invasiv-modus<br>14.1.2 Introduksjon til Acumen Hypotension Prediction Index (HPI) -programvare i ikke-<br>invasiv modus<br>14.1.3 Oversikt over Acumen Hypotension Prediction Index -parametre<br>14.1.4 Visning av Acumen Hypotension Prediction Index (HPI) -parametere<br>14.1.5 HPI som hovedparameter<br>14.1.5 HPI som hovedparameter<br>14.1.6 HPI alarm<br>14.1.7 HPI på informasjonslinjen<br>14.1.8 Deaktivere HPI -informasjonslinjeindikator<br>14.1.9 HPI -varselmelding med høy prioritet<br>14.1.10 HPI -sekundærskjerm                                                                                                    | 228<br>229<br>231<br>232<br>233<br>234<br>235<br>235<br>235<br>236                                                                                                    |
| invasiv-modus<br>14.1.2 Introduksjon til Acumen Hypotension Prediction Index (HPI) -programvare i ikke-<br>invasiv modus<br>14.1.3 Oversikt over Acumen Hypotension Prediction Index -parametre<br>14.1.4 Visning av Acumen Hypotension Prediction Index (HPI) -parametere<br>14.1.5 HPI som hovedparameter<br>14.1.6 HPI alarm<br>14.1.6 HPI alarm<br>14.1.7 HPI på informasjonslinjen<br>14.1.8 Deaktivere HPI -informasjonslinjeindikator<br>14.1.9 HPI -varselmelding med høy prioritet<br>14.1.10 HPI -sekundærskjerm<br>14.1.11 Klinisk bruk                                                                                                    | 228<br>229<br>231<br>232<br>233<br>234<br>235<br>235<br>235<br>236<br>236<br>242                                                                                                    |
| invasiv-modus<br>14.1.2 Introduksjon til Acumen Hypotension Prediction Index (HPI) -programvare i ikke-<br>invasiv modus<br>14.1.3 Oversikt over Acumen Hypotension Prediction Index -parametre<br>14.1.4 Visning av Acumen Hypotension Prediction Index (HPI) -parametere<br>14.1.5 HPI som hovedparameter<br>14.1.6 HPI alarm<br>14.1.6 HPI alarm<br>14.1.7 HPI på informasjonslinjen<br>14.1.8 Deaktivere HPI -informasjonslinjeindikator<br>14.1.9 HPI -varselmelding med høy prioritet<br>14.1.10 HPI -sekundærskjerm<br>14.1.11 Klinisk bruk<br>14.1.12 Ytterligere parametere                                                                                                    | 228<br>229<br>231<br>232<br>233<br>235<br>235<br>235<br>235<br>236<br>242<br>243                                                                                                    |
| <ul> <li>invasiv-modus</li></ul>                                                                                                    | 228<br>229<br>231<br>232<br>233<br>234<br>235<br>235<br>235<br>235<br>236<br>236<br>242<br>243<br>245                                                                                                    |
| invasiv-modus<br>14.1.2 Introduksjon til Acumen Hypotension Prediction Index (HPI) -programvare i ikke-<br>invasiv modus<br>14.1.3 Oversikt over Acumen Hypotension Prediction Index -parametre<br>14.1.4 Visning av Acumen Hypotension Prediction Index (HPI) -parametere<br>14.1.5 HPI som hovedparameter<br>14.1.6 HPI alarm<br>14.1.6 HPI alarm<br>14.1.7 HPI på informasjonslinjen<br>14.1.8 Deaktivere HPI -informasjonslinjeindikator<br>14.1.9 HPI -varselmelding med høy prioritet<br>14.1.10 HPI -sekundærskjerm<br>14.1.11 Klinisk bruk<br>14.1.12 Ytterligere parametere<br>14.1.13 Klinisk validering<br>14.1.14 Klinisk validering                                                                                                    | 228<br>229<br>231<br>232<br>233<br>235<br>235<br>235<br>235<br>235<br>236<br>242<br>245<br>245                                                                                                    |
| <ul> <li>invasiv-modus</li></ul>                                                                                                    | 228<br>229<br>231<br>232<br>233<br>235<br>235<br>235<br>235<br>235<br>236<br>242<br>243<br>243<br>245<br>251                                                                                                   |
| <ul> <li>invasiv-modus</li></ul>                                                                                                    | 228<br>229<br>231<br>232<br>233<br>234<br>235<br>235<br>235<br>236<br>242<br>243<br>243<br>243<br>245<br>251<br>259                                                                                            |
| <ul> <li>invasiv-modus</li></ul>                                                                                                    | 228<br>229<br>231<br>232<br>233<br>235<br>235<br>235<br>236<br>242<br>242<br>243<br>245<br>251<br>259<br>259<br>268                                                                                            |
| <ul> <li>invasiv-modus</li></ul>                                                                                                    | 228<br>229<br>231<br>232<br>233<br>235<br>235<br>235<br>235<br>235<br>236<br>242<br>243<br>245<br>251<br>259<br>268<br>268<br>268                                                                              |
| <ul> <li>invasiv-modus</li></ul>                                                                                                    | 228<br>229<br>231<br>232<br>233<br>235<br>235<br>235<br>235<br>235<br>235<br>235<br>242<br>243<br>245<br>251<br>259<br>268<br>268<br>268<br>268                                                                |
| <ul> <li>invasiv-modus</li> <li>14.1.2 Introduksjon til Acumen Hypotension Prediction Index (HPI) -programvare i ikke-<br/>invasiv modus</li> <li>14.1.3 Oversikt over Acumen Hypotension Prediction Index -parametre</li></ul>                                                                                                    | 228<br>229<br>231<br>232<br>233<br>235<br>235<br>235<br>235<br>235<br>235<br>235<br>235<br>245<br>245<br>251<br>259<br>259<br>268<br>268<br>269<br>269                                                         |
| <ul> <li>invasiv-modus</li></ul>                                                                                                    | 228<br>229<br>231<br>232<br>233<br>234<br>235<br>235<br>235<br>235<br>235<br>235<br>235<br>245<br>245<br>245<br>251<br>259<br>268<br>268<br>269<br>269<br>269<br>269<br>271                                    |
| <ul> <li>invasiv-modus</li></ul>                                                                                                    | 228<br>229<br>231<br>232<br>233<br>234<br>235<br>235<br>235<br>235<br>235<br>235<br>235<br>235<br>245<br>245<br>259<br>259<br>268<br>268<br>269<br>269<br>269<br>271<br>271                                    |
| <ul> <li>invasiv-modus.</li> <li>14.1.2 Introduksjon til Acumen Hypotension Prediction Index (HPI) -programvare i ikke-<br/>invasiv modus.</li> <li>14.1.3 Oversikt over Acumen Hypotension Prediction Index -parametre.</li> <li>14.1.4 Visning av Acumen Hypotension Prediction Index (HPI) -parametere.</li> <li>14.1.5 HPI som hovedparameter.</li> <li>14.1.6 HPI alarm.</li> <li>14.1.7 HPI på informasjonslinjen.</li> <li>14.1.8 Deaktivere HPI -informasjonslinjeindikator.</li> <li>14.1.9 HPI -varselmelding med høy prioritet.</li> <li>14.1.10 HPI -sekundærskjerm.</li> <li>14.1.12 Ytterligere parametere.</li> <li>14.1.13 Klinisk validering.</li> <li>14.1.15 Klinisk validering hos minimalt invasivt overvåkede pasienter.</li> <li>14.1.6 Ytterligere kliniske data.</li> <li>14.1.7 Referanser.</li> <li>14.2 Assistert væskeadministrasjon.</li> <li>14.2 Diftsprinsipp.</li> <li>14.2.3 Hjelpeskjermer for AFM.</li> <li>14.2.4 Oppstart og gjenstart av AFM.</li> <li>14.2.4 Visning av AEM-instrumentnanel</li> </ul>                                                                                                    | 228<br>229<br>231<br>232<br>233<br>234<br>235<br>235<br>235<br>236<br>242<br>245<br>245<br>259<br>259<br>268<br>268<br>268<br>269<br>269<br>269<br>271<br>271<br>271                                           |
| <ul> <li>invasiv-modus.</li> <li>14.1.2 Introduksjon til Acumen Hypotension Prediction Index (HPI) -programvare i ikke-<br/>invasiv modus.</li> <li>14.1.3 Oversikt over Acumen Hypotension Prediction Index -parametre.</li> <li>14.1.4 Visning av Acumen Hypotension Prediction Index (HPI) -parametere.</li> <li>14.1.5 HPI som hovedparameter.</li> <li>14.1.6 HPI alarm.</li> <li>14.1.7 HPI på informasjonslinjen.</li> <li>14.1.8 Deaktivere HPI -informasjonslinjeindikator.</li> <li>14.1.9 HPI -varselmelding med høy prioritet.</li> <li>14.1.10 HPI -sekundærskjerm.</li> <li>14.1.11 Klinisk bruk.</li> <li>14.1.2 Ytterligere parametere.</li> <li>14.1.3 Klinisk validering hos minimalt invasivt overvåkede pasienter.</li> <li>14.1.15 Klinisk validering hos ikke-invasivt overvåkede pasienter.</li> <li>14.1.16 Ytterligere kliniske data.</li> <li>14.1.7 Referanser.</li> <li>14.2 Driftsprinsipp.</li> <li>14.2.3 Hjelpeskjermer for AFM.</li> <li>14.2.4 Oppstart og gjenstart av AFM.</li> <li>14.2.5 Visning av AFM-instrumentpanel.</li> <li>14.2.6 Instillinger for assistert væskeadministrasion</li> </ul>                                                                                                    | 228<br>229<br>231<br>232<br>233<br>234<br>235<br>235<br>235<br>235<br>236<br>242<br>245<br>245<br>259<br>268<br>268<br>268<br>268<br>269<br>269<br>271<br>271<br>273<br>273                                    |
| <ul> <li>invasiv-modus.</li> <li>14.1.2 Introduksjon til Acumen Hypotension Prediction Index (HPI) -programvare i ikke-<br/>invasiv modus.</li> <li>14.1.3 Oversikt over Acumen Hypotension Prediction Index -parametre.</li> <li>14.1.4 Visning av Acumen Hypotension Prediction Index (HPI) -parametere.</li> <li>14.1.5 HPI som hovedparameter.</li> <li>14.1.6 HPI alarm.</li> <li>14.1.7 HPI på informasjonslinjen.</li> <li>14.1.8 Deaktivere HPI -informasjonslinjeindikator.</li> <li>14.1.9 HPI -varselmelding med høy prioritet.</li> <li>14.1.10 HPI -sekundærskjerm.</li> <li>14.1.11 Klinisk bruk.</li> <li>14.1.12 Ytterligere parametere.</li> <li>14.1.13 Klinisk validering.</li> <li>14.1.14 Klinisk validering hos minimalt invasivt overvåkede pasienter.</li> <li>14.1.15 Klinisk validering hos ikke-invasivt overvåkede pasienter.</li> <li>14.1.17 Referanser.</li> <li>14.2 Assistert væskeadministrasjon.</li> <li>14.2.2 Driftsprinsipp.</li> <li>14.2.3 Hjelpeskjermer for AFM.</li> <li>14.2.5 Visning av AFM-instrumentpanel.</li> <li>14.2.6 Innstillinger for assistert væskeadministrasjon.</li> <li>14.2.6 Innstillinger for assistert væskeadministrasjon.</li> </ul>                                                                                                    | 228<br>229<br>231<br>232<br>233<br>234<br>235<br>235<br>235<br>235<br>235<br>235<br>245<br>245<br>251<br>259<br>268<br>268<br>269<br>269<br>269<br>271<br>271<br>273<br>273<br>273<br>273                      |
| <ul> <li>invasiv-modus</li></ul>                                                                                                    | 228<br>229<br>231<br>232<br>233<br>234<br>235<br>235<br>235<br>235<br>235<br>235<br>245<br>245<br>251<br>259<br>268<br>268<br>268<br>268<br>269<br>269<br>271<br>271<br>273<br>273<br>273<br>275<br>275        |
| <ul> <li>invasiv-modus.</li> <li>14.1.2 Introduksjon til Acumen Hypotension Prediction Index (HPI) -programvare i ikke-<br/>invasiv modus.</li> <li>14.1.3 Oversikt over Acumen Hypotension Prediction Index -parametre.</li> <li>14.1.4 Visning av Acumen Hypotension Prediction Index (HPI) -parametere.</li> <li>14.1.5 HPI som hovedparameter.</li> <li>14.1.6 HPI alarm.</li> <li>14.1.7 HPI på informasjonslinjen.</li> <li>14.1.8 Deaktivere HPI -informasjonslinjeindikator.</li> <li>14.1.9 HPI -varselmelding med høy prioritet.</li> <li>14.1.10 HPI -sekundærskjerm.</li> <li>14.1.11 Klinisk bruk.</li> <li>14.1.12 Ytterligere parametere.</li> <li>14.1.13 Klinisk validering hos minimalt invasivt overvåkede pasienter.</li> <li>14.1.16 Ytterligere kliniske data.</li> <li>14.1.7 Referanser.</li> <li>14.2 Driftsprinsipp.</li> <li>14.2 Driftsprinsipp.</li> <li>14.2 Oppstart og gjenstart av AFM.</li> <li>14.2.4 Oppstart og gjenstart av AFM.</li> <li>14.2.6 Innstillinger for assistert væskeadministrasjon.</li> <li>14.2.6 Innstillinger for assistert væskeadministrasjon.</li> <li>14.2.7 Administrasjon av væsker med AFM.</li> <li>14.2.8 Informasjons av archtvinger av FMA et at</li> </ul>                                                                                      | 228<br>229<br>231<br>232<br>233<br>235<br>235<br>235<br>235<br>235<br>235<br>235<br>235<br>245<br>245<br>259<br>259<br>268<br>269<br>269<br>268<br>269<br>271<br>271<br>273<br>273<br>275<br>279               |
| invasiv-modus.<br>14.1.2 Introduksjon til Acumen Hypotension Prediction Index (HPI) -programvare i ikke-<br>invasiv modus.<br>14.1.3 Oversikt over Acumen Hypotension Prediction Index -parametre.<br>14.1.4 Visning av Acumen Hypotension Prediction Index (HPI) -parametere.<br>14.1.5 HPI som hovedparameter.<br>14.1.6 HPI alarm.<br>14.1.7 HPI på informasjonslinjen.<br>14.1.8 Deaktivere HPI -informasjonslinjeindikator.<br>14.1.9 HPI -varselmelding med høy prioritet.<br>14.1.10 HPI -sekundærskjerm.<br>14.1.11 Klinisk bruk.<br>14.1.12 Ytterligere parametere.<br>14.1.3 Klinisk validering.<br>14.1.4 Klinisk validering hos minimalt invasivt overvåkede pasienter.<br>14.1.15 Klinisk validering hos ikke-invasivt overvåkede pasienter.<br>14.1.16 Ytterligere kliniske data.<br>14.1.17 Kleringer ekliniske data.<br>14.1.17 Klinisk validering hos ikke-invasivt overvåkede pasienter.<br>14.1.16 Ytterligere kliniske data.<br>14.1.17 Kleferanser.<br>14.2 Assistert væskeadministrasjon.<br>14.2.1 Innledning.<br>14.2.2 Driftsprinsipp.<br>14.2.3 Hjelpeskjermer for AFM.<br>14.2.4 Oppstart og gjenstart av AFM.<br>14.2.5 Visning av AFM-instrumentpanel.<br>14.2.8 Informasjons-popup om væskebolus.<br>14.2.9 Pause og avslutning av AFM-okt.<br>14.2.9 Pause og avslutning av AFM-okt. | 228<br>229<br>231<br>232<br>233<br>234<br>235<br>235<br>235<br>235<br>235<br>235<br>235<br>235<br>235<br>245<br>245<br>259<br>268<br>269<br>269<br>269<br>271<br>271<br>273<br>273<br>275<br>279<br>280<br>280 |

| 14.2.11 Klinisk validering                                         | 281        |
|--------------------------------------------------------------------|------------|
| 14.3 Forbedret parametersporing                                    |            |
| 14.3.1 GDT-sporing                                                 |            |
| 14.3.2 SV-optimering                                               |            |
| 14.3.3 Nedlasting av GDT-rapport                                   |            |
| 14.4 Væskereaksjonstest                                            |            |
| 14.4.1 Test med passivt beinløft                                   |            |
| 14.4.2 Væskebolustest                                              | 291        |
| 14.4.3 Historiske testresultater                                   | 293        |
| 15 Feilsaking                                                      | 20/        |
| 15 1 Hieln nå skiermen                                             | 2J4<br>204 |
| 15.2 Monitorstatuslamper                                           | 295        |
| 15.3 Trykkabelkommunikasion                                        | 296        |
| 15.5 4 Kommunikasion med ForeSight -oksymeterkabelens sensorer     | 290<br>297 |
| 15.5 Trykkontrollerkommunikasion                                   | 298        |
| 15.6 Feilmeldinger for HemoSphere avansert monitor                 | 300        |
| 15.6.1 System/overvåking feil/varsler                              | 300        |
| 15.6.2 System-/overvåkningsvarsler                                 | 304        |
| 15 6 3 Talltastaturfeil                                            | 304        |
| 1564 Feil på Viewfinder Hub-tilkobling                             | 305        |
| 15.7 Feilmeldinger for HemoSphere Swan-Ganz -modulen               | 305        |
| 15.7.1 CO-feil/-varsler                                            | 305        |
| 15.7.2 EDV- og SV-feil/varsler                                     | 307        |
| 15.7.3 iCO-feil/varsler                                            | 308        |
| 15.7.4 SVR Alarmer / Mål                                           | 309        |
| 15.7.5 20-sekunders parameterfeil/-varsler                         |            |
| 15.7.6 Generell feilsøking                                         |            |
| 15.8 Feilmeldinger fra trykkabel                                   |            |
| 15.8.1 Generelle feil/varsler fra trykkabel                        |            |
| 15.8.2 Arterietrykk-feil/-varsler                                  |            |
| 15.8.3 Feil/varsler for assistert væskeadministrasion              |            |
| 15.8.4 SVR-feil/varsler                                            |            |
| 15.8.5 Generell feilsøking                                         |            |
| 15.9 Feilmeldinger for HemoSphere ClearSight -modul                |            |
| 15.9.1 Feil/varsler                                                |            |
| 15.10 Feilmeldinger for venøs oksymetri                            |            |
| 15.10.1 Feil/varsler for venøs oksymetri                           |            |
| 15.10.2 Advarsler for venøs oksymetri                              |            |
| 15.10.3 Generell feilsøking for venøs oksymetri                    |            |
| 15.11 Feilmeldinger for vevsoksymetri                              |            |
| 15.11.1 Feil/varsler for vevsoksymetri                             |            |
| 15.11.2 Generell feilsøking for vevsoksymetri                      | 331        |
| Vedlegg A: Specifikasioner og egenskaper for enheten               | 333        |
| A 1 Grunnleggende vtelsesegenskaper                                |            |
| A 2 Egenskaper og spesifikasjoner for HemoSphere avansert monitor  | 335        |
| A 3 Egenskaper og spesifikasjoner for HemoSphere -batterinakke     |            |
| A 4 Egenskaper og spesifikasjoner for HemoSphere Swan-Ganz -modul  | 338        |
| A 5 Egenskaper og spesifikasjoner for HemoSphere -trykkabel        | 330        |
| A 6 Egenskaper og spesifikasjoner for HemoSphere -oksymetrikabel   | 340        |
| A.7 Egenskaper og spesifikasjoner for HemoSphere -vevsoksymetri    | 341        |
| A.8 Egenskaper og spesifikasioner for HemoSphere ClearSight -modul | 343        |
|                                                                    |            |
| Vedlegg B: Lilbehør                                                |            |
| B.1 Hibehørsliste                                                  |            |
| B.2 Beskrivelse av ytterligere tilbehør                            |            |
| B.2.1 KUIIestativ                                                  |            |
| B.2.2 Oksymetrinoider                                              | 347        |

| Vedlegg C: Ligninger for beregnede pasientparametere                    |     |
|-------------------------------------------------------------------------|-----|
| Vedlegg D: Monitorinnstillinger og standardinnstillinger                |     |
| D.1 Inndataområde för pasientdata                                       |     |
| D.2 Standardgrenser av Trendskala                                       |     |
| D.3 Parameter-skjerm og konfigurerbare alarm-/målområder                | 357 |
| D.4 Standardverdier for alarmer og mål                                  | 358 |
| D.5 Alarmprioriteringer                                                 |     |
| D.6 Standardinnstillinger for språk                                     |     |
| Vedlegg E: Beregningskonstanter                                         | 362 |
| E.1 Beregningskonstantverdier                                           |     |
| Vedlegg F: Vedlikehold, service og støtte for systemet                  |     |
| F.1 Generelt vedlikehold                                                |     |
| F.2 Rengjøre monitoren og moduler                                       |     |
| F.3 Rengjøring av plattformkablene                                      |     |
| F.3.1 Rengjøre HemoSphere -oksymetrikabel                               |     |
| F.3.2 Rengjøre pasient-CCO-kabelen og -kontakten                        |     |
| F.3.3 Rengjøring av HemoSphere -trykkabel                               |     |
| F.3.4 Rengjøring av ForeSight -oksymeterkabelen                         |     |
| F.3.5 Rengjøre hjertereferansesensoren og trykkontrolleren              |     |
| F.4 Service og støtte                                                   | 368 |
| F.5 Edwards Lifesciences regionale hovedkontor                          |     |
| F.6 Kassering av monitoren                                              |     |
| F.6.1 Resirkulering av batterier                                        |     |
| F.7 Forebyggende vedlikehold                                            |     |
| F.7.1 Vedlikehold av batteriet                                          |     |
| F.7.2 Vedlikehold av HemoSphere ClearSight -modul                       |     |
| F.8 Testing av alarmsignaler                                            |     |
| F.9 Garanti                                                             | 370 |
| Vedlegg G: Veiledning og produsenterklæring                             |     |
| G.1 Elektromagnetisk kompatibilitet                                     |     |
| G.2 Bruksanvisning                                                      |     |
| G.3 Informasjon om trådløs teknologi                                    |     |
| G.3.1 Kvalitet på service for trådløs og kablet teknologi               |     |
| G.3.2 Tiltak for trådløs sikkerhet                                      |     |
| G.3.3 Feilsøking av problemer med trådløs sameksistens                  |     |
| G.3.4 Interferenserklæringer fra Federal Communication Commission (FCC) | 380 |
| G.3.5 Erklæring fra Industry Canada                                     |     |
| G.3.6 Erklæringer basert på EU-direktiv for radioutstyr (RED)           |     |
| Ordliste                                                                | 383 |

# Liste over figurer

| Figur 1-1: Hemodynamiske teknologitilkoblinger for HemoSphere avansert monitor               | 29   |
|----------------------------------------------------------------------------------------------|------|
| Figur 3-1: Forsiden av HemoSphere avansert monitor                                           | 65   |
| Figur 3-2: Baksiden av HemoSphere avansert monitor (vist med HemoSphere Swan-Ganz -modul)    | 66   |
| Figur 3-3: Høyre panel på HemoSphere avansert monitor                                        | 67   |
| Figur 3-4: HemoSphere avansert monitor venstre panel (vist uten moduler)                     | 68   |
| Figur 3-5: HemoSphere avansert monitor, deksel over strøminngang – plassering av skruer      | 70   |
| Figur 3-6: Oppstartsskjermbilde                                                              | 72   |
| Figur 3-7: Språkvalg-skjermbilde                                                             | 73   |
| Figur 4-1: Oversikt over tilkoblinger på HemoSphere Swan-Ganz -modul                         | 74   |
| Figur 4-2: Oversikt over tilkobling av trykkabel                                             | 77   |
| Figur 4-3: Oversikt over oksymetritilkoblinger                                               |      |
| Figur 4-4: Oversikt over tilkobling av vevsoksimetriovervåking                               | 81   |
| Figur 4-5: Oversikt over HemoSphere ikke-invasivt systemtilkoblinger                         | 83   |
| Figur 5-1: Skjermbildefunksjoner for HemoSphere avansert monitor                             | 86   |
| Figur 5-2: Navigasjonslinje og ikoner                                                        | 87   |
| Figur 5-3: Eksempel på valgvindu i overvåkningsskjermbildet                                  | 90   |
| Figur 5-4: Eksempel på en feltkonfigurasjonsmeny for hovedparametervalg                      | 91   |
| Figur 5-5: Parameterfelt                                                                     | 92   |
| Figur 5-6: Hovedovervåkingsvisning                                                           | 93   |
| Figur 5-7: Grafisk trendskjerm                                                               | 94   |
| Figur 5-8: Grafisk trend-intervensjonsvindu                                                  | 95   |
| Figur 5-9: Grafisk trendskjerm – informasjonsballong for intervensjon                        | 97   |
| Figur 5-10: Tabelltrendskjerm                                                                | 98   |
| Figur 5-11: Tabellarisk forøkelse popup-vindu                                                | 98   |
| Figur 5-12: Fysiologiskjermbildet under overvåking med HemoSphere Swan-Ganz -modulen         | 100  |
| Figur 5-13: Cockpit-overvåkingsskjermbilde                                                   | 101  |
| Figur 5-14: Fysiologiforholdsskjermbildet under overvåking med HemoSphere Swan-Ganz -modulen | ı102 |
| Figur 5-15: Skjermbilde for historiske fysiologiske forholdsdata                             | 103  |
| Figur 5-16: Parameterbokserfor Physio-forhold                                                | 104  |

| Figur 5-17: Mål/legg inn-hurtigmelding for physio-forhold                                | 104 |
|------------------------------------------------------------------------------------------|-----|
| Figur 5-18: Målposisjoneringsskjerm                                                      | 105 |
| Figur 5-19: Fokusert parameterfelt                                                       | 107 |
| Figur 5-20: Fokusert parameterfelt – Valg av parameter og alarm/mål                      | 107 |
| Figur 5-21: Fokusert hovedskjerm                                                         | 108 |
| Figur 5-22: Fokusert grafisk trendskjerm                                                 | 109 |
| Figur 5-23: Fokusert grafisk fremstilling-skjermbilde                                    | 109 |
| Figur 5-24: Visning av fokusert grafisk fremstilling – Konfigurer kolonner               | 110 |
| Figur 5-25: Informasjonslinje                                                            | 118 |
| Figur 5-26: Lås skjerm-popup-vindu                                                       | 120 |
| Figur 5-27: Statuslinje                                                                  | 120 |
| Figur 6-1: Skjermbilde for ny eller fortsatt pasient                                     | 125 |
| Figur 6-2: Skjermbildet Nye pasientdata                                                  | 126 |
| Figur 6-3: Generelle monitorinnstillinger                                                | 128 |
| Figur 7-1: Konfigurasjon av alarmer/mål                                                  | 138 |
| Figur 7-2: Stille inn individuelle parameteralarmer og -mål                              | 140 |
| Figur 7-3: Grafisk trendskjerm                                                           | 141 |
| Figur 7-4: Justere skalaer                                                               | 141 |
| Figur 7-5: Tabellarisk forøkelse popup-vindu                                             | 142 |
| Figur 8-1: HIS – Pasientsøk-skjermbilde                                                  | 148 |
| Figur 8-2: HIS – Nye pasientdata-skjermbilde                                             | 149 |
| Figur 9-1: Oversikt over tilkoblinger på HemoSphere Swan-Ganz -modul                     | 154 |
| Figur 9-2: Tilkoblinger for pasient-CCO-kabeltesten                                      | 156 |
| Figur 9-3: Valgvindu for HemoSphere Swan-Ganz -modulens hovedparameter                   | 157 |
| Figur 9-4: Oversikt over CO-tilkoblinger                                                 | 158 |
| Figur 9-5: Oversikt over iCO-tilkoblinger                                                | 161 |
| Figur 9-6: Nytt iCO-sett-konfigurasjonsskjermbilde                                       | 162 |
| Figur 9-7: Termodilusjonssammendrag-skjermbilde                                          | 166 |
| Figur 9-8: Oversikt over EDV/RVEF-tilkoblinger                                           | 167 |
| Figur 9-9: Hovedovervåkingsvisning – Swan-Ganz -modulovervåking med en Acumen IQ -sensor | 171 |
| Figur 10-1: HemoSphere -trykkabel                                                        | 173 |
| Figur 10-2: Nullstill og bølgeform-skjermbilder – nullstille sensor og vise trykk        | 180 |

| Figur 11-1: Oversikt over HemoSphere ikke-invasivt systemtilkoblinger           | 185 |
|---------------------------------------------------------------------------------|-----|
| Figur 11-2: Bruk av trykkontroller                                              | 187 |
| Figur 11-3: Valg av mansjettstørrelse                                           | 188 |
| Figur 11-4: Påføring av hjertereferansesensor                                   | 189 |
| Figur 11-5: Pasientposisjoneringmodusvelger – Valgfri HRS                       |     |
| Figur 11-6: Nullstill og bølgeform-skjermbildet – Vertikal offset-oppføring     | 192 |
| Figur 11-7: BP-kalibrering-skjermbildet                                         |     |
| Figur 11-8: Overfør arterietrykkurve til pasientmonitoren                       |     |
| Figur 12-1: Oversikt over tilkoblinger for venøs oksymetri                      | 201 |
| Figur 13-1: ForeSight -oksymeterkabel sett forfra                               |     |
| Figur 13-2: ForeSight -oksymeterkabel sett bakfra                               | 209 |
| Figur 13-3: Festepunkter for monteringsklips                                    |     |
| Figur 13-4: Kabelhus – festepunkter for monteringsklips                         | 210 |
| Figur 13-5: Slik fester du monteringsklipsen vertikalt                          | 211 |
| Figur 13-6: Feste monteringsklipsen horisontalt                                 | 212 |
| Figur 13-7: Fjerne monteringsklipsen                                            | 213 |
| Figur 13-8: Oversikt over tilkobling av vevsoksimetriovervåking                 |     |
| Figur 13-9: ForeSight -oksymeterkabel status-LED                                | 215 |
| Figur 13-10: Ta beskyttelsesark av sensoren                                     |     |
| Figur 13-11: Sensorplassering (cerebral)                                        |     |
| Figur 13-12: Sensorplassering (ikke-cerebral)                                   |     |
| Figur 13-13: Koble en sensor til sensorkabelkontakten                           |     |
| Figur 13-14: Koble en sensor til ForeSight -oksymeterkabel – kanalstatus-LED    |     |
| Figur 13-15: Fysiologiskjermbilder for vevsoksymetri                            |     |
| Figur 14-1: HPI -hovedparameterfelt                                             |     |
| Figur 14-2: HPI -hovedparameter på cockpit-skjerm                               |     |
| Figur 14-3: Informasjonslinje med HPI                                           |     |
| Figur 14-4: HPI -varselmelding med høy prioritet                                | 236 |
| Figur 14-5: HPI -sekundærskjerm – forholdsvisning                               |     |
| Figur 14-6: HPI -sekundærskjerm – forholdsvisning med grafisk trendverdivisning |     |
| Figur 14-7: HPI -varselmelding med høy prioritet                                | 240 |
| Figur 14-8: HPI -sekundærskjerm – smarttrendvisning                             | 241 |

| Figur 14-9: HPI -sekundærskjerm – innstillinger smarttrendvisning                                                                           | 242 |
|----------------------------------------------------------------------------------------------------|-----|
| Figur 14-10: Bland-Altman-diagrammer for SVV, PPV og Eadyn                                                                                  | 245 |
| Figur 14-11: Hendelsesfrekvens for NIBP HPI (blå) og minimalt invasiv HPI (rød) [N=191] Merk: Den mørke stiplede linjen er identitetslinjen | 259 |
| Figur 14-12: AFM-instrumentpanel                                                                                                    | 272 |
| Figur 14-13: GDT-menyskjerm – Valg av hovedparameter                                                                                        | 286 |
| Figur 14-14: GDT-menyskjerm – Valg av mål                                                                                                   | 287 |
| Figur 14-15: Aktiv GDT-sporing                                                                                                    | 287 |
| Figur 14-16: Væskereaksjonstest – ny test-skjermbilde                                                                                       | 289 |
| Figur 14-17: Væskereaksjonstest – resultatskjermbilde                                                                                       | 291 |
| Figur 15-1: LED-indikatorer på HemoSphere avansert monitor                                                                                  | 295 |
| Figur 15-2: Trykkabel-LED indikator                                                                                                    | 297 |
| Figur 15-3: LED-indikatorer for ForeSight -oksymeterkabel                                                                                   | 298 |
| Figur 15-4: LED-indikatorer på trykkontroller                                                                                               | 299 |
| Figur A-1: Spektral bestråling og plassering av åpning for lysavgivning                                                                     | 344 |

# Liste over tabeller

| Tabell 1-1: Liste over tilgjengelige parametere i HemoSphere Swan-Ganz -modulen                                      | 25  |
|----------------------------------------------------------------------------------------------------|-----|
| Tabell 1-2: Liste over tilgjengelige parametre for HemoSphere -oksymetrikabelen                                      | 25  |
| Tabell 1-3: Liste over tilgjengelige parametere i HemoSphere Swan-Ganz -modulen med oksymeterkabel                   | .26 |
| Tabell 1-4: Liste over tilgjengelige parametere* i HemoSphere Swan-Ganz -modul med trykkabel                         | 26  |
| Tabell 1-5: Liste over tilgjengelige parametere for HemoSphere -trykkabel                                            | .26 |
| Tabell 1-6: Liste over tilgjengelige parametere for HemoSphere -trykkabel med oksymeterkabel                         | .27 |
| Tabell 1-7: Liste over tilgjengelige parametere for HemoSphere -teknologimodul med ForeSight         -oksymeterkabel | .27 |
| Tabell 1-8: Liste over tilgjengelige parametere for HemoSphere ClearSight -modul                                     | .28 |
| Tabell 1-9: Liste over tilgjengelige parametere for HemoSphere ClearSight -modul med oksymeterkabel                  | .28 |
| Tabell 1-10: Beskrivelse av HemoSphere Swan-Ganz -modulparametere                                                    | .30 |
| Tabell 1-11: HemoSphere -trykkabel beskrivelse av hovedparametere                                                    | .31 |
| Tabell 1-12: Beskrivelse av parametere for HemoSphere -oksymetrikabel                                                | 33  |
| Tabell 1-13: Beskrivelse av parametre for HemoSphere -teknologimodul med ForeSight<br>-oksymeterkabel                | .33 |
| Tabell 1-14: Beskrivelse av hovedparametere for HemoSphere ClearSight -modulen                                       | 34  |
| Tabell 1-15: Stilkonvensjoner i brukerhåndboken                                                                      | .35 |
| Tabell 1-16: Akronymer, forkortelser                                                                                 | 36  |
| Tabell 2-1: Symboler på monitorskjermen                                                                              | 51  |
| Tabell 2-2: Symboler på produktetiketter                                                                             | .56 |
| Tabell 2-3: Gjeldende standarder                                                                                     | .60 |
| Tabell 3-1: Komponenter i HemoSphere avansert overvåkningssystem                                                     | 62  |
| Tabell 3-2: Kabler og katetre som er påkrevd for overvåkingsparametere med HemoSphere Swan-<br>Ganz -modul           | .63 |
| Tabell 3-3: Sensoralternativer for overvåkingsparametere med HemoSphere -trykkabel                                   | 63  |
| Tabell 3-4: Fingermansjettalternativer for overvåkingsparametere med HemoSphere ClearSight -modul                    | 63  |
| Tabell 3-5: Katetre som er påkrevet for overvåkingsparametere med HemoSphere -oksymetrikabel                         | 64  |
| Tabell 3-6: Nødvendig tilbehør for overvåkingsparametere med HemoSphere -teknologimodul                              | .64 |
| Tabell 5-1: Grafiske trend-rullehastigheter                                                                          | .94 |
| Tabell 5-2: Inngrepshendelser                                                                                        | .96 |

| Tabell 5-3: Rullehastigheter for tabelltrend                                                                                          | 99  |
|----------------------------------------------------------------------------------------------------|-----|
| Tabell 5-4: CVP-verdiprioritering                                                                                                    | 111 |
| Tabell 5-5: Gjennomgåtte hendelser                                                                                                    | 112 |
| Tabell 5-6: Batteristatus                                                                                                    | 119 |
| Tabell 6-1: Passordnivåer for HemoSphere avansert monitor                                                                             | 123 |
| Tabell 6-2: Navigering i Avansert oppsett-menyen og passordbeskyttelse                                                                | 123 |
| Tabell 6-3: Navigering i menyen for eksportdata og passordbeskyttelse                                                                 | 124 |
| Tabell 6-4: Gjennomsnittsberegningstid og visning av oppdateringshastigheter for CO/trykk – i<br>minimalt invasiv overvåkingsmodus    | 130 |
| Tabell 6-5: Områder for analog inngangsparameter                                                                                      | 132 |
| Tabell 7-1: Farger på visuell alarmindikator                                                                                          | 135 |
| Tabell 7-2: Målstatusindikatorfarger                                                                                                  | 137 |
| Tabell 7-3: Målstandarder                                                                                                    | 138 |
| Tabell 8-1: Wi-Fi-tilkoblingsstatus                                                                                                   | 147 |
| Tabell 8-2: HIS-tilkoblingsstatus                                                                                                    | 148 |
| Tabell 8-3: Viewfinder Hub -tilkoblingsstatus                                                                                         | 150 |
| Tabell 9-1: Tilgjengelige HemoSphere Swan-Ganz -modulparametere og nødvendige tilkoblinger                                            | 155 |
| Tabell 9-2: Ustabilt termosignaltidsforløp for CO-varsler og feilmeldinger                                                            | 159 |
| Tabell 9-3: Acumen IQ -sensorparametere tilgjengelig i invasiv modus                                                                  | 170 |
| Tabell 10-1: HemoSphere -trykkabelens konfigurasjoner og tilgjengelige hovedparametere                                                | 173 |
| Tabell 11-1: 95 % konfidensintervall (KI)-resultater for gjentatte blodtrykksmålinger fra samme<br>pasient (Bootstrap Ny prøvetaking) | 189 |
| Tabell 11-2: SQI-nivåer for arterietrykk                                                                                              | 194 |
| Tabell 11-3: Physiocal -intervallstatus                                                                                               | 194 |
| Tabell 11-4: BT-kalibrering-ytelsesdata                                                                                               | 197 |
| Tabell 12-1: Alternativer for in vitro-kalibrering                                                                                    | 202 |
| Tabell 12-2: Alternativer for in vivo-kalibrering                                                                                     | 204 |
| Tabell 12-3: Indikatornivåer for signalkvalitet                                                                                       | 204 |
| Tabell 13-1: Plasseringer for vevsoksymetrisensor                                                                                     | 216 |
| Tabell 13-2: Sensorvalgmatrise                                                                                                    | 218 |
| Tabell 13-3: StO <sub>2</sub> -valideringsmetodikk                                                                                    | 225 |
| Tabell 14-1: HPI visningskonfigurasjoner                                                                                              | 231 |
| Tabell 14-2: Grafiske og hørbare visningselementer for HPI verdien                                                                    | 232 |

| Tabell 14-3: HPI kontra andre hovedparametere: likheter og forskjeller                                             | 233 |
|----------------------------------------------------------------------------------------------------|-----|
| Tabell 14-4: Parameterstatusfarger for HPI                                                                         | 234 |
| Tabell 14-5: Standardterskler for HPI -smartvarselparameter                                                        | 240 |
| Tabell 14-6: dP/dt nøyaktighetssammenligning av minimalt invasivt og ikke-invasivt overvåkede kirurgiske pasienter | 244 |
| Tabell 14-7: 95 % konfidensinterfvall (KI)-resultater for bias og overensstemmelsesgrenser (LoA)                   | 244 |
| Tabell 14-8: Pasientdemografi (minimalt invasivt overvåkede kirurgiske pasienter)                                  | 246 |
| Tabell 14-9: Pasientdemografi (minimalt invasivt overvåkede ikke-kirurgiske pasienter)                             | 246 |
| Tabell 14-10: Ikke-kirurgiske pasientegenskaper (minimalt invasive, N=298)                                         | 247 |
| Tabell 14-11: Ikke-kirurgiske pasientegenskaper (minimalt invasiv, N=228)                                          | 247 |
| Tabell 14-12: Kliniske valideringsstudier* (minimalt invasivt overvåkede kirurgiske pasienter)                     | 248 |
| Tabell 14-13: Kliniske valideringsstudier* (minimalt invasivt overvåkede ikke-kirurgiske pasienter)                | 248 |
| Tabell 14-14: Klinisk validering (kirurgiske pasienter med minimalt invasiv overvåking [N=52])                     | 250 |
| Tabell 14-15: Klinisk validering (minimalt invasivt overvåkede ikke-kirurgiske pasienter [N=298])                  | 251 |
| Tabell 14-16: Pasientdemografi (ikke-invasivt overvåkede pasienter)                                                | 252 |
| Tabell 14-17: Kirurgiske egenskaper for NIBP kirurgiske pasienter (N=252)                                          | 252 |
| Tabell 14-18: Kirurgiske egenskaper for pasienter med arteria radialis-kateter/NIBP (N=191)                        | 253 |
| Tabell 14-19: Pasientdemografi (ikke-invasivt overvåkede ikke-kirurgiske pasienter)                                | 254 |
| Tabell 14-20: Egenskaper for NIBP ikke-kirurgiske pasienter (N=175)                                                | 254 |
| Tabell 14-21: Kliniske valideringsstudier* (ikke-invasivt overvåkede kirurgiske pasienter)                         | 255 |
| Tabell 14-22: Kliniske valideringsstudier* (ikke-invasivt overvåkede ikke-kirurgiske pasienter)                    | 255 |
| Tabell 14-23: Klinisk validering (ikke-invasivt overvåkede kirurgiske pasienter [N=252])                           | 257 |
| Tabell 14-24: Klinisk validering (ikke-invasivt overvåkede ikke-kirurgiske pasienter [N=175])                      | 258 |
| Tabell 14-25: Valgkriterier for potensielle HPI -pasienter                                                         | 260 |
| Tabell 14-26: Valgkriterier for historisk MPOG -kontroll                                                           | 261 |
| Tabell 14-27: Pasientdemografi (MPOG-studie)                                                                       | 261 |
| Tabell 14-28: Prosedyretype (HPI)                                                                                  | 262 |
| Tabell 14-29: Operasjonstype i henhold til CPT-gruppering                                                          | 263 |
| Tabell 14-30: Karakteristikker for grenseverdi (ROC) for HPI -pasienter (N=482)*                                   | 264 |
| Tabell 14-31: Gjennomsnittlig IOH-varighet – primært effektivitetsendepunkt                                        | 264 |
| Tabell 14-32: Intraoperativ hypotensjon AUC – ITT, avgjørende pasienter                                            | 264 |
| Tabell 14-33: Effektiviteten stratifisert etter MAP-nivå, HPI -studie kontra historisk MPOG-kontroll               | 265 |

| Tabell 14-34: Frekvensmønster for pasienter og inngrepstilfeller i henhold til HPI -terskel                                                   | 266 |
|----------------------------------------------------------------------------------------------------|-----|
| Tabell 14-35: HPI -studie – 30 dagers postoperativt sammensatte endepunktkomponenter – CC-<br>analysepopulasjon (avgjørende pasienter, n=400) | 267 |
| Tabell 14-36: Oppholdets lengde                                                                                                    | 267 |
| Tabell 14-37: AFM-stadier                                                                                                    | 269 |
| Tabell 14-38: AFM-væskestatusikoner                                                                                                    | 274 |
| Tabell 14-39: Deltakernes bakgrunnsvariabler                                                                                                  | 281 |
| Tabell 14-40: AFM-responsrater etter bolustype                                                                                                | 282 |
| Tabell 14-41: AFM-ytelser etter bolusvolum (ml)                                                                                               | 282 |
| Tabell 14-42: Nøyaktighetsresultater for AFM-funksjonen (bolusnivå)                                                                           | 283 |
| Tabell 14-43: Frekvensen for AFM-anbefalinger per time**                                                                                      | 283 |
| Tabell 14-44: Fullstendig opptelling av væskeboluser                                                                                          | 284 |
| Tabell 14-45: Årsakene til at bolusene ble forkastet (analyse avvist) i avgjørende pasienter i henhold<br>til protokoll                       | 284 |
| Tabell 14-46: Årsakene til avslag av bolusene hos avgjørende pasienter i henhold til protokoll                                                | 285 |
| Tabell 14-47: Indikatorfarger for GDT-målstatus                                                                                               | 288 |
| Tabell 15-1: Visuell alarmindikator på HemoSphere avansert monitor                                                                            | 296 |
| Tabell 15-2: Strømlampe på HemoSphere avansert monitor                                                                                        | 296 |
| Tabell 15-3: Trykkabelkommunikasjonslys                                                                                                    | 297 |
| Tabell 15-4: LED-kommunikasjonslys for ForeSight -oksymeterkabel                                                                              | 298 |
| Tabell 15-5: Kommunikasjonslys for trykkontroller*                                                                                            | 299 |
| Tabell 15-6: Systemfeil/-varsler                                                                                                    | 300 |
| Tabell 15-7: Advarsler for HemoSphere avansert monitor                                                                                        | 304 |
| Tabell 15-8: Talltastaturfeil                                                                                                    | 304 |
| Tabell 15-9: Feil på Viewfinder Hub -tilkobling                                                                                               | 305 |
| Tabell 15-10: CO-feil/-varsler for HemoSphere Swan-Ganz -modulen                                                                              | 305 |
| Tabell 15-11: EDV- og SV-feil/-varsler for HemoSphere Swan-Ganz -modulen                                                                      | 307 |
| Tabell 15-12: iCO-feil/-varsler for HemoSphere Swan-Ganz -modulen                                                                             | 308 |
| Tabell 15-13: SVR-feil/-varsler for HemoSphere Swan-Ganz -modulen                                                                             | 309 |
| Tabell 15-14: 20s-parameterfeil/-varsler for HemoSphere Swan-Ganz -modulen                                                                    | 310 |
| Tabell 15-15: Generell feilsøking for HemoSphere Swan-Ganz -modulen                                                                           | 310 |
| Tabell 15-16: Generelle feil/varsler fra HemoSphere -trykkabel                                                                                | 312 |
| Tabell 15-17: ART-feil/-varsler fra HemoSphere -trykkabel                                                                                     | 314 |

HemoSphere avansert monitor

| Tabell 15-18: AFM-feil/varsler for HemoSphere -trykkabel                                                       | 315 |
|----------------------------------------------------------------------------------------------------|-----|
| Tabell 15-19: AFM-advarsler for HemoSphere -trykkabel                                                          | 316 |
| Tabell 15-20: SVR-feil/varsler fra HemoSphere -trykkabel                                                       | 316 |
| Tabell 15-21: Generell feilsøking for HemoSphere -trykkabel                                                    | 316 |
| Tabell 15-22: Feil/varsler for HemoSphere ClearSight -modul                                                    | 318 |
| Tabell 15-23: HemoSphere ClearSight -advarsler                                                                 | 323 |
| Tabell 15-24: Generell problemløsning for HemoSphere ClearSight                                                | 325 |
| Tabell 15-25: Feil/varsler for venøs oksymetri                                                                 | 326 |
| Tabell 15-26: Advarsler for venøs oksymetri                                                                    | 328 |
| Tabell 15-27: Generell feilsøking for venøs oksymetri                                                          | 328 |
| Tabell 15-28: Feil/varsler for vevsoksymetri                                                                   | 329 |
| Tabell 15-29: Generell feilsøking for vevsoksymetri                                                            | 331 |
| Tabell A-1: Grunnleggende ytelse for HemoSphere avansert monitor – ikke-transiente elektromagnetiske fenomener | 333 |
| Tabell A-2: Fysiske og mekaniske egenskaper for HemoSphere avansert monitor                                    | 335 |
| Tabell A-3: Miljøspesifikasjoner for HemoSphere avansert monitor                                               | 335 |
| Tabell A-4: Miljøspesifikasjoner for transport av HemoSphere avansert monitor                                  | 336 |
| Tabell A-5: Tekniske egenskaper for HemoSphere avansert monitor                                                | 336 |
| Tabell A-6: Fysiske egenskaper for HemoSphere -batteripakke                                                    | 337 |
| Tabell A-7: Miljøspesifikasjoner for HemoSphere -batteripakke                                                  | 337 |
| Tabell A-8: Tekniske egenskaper for HemoSphere -batteripakke                                                   | 338 |
| Tabell A-9: Fysiske egenskaper for HemoSphere Swan-Ganz -modul                                                 | 338 |
| Tabell A-10: Målingsspesifikasjoner for HemoSphere Swan-Ganz -modulparametere                                  | 338 |
| Tabell A-11: HemoSphere Swan-Ganz -modul målingsspesifikasjoner for 20-sekunders strømningsparametere1         | 339 |
| Tabell A-12: Fysiske egenskaper for HemoSphere -trykkabel                                                      | 339 |
| Tabell A-13: Målingsspesifikasjoner for HemoSphere -trykkabelparametere                                        | 339 |
| Tabell A-14: Fysiske egenskaper for HemoSphere -oksymetrikabel                                                 | 340 |
| Tabell A-15: Målingsspesifikasjoner for HemoSphere -oksymetrikabel                                             | 340 |
| Tabell A-16: Fysiske egenskaper for HemoSphere -teknologimodul                                                 | 341 |
| Tabell A-17: Fysiske egenskaper ForeSight -oksymeterkabel                                                      | 341 |
| Tabell A-18: Egenskaper for parametermålinger på HemoSphere -teknologimodul med ForeSight<br>-oksymeterkabel   | 341 |

HemoSphere avansert monitor

| Tabell A-19: Fysiske egenskaper for HemoSphere ClearSight -modul                                                                                                    |
|----------------------------------------------------------------------------------------------------|
| Tabell A-20: Miljøspesifikasjoner for HemoSphere ClearSight -modul                                                                                                    |
| Tabell A-21: Målingsspesifikasjoner for HemoSphere ClearSight -modulparameter                                                                                                    |
| Tabell A-22: Egenskaper for Edwards -fingermansjett                                                                                                    |
| Tabell B-1: Komponenter i HemoSphere avansert monitor                                                                                                    |
| Tabell C-1: Ligninger for hjerte- og oksygeneringsprofil                                                                                                    |
| Tabell D-1: Pasientinformasjon                                                                                                    |
| Tabell D-2: Standardinnstillinger for grafisk trendparameterskala                                                                                                    |
| Tabell D-3: Konfigurerbar parameteralarm og visningsområder                                                                                                    |
| Tabell D-4: Rød sone for parameteralarm og målstandarder358                                                                                                    |
| Tabell D-5: Parameteralarm-, feil- og varselprioriteter                                                                                                    |
| Tabell D-6: Standardinnstillinger for språk                                                                                                    |
| Tabell E-1: Beregningskonstanter for badtemperaturprobe                                                                                                    |
| Tabell E-2: Beregningskonstanter for innebygd temperaturprobe                                                                                                    |
| Tabell G-1: Elektromagnetisk stråling                                                                                                    |
| Tabell G-2: Veiledning og produsentens erklæring – immunitet mot trådløst RF-kommunikasjonsutstyr.372                                                                                            |
| Tabell G-3: Anbefalte separasjonsavstander mellom bærbart og mobilt RF-kommunikasjonsutstyr og<br>HemoSphere avansert monitor                                                                    |
| Tabell G-4: Sameksistens i trådløsbåndet – Terskel for interferens (ToI) og Terskel for kommunikasjon<br>(ToC) mellom HemoSphere avansert monitor (EUT) i invasiv modus og eksterne enheter      |
| Tabell G-5: Sameksistens i trådløsbåndet – Terskel for interferens (ToI) og Terskel for kommunikasjon<br>(ToC) mellom HemoSphere avansert monitor (EUT) i ikke-invasiv modus og eksterne enheter |
| Tabell G-6: Elektromagnetisk immunitet (ESD, EFT, overspenning, fall og magnetfelt)                                                                                                    |
| Tabell G-7: Elektromagnetisk immunitet (utstrålt og ledet RF)                                                                                                    |
| Tabell G-8: Informasjon om trådløs HemoSphere avansert monitor                                                                                                    |

# Bruke håndboken

Brukere og/eller pasienter skal rapportere alvorlige hendelser til produsenten og kompetent myndighet i landet der brukeren og/eller pasienten hører til.

Brukerhåndboken for Edwards HemoSphere avansert monitor består av femten kapitler, åtte vedlegg og en indeks. Figurene i denne håndboken er kun ment til referanse og er kanskje ikke en nøyaktig kopi av skjermbildene, på grunn av kontinuerlige forbedringer av programvaren.

Les denne bruksanvisningen nøye, da den inneholder advarsler, forholdsregler og informasjon om andre risikoer som det er viktig å kjenne til for dette medisinske utstyret.

#### ADVARSEL

Les denne brukerhåndboken nøye før du prøver å bruke Edwards HemoSphere avansert monitor.

Se bruksanvisningen som følger med alt kompatibelt tilbehør, før det brukes med HemoSphere avansert monitor.

#### FORSIKTIG

Undersøk HemoSphere avansert monitor og alt tilbehør og utstyr som brukes sammen med monitoren for skader, før du tar det i bruk. Skader kan inkludere sprekker, riper, bulker, eksponerte elektriske kontakter eller tegn på svekket kabinettkvalitet.

#### ADVARSEL

For å unngå personskade på pasient eller bruker, skade på plattformen eller unøyaktige målinger, må du ikke bruke skadet eller inkompatibelt plattformtilbehør, komponenter eller kabler.

| Kapittel | Beskrivelse                                                                                                    |  |  |  |
|----------|----------------------------------------------------------------------------------------------------|--|--|--|
| 1        | Innledning: Gir en oversikt over HemoSphere avansert monitor                                                                                                    |  |  |  |
| 2        | <i>Sikkerhet og symboler</i> : Inkluderer ADVARSLER, FORSIKTIGHETSREGLER og MERKNADER som finnes i denne håndboken, samt illustrasjoner av etiketter på HemoSphere avansert monitor og tilbehør                                                                  |  |  |  |
| 3        | <i>Installasjon og oppsett</i> : Gir informasjon om oppsett av HemoSphere avansert monitor og tilkoblinger for første gang                                                                                                    |  |  |  |
| 4        | <i>HemoSphere avansert monitor hurtigveiledning</i> : Gir erfarne klinikere og brukere av sengemonitorer instruksjoner for øyeblikkelig bruk av monitoren                                                                                                    |  |  |  |
| 5        | <i>Navigere i HemoSphere avansert monitor</i> : Gir informasjon om overvåkingsskjermbil-<br>devisninger                                                                                                    |  |  |  |
| 6        | <i>Innstillinger for brukergrensesnitt</i> : Gir informasjon om de ulike visningsinnstillingene, inkludert pasientinformasjon, språk og internasjonale enheter, alarmvolum, systemklok-keslett og systemdato. Gir også instruksjoner for valg av skjermutseende. |  |  |  |
| 7        | <b>Avanserte innstillinger</b> : Gir informasjon om avanserte innstillinger, inkludert alarmmål, grafiske skalaer, oppsett av serieport og Demonstrasjonsmodus                                                                                                   |  |  |  |
| 8        | <i>Dataeksport og tilkobling</i> : Gir informasjon om monitortilkobling for overføring av pa-<br>sientdata og kliniske data                                                                                                    |  |  |  |
| 9        | <i>HemoSphere invasiv overvåking med Swan-Ganz -modul</i> : Beskriver prosedyrer for oppsett og bruk av overvåking av kontinuerlig minuttvolum, intermitterende minuttvolum og endediastolisk volum i høyre ventrikkel ved bruk av Swan-Ganz -modulen            |  |  |  |

| Kapittel | Beskrivelse                                                                                                    |
|----------|----------------------------------------------------------------------------------------------------|
| 10       | <b>Overvåking med HemoSphere minimalt invasiv trykkabel</b> : Beskriver prosedyrene for oppsett og bruk av overvåking av vaskulært trykk                                                                                                    |
| 11       | <i>HemoSphere ikke-invasiv overvåking med ClearSight -modulen</i> : Beskriver metodolo-<br>gien bak ClearSight -teknologien, og gir instruksjoner for oppsett og bruk av pasiento-<br>vervåkingsutstyr samt hvordan måle ikke-invasivt blodtrykk, minuttvolum, slagvolum,<br>slagvolumvariasjon og systemisk vaskulær motstand |
| 12       | <b>Venøs oksymetriovervåking</b> : Beskriver prosedyrer for kalibrering og bruk av oksymetri-<br>måling (oksygenmetning)                                                                                                    |
| 13       | <b>Vevsoksymetriovervåking</b> : Beskriver prosedyrer for oppsett og drift av ForeSight<br>-vevsoksymetriovervåking                                                                                                    |
| 14       | <b>Avanserte funksjoner</b> : Beskriver de avanserte overvåkingsfunksjonene som nå er til-<br>gjengelige for oppgradering med HemoSphere avansert overvåkingsplattform                                                                                                    |
| 15       | <i>Hjelp og feilsøking</i> : Beskriver HjelpHjelpmenyen og gir en liste over feil, varsler og mel-<br>dinger med årsaker og foreslåtte tiltak                                                                                                    |

| Vedlegg  | Beskrivelse                                   |
|----------|-----------------------------------------------|
| A        | Spesifikasjoner                               |
| В        | Tilbehør                                      |
| С        | Ligninger for beregnede pasientparametere     |
| D        | Monitorinnstillinger og standardinnstillinger |
| E        | Beregningskonstanter for termodilusjon        |
| F        | Vedlikehold, service og støtte for monitoren  |
| G        | Veiledning og produsenterklæring              |
| Ordliste |                                               |

# Innledning

#### Innhold

| Formålet med denne håndboken                                         | 22 |
|----------------------------------------------------------------------|----|
| Indikasjoner for bruk                                                | 22 |
| Kontraindikasjoner for bruk                                          | 24 |
| Tiltenkte bruksforhold                                               | 24 |
| Forventet klinisk fordel                                             | 29 |
| Hemodynamiske teknologitilkoblinger for HemoSphere avansert monitor. | 29 |
| Stilkonvensjoner i håndboken                                         | 35 |
| Forkortelser brukt i denne håndboken                                 | 36 |

# 1.1 Formålet med denne håndboken

Denne håndboken beskriver funksjonene og overvåkningsalternativene til HemoSphere avansert monitor fra Edwards. HemoSphere avansert monitor er en modulær enhet som viser overvåkede data ervervet via hemodynamiske teknologier fra Edwards.

Denne håndboken er klargjort for bruk med HemoSphere avansert monitor fra Edwards av opplærte klinikere, leger og sykepleiere innen akuttbehandling i ethvert sykehusmiljø der akuttbehandling administreres.

Denne håndboken gir brukeren av HemoSphere avansert monitor instruksjoner for oppsett og drift, prosedyrer for enhetstilkobling og informasjon om begrensninger.

#### Merk

Følgende komponenter kan ha alternative merkeregler:

ForeSight -oksymeterkabel (FSOC) kan også være merket som FORE-SIGHT ELITE -vevsoksymetermodul (FSM).

HemoSphere -teknologimodul kan også være merket som HemoSphere -vevsoksymetrimodul.

ForeSight -sensorer eller ForeSight Jr -sensorer kan også være merket som FORE-SIGHT ELITE -vevsoksymetersensorer.

# 1.2 Indikasjoner for bruk

#### 1.2.1 HemoSphere avansert monitor med HemoSphere Swan-Ganz -modul

Når HemoSphere avansert monitor brukes sammen med HemoSphere Swan-Ganz -modulen og Edwards Swan-Ganz -katetere, er den indisert for bruk i et sykehusmiljø til pleie av kritisk syke voksne og pediatriske pasienter som krever overvåkning av minuttvolum (kontinuerlig [CO] og intermitterende [iCO]) og avledede hemodynamiske parametere i et sykehusmiljø. Den kan brukes til å overvåke hemodynamiske parametere i sammenheng med en perioperativ, målrettet behandlingsprotokoll i et sykehusmiljø. Se opplysningene om indikasjoner for bruk av Edwards Swan-Ganz -kateteret for informasjon om tiltenkt pasientpopulasjon spesifikk for det anvendte kateteret.

Se avsnittet om tiltenkte bruksforhold for en fullstendig liste over de målte og avledede parameterne som er tilgjengelige for hver pasientpopulasjon.

#### 1.2.2 HemoSphere avansert monitor med HemoSphere -oksymetrikabel

Når HemoSphere avansert monitor brukes sammen med HemoSphere -oksymetrikabel og Edwards oksymetrikatetre, er den indisert for bruk på voksne og pediatriske pasienter med behov for akutt pleie og overvåking av venøs oksygenmetning (SvO<sub>2</sub> og ScvO<sub>2</sub>) og deriverte hemodynamiske parametere i et sykehusmiljø. Se opplysningene om indikasjoner for bruk av Edwards -oksymetrikateteret for informasjon om tiltenkt pasientpopulasjon spesifikk for det anvendte kateteret.

Se avsnittet om tiltenkte bruksforhold for en fullstendig liste over de målte og avledede parameterne som er tilgjengelige for hver pasientpopulasjon.

## 1.2.3 HemoSphere avansert monitor med HemoSphere -trykkabel

HemoSphere avansert monitor brukt sammen med HemoSphere -trykkabel anbefales for bruk på intensivbehandlingspasienter der balansen mellom hjertefunksjon, væskestatus, arteriemotstand og trykk trenger kontinuerlig vurdering. Den kan brukes til å overvåke hemodynamiske parametere i sammenheng med en perioperativ, målrettet behandlingsprotokoll i sykehusomgivelser. Se opplysningene om indikasjoner for bruk av Edwards FloTrac -sensoren, Acumen IQ -sensoren og TruWave DPT for informasjon om tiltenkte pasientpopulasjoner spesifikke for sensoren/transduseren som brukes.

Edwards Acumen Hypotension Prediction Index-funksjonen gir klinikeren en fysiologisk innsikt i hvor stor sannsynlighet det er for at en pasient vil få en fremtidig hypotensiv hendelse (definert som et gjennomsnittlig arterietrykk på <65 mmHg i minst ett minutt) og den ledsagende hemodynamikken. Funksjonen Acumen HPI er beregnet på bruk hos kirurgiske og ikke-kirurgiske pasienter som mottar avansert hemodynamisk overvåkning. Funksjonen Acumen HPI er bare ment som en ekstra kvantitativ informasjonsreferanse om pasientens fysiologiske funksjon, og ingen behandlingsavgjørelser skal tas kun basert på parameteren Acumen Hypotension Prediction Index (HPI).

Se avsnittet om tiltenkte bruksforhold for en fullstendig liste over de målte og avledede parameterne som er tilgjengelige for hver pasientpopulasjon.

# 1.2.4 HemoSphere avansert monitor med HemoSphere -teknologimodul og ForeSight -oksymeterkabel

Den ikke-invasive ForeSight -oksymeterkabelen er beregnet brukt som en supplerende monitor av absolutt regional hemoglobinoksygenmetning i blod under sensorene hos personer med risiko for iskemisk tilstand med redusert eller manglende blodtilførsel. ForeSight -oksymeterkabelen er også beregnet til overvåking av relative endringer for oksygenert hemoglobin, deoksygenert hemoglobin, og summasjonen av disse, totalt hemoglobin, i blodet under sensorene. ForeSight -oksymeterkabelen er ment å muliggjøre visning av StO<sub>2</sub> og relative endringer i total hemoglobin på HemoSphere avansert monitor.

- Når den brukes med store sensorer, er ForeSight -oksymeterkabelen beregnet for bruk hos voksne og ungdom i overgangsfasen ≥40 kg.
- Når den brukes med middels sensorer, er ForeSight oksymeterkabelen beregnet for bruk hos barn  $\geq$ 3 kg.
- Når den brukes med små sensorer, er ForeSight -oksymeterkabelen beregnet for cerebral bruk hos barn <8 kg og ikke-cerebral bruk hos barn <5 kg.</li>

Se avsnittet om tiltenkte bruksforhold for en fullstendig liste over de målte og avledede parameterne som er tilgjengelige for hver pasientpopulasjon.

#### 1.2.5 HemoSphere avansert monitor med HemoSphere ClearSight -modul

Når HemoSphere avansert monitor brukes med HemoSphere ClearSight -modul, trykkontrolleren og en Edwards -fingermansjett, er den indisert for pasienter over 18 år som har behov for kontinuerlig vurdering av balansen mellom hjertefunksjon, væskestatus og vaskulær motstand. Den kan brukes til å overvåke hemodynamiske parametere i sammenheng med en perioperativ, målrettet behandlingsprotokoll i et sykehusmiljø. I tillegg er det ikke-invasive systemet indisert for bruk hos pasienter med komorbiditeter der hemodynamisk optimalisering er ønskelig og invasive målinger er vanskelige. HemoSphere avansert monitor og kompatible Edwards -fingermansjetter måler blodtrykk og tilknyttede hemodynamiske parametere ikkeinvasivt. Se erklæringene i indikasjoner for bruk for ClearSight -fingermansjett og Acumen IQ -fingermansjett for informasjon om tiltenkt pasientpopulasjon spesifikt for den anvendte fingermansjetten.

Edwards Acumen Hypotension Prediction Index (HPI) -funksjonen gir klinikeren en fysiologisk innsikt i hvor stor sannsynlighet det er for at en pasient vil få en fremtidig hypotensiv hendelse (definert som et gjennomsnittlig arterietrykk på <65 mmHg i minst ett minutt) og den ledsagende hemodynamikken. Funksjonen Acumen HPI er beregnet på bruk hos kirurgiske og ikke-kirurgiske pasienter som mottar avansert hemodynamisk overvåkning. Funksjonen Acumen HPI anses som ytterligere kvantitativ referanseinformasjon om pasientens fysiologiske tilstand, og ingen terapeutiske beslutninger skal treffes utelukkende basert på parameteren Acumen Hypotension Prediction Index (HPI).

Se avsnittet om tiltenkte bruksforhold for en fullstendig liste over de målte og avledede parameterne som er tilgjengelige for hver pasientpopulasjon.

# **1.2.6 HemoSphere avansert monitor med Acumen assistert væskeadministrasjonsfunksjon og Acumen IQ sensor**

Programvarefunksjonene til Acumen assistert væskeadministrasjon (AFM) gir klinikeren fysiologisk innsikt i pasientens beregnede respons på væskebehandling og den tilknyttede hemodynamikken. Programvarefunksjonen Acumen AFM er beregnet brukt på kirurgiske pasienter som er ≥18 år gamle, og som trenger avansert hemodynamisk overvåking. Acumen AFM-programvarefunksjon gir forslag om pasientens fysiologiske tilstand og beregnede respons på væskebehandling. Acumen AFM-væskeadministrasjonsforslag blir gitt til klinikeren. Avgjørelsen om å administrere en væskebolus gjøres av klinikeren, basert på en gjennomgang av pasientens hemodynamikk. Ingen behandlingsavgjørelser skal gjøres utelukkende basert på forslagene fra den assisterte væskeadministrasjonsfunksjonen.

# 1.3 Kontraindikasjoner for bruk

Når HemoSphere avansert monitor brukes med HemoSphere Swan-Ganz -modul, oksymetrikabel eller trykkabel er det ingen kontraindikasjoner for bruk.

#### 1.3.1 HemoSphere avansert monitor med ForeSight -oksymeterkabel

ForeSight / ForeSight Jr -sensoren er kontraindisert for bruk på pasienter:

- med et fysisk område som er for lite til korrekt plassering av sensoren
- med allergiske reaksjoner på sensorfestemiddelet
- som gjennomgår en MR-skanning på grunn av tilknyttet risiko for skade

#### 1.3.2 HemoSphere avansert monitor med HemoSphere ClearSight -modul

HemoSphere avansert monitor brukt sammen med HemoSphere ClearSight -modulen og kompatible fingermansjett(er) er kontraindisert hos noen pasienter med ekstrem sammentrekning av den glatte muskulaturen i arteriene eller arterioler i nedre arm og hånd, som man kan se hos pasienter med Raynauds sykdom. Hos disse pasientene kan det være umulig å gjennomføre blodtrykksmåling.

Ingen andre kontrindikasjoner var kjent på tidspunktet for publiseringen av denne brukerhåndboken.

## 1.4 Tiltenkte bruksforhold

HemoSphere avansert overvåkningsplattform er tiltenkt å brukes av kvalifisert personell eller opplært klinisk personell til pleie av kritisk syke pasienter i et sykehusmiljø.

HemoSphere avansert overvåkningsplattform er tiltenkt brukt sammen med kompatible Edwards Swan-Ganz og oksymetrikatetere, FloTrac -sensorer, Acumen IQ -sensorer, TruWave DPTs, ForeSight / ForeSight Jr -sensorer, og ClearSight/Acumen IQ -fingermansjetter.

En fullstendig liste over parametere som er tilgjengelig under overvåkning med HemoSphere avansert monitor og en tilkoblet HemoSphere Swan-Ganz -modul, er oppført nedenfor i Tabell 1-1 på side 25. Bare iCO, iCl, iSVR og iSVRI er tilgjengelig for den pediatriske pasientpopulasjonen.

| Forkortelse          | Definisjon                                                   | Delsystemtek-<br>nologi som bru-<br>kes | Pasientpopula-<br>sjon    | Sykehusmiljø                     |
|----------------------|--------------------------------------------------------------|-----------------------------------------|---------------------------|----------------------------------|
| СО                   | kontinuerlig minuttvolum                                     |                                         |                           |                                  |
| sCO                  | STAT minuttvolum                                             |                                         |                           |                                  |
| CI                   | kontinuerlig kardial indeks                                  |                                         |                           |                                  |
| sCl                  | STAT kardial indeks                                          |                                         |                           |                                  |
| EDV                  | endediastolisk volum i høyre ventrikkel                      |                                         |                           |                                  |
| sEDV                 | STAT endediastolisk volum i høyre ventrik-<br>kel            |                                         |                           |                                  |
| EDVI                 | indeks for endediastolisk volum i høyre ventrikkel           |                                         |                           |                                  |
| sEDVI                | STAT indeks for endediastolisk volum i høy-<br>re ventrikkel |                                         |                           |                                  |
| HR <sub>gj.sn.</sub> | gjennomsnittlig hjerterytme                                  |                                         | kun voksen                |                                  |
| LVSWI                | arbeidsindeks for venstre ventrikkelslag                     |                                         |                           |                                  |
| PVR                  | pulmonal vaskulær motstand                                   | HemoSphere                              |                           | operasjonsstue,                  |
| PVRI                 | pulmonal vaskulær motstandsindeks                            | Swan-Ganz<br>-modul                     |                           | intensivavdeling,<br>akuttmottak |
| RVEF                 | høyre ventrikkels ejeksjonsfraksjon                          |                                         |                           |                                  |
| sRVEF                | STAT høyre ventrikkels ejeksjonsfraksjon                     |                                         |                           |                                  |
| RVSWI                | arbeidsindeks for høyre ventrikkelslag                       |                                         |                           |                                  |
| SV                   | slagvolum                                                    |                                         |                           |                                  |
| SVI                  | slagvolumindeks                                              |                                         |                           |                                  |
| SVR                  | systemisk vaskulær motstand                                  |                                         |                           |                                  |
| SVRI                 | indeks for systemisk vaskulær motstand                       |                                         |                           |                                  |
| iCO                  | intermitterende minuttvolum                                  |                                         |                           |                                  |
| iCl                  | intermitterende kardial indeks                               |                                         |                           |                                  |
| iSVR                 | intermitterende systemisk vaskulær mot-<br>stand             |                                         | voksen og pedia-<br>trisk |                                  |
| iSVRI                | indeks for intermitterende systemisk va-<br>skulær motstand  |                                         |                           |                                  |

| Tabell 1-1: Liste over tild | liengelige parametere i | i HemoSphere Swan-Ganz -moo | dulen |
|-----------------------------|-------------------------|-----------------------------|-------|
|                             | jengenge parametere i   |                             |       |

En fullstendig liste over parametere som er tilgjengelige for voksne og pediatriske pasientpopulasjoner under overvåking med HemoSphere avansert monitor og en tilkoblet HemoSphere -oksymetrikabel, er oppført nedenfor i Tabell 1-2 på side 25.

| Tabell 1-2: Liste over tilgjengelige parametre | e for HemoSphere -oksymetrikabelen |
|------------------------------------------------|------------------------------------|
|------------------------------------------------|------------------------------------|

| Forkortelse       | Definisjon                   | Delsystemtek-<br>nologi som bru-<br>kes | Pasientpopula-<br>sjon | Sykehusmiljø    |
|-------------------|------------------------------|-----------------------------------------|------------------------|-----------------|
| SvO <sub>2</sub>  | blandet venøs oksygenmetning | HemoSphere                              | voksen og pedia-       | operasjonsstue, |
| ScvO <sub>2</sub> | sentral venøs oksygenmetning | -oksymetrikabel                         | trisk                  | akuttmottak     |

En fullstendig liste over parametere som er tilgjengelig for voksne og pediatriske pasientpopulasjoner under overvåking med HemoSphere avansert monitor og både en tilkoblet HemoSphere Swan-Ganz -modul og en oksymetrikabel, er oppført nedenfor i Tabell 1-3 på side 26.

| Forkortelse        | Definisjon                                                       | Delsystemtek-<br>nologi som bru-<br>kes | Pasientpopula-<br>sjon    | Sykehusmiljø                     |
|--------------------|------------------------------------------------------------------|-----------------------------------------|---------------------------|----------------------------------|
| DO <sub>2</sub>    | oksygentilførsel                                                 |                                         |                           |                                  |
| DO <sub>2</sub> I  | oksygentilførselsindeks                                          |                                         |                           |                                  |
| VO <sub>2</sub>    | oksygenforbruk                                                   | HemoSphere                              |                           | oporacionestuo                   |
| VO2e               | anslått oksygenforbruk når ScvO <sub>2</sub> overvå-<br>kes      | -modul og<br>HemoSphere                 | voksen og pedia-<br>trisk | intensivavdeling,<br>akuttmottak |
| VO <sub>2</sub> I  | oksygenforbruksindeks                                            | -oksymetrikabel                         |                           |                                  |
| VO <sub>2</sub> le | anslått oksygenforbruksindeks når ScvO <sub>2</sub><br>overvåkes |                                         |                           |                                  |

En fullstendig liste over parametere som er tilgjengelig under overvåking med HemoSphere avansert monitor og både en tilkoblet HemoSphere Swan-Ganz -modul og -trykkabel, er oppført nedenfor i Tabell 1-4 på side 26.

| Forkortelse                                                                                                    | Definisjon                   | Delsystemtek-<br>nologi som bru-<br>kes | Pasientpopula-<br>sjon | Sykehusmiljø    |
|----------------------------------------------------------------------------------------------------|------------------------------|-----------------------------------------|------------------------|-----------------|
| CO <sub>20s</sub>                                                                                                    | 20-sekunders minuttvolum     | HemoSphere                              |                        |                 |
| CI <sub>20s</sub>                                                                                                    | 20-sekunders kardial indeks  | Swan-Ganz                               | kun voksen             | operasjonsstue, |
| SV <sub>20s</sub>                                                                                                    | 20-sekunders slagvolum       | HemoSphere                              | Kull Voksell           | akuttmottak     |
| SVI <sub>20s</sub>                                                                                                    | 20-sekunders slagvolumindeks | -trykkabel                              |                        |                 |
| *20-sekunds strømningsparametere er bare tilgjengelige hvis 20s strømningsparameterfunksjonen er aktivert. Ta kontakt med |                              |                                         |                        |                 |

\*20-sekunds strømningsparametere er bare tilgjengelige hvis 20s strømningsparameterfunksjonen er aktivert. Ta kontakt med den lokale representanten for Edwards for å få mer informasjon om aktivering av denne avanserte funksjonen. For mer informasjon om disse parameterne, se 20-sekunders strømningsparametere på side 160.

En fullstendig liste over parametere som er tilgjengelig under overvåking med HemoSphere avansert monitor og en tilkoblet HemoSphere -trykkabel, er oppført nedenfor i Tabell 1-5 på side 26.

| Forkortelse        | Definisjon                                         | Delsystemtek-<br>nologi som bru-<br>kes | Pasientpopula-<br>sjon | Sykehusmiljø                         |
|--------------------|----------------------------------------------------|-----------------------------------------|------------------------|--------------------------------------|
| со                 | kontinuerlig minuttvolum <sup>1</sup>              |                                         |                        |                                      |
| CI                 | kontinuerlig kardial indeks <sup>1</sup>           |                                         |                        |                                      |
| CVP                | sentralvenøst trykk                                |                                         |                        |                                      |
| DIA <sub>ART</sub> | systemisk arterielt diastolisk blodtrykk           |                                         |                        |                                      |
| DIA <sub>PAP</sub> | diastolisk blodtrykk i pulmonalarterien            | HemoSphere                              | kun voksen             | operasjonsstue,<br>intensivavdeling, |
| dP/dt              | systolisk helling <sup>2</sup>                     | -trykkabel                              |                        | akuttmottak                          |
| Ea <sub>dyn</sub>  | dynamisk arteriell elastanse <sup>2</sup>          |                                         |                        |                                      |
| МАР                | gjennomsnittlig arterielt blodtrykk                |                                         |                        |                                      |
| MPAP               | gjennomsnittlig pulmonalt arterielt blod-<br>trykk |                                         |                        |                                      |

| Forkortelse        | Definisjon                                          | Delsystemtek-<br>nologi som bru-<br>kes | Pasientpopula-<br>sjon | Sykehusmiljø |
|--------------------|-----------------------------------------------------|-----------------------------------------|------------------------|--------------|
| PPV                | pulstrykkvariasjon <sup>1</sup>                     |                                         |                        |              |
| PR                 | pulsfrekvens                                        |                                         |                        |              |
| SV                 | slagvolum <sup>1</sup>                              | -                                       |                        |              |
| SVI                | slagvolumindeks <sup>1</sup>                        | -                                       |                        |              |
| SVR                | systemisk vaskulær motstand <sup>1</sup>            | -                                       |                        |              |
| SVRI               | indeks for systemisk vaskulær motstand <sup>1</sup> | -                                       |                        |              |
| SVV                | slagvolumvariasjon <sup>1</sup>                     | -                                       |                        |              |
| SYS <sub>ART</sub> | systemisk arterielt systolisk blodtrykk             | -                                       |                        |              |
| SYS <sub>PAP</sub> | systolisk blodtrykk i pulmonalarterien              |                                         |                        |              |
| НРІ                | Acumen Hypotension Prediction Index <sup>2</sup>    |                                         |                        |              |

<sup>1</sup>FloTrac -parametere er tilgjengelige når det brukes en FloTrac/Acumen IQ -sensor og hvis FloTrac -funksjonen er aktivert.

<sup>2</sup>HPI -parametere er tilgjengelige ved bruk av en Acumen IQ -sensor og hvis HPI -funksjonen er aktivert. Aktivering er kun tilgjengelig i enkelte områder. Ta kontakt med den lokale representanten for Edwards for å få mer informasjon om aktivering av denne avanserte funksjonen.

En fullstendig liste over parametere som er tilgjengelige for voksne pasientpopulasjoner under overvåking med HemoSphere avansert monitor og både en tilkoblet HemoSphere -trykkabel og en oksymetrikabel, er oppført nedenfor i Tabell 1-6 på side 27.

| Tabell 1-6: Liste | over tilgjengelige pa | arametere for HemoS | phere -trykkabe | l med oksymeterkabel |
|-------------------|-----------------------|---------------------|-----------------|----------------------|
|                   |                       |                     |                 |                      |

| Forkortelse        | Definisjon                                                       | Delsystemtek-<br>nologi som bru-<br>kes | Pasientpopula-<br>sjon | Sykehusmiljø                     |
|--------------------|------------------------------------------------------------------|-----------------------------------------|------------------------|----------------------------------|
| DO <sub>2</sub>    | oksygentilførsel                                                 |                                         |                        |                                  |
| DO <sub>2</sub> I  | oksygentilførselsindeks                                          |                                         |                        |                                  |
| VO <sub>2</sub>    | oksygenforbruk                                                   | HemoSphere                              |                        | oporacionectuo                   |
| VO <sub>2</sub> e  | anslått oksygenforbruk når ScvO₂ overvå-<br>kes                  | -trykkabel og<br>HemoSphere             | kun voksen             | intensivavdeling,<br>akuttmottak |
| VO <sub>2</sub> I  | oksygenforbruksindeks                                            |                                         |                        |                                  |
| VO <sub>2</sub> le | anslått oksygenforbruksindeks når ScvO <sub>2</sub><br>overvåkes |                                         |                        |                                  |

Vevsoksygenmetning, StO₂, kan overvåkes med HemoSphere avansert monitor, en tilkoblet HemoSphere - teknologimodul og ForeSight -oksymeterkabel som oppført nedenfor i Tabell 1-7 på side 27.

# Tabell 1-7: Liste over tilgjengelige parametere for HemoSphere -teknologimodul med ForeSight -oksymeterkabel

| Forkortelse      | Definisjon                         | Delsystemtek-<br>nologi som bru-<br>kes                           | Pasientpopula-<br>sjon    | Sykehusmiljø                                        |
|------------------|------------------------------------|-------------------------------------------------------------------|---------------------------|-----------------------------------------------------|
| StO <sub>2</sub> | vevsoksygenmetning                 | ForeSight                                                         |                           |                                                     |
| ΔctHb            | relativ endring i total hemoglobin | -oksymeterkabel<br>og HemoSphere<br>-modul for vev-<br>soksymetri | voksen og pedia-<br>trisk | operasjonsstue,<br>intensivavdeling,<br>akuttmottak |

En fullstendig liste over parametere som er tilgjengelige under overvåking med HemoSphere avansert monitor og en tilkoblet HemoSphere ClearSight -modul, er oppført nedenfor i Tabell 1-8 på side 28.

| Forkortelse        | Definisjon                                           | Delsystemtek-<br>nologi som bru-<br>kes       | Pasientpopula-<br>sjon | Sykehusmiljø                                        |
|--------------------|------------------------------------------------------|-----------------------------------------------|------------------------|-----------------------------------------------------|
| СО                 | kontinuerlig minuttvolum                             |                                               |                        |                                                     |
| CI                 | kontinuerlig kardial indeks                          |                                               |                        |                                                     |
| DIA <sub>ART</sub> | ikke-invasivt arterielt diastolisk blodtrykk         | -                                             |                        |                                                     |
| dP/dt              | systolisk helling <sup>1</sup>                       | -                                             |                        |                                                     |
| Ea <sub>dyn</sub>  | dynamisk arteriell elastanse <sup>1</sup>            | -                                             |                        |                                                     |
| МАР                | ikke-invasivt gjennomsnittlig arterielt<br>blodtrykk | HemoSphere<br>ClearSight kun voksen<br>-modul |                        |                                                     |
| PPV                | pulstrykkvariasjon                                   |                                               | kun voksen             | operasjonsstue,<br>intensivavdeling,<br>akuttmottak |
| PR                 | ikke-invasiv pulsfrekvens                            |                                               |                        |                                                     |
| SV                 | slagvolum                                            |                                               |                        |                                                     |
| SVI                | slagvolumindeks                                      | -                                             |                        |                                                     |
| SVR                | systemisk vaskulær motstand                          | -                                             |                        |                                                     |
| SVRI               | indeks for systemisk vaskulær motstand               | -                                             |                        |                                                     |
| SVV                | slagvolumvariasjon                                   |                                               |                        |                                                     |
| SYS <sub>ART</sub> | ikke-invasivt arterielt systolisk blodtrykk          |                                               |                        |                                                     |
| HPI                | Acumen Hypotension Prediction Index <sup>1</sup>     | ]                                             |                        | operasjonsstue og<br>intensivavdeling               |

| T - I I I - | 1 0.1            | <b>4</b> !  ! |               |                |                |        |
|-------------|------------------|---------------|---------------|----------------|----------------|--------|
| lanell      | I-X' I ISTE OVER | tilalenaeilae | parametere to | or Hemosone    | re Clearsign   | -modul |
| lascii      |                  | ungjengenge   | parameteren   | or ricinospine | .ie eieu bigin | moaai  |

<sup>1</sup>HPI -parametere er tilgjengelige hvis det brukes en Acumen IQ -fingermansjett, hjertereferansesensor (HRS), og hvis HPI funksjonen er aktivert. Aktivering er kun tilgjengelig i enkelte områder. Ta kontakt med den lokale representanten for Edwards for å få mer informasjon om aktivering av denne avanserte funksjonen.

Merk: CO/CI og SV/SVI måles ved bruk av en rekonstruert brachialisarteriell bølgeform. Alle andre overvåkede parametere bruker en rekonstruert radialisarteriekurve. SVR/SVRI er utledet fra CO/CI og MAP sammen med en innlagt eller overvåket CVP-verdi. For mer informasjon, se Kurverekonstruksjon og hemodynamisk analyse (ClearSight -algoritme) på side 183.

En fullstendig liste over parametere som er tilgjengelig for voksne pasientpopulasjoner under overvåking med HemoSphere avansert monitor og både en tilkoblet HemoSphere ClearSight -modul og en oksymeterkabel, er oppført nedenfor i Tabell 1-9 på side 28.

| Forkortelse        | Definisjon                                                       | Delsystemtek-<br>nologi som bru-<br>kes | Pasientpopula-<br>sjon | Sykehusmiljø                          |
|--------------------|------------------------------------------------------------------|-----------------------------------------|------------------------|---------------------------------------|
| DO <sub>2</sub>    | oksygentilførsel                                                 |                                         |                        |                                       |
| DO <sub>2</sub> I  | oksygentilførselsindeks                                          |                                         |                        |                                       |
| VO <sub>2</sub>    | oksygenforbruk                                                   | HemoSphere                              |                        |                                       |
| VO <sub>2</sub> e  | anslått oksygenforbruk når ScvO <sub>2</sub> overvå-<br>kes      | -modul og<br>HemoSphere                 | kun voksen             | operasjonsstue og<br>intensivavdeling |
| VO <sub>2</sub> I  | oksygenforbruksindeks                                            | -oksymetrikabel                         |                        |                                       |
| VO <sub>2</sub> le | anslått oksygenforbruksindeks når ScvO <sub>2</sub><br>overvåkes |                                         |                        |                                       |

| Tabell 1-9: Liste over | r tilgiengelige parameter | re for HemoSphere | e ClearSight -modu | ıl med oksymeterkabel |
|------------------------|---------------------------|-------------------|--------------------|-----------------------|
|                        | i ingjengenge parameter   | ie for memosphere | . ciculoigine mout | in med oksymeterkase  |

#### ADVARSEL

Feil bruk av HemoSphere avansert monitor kan utgjøre en fare for pasienten. Du må nøye lese avsnittet med «Advarsler» i denne håndboken, som finnes i kapittel 2, før du tar plattformen i bruk.

HemoSphere avansert monitor skal kun brukes til pasientevaluering. Dette instrumentet skal brukes i sammenheng med en fysiologisk sengemonitor og/eller pasientens kliniske tegn og symptomer. Hvis de hemodynamiske verdiene fra enheten ikke stemmer overens med pasientens kliniske presentasjon, bør du overveie feilsøking før behandlingsalternativer igangsettes.

EKG-signalinngang og alle parametere avledet fra målinger av hjerterytmen, har ikke blitt evaluert for pediatriske pasienter og er derfor ikke tilgjengelig for den pasientpopulasjonen.

## 1.5 Forventet klinisk fordel

HemoSphere avansert overvåkningssystem lar deg se og samhandle med hemodynamiske pasientparametere. Sammen med de kompatible sensorene og programvare for prediktiv beslutningsstøtte, forenkler den modulære HemoSphere -plattformen proaktiv klinisk beslutningstaking og innsikt for individualisert pasientbehandling.

# 1.6 Hemodynamiske teknologitilkoblinger for HemoSphere avansert monitor

HemoSphere avansert monitor er utstyrt med tre spor som kan brukes til å koble til flere teknologi-moduler (to i standard størrelse og én ekstra stor [L-Tech]), og to kabelporter. Modulen og kabelkontaktene finner du på panelet på venstre side. Se Figur 1-1 på side 29.

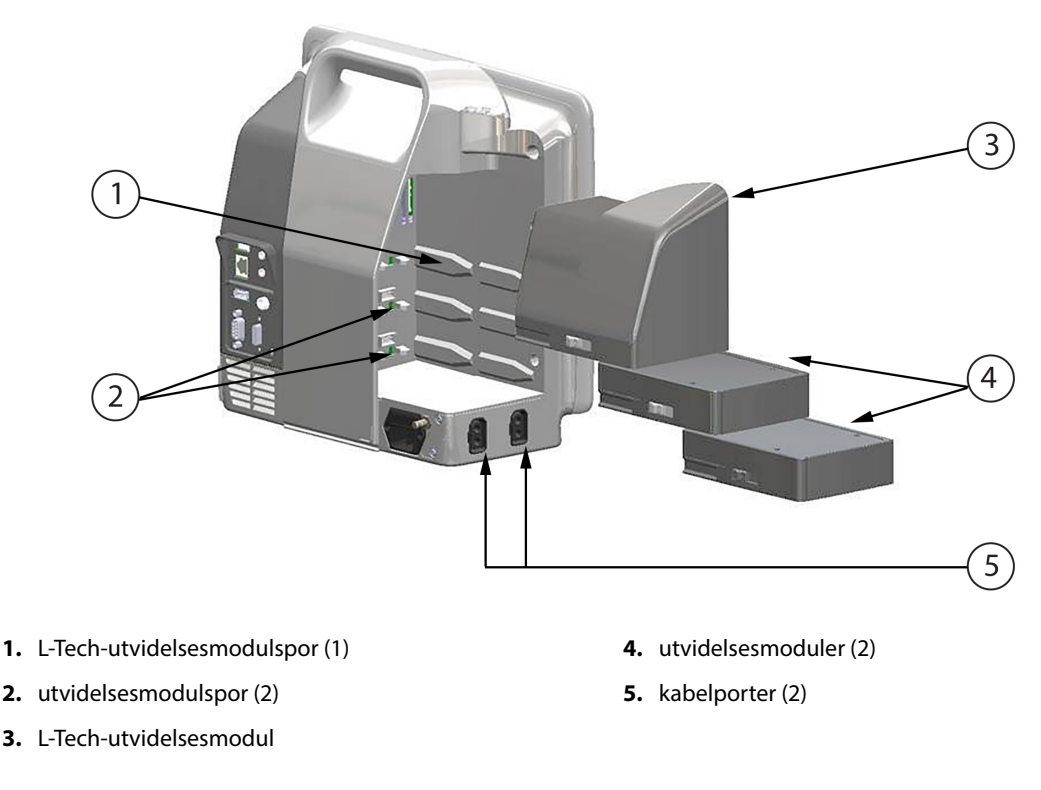

Figur 1-1: Hemodynamiske teknologitilkoblinger for HemoSphere avansert monitor

Hver modul/kabel er forbundet med en bestemt hemodynamisk overvåkingsteknologi fra Edwards. Tilgjengelige moduler inkluderer HemoSphere Swan-Ganz -modulen, introdusert nedenfor og beskrevet i detalj i kapittel 9, Overvåking med HemoSphere Swan-Ganz -modul på side 153, og HemoSphere -teknologimodul introdusert nedenfor og beskrevet i detalj i relevant avsnitt i kapittel 13, HemoSphere -vevsoksymetriovervåking på side 208 og kapittel 14, Assistert væskeadministrasjon på side 268. Nåværende tilgjengelige store (L-Tech) teknologimoduler inkluderer HemoSphere ClearSight -modul, introdusert nedenfor og beskrevet i detalj i kapittel 11, Ikke-invasiv overvåkning med HemoSphere ClearSight -modulen på side 182. Tilgjengelige kabler inkluderer HemoSphere -trykkabelen, introdusert nedenfor og beskrevet i detalj i kapittel 10, Overvåking med HemoSphere -trykkabel på side 172, og HemoSphere -oksymetrikabelen, introdusert nedenfor og beskrevet i detalj i kapittel 12, Venøs oksymetriovervåkning på side 200.

## 1.6.1 HemoSphere Swan-Ganz -modul

HemoSphere Swan-Ganz -modul muliggjør kontinuerlig overvåking av minuttvolum (CO) og intermitterende minuttvolum (iCO) med en Edwards CCO-pasientkabel og kompatibelt Swan-Ganz -kateter. Overvåking av endediastolisk volum (EDV) i høyre ventrikkel er tilgjengelig med analog inngang av hjerterytmedata (HR<sub>gj.sn.</sub>) fra en pasientsengemonitor. HemoSphere Swan-Ganz -modulen passer inn i et standard modulspor. For mer informasjon, se kapittel 9, Overvåking med HemoSphere Swan-Ganz -modul på side 153. Tabell 1-10 på side 30 har en liste over parameterne som er tilgjengelige ved bruk av HemoSphere Swan-Ganz -modul.

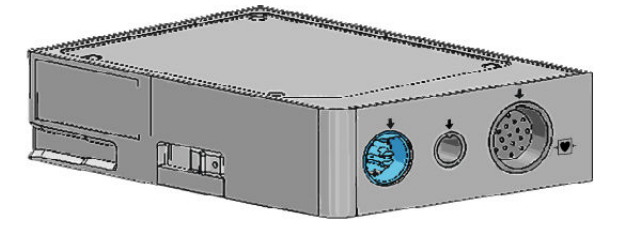

| Parameter                                          | Beskrivelse                                                                                                    | Teknologi                                                               |
|----------------------------------------------------|----------------------------------------------------------------------------------------------------|-------------------------------------------------------------------------|
| kontinuerlig minuttvolum (CO)                      | kontinuerlig evaluering ved bruk av av-<br>ansert termodilusjonsteknologi av<br>blodvolumet pumpet av hjertet, målt i<br>liter per minutt                                          | Swan-Ganz CCO og CCOmbo -katetre                                        |
| kontinuerlig kardial indeks (CI)                   | kontinuerlig minuttvolum i forhold til<br>kroppsoverflate (BSA)                                                                                                    | Swan-Ganz CCO og CCOmbo -katetre                                        |
| intermitterende minuttvolum (iCO)                  | intermitterende evaluering ved bruk av<br>bolustermodilusjonsmetode av blodvo-<br>lumet pumpet av hjertet, målt i liter per<br>minutt                                              | Swan-Ganz -termodilusjonskatetere                                       |
| intermitterende kardial indeks (iCl)               | intermitterende minuttvolum i forhold<br>til kroppsoverflate (BSA)                                                                                                    | Swan-Ganz -termodilusjonskatetere                                       |
| høyre ventrikkels ejeksjonsfraksjon<br>(RVEF)      | kontinuerlig evaluering ved bruk av av-<br>ansert termodilusjonsteknologi og al-<br>goritmeanalyse av prosentandelen<br>blodvolum utdrevet fra høyre ventrik-<br>kel under systole | Swan-Ganz CCOmbo V -katetre med<br>EKG-signalinngang                    |
| endediastolisk volum (EDV) i høyre ven-<br>trikkel | kontinuerlig evaluering av blodvolumet<br>i høyre ventrikkel på slutten av diasto-<br>len beregnet ved å dele slagvolum<br>(ml/slag) på RVEF(%)                                    | Swan-Ganz CCOmbo V -katetre med<br>EKG-signalinngang                    |
| slagvolum (SV)                                     | blodvolum utdrevet fra ventriklene<br>med hver kontraksjon utledet fra CO<br>evaluering og hjerterytme (SV = CO/HR<br>× 1000)                                                      | Swan-Ganz CCO, CCOmbo og<br>CCOmbo V -katetre med EKG-<br>signalinngang |
| slagvolumindeks (SVI)                              | slagvolum i forhold til kroppsoverflate<br>(BSA)                                                                                                    | Swan-Ganz CCO, CCOmbo og<br>CCOmbo V -katetre med EKG-<br>signalinngang |

Tabell 1-10: Beskrivelse av HemoSphere Swan-Ganz -modulparametere

| Parameter                                        | Beskrivelse                                                                                | Teknologi                                                                         |
|--------------------------------------------------|--------------------------------------------------------------------------------------------|-----------------------------------------------------------------------------------|
| systemisk vaskulær motstand (SVR)                | en utledet måling av impedans til blod-<br>strøm fra venstre ventrikkel («after-<br>load») | Swan-Ganz CCO og CCOmbo -katetre<br>med MAP og CVP analog trykksigna-<br>linngang |
| indeks for systemisk vaskulær motstand<br>(SVRI) | systemisk vaskulær motstand i forhold<br>til kroppsoverflate (BSA)                         | Swan-Ganz CCO og CCOmbo -katetre<br>med MAP og CVP analog trykksigna-<br>linngang |

## 1.6.2 HemoSphere -trykkabel

HemoSphere -trykkabelen gjør det mulig å overvåke vaskulært trykk med en kompatibel Edwards trykktransduser/-sensor og -kateter. En tilkoblet FloTrac eller Acumen IQ -sensor gir et kontinuerlig minuttvolum (CO) og ledsagende hemodynamikkparametere. En tilkoblet TruWave -transduser gir plasseringsbasert intravaskulært trykk. HemoSphere -trykkabelen kobles til en overvåkingskabelkontakt. For mer informasjon, se kapittel 10, Overvåking med HemoSphere -trykkabel på side 172. Tabell 1-11 på side 31 lister opp parameterne som er tilgjengelige ved bruk av HemoSphere -trykkabelen.

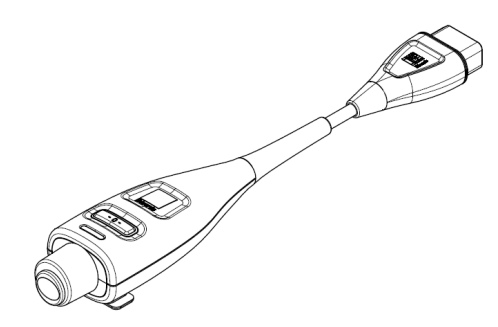

| Parameter                                                      | Beskrivelse                                                                                                    | Teknologi                                                            |
|----------------------------------------------------------------|----------------------------------------------------------------------------------------------------|----------------------------------------------------------------------|
| kontinuerlig minuttvolum (CO)                                  | kontinuerlig vurdering av blodmeng-der<br>som pumpes av hjertet, målt i liter per<br>minutt, ved å bruke den eksisteren-de<br>kurven for arterietrykk og FloTrac<br>-systemalgoritmen | FloTrac eller Acumen IQ -sensor                                      |
| kontinuerlig kardial indeks (CI)                               | kontinuerlig minuttvolum i forhold til<br>kroppsoverflate (BSA)                                                                                                    | FloTrac eller Acumen IQ -sensor                                      |
| sentralvenøst trykk (CVP)                                      | sentralvenøst blodtrykk                                                                                                    | TruWave -trykktransduser på sentralve-<br>nøs kateterslange          |
| diastolisk blodtrykk (DIA <sub>ART</sub> /DIA <sub>PAP</sub> ) | diastolisk blodtrykk måles ved pulmo-<br>nalarterien (PAP) eller en systemisk ar-<br>terie (ART)                                                                                      | FloTrac -sensor, Acumen IQ -sensor eller<br>TruWave -trykktransduser |
| systolisk helling (dP/dt)*                                     | maksimalt stigningstall for arterietryk-<br>kurven fra en perifer arterie*                                                                                                    | Acumen IQ -sensor                                                    |
| dynamisk arteriell elastans (Ea <sub>dyn</sub> )*              | måling av afterload til venstre ventrik-<br>kel ved arteriesystemet (arteriell ela-<br>stans), relativt til venstre ventrikkels<br>elastans*                                          | Acumen IQ -sensor                                                    |
| Acumen Hypotension Prediction Index<br>(HPI)*                  | indeks som angir sannsynligheten for<br>at pasienten nærmer seg en hypotensiv<br>hendelse (MAP <65 mmHg i minst<br>ett minutt)*                                                       | Acumen IQ -sensor                                                    |
| gjennomsnittlig arterietrykk (MAP)                             | gjennomsnittlig systemisk blodtrykk i<br>løpet av én hjertesyklus                                                                                                    | FloTrac -sensor, Acumen IQ -sensor eller<br>TruWave -trykktransduser |

| Parameter                                                                                                    | Beskrivelse                                                                                        | Teknologi                                                            |  |
|----------------------------------------------------------------------------------------------------|----------------------------------------------------------------------------------------------------|----------------------------------------------------------------------|--|
| gjennomsnitt pulmonalarterietrykk<br>(MPAP)                                                                                         | gjennomsnittlig pulmonalarterietrykk i<br>løpet av én hjertesyklus                                 | TruWave -trykktransduser på<br>pulmonalarterie-kateterslangen        |  |
| pulstrykkvariasjon (PPV)                                                                                                    | prosentforskjellen mellom PP-min og<br>PP-maks i forhold til PP-gjennomsnitt<br>der PP = SYS - DIA | FloTrac eller Acumen IQ -sensor                                      |  |
| pulsfrekvens (PR)                                                                                                    | antall pulseringer i arterielt blodtrykk<br>per minutt                                             | FloTrac -sensor, Acumen IQ -sensor eller<br>TruWave -trykktransduser |  |
| slagvolum (SV)                                                                                                    | blodvolum som pumpes med hvert<br>hjerteslag                                                       | FloTrac eller Acumen IQ -sensor                                      |  |
| slagvolumindeks (SVI)                                                                                                    | slagvolum i forhold til kroppsoverflate<br>(BSA)                                                   | FloTrac eller Acumen IQ -sensor                                      |  |
| systemisk vaskulær motstand (SVR)                                                                                                   | en utledet måling av impedans til blod-<br>strøm fra venstre ventrikkel («after-<br>load»)         | FloTrac eller Acumen IQ -sensor                                      |  |
| indeks for systemisk vaskulær motstand<br>(SVRI)                                                                                    | systemisk vaskulær motstand i forhold<br>til kroppsoverflate (BSA)                                 | FloTrac eller Acumen IQ -sensor                                      |  |
| slagvolumvariasjon (SVV)                                                                                                    | prosentforskjellen mellom SV-min og<br>SV-maks i forhold til SV-gjennomsnitt                       | FloTrac eller Acumen IQ -sensor                                      |  |
| systolisk trykk (SYS <sub>ART</sub> /SYS <sub>PAP</sub> )                                                                           | systolisk blodtrykk måles ved pulmona-<br>larterien (PAP) eller en systemisk arterie<br>(ART)      | FloTrac -sensor, Acumen IQ -sensor eller<br>TruWave -trykktransduser |  |
| *HPI -parametere er tilgjengelige ved bruk av Acumen IQ -sensor og hvis HPI -funksjonen er aktivert. Aktivering er kun tilgjengelig |                                                                                                    |                                                                      |  |

\*HPI -parametere er tilgjengelige ved bruk av Acumen IQ -sensor og hvis HPI -funksjonen er aktivert. Aktivering er kun tilgjengelig i enkelte områder. Ta kontakt med den lokale Edwards representanten for å få mer informasjon om aktivering av denne avanserte funksjonen.

#### Merk

Minuttvolum beregnet med HemoSphere -trykkabel kan avvike fra det som er beregnet med HemoSphere Swan-Ganz -modul på grunn av metodiske og algoritmiske forskjeller.

#### 1.6.3 HemoSphere -oksymetrikabel

HemoSphere -oksymetrikabelen muliggjør overvåkning av blandet venøs oksygenmetning (SvO<sub>2</sub>) eller sentral venøs oksygenmetning (ScvO<sub>2</sub>) med et kompatibelt Edwards -oksymetrikateter. HemoSphere -oksymetrikabelen kobles til en overvåkningskabelkontakt og kan brukes i kombinasjon med andre hemodynamiske overvåkningsteknologier. For mer informasjon om oksymetriovervåkning, se kapittel 12, Venøs oksymetriovervåkning på side 200. Tabell 1-12 på side 33 har en liste over parameterne som er tilgjengelige ved bruk av HemoSphere -oksymetrikabelen.

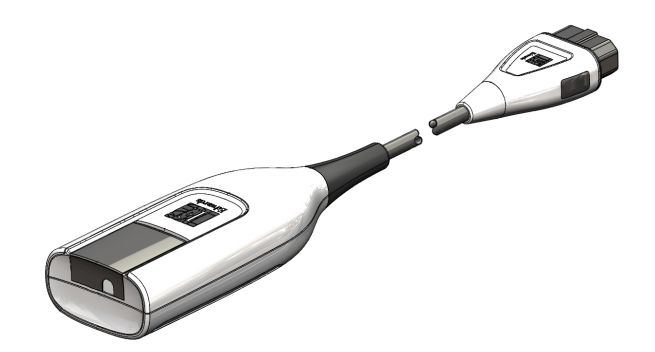

| Parameter                                          | Beskrivelse                                                                                                    |
|----------------------------------------------------|----------------------------------------------------------------------------------------------------|
| sentral venøs oksymetri (ScvO <sub>2</sub> )       | venøs oksygenmetning som målt i superior vena cava                                                             |
| blandet venøs oksymetri (SvO <sub>2</sub> )        | venøs oksygenmetning som målt i pulmonalarterien                                                               |
| oksygenforbruk (VO <sub>2</sub> )                  | mengden oksygen brukt av kroppen pr. minutt                                                                    |
| anslått oksygenforbruk (VO <sub>2</sub> e)         | en beregning av mengden oksygen brukt av kroppen pr. minutt (kun ScvO2-<br>overvåkning)                        |
| oksygenforbruksindeks (VO <sub>2</sub> I)          | mengden oksygen brukt av kroppen pr. minutt indeksert i forhold til kroppsover-<br>flate (BSA)                 |
| anslått oksygenforbruksindeks (VO <sub>2</sub> le) | en beregning av mengden oksygen brukt av kroppen pr. minutt indeksert i for-<br>hold til kroppsoverflate (BSA) |

## 1.6.4 HemoSphere -teknologimodul

HemoSphere -teknologimodulen passer inn i et standard modulspor. Denne modulen kobles til ForeSight -oksymeterkabel for vevsoksymetri (StO<sub>2</sub>).

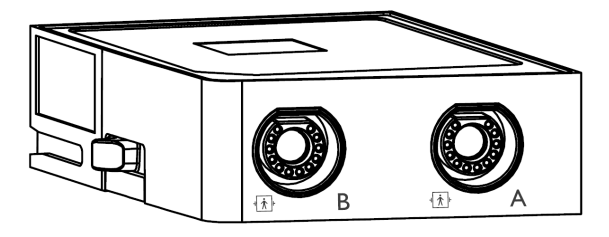

#### 1.6.4.1 Tilkobling av HemoSphere -teknologimodul og ForeSight -oksymeterkabel

HemoSphere -teknologimodul muliggjør overvåking av vevsoksymetri (StO<sub>2</sub>) med en ForeSight -oksymeterkabel og kompatible vevsoksymetrisensorer. For mer informasjon om oksymetriovervåking, se kapittel 13, HemoSphere -vevsoksymetriovervåking på side 208. Tabell 1-13 på side 33 gir en liste over parameterne som er tilgjengelige ved bruk av HemoSphere -teknologimodulen og ForeSight -oksymeterkabel.

#### Merk

Følgende komponenter kan ha alternative merkeregler:

ForeSight -oksymeterkabel (FSOC) kan også være merket som FORE-SIGHT ELITE -vevsoksymetermodul (FSM).

HemoSphere -teknologimodul kan også være merket som HemoSphere -vevsoksymetrimodul.

ForeSight -sensorer eller ForeSight Jr -sensorer kan også være merket som FORE-SIGHT ELITE -vevsoksymetersensorer.

| Parameter                                      | Beskrivelse                                                                                                    | Teknologi                                                                     |
|------------------------------------------------|----------------------------------------------------------------------------------------------------|-------------------------------------------------------------------------------|
| vevsoksymetri (StO <sub>2</sub> )              | absolutt vevsoksygenmetning som<br>målt ved anatomisk overflate under<br>sensorplassering                                                         | ForeSight / ForeSight Jr<br>-sensorpåvisning av nær infrarød<br>lysrefleksjon |
| relativ endring i totalt hemoglobin<br>(ΔctHb) | trendverdien beregnes på bakgrunn av<br>summen av relative endringer i oksyge-<br>nert hemoglobin og deoksygenert he-<br>moglobin (ΔO2Hb og ΔHHb) | ForeSight / ForeSight Jr<br>-sensorpåvisning av nær infrarød<br>lysrefleksjon |

| Tabell 1-13: Beskrivelse av | parametre for HemoS | phere -teknologimodu | l med ForeSight -ok | symeterkabel |
|-----------------------------|---------------------|----------------------|---------------------|--------------|
|                             |                     |                      |                     |              |

## 1.6.5 HemoSphere ClearSight -modul

HemoSphere ClearSight -modulen med en tilkoblet kompatibel trykkontroller og fingermansjett(er) muliggjør ikke-invasiv måling av en pasients arterietrykkurve og beregning av kontinuerlig minuttvolum (CO) og tilknyttede hemodynamiske parametere. HemoSphere ClearSight -modulen passer i et modulspor for stor teknologi (L-Tech). For mer informasjon, se kapittel 11, Ikke-invasiv overvåkning med HemoSphere ClearSight -modulen på side 182.

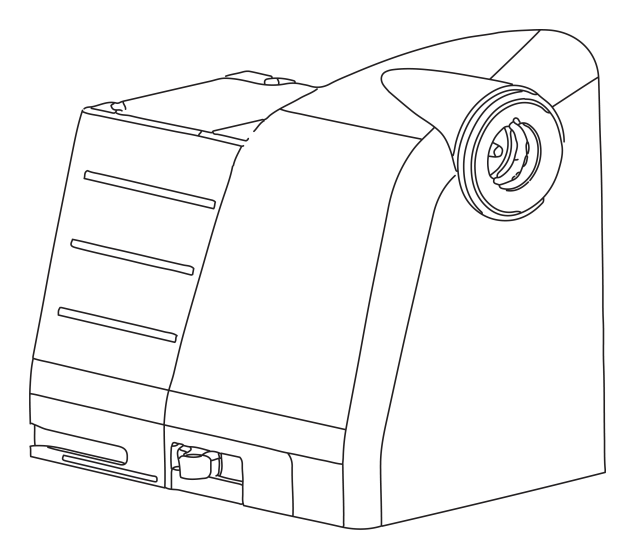

| ۲abell ۲ | 1-14: Be | skrivelse av | hovedparan | netere for H | lemoSphere | <b>ClearSight</b> | -modulen |
|----------|----------|--------------|------------|--------------|------------|-------------------|----------|
|          |          |              |            |              |            |                   |          |

| Parameter                                     | Beskrivelse                                                                                                    | Teknologi                            |
|-----------------------------------------------|----------------------------------------------------------------------------------------------------|--------------------------------------|
| kontinuerlig minuttvolum (CO)                 | kontinuerlig vurdering av blodmeng-<br>den som pumpes av hjertet, målt i liter<br>per minutt, ved å bruke overvåket arte-<br>rietrykkurve og ClearSight -algoritmen | ClearSight eller Acumen IQ -mansjett |
| kontinuerlig kardial indeks (CI)              | kontinuerlig minuttvolum i forhold til<br>kroppsoverflate (BSA)                                                                                                    | ClearSight eller Acumen IQ -mansjett |
| diastolisk blodtrykk (DIA <sub>ART</sub> )    | diastolisk blodtrykk                                                                                                    | ClearSight eller Acumen IQ -mansjett |
| systolisk helling (dP/dt)*                    | maksimalt stigningstall for arterietryk-<br>kurven fra en perifer arterie*                                                                                          | Acumen IQ -mansjett                  |
| dynamisk elastans (Ea <sub>dyn</sub> )*       | måling av afterload til venstre ventrik-<br>kel ved arteriesystemet (arteriell ela-<br>stans), relativt til venstre ventrikkels<br>elastans*                        | Acumen IQ -mansjett                  |
| Acumen Hypotension Prediction Index<br>(HPI)* | indeks som angir sannsynligheten for<br>at pasienten nærmer seg en hypotensiv<br>hendelse (MAP < 65 mmHg i minst<br>ett minutt)*                                    | Acumen IQ -mansjett                  |
| gjennomsnittlig arterietrykk (MAP)            | gjennomsnittlig systemisk blodtrykk i<br>løpet av én hjertesyklus                                                                                                   | ClearSight eller Acumen IQ -mansjett |
| pulstrykkvariasjon (PPV)                      | prosentforskjellen mellom PP- <sub>min</sub> og<br>PP- <sub>maks</sub> i forhold til PP <sub>gjennomsnitt</sub> der PP<br>= SYS - DIA                               | ClearSight eller Acumen IQ -mansjett |
| pulsfrekvens (PR)                             | antall pulseringer i arterielt blodtrykk<br>per minutt                                                                                                    | ClearSight eller Acumen IQ -mansjett |
| slagvolum (SV)                                | blodvolum som pumpes med hvert<br>hjerteslag                                                                                                    | ClearSight eller Acumen IQ -mansjett |

| Parameter                                        | Beskrivelse                                                                                                    | Teknologi                            |
|--------------------------------------------------|----------------------------------------------------------------------------------------------------|--------------------------------------|
| slagvolumindeks (SVI)                            | slagvolum i forhold til kroppsoverflate<br>(BSA)                                                                | ClearSight eller Acumen IQ -mansjett |
| systemisk vaskulær motstand (SVR)                | en utledet måling av impedans til blod-<br>strøm fra venstre ventrikkel («after-<br>load»)                      | ClearSight eller Acumen IQ -mansjett |
| indeks for systemisk vaskulær motstand<br>(SVRI) | systemisk vaskulær motstand i forhold<br>til kroppsoverflate (BSA)                                              | ClearSight eller Acumen IQ -mansjett |
| slagvolumvariasjon (SVV)                         | prosentforskjellen mellom SV- <sub>min</sub> og<br>SV- <sub>maks</sub> i forhold til SV <sub>gjennomsnitt</sub> | ClearSight eller Acumen IQ -mansjett |
| systolisk trykk (SYS <sub>ART</sub> )            | systolisk blodtrykk                                                                                             | ClearSight eller Acumen IQ -mansjett |

\*HPI -parametere er tilgjengelige ved bruk av Acumen IQ -fingermansjett, hjertereferansesensor, og hvis HPI -funksjonen er aktivert. Aktivering er kun tilgjengelig i enkelte områder. Ta kontakt med den lokale Edwards representanten for å få mer informasjon om aktivering av denne avanserte funksjonen.

## 1.6.6 Dokumentasjon og opplæring

Tilgjengelig dokumentering og opplæring for HemoSphere avansert monitor inkluderer:

- Brukerhåndbok for HemoSphere avansert monitor
- Hurtigveiledning for HemoSphere avansert monitor
- Bruksanvisning for HemoSphere utgående trykkabel
- Bruksanvisning for Edwards hjertereferansesensor
- Bruksanvisning for Edwards trykkontroller
- Bruksanvisning for HemoSphere batteri
- Bruksanvisning for HemoSphere rullestativ
- Bruksanvisning for HemoSphere oksymetrivugge

Bruksanvisningen følger med komponentene i HemoSphere avansert monitor. Se Tilbehørsliste på side 345. For mer informasjon om hvordan du kan få opplæring eller tilgjengelig dokumentasjon om HemoSphere avansert monitor, ta kontakt med din lokale Edwards representant eller Edwards teknisk support. Se vedlegg F, Vedlikehold, service og støtte for systemet på side 364.

## 1.7 Stilkonvensjoner i håndboken

Tabell 1-15 på side 35 lister opp stilkonvensjonene brukt i denne håndboken.

| Tabell 1-15: Stilkonvensjoner | i brukerhåndboken |
|-------------------------------|-------------------|
|-------------------------------|-------------------|

| Konvensjon         | Beskrivelse                                                                                                    |  |
|--------------------|----------------------------------------------------------------------------------------------------|--|
| Fet skrift         | Fet skrift indikerer en programvareterm. Dette ordet eller setningen vises på skjermbildet som vist.                                                                                                    |  |
| Fet skrift-knappen | En knapp er et tilgangspunkt på berøringsskjermen for alternativet som vises i fet skrift. For<br>eksempel vises <b>Gjennomgang</b> -knappen på skjermen som:<br><b>Gjennomgang</b>                              |  |
| →                  | En pil vises mellom to menyalternativer på skjermen som velges etter hverandre av brukeren.                                                                                                    |  |
| Č                  | Et ikon er et tilgangspunkt på berøringsskjermen for den viste menyen eller navigasjonsgrafik-<br>ken. Se Tabell 2-1 på side 51 for en full liste over menyikoner som vises på HemoSphere avan-<br>sert monitor. |  |

| Konvensjon                             | Beskrivelse                                                                                                    |
|----------------------------------------|----------------------------------------------------------------------------------------------------|
| Venøs<br>oksymetrikalibrering-<br>ikon | Fet tekst med et menyikon indikerer et ikon som er sammenkoblet med et programvarebe-<br>grep eller en setning som vises på skjermen. For eksempel vises <b>Venøs oksymetrikalibrering</b> -<br>ikonet på skjermen som:<br>Venøs oksymetrikalibrering |

# 1.8 Forkortelser brukt i denne håndboken

#### Tabell 1-16: Akronymer, forkortelser

| Forkortelse        | Definisjon                                                                                          |
|--------------------|----------------------------------------------------------------------------------------------------|
| A/D                | analog/digital                                                                                      |
| AFM                | Assistert væskeadministrasjon                                                                       |
| ART                | systemisk arterielt blodtrykk                                                                       |
| BMI                | kroppsmasseindeks                                                                                   |
| BSA                | kroppsoverflate                                                                                     |
| BT                 | blodtemperatur                                                                                      |
| CaO <sub>2</sub>   | arterielt oksygeninnhold                                                                            |
| CI                 | kardial indeks                                                                                      |
| CI <sub>20s</sub>  | 20-sekunders kardial indeks                                                                         |
| СО                 | minuttvolum                                                                                         |
| CO <sub>20s</sub>  | 20-sekunders minuttvolum                                                                            |
| ссо                | kontinuerlig minuttvolum (brukt til beskrivelse av enkelte Swan-Ganz -katetre og pasient-CCO-kabel) |
| CPI                | hjerteslagindeks                                                                                    |
| СРО                | hjerteslageffekt                                                                                    |
| CVP                | sentralvenøst trykk                                                                                 |
| ΔctHb              | relativ endring i total hemoglobin                                                                  |
| DIA <sub>ART</sub> | systemisk arterielt diastolisk blodtrykk                                                            |
| DIA <sub>PAP</sub> | diastolisk blodtrykk i pulmonalarterien                                                             |
| DO <sub>2</sub>    | oksygentilførsel                                                                                    |
| DO <sub>2</sub> I  | oksygentilførselsindeks                                                                             |
| dP/dt              | systolisk helling (maksimalt stigningstall for arterietrykkets kurve)                               |
| DPT                | engangstrykktransduser                                                                              |
| Ea <sub>dyn</sub>  | dynamisk arteriell elastans                                                                         |
| EDV                | endediastolisk volum                                                                                |
| EDVI               | endediastolisk volumindeks                                                                          |
| ESV                | endesystolisk volum                                                                                 |
| ESVI               | endesystolisk volumindeks                                                                           |
| efu                | ejeksjonsfraksjonsenhet                                                                             |
| Forkortelse          | Definisjon                                               |
|----------------------|----------------------------------------------------------|
| FRT                  | Væskereaksjonstest                                       |
| FT-CO                | FloTrac arterielt trykk automatisk kalibrert minuttvolum |
| GDT                  | målrettet behandling                                     |
| Hct                  | hematokritt                                              |
| HIS                  | sykehusinformasjonssystemer                              |
| Hb                   | hemoglobin                                               |
| НРІ                  | Acumen Hypotension Prediction Index                      |
| HR                   | hjerterytme                                              |
| HR <sub>gj.sn.</sub> | gjennomsnittlig hjerterytme                              |
| HRS                  | hjertereferansesensor                                    |
| IA                   | Inngrepsanalyse                                          |
| iCl                  | intermitterende kardial indeks                           |
| iCO                  | intermitterende minuttvolum                              |
| IEC                  | International Electrotechnical Commission                |
| П                    | injektattemperatur                                       |
| LED                  | lysemitterende diode                                     |
| LVSWI                | arbeidsindeks for venstre ventrikkelslag                 |
| МАР                  | gjennomsnittlig arterietrykk                             |
| МРАР                 | gjennomsnittlig pulmonalt arterietrykk                   |
| NIBP                 | ikke-invasivt blodtrykk                                  |
| ELLER                | operasjonsrom                                            |
| PA                   | pulmonalarterie                                          |
| РАР                  | pulmonalarterietrykk                                     |
| PaO <sub>2</sub>     | delvis arterielt oksygentrykk                            |
| PAWP                 | lungearterie innkilingstrykk                             |
| PC2                  | trykkontroller                                           |
| PPV                  | pulstrykkvariasjon                                       |
| PR                   | pulsfrekvens                                             |
| POST                 | selvtest ved oppstart                                    |
| PvO <sub>2</sub>     | delvis venøst oksygentrykk                               |
| PVR                  | pulmonal vaskulær motstand                               |
| PVRI                 | pulmonal vaskulær motstandsindeks                        |
| RV                   | høyre ventrikell                                         |
| RVEF                 | høyre ventrikkels ejeksjonsfraksjon                      |
| RVSWI                | arbeidsindeks for høyre ventrikkelslag                   |
| SaO <sub>2</sub>     | oksygenmetning                                           |
| sCl                  | STAT kardial indeks                                      |
| sCO                  | STAT minuttvolum                                         |
| ScvO <sub>2</sub>    | sentral venøs oksymetri                                  |

| Forkortelse        | Definisjon                                                       |
|--------------------|------------------------------------------------------------------|
| sEDV               | STAT endediastolisk volum                                        |
| sEDVI              | STAT endediastolisk volumindeks                                  |
| SQI                | signalkvalitetsindikator                                         |
| sRVEF              | STAT høyre ventrikkels ejeksjonsfraksjon                         |
| ST                 | overflatetemperatur                                              |
| STAT               | raskt anslag av parameterverdi                                   |
| StO <sub>2</sub>   | vevsoksygenmetning                                               |
| SV                 | slagvolum                                                        |
| SV <sub>20s</sub>  | 20-sekunders slagvolum                                           |
| SVI                | slagvolumindeks                                                  |
| SVI <sub>20s</sub> | 20-sekunders slagvolumindeks                                     |
| SvO <sub>2</sub>   | blandet venøs oksygenmetning                                     |
| SVR                | systemisk vaskulær motstand                                      |
| SVRI               | indeks for systemisk vaskulær motstand                           |
| SVV                | slagvolumvariasjon                                               |
| SYS <sub>ART</sub> | systemisk arterielt systolisk blodtrykk                          |
| SYS <sub>PAP</sub> | systolisk blodtrykk i pulmonalarterien                           |
| Trykk på           | Samhandle med HemoSphere avansert monitor ved å berøre skjermen. |
| TD                 | termodilusjon                                                    |
| USB                | Universell seriebuss                                             |
| VO <sub>2</sub>    | oksygenforbruk                                                   |
| VO <sub>2</sub> I  | oksygenforbruksindeks                                            |
| VO <sub>2</sub> e  | anslått oksygenforbruk                                           |
| VO <sub>2</sub> le | anslått oksygenforbruksindeks                                    |

# Sikkerhet og symboler

#### Innhold

| Definisjoner av sikkerhetssignalord               |    |
|---------------------------------------------------|----|
| Advarsler                                         | 39 |
| Forsiktighetsregler                               | 45 |
| Brukergrensesnittsymboler                         | 51 |
| Symboler på produktetiketter                      | 56 |
| Gjeldende standarder                              | 60 |
| Nødvendig ytelse til HemoSphere avansert monitor. | 60 |

# 2.1 Definisjoner av sikkerhetssignalord

# 2.1.1 Advarsel

En advarsel advarer mot enkelte handlinger eller situasjoner som kan føre til personskade eller dødsfall.

#### ADVARSEL

Advarsler vises slik i denne håndboken.

# 2.1.2 Forsiktig

En forsiktighetsregel advarer mot handlinger eller situasjoner som kan skade utstyr, produsere unøyaktige data eller ugyldiggjøre en prosedyre.

#### FORSIKTIG

Forsiktighetsregler vises slik i denne håndboken.

## 2.1.3 Merk

En merknad gjør deg oppmerksom på nyttig informasjon om en funksjon eller prosedyre.

#### Merk

Merknader vises slik i denne håndboken.

# 2.2 Advarsler

Følgende advarsler brukes i brukerhåndboken for HemoSphere avansert monitor. De vises i håndboken når det er relevant for funksjonen eller prosedyren som beskrives.

• Les denne brukerhåndboken nøye før du prøver å bruke Edwards HemoSphere avansert monitor.

- Se bruksanvisningen som følger med alt kompatibelt tilbehør, før det brukes med HemoSphere avansert monitor.
- For å unngå personskade på pasient eller bruker, skade på plattformen eller unøyaktige målinger, må du ikke bruke skadet eller inkompatibelt plattformtilbehør, komponenter eller kabler.
- Feil bruk av HemoSphere avansert monitor kan utgjøre en fare for pasienten. Du må nøye lese avsnittet med «Advarsler» i denne håndboken, som finnes i kapittel 2, før du tar plattformen i bruk. (kapittel 1)
- HemoSphere avansert monitor skal kun brukes til pasientevaluering. Dette instrumentet skal brukes i sammenheng med en fysiologisk sengemonitor og/eller pasientens kliniske tegn og symptomer. Hvis de hemodynamiske verdiene fra enheten ikke stemmer overens med pasientens kliniske presentasjon, bør du overveie feilsøking før behandlingsalternativer igangsettes. (kapittel 1)
- EKG-signalinngang og alle parametere avledet fra målinger av hjerterytmen, har ikke blitt evaluert for pediatriske pasienter og er derfor ikke tilgjengelig for den pasientpopulasjonen. (kapittel 1)
- **Fare for elektrisk støt!** Prøv ikke å koble til/fra systemkabler hvis hendene dine er våte. Sørg for at hendene dine er tørre før du kobler fra systemkabler. (kapittel 3)
- **Eksplosjonsfare!** Ikke bruk HemoSphere avansert monitor i nærheten av brannfarlige anestesiblandinger med luft eller oksygen eller nitrogenoksid. (kapittel 3)
- Dette produktet inneholder metallkomponenter. Må IKKE brukes i et magnetresonansmiljø (MR). (kapittel 3)
- Påse at HemoSphere avansert monitor er sikkert plassert eller montert, og at alle ledninger og tilbehørskabler er riktig lagt for å redusere risikoen for skade på pasienter, brukere eller utstyr. (kapittel 3)
- Bruk av dette utstyret i nærheten av eller stablet oppå annet utstyr skal unngås, ettersom det kan føre til feil under drift. Hvis slik type bruk er nødvendig, skal dette utstyret og annet utstyr observeres for å forsikre seg om at det fungerer normalt. (kapittel 3)
- HemoSphere avansert monitor må plasseres i loddrett posisjon for å sørge for beskyttelse mot væskeinntrengning av grad IPX1. (kapittel 3)
- Pass på at ingen væskes sprutes på overvåkingsskjermen. Oppsamling av væske kan deaktivere berøringsskjermsfunksjonen. (kapittel 3)
- Ikke plasser monitoren slik at det er vanskelig å nå frem til portene på bakpanelet eller strømledningen. (kapittel 3)
- Utstyret er beregnet for bruk med høyfrekvent kirurgisk utstyr. Unøyaktig målingsparametere kan forårsakes av høyfrekvent kirurgisk utstyr. For å redusere farer som kan oppstår fra høyfrekvent kirurgisk utstyr, bruk bare feilfrie pasientkabler og tilbehør og følg tilkoblingsinstruksjoner i brukerhåndboken. (kapittel 3)
- Systemet er beregnet for bruk med defibrillatorer. For å sikre korrekt bruk av defibrillatorer, bruk bare feilfrie pasientkabler og tilbehør og følg tilkoblingsinstruksjoner i brukerhåndboken. (kapittel 3)
- Alt IEC/EN 60950-utstyr, inkludert skrivere, skal plasseres minst 1,5 meter fra pasientsengen. (kapittel 3)
- Bærbart RF-kommunikasjonsutstyr (inkludert eksterne enheter som antennekabler og eksterne antenner) skal ikke være nærmere enn 30 cm (12") fra noen del av HemoSphere avansert monitor, inkludert kablene som er spesifisert av produsenten. Ellers kan dette føre til forringelse av utstyret. (kapittel 3)
- Påse at batteriet er satt helt inn og batteridekselet er korrekt lukket. Batterier som faller ut kan føre til alvorlig personskade for pasienter eller klinikere. (kapittel 3)
- Bruk kun Edwards -godkjente batterier med HemoSphere avansert monitor. Ikke lad batteripakken utenfor monitoren. Dette kan skade batteriet eller brukeren. (kapittel 3)
- For å forhindre avbrutt overvåkning under strømbrudd anbefales det å bruke HemoSphere avansert monitor med batteriet innsatt. (kapittel 3)
- Hvis det oppstår strømbrudd når batteriet er tomt, vil monitoren gjennomgå en kontrollert avstengingsprosedyre. (kapittel 3)
- HemoSphere avansert overvåkningsplattform må ikke brukes hvis strøminntaksdekslet ikke er montert. Manglende overholdelse kan føre til inntrengning av væske. (kapittel 3)
- Ikke bruk skjøteledninger eller grenuttak for å koble til strømledningen. Ikke bruk andre løse strømledninger enn den medfølgende strømledningen. (kapittel 3)
- For å unngå faren for elektrisk støt skal HemoSphere avansert monitor kun kobles til en jordet nettstrømforsyning. Ikke bruk en tre-leder til to-leder adapter. (kapittel 3)
- En sikker jording kan kun oppnås når instrumentet er koblet til et uttak merket «hospital only», «hospital grade», eller tilsvarende. (kapittel 3)

- Koble monitoren fra nettstrømforsyningen ved å ta støpselet ut av stikkontakten. Av/på-knappen på monitoren kobler ikke systemet fra nettstrømmen. (kapittel 3)
- Bruk kun tilbehør, kabler og komponenter for HemoSphere avansert monitor som er levert og merket av Edwards. Bruk av andre kabler og/eller komponenter kan påvirke pasientens sikkerhet og nøyaktigheten av målingen. (kapittel 3)
- Når det innledes en ny pasientøkt, bør fabrikkinnstillingene for høye/lave fysiologiske alarmområder kontrolleres for å sikre at de egner seg for den aktuelle pasienten. (kapittel 6)
- Utfør **Ny pasient** eller slett pasientdataprofilen når en ny pasient kobles til HemoSphere avansert monitor. Hvis dette ikke gjøres, kan det føre til at tidligere pasientdata vises i de historiske visningene. (kapittel 6)
- De analoge kommunikasjonsportene i HemoSphere avansert monitor deler en felles jording som er isolert fra kateterets grensesnittelektronikk. Når flere enheter kobles til HemoSphere avansert monitor, bør alle enheter forsynes med isolert strøm for å unngå å svekke den elektriske isolasjonen til de tilkoblede enhetene. (kapittel 6)
- Risikostrøm og lekkasjestrøm for den endelige systemkonfigurasjonen må overholde IEC 60601-1:2005/ A1:2012. Det er brukerens ansvar å sørge for at dette overholdes. (kapittel 6)
- Tilbehør som kobles til monitoren, må være sertifisert i henhold til IEC/EN 60950 for databehandlingsutstyr eller IEC 60601-1:2005/A1:2012 for elektromedisinsk utstyr. Alle utstyrskombinasjoner må overholde systemkravene i IEC 60601-1:2005/A1:2012. (kapittel 6)
- Når du bytter til en annen sengemonitor, må du alltid kontrollere at de angitte standardverdiene fremdeles er gyldige. Ved behov kan du konfigurere spenningsområdet og det tilsvarende parameterområdet på nytt eller utføre kalibrering. (kapittel 6)
- Slå ikke av lydalarmene i situasjoner der pasientens sikkerhet kan være redusert. (kapittel 7)
- Ikke senk alarmvolumet til et nivå som hindrer tilstrekkelig overvåkning av alarmer. Dette kan føre til en situasjon der pasientens sikkerhet kan bli kompromittert. (kapittel 7)
- Visuelle alarmer og lydalarmer aktiveres kun hvis parameteren er konfigurert på skjermbildene som en hovedparameter (1-8 parametere vist som parameterfelt). Hvis en parameter ikke er valgt og vist som en hovedparameter, utløses ikke den visuelle fysiologiske alarmen og lydalarmen for denne parameteren. (kapittel 7)
- Forsikre deg om at **Demonstrasjonsmodus** ikke aktiveres i en klinisk situasjon for å sikre at simulerte data ikke blir feiloppfattet som kliniske data. (kapittel 7)
- Ikke bruk HemoSphere avansert monitor som en del av et distribuert alarmsystem. HemoSphere avansert monitor støtter ikke systemer til ekstern alarmovervåkning/-styring. Data loggføres og overføres kun til kartleggingsformål. (kapittel 8)
- HemoSphere Swan-Ganz -modulen (pasienttilkoblet del, defibrilleringssikker) er kun i samsvar med IEC 60601-1 når den er tilkoblet til en kompatibel overvåkingsplattform. Dersom du kobler til eksternt utstyr eller konfigurerer systemet på en annen måte enn den som er beskrevet i disse instruksjonene, kan det hende den ikke oppfyller denne standarden. Hvis enheten ikke brukes som anvist, kan dette føre til økt risiko for elektrisk støt for pasient/operatør. (kapittel 9)
- Ikke modifiser, utfør service på eller endre produktet på noen måte. Utføring av service på, eller endring eller modifisering av produktet kan ha innvirkning på sikkerheten for pasient/operatør og/eller produktets ytelse. (kapittel 9)
- CO-overvåkning skal alltid avsluttes når blodstrømmen rundt termofilamentet stanses. Kliniske situasjoner hvor CO-overvåkning skal avsluttes inkluderer, men er ikke begrenset til:
  - Tidsperioder hvor en pasient er på kardiopulmonal bypass
  - Delvis tilbaketrekking av kateteret slik at termistoren ikke er i pulmonalarterien
  - Fjerning av kateteret fra pasienten.

(kapittel 9)

 PACEMAKERPASIENTER – frekvensmålere kan fortsette å måle pacemakerfrekvens ved hjertestans eller enkelte arytmier. Ikke sett fullstendig lit til den viste hjertefrekvensen. Hold pacemakerpasienter under nøye tilsyn. Se for å Tabell A-5 på side 336vise funksjon for pacemakerpulsavvisning i dette instrumentet. (kapittel 9)

- Til pasienter som trenger intern eller ekstern pacingstøtte, skal ikke HemoSphere avansert overvåkningssystem brukes til å oppnå hjerterytme og hjerterytmeavledede parametre under følgende forhold:
  - pacingpulssynk fra pasientmonitoren innbefatter pacingpuls, men spesifikasjonene for karakteristika ligger utenfor pacemakerens pulsavvisningskapasiteter som er angitt i tabell A-5
  - pacingpulssynk utgangskarakteristika fra pasientmonitoren kan ikke fastslås

(kapittel 9)

- Legg merke til eventuelle avvik i hjerterytme (HR<sub>gj.sn.</sub>) med pasientmonitorens HR- og EKGbølgeformvisning ved tolkning av avledede parametere som SV, EDV, RVEF og tilhørende indeksparametre. (kapittel 9)
- Ikke resteriliser eller bruk en FloTrac -sensor, Acumen IQ -sensor, TruWave -transduser eller kateter på nytt. Se «bruksanvisningen» for kateteret. (kapittel 10)
- Ikke bruk en FloTrac -sensor, Acumen IQ -sensor, TruWave -transduser eller et kateter som er vått, skadet eller har eksponerte elektriske kontakter. (kapittel 10)
- Se brukanvisningen som følger med hvert tilleggsutstyr for spesifikke instruksjoner om plassering og bruk samt relevante ADVARSLER, FORSIKTIGHETSREGLER og merknader. (kapittel 10)
- Når trykkabelen ikke er i bruk, må den eksponerte kabelkontakten beskyttes mot væske. Fuktighet i kontakten kan føre til funksjonsfeil i kabelen eller at trykkavlesningene ikke er nøyaktige. (kapittel 10)
- HemoSphere trykkabelen (pasienttilkoblet tilbehør, defibrilleringssikker) er kun i samsvar med IEC 60601-1 når den er tilkoblet en kompatibel overvåkningsplattform. Dersom du kobler til eksternt utstyr eller konfigurerer systemet på en annen måte enn den som er beskrevet i disse instruksjonene, kan det hende den ikke oppfyller denne standarden. Hvis enheten ikke brukes som anvist, kan dette føre til økt risiko for elektrisk støt for pasient/operatør. (kapittel 10)
- HemoSphere avansert overvåkingsplattform må ikke brukes til å overvåke pulsfrekvens eller blodtrykk. (kapittel 10)
- Komponenter som ikke er indikert som PASIENTNÆR DEL, skal ikke plasseres på et sted hvor pasienten kan komme i kontakt med komponenten. (kapittel 11)
- Samsvar med IEC 60601-1 er bare opprettholdt når HemoSphere ClearSight -modulen (pasientnær del) er koblet til en kompatibel overvåkingsplattform. Dersom du kobler til eksternt utstyr eller konfigurerer systemet på en annen måte enn beskrevet i disse instruksjonene, oppfyller det ikke denne standarden. Hvis enheten ikke brukes som anvist, kan dette føre til økt risiko for elektrisk støt for pasient/operatør. (kapittel 11)
- Ikke modifiser, vedlikehold eller endre produktet på noen måte. Vedlikehold, endringer eller modifiseringer kan påvirke pasientens/operatørens sikkerhet og/eller produktytelsen. (kapittel 11)
- Du må ikke sterilisere noe komponent av HemoSphere ikke-invasivt system. HemoSphere ikke-invasivt system leveres usterilt. (kapittel 11)
- Se rengjøringsinstruksjonene. Instrumentet må ikke desinfiseres med autoklav- eller gassterilisering. (kapittel 11)
- Se brukanvisningen som følger med hvert tilleggsutstyr for spesifikke instruksjoner om plassering og bruk samt relevante ADVARSLER, FORSIKTIGHETSREGLER og merknader. (kapittel 11)
- Ikke bruk skadde komponenter/sensorer eller komponenter/sensorer med eksponerte elektriske kontakter for å hindre at pasienten eller brukeren får støt. (kapittel 11)
- Komponentene i HemoSphere ikke-invasivt system for overvåking er ikke defibrilleringssikre. Koble fra systemet før defibrillering. (kapittel 11)
- Bruk bare kompatible Edwards -fingermansjetter, hjertereferansesensor og annet tilbehør, kabler og/eller komponenter med HemoSphere ikke-invasivt system som leveres og merkes av Edwards. Bruk av andre kabler og/eller komponenter kan påvirke pasientens sikkerhet og nøyaktigheten av målingen. (kapittel 11)
- Fjern alltid sensorene og komponentene i HemoSphere ikke-invasivt system fra pasienten og koble alltid pasienten helt fra instrumentet før bading av pasienten. (kapittel 11)
- Trykkontrollerbåndet eller fingermansjetten(e) må ikke strammes for mye. (kapittel 11)
- Ikke sett trykkontrollerbåndet på skadet hud, da det kan føre til ytterligere skade. (kapittel 11)
- Feil plassering eller dimensjonering av fingermansjett kan føre til unøyaktig overvåkning. (kapittel 11)

- Ikke bruk HemoSphere ikke-invasivt system som hjertefrekvensmoitor. (kapittel 11)
- Hvis du bruker instrumentet under bestråling av hele kroppen, skal alle komponenter av HemoSphere ikkeinvasivt system holdes utenfor bestrålingsfeltet. Hvis et overvåkningskomponent utsettes for bestråling, kan avlesningene påvirkes. (kapittel 11)
- Sterke magnetiske felt kan forårsake feilfunksjon i instrumentet og brannsår på pasienten. Ikke bruk instrumentet under skanning med magnetresonanstomografi (MRI). Indusert strøm kan potensielt forårsake brannsår. Enheten kan påvirke MR-bildet og MR-enheten kan påvirke nøyaktigheten til målingene. (kapittel 11)
- HemoSphere oksymetrikabelen (pasienttilkoblet tilbehør, defibrilleringssikker) er kun i samsvar med IEC 60601-1 når den er tilkoblet til en kompatibel overvåkingsplattform. Dersom du kobler til eksternt utstyr eller konfigurerer systemet på en annen måte enn den som er beskrevet i disse instruksjonene, kan det hende den ikke oppfyller denne standarden. Hvis enheten ikke brukes som anvist, kan dette føre til økt risiko for elektrisk støt for pasient/operatør. (kapittel 12)
- Oksymetrikabelen må ikke vikles inn i tekstil eller plasseres direkte på pasientens hud. Overflaten blir varm (opptil 45 °C) og må avgi varme for å opprettholde innvendig temperatur. Det utløses en programvarefeil dersom den indre temperaturen stiger over grensen. (kapittel 12)
- Før du trykker **Ja** for å hente inn oksymetridata, må du kontrollere at skjermdataene samsvarer med nåværende pasient. Innhenting av feil oksymetrikalibreringsdata og pasientopplysninger vil føre til unøyaktige målinger. (kapittel 12)
- HemoSphere -teknologimodul (pasientnær del-kobling, defibrillatorsikker) samsvarer kun med IEC 60601-1 når den er tilkoblet en kompatibel overvåkingsplattform. Dersom du kobler til eksternt utstyr eller konfigurerer systemet på en annen måte enn beskrevet i disse instruksjonene, kan det hende at den ikke oppfyller denne standarden. Hvis enheten ikke brukes som anvist, kan dette føre til økt risiko for elektrisk støt for pasient/operatør. (kapittel 13)
- Inspiser alle ForeSight -oksymeterkabelforbindelser for skade før installasjon. Hvis det oppdages skade, skal kabelen ikke brukes før den er reparert eller erstattet. Ta kontakt med Edwards teknisk support. Det er en risiko for at skadede deler kan redusere ytelsen til kabelen eller utgjøre en sikkerhetsrisiko. (kapittel 13)
- ForeSight -oksymeterkabelen og kabeltilkoblingene må rengjøres etter hver gangs bruk for å eliminere muligheten for overføring av smitte mellom pasienter. (kapittel 13)
- For å redusere risikoen for kontaminering og smitteoverføring må ForeSight -oksymeterkabel eller kabelforbindelsene desinfiseres, dersom modulen eller kablene er svært kontaminert med blod eller andre kroppsvæsker. Hvis ForeSight -oksymeterkabel eller -modulen ikke kan desinfiseres, må de enten sendes til service, skiftes ut eller kastes. Ta kontakt med Edwards teknisk support. (kapittel 13)
- For å redusere risikoen for skade på elementer i kabelmontasjene i ForeSight -oksymeterkabelhuset skal du unngå å trekke kraftig i modulkablene, og de må ikke bøyes eller utsettes for andre typer belastning. (kapittel 13)
- Ikke modifiser, utfør service på eller endre produktet på noen måte. Utføring av service på, eller endring eller modifisering av produktet kan ha innvirkning på sikkerheten for pasient/operatør og/eller produktets ytelse. (kapittel 13)
- Sensorer er ikke sterile, og skal derfor ikke festes på avskrapet, sprukket eller opprevet hud. Utvis forsiktighet ved festing av sensorer på et sted med ømtålig hud. Når du påfører sensorer, tape eller trykk på et slikt sted, kan det redusere sirkulasjonen og/eller føre til hudskader. (kapittel 13)
- Ikke plasser sensoren på vev med dårlig perfusjon. For best mulig feste skal ujevne hudoverflater unngås.
   Ikke plasser sensoren på områder med ascites, cellulitt, pneumocefalus eller ødemer. (kapittel 13)
- Hvis det skal utføres elektrokauteriseringsprosedyrer, skal sensorer og elektrokauteriseringselektroder plasseres så langt fra hverandre som mulig for å hindre uønskede brannskader på huden. En avstand på minst 15 cm (6") anbefales. (kapittel 13)
- Bruk kun tilbehør fra Edwards sammen med ForeSight -oksymeterkabelen. Tilbehør fra Edwards ivaretar pasientens sikkerhet og bevarer integriteten, nøyaktigheten og den elektromagnetiske kompatibiliteten til ForeSight -oksymeterkabelen. Tilkobling av en sensor som ikke er levert av Edwards, forårsaker relevant varsel på den kanalen og ingen StO<sub>2</sub>-verdier blir registrert. (kapittel 13)
- Sensorer er designet for engangsbruk og skal ikke desinfiseres eller steriliseres. Sensorer som brukes flere ganger, innebærer en risiko for smitteoverføring eller infeksjon. (kapittel 13)
- Bruk en ny sensor for hver pasient, og kast sensorene etter bruk. Kasting skal utføres i overensstemmelse med lokale sykehus- og institusjonsregler. (kapittel 13)

- Hvis en sensor virker skadet på noen måte, skal den ikke brukes. (kapittel 13)
- Les alltid på sensoremballasjen. (kapittel 13)
- Utvis stor forsiktighet ved festing av sensorer. Sensorkretser er ledende og må ikke komme i kontakt med andre jordede, ledende deler enn EEG- eller entropiskjermer. En slik kontakt kan gå forbi pasientisolasjonen og bryte beskyttelsen som sensoren gir. (kapittel 13)
- Feil festing av sensorene kan gi unøyaktige målinger. Sensorer som ikke er riktig plassert, eller sensorer som delvis forskyves fra sin posisjon, kan føre til for høye eller for lave oksygenmetningsverdier. (kapittel 13)
- Ikke plasser sensoren under pasienten. Langvarig trykk (for eksempel ved at sensoren er tapet over eller at en pasient ligger på sensoren) overfører vekt fra sensoren til huden, som kan føre til at huden påføres skade og sensoren ikke fungerer som den skal. (kapittel 13)
- Sensorstedet må inspiseres minst hver 12. time for å redusere risikoen for utilstrekkelig feste, sirkulasjon og hudintegritet. Hvis sirkulasjonen eller hudintegriteten er blitt dårligere, skal sensoren plasseres et annet sted. (kapittel 13)
- Ikke koble mer enn én pasient til ForeSight -oksymeterkabelen. Dette kan påvirke pasientisolasjonen og gjøre at sensoren ikke lenger beskytter pasienten. (kapittel 13)
- ForeSight -oksymeterkabelen er konstruert for å øke pasientens sikkerhet. Alle kabeldeler er «defibrilleringssikre av typen BF», er beskyttet mot effektene av defibrillatorutladningen, og kan forbli koblet til pasienten. Kabelavlesningene kan være unøyaktige under bruk av defibrillator og i opptil tjue (20) sekunder etter. (kapittel 13)
- Ingen separate handlinger kreves ved bruk av dette utstyret med en defibrillator, men det må kun brukes sensorer levert av Edwards for å oppnå tilstrekkelig beskyttelse mot effektene av en hjertedefibrillator. (kapittel 13)
- Ikke kom i kontakt med pasienten under defibrillering, det kan føre til alvorlig skade eller død. (kapittel 13)
- Hvis det er tvil om nøyaktigheten til en verdi på monitoren, må pasientens vitale tegn bedømmes på annen måte. Funksjonene i alarmsystemet for pasientovervåkning må verifiseres med jevne mellomrom og når det er tvil om produktets integritet. (kapittel 13)
- Testing av ForeSight -oksymeterkabel on må utføres minst hver 6. måned, som beskrevet i servicehåndboken for HemoSphere. Manglende overholdelse kan føre til skader. Hvis kabelen ikke responderer, må den ikke brukes før den er inspisert og reparert eller skiftet ut. Se kontaktopplysninger for teknisk support på innsiden av omslaget. (kapittel 13)
- Acumen Hypotension Prediction Index, HPI, skal ikke brukes alene til behandling av pasienter. En gjennomgang av pasientens hemodynamikk er anbefalt før start av behandling. (kapittel 14)
- Assistert væskeadministrasjon-funksjonen skal ikke brukes på egen hånd til å behandle pasienter. Det anbefales å gjøre en gjennomgang av pasientens hemodynamikk gjennom overvåkingsøkten for å vurdere responsen på væske. (kapittel 14)
- Bruk kun tilbehør, kabler og komponenter for HemoSphere avansert monitor som er levert og merket av Edwards. Bruk av andre kabler og/eller komponenter kan påvirke pasientens sikkerhet og nøyaktigheten av målingen. (vedlegg B)
- HemoSphere avansert monitor inneholder ingen deler som kan vedlikeholdes av brukeren. Fjerning av dekselet eller annen demontering vil eksponere deg for farlige spenninger. (vedlegg F)
- Fare for elektrisk støt eller brann! Ikke senk HemoSphere avansert monitor, moduler eller plattformkabler ned i væske. Ikke la væske komme inn i instrumentet. (vedlegg F)
- Du må ikke under noen omstendigheter utføre noen form for rengjøring eller vedlikehold av ForeSight oksymeterkabel mens kabelen brukes til overvåking av en pasient. Kabelen må slås av og strømledningen
  til HemoSphere avansert monitor må kobles fra, eventuelt må kabelen kobles fra monitoren og sensorene
  må fjernes fra pasientene. (vedlegg F)
- Før du begynner rengjøring eller vedlikehold av noe slag, må du sjekke at ForeSight -oksymeterkabelen, kabelforbindelsene, ForeSight -sensorene og annet tilbehør er frie for skader. Kontroller kablene og se etter bøyde eller ødelagte pinner, sprekker eller frynsing. Hvis det oppdages skade, skal kabelen ikke brukes før den er inspisert og reparert eller erstattet. Ta kontakt med Edwards teknisk support. (vedlegg F)
- Det er fare for alvorlig skade eller død hvis denne prosedyren ikke følges. (vedlegg F)
- **Eksplosjonsfare!** Batteriet må ikke åpnes, brennes, oppbevares ved høye temperaturer eller kortsluttes. Dette kan føre til at batteriet antennes, eksploderer, lekker eller varmes opp, hvilket kan føre til alvorlig personskade eller dødsfall. (vedlegg F)

- Bruk av annet tilbehør, sensorer og kabler enn det som er angitt, kan føre til økt elektromagnetisk stråling eller redusert elektromagnetisk immunitet. (vedlegg G)
- Ingen modifikasjon av HemoSphere avansert monitor er tillatt. (vedlegg G)
- Bærbart og mobilt radiokommunikasjonsutstyr og andre kilder til elektromagnetisk støy, som diatermi, litotripsi, RFID, elektromagnetiske tyverisikringssystemer og metalldetektorer, kan potensielt påvirke alt elektronisk medisinsk utstyr, inkludert HemoSphere avansert monitor. Veiledning for å opprettholde korrekt avstand mellom kommunikasjonsutstyr og HemoSphere avansert monitor er angitt i Tabell G-3 på side 373. Virkningen av andre RF-emitterende enheter er ukjent, og kan forstyrre funksjonen og sikkerheten til HemoSphere -overvåkingsplattformen. (vedlegg G)

# 2.3 Forsiktighetsregler

Følgende forsiktighetsregler brukes i brukerhåndboken for HemoSphere avansert monitor. De vises i håndboken når det er relevant for funksjonen eller prosedyren som beskrives.

- Ifølge amerikansk lovgivning skal dette instrumentet kun selges av eller etter forordning fra lege.
- Undersøk HemoSphere avansert monitor og alt tilbehør og utstyr som brukes sammen med monitoren for skader, før du tar det i bruk. Skader kan inkludere sprekker, riper, bulker, eksponerte elektriske kontakter eller tegn på svekket kabinettkvalitet.
- Hold alltid i pluggen, ikke kabelen, når du kobler til eller fra kabler. Plugenne må ikke vris eller bøyes.
   Bekreft at alle sensorer og kabler er korrekt og fullstendig tilkoblet før bruk. (kapittel 3)
- For å unngå korrupte data på HemoSphere avansert monitor må pasient-CCO-kabelen og oksymetrikabelen alltid kobles fra monitoren før bruk av en defibrillator. (kapittel 3)
- HemoSphere avansert monitor skal ikke utsettes for ekstreme temperaturer. Se miljøspesifikasjonene i vedlegg A. (kapittel 3)
- HemoSphere avansert monitor må ikke utsettes for skitne eller støvfylte miljøer. (kapittel 3)
- Ikke blokker ventilasjonsåpningene på HemoSphere avansert monitor. (kapittel 3)
- Ikke bruk HemoSphere avansert monitor i miljøer der sterkt lys gjør LCD-skjermen mindre synlig. (kapittel 3)
- Monitoren skal ikke brukes som en håndholdt enhet. (kapittel 3)
- Når du flytter instrumentet, må du huske å slå av strømmen og fjerne den tilkoblede strømledningen. (kapittel 3)
- Påse at HRS er riktig festet, slik at den kan rettes inn med den flebostatiske aksen. (kapittel 4)
- Når HemoSphere avansert monitor kobles til eksterne enheter, må du se bruksanvisningen for de eksterne enhetene for fullstendige instruksjoner. Kontroller at systemet fungerer riktig før klinisk bruk. (kapittel 6)
- Kun personell med den fornødne opplæring skal kalibrere analoge porter for HemoSphere avansert monitor. (kapittel 6)
- Nøyaktigheten av kontinuerlig SVR under overvåking med HemoSphere Swan-Ganz -modulen avhenger av kvaliteten og nøyaktigheten av MAP- og CVP-dataene som sendes fra eksterne monitorer. Siden kvaliteten på det analoge MAP og CVP-signalet fra den eksterne monitoren ikke kan valideres av HemoSphere avansert monitor, kan det hende at de faktiske verdiene og verdiene (inkludert alle utledede parametere) som vises av HemoSphere avansert monitor, ikke er konsistente. Nøyaktigheten av kontinuerlig SVR-måling kan derfor ikke garanteres. For å bestemme kvaliteten til de analoge signalene må du jevnlig sammenligne MAP og CVP-verdiene som vises på den eksterne monitoren, med verdiene som vises på skjermbildet for fysiologiske forhold på HemoSphere avansert monitor. Se brukerhåndboken for den eksterne inngangsenheten for detaljert informasjon om nøyaktighet, kalibrering og andre variabler som kan påvirke det analoge utgangssignalet fra den eksterne monitoren. (kapittel 6)
- Alle USB-enheter må virusskannes før innsetting for å forhindre infeksjon fra virus eller skadeprogram. (kapittel 8)
- Modulen må ikke tvinges inn i sporet. Påfør jevnt trykk for å skyve og klikke modulen på plass. (kapittel 9)
- Unøyaktige målinger av minuttvolum kan skyldes:
  - Feil plassering eller posisjonering av kateteret

- Kraftige variasjoner i pulmonalarterieblodtemperatur. Eksempler på årsaker til BT-variasjoner inkluderer blant annet:
  - \* status etter kardiopulmonal bypasskirurgi
  - \* sentralt administrert nedkjølte eller oppvarmede blodproduktløsninger
  - \* bruk av sekvensielle kompresjonsenheter
- Koageldannelse på termistoren
- Anatomiske abnormiteter (for eksempel kardiale shunter)
- Kraftige pasientbevegelser
- Interferens fra elektrokauteriseringsapparater eller elektrokirurgisk utstyr
- Raske endringer av minuttvolum

#### (kapittel 9)

- Unøyaktige 20-sekunders strømningsparametermålinger kan forårsakes av:
  - Feil plassering eller posisjonering av kateteret
  - Feilaktig nullstilt og/eller nivåjustert transduser
  - Over- eller underdempet trykkslange
  - Justeringer av PAP-slangen utført etter starten av overvåkningen

(kapittel 9)

- Se vedlegg E for å sikre at beregningskonstanten er den samme som den angitt i pakningsvedlegget for kateteret. Hvis beregningskonstanten er annerledes, må du legge inn den ønskede beregningskonstanten manuelt. (kapittel 9)
- Plutselige endringer av PA-blodtemperatur, for eksempel slike som er forårsaket av pasientbevegelse eller administrasjon av boluslegemiddel, kan forårsake beregning av en iCO eller iCI-verdi. For å unngå falskt utløste kurver skal du injisere så snart som mulig etter at **Injiser**-meldingen vises. (kapittel 9)
- Ikke bruk en FloTrac -sensor eller TruWave -transduser etter utløpsdatoen på etiketten. Produkter som brukes etter denne datoen kan føre til redusert ytelse, eller at produktet ikke er sterilt. (kapittel 10)
- Dersom HemoSphere -trykkabelen slippes ned gjentatte ganger, kan dette medføre skade på og/eller svikt i kabelen. (kapittel 10)
- Effektiviteten av FT-CO-målinger hos barn har ikke blitt vurdert. (kapittel 10)
- Unøyaktige FT-CO-målinger kan skyldes faktorer som:
  - feil nullstilt og/eller utjevnet sensor/transduser
  - over- eller underdempede trykkslanger
  - kraftige variasjoner i blodtrykk. Enkelte tilstander som forårsaker BT-variasjoner inkluderer, men er ikke begrenset til:
    - \* intraaortale ballongpumper
  - Enhver klinisk situasjon der arterietrykket anses å være unøyaktig eller ikke representativt for aortatrykk, inkludert, men ikke begrenset til:
    - \* Ekstrem perifer vasokonstriksjon som resulterer i en kompromittert radial arterietrykkurve \* Hyperdynamiske forhold som observert etter levertransplantasjon
  - Kraftige pasientbevegelser
  - Interferens fra elektrokauteriseringsapparater eller elektrokirurgisk utstyr

Aortaklaff-regurgitasjon kan føre til en overestimering av det beregnede Slagvolum / Minuttvolum avhengig av klaffesykdommens omfang og volumet som går tilbake til venstre ventrikkel. (kapittel 10)

- Hold alltid i pluggen, ikke kabelen, når du kobler til eller fra kabelen. (kapittel 10)
- Plugenne må ikke vris eller bøyes. (kapittel 10)

- Ikke bruk overdreven styrke på knappen for nullstilling av trykkabel, da dette kan føre til skade på kabelen. (kapittel 10)
- Vurder endringen i ytelse av HemoSphere ClearSight -modulen når du bruker programvareversjon V01.01.000 eller senere, som viser og analyserer en rekonstruert radialisarteriekurve. Programvareversjoner før V01.01.000 rekonstruerer brachialisarterietrykk fra fingerarterietrykk. Klinikere skal vurdere denne endringen i kurverekonstruksjon, spesielt hvis de har erfaring med å vise brachialisarterietrykkurven som ble rekonstruert i tidligere programvareversjoner av HemoSphere ClearSight-modulen. (kapittel 11)
- Modulen må ikke tvinges inn i sporet. Påfør jevnt trykk for å skyve og klikke modulen på plass. (kapittel 11)
- Effektiviteten til HemoSphere ikke-invasivt system har ikke blitt evaluert hos pasienter under 18 år. (kapittel 11)
- Hold alltid i pluggen, ikke kabelen, når du kobler til eller fra kabler. Plugenne må ikke vris eller bøyes.
   Bekreft at alle sensorer og kabler er korrekt og fullstendig tilkoblet før bruk. (kapittel 11)
- Påse at HRS er riktig festet, slik at den kan rettes inn med den flebostatiske aksen. (kapittel 11)
- HemoSphere ikke-invasivt system er ikke ment brukt som en apnémonitor. (kapittel 11)
- Hos pasienter med ekstrem sammentrekning av den glatte muskelen i arteriene og arteriolene i underarmen og hånden, som kan forekomme hos pasienter med Raynauds fenomen, kan det være umulig å måle blodtrykket. (kapittel 11)
- Unøyaktige ikke-invasive målinger kan skyldes faktorer som:
  - Feilaktig nullstilt og/eller nivåjustert HRS
  - Kraftige variasjoner i blodtrykk. Noen tilstander som forårsaker BP-variasjoner inkluderer, men er ikke begrenset til:
    - \* intraaortale ballongpumper
  - Alle kliniske situasjoner hvor arterietrykket anses som unøyaktig eller ikke representativt for aortatrykk.
  - Dårlig blodsirkulasjon til fingrene.
  - En bøyd eller flat fingermansjett.
  - Overdreven pasientbevegelse i fingre eller hender.
  - Artefakter og dårlig signalkvalitet.
  - Feil plassering av fingermansjett, fingermansjettposisjon eller for løs fingermansjett.
  - Interferens fra elektrokauteriseringsapparater eller elektrokirurgisk utstyr.

#### (kapittel 11)

- For å forhindre skader ved utilsiktet overfylling skal fingermansjetten alltid kobles fra når den ikke er viklet rundt en finger. (kapittel 11)
- Effektiviteten av Edwards kompatible fingermansjetter har ikke blitt fastslått hos pasienter med svangerskapsforgiftning. (kapittel 11)
- Pulseringene fra intraaortisk ballongstøtte kan være additiv til pulsfrekvensen på instrumentets pulsfrekvensskjerm. Kontroller pasientens pulsfrekvens mot EKG-pulsen. (kapittel 11)
- Måling av pulsfrekvens er basert på optisk deteksjon av en perifer flowpuls og kan derfor ikke oppdage visse typer arytmi. Pulsfrekvensen må ikke brukes som erstatning for EKG-basert arytmianalyse. (kapittel 11)
- Overvåkning uten en HRS kan føre til unøyaktige målinger. Påse at pasienten ikke beveger seg når du måler nøyaktig høydeavstand mellom finger og hjerte. (kapittel 11)
- Ikke plasser pasienten i en ikke-liggende stilling under overvåkning uten en HRS. Dette kan føre til en unøyaktig offset-verdi for HRS og unøyaktige målinger. (kapittel 11)
- Ikke utfør en BP-kalibrering i løpet av overvåkningsperioder når blodtrykket virker ustabilt. Dette kan føre til unøyaktige blodtrykksmålinger. (kapittel 11)
- Kontroller at oksymetrikabelen er sikkert stabilisert for å forhindre unødvendig bevegelse av det tilkoblede kateteret. (kapittel 12)
- Kateterspissen eller kalibreringskoppen må ikke bli våte før en kalibrering in vitro gjennomføres. Kateteret og kalibreringskoppen må være tørre for en nøyaktig oksymeterkalibrering in vitro. Skyll kun kateterlumenet når kalibreringen in vitro er fullført. (kapittel 12)

- Hvis du utfører en kalibrering in vitro etter at oksymetrikateteret er satt inn i pasienten, vil resultatet av kalibreringen bli unøyaktig. (kapittel 12)
- SQI-signalet påvirkes av og til av bruken av elektrokirurgiske enheter. Prøv å sette elektrokauteriseringsutstyr og kabler på avstand fra HemoSphere avansert monitor og koble strømledningene inn i separate nettstrømkretser ved behov. Hvis signalkvalitetsproblemene vedvarer, må du ringe din lokale Edwards representant for hjelp. (kapittel 12)
- Ikke koble fra oksymetrikabelen mens en kalibrering eller datainnhenting pågår. (kapittel 12)
- Hvis oksymetrikabelen overføres fra en HemoSphere avansert monitor til en annen HemoSphere avansert monitor, må du kontrollere at pasientens høyde, vekt og BSA er korrekt før du starter overvåkningen. Legg inn pasientdata på nytt ved behov. (kapittel 12)
- Unngå å plassere ForeSight -oksymeterkabelen der det kan bli vanskelig å se status-LED-lampene. (kapittel 13)
- Hvis du bruker for mye kraft, kan festeknasten brekke, noe som kan medføre risiko for at kabelen faller ned på pasienten, tilskuer eller operatør. (kapittel 13)
- Du må ikke løfte eller trekke ForeSight -oksymeterkabelen etter en kabelforbindelse, eller legge kabelen slik at den kan falle ned på pasienten, en utenforstående eller operatøren. (kapittel 13)
- Unngå å plassere ForeSight -oksymeterkabelen under sengetøy eller teppe som kan begrense luftstrømmen rundt kabelen, noe som kan medføre økning av temperaturen i kabelhuset og utgjøre en fare for personskade. (kapittel 13)
- Modulen må ikke tvinges inn i sporet. Påfør jevnt trykk for å skyve og klikke modulen på plass. (kapittel 13)
- Sensorene må ikke plasseres på steder med mye hår. (kapittel 13)
- Sensoren skal kunne ligge i flukt med ren og tørr hud. Smuss, hudkremer, oljer, pudder, svette eller hår som hindrer god kontakt mellom sensoren og huden, påvirker gyldigheten av dataene som registreres, og kan føre til en alarmmelding. (kapittel 13)
- Ved bruk i omgivelser med LED-belysning kan det hende at sensorer må dekkes til med en lystett enhet før tilkoblingen til sensorkabelen, fordi noen høyintensitetssystemer kan forstyrre sensorens deteksjon av nær-infrarødt lys. (kapittel 13)
- Du må ikke løfte eller trekke ForeSight -oksymeterkabelen etter en kabelforbindelse, eller plassere ForeSight -oksymeterkabelen slik at modulen kan falle ned på pasienten, en utenforstående eller operatøren. (kapittel 13)
- Once patient monitoring has started, do not replace the sensor or disconnect the sensor for more than 10 minutes to avoid restarting the initial StO<sub>2</sub> calculation. (kapittel 13)
- Målinger kan bli påvirket av sterke elektromagnetiske kilder som elektrokirurgiutstyr, og målinger kan bli unøyaktige under bruk av slikt utstyr. (kapittel 13)
- Forhøyede nivåer av karboksyhemoglobin (COHb) eller methemoglobin (MetHb) kan føre til unøyaktige eller feilaktige målinger. Det samme gjelder intravaskulære fargestoffer eller stoffer som inneholder fargestoffer som endrer vanlig blodpigmentering. Andre faktorer som kan påvirke målingenes nøyaktighet, inkluderer: myoglobin, hemoglobinopati, anemi, blodansamlinger under huden, interferens fra fremmedlegemer i sensorbanen, bilirubinemi, eksternt påført farge (tatoveringer), høye nivåer av Hb eller Hct og fødselsmerker. (kapittel 13)
- Ved bruk i omgivelser med LED-belysning kan det hende at sensorer må dekkes til med en lystett enhet før tilkoblingen til sensorkabelen, fordi noen høyintensitetssystemer kan forstyrre sensorens deteksjon av nær-infrarødt lys. (kapittel 13)
- Ved sammenligning med tidligere programvareversjoner, er ForeSight -oksymeterkabel med en programvareversjon V3.0.7 eller nyere og benyttet med pediatriske sensorer (små og medium) mer responsiv på skjermens StO<sub>2</sub>-verdier. Spesifikt i området under 60 % kan StO<sub>2</sub>-målinger rapporteres lavere enn i tidligere programvareversjoner. Klinikere skal vurdere den raskere responsen og potensielt endre StO<sub>2</sub>-verdiene ved bruk av V3.0.7 programvare, spesielt når de har erfaring med tidligere programvareversjoner for ForeSight -oksymeterkabel. (kapittel 13)
- HPI -parameterens effektivitet under minimalt invasiv overvåking har blitt fastsatt ved bruk av data for arteria radialis-trykkurve. HPI-parameterens effektivitet ved bruk av arterietrykk fra andre steder (f.eks. femur) er ikke evaluert. (kapittel 14)
- HPI -parameteren varsler kanskje ikke på forhånd om en trend mot en hypotensiv hendelse i situasjoner der en klinisk intervensjon resulterer i en plutselig ikke-fysiologisk hypotensiv hendelse. Hvis dette oppstår,

viser HPI -funksjonen følgende uten utsettelse: en varselmelding med høy prioritet, en alarm med høy prioritet og en HPI -verdi på 100, som indikerer at pasienten gjennomgår en hypotensiv hendelse. (kapittel 14)

- Utvis forsiktighet ved bruk av de absolutte verdiene for dP/dt. Trykk vil endres distalt grunnet avsmalning av kar og friksjonelle krefter i karene. Selv om dP/dt ikke nødvendigvis er en nøyaktig måling av hjertets kontraksjonsevne, kan trender være nyttige. (kapittel 14)
- Utvis forsiktighet ved bruk av dP/dt hos pasienter med alvorlig aortastenose, da stenosen kan svekke forbindelsen mellom den venstre ventrikkelen og afterload. (kapittel 14)
- Selv om dP/dt-parameteren hovedsakelig bestemmes av endringer i LV-kontraktiliteten, kan den påvirkes av etterbelastning i perioder med vasoplegi (veno-arteriell frakobling). I disse periodene er det ikke sikkert at dP/dt gjenspeiler endringene i LV-kontraktilitet. (kapittel 14)
- Informasjonen om HPI -parameteren som gis i Tabell 14-14 på side 250 og Tabell 14-15 på side 251 presenteres som generell veiledning, er kanskje ikke representativ for individuell opplevelse. En gjennomgang av pasientens hemodynamikk er tilrådelig før behandling initieres. Se Klinisk bruk på side 242. (kapittel 14)
- Informasjonen om HPI -parameteren som gis i Tabell 14-23 på side 257 og Tabell 14-24 på side 258 presenteres som generell veiledning, er kanskje ikke representativ for individuell opplevelse. En gjennomgang av pasientens hemodynamikk er tilrådelig før behandling initieres. Se Klinisk bruk på side 242. (kapittel 14)
- AFM-programvarens funksjoner er avhengig av informasjon som angis av klinikeren for å vurdere responsen på væske (responsiveness) nøyaktig. (kapittel 14)
- Væskeadministrasjonsforslag som gis av AFM-funksjonen kan settes i fare av faktorer som:
  - Unøyaktige FT-CO-målinger
  - Akutte endringer i FT-CO-målingene etter administrering av vasoaktive legemidler, endring av pasientens posisjon eller kirurigiske inngrep
  - Blødning med hastigheter som er lik eller større enn væskeleveringshastigheten
  - Interferens med arterielt kateter

Gå alltid gjennom pasientens hemodynamiske status før du følger AFM-forslag. (kapittel 14)

- Nøyaktig måling av slagvolumvariasjon (SVV) er nødvendig for at AFM-programvarefunksjonen skal kunne gi væskeadministrasjonsforslag. Pasientene må være:
  - mekanisk ventilert
  - ha et tidevolum på ≥8 ml/kg

(kapittel 14)

- Dersom det er forvirrende faktorer til stede under boluslevering, kan dette føre til feil væskeanbefalinger fra AFM. Derfor bør boluser som leveres når det er forvirrende faktorer til stede forkastes. Potensielt forvirrende faktorer inkluderer, men er ikke begrenset til:
  - Vasoaktivt stoff ble gitt under bolusadministrasjon
  - Ekstra væske ble gitt etter at den primære bolus ble administrert
  - Pasientens posisjon ble endret
  - Ventilasjonsendringer
  - Kirurgisk manipulering
  - Interferens med arterielt kateter

\* Ekstern kompresjon (dvs., klemming av A-slangen)

- \* ABG-prøve, rask skylling
- \* Overdemping av slangen
- Vaskulær klemme
- Ekstra væskelinje åpnet under bolusadministrasjon
- Kjent akutt blødning under væskeadministrasjon

Unøyaktige FT-CO-målinger

(kapittel 14)

- Hvis noen av LED-lysene på ForeSight -oksymeterkabelen ikke tennes, må kabelen ikke brukes før den har fått service eller er byttet ut. Ta kontakt med Edwards teknisk support. Det er en risiko for at skadde deler kan redusere ytelsen til kabelen. (kapittel 15)
- Rengjør og oppbevar instrumentet og tilbehøret etter hver bruk. (vedlegg F)
- HemoSphere avanserte moduler og plattformkabler er sensitive for elektrostatisk utladning (ESD). Ikke prøv å åpne kabel- eller modulhuset eller bruke modulen hvis huset er skadet. (vedlegg F)
- Ikke hell eller sprøyt væske på noen deler av HemoSphere avansert monitor, tilbehøret, modulene eller kablene. (vedlegg F)
- Ikke bruk andre desinfeksjonsmidler enn de angitte typene. (vedlegg F)
- IKKE:
  - la væske komme i kontakt med strømkontakten
  - la væske trenge inn i kontakter eller åpninger på monitorens kabinett eller moduler.

Hvis væske kommer i kontakt med noen av gjenstandene angitt ovenfor, må du IKKE prøve å bruke monitoren. Koble fra strømmen øyeblikkelig og ring din biomedisinske avdeling eller lokale Edwards representant. (vedlegg F)

- Undersøk alle kabler for defekter ved jevne mellomrom. Ikke kveil kablene stramt sammen ved oppbevaring. (vedlegg F)
- Ikke bruk andre rengjøringsmidler, og ikke spray/hell rengjøringsløsninger direkte på kabelen. (vedlegg F)
- Plattformkabler skal aldri rengjøres ved hjelp av damp, stråling eller EO-sterilisering. Plattformkabler skal aldri senkes. (vedlegg F)
- Hvis en elektrolyttløsning, for eksempel Ringer-laktatløsning, kommer inn i kabelkontaktene mens de er koblet til monitoren og monitoren er påslått, kan eksitasjonsspenningen forårsake elektrolyttkorrosjon og hurtig nedbrytning av de elektriske kontaktene. (vedlegg F)
- Ikke senk kabelkontakter ned i rengjøringsmiddel, isopropanol eller glutaraldehyd. (vedlegg F)
- Ikke bruk en varmluftspistol for å tørke kabelkontaktene. (vedlegg F)
- Enheten inneholder elektronikk. Håndteres med forsiktighet. (vedlegg F)
- Hjertereferansesensoren eller trykkontrolleren må ikke desinfiseres med autoklav eller gassterilisering. (vedlegg F)
- Kabelkontakter må ikke legges i væske. (vedlegg F)
- Rengjør og oppbevar hjertereferansesensoren etter hver bruk. (vedlegg F)
- Resirkuler eller kasser litiumionbatteriet i samsvar med nasjonal og lokal lovgivning. (vedlegg F)
- Instrumentet er testet og samsvarer med grensene til IEC 60601-1-2. Disse grensene er opprettet for å gi
  rimelig beskyttelse mot skadelig interferens i en typisk medisinsk installasjon. Dette utstyret genererer,
  bruker og kan utstråle radiofrekvensenergi, og kan, hvis det ikke installeres og brukes i samsvar med
  instruksjonene, forårsake skadelig interferens med andre enheter i nærheten. Det er imidlertid ingen
  garanti for at interferens ikke vil oppstå i en bestemt installasjon. Hvis dette utstyret forårsaker skadelig
  interferens med andre enheter, noe som kan fastslås ved å slå utstyret av og på, skal brukeren prøve å
  korrigere interferensen ved å utføre ett eller flere av følgende tiltak:
  - Snu eller flytt mottakerenheten.
  - Øk avstanden mellom utstyret.
  - Rådfør deg med produsenten for hjelp.

#### (vedlegg G)

 Den trådløse tjenestekvaliteten (Quality of Service, QoS) kan påvirkes av om det er andre enheter som skaper radiofrekvensinterferens (RFI). Slike RFI-enheter inkluderer elektrokauteriseringsutstyr, mobiltelefoner, trådløse PC-er og nettbrett, personsøkere, RFID, MR og annet elektrisk utstyr. Når man er i nærheten av potensielle RFI-enheter bør man ta hensyn så man maksimerer avstanden og ser etter tegn til interferens, som kommunikasjonstap eller redusert styrke på WiFi-signalet. (vedlegg G)

# 2.4 Brukergrensesnittsymboler

Følgende ikoner vises på skjermbildet for HemoSphere avansert monitor. For mer informasjon om skjermbildenes utseende og navigasjon. Se kapittel 5, Navigasjon i HemoSphere avansert monitor på side 85. Enkelte ikoner vises kun under overvåking med en spesifikk hemodynamisk teknologimodul eller -kabel, som angitt.

| Symbol                          | Beskrivelse                                                                                                  |
|---------------------------------|----------------------------------------------------------------------------------------------------|
|                                 | Navigasjonslinjeikoner                                                                                       |
| *                               | Velg overvåkningsmodus                                                                                       |
| Start                           | Start CO-overvåking (HemoSphere Swan-Ganz -modul)                                                            |
| 0:19                            | Stopp CO-overvåking med CO -nedtellingsur (se CO-nedtellingsur på side 160) (HemoSphere<br>Swan-Ganz -modul) |
| Start                           | Start ikke-invasiv overvåking (HemoSphere ClearSight -modul)                                                 |
| ₹<br>Stopp                      | Stopp ikke-invasiv overvåking (HemoSphere ClearSight -modul)                                                 |
| 04:56<br>Trykkavlast<br>ning    | Gjenoppta ikke-invasiv overvåking etter avlastning av mansjettrykk (HemoSphere ClearSight<br>-modul)         |
| <u>Lor</u>                      | Nullstill og bølgeform                                                                                       |
| $\odot$                         | GDT-sporing                                                                                                  |
| •                               | GDT-sporing/AFM (AFM-programvarefunksjon er aktivert og Acumen IQ -sensor er koblet til)                     |
|                                 | Avslutt økt                                                                                                  |
| Ŕ                               | Innstillingsmeny                                                                                             |
| Â                               | Hjem (gå tilbake til hovedovervåkingsskjermbildet)                                                           |
| $\mathcal{A}^{*}_{\mathcal{A}}$ | Vis trykkurve                                                                                                |
| $\bar{\sqrt{\sqrt{2}}}$         | Skjul trykkurve                                                                                              |

| Symbol                               | Beskrivelse                                                                                                    |
|--------------------------------------|----------------------------------------------------------------------------------------------------|
|                                      | Navigasjonslinjeikoner                                                                                                |
|                                      | Demp lydalarmer                                                                                                    |
| 1:44<br>Marrier<br>mikijos<br>akepot | Alarmer midlertidig stoppet (dempet) med nedtellingsur (se <b>Demp lydalarmer</b> i Navigasjons-<br>linje på side 86) |
| 00:00:47                             | Fortsett overvåking med medgått tid fra overvåkingspause                                                              |
|                                      | Menyikoner for kliniske verktøy                                                                                       |
| <b>*</b>                             | Velg overvåkningsmodus                                                                                                |
| ( )ee                                | iCO (intermitterende minuttvolum) (HemoSphere Swan-Ganz -modul)                                                       |
|                                      | Venøs oksymetrikalibrering (HemoSphere oksymetrikabel)                                                                |
| R                                    | Angi CVP                                                                                                    |
|                                      | Derivert verdikalkulator                                                                                              |
|                                      | Se igjennom hendelser                                                                                                 |
|                                      | Nullstill og bølgeform                                                                                                |
|                                      | Pasient CCO Kabeltest (HemoSphere Swan-Ganz -modul)                                                                   |
|                                      | HPI sekundær skjerm (avansert funksjon)                                                                               |
|                                      | Væskereaksjonstest (avansert funksjon)                                                                                |
|                                      | Kalibrering (ClearSight BP) (HemoSphere ClearSight -modul)                                                            |
|                                      | ctHb-verktøy                                                                                                    |
|                                      | Pasientdata                                                                                                    |

| Menyikoner for kliniske verktøy |                                                                           |
|---------------------------------|---------------------------------------------------------------------------|
| 20                              | Avslutt økt                                                               |
|                                 | Menynavigasjonsikoner                                                     |
| Â                               | Gå tilbake til hovedovervåkingsskjermbildet                               |
| $\leftarrow$                    | Gå tilbake til forrige meny                                               |
| 8                               | Avbryt                                                                    |
|                                 | Rull for å velge element i vertikal liste                                 |
|                                 | Vertikal siderulling                                                      |
|                                 | Horisontal rulling                                                        |
| •                               | Enter                                                                     |
| ڊ                               | Enter-tast på talltastaturet                                              |
| ×                               | Tilbake-tast på talltastaturet                                            |
| -                               | Flytt markøren 1 tegn til venstre                                         |
| $\rightarrow$                   | Flytt markøren 1 tegn til høyre                                           |
| X                               | Avbryt-tast på talltastaturet                                             |
| $\checkmark$                    | Elementet er aktivert                                                     |
|                                 | Elementet er ikke aktivert                                                |
| $\bigcirc$                      | Klokke/kurve – lar brukeren se historiske data eller intermitterende data |
| Parameter feltikoner            |                                                                           |
|                                 | Alarmer / mål-meny: parameterens lydalarmindikator er aktivert            |

| Parameter feltikoner      |                                                                                                    |
|---------------------------|----------------------------------------------------------------------------------------------------|
|                           | Alarmer / mål-meny: parameterens lydalarmindikator er deaktivert                                                 |
| -11                       | Indikatorlinje for signalkvalitet<br>Se Signalkvalitetsindikator på side 204(HemoSphere -oksymetrikabel)         |
|                           | Se SQI på side 194(HemoSphere ClearSight -modul)                                                                 |
| <b></b>                   | indikator for overskredet SVV -filtrering: Høy forekomst av varierende pulsfrekvens kan påvir-<br>ke SVV-verdier |
| 0                         | Venøs oksymetrikalibrering<br>(HemoSphere -oksymetrikabel)                                                       |
| Manuell<br>CVP<br>7 mmHg  | CVP-verdi lagt inn manuelt (kun SVR/SVRI)                                                                        |
| Standard<br>CVP<br>5 mmHg | Standard CVP-verdi brukt (kun SVR/SVRI)                                                                          |
| ΔctHb<br>↑2 μmol/I        | ΔctHb-verdi (kun StO₂)                                                                                           |
| Informasjonslinjeikoner   |                                                                                                    |
| ି <mark>।</mark>          | Viewfinder Hub -tilkoblingens statusikon på informasjonlinjen<br>Se Tabell 8-3 på side 150                       |
|                           | HIS aktivert-ikon på informasjonslinjen<br>Se Tabell 8-2 på side 148                                             |
| 1 <b>6</b> 1              | Øyeblikksbilde (skjermdump)                                                                                      |
|                           | Batterinivåindikator-ikoner på informasjonslinjen<br>Se Tabell 5-6 på side 119                                   |
| <b>O</b>                  | Skjerm lysstyrke                                                                                                 |
| <b>⊅</b> ∋                | Alarmvolum                                                                                                    |
|                           | Lås skjerm                                                                                                    |
| ٢                         | HjelpHjelp-meny                                                                                                  |
| ₽                         | Se igjennom hendelser                                                                                            |
| V                         | Slag-for-slag hjerterytme (HemoSphere Swan-Ganz -modul med EKG-inngangssignal)                                   |

| Informasjonslinjeikoner |                                                                                                    |
|-------------------------|----------------------------------------------------------------------------------------------------|
| ିନ                      | WiFi-signal<br>Se Tabell 8-1 på side 147                                                                                                  |
| ف                       | Tid til modus for mansjettrykkavlastning (HemoSphere ClearSight -modul, se Modus for man-<br>sjettrykkavlastning på side 195)             |
| ల                       | Tid til avslutning av modus for mansjettrykkavlastning (HemoSphere ClearSight -modul, se<br>Modus for mansjettrykkavlastning på side 195) |
|                         | Inngrepsanalyse-ikoner                                                                                                    |
| (                       | Inngrepsanalyse-knapp                                                                                                    |
| $\nabla$                | Inngrepsanalysetypeindikator for egendefinert hendelse (grå)                                                                              |
| $\mathbf{\nabla}$       | Inngrepsanalysetypeindikator for posisjonsprovokasjon (fiolett)                                                                           |
| $\checkmark$            | Inngrepsanalysetypeindikator for en væskeprovokasjon (blå)                                                                                |
| $\checkmark$            | Inngrepsanalysetypeindikator for inngrep (grønn)                                                                                          |
| V                       | Inngrepsanalysetypeindikator for oksymetri (rød)                                                                                          |
| V                       | Inngrepsanalysetypeindikator for hendelse (gul)                                                                                           |
| Ø                       | Rediger-ikon på inngrepsinformasjonsballong                                                                                               |
|                         | Tastaturikon for innlegging av merknader på skjermbildet for inngrepsredigering                                                           |
|                         | AFM-ikoner                                                                                                    |
|                         | Assistert væskeadministrasjon-ikon (AFM) på navigasjonslinjen                                                                             |
| ۵ 🗘                     | AFM-væskestatusikon på AFM-instrumentpanel. For mer informasjon, se Tabell 14-38<br>på side 274.                                          |
| 8                       |                                                                                                    |
|                         | Start eller gjenstart assistert væskeadministrasjon-økten (AFM)                                                                           |
| 11                      | Sett Assistert væskeadministrasjon (AFM) -økten på pause                                                                                  |
| ×                       | Avslå bolusforslag                                                                                                    |
| <b>D</b>                | Brukerinitiert bolus                                                                                                    |

| AFM-ikoner         |                                                    |
|--------------------|----------------------------------------------------|
|                    | Stopp bolus                                        |
|                    | AFM-innstillinger                                  |
| Ľ                  | Minimer AFM-instrumentpanel                        |
| 0                  | GDT-målinnstillinger                               |
| $\bigcirc$         | AFM-konteksthjelp                                  |
|                    | Avslutt assistert væskeadministrasjon-økten (AFM)  |
| GDT-sporingsikoner |                                                    |
| $\oplus$           | Legg til målknapp på GDT-sporingsskjermbilde       |
| ≥72                | Målverdiknapp på GDT-sporingsskjermbilde           |
| ×                  | Avslutt målvalgknapp på GDT-sporingsskjermbilde    |
| <b>(61)</b>        | Legg til mål-knapp på GDT-sporingsskjermbilde      |
|                    | Klokkeslett i målsymbol på GDT-sporingsskjermbilde |
| HPI -ikoner        |                                                    |
| $\sim$             | HPI sekundær skjerm-hurtigtast                     |

# 2.5 Symboler på produktetiketter

Dette avsnittet angir symbolene som befinner seg på HemoSphere avansert monitor og på annet tilgjengelig tilbehør for HemoSphere avansert overvåkningsplattform.

| Symbol | Beskrivelse     |
|--------|-----------------|
|        | Produsent       |
|        | Produksjonsdato |

| Symbol                               | Beskrivelse                                                                                                    |  |  |  |  |  |  |  |
|--------------------------------------|----------------------------------------------------------------------------------------------------|--|--|--|--|--|--|--|
| Rx only                              | Forsiktig: Ifølge amerikansk lovgivning skal dette instrumentet kun selges av eller etter forordning fra lege.                             |  |  |  |  |  |  |  |
| IPX1                                 | Beskytter mot vertikalt fallende vann iht. IPX1-standarden                                                                                 |  |  |  |  |  |  |  |
| IPX4                                 | Gir beskyttelse mot vannsprut i alle retninger iht. IPX4-standard                                                                          |  |  |  |  |  |  |  |
|                                      | Separat innsamling for elektrisk og elektronisk utstyr i samsvar med EF-direktivet 2012/19/EU.                                             |  |  |  |  |  |  |  |
| Ð                                    | Samsvar med begrensning av farlige stoffer (RoHS) – kun Kina                                                                               |  |  |  |  |  |  |  |
| FC                                   | Samsvar med Federal Communications Commission (FCC) – kun USA                                                                              |  |  |  |  |  |  |  |
| ((•))                                | Denne enheten inneholder en sender som avgir ikke-ioniserende stråling, som kan forårsake RF-<br>interferens med andre enheter i nærheten. |  |  |  |  |  |  |  |
| eifu.edwards.com<br>+ 1 888 570 4016 | Følg bruksanvisningen på nettsiden                                                                                                    |  |  |  |  |  |  |  |
| i c                                  | Elektroniske bruksanvisninger er tilgjengelig via telefon eller på websiden.                                                               |  |  |  |  |  |  |  |
| c Bus<br>Intertek                    | Intertek ETL                                                                                                    |  |  |  |  |  |  |  |
| REF                                  | Katalognummer                                                                                                    |  |  |  |  |  |  |  |
| SN                                   | Serienummer                                                                                                    |  |  |  |  |  |  |  |
| EC REP                               | Autorisert representant i Det europeiske fellesskap                                                                                        |  |  |  |  |  |  |  |
|                                      | MR-usikker                                                                                                    |  |  |  |  |  |  |  |
|                                      | Conformité Européenne (CE-merke) fra TÜV SÜD Product Service GmbH (teknisk kontrollorgan)                                                  |  |  |  |  |  |  |  |
| CE                                   | Conformité Européenne (CE-merke)                                                                                                    |  |  |  |  |  |  |  |
| LOT                                  | Batchkode                                                                                                    |  |  |  |  |  |  |  |

| Symbol                      | Beskrivelse                                          |
|-----------------------------|------------------------------------------------------|
| PN                          | Delenummer                                           |
| QTY                         | Antall                                               |
| Pb                          | Blyfri                                               |
| c <b>AV</b> <sup>®</sup> us | Underwriters Laboratories produktsertifiseringsmerke |
| Li-ion                      | Resirkulerbart litium-ion                            |
|                             | Teknisk konformitetsmerke (Japan)                    |
|                             | Skal ikke tas fra hverandre                          |
| X                           | Må ikke brennes                                      |
| MD                          | Medisinsk utstyr                                     |
| UDI                         | Unik enhetsidentifikator                             |
|                             | Importør                                             |
|                             | Identifikasjonsmerking av kontakter                  |
| $\bigtriangledown$          | Ekvipotensial terminalstift                          |
| ● <u></u>                   | USB 2.0                                              |
| SS←                         | USB 3.0                                              |
| 뀸                           | Ethernet-kobling                                     |
| > 1                         | Analog inngang 1                                     |

| Identifikasjonsmerking av kontakter     |                                                                 |  |  |  |  |  |
|-----------------------------------------|-----------------------------------------------------------------|--|--|--|--|--|
| >> 2                                    | Analog inngang 2                                                |  |  |  |  |  |
| $\bigcirc$                              | Trykkutgang (DPT)                                               |  |  |  |  |  |
| ⊣♥⊦                                     | Defibrilleringssikker pasientnær del, type CF, eller tilkobling |  |  |  |  |  |
| ⊣★⊦                                     | Defibrilleringssikker pasientnær del, type BF, eller tilkobling |  |  |  |  |  |
| Ŕ                                       | Pasientnær del eller tilkobling, type BF                        |  |  |  |  |  |
| <u>ki</u>                               | Kontinuerlig, ikke-invasivt arterielt blodtrykk                 |  |  |  |  |  |
|                                         | Fjern trykk-kontrolldekselet fra denne siden                    |  |  |  |  |  |
|                                         | Ikke fjern trykk-kontrolldekselet fra denne siden               |  |  |  |  |  |
| ECG                                     | EKG-inngang fra ekstern monitor                                 |  |  |  |  |  |
| нэті                                    | Høydefinisjons multimediagrensesnittutgang                      |  |  |  |  |  |
| $\longleftrightarrow$                   | Kontakt: seriell COM-utgang (RS232)                             |  |  |  |  |  |
|                                         | Ytterligere pakningsetiketter                                   |  |  |  |  |  |
| Ţ                                       | Oppbevares tørt                                                 |  |  |  |  |  |
|                                         | Skjør, håndteres med forsiktighet                               |  |  |  |  |  |
| <u>     11     1     1     1     1 </u> | Denne siden opp                                                 |  |  |  |  |  |

|                 | Ytterligere pakningsetiketter                             |  |  |  |  |  |  |
|-----------------|-----------------------------------------------------------|--|--|--|--|--|--|
|                 | Skal ikke brukes hvis pakningen er skadet                 |  |  |  |  |  |  |
| 20              | Eske laget av resirkulerbar papp                          |  |  |  |  |  |  |
|                 | Holdes vekk fra sollys                                    |  |  |  |  |  |  |
| x-Y             | Temperaturgrense (X = nedre grense, Y = øvre grense)      |  |  |  |  |  |  |
| x- <sup>x</sup> | Fuktighetsbegrensning (X = nedre grense, Y = øvre grense) |  |  |  |  |  |  |

#### Merk

Produktmerkingen for alt tilbehør er oppført i symboltabellen i bruksanvisningen for tilbehøret.

# 2.6 Gjeldende standarder

#### Tabell 2-3: Gjeldende standarder

| Standard                                    | Tittel                                                                                                    |
|---------------------------------------------|----------------------------------------------------------------------------------------------------|
| IEC 60601-1:2005 / A1:2012                  | Elektromedisinsk utstyr – del 1: Generelle krav til grunnleggende sikkerhet og essen-<br>siell ytelse og endring 1 (2012)                                                                                       |
| IEC 60601-1-2: 2014                         | Elektromedisinsk utstyr – del 1-2: Generelle krav til grunnleggende sikkerhet og es-<br>sensiell ytelse – tilhørende standard: Elektromagnetisk kompatibilitet – krav og te-<br>ster                            |
| IEC 60601-2-34: 2011                        | Elektromedisinsk utstyr – del 2-34: Spesielle krav til grunnleggende sikkerhet og es-<br>sensiell ytelse av invasivt utstyr til overvåking av blodtrykk                                                         |
| IEC 60601-2-49:2011/<br>IEC 80601-2-49:2018 | Elektromedisinsk utstyr – del 2-49: Spesielle krav til grunnleggende sikkerhet og es-<br>sensiell ytelse for multifunksjonsutstyr/-monitorer til pasientovervåkning                                             |
| IEEE 802.11 b/g/n                           | Telekommunikasjons- og informasjonsutveksling mellom systemer, lokalnettverk og<br>bynettverk – Spesifikke krav Del 11: Spesifikasjoner for Wireless LAN Medium Access<br>Control (MAC) og Physical Layer (PHY) |

# 2.7 Nødvendig ytelse til HemoSphere avansert monitor

Plattformen skal gi en visning av kontinuerlig CO og intermitterende CO med et kompatibelt Swan-Ganz -kateter i samsvar med spesifikasjonene i vedlegg A. Plattformen skal gi en visning av intravaskulært blodtrykk med en kompatibel FloTrac eller Acumen IQ -sensor eller en kompatibel TruWave DPT i henhold til spesifikasjonene i vedlegg A. Plattformen skal gi en visning av SvO<sub>2</sub>/ScvO<sub>2</sub> med et kompatibelt oksymetrikateter i samsvar med spesifikasjonene i vedlegg A. Plattformen skal gi ikke-invasiv måling av arterielt blodtrykk med en kompatibel Edwards -fingermansjett i samsvar med spesifikasjonene i vedlegg A. Plattformen skal gi en visning av StO<sub>2</sub> med en kompatibel oksymetrimodul og -sensor i samsvar med spesifikasjonene i vedlegg A. Plattformen skal gi alarm-, varsel-, indikator- og/eller systemstatus når det ikke er mulig å oppnå en nøyaktig måling av den relevante hemodynamiske parameteren. For mer informasjon, se Grunnleggende ytelsesegenskaper på side 333.

Enhetens ytelse, inkludert funksjonelle egenskaper, har blitt verifisert i en omfattende serie tester som støtter direkte opp under sikkerheten og yteevnen til enheten ved tiltenkt bruk i samsvar med den fastsatte bruksanvisningen.

# Installasjon og oppsett

#### Innhold

| Utpakking                                        | 62 |
|--------------------------------------------------|----|
| Tilkoblingsporter på HemoSphere avansert monitor | 64 |
| Installasjon av HemoSphere avansert monitor      | 68 |
| Innledende oppsett.                              | 72 |
| Slå av og strømsparemodus                        | 73 |

# 3.1 Utpakking

Undersøk forsendelsesesken for tegn på skader fra transporten. Hvis du oppdager skader, må du ta bilder av pakningen og ta kontakt med Edwards teknisk service for å få hjelp. Må ikke brukes hvis pakningen eller innholdet er skadet. Se etter skader på innholdet i pakningen. Skader kan inkludere sprekker, riper, bulker eller tegn på forringelse på monitoren, modulene eller kabelhuset. Bevis på ytre skader skal rapporteres.

# 3.1.1 Innhold i pakningen

Siden HemoSphere avansert overvåkningssystem er modulært, varierer pakningskonfigurasjonene avhengig av det bestilte settet. HemoSphere avansert overvåkingssystem, som er basissettkonfigurasjonen, inneholder HemoSphere avansert monitor, en strømledning, strøminntaksdeksel, HemoSphere -batteripakken, to utvidelsesmoduler, én L-Tech-utvidelsesmodul, en hurtigstartveiledning og en USB-enhet som inneholder denne brukerhåndboken. Se Tabell 3-1 på side 62. Ytterligere artikler som kan følge med og sendes med andre settkonfigurasjoner, inkluderer HemoSphere Swan-Ganz -modulen, pasient-CCO-kabelen og HemoSphere -oksymetrikabelen. Engangs- og tilbehørsartikler kan leveres for seg. Det anbefales at brukeren bekrefter mottak av alt bestilt utstyr. Se vedlegg B: Tilbehør på side 345, for en komplett liste over tilgjengelig tilbehør.

#### Tabell 3-1: Komponenter i HemoSphere avansert overvåkningssystem

| HemoSphere avansert over | rvåkingssystem (basissett) |
|--------------------------|----------------------------|
|--------------------------|----------------------------|

- HemoSphere avansert monitor
- HemoSphere -batteripakke
- strømledning
- strøminntaksdeksel
- L-Tech-utvidelsesmodul
- utvidelsesmodul (2)
- hurtigstartveiledning
- brukerhåndbok (på USB-enhet)

## 3.1.2 Nødvendig tilbehør for plattformmoduler og kabler

Følgende tabeller identifiserer tilbehør som kreves for å vise spesifikke overvåkede og beregnede parametere for den spesifiserte hemodynamiske teknologimodulen eller kabelen.

|                                                                                                    |    |                   | Overvål | kede og ber | egnede pa | rametere |    |                   |
|----------------------------------------------------------------------------------------------------|----|-------------------|---------|-------------|-----------|----------|----|-------------------|
| Påkrevet kabel/kateter                                                                                                    | со | CO <sub>20s</sub> | EDV     | RVEF        | SVR       | iCO      | SV | SV <sub>20s</sub> |
| pasient-CCO-kabel                                                                                                    | •  | •                 | •       | •           | •         | •        | •  | •                 |
| EKG-kabel                                                                                                    |    |                   | •       | •           |           |          | •  |                   |
| analog(e)<br>trykkinngangskabel/-kabler                                                                                                    |    |                   |         |             | •         |          |    |                   |
| injektattemperaturprobe                                                                                                    |    |                   |         |             |           | •        |    |                   |
| Swan-Ganz<br>-termodilusjonskateter                                                                                                    |    |                   |         |             |           | •        |    |                   |
| Swan-Ganz CCO-kateter eller<br>Swan-Ganz CCOmbo -kateter                                                                                                    | ٠  |                   |         |             | •         | •        | •  |                   |
| Swan-Ganz CCOmbo V -kateter                                                                                                    | •  | •                 | •       | •           | •         | •        | •  | •                 |
| TruWave -transduser*                                                                                                    |    | •                 |         |             |           |          |    | •                 |
| *20-sekunders strømningsparametere er tilgjengelige ved overvåking med CCOmbo V -kateter (modell 777F8 og 774F75) og kre-<br>ver et pulmonalarterietrykksignal via en HemoSphere -trykkabeltilkobling. Se 20-sekunders strømningsparametere på side 160. |    |                   |         |             |           |          |    |                   |

#### Tabell 3-2: Kabler og katetre som er påkrevd for overvåkingsparametere med HemoSphere Swan-Ganz -modul

#### Merk

Ikke alle parametere kan overvåkes eller beregnes hos pediatriske pasienter. Se Tabell 1-1 på side 25for tilgjengelige parametere.

#### Tabell 3-3: Sensoralternativer for overvåkingsparametere med HemoSphere -trykkabel

|                                                                                                    |    | Overvåkede og beregnede parametere |             |     |    |                       |      |     |                                      |
|----------------------------------------------------------------------------------------------------|----|------------------------------------|-------------|-----|----|-----------------------|------|-----|--------------------------------------|
| Trykksensor/trans-<br>duserfunksjonsal-<br>ternativer                                                       | со | SV                                 | SVV/<br>PPV | SVR | PR | SYS /<br>DIA /<br>MAP | МРАР | CVP | HPI/<br>dP/dt /<br>Ea <sub>dyn</sub> |
| FloTrac -sensor                                                                                             | •  | •                                  | •           | *   | •  | •                     |      |     |                                      |
| TruWave -transduser                                                                                         |    |                                    |             |     | •  | •                     | •    | •   |                                      |
| Acumen IQ -sensor**                                                                                         | •  | •                                  | •           | *   | •  | •                     |      |     | •                                    |
| *Et analogt CVP-inngangssignal, CVP-overvåking, eller manuell CVP-oppføring er nødvendig for å beregne SVR. |    |                                    |             |     |    |                       |      |     |                                      |

\*\* Acumen IQ -sensor kreves for å få tilgang til AFM-programvarefunksjonen. For mer informasjon, se Assistert væskeadministrasjon på side 268.

#### Tabell 3-4: Fingermansjettalternativer for overvåkingsparametere med HemoSphere ClearSight -modul

|                                                                                                    |    | Overvåkede og beregnede parametere |             |     |    |                       |                                      |  |
|----------------------------------------------------------------------------------------------------|----|------------------------------------|-------------|-----|----|-----------------------|--------------------------------------|--|
| Fingermansjettalterna-<br>tiver (én påkrevd)                                                                | со | SV                                 | SVV/<br>PPV | SVR | PR | SYS /<br>DIA /<br>MAP | HPI/<br>dP/dt /<br>Ea <sub>dyn</sub> |  |
| ClearSight<br>-fingermansjett                                                                               | •  | •                                  | •           | *   | •  | •                     |                                      |  |
| Acumen IQ<br>-fingermansjett                                                                                | •  | •                                  | •           | *   | •  | •                     | •                                    |  |
| *Et analogt CVP-inngangssignal, CVP-overvåking, eller manuell CVP-oppføring er nødvendig for å beregne SVR. |    |                                    |             |     |    |                       |                                      |  |

|                                                                                  | Overvåkede og beregnede<br>parametere |                  |  |  |
|----------------------------------------------------------------------------------|---------------------------------------|------------------|--|--|
| Påkrevet kateter                                                                 | ScvO <sub>2</sub>                     | SvO <sub>2</sub> |  |  |
| PediaSat -oksymetrikateter eller kompatibelt sentralve-<br>nøst oksymetrikateter | •                                     |                  |  |  |
| Swan-Ganz -oksymetrikateter                                                      |                                       | •                |  |  |

#### Tabell 3-5: Katetre som er påkrevet for overvåkingsparametere med HemoSphere -oksymetrikabel

#### Tabell 3-6: Nødvendig tilbehør for overvåkingsparametere med HemoSphere -teknologimodul

| Nødvendig tilbehør               | Vevsoksymetri (StOStO <sub>2</sub> ) |
|----------------------------------|--------------------------------------|
| ForeSight -oksymeterkabel        | •                                    |
| ForeSight / ForeSight Jr -sensor | •                                    |

#### ADVARSEL

**Fare for elektrisk støt!** Prøv ikke å koble til/fra systemkabler hvis hendene dine er våte. Sørg for at hendene dine er tørre før du kobler fra systemkabler.

#### FORSIKTIG

Hold alltid i pluggen, ikke kabelen, når du kobler til eller fra kabler. Plugenne må ikke vris eller bøyes. Bekreft at alle sensorer og kabler er korrekt og fullstendig tilkoblet før bruk.

For å unngå korrupte data på HemoSphere avansert monitor må pasient-CCO-kabelen og oksymetrikabelen alltid kobles fra monitoren før bruk av en defibrillator.

## 3.2 Tilkoblingsporter på HemoSphere avansert monitor

Følgende monitorvisninger illustrerer tilkoblingsportene og andre viktige funksjoner på front-, bak- og sidepanelene til HemoSphere avansert monitor.

# 3.2.1 Monitorens forside

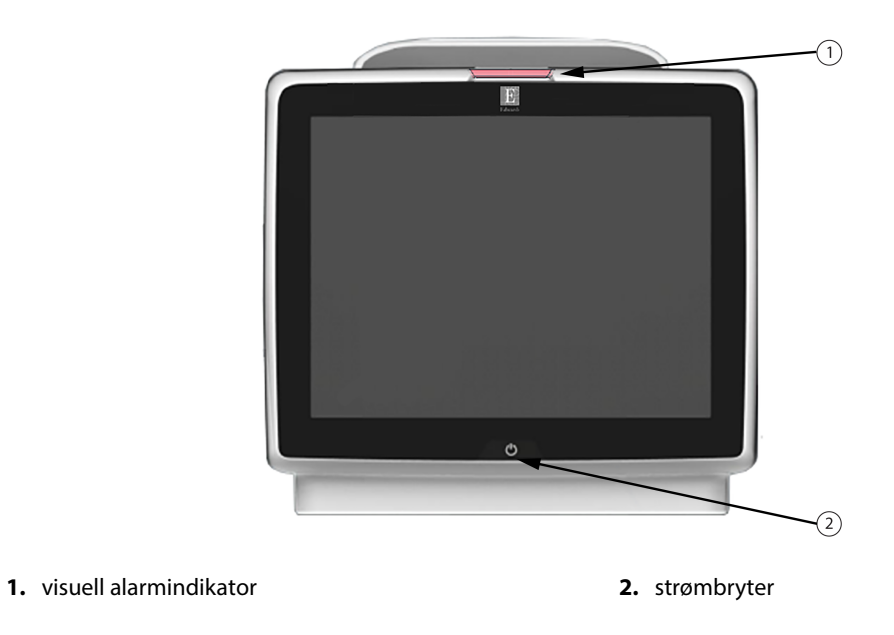

Figur 3-1: Forsiden av HemoSphere avansert monitor

## 3.2.2 Monitorens bakside

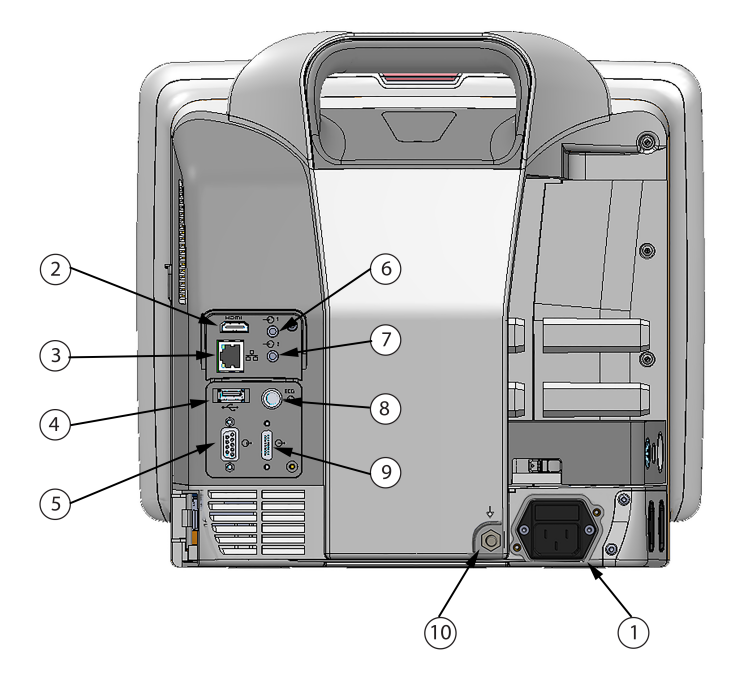

- 1. strømledningskontakt (strøminntaksdeksel fjernet)
- 2. HDMI-port
- 3. Ethernet-port
- 4. USB-port
- 5. COM1 seriell porttilkobling (RS-232)

- 6. Analog inngang 1
- 7. Analog inngang 2
- 8. EKG-inngang
- 9. trykkutgang
- **10.** ekvipotensial terminalstift

Figur 3-2: Baksiden av HemoSphere avansert monitor (vist med HemoSphere Swan-Ganz -modul)

# 3.2.3 Monitorens høyre panel

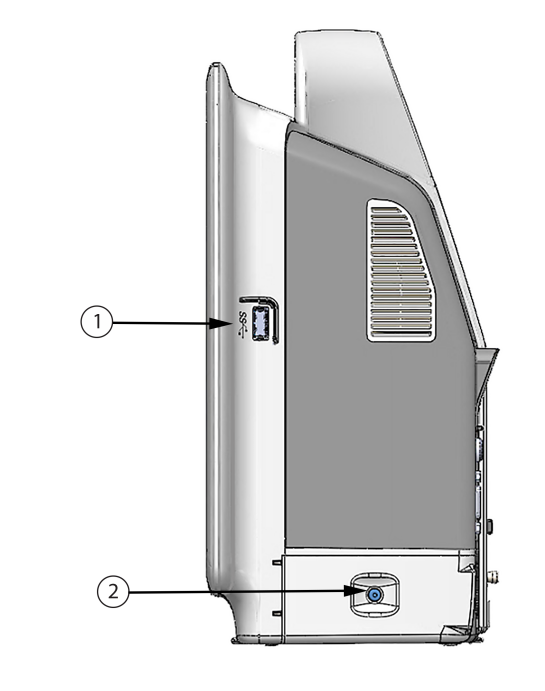

1. USB-port2. batteriluke

Figur 3-3: Høyre panel på HemoSphere avansert monitor

## 3.2.4 Monitorens venstre panel

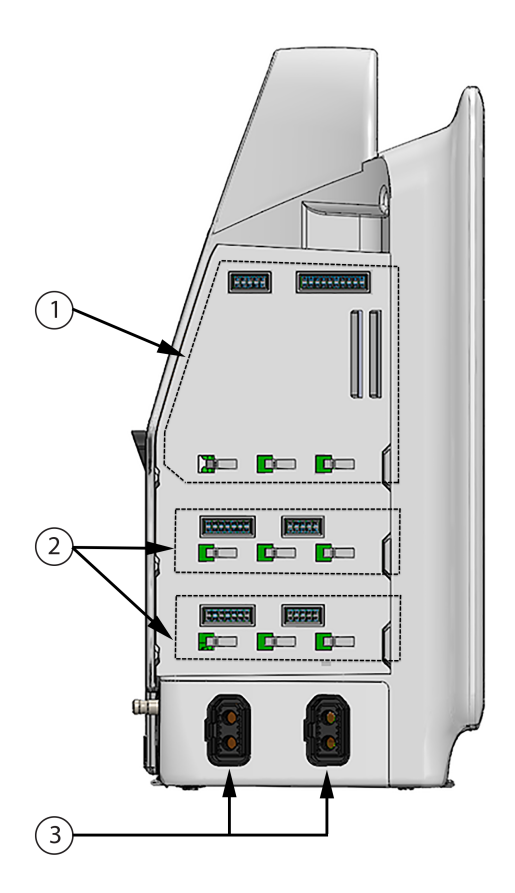

1. L-Tech -utvidelsesmodulspor

3. kabelporter (2)

2. utvidelsesmodulspor (2)

Figur 3-4: HemoSphere avansert monitor venstre panel (vist uten moduler)

# 3.3 Installasjon av HemoSphere avansert monitor

## 3.3.1 Monteringsalternativer og anbefalinger

HemoSphere avansert monitor skal plasseres på en stabil, flat overflate eller monteres sikkert på et kompatibelt stativ i samsvar med institusjonens praksis. Brukeren bør være plassert foran monitoren og så nær som mulig under bruk. Enheten skal brukes av bare én bruker av gangen. Et rullestativ for HemoSphere avansert monitor er tilgjengelig som tilleggsutstyr. Se Beskrivelse av ytterligere tilbehør på side 346for mer informasjon. Kontakt din lokale Edwards representant for anbefalinger om ytterligere monteringsalternativer.

#### ADVARSEL

**Eksplosjonsfare!** Ikke bruk HemoSphere avansert monitor i nærheten av brannfarlige anestesiblandinger med luft eller oksygen eller nitrogenoksid.

Dette produktet inneholder metallkomponenter. Må IKKE brukes i et magnetresonansmiljø (MR).

Påse at HemoSphere avansert monitor er sikkert plassert eller montert, og at alle ledninger og tilbehørskabler er riktig lagt for å redusere risikoen for skade på pasienter, brukere eller utstyr.

Bruk av dette utstyret i nærheten av eller stablet oppå annet utstyr skal unngås, ettersom det kan føre til feil under drift. Hvis slik type bruk er nødvendig, skal dette utstyret og annet utstyr observeres for å forsikre seg om at det fungerer normalt.

HemoSphere avansert monitor må plasseres i loddrett posisjon for å sørge for beskyttelse mot væskeinntrengning av grad IPX1.

Pass på at ingen væskes sprutes på overvåkingsskjermen. Oppsamling av væske kan deaktivere berøringsskjermsfunksjonen.

Ikke plasser monitoren slik at det er vanskelig å nå frem til portene på bakpanelet eller strømledningen.

Utstyret er beregnet for bruk med høyfrekvent kirurgisk utstyr. Unøyaktig målingsparametere kan forårsakes av høyfrekvent kirurgisk utstyr. For å redusere farer som kan oppstår fra høyfrekvent kirurgisk utstyr, bruk bare feilfrie pasientkabler og tilbehør og følg tilkoblingsinstruksjoner i brukerhåndboken.

Systemet er beregnet for bruk med defibrillatorer. For å sikre korrekt bruk av defibrillatorer, bruk bare feilfrie pasientkabler og tilbehør og følg tilkoblingsinstruksjoner i brukerhåndboken.

Alt IEC/EN 60950-utstyr, inkludert skrivere, skal plasseres minst 1,5 meter fra pasientsengen.

Bærbart RF-kommunikasjonsutstyr (inkludert eksterne enheter som antennekabler og eksterne antenner) skal ikke være nærmere enn 30 cm (12") fra noen del av HemoSphere avansert monitor, inkludert kablene som er spesifisert av produsenten. Ellers kan dette føre til forringelse av utstyret.

#### FORSIKTIG

HemoSphere avansert monitor skal ikke utsettes for ekstreme temperaturer. Se miljøspesifikasjonene i vedlegg A.

HemoSphere avansert monitor må ikke utsettes for skitne eller støvfylte miljøer.

Ikke blokker ventilasjonsåpningene på HemoSphere avansert monitor.

Ikke bruk HemoSphere avansert monitor i miljøer der sterkt lys gjør LCD-skjermen mindre synlig.

Monitoren skal ikke brukes som en håndholdt enhet.

### 3.3.2 Innsetting av batteriet

Åpne batteriluken (Figur 3-3 på side 67) og sett batteriet inn i batterirommet slik at pakken er helt innsatt og plassert. Lukk batteriluken og kontroller at låsen er skikkelig festet. Følg instruksjonene nedenfor for å koble til strømledningen, og lad batteriet helt opp. Ikke bruk en ny batteripakke som strømkilde før den er helt oppladet.

#### Merk

For å sikre at batterinivået som vises på monitoren er nøyaktig, må du kondisjonere batteriet før første bruk. Se Vedlikehold av batteriet på side 369 for informasjon om vedlikehold og kondisjonering av batterier.

HemoSphere batteripakken er tiltenkt som en reservestrømkilde under strømbrudd, og støtter kun overvåkning i en begrenset periode.

#### ADVARSEL

Påse at batteriet er satt helt inn og batteridekselet er korrekt lukket. Batterier som faller ut kan føre til alvorlig personskade for pasienter eller klinikere.

Bruk kun Edwards -godkjente batterier med HemoSphere avansert monitor. Ikke lad batteripakken utenfor monitoren. Dette kan skade batteriet eller brukeren.

For å forhindre avbrutt overvåkning under strømbrudd anbefales det å bruke HemoSphere avansert monitor med batteriet innsatt.

Hvis det oppstår strømbrudd når batteriet er tomt, vil monitoren gjennomgå en kontrollert avstengingsprosedyre.

## 3.3.3 Koble til strømledningen

Før strømledningen kobles til monitorens bakpanel, må du påse at strøminntaksdekslet er montert:

- 1. Hvis strøminntaksdekslet allerede er montert, fjerner du de to skruene (Figur 3-5 på side 70) som fester strøminntaksdekslet til bakpanelet på monitoren.
- 2. Koble til den avtakbare strømledningen. Kontroller at kontakten er stukket helt inn.
- 3. Fest strøminntaksdekslet over kontakten ved å føre strømledningen gjennom åpningen i dekslet og deretter trykke dekslet og pakningen opp mot bakpanelet på monitoren innrettet etter de to skruehullene.
- 4. Sett inn skruene igjen for å feste dekslet til monitoren.
- 5. Koble strømledningen til en stikkontakt av sykehuskvalitet.

#### ADVARSEL

HemoSphere avansert overvåkningsplattform må ikke brukes hvis strøminntaksdekslet ikke er montert. Manglende overholdelse kan føre til inntrengning av væske.

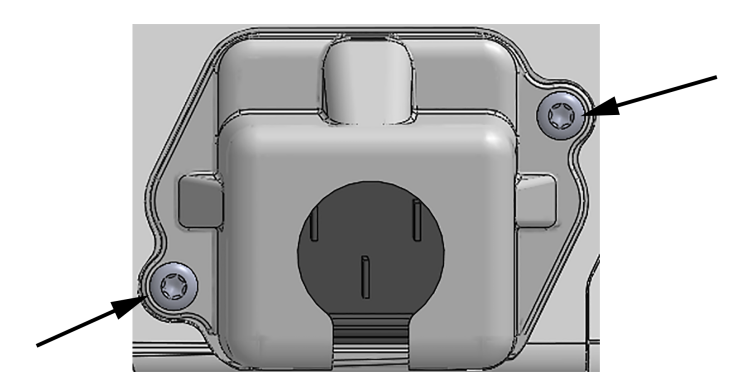

Figur 3-5: HemoSphere avansert monitor, deksel over strøminngang – plassering av skruer

#### 3.3.3.1 Ekvipotensialkobling

Denne monitoren MÅ være jordet under drift (klasse I-utstyr i henhold til IEC 60601-1). Hvis en stikkontakt av sykehuskvalitet eller en jordet stikkontakt ikke er tilgjengelig, må en elektriker ved sykehuset sørge for hensiktsmessig jording. En ekvipotensialterminal finnes på monitorens bakpanel (Figur 3-2 på side 66) og skal kobles til et ekvipotensielt jordingssystem (ekvipotensialkabel).

#### ADVARSEL

Ikke bruk skjøteledninger eller grenuttak for å koble til strømledningen. Ikke bruk løse strømledninger annet enn den medfølgende strømledningen.

For å unngå faren for elektrisk støt skal HemoSphere avansert monitor kun kobles til en jordet nettstrømforsyning. Ikke bruk en tre-leder til to-leder adapter.

En sikker jording kan kun oppnås når instrumentet er koblet til et uttak merket «hospital only», «hospital grade», eller tilsvarende.

Koble monitoren fra nettstrømforsyningen ved å ta støpselet ut av stikkontakten. Av/på-knappen på monitoren kobler ikke systemet fra nettstrømmen.

#### FORSIKTIG

Når du flytter instrumentet, må du huske å slå av strømmen og fjerne den tilkoblede strømledningen.

## 3.3.4 Koble til og fra en hemodynamisk overvåkningsmodul

HemoSphere avansert monitor leveres med to standard utvidelsesmoduler og én L-Tech-utvidelsesmodul. Før innsetting av en ny overvåkningsteknologimodul må du fjerne utvidelsesmodulen ved å trykke på utløserknappen for å frigjøre og skyve ut den tomme modulen.

Undersøk at den nye modulen ikke har ytre skader før installasjonen. Sett den ønskede overvåkningsmodulen inn i det åpne sporet ved å skyve og klikke modulen på plass med jevnt trykk.

## 3.3.5 Koble til og fra en hemodynamisk overvåkningskabel

Begge overvåkningskabelporter er utstyrt med en magnetisk låsemekanisme. Undersøk kabelen for eventuelle skader før tilkobling. En overvåkningskabel klikker på plass når den er riktig innsatt i porten. Når du kobler fra en kabel, må du ta tak i pluggen og trekke den vekk fra monitoren.

## 3.3.6 Koble til kabler fra eksterne enheter

HemoSphere avansert monitor bruker overvåkede analoge inndata for å beregne bestemte hemodynamiske parametere. Dette inkluderer data fra trykkinngangsdataporter og EKG-monitorens inngangsport. Alle analoge inngangers kabeltilkoblinger er plassert på monitorens bakpanel (Figur 3-2 på side 66). Se Nødvendig tilbehør for plattformmoduler og kabler på side 62for en liste over beregnede parametere som er tilgjengelig med enkelte kabeltilkoblinger. Hvis du vil ha mer informasjon om konfigurasjon av analoge trykkporter, se Signalinngang for analogt trykk på side 131.

#### Merk

<u>VIKTIG! HemoSphere avansert monitor er kompatibel med analoge innganger for trykk og EKG fra alle</u> <u>eksterne pasientmonitorer med analoge utganger som oppfyller spesifikasjonene for signalinngang,</u> angitt i Tabell A-5 på side 336. Dette er en praktisk måte å bruke informasjon fra en pasientmonitor på <u>med tanke på å beregne ytterligere hemodynamiske parametere for visning. Dette er en tilleggsfunksjon</u> som ikke påvirker HemoSphere avansert monitors avanserte primærfunksjon, som er å overvåke hjertets minuttvolum (med HemoSphere Swan-Ganz -modulen) eller veneoksygenmetning (med HemoSphere oksymetrikabel).

#### ADVARSEL

Bruk kun tilbehør, kabler og komponenter for HemoSphere avansert monitor som er levert og merket av Edwards. Bruk av andre kabler og/eller komponenter kan påvirke pasientens sikkerhet og nøyaktigheten av målingen.

# 3.4 Innledende oppsett

## 3.4.1 Oppstartsprosedyre

Monitoren slås av og på ved å trykke på strømbryteren på frontpanelet. Når monitoren er slått på, vises Edwards -skjermbildet, etterfulgt av skjermbildet for selvtest ved oppstart (Power-On Self Test – POST). POST bekrefter at monitoren oppfyller grunnleggende driftskrav ved å teste avgjørende maskinvarekomponenter, og utføres hver gang systemet slås på. POST-statusmeldingen vises på oppstartsskjermbildet sammen med systeminformasjon, for eksempel serienumre og programvareversjonsnumre.

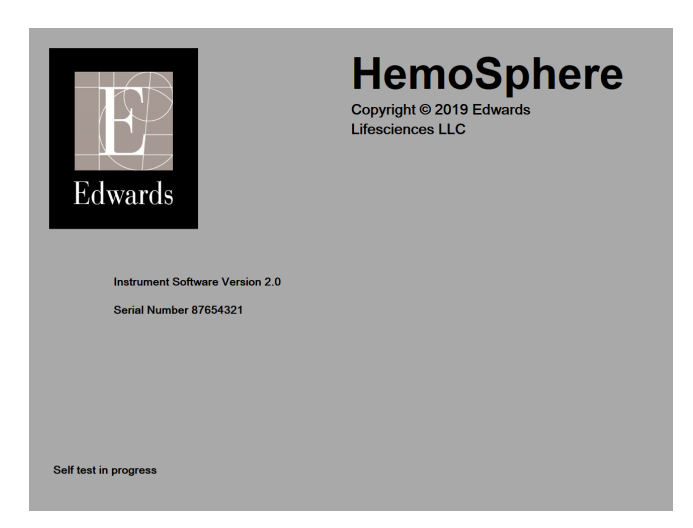

Figur 3-6: Oppstartsskjermbilde

#### Merk

Hvis diagnostikktestene påviser en feiltilstand, vil et systemfeil-skjermbilde erstatte oppstartsskjermbildet. Se kapittel 15: Feilsøking på side 294 eller vedlegg F: Vedlikehold, service og støtte for systemet på side 364. Hvis ikke må du ringe Edwards Lifesciences representanten for hjelp.

# 3.4.2 Velg språk

Når HemoSphere avansert monitor startes for første gang, tilbys språkalternativer som påvirker det viste språket, klokkeslett-/datoformatet og måleenhetene. Språkvalg-skjermbildet vises når programvaren er initialisert og POST er fullført. Når du velger språk, stilles også visningsenhetene og klokkeslett-/datoformat inn etter standardinnstillingene for dette språket (se vedlegg D: Monitorinnstillinger og standardinnstillinger på side 355).

Hver av de språkrelaterte innstillingene kan endres senere på **Dato/tid**-skjermbildet på **Generelle innstillinger**skjermbildet og i språkalternativet via **Innstillinger**→ **Generelt**.

Når språkvalg-skjermbildet vises, trykker du på språket du vil bruke.
|         | English (US) | English (UK) |
|---------|--------------|--------------|
| Edwards | Français     | Italiano     |
|         | Deutsch      | Nederlands   |
|         | Español      | Svenska      |
|         | Ελληνικά     | Português    |
|         | 日本語          | 中文           |
|         | Polski       | Čeština      |
|         | Dansk        | Suomi        |
|         | Eesti        | Lietuvių     |
|         | Latviešu     | Norsk        |

Figur 3-7: Språkvalg-skjermbilde

### Merk

Figur 3-6 på side 72 og Figur 3-7 på side 73 er eksempler på skjermbilder for oppstart og språkvalg.

## 3.4.3 Velg Enhets-ID

Ved oppstart av HemoSphere avansert monitor, kan brukeren velge **Enhets-ID** eller gi navn til monitoren på skjermbildet **Nye pasientdata**. Se Ny pasient på side 125. **Enhets-ID** er som standard monitorens serienummer, men kan endres til ethvert navn med 20 tegn. **Enhets-ID** har alltid «HEM-» som de første fire tegnene og vises midt på informasjonslinjen. Se Informasjonslinje på side 117.

**Enhets-ID** kan endres når som helst fra **Generelle innstillinger**-skjermbildet gjennom **Innstillinger** → **Generelt** ved hjelp av et brukerpassord. Alle passord stilles inn under oppsett av systemet. Kontakt sykehusets administrator eller IT-avdelingen for passord.

## 3.5 Slå av og strømsparemodus

For å slå av monitoren, trykk på AV/PÅ-knappen. Se (2) i Figur 3-1 på side 65. Følgende alternativer blir vist:

- **Avslutt økt**: Trykk **Ja** for å stoppe nåværende overvåkingsøkt og sette monitoren i **Strømsparingsmodus**. Dette hindrer fullt strømforbruk, og monitoren kan startes igjen ved å trykke på skjermen.
- Nedstengning: Dette vil slå av monitoren.
- **Avbryt**: Går tilbake til skjermbildet som ble vist før man trykket på AV/PÅ-knappen.

# Hurtigstart av HemoSphere avansert monitor

## Innhold

| Minuttvolumovervåking HemoSphere Swan-Ganz -modul | 74 |
|---------------------------------------------------|----|
| Overvåking med HemoSphere -trykkabel              | 77 |
| Overvåking med HemoSphere -oksymetrikabelen       | 79 |
| HemoSphere -vevsoksymetriovervåking               | 80 |
| Overvåking med HemoSphere ClearSight -modul       | 83 |
|                                                   |    |

### Merk

Dette kapitlet er beregnet på erfarne leger. Det gir kortfattede instruksjoner for bruk av HemoSphere avansert monitor. Se kapitlene i håndboken for mer detaljert informasjon, advarsler og forsiktighetsregler.

# 4.1 Minuttvolumovervåking HemoSphere Swan-Ganz -modul

Se Figur 4-1 på side 74 for overvåkingstilkoblinger for HemoSphere Swan-Ganz -modulen.

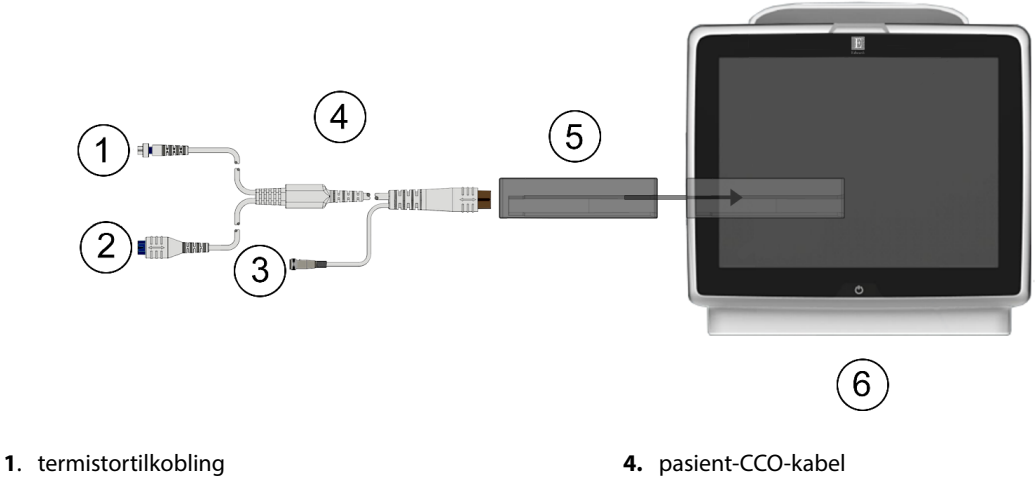

- 2. termofilamenttilkobling
- 3. tilkobling av injektattemperaturprobe
- 5. HemoSphere Swan-Ganz -modul
- 6. HemoSphere avansert monitor

Figur 4-1: Oversikt over tilkoblinger på HemoSphere Swan-Ganz -modul

- 1. Sett HemoSphere Swan-Ganz -modulen inn i monitoren. Modulen klikker på plass når den er satt inn riktig.
- 2. Trykk på strømbryteren for å slå på HemoSphere avansert monitor. Alle funksjoner er tilgjengelige via berøringsskjermen.
- 3. Velg knappen Fortsett med samme pasient eller Ny pasient, og legg inn nye pasientdata.

- 4. Koble pasient-CCO-kabelen til HemoSphere Swan-Ganz -modulen.
- 5. Velg Invasiv-overvåkningsmodusknappen i vinduet Valg av overvåkingsmodus.
- Trykk på Start overvåking for å fortsette overvåking. 6
- 7. Trykk på innstillingsikonet Velg skjermbilder-fanen overvåkingsskjermbilde.
- Trykk innenfor et parameterfelt for å velge ønsket hovedparameter fra konfigurasjonsmenyen for 8. parameterfelt.
- 9. Trykk innenfor et parameterfelt for å justere **Alarmer / mål**.
- 10. Avhengig av katetertypen, fortsett til trinn 1 i ett av følgende avsnitt:
  - Overvåking av kontinuerlig minuttvolum på side 75 for CO-overvåking
  - Overvåking av intermitterende minuttvolum på side 75 for iCO-overvåking
  - Overvåking av kontinuerlig endediastolisk volum på side 76 for EDV-overvåking

## 4.1.1 Overvåking av kontinuerlig minuttvolum

Følg trinn 1–10 i Minuttvolumovervåking HemoSphere Swan-Ganz -modul på side 74 før du fortsetter.

- 1. Koble Swan-Ganz -CCO-katetertilkoblinger for termistoren (1) og det termiske filamentet (2) (Figur 4-1 på side 74) til pasient-CCO-kabel.
- 2. Bekreft at kateteret er riktig innsatt i pasienten.

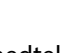

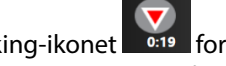

- Trykk på start overvåking-ikonet Start. Et nedtellingsur vil vises på stopp overvåking-ikonet for å 3. indikere gjenværende tid til første CO-verdi. Etter ca. 5 til 12 minutter, når tilstrekkelig data er oppnådd, vises en CO-verdi i parameterfeltet.
- 0:19 . For kortere tid mellom beregninger Tiden til neste CO-måling vises under stopp overvåking-ikonet 4. velges STAT CO (sCO) som en hovedparameter. sCO er en hurtigberegning av CO-verdien. 20-sekunders strømningsparametere (CO<sub>20s</sub>/CI<sub>20s</sub> og SV<sub>20s</sub>/SVI<sub>20s</sub>) er tilgjengelig ved overvåkning av pulmonalarterietrykk med en tilkoblet HemoSphere -trykkabel og TruWave DPT. Se 20-sekunders strømningsparametere på side 160For mer informasjon.
- for å stanse CO-overvåkingen. 5. Trykk på stopp overvåking-ikonet

## 4.1.2 Overvåking av intermitterende minuttvolum

Følg trinn 1–10 i Minuttvolumovervåking HemoSphere Swan-Ganz -modul på side 74 før du fortsetter.

- Koble Swan-Ganz -katetertilkoblinger for termistoren (1) (Figur 4-1 på side 74) til pasient-CCO-kabelen. 1.
- 2. Koble injektattemperaturproben til injektattemperaturprobens tilkobling (3) på pasient-CCO-kabelen. Injektatsystemtypen (slange eller bad) detekteres automatisk.

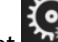

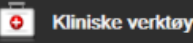

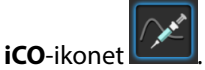

- Trykk på innstillingsikonet Kliniske verktøy-fanen 3.
- Velg følgende innstillinger på konfigurasjonsskjermbildet for nytt sett: 4
  - Injektatvolum: 10 ml, 5 ml, eller 3 ml (kun probe av badtype)
  - Kateterstørrelse: 5,5 F, 6 F, 7 F, 7,5 F eller 8 F

for å velge ønsket

Velg skjermbilde

• Comp Konstant: Auto eller talltastatur vises for manuell innlegging når det er valgt

#### Merk

Beregningskonstanten beregnes automatisk ut fra injektatsystemtype, injektatvolum og kateterstørrelse. Hvis en beregningskonstant legges inn manuelt, stilles valgene for injektatvolum og kateterstørrelse til **Auto**.

#### Bolus-modus: Auto eller Manuell

- 5. Trykk på **Start satt**-knappen.
- 6. Hvis du er i automatisk bolusmodus, blir **Ventetid** uthevet **Ventetid** til den termiske basislinjen er

oppnådd. Hvis du er i manuell bolusmodus, blir **Klar starte bolus** uthevet på skjermbildet når den termiske basislinjen er oppnådd. Trykk på **Injiser**-knappen først for å starte bolusprosedyren.

- 7. Når **Injiser** er uthevet **Injiser**, injiser bolusen med volumet valgt tidligere ved bruk av en rask, jevn og kontinuerlig metode.
- 8. **Beregner** utheves Beregner, og den resulterende iCO-målingen vises.
- 9. Gjenta trinn 6–8 opptil seks ganger ved behov.
- 10. Trykk på Gjennomgang-knappen og rediger bolusserien ved behov.
- 11. Trykk på **Aksepter**-knappen.

## 4.1.3 Overvåking av kontinuerlig endediastolisk volum

Følg trinn 1–10 i Minuttvolumovervåking HemoSphere Swan-Ganz -modul på side 74 før du fortsetter. For å hente EDV/RVEF-parametere, må man benytte et Swan-Ganz CCO -kateter med RVEDV.

- 1. Koble Swan-Ganz volumetriske katetertilkoblinger for termistoren (1) og termofilamentet (2) (Figur 4-1 på side 74) til pasientens CCO-kabel.
- 2. Bekreft at kateteret er riktig innsatt i pasienten.

7. Trykk på stopp overvåking-ikonet

3. Koble én ende av EKG-grensesnittkabelen til bakpanelet på HemoSphere avansert monitor, og den andre enden til sengemonitorens EKG-signalutgang.

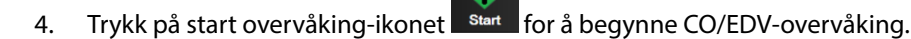

5. Et nedtellingsur vises på stopp overvåking-ikonet for å indikere gjenværende tid til første CO/EDVverdi. Etter omtrent 5 til 12 minutter, når tilstrekkelig med data er oppnådd, vises en EDV- og/eller RVEFverdi i det konfigurerte parameterfeltet.

6. Tiden til neste CO-måling vises på informasjonslinjen. For lengre tid mellom beregninger velges STATparametere (sCO, sEDV og sRVEF) som hovedparametere. sCO, sEDV og sRVEF er hurtigberegninger av CO, EDV og RVEF.

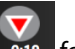

for å stanse CO/EDV-overvåking.

# 4.2 Overvåking med HemoSphere -trykkabel

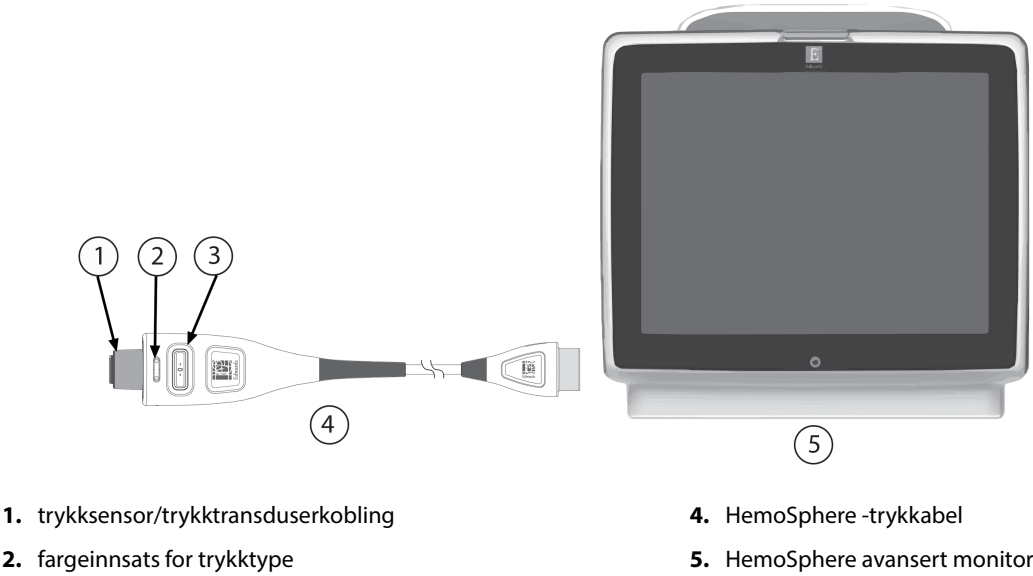

3. nullknapp/status-LED

5. HemoSphere avansert monitor

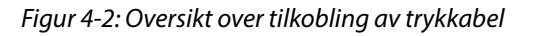

# 4.2.1 Oppsett av trykkabel

- 1. Koble monitorkoblingsenden av trykkabelen til HemoSphere avansert monitor.
- Trykk på strømbryteren for å slå på HemoSphere avansert monitor. Alle funksjoner er tilgjengelige via 2. berøringsskjermen.
- Velg knappen Fortsett med samme pasient eller Ny pasient, og legg inn nye pasientdata. 3.
- Velg knappen for Minimal-invasiv-overvåkningsmodus i vinduet Valg av overvåkingsmodus og trykk på 4. Start overvåking. Skjermen Nullstill og bølgeform vises.
- Koble primet trykksensor til trykkabelen. Trykkabel-LED-en som omgir null-knappen ved (3), blinker grønt 5. og indikerer at trykksensoren er oppdaget.
- Følg alle instruksjonene som finnes i bruksanvisningen for trykkovervåkingskateteret for prosedyrer om 6. forberedelse og innføring av kateter.

HemoSphere -trykkabelen må nullstilles før hver ny overvåkingsøkt.

## 4.2.2 Nullstilling av trykkabel

Trykk på Nullstill og bølgeform-ikonet på navigasjonslinjen eller menyen Kliniske verktøy. 1. ELLER

Trykk på den fysiske nullknappen direkte på trykkabelen og hold inne i tre sekunder (se Figur 4-2 på side 77).

Velg type/sted for trykksensoren i bruk ved siden av den viste porten for den tilkoblede HemoSphere 2. -trykkabelen. Valgene er:

- ART
- CVP
- PAP

Dette trinnet kan utelates når man overvåker med en FloTrac - eller Acumen IQ -sensor. Hvis en FloTrac -eller Acumen IQ -sensor er koblet til, er **ART** eneste tilgjengelige alternativ for trykk, og denne velges automatisk.

- 3. Still stoppekranen til pasientens flebostatiske akse, i henhold til bruksanvisningen.
- 4. Åpne stoppekranventilen for å måle de atmosfæriske trykkene.
- 5. Trykk på og hold inne den fysiske nullknappen direkte på trykkabelen, eller trykk på nullknappen

på skjermen. Du hører en tone og meldingen «**Nullstilt**» med tid og dato vises når nullstillingen er fullført. LED-lampen for nullstillingsknappen slutter å blinke og slås av så snart nullstillingen er fullført.

6. Bekreft at verdien for det nullstilte trykket er stabil, og drei stoppekranen slik at sensoren leser av pasientens intravaskulære trykk.

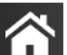

- 7. Trykk på hjem-ikonet for å starte overvåkingen.
- 8. Trykk på innstillingsikonet → Velg skjermbilder-fanen for å velge ønsket overvåkingsskjermbilde.
- 9. Trykk innenfor et parameterfelt for å velge ønsket hovedparameter fra konfigurasjonsmenyen for parameterfelt.
- 10. Trykk innenfor et parameterfelt for å justere Alarmer / mål.

### Merk

Alarmgrensene og målområdene for parameteren Hypotension Prediction Index (HPI), kan ikke justeres.

# 4.3 Overvåking med HemoSphere -oksymetrikabelen

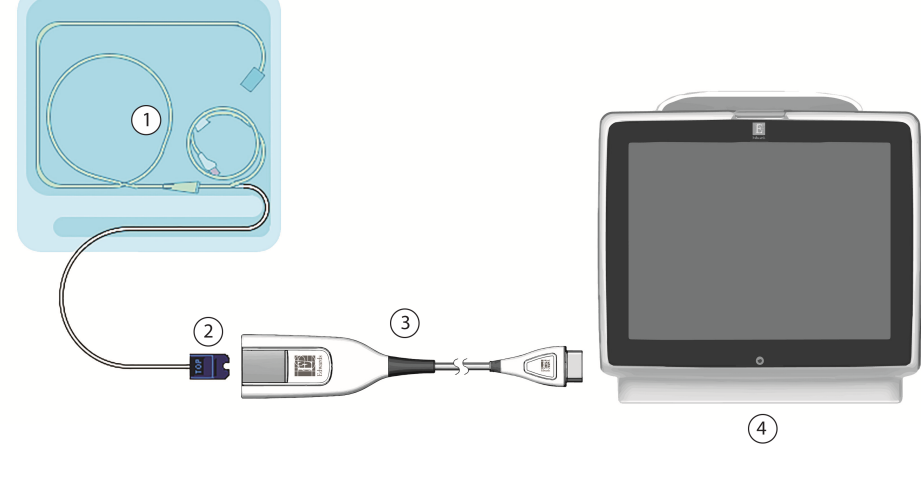

- 1. kompatibelt oksymetrikateter
- 2. optisk modulkontakt

- 3. HemoSphere -oksymetrikabel
- 4. HemoSphere avansert monitor

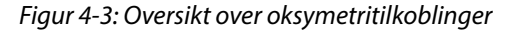

- 1. Koble HemoSphere -oksymetrikabel til venstre side av HemoSphere avansert monitor. Se Figur 4-3 på side 79.
- 2. Trykk på strømbryteren for å slå på HemoSphere avansert monitor. Alle funksjoner er tilgjengelige via berøringsskjermen.
- 3. Velg knappen Fortsett med samme pasient eller Ny pasient, og legg inn nye pasientdata.
- 4. Velg knappen for **Ikke-invasiv**, **Invasiv** eller **Minimal-invasiv** overvåkningsmodus i vinduet Valg av overvåkingsmodus som gjeldende.
- 5. Trykk på Start overvåking.
- 6. Oksymetrikabelen til HemoSphere avansert monitor må kalibreres før hver overvåkingsøkt. Fortsett til In vitro-kalibrering på side 79 for instruksjoner om in vitro-kalibrering og In vivo-kalibrering på side 80 for instruksjoner om in vivo-kalibrering.

# 4.3.1 In vitro-kalibrering

- 1. Fjern en del av lokket på kateterbrettet for å få tilgang til den optiske kontakten.
- 2. Sett kateterets optiske kontakt med siden «TOP» opp inn i oksymetrikabelen og lukk dekselet til det klikker på plass.
- 3. Trykk på ikonet **V** for kalibrering av oksymetri i **ScvO<sub>2</sub>/SvO<sub>2</sub>**-parameterfeltet, eller trykk på Innstillinger-

| ikonet 💭 → Kliniske verktøv-fanen     | 0 | Kliniske verktøy | → <b>Venøs oksymetrikalibrering</b> -ikonet |  |
|---------------------------------------|---|------------------|---------------------------------------------|--|
| · · · · · · · · · · · · · · · · · · · |   |                  | · · · · · · · · · · · · · · · · · · ·       |  |

- 4. Velg oksymetritype: ScvO<sub>2</sub> eller SvO<sub>2</sub>.
- 5. Trykk på In vitro-kalibrering-knappen.
- 6. Legg inn verdien for enten pasientens hemoglobin **Hb** eller hematokritt **Hct**. En standardverdi kan brukes inntil pasientens Hb eller Hct er tilgjengelig.
- 7. Trykk på Kalibrer-knappen.

Venøs oksymetrikalibrering-ikone

8. Når kalibreringen er fullført, vises følgende melding:

## In vitro-kalibrering OK, sett inn kateter

- 9. Sett inn kateteret som beskrevet i bruksanvisningen for kateteret.
- 10. Trykk på Start-knappen.
- 11. Hvis **ScvO<sub>2</sub>/SvO<sub>2</sub>** ikke er gjeldende hovedparametere, trykk på den viste parameteretiketten som finnes på innsiden av alle parameterfelt for å velge **ScvO<sub>2</sub>/SvO<sub>2</sub>** som en hovedparameter fra konfigurasjonsmenyen for parameterfelt.
- 12. Trykk innenfor **ScvO<sub>2</sub>/SvO<sub>2</sub>**-parameterfeltet for å justere **Alarmer / mål**.

## 4.3.2 In vivo-kalibrering

- 1. Sett inn kateteret som beskrevet i bruksanvisningen for kateteret.
- 2. Sett kateterets optiske kontakt med siden «TOP» opp inn i oksymetrikabelen og lukk dekselet til det klikker på plass.
- 3. Trykk på ikonet V for kalibrering av oksymetri i ScvO<sub>2</sub>/SvO<sub>2</sub>-parameterfeltet, eller trykk på Innstillinger-

Kliniske verktøy

ikonet → Kliniske verktøy-fanen

- 4. Velg oksymetritype: ScvO<sub>2</sub> eller SvO<sub>2</sub>.
- Trykk på In vivo-kalibrering-knappen.
   Hvis konfigurasjonen ikke lykkes, vises én av følgende meldinger:

Advarsel:Veggartefakt eller -kile oppdaget. Reposisjonert kateteret. ELLER Advarsel: Ustabilt signal.

6. Hvis meldingen «Veggartefakt eller -kile oppdaget» eller «Ustabilt signal» vises, prøv å feilsøke programmet som anvist i Feilmeldinger for venøs oksymetri på side 326 og trykk på

**Rekalibrer**-knappen for å starte basislinjekonfigurasjonen på nytt. ELLER Trykk **Fortsett**-knappen for å fortsette til handlingen Tapp.

- 7. Når basislinjekalibreringen er fullført, trykk på **Tapp**-knappen og ta deretter blodprøven. Send så blodprøven til laboratoriet for analysemåling med co-oksymeter.
- 8. Når laboratorieverdiene er mottatt, skriver du inn Hb eller Hct og ScvO<sub>2</sub>/SvO<sub>2</sub>.
- 9. Trykk på Kalibrer-knappen.
- 10. Trykk på innstillingsikonet → Velg skjermbilder-fanen overvåkingsskjermbilde.

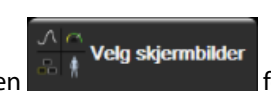

for å velge ønsket

- 11. Trykk på den viste parameteretiketten som finnes på innsiden av alle parameterfelt, for å velge **ScvO<sub>2</sub>/SvO<sub>2</sub>** som en hovedparameter fra konfigurasjonsmenyen for parameterfelt.
- 12. Trykk innenfor ScvO<sub>2</sub>/SvO<sub>2</sub>-parameterfeltet for å justere Alarmer / mål.

# 4.4 HemoSphere -vevsoksymetriovervåking

HemoSphere -teknologimodulen er kompatibel med en ForeSight -oksymeterkabel og ForeSight / ForeSight Jr - sensorer. HemoSphere -teknologimodulen passer inn i et standard modulspor.

#### Merk

Følgende komponenter kan ha alternative merkeregler:

ForeSight -oksymeterkabel (FSOC) kan også være merket som FORE-SIGHT ELITE -vevsoksymetermodul (FSM).

HemoSphere -teknologimodul kan også være merket som HemoSphere -vevsoksymetrimodul.

ForeSight -sensorer eller ForeSight Jr -sensorer kan også være merket som FORE-SIGHT ELITE -vevsoksymetersensorer.

## 4.4.1 Tilkobling av HemoSphere -teknologimodul

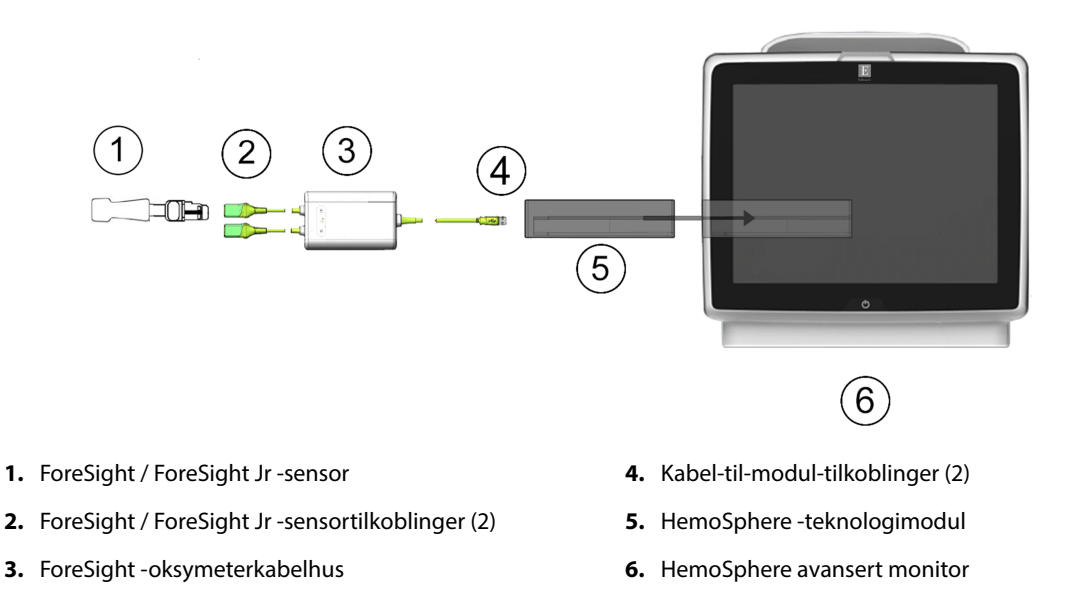

Figur 4-4: Oversikt over tilkobling av vevsoksimetriovervåking

- 1. Sett HemoSphere -teknologimodul inn i monitoren. Modulen klikker på plass når den er satt inn riktig.
- 2. Trykk på strømbryteren for å slå på HemoSphere avansert monitor. Alle funksjoner er tilgjengelige via berøringsskjermen.
- 3. Velg knappen Fortsett med samme pasient, eller velg Ny pasient og legg inn nye pasientdata.
- 4. Sikre riktig plassering, og plugg deretter ForeSight -oksymeterkabelen inn i teknologimodulen. Opptil to ForeSight -oksymeterkabler kan kobles til hver teknologimodul.
- 5. Koble den/de kompatible ForeSight / ForeSight Jr -sensor(er) til ForeSight -oksymeterkabel. Opptil to sensorer kan kobles til hver ForeSight -oksymeterkabel. Se Feste sensorer på pasienten på side 217 og bruksanvisningen til ForeSight / ForeSight Jr -sensoren for anvisninger om riktig bruk.
- 6. Velg knappen for **Ikke-invasiv**, **Invasiv** eller **Minimal-invasiv** overvåkingsmodus i vinduet **Valg av overvåkingsmodus**, som ønsket.
- 7. Trykk på Start overvåking.
- 8. Hvis **StO<sub>2</sub>** ikke er en aktuell hovedparameter, trykk på den viste parameteretiketten som finnes på innsiden av alle parameterfelt for å velge **StO<sub>2</sub> <Ch>** som en hovedparameter fra fanen **Velg parameter** på feltkonfigurasjonsmenyen, der **<Ch>** er sensorkanalen. Kanalalternativene er **A1** og **A2** for ForeSight -oksymeterkabel A og **B1** og **B2** for ForeSight -oksymeterkabel B.

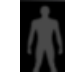

Sett mål

9. Kanalen vises i øvre venstre hjørne av parameterfeltet. Trykk på pasientfiguren **1999** på parameterfeltet for å komme til **Sensorkonfigurasjon**-fanen i menyen for feltkonfigurasjon.

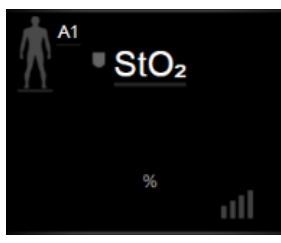

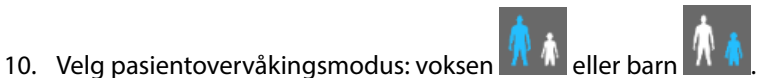

- 11. Velg anatomisk plassering av sensoren. Se Tabell 13-1 på side 216 for en liste over tilgjengelige sensorplasseringer.
- 12. Trykk på hjem-ikonet **I for å returnere til overvåkingsvinduet**.
- Trykk hvor som helst i parameterfeltet StO₂ → Sensorkonfigurasjon-fanen justere Påminnelse om hudsjekk eller Gjennomsnitt for den sensoren.
- Trykk hvor som helst i parameterfeltet StO<sub>2</sub> → Sett mål-fanen mål for StO<sub>2</sub>.

for å justere **Alarmer** /

for å

# 4.5 Overvåking med HemoSphere ClearSight -modul

## 4.5.1 Koble til HemoSphere ikke-invasivt system

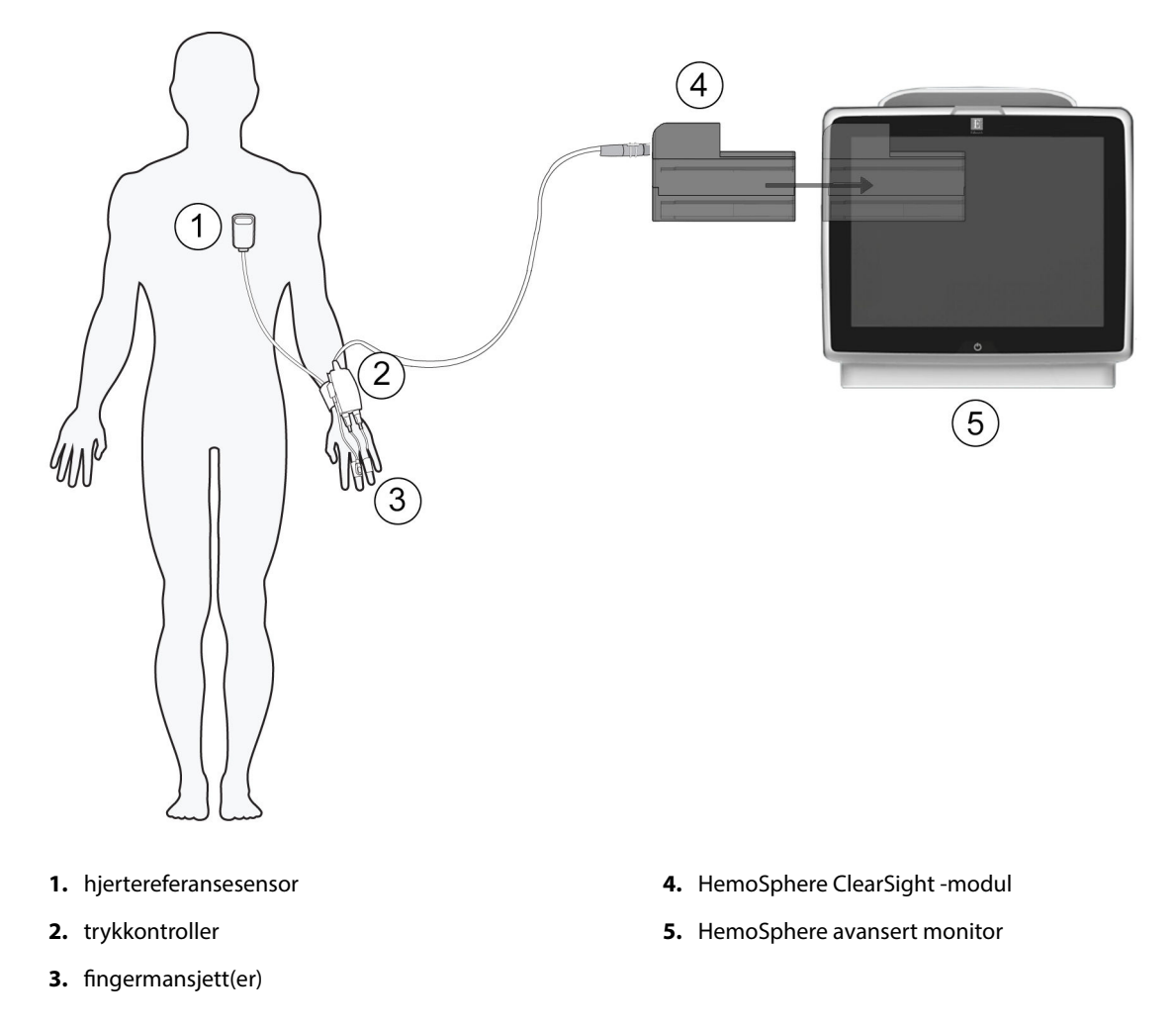

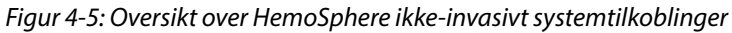

- 1. Sett inn HemoSphere ClearSight -modul i et modulspor for stor teknologi (L-Tech). Modulen klikker på plass når den er satt inn riktig.
- 2. Trykk på strømbryteren for å slå på HemoSphere avansert monitor. Alle funksjoner er tilgjengelige via berøringsskjermen.
- 3. Velg knappen Fortsett med samme pasient eller Ny pasient, og legg inn nye pasientdata.
- 4. Velg Ikke-invasiv-overvåkningsmodusknappen i vinduet Valg av overvåkingsmodus.
- 5. Koble trykkontrolleren til HemoSphere ClearSight -modul.
- 6. Legg trykkontrollerbåndet rundt pasientens håndledd, og fest trykkontrolleren til båndet. Begge håndleddene kan brukes, men den ikke-dominante armen foretrekkes.
- 7. Velg riktig størrelse på fingermansjetten ved hjelp av verktøyet for dimensjonering av fingermansjett.
- 8. Plasser fingermansjetten på pasientens finger. Se bruksanvisning for detaljerte instruksjoner om plassering av fingermansjett og faktisk illustrasjon av anordningen.
- 9. Koble fingermansjetten til trykkontrolleren.

#### Merk

Etter 8 timer med akkumulert overvåkning på samme finger, stopper HemoSphere ikke-invasivt system overvåkningen og viser en advarsel om å plassere mansjetten på en annen finger hvis det er ønskelig med videre overvåkning.

10. Koble hjertereferansesensoren til trykkontrolleren.

#### Merk

Overvåkning uten en HRS er tilgjengelig som en avansert funksjon kun hos bedøvede og stasjonære pasienter. For å aktivere funksjonen Acumen Hypotension Prediction Index (HPI), trengs både Acumen IQ -fingermansjett og HRS. Se Valgfri HRS på side 191.

- 11. Rett inn begge ender vertikalt med HRS og trykk på nullstillingsknappen på skjermen.
- 12. Vent på indikasjonen om at HRS er nullstilt.
- 13. Påfør hjerteenden av HRS til pasientens flebostatisk aksenivå ved bruk av en HRS-klemme.

#### FORSIKTIG

Påse at HRS er riktig festet, slik at den kan rettes inn med den flebostatiske aksen.

- 14. Fest den andre enden av HRS til fingermansjetten.
- 15. Trykk på start overvåking-ikonet start på navigasjonslinjen eller på skjermbildet for oppsettshjelp for å begynne overvåkningen.

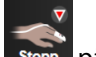

- 16. Trykk på stopp overvåking-ikonet som på navigasjonslinjen for å avslutte overvåkingen når som helst.
- 17. Trykk på innstillingsikonet → Velg skjermbilder-fanen for å velge ønsket overvåkingsskjermbilde.
- 18. Trykk innenfor et parameterfelt for å velge ønsket hovedparameter fra konfigurasjonsmenyen for parameterfelt.
- 19. Trykk innenfor et parameterfelt for å justere Alarmer / mål.

#### Merk

Alarmgrensene og målområdene for parameteren Hypotension Prediction Index (HPI) kan ikke justeres.

# Navigasjon i HemoSphere avansert monitor

## Innhold

| Utseendet til HemoSphere avansert monitor |     |
|-------------------------------------------|-----|
| Navigasjonslinje                          | 86  |
| Monitorvisninger                          | 89  |
| Fokusert overvåkningsformat               | 105 |
| Kliniske verktøy                          | 110 |
| Informasjonslinje                         |     |
| Statuslinje                               | 120 |
| Navigasjon på overvåkingsskjermbilde      |     |

# 5.1 Utseendet til HemoSphere avansert monitor

Alle overvåkingsfunksjoner startes ved å trykke på det relevante området på berøringsskjermen. Navigasjonslinjen, som befinner seg på venstre side av skjermen, inkluderer ulike kontroller for å stanse og starte overvåking, bla gjennom og velge skjermbilder, utføre kliniske handlinger, justere systeminnstillinger, ta skjermdumper og dempe alarmer. Hovedkomponentene i skjermbildet for HemoSphere avansert monitor vises nedenfor i Figur 5-1 på side 86. Hovedvinduet viser den gjeldende overvåkingsvisningen eller menyskjermbildet. Se Monitorvisninger på side 89 for informasjon om typer overvåkingsvisninger. Se de avsnittene det henvises til i Figur 5-1 på side 86 for informasjon om andre skjermbildefunksjoner.

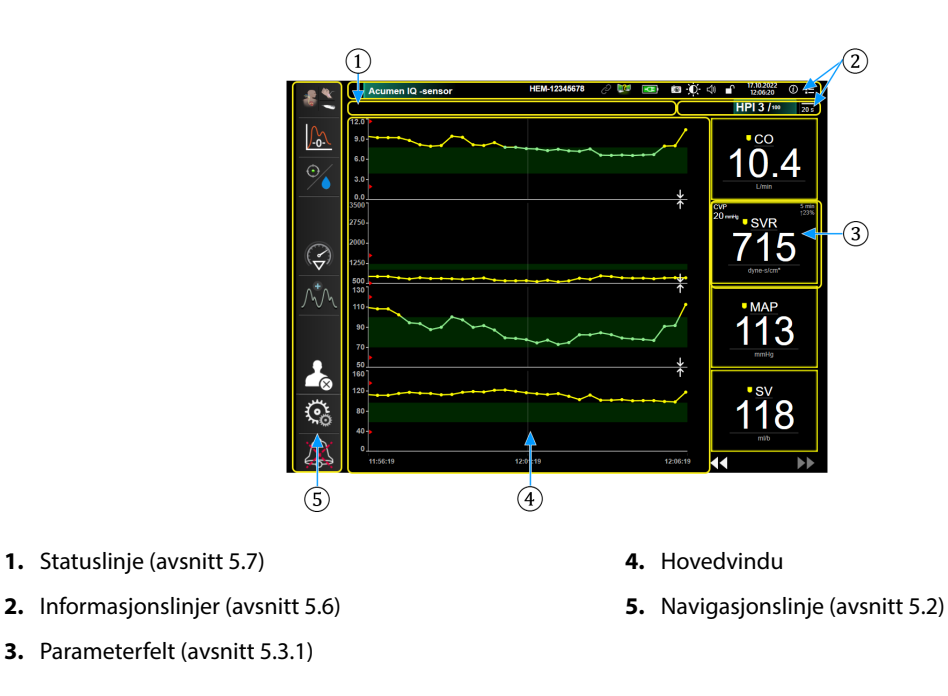

Figur 5-1: Skjermbildefunksjoner for HemoSphere avansert monitor

# 5.2 Navigasjonslinje

Navigasjonslinjen finnes på de fleste skjermbilder. Unntakene er oppstartskjermbildet og skjermbilder som indikerer at HemoSphere avansert monitor har stanset overvåking. Eksempelet nedenfor for Figur 5-2 på side 87 er under invasiv overvåking på et skjermbilde med en grafisk trendovervåking. Alle tilgjengelige ikoner er beskrevet i detalj nedenfor.

- 1. Velg overvåkingsmodus
- 2. Start overvåking<sup>1</sup>
- **3.** GDT-sporing
- 4. Nullstill og kurve
- 5. Inngrepsanalyse<sup>3</sup>
- 6. Blodtrykkurvevisning
- 7. Avslutt økt
- 8. Innstillinger
- 9. Demp lydalarm

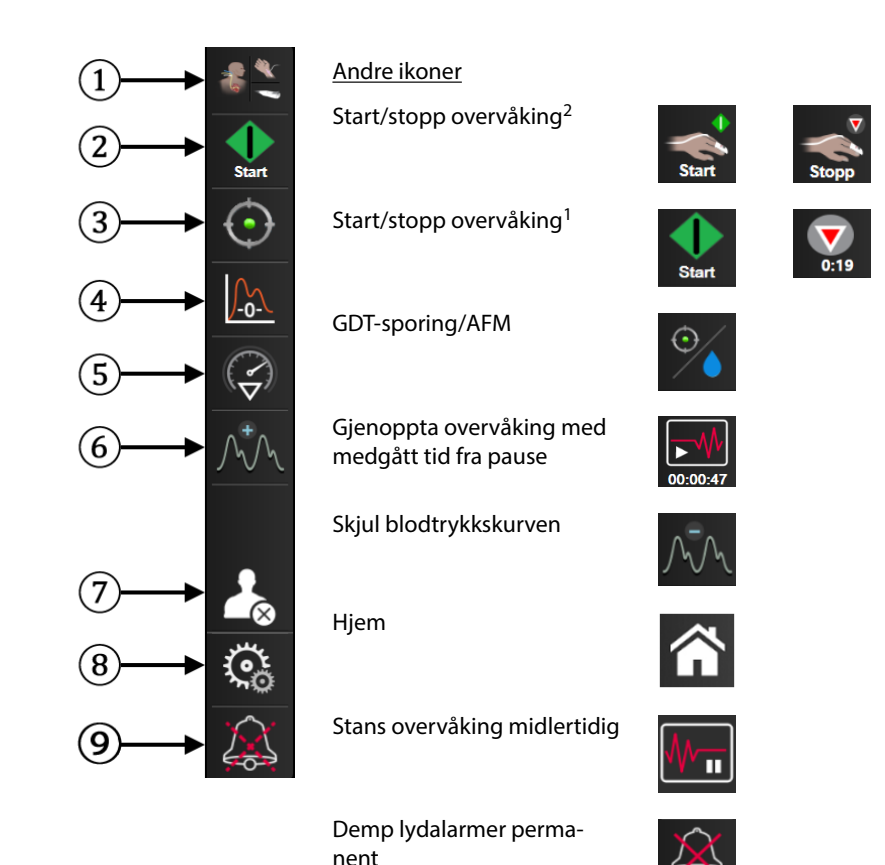

<sup>1</sup>invasiv overvåking, <sup>2</sup>ikke-invasiv overvåking, <sup>3</sup>skjermbilder med grafiske trender

Figur 5-2: Navigasjonslinje og ikoner

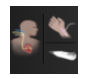

**Velg overvåkningsmodus.** Trykk her for å bytte mellom overvåkingsmodi. Se Velg overvåkningsmodus på side 110.

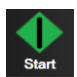

**Start CO-overvåking.** Under overvåking med HemoSphere Swan-Ganz-modulen, lar start CO -overvåkingikonet brukeren starte CO -overvåking direkte fra navigasjonslinjen. Se Kontinuerlig minuttvolum på side 157.

**Stopp CO-overvåking**. Stopp overvåking-ikonet indikerer at CO -overvåking ved bruk av HemoSphere Swan-Ganz -modulen pågår. Brukeren kan stoppe overvåkingen øyeblikkelig ved å trykke på dette ikonet og så på **OK** i bekreftelsesvinduet.

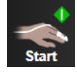

**Start ikke-invasiv overvåking.** Under overvåking med HemoSphere ClearSight -modulen lar Start overvåking-ikonet brukeren starte ikke-invasiv blodtrykks- og CO -overvåking direkte fra navigasjonslinjen. Se Koble til HemoSphere ikke-invasivt system på side 184.

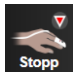

**Stopp ikke-invasiv overvåking.** Ikonet for å stoppe ikke-invasiv overvåking indikerer at ikke-invasiv blodtrykk- og hemodynamisk parameterovervåking med HemoSphere ClearSight -modulen er i gang.

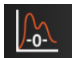

**Nullstill og bølgeform.** Dette ikonet lar brukeren få tilgang til **Nullstill og bølgeform** -skjermen direkte fra navigasjonslinjen. Se Skjermbildet nullstill og bølgeform på side 180.

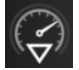

**Inngrepsanalyse.** Dette ikonet lar brukeren få tilgang til menyen Inngrepsanalyse. Herfra kan kliniske inngrep logges. Se Intervensjonshendelser på side 95.

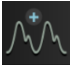

**Vis blodtrykkskurve.** Dette ikonet lar brukeren vise blodtrykkskurven når en HemoSphere -trykkabel og kompatibel sensor er tilkoblet, eller under ikke-invasiv overvåking. Se Sanntids blodtrykk-bølgeformvisning på side 97.

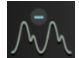

Skjul blodtrykkskurven. Dette ikonet lar brukeren skjule blodtrykkskurven.

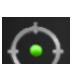

**GDT-sporing.** Dette ikonet viser GDT-sporingsmenyen. Forbedret parametersporing lar brukeren styre hovedparameterne i det optimale området. Se Forbedret parametersporing på side 286.

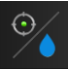

**GDT-sporing/AFM.** Når AFM-programvarefunksjon er aktivert og en Acumen IQ -sensor er koblet til, vil AFMikonet vises sammen GDT-sporingsikonet i denne delte visningen. Trykk på dette ikonet på navigasjonslinjen, og velg GDT-sporing eller AFM for å navigere til denne funksjonen.

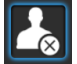

**Avslutt økt.** Trykk på dette ikonet ved avslutningen av hver pasientovervåking for å avslutte overvåkingen riktig. Skjermbildet **Nye pasientdata** vil vises, og forrige overvåkingsøkt kan ikke gjenopptas.

Hjem. Dette ikonet tar brukeren tilbake til hovedovervåkingsskjermen.

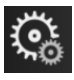

Innstillinger. Innstillingsikonet gir tilgang til fire konfigurasjonsskjermbilder, inkludert:

**O** Kliniske verktøy

Kliniske verktøy. Kliniske verktøy-skjermen gir tilgang til følgende kliniske verktøy:

- Velg overvåkningsmodus
- **iCO** (HemoSphere Swan-Ganz -modul)
- Nullstill og bølgeform
- Venøs oksymetrikalibrering (HemoSphere oksymeterkabel)
- Angi CVP
- Derivert verdikalkulator
- Se igjennom hendelser
- Pasient CCO Kabeltest (HemoSphere Swan-Ganz -modul)
- Væskereaksjonstest (avansert funksjon se Væskereaksjonstest på side 289)
- Pasientdata (se Pasientdata på side 124)
- HPI sekundær skjerm (avansert funksjon se Programvarefunksjon for Acumen Hypotension Prediction Index (HPI) på side 228)
- Avslutt økt
- ctHb-verktøy (ForeSight -oksymeterkabel se Relativ endring i total hemoglobin – ΔctHb på side 226)
- Kalibrering (HemoSphere ClearSight -modul)

#### Merk

**HPI sekundær skjerm** er tilgjengelig hvisAcumen HPI -funksjonen er aktivert. Aktivering er kun tilgjengelig i enkelte områder. Se Programvarefunksjon for Acumen Hypotension Prediction Index (HPI) på side 228. Ta kontakt med den lokale representanten for Edwards for å få mer informasjon om aktivering av denne avanserte funksjonen.

Du finner en beskrivelse av **Velg overvåkningsmodus**, **Derivert verdikalkulator**, **Se igjennom hendelser** og **CVP-oppføring** i dette kapitlet (se Kliniske verktøy på side 110). For de resterende kliniske handlinger, se kapitlet for den angitte modulen eller kabelen for mer informasjon.

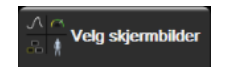

**Velg skjermbilder.** Med fanen Velg skjermbilder kan brukeren velge ønsket antall overvåkede parametere som vises og typen overvåkingsvisning som brukes for å vise dem. Dette utheves med en farge (se Figur 5-3 på side 90). Når et overvåkings-skjermbilde velges, vises denne overvåkingsmodusen øyeblikkelig.

Innstillinger. Innstillingsikonet gir tilgang til konfigurasjonsskjermbilder, inkludert:

- **Generelle innstillinger**: Se kapittel 6: Innstillinger for brukergrensesnitt på side 123
- **Avansert oppsett**: Se kapittel 7: Alarmer/mål på side 135, kapittel 7: Justere skalaer på side 141 og kapittel 8: Innstillinger for dataeksport og tilkobling på side 145
- **Eksportdata**: Se kapittel 8: Innstillinger for dataeksport og tilkobling på side 145
- **Demonstrasjonsmodus**: Se kapittel 7: Demonstrasjonsmodus på side 144
- ClearSight: Se kapittel 11: ClearSight -innstillinger og -mansjettalternativer på side 195

**Avansert oppsett** og **Eksportdata** er passordbeskyttede menyalternativer. Se Passordbeskyttelse på side 123.

(i) Hjelp

Hjelp. Se kapittel 15: Hjelp på skjermen på side 294

**Demp lydalarmer.** Dette ikonet demper alle lyd- og bildeindikatoralarmer i opptil fem minutter. Intervallalternativer for alarmpause er 1, 2, 3, 4 og 5 minutter. Nye fysiologiske alarmer dempes i løpet av pauseperioden. Alarmene vil lyde igjen etter at pauseperioden har utløpt. Feil dempes til feilen er rettet opp og oppstår på nytt. Hvis en ny feil oppstår, vil alarmlyden starte igjen.

1:44

Lydalarmer dempet. Indikerer at alarmene er midlertidig dempet. Et nedtellingsur og «Alarmer midlertidig

**stoppet**» vises. Indikator for midlertidig stoppet alarm vil vises på parameterfeltene som alarmen gjelder.

Trykk på ikonet for demping av lydalarmer i fem sekunder for å vise ytterligere alternativer for å slå av alarmen (nedenfor).

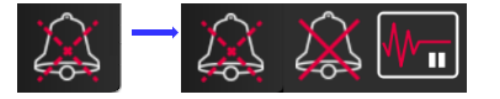

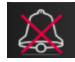

**Demp alle lydalarmer permanent.** Trykk på dette ikonet på den utvidede alarmmenyenfor å slå av lyden på alle alarmer permanent. Det kreves et passord for Superbrukerfor å velge dette alternativet for å slå av alarmene. Se Passordbeskyttelse på side 123.

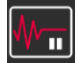

**Ikke-pulsatil modus.** Trykk på dette ikonet for å sette CO-overvåking på pause, og legg inn **Ikke-pulsatil modus**. En fane vises som bekrefter at CO-overvåkingen er satt på pause. Unntak: Blodtrykkovervåking, vevsoksymetriovervåking og tilhørende alarmer vil fortsatt være aktive i **Ikke-pulsatil modus**. Se Tabell D-3 på side 357 for aktive parametere. I **Ikke-pulsatil modus**, vil alle gjennomsberegningstider for blodtrykk settes til 5 sekunder med en 2 sekunders oppdateringshastighet. Se Tabell 6-4 på side 130.

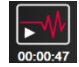

**Fortsett overvåkning.** Etter bekreftelse av ikke-pulsatil modus, vises det et ikon for fortsettelse av overvåking og medgått tid på navigasjonslinjen. Et banner for «**Ikke-pulsatil modus**» vil bli vist. Trykk på overvåkingsikonet for å gjenoppta overvåking.

# 5.3 Monitorvisninger

Det finnes åtte klassiske overvåkingsvisninger: grafisk trend, tabelltrend, grafisk/tabell trend delt skjerm, fysiologi, cockpit, fysiologiske forhold, målposisjonering og hovedovervåkningsvisning, som er en deling mellom grafisk visning og cockpitvisning. Avhengig av den valgte overvåkningsvisningen kan det vises opptil åtte overvåkede parametere.

I tillegg til disse klassiske formatene for overvåkningsvisning er ytterligere tre fokuserte overvåkningsvisninger tilgjengelige. Disse gjør det mulig for brukeren å se de arterielle blodtrykksverdiene sammen med tre parametere i et strømlinjeformet og fokusert skjermoppsett. Se Fokusert hovedskjerm på side 108, Fokusert grafisk trendskjerm på side 108 og Fokusert grafisk fremstilling-skjermbilde på side 109.

For å bytte mellom overvåkningsvisninger, sveip over skjermen med tre fingre. Eller, for å velge en overvåkningsvisning:

1.

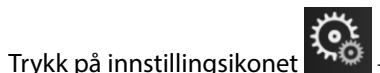

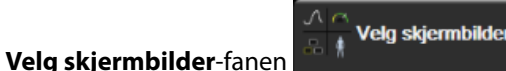

Valgmenyen i

overvåkningsskjermbildet inneholder ikoner som er basert på utseendet til overvåkingsskjermbildene.

| C Kliniske verktøy | Velg skjermbilder | Co Innstillinger | (i) Hjelp |  |
|--------------------|-------------------|------------------|-----------|--|
| 1                  |                   |                  |           |  |
| 2                  |                   |                  | 60 0E 000 |  |
|                    |                   |                  |           |  |
|                    |                   |                  |           |  |

Figur 5-3: Eksempel på valgvindu i overvåkningsskjermbildet

- 2. Trykk på det innringede tallet, **1**, **2**, **3** eller **4**, som representerer antallet hovedparametere som skal vises på parameterfeltene på overvåkingsskjermbildene. Fokuserte skjermer, som vises nederst i valgvinduet, viser alltid 3 hovedparametere.
- 3. Velg og trykk på en monitorvisningsknapp for å vise hovedparameterne i dette skjermbildeformatet.

## 5.3.1 Parameterfelt

Parameterfelt finnes på høyre side av de fleste overvåkingsskjermbildene. Cockpitovervåkningsvisningen består av parameterfelt i større format som fungerer nøyaktig som beskrevet nedenfor.

## 5.3.1.1 Endre parametere

- 1. Trykk på parameternavnet som vises i parameterfeltet for å endre til en annen parameter.
- 2. Feltkonfigurasjonsmenyen vil vise den valgte parameteren uthevet med farge og andre parametere med et farget omriss. Tilgjengelige parametere vises på skjermbildet uten utheving. Figur 5-4 på side 91 viser parametervalgfanen til feltet konfigurasjonsmeny, som vises ved valg av kontinuerlige parametere og overvåking med HemoSphere Swan-Ganz -modulen. Utseendet til dette vinduet under overvåkning med andre HemoSphere -moduler eller kabler varierer fra det som vises i Figur 5-4 på side 91.

Parameterne er organisert i kategorier. Kategoriene som er tilgjengelige, er basert på den aktuelle overvåkningsmodusen. Kategorier som er oppført nedenfor, er gruppert sammen på konfigurasjonsmenyen for valg av parameter. Se Figur 5-4 på side 91.

FLOW. Strømningsparameterne måler blodstrømmen fra venstre hjerte og omfatter CO, CI, SV, SVI og SVV.

MOTSTAND. Motstandsparameterne SVR og SVRI er knyttet til systemisk blodstrømmotstand.

**RV-FUNKSJON.** Disse parametrene, som inkluderer EDV, EDVI og RVEF, er volumetriske indikatorer for høyre ventrikkel (RV).

**ACUMEN.** Parameterne som er oppført her, er kun tilgjengelige med en tilkoblet Acumen IQ -sensor og aktivert HPI -funksjon. Dette inkluderer HPI, Ea<sub>dyn</sub> og dP/dt.

**TRYKK.** Disse blodtrykkparameterne inkluderer SYS<sub>ART</sub>, DIA<sub>ART</sub>, MAP, SYS<sub>PAP</sub>, DIA<sub>PAP</sub>, MPAP, PR, CVP og PPV. **OKSYMETRI.** Oksymetriparametere inkluderer venøs oksymetri (SvO<sub>2</sub>/ScvO<sub>2</sub>) og vevsoksymetri (StO<sub>2</sub>) hvis aktivert.

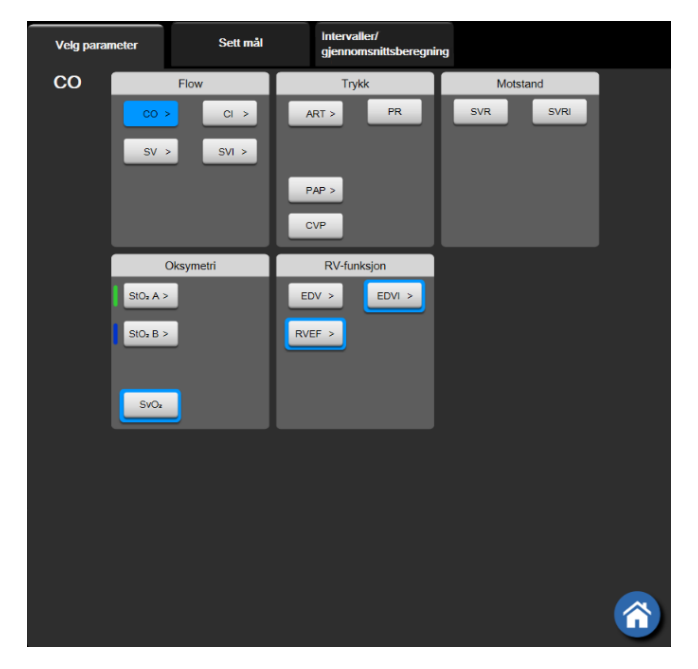

Figur 5-4: Eksempel på en feltkonfigurasjonsmeny for hovedparametervalg

- 3. Trykk på en tilgjengelig parameter for å velge den nye parameteren.
- 4. For å endre rekkefølgen på hovedparameterne, trykk på og hold inne parameterfeltet inntil feltet vises med blått omriss. Dra og slipp parameterfeltet på den nye ønskede plasseringen for å oppdatere rekkefølgen på hovedparameterne.

## 5.3.1.2 Endre alarm/mål

Med **Alarmer / mål**-skjermbildet kan brukeren vise og konfigurere alarm- og målverdier for den valgte parameteren eller aktivere/deaktivere lydalarmen og målinnstillingene. I tillegg kan målinnstillingene justeres med talltastaturet eller pilknappene når en liten justering er nødvendig. Dette skjermbildet åpnes ved å trykke på parameterverdien på et parameterfelt eller gjennom parameterinnstillingsskjermen. For mer informasjon, se Alarmer/mål på side 135.

### Merk

Dette menyskjermbildet er forbundet med en to minutters tidsmåler for inaktivitet.

Alarmgrensene og målområdene for Acumen Hypotension Prediction Index -parameteren, HPI, kan ikke justeres.

## 5.3.1.3 Statusindikatorer

Et parameterfelt har et farget omriss som indikerer pasientens aktuelle status. Fargen endres når pasientstatus endres. Elementer i feltet som vises med understreking kan trykkes på for å få tilgang til en konfigurasjonsmeny. Feltene kan vise tilleggsinformasjon.

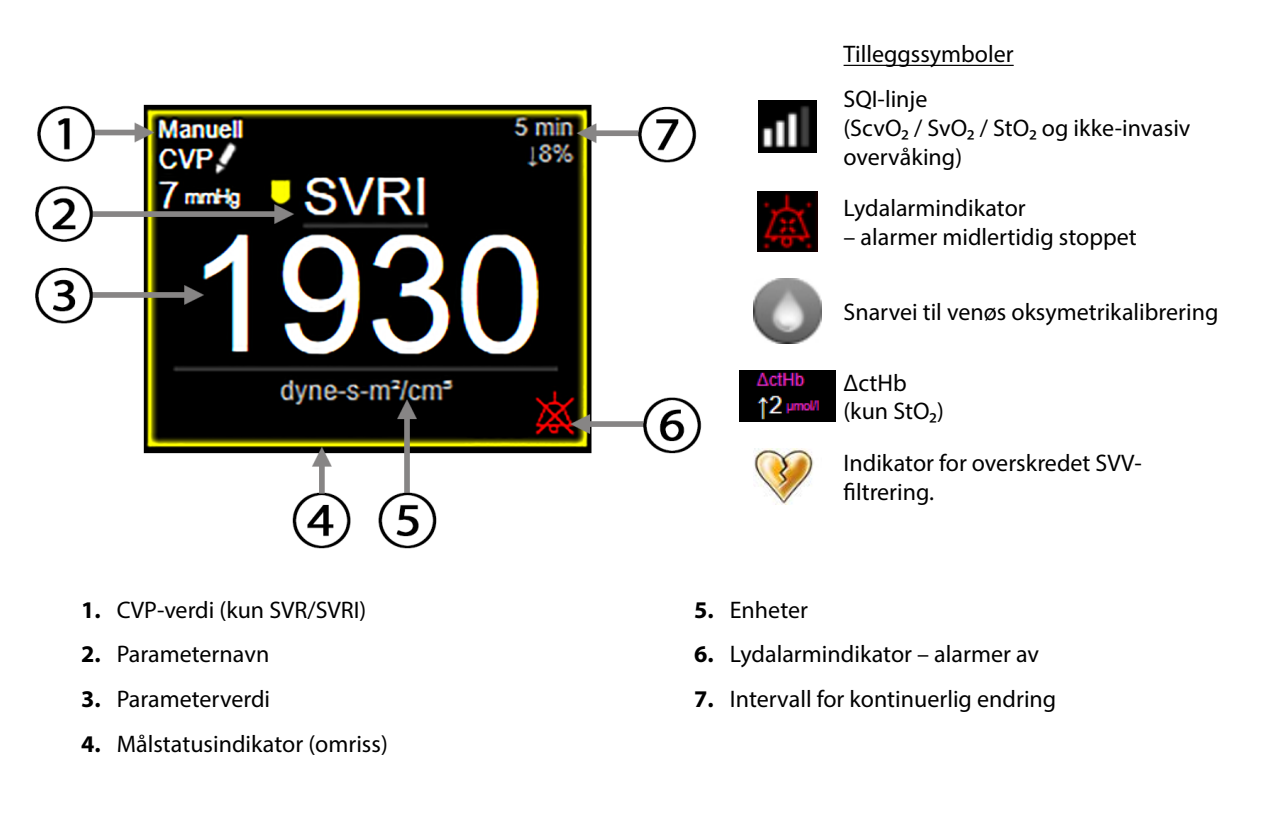

#### Figur 5-5: Parameterfelt

**Statuslinjemeldinger.** Når en feil-, varsel- eller alarmtilstand oppstår, vises feilmeldingen(e) på statuslinjen til tilstanden er fjernet. Når det er mer enn én feil, ett varsel eller én alarm, gjentas meldingen hvert andre sekund.

Når en feiltilstand oppstår, stoppes parameterberegningene, og hvert berørte parameterfelt viser siste verdi, klokkeslett og dato for måling av parameteren.

**Kontinuerlig endringsintervall.** Denne indikatoren viser prosentandelen av endring eller absolutt endringsverdi, etterfulgt av tidsperioden når den ble endret. Se Tidsintervaller/gjennomsnittsberegning på side 129for konfigurasjonsvalg.

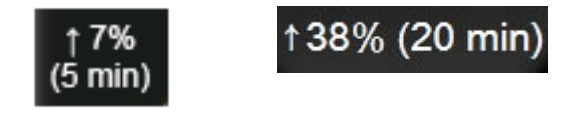

Indikator for overskredet SVV-filtrering. Indikatorsymbolet for overskredet SVV-filtrering Vises på SVV - parameterfeltet hvis det påvises en høy forekomst av varierende pulsfrekvens som kan påvirke SVV -verdien.

**SQI-linje.** SQI-linjen **Constant** er en indikasjon på signalkvaliteten under oksymetriovervåking eller ikke-invasiv overvåking. Signalkvaliteten er basert på katetertilstanden og plasseringen i blodåren for intravaskulær oksymetri eller indeksen for vevsperfusjon av nær-infrarødt lys for vevsoksymetri. For oksymetriindikatornivåer, se Tabell 12-3 på side 204. Ved ikke-invasiv overvåking med fingermansjett er SQI basert på kvaliteten på kurvesignalet fra pletysmografsensoren på fingermansjetten. For ikke-invasive SQI-nivåer, se Tabell 11-2 på side 194.

**Målstatusindikatorer.** Den fargede indikatoren i omrisset rundt hvert overvåkingsfelt indikerer pasientens kliniske status. For indikatorfarger og deres kliniske indikasjoner, se Tabell 7-2 på side 137.

#### Merk

Når du bruker parameteren Acumen Hypotension Prediction Index, HPI, vil pasientens statusindikatorer avvike fra de som er beskrevet. Se for hvilke Programvarefunksjon for Acumen Hypotension Prediction Index (HPI) på side 228 pasientstatusindikatorer som er tilgjengelige når Acumen Hypotension Prediction Index -funksjonen brukes.

## 5.3.2 Hovedovervåkingsvisning

Hovedovervåkingsvisningen viser en kombinasjon av den grafiske trendovervåkingsvisningen (se Grafisk trendovervåkingsvisning på side 93) og en halvsirkelvariasjon av cockpitovervåkningsvisningen (se Cockpitskjermbilde på side 101). Cockpitmåleren som vises nederst på hovedovervåkningsvisningen, bruker et halvsirkelformet målerområde. Se Figur 5-6 på side 93. Hovedparametere som vises på parametermålerne nederst i hovedovervåkningsvisningen, kan være fire ekstra hovedparametere utover de som overvåkes med de grafiske trendene og parameterfeltene på skjermen. Opptil åtte hovedparametere kan ses på hovedovervåkningsvisningen. Posisjonen til de ulike hovedparameterne på skjermen kan flyttes ved å holde nede parameterfeltet eller parametermåleren og deretter dra og slippe feltet på den nye, ønskede posisjonen.

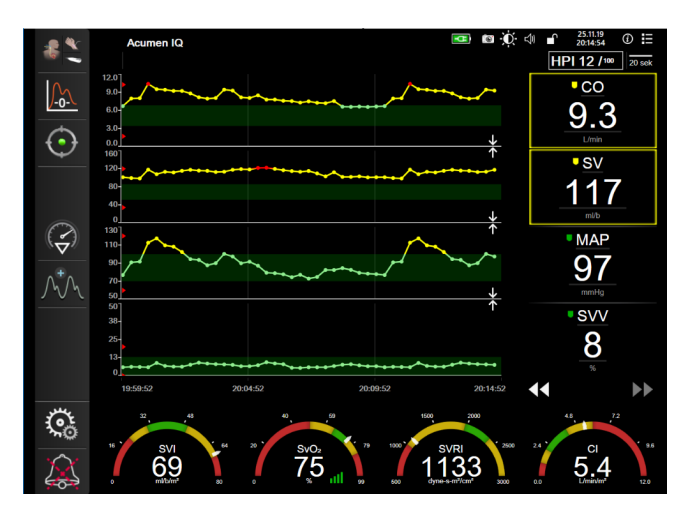

Figur 5-6: Hovedovervåkingsvisning

## 5.3.3 Grafisk trend-overvåkingsvisning

Grafisk trendskjermen viser den gjeldende statusen og historikken til overvåkede parametere. Mengden historikk som vises for overvåkede parametere kan konfigureres ved å justere tidsskalaen.

Når målområdet for parameteren er aktivert, fargekodes plottlinjen på grafen: Grønn indikerer innenfor målområdet, gul indikerer at verdien er utenfor målområdet, men innenfor det fysiologiske alarmområdet, og rødt indikerer at verdien er utenfor alarmområdet. Når målområdet er deaktivert for parameteren, er plottlinjen hvit. Fargeplotting kan deaktiveres gjennom generelle innstillinger. Fargene svarer til fargene på den kliniske målindikatoren (omrisset av parameterfeltet) på hovedparameterfeltene i den grafiske trendgrafen når mål er aktivert for parameteren. Alarmgrensene for hver parameter vises som fargede piler på grafens y-akse.

### Merk

Den grafiske trenden for Acumen Hypotension Prediction Index -parameteren, HPI, vises som en hvit trendlinje når den ikke er i alarmområdet, og som en rød trendlinje når den er innenfor alarmområdet.

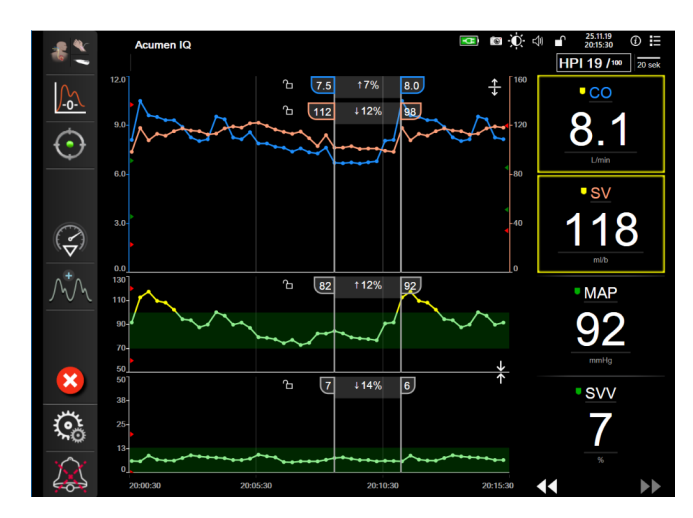

Figur 5-7: Grafisk trendskjerm

For å endre tidsskalaen for de viste parameterne må du trykke utenfor plottområdet langs x- eller y-aksen, og en skalahurtigmeny vises. Trykk på verdisiden av **Grafisk trendtid**-knappen for å velge en annen tidsperiode. For å bytte rekkefølge på et trendplott holder du plottet nede og drar og slipper det til en ny plassering. For å kombinere plottene slipper du parameterplottet på et annet grafisk trendplott eller trykker på

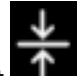

kombineringsikonet **multer** mellom plottene. Y-akseverdiene for den andre parameteren vises på høyre side av

plottet. For å gå tilbake til separate grafiske trenddiagrammer trykker du på utvidelsesikonet

## 5.3.3.1 Grafisk trend-rullemodus

## 44 🕞 😢 🕨

Opptil 72 timers overvåkede parameterdata kan vises ved å bla bakover. For å begynne å bla sveiper du til høyre/venstre eller trykker på den tilsvarende rullemodusknappen, som vist ovenfor. Fortsett å trykke på rullemodusknappen for å øke rullehastigheten. Skjermbildet returnerer til sanntidsmodus to minutter etter siste

berøring av rulleknappen eller hvis du trykker på Avbryt-ikonet. W Rullehastigheten vises mellom pilknappene.

| Rulleinnstilling | Beskrivelse                                                               |  |  |
|------------------|---------------------------------------------------------------------------|--|--|
| >>>              | Blar dobbelt så raskt som den gjeldende tidsskalaen                       |  |  |
| >>               | Blar med den gjeldende tidsskalaen (én grafbredde)                        |  |  |
| >                | Blar med halv hastighet av den gjeldende tidsskalaen (én halv grafbredde) |  |  |

#### Tabell 5-1: Grafiske trend-rullehastigheter

Når du er i blamodus, kan du bla til data som er eldre enn den gjeldende tidsskalaen.

#### Merk

Det er ikke mulig å se forbi de nyligste dataene eller før de eldste dataene. Grafen vil kun bla så langt det finnes tilgjengelige data.

## 5.3.3.2 Intervensjonshendelser

På Grafisk trendskjermen eller andre overvåkningsvisninger som viser grafiske trenddiagrammer, slik som

hovedovervåkningsvisningen, viser valg av intervensjonsikonet en meny med intervensjonstyper, detaljer og et felt for merknader.

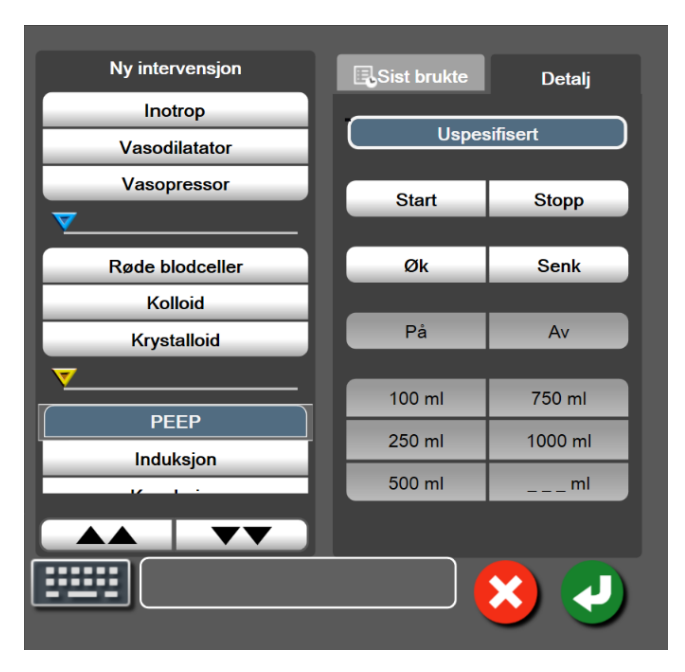

Figur 5-8: Grafisk trend-intervensjonsvindu

### For å legge inn et Nytt inngrep:

- 1. Velg type **Intervensjon** fra **Ny intervensjon**-menyen på venstre side. Bruk pilene for rulling opp og ned for å vise alle tilgjengelige typer av **Intervensjon**.
- 2. Velg **Detalj** fra høyre menyfane. **Uspesifisert** er innstilt som standard.

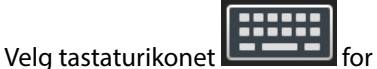

for å legge inn merknader (valgfritt).

4. Trykk på enter-ikonet

3.

### For å legge inn et tidligere benyttet inngrep:

- 1. Velg Intervensjon fra listefanen Sist brukte.
- 2. Trykk på tastaturikonet for å legge til, redigere eller fjerne en merknad

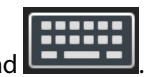

3. Trykk på enter-ikonet 🤍

| Inngrep            | Indikator | Туре                          |
|--------------------|-----------|-------------------------------|
| Inngrep            |           | inotrop                       |
|                    |           | Vasodilatator                 |
|                    | (grønn)   | Vasopressor                   |
| Posisjonell        |           | Passivt beinløft              |
|                    | V         | Trendelenburg                 |
| 1                  | (fiolett) |                               |
| Væsker             |           | Røde blodceller               |
|                    | V         | Kolloid                       |
|                    | (blå)     | Krystalloid                   |
|                    |           | Væskebolus*                   |
| Oksymetri          |           | In vitro-kalibrering*         |
|                    | V         | Tapp blod*                    |
|                    | (rød)     | In vivo-kalibrering*          |
|                    |           | Hb-oppdatering*               |
|                    |           | Hent inn venøs oksymetridata* |
| Hendelse           | V7/       | PEEP                          |
|                    | $\vee$    | Induksjon                     |
|                    | (gul)     | Kanylering                    |
|                    |           | СРВ                           |
|                    |           | Kryssklemme                   |
|                    |           | Kardioplegi                   |
|                    |           | Pumpestrøm                    |
|                    |           | Stopp i kretsløp              |
|                    |           | Oppvarming                    |
|                    |           | Kjøling                       |
|                    |           | Selektiv cerebral perfusjon   |
| Egendefinert       |           | Egendefinert hendelse         |
|                    | V         | BT-kalibrering*               |
|                    | (grå)     |                               |
| *Systemgenererte m | narkører  | ·                             |
|                    |           |                               |

## Tabell 5-2: Inngrepshendelser

#### Merk

Inngrep som blir initiert gjennom menyen for kliniske verktøy, slik som Venøs oksymetri, BT-kalibrering, eller væskereaksjonstester, er systemgenererte og kan ikke åpnes gjennom menyen for inngrepsanalyse.

Når inngrepstypen er valgt, vises markører som indikerer inngrepet visuelt på alle grafer. Disse markørene kan velges for mer informasjon. Når du trykker på en markør, vises en informasjonsballong. Se Figur 5-9 på side 97. Informasjonsballongen viser det spesifikke inngrepet, dato, klokkeslett og merknader vedrørende inngrepet. Trykk på rediger-knappen for å redigere inngrepstid, -dato og -merknad. Trykk på avslutt-knappen for å lukke ballongen.

#### Merk

Informasjonsballongen for inngrepet forsvinner etter 2 minutter.

### Intervensjonsredigering

Klokkeslett, dato og tilknyttet merknad for hver intervensjon kan redigeres etter den opprinnelige inntastingen:

- 1. Trykk på intervensjonshendelsesindikatoren 💟 som er tilknyttet intervensjonen som skal redigeres.
- 2. Trykk på redigeringsikonet www som befinner seg på informasjonsballongen.
- 3. For å endre klokkeslett for en valgt intervensjon, trykk på **Juster tid**, angi oppdatert klokkeslett på talltastaturet.
- 4. Trykk på **Dato justert** for å endre dato og angi oppdatert dato på talltastaturet.

## Merk

Datoen eller klokkeslettet for de systemgenererte markørene kan ikke redigeres.

- 5. Trykk på tastaturikonet
- 6. Trykk på enter-ikonet 💙

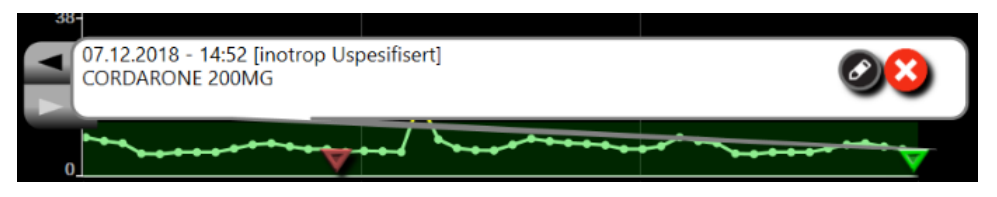

Figur 5-9: Grafisk trendskjerm – informasjonsballong for intervensjon

## 5.3.3.3 Sanntids blodtrykk-bølgeformvisning

Trykk på vis kurve-ikonet for visning av blodtrykkskurve i sanntid. Ikonet for visning av kurve vises på navigasjonslinjen ved overvåkning av den grafiske trenden eller hovedovervåkingsskjermene. Et diagrampanel for trykkurve vises over det første overvåkede parameterdiagrammet. En numerisk avlesning av systolisk, diastolisk og gjennomsnittlig arterietrykk vises over det første overvåkede parameterfeltet. For å endre sveipehastighet (x-akseskala) i grafen berører du skalaområdet slik at en popup-meny dukker opp for å gjøre det mulig å angi en ny sveipehastighet. Hvis flere overvåkningsteknologier er tilkoblet, trykker du på parameternavnet på kurveparameterfeltet for å bytte mellom overvåkede kurver.

For å avslutte visning av blodtrykkurven, trykk på ikonet for skjul trykkurve

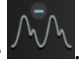

### Merk

Hvis 4 hovedparametere vises når vis trykkurve-knappen trykkes på, blir visningen av den 4. hovedparameteren midlertidig fjernet og blodtrykkskurvediagrammet plasseres øverst av de 3 gjenværende trenddiagrammene til hovedparameterne.

## 5.3.4 Tabelltrender

Skjermbildet for tabelltrender viser valgte hovedparametere og deres historikk i tabellformat.

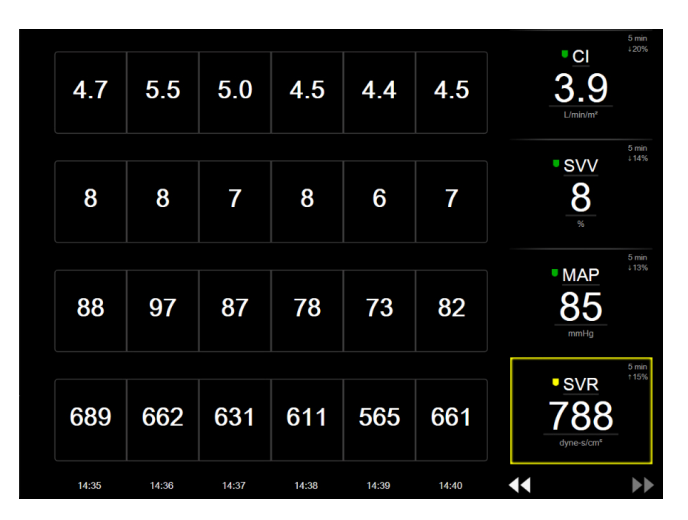

Figur 5-10: Tabelltrendskjerm

- 1. Trykk inne i tabellen for å endre intervallet mellom verdiene.
- 2. Velg en verdi på Tabellarisk forøkelse-popup-vindu.

|   | Tabellarisk forøkels | e |
|---|----------------------|---|
| _ |                      |   |
|   | 1 minutt             |   |
|   | 5 minutter           |   |
|   | 10 minutter          |   |
|   | 30 minutter          |   |
|   | 60 minutter          |   |
|   |                      | × |

Figur 5-11: Tabellarisk forøkelse popup-vindu

## 5.3.4.1 Tabelltrend-rullemodus

Opptil 72-timers data kan vises ved å bla tilbake. Rullemodusen er basert på antallet celler. Det finnes tre rullehastigheter: 1x, 6x og 40x.

## 44 🕞 😢 **>>**

Mens skjermbildet ruller, vises datoen over tabellen. Hvis tidsperioden overlapper to dager, vises begge datoer på skjermbildet.

1. Du begynner å bla ved å trykke på og holde inne en av de doble pilene under parameterfeltene. Rullehastigheten vises mellom rulleikonene.

| Innstilling | Tid          | Hastighet |
|-------------|--------------|-----------|
| >           | én celle     | Sakte     |
| >>          | seks celler  | Moderat   |
| >>>         | førti celler | Rask      |

Tabell 5-3: Rullehastigheter for tabelltrend

2. For å avslutte rullemodus, slutt å trykke på rullepilen eller trykk på avbryt-ikonet

#### Merk

Skjermbildet returnerer til sanntidsmodus to minutter etter siste berøring av rulleknappen eller hvis du trykker på Avbryt-ikonet.

## 5.3.5 Delt skjermbilde for grafisk trend og tabelltrend

Det delte skjermbildet for grafisk trend og tabelltrend viser en kombinasjon av overvåkningsvisningene for grafisk trend og tabelltrend. Denne visningen er nyttig for å vise gjeldende status og historikk for utvalgte overvåkningsparametere i grafisk format og andre utvalgte overvåkningsparametere i tabellformat på samme tid.

Hvis det velges to hovedparametere, vises den første parameteren i grafisk trendformat og den andre i tabelltrendformat. Hovedparametere kan endres ved å trykke på parameteretiketten som finnes på parameterfeltet. Hvis det velges mer enn to hovedparametere, vises de to første parameterne i grafisk trendformat, og den tredje og fjerde – hvis en fjerde er valgt – vises i tabelltrendformat. Tidsskalaen for data som vises i grafiske trendvisninger for en hvilken som helst hovedparameter, er uavhengig av tidsskalaen som vises i tabelltrendvisninger. Se Grafisk trend-overvåkingsvisning på side 93 for mer informasjon om den grafiske trendvisningen.

## 5.3.6 Fysiologiskjermbilde

Fysiologiskjermbildet er en animasjon som avbilder samhandlingen mellom hjertet, blodet og karsystemet. Utseendet til denne skjermen varierer basert på overvåkingsteknologien som brukes. Hvis for eksempel oksymetrifunksjonen er aktivert, brukes tre ytterligere animasjoner til å vise tilgjengelige vevoksymetrimålingssteder sammen med hemodynamiske parametere. Se Fysiologiskjermbilde for vevsoksymetri på side 227. Kontinuerlige parameterverdier vises i forbindelse med animasjonen.

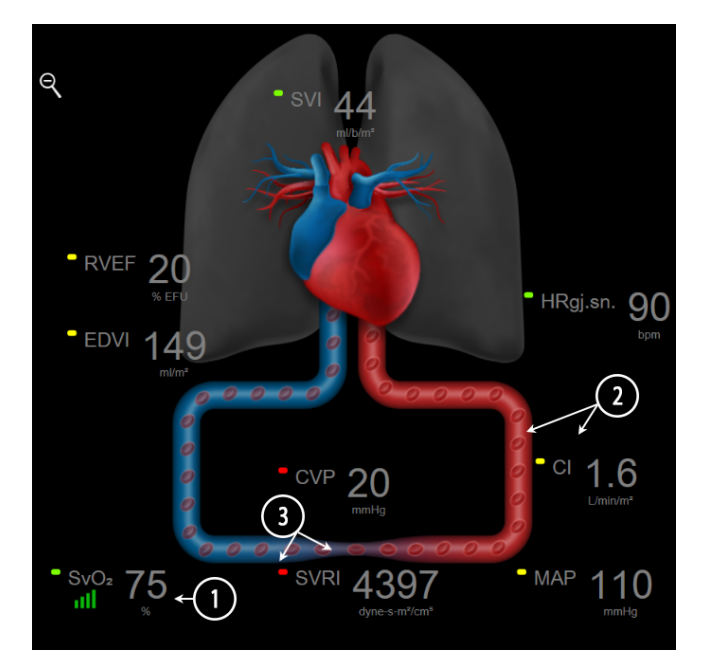

Figur 5-12: Fysiologiskjermbildet under overvåking med HemoSphere Swan-Ganz -modulen

På fysiologiskjermbildet er bildet av hjertet som slår en visuell representasjon av hjerterytmen, og ikke en nøyaktig representasjon av slag i minuttet. Viktige funksjoner i dette skjermbildet er nummerert og vist i Figur 5-12 på side 100. Dette eksemplet er av det kontinuerlige fysiologiskjermbildet under aktiv overvåking med HemoSphere Swan-Ganz-modulen og analog inngang EKG-, MAP- og CVP-signaler.

- 1. ScvO<sub>2</sub>/SvO<sub>2</sub> -parameterdata og signalkvalitetsindikatoren (SQI) vises her når HemoSphere -oksymetrikabelen er tilkoblet og aktivt overvåker venøs oksygenmetning.
- 2. Minuttvolum (CO/CI) er angitt på den arterielle siden av animasjonen av karsystemet. Animasjonshastigheten for blodstrømning blir justert basert på CO/CI -verdien og de lave/høye målområdene som er valgt for den aktuelle parameteren.
- 3. Systemisk vaskulær motstand, som vises i midten av animasjonen av karsystemet, er tilgjengelig under overvåking av CO/CI og bruker analoge trykksignalinnganger for MAP og CVP fra en tilkoblet pasientmonitor eller to HemoSphere -trykkabler, som SVR =[(MAP-CVP)/CO]\*80. I minimalt invasiv-overvåkingsmodus er det kun nødvendig med CVP via CVP -oppføringsskjermen, CVP -overvåking via en HemoSphere -trykkabel eller via analog inngang. Nivå på innsnevringer i årene justeres basert på avledet SVR -verdi, og de lave/høye målintervallene valgt for den spesifikke parameteren.

### Merk

Innstillingene for alarmer og mål kan justeres på innstillingsskjermbildet Alarmer / mål (se Oppsettskjermbildet Alarmer/mål på side 137) eller ved å velge ønsket parameter som hovedparameter og åpne feltkonfigurasjonsmenyen ved å trykke inne i parameterfeltet.

Det viste eksempelet i Figur 5-12 på side 100 er under overvåking med en HemoSphere Swan-Ganz -modul. Forskjeller i utseende og parametere vil oppstå med andre overvåkingsmodi. Når man for eksempel overvåker inne i FloTrac -sensorovervåkingsmodus, erstattes HR<sub>gj.sn.</sub> av PR, PPV og SVV vises (hvis konfigurert), og EDV og RVEF vises ikke.

## 5.3.6.1 SVV-hellingsindikator

SVV-hellingsindikatoren er en visuell representasjon av Frank-Starling kurven som brukes for å vurdere verdien for slagvolumvariasjon (SVV). Denne vises på den fysiologiske skjermen mens den er i minimalt invasive og ikke-invasive overvåkningsmoduser. Fargen på lanternen endres i henhold til innstilt målintervall. En SVV-verdi på 13 % vises omtrent ved bøyningspunktet til kurven. Indikatoren vises på fysiologiskjermen og fysiologihistorikkskjermen.

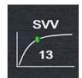

Brukeren har mulighet til å aktivere eller deaktivere displayet på SVV-lanternen, parameterverdi og filter for overskridelse av SVV fra monitorinnstillinger – monitorskjerminnstillingsmenyen. Standardinnstilling er aktivert. Systemet viser ikke SVV-lanternen på SVV-indikatorkurven når filter for overskridelse av SVV-indikatoren er på.

## 5.3.7 Cockpit-skjermbilde

Dette overvåkingsskjermbildet, vist i Figur 5-13 på side 101, viser store parameterglober med verdiene til parameterne som overvåkes. Cockpit-parameterglober indikerer alarm-/målområder og -verdier grafisk og benytter nålindikatorer for å vise hvor den gjeldende parameterverdien ligger. I likhet med standard parameterfelt blinker verdien i globen når parameteren er i alarmtilstand.

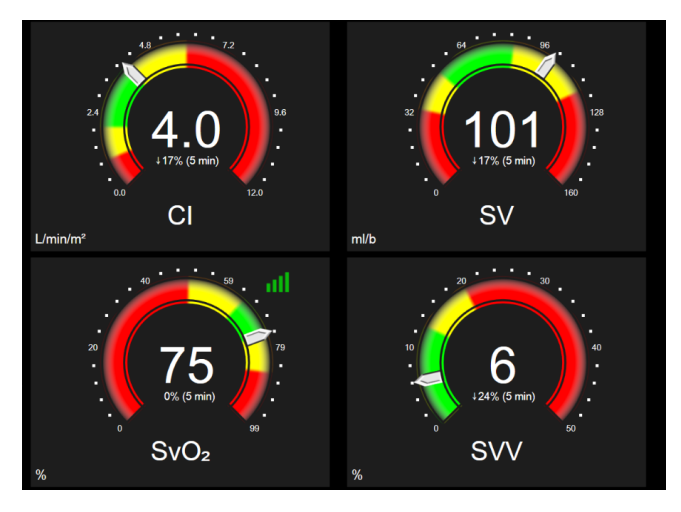

Figur 5-13: Cockpit-overvåkingsskjermbilde

Hovedparameterglobene vist på cockpit-skjermbildet viser en mer kompleks mål- og alarmindikator enn standard parameterfeltet. Parameterens totale visningsområde brukes til brukes for å opprette en måler fra minimums- til maksimumsinnstillingene for de grafiske trendene. En nål brukes til å indikere den gjeldende verdien på den runde måleskalaen. Når målområder er aktivert, brukes rød (alarmsone), gul (advarselsmålsone) og grønn (akseptabel målsone) for å indikere mål- og alarmregionene innenfor den runde måleren. Når målområdene ikke er aktivert, er det runde måleområdet grått, og mål- eller alarmindikatorer fjernes. Verdiindikatorpilen endres for å indikere når verdiene er utenfor målskalagrensene.

# 5.3.8 Physio-forhold

Physio-forhold-skjermbildet viser balansen mellom oksygentilførsel (DO<sub>2</sub>) og oksygenforbruk (VO<sub>2</sub>). Det oppdateres automatisk når parameterverdiene endres, slik at verdiene alltid er gyldige. Forbindelseslinjene uthever parameternes forhold til hverandre.

## 5.3.8.1 Kontinuerlig og historisk modus

Skjermbildet for fysiologisk forhold har to moduser: kontinuerlig og historisk. Når du er i kontinuerlig modus, vises de intermitterende og utledede verdiene. Hb er unntaket og vises som en intermitterende parameter i kontinuerlig modus med et tidsstempel for siste kalkulerte/innlagte verdi.

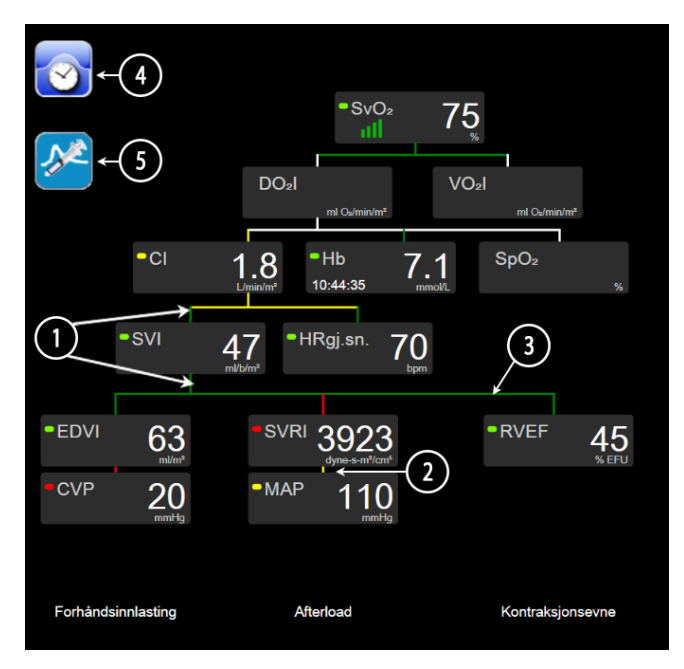

Figur 5-14: Fysiologiforholdsskjermbildet under overvåking med HemoSphere Swan-Ganz -modulen

- 1. De vertikale linjene over og under parameterne vises i samme farge som parameterlanternen.
- 2. Vertikale linjer som direkte kobler sammen to parametere, vises i samme farge som parameterlanternen nedenfor (for eksempel, mellom SVRI og MAP i Figur 5-14 på side 102).
- 3. De horisontale linjene har samme farge som linjen over dem.
- 4. Den venstre linjen vises når et bolussett er fullført. Trykk på ikonet for klokke/kurve for å vise historiske data når disse er tilgjengelige (se Figur 5-14 på side 102).
- 5. Trykk på iCO-ikonet, når dette er tilgjengelig, for å åpne innstillingsskjermen for nytt sett av termodilusjon.

### Merk

Det viste eksempelet i Figur 5-14 på side 102 er under overvåking med en HemoSphere Swan-Ganz -modul. Forskjeller i utseende og parametere vil oppstå med andre overvåkingsmoduser. Når man for eksempel overvåker i minimalt invasiv overvåkingsmodus, er HR<sub>gj.sn.</sub> erstattet med PR, PPV og SVV vises (hvis konfigurert), og EDV og RVEF vises ikke.

### Merk

Før et termodilusjonssett utføres og verdier legges inn (se Parameterbokser på side 104) vises ikke klokke/ kurve- og iCO-ikonene. Kun de tilgjengelige kontinuerlige parameterne vises.

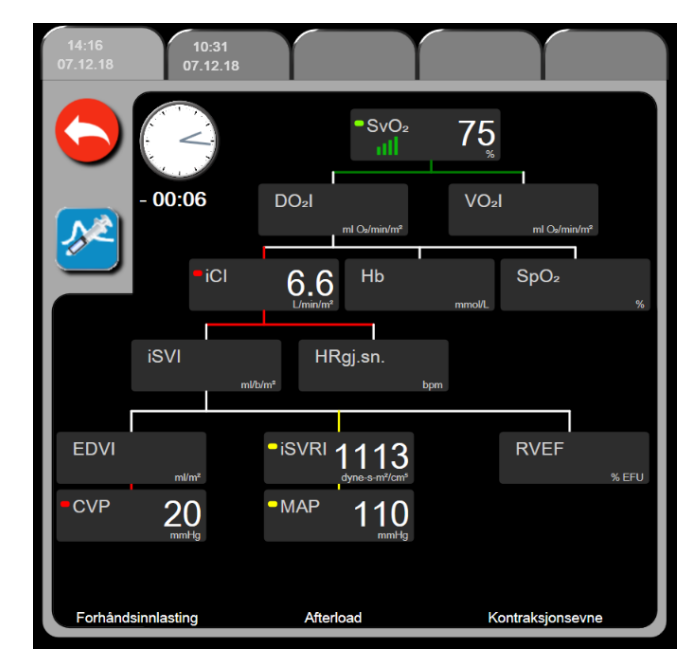

Figur 5-15: Skjermbilde for historiske fysiologiske forholdsdata

### Merk

Skjermbildet for historiske fysiologiske forhold viser de fleste parameterne som er tilgjengelige i systemet på et tidspunkt. Skjermbildet viser linjer som forbinder parameterne, og uthever parameternes forhold til hverandre. Skjermbildet historiske fysiologiske forhold viser de konfigurerte hovedparameterne (opptil åtte) på høyre side av skjermbildet. En horisontal rad med faner øverst lar brukeren navigere gjennom databasen med historiske oppføringer. Klokkeslettene for oppføringene tilsvarer termodilusjonsbolussett og utledede verdiberegninger.

Skjermbildet for historiske fysiologiske forhold lar brukeren legge inn parametere som brukes til å beregne de avledede parameterne **DO**<sub>2</sub> og **VO**<sub>2</sub>, kun på den nyeste oppføringen. De innlagte verdiene gjelder for oppføringens klokkeslett, ikke for det nåværende klokkeslettet.

Skjermbildet for historiske fysiologiske forhold åpnes ved bruk av klokke/kurve-ikonet på skjermbildet for

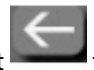

kontinuerlige fysiologiske forhold. Trykk på returikonet for å returnere til skjermbildet for kontinuerlig fysiologisk forhold. Dette skjermbildet har ikke et 2 minutters tidsavbrudd.

For å beregne **DO<sub>2</sub>** og **VO<sub>2</sub>**, trenger du partialtrykket for arterielt (PaO<sub>2</sub>) og venøst (PvO<sub>2</sub>) oksygen. For skjermbildet for historisk fysiologisk forhold, brukes PaO<sub>2</sub>- og PvO<sub>2</sub>-verdi lik null (0). For å beregne DO<sub>2</sub> og VO<sub>2</sub> med andre verdier enn null (0) for PaO<sub>2</sub> og PvO<sub>2</sub> må du bruke **Derivert verdikalkulator** (se Derivert verdikalkulator på side 112).

## 5.3.8.2 Parameterbokser

Hver liten parameterboks viser:

- Parameternavn
- Parameterenheter
- Parameterverdi (hvis tilgjengelig)
- Klinisk målstatusindikator (hvis en verdi er tilgjengelig)
- SVV-indikator (hvis aktuelt)
- Parametertidsstempel (for Hb)

Hvis parameteren er i en feiltilstand, er verdien tom, hvilket indikerer at den er eller var utilgjengelig på visningstidspunktet.

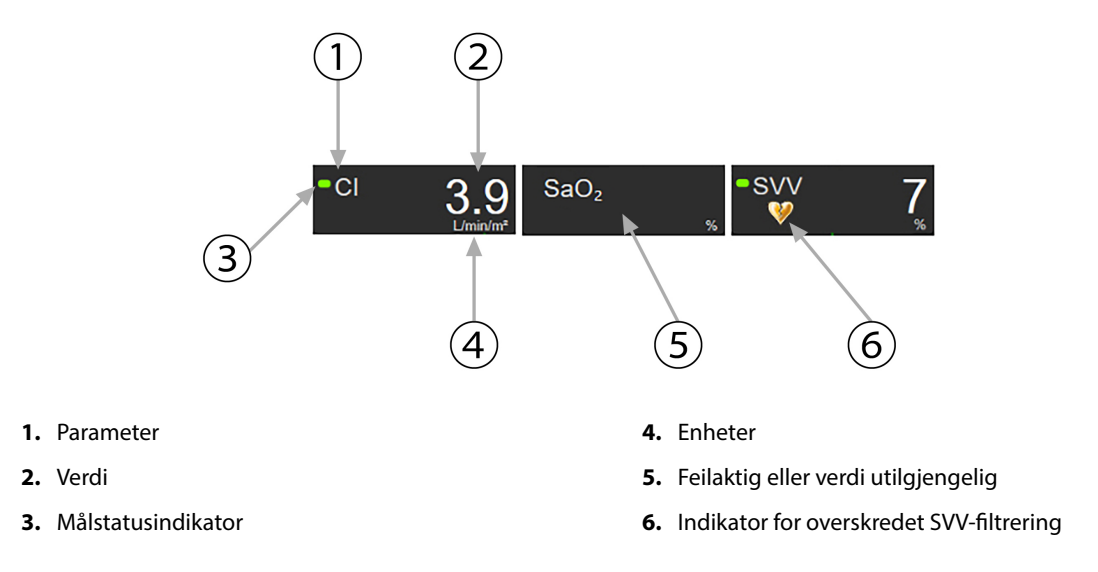

Figur 5-16: Parameterbokserfor Physio-forhold

## 5.3.8.3 Stille inn mål og legge inn parameterverdier

For å endre målinnstillingene eller legge inn en verdi, trykk på en parameter for å vise mål/legg innhurtigmeldingen. Hurtigmeldingen mål/legg inn for fysiologisk forhold vises når man trykker på følgende små parameterbokser for fysiologisk forhold:

- Hb
- SaO<sub>2</sub>
- SvO<sub>2</sub>/ScvO<sub>2</sub> (når ingen HemoSphere -oksymetrikabelmåling er tilgjengelig)

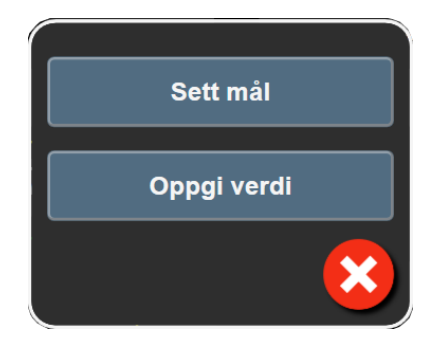

Figur 5-17: Mål/legg inn-hurtigmelding for physio-forhold

Når verdien aksepteres, vises en ny tidsstemplet oppføring for historisk fysiologisk forhold. Denne inkluderer:

- Gjeldende kontinuerlige parameterdata
- Den innlagte verdien og eventuelle utledede beregnede verdier.

Skjermbildet for historisk fysiologisk forhold vises med den sist opprettede oppføringen. Deretter kan resten av de manuelt innlagte verdiene legges inn for å beregne eventuelle utledede verdier.

## 5.3.9 Målposisjoneringsskjerm

Målposisjoneringsskjermen lar brukeren overvåke og spore forholdet til to hovedparametere ved å plotte dem mot hverandre på samme XY-plan.

En enkel, pulserende blå prikk representerer skjæringspunktet for de to parameterne, og beveges i sanntid når parameterverdiene endres. De andre sirklene representerer den historiske parametertrenden, der de mindre sirklene indikerer eldre data.

Den grønne målboksen representerer skjæringspunktet for den grønne parametermålsonen. De røde pilene på X- og Y-aksen representerer parameteralarmgrensene.

De to første hovedparameterne som er valgt, representerer parameterverdiene som er tegnet på henholdsvis yog x-aksen, som vist i Figur 5-18 på side 105.

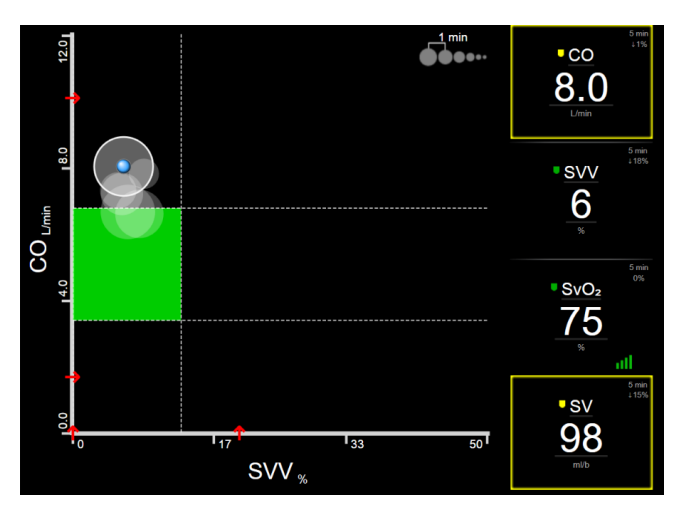

Figur 5-18: Målposisjoneringsskjerm

Følgende justeringer kan gjøres på denne skjermen:

- For å justere tidsintervallet mellom de historiske trendsirklene, trykk på trendintervall-ikonet
- Fortsett å berøre trendintervall-ikonet til **Av** vises som en bekreftelse på at historiske trendsirkler er slått av.
- For å justere skalaen til X- eller Y-aksen, trykk langs den tilsvarende aksen.
- Hvis det gjeldende skjæringspunktet for parametere flyttes utenfor skalaen for X/Y-planet, vises en melding som gir brukeren beskjed om dette.

# 5.4 Fokusert overvåkningsformat

Det fokuserte overvåkningsformatet gjør det mulig for brukeren å se de arterielle blodtrykksverdiene sammen med data for opptil tre hovedparametre i et strømlinjeformet og fokusert skjermoppsett.

# 5.4.1 Velg overvåkningsvisning

For å velge en overvåkningsvisning i det fokuserte overvåkningsformatet trykker du på ikonet

Skjermbilder-fanen

Se Figur 5-3 på side 90.

Den fokuserte overvåkningsvisninger har tre tilgjengelige overvåkningsvisninger:

Image: Skjermbilder opervåkningsvisninger overvåkningsvisninger:

Pokusert hovedvisning (se Fokusert hovedskjerm på side 108)

Image: Skjermbilder opervåkningsvisninger

Pokusert grafisk trend (se Fokusert grafisk trendskjerm på side 108)

Image: Skjermbilder opervåkningsvisninger

Pokusert grafisk fremstilling (se Fokusert grafisk fremstilling-skjermbilde på side 109)

Image: Skjermbilder opervåkning (se Fokusert grafisk fremstilling-skjermbilde på side 109)

De tre fokuserte overvåkningsformatene vises nederst i menyen for overvåkningsvalg, med knapper som er basert på overvåkningsskjermens utseende. Trykk på en overvåkningsvisningsknapp for å vise hovedparameterne i dette skjermformatet.

### Merk

Hvis fire parametere er valgt under overvåking med formatene angitt i Monitorvisninger på side 89 og overvåkingen endres til fokusert overvåkningsformat, vises bare de første tre valgte parameterne.

## 5.4.2 Blodtrykkskurvefelt

Alle fokuserte overvåkningsvisninger inneholder visning av blodtrykkskurve. Se Sanntids blodtrykkbølgeformvisning på side 97. Den fokuserte trykkurven bruker et format lignende det for det fokuserte parameterfeltet, som beskrives nedenfor, for å vise blodtrykkets numeriske verdier.

## 5.4.3 Fokusert parameterfelt

Det viktigste elementet i den fokuserte overvåkningsvisningen er et fokusert parameterfelt. Det fokuserte parameterfeltet viser informasjon lignende det klassiske parameterfeltet som beskrives i Parameterfelt på side 90. I den fokuserte visningen endres hele fargen på feltet for å stemme overens med målstatusfargen. For eksempel er bakgrunnsfargen til feltet vist i Figur 5-19 på side 107 grønn, og verdien er derfor innenfor målområdet. Hvis overvåkingen deaktiveres eller settes på pause, er bakgrunnen svart.

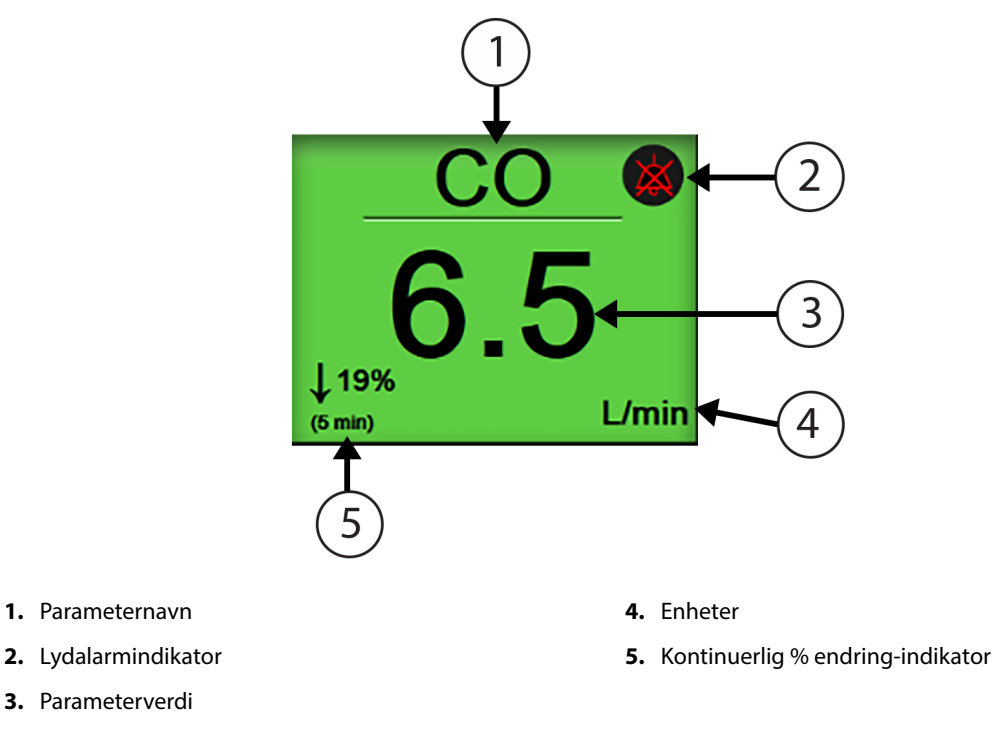

Figur 5-19: Fokusert parameterfelt

## 5.4.4 Endre parametere

For å endre parametere i fokusert overvåkningsvisning trykker du hvor som helst ovenfor midtlinjen av parameterfeltet, der parameternavnet vises. Se Figur 5-20 på side 107.

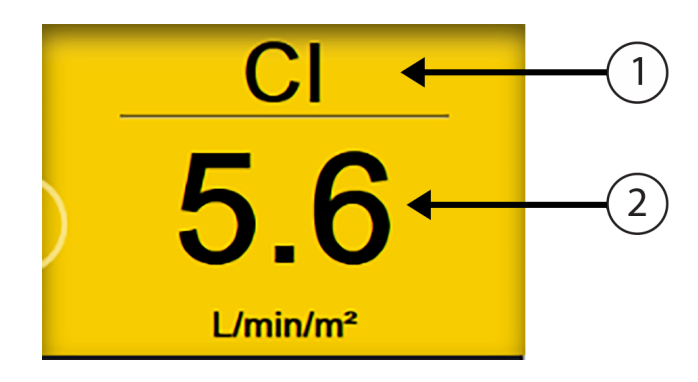

- **1.** Trykk over linjen for å endre parameter
- 2. Trykk under linjen for å endre alarm-/målverdier

Figur 5-20: Fokusert parameterfelt – Valg av parameter og alarm/mål

Parametervalgmenyen vil vises. Se Figur 5-4 på side 91. På parametervalgmenyen er parameterne organisert i kategorier. Se Endre parametere på side 90 for en beskrivelse av disse kategoriene. De gjeldende valgte parameterne er uthevet i blått. Andre overvåkede parametere er uthevet i blått. Velg en hvilken som helst tilgjengelig parameter – en som ikke er uthevet – for aktivt å overvåke den parameteren.

# 5.4.5 Endre alarmer/mål

For å endre alarmene eller målene for en hovedparameter i fokusert overvåkningsvisning, trykk hvor som helst under midtlinjen på parameterfeltet, der parameterverdien og enhetene vises. **Alarmer / mål**-menyen vises for denne parameteren. For mer informasjon om denne menyen, se Alarmer/mål på side 135.

# 5.4.6 Fokusert hovedskjerm

På den fokuserte hovedskjermen vises opptil tre parametere i kolonner, og den arterielle bølgeformen vises øverst på skjermen. Hver kolonne har tittelen som parameterkategori (for eksempel: **Flow**, **Motstand** eller **Trykk**), og viser et sentrert parameterfelt, den kontinuerlige %-endringen eller referanseverdien (hvis aktivert), samt en vertikal målmåler på venstre side av kolonnen. Se Figur 5-21 på side 108.

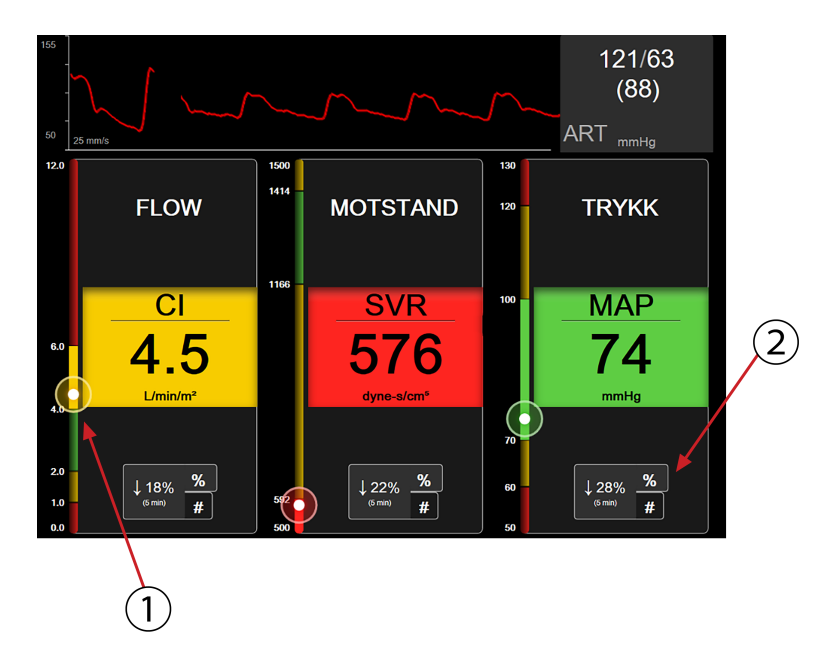

- 1. Den vertikale målmåleren på siden viser pasientens gjeldende parameterverdi og uthever sonen
- 2. Trykk på kontinuerlig parameterverdiendringsindikator for å veksle mellom tilgjengelige intervaller

Figur 5-21: Fokusert hovedskjerm

Den vertikale måleren uthever målsonen til den gjeldende verdien. Denne vil stemme overens med fargen på parameterfeltet. Hvis du vil endre endringsintervallet for parameterverdien – vist som prosentandel eller verdi – trykk på verdien som vises nederst i parameterkolonnen for å veksle mellom intervallalternativer (0, 5, 10, 15, 20, 30 minutter, eller fra en referanseverdi når det vises en verdiendring). Se Tidsintervaller/ gjennomsnittsberegning på side 129.

# 5.4.7 Fokusert grafisk trendskjerm

Fokusert grafisk trendskjermen viser et grafisk plott av parametervisningen over tid. Elementene i denne visningen stemmer overens med den grafiske trendvisningen beskrevet i Grafisk trend-overvåkingsvisning på side 93. Se avsnittet for informasjon om Intervensjonshendelser og Grafisk trend-rullemodus.
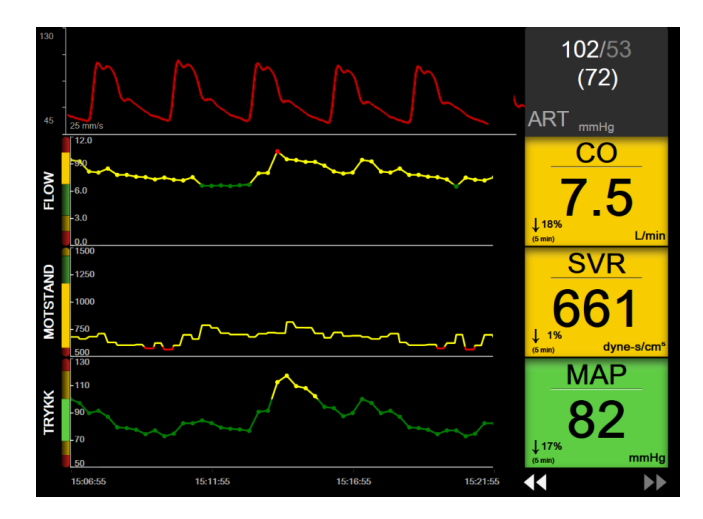

Figur 5-22: Fokusert grafisk trendskjerm

Den fokuserte grafiske trendvisningen vises i rekkeformat med parameterkategorien og den vertikale måleren på venstre side, trendplottet sentrert og parameterfeltet på høyre side. Se Figur 5-22 på side 109. Juster tidsskalaen eller parameterverdiens øvre/nedre visningsgrense ved å trykke hvor som helst på x- eller y-aksen til trendplottet. Se Justere skalaer på side 141 for informasjon om innstilling av visningsområder for alle parametere. Menyalternativene som velges via innstillingsmenyen for parametere, påvirker visninger i alle formater av grafisk trend – fokusert grafisk trendskjermen og den grafiske trendvisningen beskrevet i Grafisk trend-overvåkingsvisning på side 93.

# 5.4.8 Fokusert grafisk fremstilling-skjermbilde

Det fokuserte grafisk fremstilling-skjermbildet viser alle tilgjengelige parametere for opptil tre parameterkategorier som beskrives i Endre parametere på side 90. Kun den øverste parameteren, som vises som et parameterfelt, kan konfigureres som en hovedparameter og vise/signalisere alarmer (alarmbar). For å endre hovedparameteren, trykk på parameternavnet over linjen på parameterfeltet. Parametervalgmenyen for fokusert grafisk fremstilling viser bare de parameterne som er tilgjengelige innenfor den valgte parameterkategorien. Skriftfargen på parameterverdiene som vises under det øverste parameterfeltet, angir fargen på det gjeldende målområdet. Målene for disse ukonfigurerte parameterne kan justeres ved å trykke hvor som helst på det mindre parameterfeltet og gå til **Alarmer / mål**-konfigurasjonsmenyen for denne parameteren.

| 130<br>50 25 mr |               | 5               |                                      |                |                    | 103/<br>(75<br>ART | 55<br>5) |
|-----------------|---------------|-----------------|--------------------------------------|----------------|--------------------|--------------------|----------|
|                 | FLOW          | M               | OTSTAND                              |                |                    | TRYKK              |          |
|                 | CO            |                 | SVR                                  |                |                    | SYS <sub>art</sub> |          |
| ↓21%<br>(5 min) | <b>6.6</b>    | ↑10%<br>(5 min) | <b>788</b><br>dyne-s/cm <sup>5</sup> |                | ↓ 14%<br>(5 min)   | 114                |          |
| CI              | 3.9           |                 |                                      |                | DIA <sub>ART</sub> | г                  | 61       |
| sv              | 10 <u>2</u>   | SVRI            | 133<br>dyne-s-m/d                    | <mark>2</mark> | MAP                |                    | 85       |
| SVI             | 60<br>ml/b/m² |                 |                                      |                | MPAP               |                    | mmHg     |

Figur 5-23: Fokusert grafisk fremstilling-skjermbilde

For å endre den viste parameterkategorien, trykk på den gjeldende konfigurerte parameterkategorien som vises øverst i kolonnen. En hurtigmeny vises (Figur 5-24 på side 110). Trykk på erstatningsparameterkategorien.

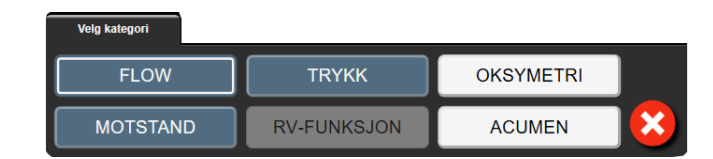

Figur 5-24: Visning av fokusert grafisk fremstilling – Konfigurer kolonner

# 5.5 Kliniske verktøy

De fleste alternativer på kliniske handlinger-menyen er relatert til den gjeldende overvåkingsmodusen (f.eks. under overvåking med HemoSphere Swan-Ganz -modulen). Følgende kliniske handlinger er tilgjengelige på tvers av alle overvåkingsmodi.

# 5.5.1 Velg overvåkningsmodus

Siden for **Velg overvåkningsmodus** lar brukeren bytte mellom overvåkningsmodi. Denne skjermen vises før en ny overvåkingsøkt er startet. Denne skjermen kan også åpnes ved:

å trykke på ikonet for valg av overvåkningsmodus øverst på navigasjonslinjen

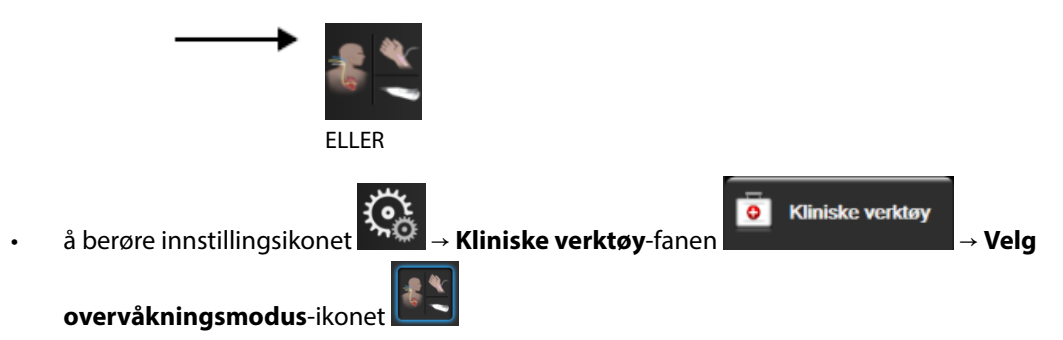

Fra denne skjermen kan brukeren velge mellom tilkoblede overvåkingsteknologier. Oksymetriovervåking er tilgjengelig i alle overvåkningsmodi.

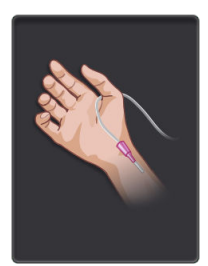

**Knapp for minimalt invasiv-overvåkingsmodus.** Brukeren kan velge denne knappen for å velge minimalt invasiv hemodynamisk overvåking via HemoSphere -trykkabelen. Overvåking med en TruWave DPT er også tilgjengelig i denne modusen.

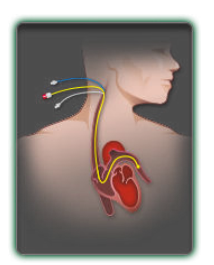

**Knapp for invasiv overvåkningsmodus.** Brukeren kan velge denne knappen for invasive hemodynamisk overvåkning med bruk av HemoSphere Swan-Ganz -modulen.

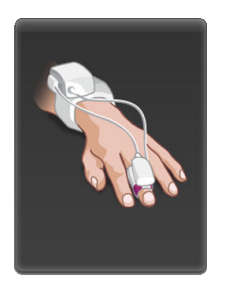

Knapp for **ikke-invasiv-overvåkingsmodus.** Brukeren kan velge denne knappen for å velge ikke-invasiv hemodynamisk overvåking ved hjelp av en HemoSphere ClearSight -modul.

Trykk på hjem-ikonet **LLLI** for å fortsette med den valgte overvåkningsmodusen. Bokstaven «S» (**S**) vises på x-aksen i den grafiske trendovervåkingsvisningen på tidspunktet da overvåkningsmodusen ble byttet.

# 5.5.2 CVP-oppføring

Skjermbildet CVP-oppføring lar brukeren legge inn en pasients CVP-verdi for å utlede kontinuerlig SVR/SVRIberegning når MAP-data også er tilgjengelig.

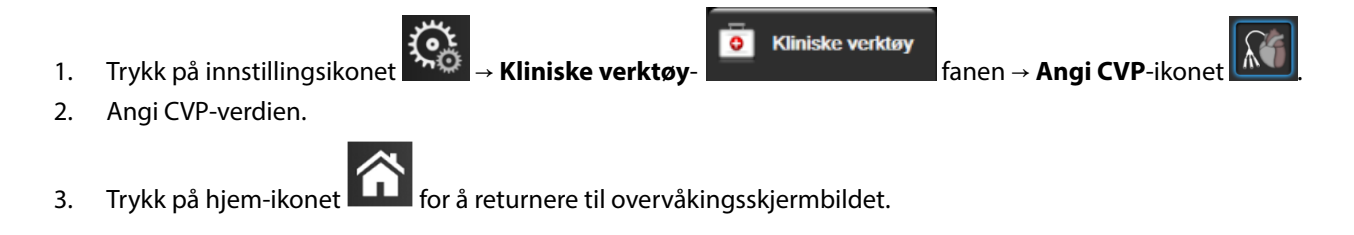

#### Merk

CVP-oppføring er ikke tilgjengelig når HemoSphere -trykkabelen og en TruWave -transduser overvåker CVP (se Tabell 5-4 på side 111 og Trykkabelovervåking med en TruWave DPT på side 178). Standardverdien for CVP når ingen kilde er oppdaget, er 5 mmHg. Hvis man bruker standardverdi for CVP, (5 mmHg), må man med jevne mellomrom gå gjennom og oppdatere CVP ved hjelp av manuell inntasting av CVP, ettersom det kreves endringer når de faktiske CVP-verdiene endrer seg vesentlig. Denne standardverdien kan endres. Se CVP-innstillinger på side 143.

CVP-verdiene kan innhentes på følgende måter:

- Overvåket direkte med en TruWave -trykktransduser og HemoSphere -trykkabel (se Trykkabelovervåking med en TruWave DPT på side 178).
- Innhentet fra en ekstern overvåkingsenhet med analog inngang (se Signalinngang for analogt trykk på side 131).
- Som statisk verdi som legges inn manuelt av brukeren (CVP-oppføring).

Når det er flere tilgjengelige kilder til CVP, vil overvåkingen prioritere verdiene i henhold til Tabell 5-4 på side 111.

| Prioritering                                                                                        | CVP-verdi som brukes                              |  |  |
|----------------------------------------------------------------------------------------------------|---------------------------------------------------|--|--|
| 1                                                                                                   | HemoSphere -trykkabel og TruWave -trykktransduser |  |  |
| 2*                                                                                                  | Analog inngang                                    |  |  |
| 3                                                                                                   | Manuell <b>CVP-oppføring</b> / standard CVP-verdi |  |  |
| *En analog inngangkilde for CVP kan endres til manuell inngang på skjermbildet <b>CVP-oppføring</b> |                                                   |  |  |

#### Tabell 5-4: CVP-verdiprioritering

### 5.5.3 Derivert verdikalkulator

**Derivert verdikalkulator** lar brukeren beregne enkelte hemodynamiske parametere og gir en lettvint metode for å vise disse parameterne for en engangsberegning.

Beregnede parametere er basert på overvåkingsmodus og kan omfatte: CPO/CPI, DO<sub>2</sub>/DO<sub>2</sub>I, ESV/ESVI, SVI/SV, VO<sub>2</sub>/VO<sub>2</sub>I, VO<sub>2</sub>e/VO<sub>2</sub>Ie, SVR/SVRI, LVSWI, RVSWI og PVR.

- Trykk på innstillingsikonet → Kliniske verktøy-fanen → Derivert
   verdikalkulator-ikonet
- 2. Hvis du legger inn de nødvendige verdiene, vises de utledede beregningene automatisk.
- 3. Trykk på hjem-ikonet for å gå tilbake til overvåkingsskjermbildet.

# 5.5.4 Gå gjennom hendelser

Bruk **Se igjennom hendelser** for å vise parameter- og systemrelaterte hendelser som oppsto under overvåking. Dette inkluderer start- og sluttid på eventuelle feil, varsler, fysiske alarmer eller systemmeldinger. Opptil 72 timer med hendelser og alarmmeldinger står oppført i rekkefølge med den nyeste hendelsen øverst.

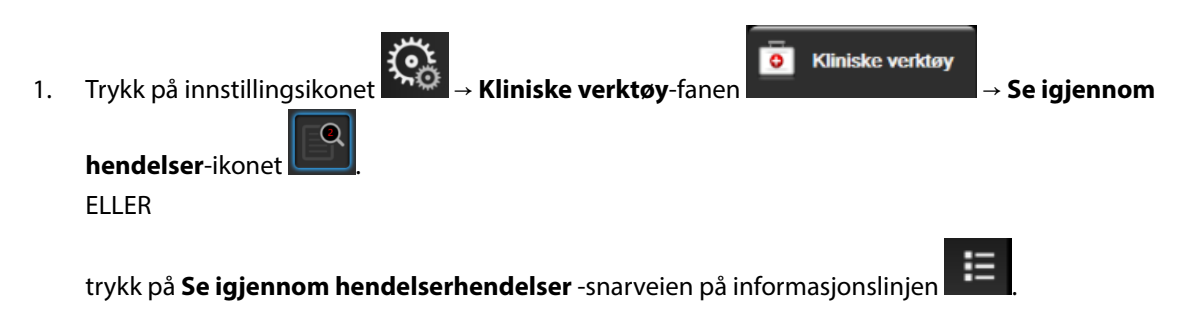

2. For å se systemloggede hendelser (se Tabell 5-5 på side 112) velger du **Hendelser**-fanen. For å se systemgenererte meldinger trykker du på **Alarmer**-fanen. For å bla opp eller ned i hvilket som helst skjermbilde trykker du på piltastene.

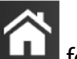

3.

Trykk på hjem-ikonet **LLLI** for å gå tilbake til overvåkingsskjermbildet.

Følgende hendelser inngår i Hendelser-fanen til gå gjennom hendelser-loggen.

#### Tabell 5-5: Gjennomgåtte hendelser

| Hendelse                                         | Tidspunkt for loggføring                                                                                                    |
|--------------------------------------------------|----------------------------------------------------------------------------------------------------|
| Acumen IQ -sensor nullstilt                      | En tilkoblet Acumen IQ -sensor er nullstilt                                                                                                    |
| AFM – væskebolus #{0} startet (bru-<br>kerbolus) | En AFM-økt er aktiv og en brukerspesifisert bolus er startet<br>{0} er tallet som identifiserer bolusen innenfor den pågående AFM-økten<br>Merk: {0}(antall) inkluderer boluser som er startet etter anbefaling fra AFM-algoritmen<br>og brukerspesifiserte boluser |

| Hendelse                                               | Tidspunkt for loggføring                                                                                                    |  |  |  |  |
|--------------------------------------------------------|----------------------------------------------------------------------------------------------------|--|--|--|--|
| AFM – væskebolus #{0} stoppet ({1}                     | En AFM-økt er aktiv og en bolus er stoppet                                                                                            |  |  |  |  |
| ml, varighet: {2} min {3} sek)                         | {0} er tallet som identifiserer bolusen innenfor den pågående AFM-økten                                                               |  |  |  |  |
|                                                        | {1} er volumet levert for bolusen                                                                                                    |  |  |  |  |
|                                                        | {2}, {3} er tiden bolusleveringen tok i minutter ({2}) og sekunder ({3})                                                              |  |  |  |  |
|                                                        | Merk: {0}(antall) inkluderer boluser som er startet etter anbefaling fra AFM-algoritmen og brukerspesifiserte boluser                 |  |  |  |  |
| AFM – væskebolus #{0} – analyse                        | En AFM-økt er aktiv og bolusanalysen er blitt fullført                                                                                |  |  |  |  |
| fullført                                               | {0} er tallet som identifiserer bolusen innenfor den pågående AFM-økten                                                               |  |  |  |  |
|                                                        | Merk: {0}(antall) inkluderer boluser som er startet etter anbefaling fra AFM-algoritmen og brukerspesifiserte boluser                 |  |  |  |  |
| AFM – væskebolus #{0} – analyse                        | En AFM-økt er aktiv og bolusanalysen er blitt avvist                                                                                  |  |  |  |  |
| avslått                                                | {0} er tallet som identifiserer bolusen innenfor den pågående AFM-økten                                                               |  |  |  |  |
|                                                        | Merk: {0}(antall) inkluderer boluser som er startet etter anbefaling fra AFM-algoritmen og brukerspesifiserte boluser                 |  |  |  |  |
| AFM – væskebolus #{0} – analyse                        | En AFM-økt er aktiv og bolusanalysen har startet                                                                                      |  |  |  |  |
| startet                                                | {0} er tallet som identifiserer bolusen innenfor den pågående AFM-økten                                                               |  |  |  |  |
|                                                        | Merk: {0}(antall) inkluderer boluser som er startet etter anbefaling fra AFM-algoritmen og brukerspesifiserte boluser                 |  |  |  |  |
| AFM – væskebolus #{0} startet                          | En AFM-økt er aktiv og bolus har starter etter anbefaling fra AFM-algoritmen                                                          |  |  |  |  |
|                                                        | {0} er tallet som identifiserer bolusen innenfor den pågående AFM-økten                                                               |  |  |  |  |
|                                                        | Merk: {0}(antall) inkluderer boluser som er startet etter anbefaling fra AFM-algoritmen og brukerspesifiserte boluser                 |  |  |  |  |
| AFM – væskebolus foreslått                             | AFM-algoritmen foreslår en bolus                                                                                                    |  |  |  |  |
| AFM – væske ikke foreslått                             | AFM-algoritmen foreslår ikke en bolus                                                                                                 |  |  |  |  |
| AFM - væskeforslag avvist                              | En AFM-økt er aktiv og brukeren avviser en bolus som ble foreslått av AFM-<br>algoritmen                                              |  |  |  |  |
| AFM – testbolus foreslått                              | AFM-algoritmen foreslår en testbolus                                                                                                  |  |  |  |  |
| AFM nærmer seg maksimum kasus-<br>volum: {0} / {1} ml  | En AFM-økt er aktiv og AFM-bolus er pauset av systemet, ettersom det sporede ka-<br>susvolumet nærmer seg det maksimale kasusvolumet  |  |  |  |  |
|                                                        | {0} er det sporede kasusvolumet ved avslutningen av AFM-økten                                                                         |  |  |  |  |
|                                                        | {1} er det nåværende maksimale kasusvolumet                                                                                           |  |  |  |  |
| AFM overskredet maksimum kasus-<br>volum: {0} / {1} ml | En AFM-økt er aktiv og AFM-bolus er pauset av systemet, ettersom det sporede ka-<br>susvolumet overskrider det maksimale kasusvolumet |  |  |  |  |
|                                                        | {0} er det sporede kasusvolumet ved avslutningen av AFM-økten                                                                         |  |  |  |  |
|                                                        | {1} er det nåværende maksimale kasusvolumet                                                                                           |  |  |  |  |
| AFM -væskestrategi endret: {0}                         | En AFM-økt er aktiv og brukeren endrer væskestrategi                                                                                  |  |  |  |  |
|                                                        | {0} er den nåværende væskestrategien                                                                                                  |  |  |  |  |
| Maksimum AFM-kasusvolum an-<br>gitt: {0} ml            | En AFM-økt er aktiv og brukeren endrer maksimalt kasusvolum (eller stiller det inn for første gang)                                   |  |  |  |  |
|                                                        | {0} er det nåværende maksimale kasusvolumet                                                                                           |  |  |  |  |

| Hendelse                                                                           | Tidspunkt for loggføring                                                                                                    |  |  |  |  |
|------------------------------------------------------------------------------------|----------------------------------------------------------------------------------------------------|--|--|--|--|
| AFM-økt – forslag tatt: {0},                                                       | En AFM-økt er aktiv og AFM-økten er stoppet                                                                                                    |  |  |  |  |
| SVV ≤12 %: {1}, totalt sporet                                                      | {0} er % væskeforslag som godtas / forslag gitt av AFM                                                                                                    |  |  |  |  |
|                                                                                    | {1} er Time-in-Target for SVV ≤12 % for AFM-økten                                                                                                    |  |  |  |  |
|                                                                                    | {2} er det totale sporede volumet ved avslutningen av AFM-økten                                                                                                    |  |  |  |  |
| AFM -økt midlertidig stoppet                                                       | En AFM-økt er aktiv og AFM-økten er satt på pause                                                                                                    |  |  |  |  |
| AFM -økt gjenopptatt                                                               | En AFM-økt er aktiv og AFM-økten er startet opp igjen etter å ha vært pauset                                                                                                    |  |  |  |  |
| AFM -økt startet – væskesporing:                                                   | Brukeren starter en AFM-økt                                                                                                    |  |  |  |  |
| {0}, kirurgimodus: {1}, væskestrate-<br>ai: {2}                                    | {0} er typen væskesporing ( <b>Manuell</b> )                                                                                                    |  |  |  |  |
| g (2)                                                                              | {1} er den nåværende kirurgimodusen                                                                                                    |  |  |  |  |
|                                                                                    | {2} er den nåværende væskestrategien                                                                                                    |  |  |  |  |
| AFM -økt stoppet                                                                   | En AFM-økt er stoppet                                                                                                    |  |  |  |  |
| AFM -kirurgimodus endret: {0}                                                      | En AFM-økt er aktiv og brukeren endrer kirurgimodus                                                                                                    |  |  |  |  |
|                                                                                    | {0} er den nåværende kirurgimodusen                                                                                                    |  |  |  |  |
| Arterietrykk nullstilt                                                             | En TruWave trykktransduser nullstilles og er merket ART                                                                                                    |  |  |  |  |
| Gjennomsnittsberegningstid – 5<br>sekunder                                         | Gjennomsnittsberegningstiden for CO/trykk endres til 5 sekunder                                                                                                    |  |  |  |  |
| Gjennomsnittsberegningstid – 20<br>sekunder                                        | Gjennomsnittsberegningstiden for CO/trykk endres til 20 sekunder                                                                                                    |  |  |  |  |
| Gjennomsnittsberegningstid – 5<br>minutter                                         | Gjennomsnittsberegningstiden for CO/trykk endres til 5 minutter                                                                                                    |  |  |  |  |
| BT-kalibreringFjernet                                                              | Eksisterende BT-kalibrering er tømt                                                                                                    |  |  |  |  |
| BT-kalibreringMislykket REFERAN-<br>SE: SYS {0}, DIA {1}                           | Blodtrykkkalibreringen har mislyktes, hvor {0} er brukerangitt referanseverdi for SYS og {1} er brukerangitt verdi for DIA                                                                                                    |  |  |  |  |
| BT-kalibreringVellykket REFERAN-<br>SE: SYS {0}, DIA {1}                           | Blodtrykkskalibreringen er utført når {0} er brukerangitt referanseverdi for SYS og {1}<br>er brukerangitt verdi for DIA                                                                                                    |  |  |  |  |
| BSA-endring                                                                        | BSA-verdien endres fra forrige BSA -verdi (inkludert når BSA går til/fra tomt)                                                                                                    |  |  |  |  |
| Sentralvenøst trykk nullstilt                                                      | En TruWave trykktransduser nullstilles og er merket CVP                                                                                                    |  |  |  |  |
| CO-kabeltest bestått                                                               | Når testen av pasient-CCO-kabelen er utført og bestått                                                                                                    |  |  |  |  |
| CO-overvåkning startet                                                             | Når CO-overvåking starter                                                                                                    |  |  |  |  |
| CO-overvåkning stanset                                                             | Når brukeren eller systemet stanser CO-overvåking                                                                                                    |  |  |  |  |
| ClearSight overvåkning startet                                                     | Brukeren starter overvåking med ikke-invasivt system                                                                                                    |  |  |  |  |
| ClearSight-overvåkning startet (in-<br>gen HRS; finger {0} {1} over hjertet)       | Brukeren starter overvåking med ikke-invasivt system uten en HRS, og den verifiserte<br>høydeforskyvningen for overvåket finger er den spesifiserte avstanden over hjertet,<br>hvor {0} er verdien og {1} er måleenheten (CM eller IN) |  |  |  |  |
| ClearSight-overvåkning startet (in-<br>gen HRS; finger {0} {1} under hjer-<br>tet) | Brukeren starter overvåking med ikke-invasivt system uten en HRS og den verifiserte<br>høydeforskyvningen for overvåket finger er den spesifiserte avstanden under hjertet,<br>hvor {0} er verdien og {1} er måleenheten (CM eller IN) |  |  |  |  |
| ClearSight-overvåkning startet (in-<br>gen HRS; finger på hjertenivå)              | Brukeren starter overvåking med ikke-invasivt system uten en HRS, og den verifiserte<br>høydeforskyvningen mellom overvåket finger og hjerte er null                                                                                   |  |  |  |  |
| ClearSight overvåkning stoppet                                                     | Brukeren eller systemet stopper overvåking med ikke-invasivt system                                                                                                    |  |  |  |  |

| Hendelse                                                                    | Tidspunkt for loggføring                                                                                                    |
|-----------------------------------------------------------------------------|----------------------------------------------------------------------------------------------------|
| ClearSight-overvåkingGjenopptatt                                            | Når overvåkingen gjenopptas etter en mansjettrykkavlastning                                                                                                    |
| Kontinuerlig overvåking har nådd<br>72-timersgrensen.                       | Overvåkingen med ikke-invasivt system har stoppet opp på grunn av 72-timers gren-<br>sen                                                                                                    |
| Overvåkning av mansjett 1                                                   | Overvåking med mansjett 1 starter                                                                                                    |
| Overvåkning av mansjett 2                                                   | Overvåking med mansjett 2 starter                                                                                                    |
| Frigjøring av mansjettrykk                                                  | En mansjettrykkavlastning er utført                                                                                                    |
| Trykkavlastning av mansjett be-<br>kreftet                                  | Bekrefte Bekrefteknappen har blitt trykket på i popup-vinduet Trykkavlastning                                                                                                    |
| CVP tømt                                                                    | Brukeren har slettet den manuelt innførte CVP-verdien                                                                                                    |
| CVP angitt <verdi><enheter></enheter></verdi>                               | En CVP-verdi er angitt manuelt med vist verdi og enheter                                                                                                    |
| [IA#N] Tapp blod                                                            | Alternativet Tapp for Tappblodtaking velges på blodtakingsskjermbildet kalibrering<br>in vivo-prøvetaking. Dette logges som en inngrepsanalyse der #N er oppsummerin-<br>gen av inngrep for denne pasienten.                                         |
| FloTrac -sensor nullstilt                                                   | FloTrac eller Acumen IQ -sensoren er nullstilt                                                                                                    |
| FRT start baselinje                                                         | En måling av FRT-basislinje startes                                                                                                    |
| FRT avslutt baselinje                                                       | En måling av FRT-basislinje er fullført med en gyldig måleverdi                                                                                                    |
| FRT avbryt baselinje                                                        | En måling av FRT-basislinje avbrytes                                                                                                    |
| FRT ustabil basislinje                                                      | En måling av FRT-basislinje stopper med en gyldig måleverdi, men måleverdien er<br>ustabil                                                                                                    |
| FRT start provokasjon                                                       | En måling av FRT-provokasjon startes                                                                                                    |
| FRT avslutt provokasjon                                                     | En måling av FRT-provokasjon stopper med en gyldig måleverdi. Dette skjer ved av-<br>slutningen av provokasjonens varighet eller når brukeren trykker på <b>AVSLUTT AV-</b><br><b>SLUTT NÅ</b> .                                                     |
| FRT – avbryt provokasjon                                                    | En FRT-måling avbrytes                                                                                                    |
| FRT utilstrekkelige data                                                    | En FRT-måling stoppes og er ugyldig                                                                                                    |
| GDT-økt startet: #nn                                                        | En GDT-sporingsøkt har startet. «nn» er nummeret på GDT-sporingsøkten for den ak-<br>tuelle pasienten.                                                                                                    |
| GDT-økt stoppet: #nn                                                        | En GDT-sporingsøkt er stanset. «nn» er nummeret på GDT-sporingsøkten for den ak-<br>tuelle pasienten.                                                                                                    |
| GDT-økt midlertidig stoppet: #nn                                            | En GDT-sporingsøkt er midlertidig stanset. «nn» er nummeret på sporingsøkten for den aktuelle pasienten.                                                                                                    |
| GDT-økt gjenopptatt: #nn                                                    | En GDT-sporingsøkt er gjenopptatt. «nn» er nummeret på sporingsøkten for den ak-<br>tuelle pasienten.                                                                                                    |
| GDT-øktmål oppdatert: #nn;<br><pppp>:<qqq><uuu>,&lt;&gt;</uuu></qqq></pppp> | Mål for GDT-sporingsøkt er oppdaterte. «nn» er nummeret på sporingsøkten for den<br>aktuelle pasienten, <pppp> er parameteren hvis målområde <qqq> med enheter<br/><uuu> ble oppdatert. &lt;&gt; ytterligere mål ble oppdatert.</uuu></qqq></pppp>   |
| HPI -varsel                                                                 | Varsel for Acumen Hypotension Prediction Index, HPI, blir aktivt. [kun HPI ]                                                                                                    |
| HPI -varsel bekreftet*                                                      | Varsel for Acumen Hypotension Prediction Index, HPI, er bekreftet*. [kun HPI ]                                                                                                    |
| HPI -varsel slettet (bekreftet)*                                            | Varsel for Acumen Hypotension Prediction Index, HPI, er slettet fordi HPI -verdien var<br>lavere enn 75 i de to siste påfølgende 20-sekunders oppdateringene. HPI -varselet<br>med høy prioritet ble bekreftet* før varselet ble slettet. [kun HPI ] |

| Hendelse                                                                                                    | Tidspunkt for loggføring                                                                                                    |
|----------------------------------------------------------------------------------------------------|----------------------------------------------------------------------------------------------------|
| HPI -varsel slettet (ikke bekreftet)*                                                                                                    | Varsel for Acumen Hypotension Prediction Index, HPI, er slettet fordi HPI -verdien var<br>lavere enn 75 i de to siste påfølgende 20-sekunders oppdateringene. HPI -varselet<br>med høy prioritet ble ikke bekreftet* før varselet ble slettet. [kun HPI ]                                                                                                    |
| HRS nullstilt                                                                                                    | HRSnullstilt av bruker                                                                                                    |
| iCO-bolus utført                                                                                                    | Når en iCO-bolus blir utført                                                                                                    |
| In vitro-kalibrering                                                                                                    | Når oppdatering av oksymetrikabelen blir fullført etter in vitro-kalibreringsprosessen                                                                                                    |
| In vivo-kalibrering                                                                                                    | Når oppdatering av oksymetrikabelen blir fullført etter in vivo-kalibreringsprosessen                                                                                                    |
| [IA#N] <undertype> <detalj><br/><merk></merk></detalj></undertype>                                                                                                | En inngrepsanalyse utføres der #N er oppsummeringen av inngrep for denne pasien-<br>ten                                                                                                    |
|                                                                                                    | <sub-type> er inngrepstypen valgt (for generelle inngrep: inotrop, Vasodilatator, eller<br/>Vasopressor; for væskeanalyse: Røde blodceller, Kolloid eller Krystalloid; for stillings-<br/>provokasjon: Passivt beinløft eller Trendelenburg; for hendelse: PEEP, Induksjon, Ka-<br/>nylering, CPB, Kryssklemme, Kardioplegi, Pumpestrøm, Stopp i kretsløp, Oppvarming,<br/>Kjøling, Selektiv cerebral perfusjon)</sub-type> |
|                                                                                                    | <detalj> er den valgte detaljen</detalj>                                                                                                    |
|                                                                                                    | <merk> er merknad lagt til av brukeren</merk>                                                                                                    |
| [IA#N] ΔctHb-tilbakestilling startet                                                                                                    | Tilbakestill ΔctHb-knappen berøres på ctHb-verktøy-skjermen                                                                                                    |
| [IA#N] Hb-oppdatering                                                                                                    | Oppdatering av oksymetrikabelen blir fullført etter Hb-oppdateringsprosessen                                                                                                    |
| [IA#N] Egendefinert <detalj><br/><merk></merk></detalj>                                                                                                    | En egendefinert inngrepsanalyse utført der #N er oppsummeringen av inngrep for denne pasienten                                                                                                    |
|                                                                                                    | <detalj> er den valgte detaljen</detalj>                                                                                                    |
|                                                                                                    | <merk> er merknad lagt til av brukeren</merk>                                                                                                    |
| [IA nr. N oppdatert] merk <oppda-<br>tert merknad&gt;</oppda-<br>                                                                                                 | Merknaden knyttet til Ninngrepet ble redigert, men tiden og datoen ble ikke redi-<br>gert. Logges når Aksepter-knappen i popup-vinduet Inngrepsredigering aktiveres og<br>trykkes. N er oppsummeringen av det opprinnelige inngrepet.                                                                                                    |
| [IA-nr. Oppdatert] Klokkeslett:<br><oppdatert dato=""> – <oppdatert<br>klokkeslett&gt;</oppdatert<br></oppdatert>                                                 | Dato eller klokkeslett knyttet til Ninngrepet ble redigert, men notatet ble ikke redi-<br>gert. Logges når Aksepter-knappen i popup-vinduet Inngrepsredigering aktiveres og<br>trykkes. N er oppsummeringen av det opprinnelige inngrepet.                                                                                                    |
| [IA-nr. Oppdatert] Klokkeslett:<br><oppdatert dato=""> – <oppdatert<br>klokkeslett&gt;; Merk: <oppdatert<br>merknad&gt;</oppdatert<br></oppdatert<br></oppdatert> | (Tid ELLER dato) OG merknad knyttet til Ninngrepet ble redigert. Logges når<br>Aksepter-knappen i popup-vinduet Inngrepsredigering aktiveres og trykkes. N er<br>oppsummeringen av det opprinnelige inngrepet.                                                                                                    |
| Lys utenfor spesifisert område                                                                                                    | Når feilen Oksymetri lysområde oppstår                                                                                                    |
| Overvåkingsmodus byttet fra {0} til<br>{1}                                                                                                    | Brukeren bytter mellom to spesifikke overvåkingsmodi, hvor {0} og {1} er <b>Minimal-</b><br>invasiv-modus (med FloTrac/Acumen IQ -sensor eller TruWave DPT) til <b>Invasiv</b> -<br>modus (med <b>Swan-Ganz</b> -kateter) eller <b>Ikke-invasiv</b> -modus (med ClearSight eller<br>Acumen IQ -fingermansjett)                                                                                                    |
| Overvåkning stoppet fordi bruk av<br>enkel mansjett har overskredet 8 ti-<br>mer                                                                                  | Overvåking i 8 kontinuerlige timer med én fingermansjett har funnet sted                                                                                                    |
| Ikke-pulsatil modus angitt                                                                                                    | Aktiv CO-overvåking stanset for å forhindre lydalarmer og parameterovervåking.<br>Blodtrykk og vevsoksymetriovervåking samt alarmer fortsetter.                                                                                                    |
| Ikke-pulsatil modus avsluttet                                                                                                    | Normal CO-overvåking gjenopptatt. Lydalarmer og parameterovervåking ble aktivert.                                                                                                    |
| Oksymetrikabel frakoblet                                                                                                    | En frakoblet oksymetrikabel er detektert                                                                                                    |

| Hendelse                                                                                        | Tidspunkt for loggføring                                                                                                    |  |  |  |
|-------------------------------------------------------------------------------------------------|----------------------------------------------------------------------------------------------------|--|--|--|
| Posisjoneringsmodus: <mode></mode>                                                              | Brukeren har startet overvåking med ikke-invasivt system, og posisjoneringsmodus<br>som er valgt er < <b>Pasient bedøvet og stasjonær</b> > eller < <b>Variabel pasientposisjone-</b><br><b>ring</b> >                            |  |  |  |
| Utsett trykkavlastning                                                                          | Overvåkingen forlenges for å forsinke en fingermansjettrykkavlastning                                                                                                    |  |  |  |
| Pulmonalarterietrykk nullstilt                                                                  | En TruWave -trykktransduser nullstilles og er merket PAP                                                                                                    |  |  |  |
| [IA#N] Hent inn venøs oksymetrida-<br>taoksymetridata                                           | Når innhentede oksymetrikalibreringsdata blir akseptert av brukeren                                                                                                    |  |  |  |
| Gjenoppretting med systemom-<br>start                                                           | Når systemet har gjenopptatt overvåking uten anmodning etter at systemet er slått<br>av og på                                                                                                    |  |  |  |
| Byttet mansjett - Starter igjen                                                                 | Overvåkingen bytter fra én mansjett til en annen under ikke-invasiv overvåking med<br>to mansjetter                                                                                                    |  |  |  |
| Tidsendring                                                                                     | Systemklokken er oppdatert                                                                                                    |  |  |  |
| Vertikal høydeforskjelloppdatert:<br>finger <posisjon></posisjon>                               | Offset-verdi for finger til høyde er oppdatert av brukeren i posisjoneringsmodus <b>Pa</b> -<br>sient bedøvet og stasjonær, hvor <posisjon> er verifisert høydeforskyvningen mel-<br/>lom overvåket finger og hjertet.</posisjon> |  |  |  |
| Bekreftelse registreres når brukeren trykker på en av knappene i HPI høyt varsel popup-vinduet. |                                                                                                    |  |  |  |

# 5.6 Informasjonslinje

Informasjonslinjen vises på alle aktive overvåkingsskjermer og de fleste skjermer for kliniske verktøy. Den viser Enhets-ID, nåværende klokkeslett, dato, batteristatus, snarvei til skjermlysstyrke, snarvei til alarmvolum, snarvei til hjelpeskjerm, snarvei til hendelsesgjennomgang og lås skjerm-symbolet. For informasjon om bytte av overvåkingsmodus, se Velg overvåkningsmodus på side 110. Under overvåking med HemoSphere Swan-Ganz -modulen kan parameterinformasjonslinjen vise blodtemperatur og hjerterytme fra en analog inngang. Under overvåking med HemoSphere -trykkabel i minimalt invasiv overvåkingsmodus, kan parameterinformasjonslinjen vise gjennomsnittsberegningstiden for CO/trykk- og HPI -parameterverdier. Hvis du vil ha mer informasjon om den avanserte funksjonen Acumen Hypotension Prediction Index (HPI), se

Programvarefunksjon for Acumen Hypotension Prediction Index (HPI) på side 228. Under overvåking med ikkeinvasiv overvåkingsmodus kan informasjonslinjen vise HPI -parameterverdier og et nedtellingsur for avlastning av mansjettrykk. Se Modus for mansjettrykkavlastning på side 195. Når monitoren har en aktivert HIS- eller Wi-Fi-tilkobling, eller Viewfinder hub, vises statusen. Se Tabell 8-1 på side 147 for Wi-Fi-statussymboler, Tabell 8-2 på side 148 for HIS-tilkoblingsstatussymboler, og Tabell 8-3 på side 150 for Viewfinder Hub -

tilkoblingsstatussymboler. Figur 5-25 på side 118 viser et eksempel på en informasjonlinje under overvåking med HemoSphere Swan-Ganz -modul med gjennomsnittlig EKG-hjerterytmedata fra en analog inngang.

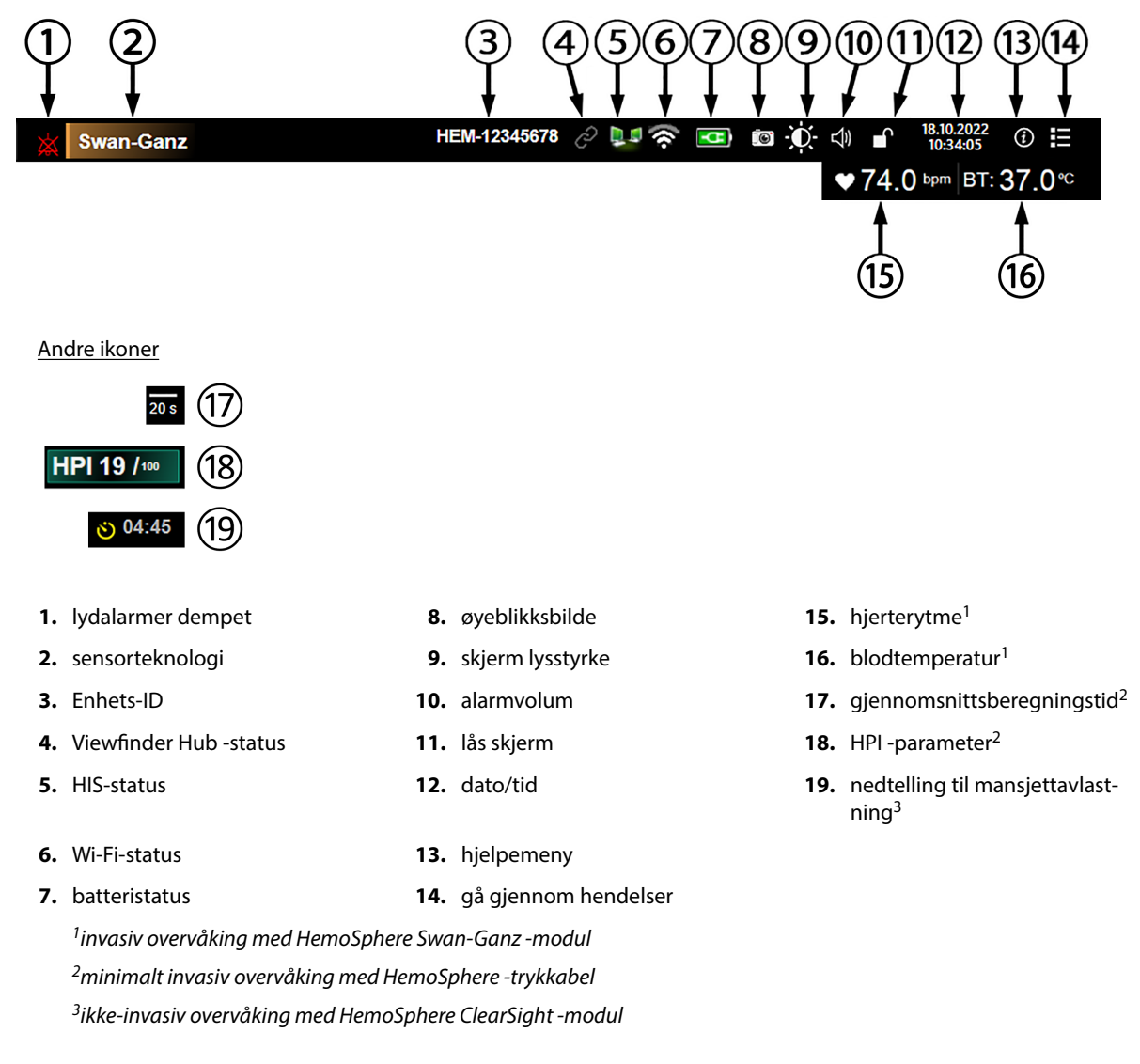

Figur 5-25: Informasjonslinje

#### Merk

Figur 5-25 på side 118 er et eksempel på en informasjonslinje som følger standardinnstillingene for det valgte språket. Se standardinnstillinger for alle språk i Tabell D-6 på side 360.

# 5.6.1 Enhets-ID

Enhets-ID fungerer som enhetsidentifikator på Viewfinder-nettverket. For mer informasjon, se Velg Enhets-ID på side 73 og Viewfinder Hub -tilkobling på side 150.

### 5.6.2 Batteri

HemoSphere avansert monitor muliggjør uavbrutt overvåking under strømbrudd når HemoSpherebatteripakke er installert. Batterinivået er angitt på informasjonslinjen med symbolene vist i Tabell 5-6 på side 119. Se Innsetting av batteriet på side 69 for mer informasjon om innsetting av batterier. Det anbefales å påse at batteristatusen på monitoren er korrekt ved å kontrollere batterihelsen ved jevne mellomrom ved hjelp av batterikondisjonering. Se Vedlikehold av batteriet på side 369 for informasjon om vedlikehold og kondisjonering av batterier.

| Batterisymbol | Betydning                                         |
|---------------|---------------------------------------------------|
|               | Batteriet har over 50 % strøm igjen.              |
| <u> </u>      | Batteriet har under 50 % strøm igjen.             |
|               | Batteriet har under 20 % strøm igjen.             |
| <b>1</b>      | Batteriet lades og er koblet til nettstrømmen.    |
| - <b>C</b>    | Batteriet er fulladet og koblet til nettstrømmen. |
| $\mathbf{X}$  | Batteriet er ikke installert.                     |

| Tabell 5-6: E | Batteristatus |
|---------------|---------------|
|---------------|---------------|

#### ADVARSEL

For å forhindre at overvåking avbrytes under strømbrudd må HemoSphere avansert monitor alltid brukes med batteriet installert.

Hvis det oppstår strømbrudd når batteriet er tomt, vil monitoren gjennomgå en kontrollert avstengingsprosedyre.

# 5.6.3 Skjerm lysstyrke

For å justere skermens lysstyrke trykker du på snarveien på informasjonslinjen

### 5.6.4 Alarmvolum

For å justere alarmvolumet trykker du på snarveien på informasjonslinjen

# 5.6.5 Skjermopptak

Øyeblikksbilde-ikonet tar et bilde av det gjeldende skjermbildet. En USB-enhet koblet til én av de to USB-porter (bakre og høyre paneler) på HemoSphere avansert monitor er påkrevd for å lagre bildet. Trykk på

())

øyeblikksbilde-ikonet weilde som befinner seg på informasjonsballongen.

### 5.6.6 Låseskjerm

Hvis monitoren rengjøres eller flyttes, må du låse skjermen. Se Rengjøre monitoren og moduler på side 364 for rengjøringsinstruksjoner. Skjermen låses automatisk opp når den interne tidtakeren har fullført nedtellingen.

- 1. Trykk på skjermlås-ikonet
- 2. Trykk på tiden skjermen vil forbli låst på Lås skjerm-popup-vinduet.

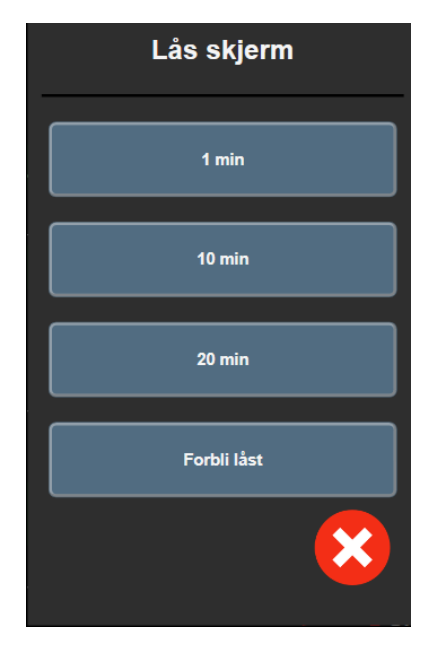

Figur 5-26: Lås skjerm-popup-vindu

- 3. Et rødt låsikon vises på informasjonslinjen.

# 5.7 Statuslinje

Statuslinjen vises øverst på alle aktive overvåkingsskjermbilder under informasjonslinjen. Den viser feil, alarmer, varsler, enkelte advarsler og beskjeder. Når det er flere enn én feil, ett varsel eller én alarm, gjentas meldingen hvert andre sekund. Nummeret til meldingen ut fra det totale antallet meldinger vises til venstre. Trykk på dette for å bla gjennom de aktive meldingene. Trykk på spørsmålsikonet for å få tilgang til hjelpeskjermen for ikke-fysiske alarmmeldinger.

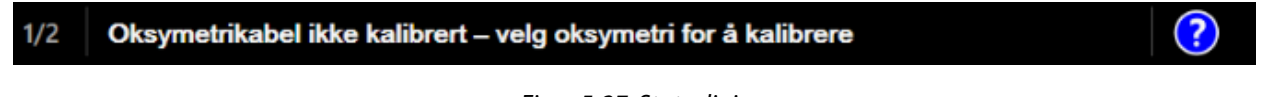

Figur 5-27: Statuslinje

# 5.8 Navigasjon på overvåkingsskjermbilde

Det finnes en rekke standard navigasjonsprosedyrer på skjermbildet.

# 5.8.1 Vertikal rulling

Enkelte skjermbilder inneholder mer informasjon enn det som får plass på skjermen på én gang. Hvis vertikale piler vises på en oversiktsliste, må du trykke på opp- eller nedpilen for å se neste sett med elementer.

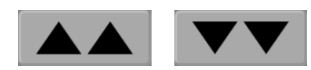

Hvis du velger fra en liste, flytter de vertikale rullepilene opp eller ned ett element om gangen.

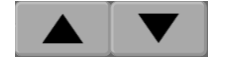

# 5.8.2 Navigasjonsikoner

Enkelte knapper har alltid samme funksjon:

Hjem. Hjem-ikonet tar deg til det sist viste overvåkingsskjermbildet og lagrer eventuelle endringer av data på skjermbildet.

Returner. Returner-ikonet tar deg til det forrige menyskjermbildet og lagrer eventuelle endringer av data på skjermbildet.

Enter. Enter-ikonet lagrer alle modifikasjoner som er gjort på data på skjermen, og går tilbake til overvåkingsskjermbildet eller åpner neste menyskjerm.

Avbryt. Avbryt-ikonet forkaster eventuelle inntastinger.

På enkelte skjermbilder, for eksempel Pasientdata, finnes det ikke en avbryt-knapp. Så snart pasientens data legges inn, lagres de av systemet.

Listeknapper. Noen av skjermbildene har knapper som vises ved siden av menytekst.

I slike tilfeller kan du trykke hvor som helst på knappen for å vise en liste over valgbare elementer forbundet med menyteksten. Knappen viser det gjeldende valget.

Norsk

Språk

Verdiknapp. Enkelte skjermbilder har kvadratiske knapper, som vist nedenfor. Trykk på knappen for å vise et talltastatur.

Vippebryter. Når det finnes to valg, for eksempel av/på, vises en vippebryter.

Trykk på motsatt side av knappen for å bytte.

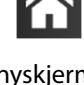

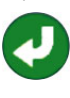

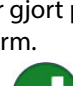

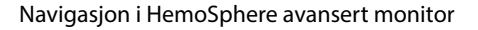

|    |             |   |   | со | •     | -   | (1)     |
|----|-------------|---|---|----|-------|-----|---------|
|    |             |   |   |    | L/mir | •┣─ | 2       |
|    |             | _ |   |    |       |     |         |
|    |             | 1 |   | 2  | 3     |     |         |
|    |             | 4 |   | 5  | 6     |     |         |
|    |             | 7 |   | 8  | 9     |     |         |
|    |             |   |   | 0  | ×     | -   | 3       |
|    |             | × | ( |    | لې    | ┢   | 4       |
|    |             | 6 | ) | 5  |       |     |         |
| 1. | datatype    |   |   |    |       | 4.  | enter   |
| 2. | enheter     |   |   |    |       | 5.  | desimal |
| 3. | tilbaketast |   |   |    |       | 6.  | avbryt  |
|    |             |   |   |    |       |     |         |

Talltastatur. Trykk på tastene på talltastaturet for å legge inn numeriske data.

**Tastatur.** Trykk på tastene på tastaturet for å legge inn alfanumeriske data.

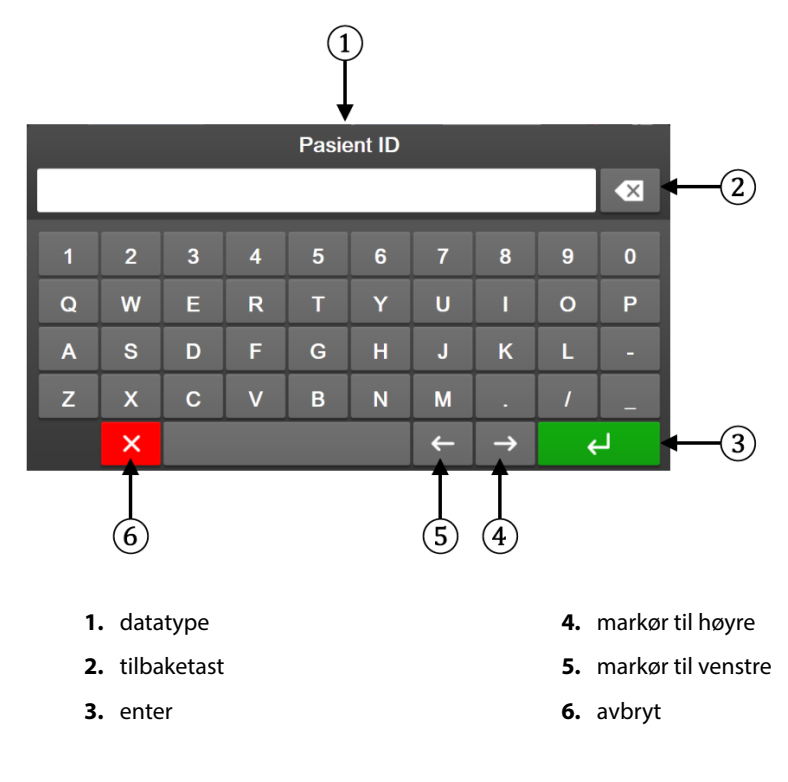

# Innstillinger for brukergrensesnitt

#### Innhold

| Passordbeskyttelse             | 123 |
|--------------------------------|-----|
| Pasientdata                    | 124 |
| Generelle monitorinnstillinger | 127 |

# **6.1 Passordbeskyttelse**

HemoSphere avansert monitor har tre nivåer med passordbeskyttelse.

| Nivå            | Obligatoriske sifre | Beskrivelse av bruker             |
|-----------------|---------------------|-----------------------------------|
| Superbruker     | fire                | Klinikere                         |
| Sikker bruker   | åtte                | Personale autorisert av sykehuset |
| Edwards -bruker | rullerende passord  | kun intern bruk hos Edwards       |

#### Tabell 6-1: Passordnivåer for HemoSphere avansert monitor

Alle innstillinger og funksjoner beskrevet i denne håndboken som krever passord, er **Superbruker** -funksjoner. Passordene for **Superbruker** og **Sikker bruker** må Sikker brukerunder en systeminitialisering første gangen et passordskjermbilde blir åpnet. Kontakt sykehusets administrator eller IT-avdelingen for passord. Hvis feil passord oppgis ti ganger, låses passordtastaturet i en bestemt tidsperiode. Overvåking forblir aktiv. I tilfelle passord glemmes, må du kontakte den lokale Edwards -representanten.

To innstillingsmenyer er passordbeskyttet: Avansert oppsett og Eksportdata.

For å få tilgang til Avansert oppsett-funksjonene som er beskrevet nedenfor i tabell 6-2, trykk på

Innstillinger

innstillingsikonet

→ Innstillinger-

fanen → **Avansert oppsett** -knapp.

#### Tabell 6-2: Navigering i Avansert oppsett-menyen og passordbeskyttelse

| Menyvalg i Avan-<br>sert oppsett | Valg av undermeny                     | Superbruker   | Sikker bruker | Edwards -bruker |
|----------------------------------|---------------------------------------|---------------|---------------|-----------------|
| Parameterinnstillin-             | Alarmer / mål                         | •             | •             | •               |
| ger                              | Juster skalaer                        | •             | •             | •               |
|                                  | SVV/PPV                               | •             | •             | •               |
|                                  | Innstillinger 20 sekunders strømning  | •             | •             | •               |
|                                  | CVP-oppføring                         | •             | •             | •               |
| GDT-innstillinger                |                                       | •             | •             | •               |
| Analog inngang                   |                                       | •             | •             | •               |
| Innstillingsprofil               |                                       | ingen tilgang | •             | •               |
| Tilbakestilling av<br>system     | Tilbakestill til fabrikkinnstillinger | ingen tilgang | •             | •               |
|                                  | Datasletting                          | ingen tilgang | •             | •               |

| Menyvalg i Avan-<br>sert oppsett | Valg av undermeny         | Superbruker   | Sikker bruker    | Edwards -bruker |
|----------------------------------|---------------------------|---------------|------------------|-----------------|
|                                  | Dekommisjoner monitor     | ingen tilgang | ingen tilgang    | •               |
| Tilkobling                       | Trådløst                  | ingen tilgang | •(hvis aktivert) | •               |
|                                  | Oppsett av serieport      | ingen tilgang | •                | •               |
|                                  | HL7-oppsett               | ingen tilgang | •(hvis aktivert) | •               |
|                                  | Viewfinder oppsett        | ingen tilgang | •(hvis aktivert) | •               |
| Service                          | Administrer funksjoner    | ingen tilgang | •                | •               |
|                                  | Systemstatus              | ingen tilgang | •                | •               |
|                                  | Programvareoppdatering    | ingen tilgang | •                | •               |
| Endre passord                    |                           | ingen tilgang | •                | •               |
| Teknisk                          | Alarminnstillinger        | ingen tilgang | •                | •               |
|                                  | Vevsoksymetri             | ingen tilgang | •                | •               |
|                                  | AFM                       | ingen tilgang | •                | •               |
|                                  | Viewfinder -innstillinger | ingen tilgang | •                | •               |

For å få tilgang til Eksportdata-funksjonene som er beskrevet nedenfor i tabell 6-3, trykk på innstillingsikonet

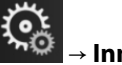

→ Innstillinger-fanen

→ **Eksportdata-**knappen.

#### Tabell 6-3: Navigering i menyen for eksportdata og passordbeskyttelse

| Menyvalg for Eksportdata   | Superbruker   | Sikker bruker    | Edwards -bruker |
|----------------------------|---------------|------------------|-----------------|
| Diagnostikkeksport         | •             | •                | •               |
| Nedlasting for data        | •             | •                | •               |
| Administrere kliniske data | ingen tilgang | •(hvis aktivert) | •               |
| Eksporter servicedata      | ingen tilgang | •                | •               |

# 6.1.1 Endre passord

Det kreves **Sikker bruker**-tilgang for å endre passord. Kontakt sykehusets administrator eller IT-avdelingen for passord. Slik endrer du passord:

1. Trykk på innstillingsikonet → Innstillinger-fanen knappen.

n Innstillinger

→ Avansert oppsett-

- 2. Angi passordet for **Sikker bruker**.
- 3. Trykk på knappen Endre passord.
- 4. Angi de nye **Superbruker** og/eller **Sikker bruker** passkodesifrene i begge verdifeltene, til det grønne hakemerket vises. Et hakemerke bekrefter at minstekravet til antall siffer har blitt innfridd, og at begge oppføringene for ønsket passord er identiske.
- 5. Trykk på **Bekreft**-knappen.

# 6.2 Pasientdata

Når systemet slås på, kan brukeren velge mellom å fortsette overvåking av den siste pasienten eller å starte overvåking av en ny pasient. Se Figur 6-1 på side 125.

#### Merk

Hvis data for den sist overvåkede pasienten er minst 12 timer gamle, er det kun mulig å starte en ny pasient.

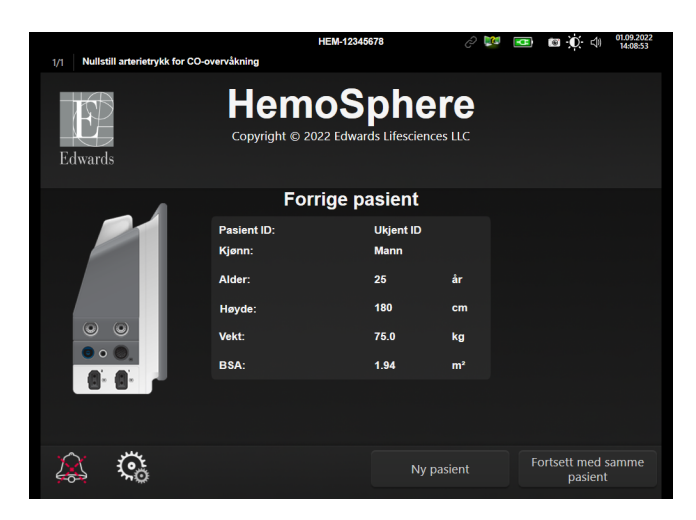

Figur 6-1: Skjermbilde for ny eller fortsatt pasient

### 6.2.1 Ny pasient

Hvis en ny pasient startes, slettes alle tidligere pasientdata. Alarmgrensene og kontinuerlige parametere stilles inn til fabrikkinnstillingene.

#### ADVARSEL

Når det innledes en ny pasientøkt, bør fabrikkinnstillingene for høye/lave fysiologiske alarmområder kontrolleres for å sikre at de egner seg for den aktuelle pasienten.

Brukeren kan velge å legge inn en ny pasient når systemet først startes opp eller mens systemet er i drift.

#### ADVARSEL

Utfør **Ny pasient** eller slett pasientdataprofilen når en ny pasient kobles til HemoSphere avansert monitor. Hvis dette ikke gjøres, kan det føre til at tidligere pasientdata vises i de historiske visningene.

 Når du slår på skjermen, vises skjermen for ny pasient eller fortsette med samme pasient (Figur 6-1 på side 125). Trykk på Ny pasient og fortsett til trinn 6.
 ELLER

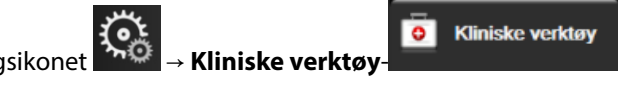

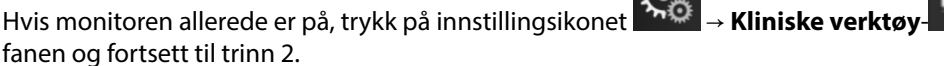

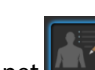

- 2. Trykk på **Pasientdata**-ikonet
- 3. Trykk på **Ny pasient**-knappen.
- 4. Trykk på Ja-knappen på bekreftelsesskjermbildet for å starte en ny pasient.

5. Nye pasientdata-skjermbildet vises. Se Figur 6-2 på side 126.

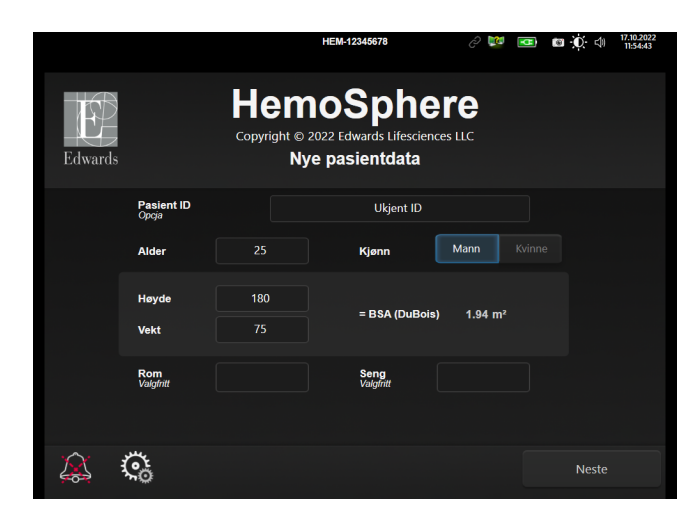

Figur 6-2: Skjermbildet Nye pasientdata

- 6. Trykk på Enter-tasten på tastaturet for å lagre hver pasientdemografivalgverdi og returnere til pasientdataskjermbildet.
- 7. Trykk på **Pasient ID**-knappen og bruk tastaturet for å legge inn pasientens sykehus-ID.
- 8. Trykk på **Høyde**-knappen og bruk tastaturet for å legge inn pasientens høyde. Enheten som er standard for ditt språk, er plassert oppe til høyre på tastaturet. Trykk på den for å endre måleenheten.
- 9. Trykk Alder og bruk tastaturet for å legge inn pasientens alder.
- 10. Trykk på **Vekt** og bruk tastaturet for å legge inn pasientens vekt. Enheten som er standard for ditt språk, er plassert oppe til høyre på tastaturet. Trykk på den for å endre måleenheten.
- 11. Trykk på Kjønn og velg Mann eller Kvinne.
- 12. BSA beregnes ut fra høyden og vekten ved bruk av DuBois-formelen.
- 13. Hvis ønskelig, legg inn Rom og Seng for pasienten. Det er frivillig å legge inn denne informasjonen.
- 14. Trykk på **Neste**-knappen.

#### Merk

Neste-knappen er deaktivert til Nestepasientdata er lagt inn.

15. Velg riktig overvåkingsmodus i vinduet **Valg av overvåkingsmodus**. Se Velg overvåkningsmodus på side 110. Se instruksjonene for å starte overvåking med ønsket hemodynamisk overvåkingsteknologi.

# 6.2.2 Fortsette pasientovervåkning

Hvis den siste pasientens data er under 12 timer gamle, vises pasientdemografi og pasient-ID når systemet slås på. Når overvåking av den siste pasienten fortsettes, lastes pasientens data, og trenddata innhentes. Det sist viste overvåkingsskjermbildet vises. Trykk på **Fortsett pasient**.

# 6.2.3 Vise pasientdata

1. Trykk på innstillingsikonet 🚧 → Kliniske verktøy-fanen

•

Kliniske verktøy

- 2. Trykk på **Pasientdata**-ikonet **I** for å vise pasientdata. Skjermbildet inkluderer også en **Ny pasient**knapp.
- 3. Trykk på returikonet for å gå tilbake til innstillingsskjermen. Pasientens demografiske popup-skjerm vises. Hvis du går tilbake til den samme pasienten, må du gjennomgå pasientens demografi-data og trykke på **Ja** hvis de er riktige.

# 6.3 Generelle monitorinnstillinger

Generelle monitorinnstillinger er de som påvirker alle skjermbilder. Disse er språk på skjermen, anvendte enheter, alarmvolum, bildetakingslyd, dato/klokkeslett-innstillinger, skjermens lysstyrke, Enhets-ID, og innstillinger for overvåkingsskjermbilde.

Grensesnittet til HemoSphere avansert monitor er tilgjengelig på flere språk. Et skjermbilde for språkvalg vises første gang HemoSphere avansert monitor startes. Se Figur 3-7 på side 73. Språkskjermbildet vises ikke på nytt, men visningsspråket kan endres når som helst.

Det valgte språket bestemmer standard klokkeslett- og datoformat. Disse kan også endres uavhengig av det valgte språket.

#### Merk

Hvis strømmen til HemoSphere avansert monitor avbrytes og gjenopprettes, vil systeminnstillingene før strømbruddet, inkludert alarminnstillinger, alarmvolum, målinnstillinger, alarmvolum, overvåkingsskjermbildet, parameterkonfigurasjon, språk- og enhetsvalg, automatisk gjenopprettes til de sist konfigurerte innstillingene.

### 6.3.1 Endre språk

Į,

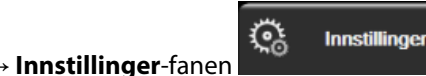

- 1. Trykk på innstillingsikonet
- 2. Trykk på **Generelt**-knappen.

| <b>O</b> Kliniske verktøy           | ∧ ∧<br>& †   | Velg skjermbilder | <b>©</b>        | Innstillinger            | i        | Hjelp     |         |
|-------------------------------------|--------------|-------------------|-----------------|--------------------------|----------|-----------|---------|
| ¢                                   |              | Genere            | lle i           | nnstillin                | ger      |           |         |
|                                     |              |                   |                 |                          |          |           |         |
| Sr                                  | oråk         | Norsk             |                 | Dato                     | format   | DD.MM.    | AAAA    |
| Temper                              | atur         | °C                |                 | Tids                     | format   | 24 tin    | ner     |
| Alarmvo                             | lum          | Middels la        | v               | Dato                     | justert  | 27.09.2   | 2022    |
| Bildetaking                         | slyd         | På                |                 | Ju                       | ster tid | 22:54     | :24     |
| Enhet                               | s-ID         | HEM-123456        | 78 <sub>A</sub> | Tic                      | lssone   | (UTC-08:0 | 0) Stil |
|                                     |              | Juste             | r klok<br>s     | tken automat<br>ommertid | isk for  | På        |         |
| Indeksert eller Ik<br>indeksert     | ke-          | lkke-indekser     | t 🔲             | ndeksert                 |          |           |         |
| Legg inn trender<br>hjelp av målfar | r ved<br>ger | Av                |                 | På                       |          |           |         |
| Skjerm lysstyrke                    |              |                   |                 |                          |          |           |         |

Figur 6-3: Generelle monitorinnstillinger

- 3. Trykk på verdidelen på **Språk**-knappen og velg det ønskede displayspråket.
- 4. Trykk på hjem-ikonet **LLLI** for å gå tilbake til overvåkingsskjermbildet.

#### Merk

Se vedlegg D Standardinnstillinger for språk på side 360 for alle standard språkinnstillinger.

### 6.3.2 Endre dato- og klokkeslettvisning

Engelske (US) datoer standardinnstilles til **MM/DD/ÅÅÅÅ**, og klokkeslettet standardinnstilles til en **12 timer** klokke.

Når et internasjonalt språk velges, standardinnstilles datoen til formatet i vedlegg D: Monitorinnstillinger og standardinnstillinger på side 355, og klokkefunksjonen standardinnstilles til en 24-timersklokke.

- 1. Trykk på innstillingsikonet 🌇
- et → Innstillinger-fanen

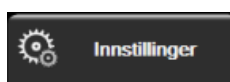

- 2. Trykk på Generelt-knappen.
- 3. Trykk på verdidelen på Datoformat-knappen og velg det ønskede formatet.
- 4. Trykk på verdidelen på Tidsformat-knappen og velg det ønskede formatet.
- 5. Trykk på verdiområdet på **Tidssone**-knappen for å velge ønsket tidssone.
- 6. Tidsinnstilling for overvåking kan justeres for sommertid. Velg **På** ved siden av «**Juster klokken automatisk for sommertid**» for å aktivere denne justeringen.

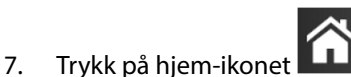

for å gå tilbake til overvåkingsskjermbildet.

#### 6.3.2.1 Justere dato eller klokkeslett

Systemets klokkeslett kan tilbakestilles ved behov. Når klokkeslettet eller datoen endres, oppdateres trenddata for å reflektere endringen. Alle lagrede data oppdateres for å reflektere klokkeslettendringen.

#### Merk

1.

5.

1.

Justeringer av dato eller klokkeslett er deaktivert når monitoren er knyttet til Viewfinder Hub og tidssynkronisering er konfigurert.

- Trykk på innstillingsikonet → Innstillinger-fanen
- 2. Trykk på Generelt-knappen.
- 3. Du endrer datoen ved å trykke på verdidelen på **Dato justert**-knappen og legge inn datoen på tastaturet.
- 4. Du endrer klokkeslettet ved å trykke på verdidelen på **Juster tid**-knappen og legge inn klokkeslettet på tastaturet.

#### Merk

Dato og klokkeslett kan også justeres ved å trykke på dato/klokkeslett direkte på informasjonslinjen.

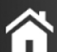

for å gå tilbake til overvåkingsskiermbildet.

### 6.3.3 Innstillinger for overvåkingsskjermbilder

Fra **Generelle innstillinger**-skjermen kan brukeren også stille inn overvåkingsskjermbildet for fysiologi og fysiologiske forhold og skjermbildet for grafisk trendovervåkning.

Trykk på innstillingsikonet → Innstillinger-fanen

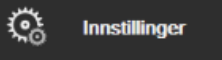

2. Trykk på **Generelt**-knappen.

Trykk på hiem-ikonet

- 3. Velg **Indeksert eller Ikke-indeksert** med vippebryteren for parametere i skjermbildene for fysiologi og fysiologiske forhold.
- 4. Ved siden av **Legg inn trender ved hjelp av målfarger** velg **På** eller **Av** for å vise målfarger på overvåkningsskjermer med grafiske trender.

# 6.3.4 Tidsintervaller/gjennomsnittsberegning

På skjermbildet **Tidsintervaller/gjennomsnittsberegning** kan brukeren velge tidsintervall for kontinuerlig % endring. I FloTrac -sensorovervåkingsmodus kan brukeren også endre CO/trykk gjennomsnittlig tid.

#### Merk

Skjermbildet returnerer til overvåkningsvisningen etter to minutters inaktivitet.

CO/trykkutjevningstid verdi-knappen er bare tilgjengelig i FloTrac -sensorovervåkingsmodus.

1. Trykk innenfor et parameterfelt for å gå til menyen for konfigurering av parametere.

2. Trykk på Intervaller/gjennomsnittsberegning-knappen.

#### 6.3.4.1 Vis endring av parameterverdi

Endring i verdi eller prosentendring i verdi av en hovedparameter over et valgt tidsintervall kan vises på et parameterfelt.

- 1. Trykk på menyknappen **Endre visning** for å velge formatet som endringsintervallet vises i: **% endret** eller **Verdiforskjell**.
- 2. Trykk på verdiknappen **Endre intervall** og velg et av de følgende alternativene for tidsintervall:

| • | Ingen      | • | 10 min |
|---|------------|---|--------|
| • | Referanser | • | 15 min |
| • | 1 min      | • | 20 min |

• 3 min

• 30 min

- 5 min
- Hvis **Referanser** velges, vil endringsintervallet bli beregnet fra starten av overvåkningen. **Referanseverdi**

Hvis **Referanser** velges, vil endringsintervallet bli beregnet fra starten av overvåkningen. **Referanseverdi** kan justeres i **Intervaller/gjennomsnittsberegning**-fanen til feltets konfigurasjonsmeny.

### 6.3.4.2 CO/trykkgjennomsnittsberegningstid

Trykk på høyre side av **CO/trykkutjevningstid**-verdiknappen og trykk på ett av følgende intervallalternativer:

• 5 s

•

- 20 s(standard og anbefalt tidsintervall)
- 5 min

Valget av **CO/trykkutjevningstid** påvirker gjennomsnittsberegningstiden og oppdateringshastigheten for visning av CO og andre tilleggsparametere i minimalt invasiv overvåkingsmodus. Se Tabell 6-4 på side 130 for detaljer om hvilke parametergjennomsnittsberegninger som vil påvirke og oppdatere hastigheter basert på menyvalg.

#### Tabell 6-4: Gjennomsnittsberegningstid og visning av oppdateringshastigheter for CO/trykk – i minimalt invasiv overvåkingsmodus

|                                                               | Hastighet for parameteroppdatering |                                  |                                  |
|---------------------------------------------------------------|------------------------------------|----------------------------------|----------------------------------|
| Menyvalg for gjennom-<br>snittsberegningstid for CO/<br>trykk | 5 s*                               | 20 s                             | 5 min*                           |
| Minuttvolum (CO)                                              | 2 s                                | 20 s                             | 20 s                             |
| Slagvolum (SV)                                                | 2 s                                | 20 s                             | 20 s                             |
| Systolisk trykk (SYS )                                        | 2 s                                | 20 s^                            | 20 s^                            |
| Diastolisk trykk (DIA )                                       | 2 s                                | 20 s^                            | 20 s^                            |
| Gjennomsnittlig arterietrykk<br>(MAP)                         | 2 s                                | 20 s^                            | 20 s^                            |
| Pulsfrekvens (PR)                                             | 2 s                                | 20 s^                            | 20 s^                            |
| Sentralvenøst trykk (CVP)                                     | 2 s <sup>†</sup>                   | ikke relevant (n/a) <sup>†</sup> | ikke relevant (n/a)†             |
| Gjennomsnittlig pulmonalar-<br>terietrykk (MPAP)              | 2 s <sup>†</sup>                   | ikke relevant (n/a) <sup>†</sup> | ikke relevant (n/a) <sup>†</sup> |
| Slagvolumvariasjon (SVV)                                      | 20 s**                             | 20 s                             | 20 s                             |
| Pulstrykkvariasjon (PPV)                                      | 20 s**                             | 20 s                             | 20 s                             |

|                                                               | Hastighet for parameteroppdatering |      |        |
|---------------------------------------------------------------|------------------------------------|------|--------|
| Menyvalg for gjennom-<br>snittsberegningstid for CO/<br>trykk | 5 s*                               | 20 s | 5 min* |

<sup>\*</sup>Når en FloTrac IQ/ Acumen IQ -sensor tilkobles og HPI -funksjonen er aktivert, vil alle parametere kun være tilgjengelige med 20 sekunders gjennomsnittsberegningsintervall / 20 sekunders oppdateringshastighet. Dette inkluderer Acumen -parametere: HPI, Ea<sub>dyn</sub> og dP/dt.

<sup>^</sup>Når man bruker en TruWave -transduser eller når man er i ikke-pulserende modus (utenom PR), er bare gjennomsnittsberegning over 5 sekunder med en 2 sekunders oppdateringshastighet tilgjengelig.

<sup>†</sup>Gjennomsnittsberegningstid for parametere er alltid 5 sekunder med en oppdateringshastighet på 2 sekunder for CVP og MPAP.

\*\*Når dette gjennomsnittsberegningsintervallet er valgt, er SVV og PPV bare tilgjengelige med 20 sekunders gjennomsnittsberegning og en 20 sekunders oppdateringshastighet.

#### Merk

Ved visning av blodtrykkskurve i sanntid på blodtrykkskurveskjermbildet (se Sanntids blodtrykkbølgeformvisning på side 97) eller på skjermen Nullstill og bølgeform (se Skjermbildet nullstill og bølgeform på side 180), er oppdateringshastigheten alltid 2 sekunder.

Trykk på hjem-ikonet for å gå tilbake til overvåkingsskjermbildet.

# 6.3.5 Signalinngang for analogt trykk

Når du utfører CO-overvåking, kan HemoSphere avansert monitor også beregne SVR ved å benytte analoge trykksignalinnganger fra en tilkoblet pasientmonitor.

#### Merk

Tilkobling til eksterne inngangsenheter gjør det mulig å vise mer informasjon. Mens det overvåkes med HemoSphere Swan-Ganz -modul og mens MAP CVP er kontinuerlig tilgjengelige fra en sengemonitor, blir for eksempel SVR vist hvis den er konfigurert i et parameterfelt. MAP og CVP vises i physio-forhold og på overvåkingsskjermer for fysiologi.

#### ADVARSEL

De analoge kommunikasjonsportene i HemoSphere avansert monitor deler en felles jording som er isolert fra kateterets grensesnittelektronikk. Når flere enheter kobles til HemoSphere avansert monitor, bør alle enheter forsynes med isolert strøm for å unngå å svekke den elektriske isolasjonen til de tilkoblede enhetene.

Risikostrøm og lekkasjestrøm for den endelige systemkonfigurasjonen må overholde IEC 60601-1:2005/A1:2012. Det er brukerens ansvar å sørge for at dette overholdes.

Tilbehør som kobles til monitoren, må være sertifisert i henhold til IEC/EN 60950 for databehandlingsutstyr eller IEC 60601-1:2005/A1:2012 for elektromedisinsk utstyr. Alle utstyrskombinasjoner må overholde systemkravene i IEC 60601-1:2005/A1:2012.

#### FORSIKTIG

Når HemoSphere avansert monitor kobles til eksterne enheter, må du se bruksanvisningen for de eksterne enhetene for fullstendige instruksjoner. Kontroller at systemet fungerer riktig før klinisk bruk.

Når sengemonitoren er konfigurert for den ønskede parameterutgangen, må du koble til monitoren via en grensesnittkabel til den valgte analoge inngangsporten på HemoSphere avansert monitor.

#### Merk

1.

En kompatibel sengemonitor må gi et analogt utgangssignal.

Kontakt den lokale Edwards -representanten for å skaffe den analoge inngangskabelen for HemoSphere avansert monitor som passer til sengemonitoren din.

Den følgende prosedyren beskriver hvordan man konfigurerer de analoge inngangsportene på HemoSphere avansert monitor.

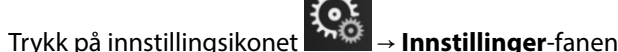

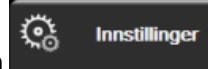

- 2. Trykk på **Avansert oppsett**-knappen og legg inn det påkrevde passordet. Alle passord stilles inn under initialiseringen av systemet. Kontakt sykehusets administrator eller IT-avdelingen for passord.
- 3. Trykk på Analog inngang-knappen.
- 4. Hvis du overvåker med HemoSphere Swan-Ganz -modulen, velg **MAP** fra **Parameter**-listeknappen for den nummererte analoge porten der MAP er tilkoblet (**1** eller **2**). Standard innstillingsverdier for MAP vil bli vist.

#### Merk

I FloTrac -sensorovervåkingsmodus er MAP-data ikke tilgjengelig gjennom analoge innganger. Hvis et analogt signal ikke blir funnet på den valgte porten, vises «**Ikke tilkoblet**» under **Port**-listeknappen. Når det oppdages at en analog inngang blir koblet til eller fra, vises en kort melding på statuslinjen.

5. Velg **CVP** i **Parameter**-listeknappen for den nummererte analoge porten der CVP er tilkoblet. Standard innstillingsverdier for CVP vil be vist.

#### Merk

Den samme parameteren kan ikke konfigureres på mer enn én analog inngang samtidig.

I FloTrac -sensorovervåkingsmodus og mens en TruWave DPT overvåkende CVP er koblet til, er ikke CVPdata tilgjengelige gjennom analoge innganger.

6. Hvis standardverdiene er riktige for den anvendte sengemonitoren, må du trykke på hjem-ikonet Hvis standardverdiene ikke er riktige for den anvendte sengemonitoren (se brukerhåndboken for sengemonitoren), kan brukeren endre spenningsområdet og fullskalaområdet, eller utføre kalibreringsalternativet beskrevet i Kalibrering på side 133.

Trykk på **Fullskalaområde**-verdiknappen for å endre den viste fullskalasignalverdien. Tabell 6-5 på side 132 viser de tillatte verdiene for fullskalaområdet basert på den valgte parameteren.

| Parameter | Fullskalaområde                     |
|-----------|-------------------------------------|
| МАР       | 0 til 510 mmHg (0 kPa til 68 kPa)   |
| CVP       | 0 til 110 mmHg (0 kPa til 14,6 kPa) |

#### Tabell 6-5: Områder for analog inngangsparameter

#### Merk

En spenningsavlesning på null settes automatisk til en minste trykkmåling på 0 mmHg (0 kPa). **Fullskalaområde** representerer fullskalasignalet eller maksimum trykkavlesning for det valgte **Spenningsområde**.

Trykk på **Spenningsområde**-listeknappen for å endre det viste spenningsområdet. De valgte spenningsområdene som er tilgjengelig for alle parameterne, er:

- 0–1 volt
- 0–5 volt
- 0–10 volt
- Egendefinert (se Kalibrering på side 133)

#### ADVARSEL

Når du bytter til en annen sengemonitor, må du alltid kontrollere at de angitte standardverdiene fremdeles er gyldige. Ved behov kan du konfigurere spenningsområdet og det tilsvarende parameterområdet på nytt eller utføre kalibrering.

#### 6.3.5.1 Kalibrering

Kalibreringsalternativet er nødvendig når standardverdier er feilaktige, eller når spenningsområdet er ukjent. Kalibreringsprosessen konfigurerer HemoSphere avansert monitor med det analoge signalet som mottas fra sengemonitoren.

#### Merk

Hvis standardverdiene er riktige, må du ikke utføre kalibrering.

#### FORSIKTIG

1.

Kun personell med den fornødne opplæring skal kalibrere analoge porter for HemoSphere avansert monitor.

Trykk på innstillingsikonet

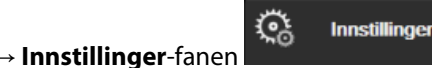

- 2. Trykk på **Avansert oppsett**-knappen og legg inn det påkrevde passordet. Alle passord stilles inn under initialiseringen av systemet. Kontakt sykehusets administrator eller IT-avdelingen for passord.
- 3. Trykk på **Analog inngang**-knappen.
- 4. Velg ønsket portnummer (1 eller 2) fra Port-listeknappen og tilsvarende parameter (MAP eller CVP) fra Parameter-listeknappen.
- 5. Velg **Egendefinert** fra hurtigskjermbildet for spenningsverdi. Skjermbildet **Analog inngang** egendefinerte innstillinger vises.
- 6. Simuler et fullskalasignal fra sengemonitoren til den valgte analoge inngangsporten på HemoSphere avansert monitor.
- 7. Still inn den maksimale parameterverdien som tilsvarer verdien for fullskalasignalet.
- 8. Trykk på Kalibrer maksimum-knappen. Maximum A/D-verdien vises på skjermbildet Analog inngang egendefinerte innstillinger.

#### Merk

Hvis et analogt signal ikke blir funnet, blir **Kalibrer maksimum** og **Kalibrer minimum**-knappene deaktivert og Maksimum A/D-verdien vises som **Ikke tilkoblet**.

- 9. Gjenta prosessen for å kalibrere den minste parameterverdien.
- 10. Trykk på **Aksepter**-knappen for å godta de viste egendefinerte innstillingene og returnere til skjermbildet Analog inngang.
- 11. Gjenta trinn 4–10 for å kalibrere en annen port ved behov eller trykk på hjem-ikonet **LLL** for å returnere til overvåkningsskjermbildet.

#### FORSIKTIG

Nøyaktigheten av kontinuerlig SVR under overvåking med HemoSphere Swan-Ganz -modulen avhenger av kvaliteten og nøyaktigheten av MAP- og CVP-dataene som sendes fra eksterne monitorer. Siden kvaliteten på det analoge MAP og CVP-signalet fra den eksterne monitoren ikke kan valideres av HemoSphere avansert monitor, kan det hende at de faktiske verdiene og verdiene (inkludert alle utledede parametere) som vises av HemoSphere avansert monitor, ikke er konsistente. Nøyaktigheten av kontinuerlig SVR-måling kan derfor ikke garanteres. For å bestemme kvaliteten til de analoge signalene må du jevnlig sammenligne MAP og CVP-verdiene som vises på den eksterne monitoren, med verdiene som vises på skjermbildet for fysiologiske forhold på HemoSphere avansert monitor. Se brukerhåndboken for den eksterne inngangsenheten for detaljert informasjon om nøyaktighet, kalibrering og andre variabler som kan påvirke det analoge utgangssignalet fra den eksterne monitoren.

# Avanserte innstillinger

#### Innhold

| Alarmer/mål                                                                   | 135 |
|-------------------------------------------------------------------------------|-----|
| Justere skalaer                                                               | 141 |
| SVV-/PPV-parameterinnstillinger for skjermer for fysiologi- og Physio-forhold | 143 |
| CVP-innstillinger                                                             | 143 |
| 20-sekunders strømningsparameterinnstillinger                                 | 143 |
| Demonstrasjonsmodus                                                           | 144 |

# 7.1 Alarmer/mål

Det er to typer alarmer på HemoSphere avansert monitor intelligent alarmsystem:

- Fysiologiske alarmer: Disse stilles inn av legen og angir de øvre og/eller nedre alarmområdene for konfigurerte kontinuerlige hovedparametere.
- Tekniske alarmer: Alarmen angir en enhetsfeil eller -varsel.

Fysiologiske alarmer oppstår med enten middels eller høy prioritet. Kun parametere som vises på felt (hovedparametere), har aktive visuelle alarmer og lydalarmer.

Blant tekniske alarmer har feil middels eller høy prioritet, og disse vil stanse den tilknyttede overvåkingsaktiviteten. Varsler har lav prioritet og vil ikke stanse noen overvåkingsaktivitet.

Alle alarmer har en tilknyttet tekst som vises på statuslinjen. Det intelligente alarmsystemet vil aktivt kjøre syklus gjennom hver aktive alarmtekst på statuslinjen. I tillegg genererer alarmer den visuelle alarmindikatoren som vises i Tabell 7-1 på side 135. For videre informasjon, se tabell Tabell 15-1 på side 296.

| Alarmprioritet | Farge | Lysmønster    |
|----------------|-------|---------------|
| Høy            | rød   | Blinker PÅ/AV |
| Middels        | gul   | Blinker PÅ/AV |
| Lav            | gul   | Uavbrutt PÅ   |

Tabell 7-1: Farger på visuell alarmindikator

Den visuelle alarmindikatoren indikerer den aktive alarmen som har høyest prioritet. Alarmmeldinger som vises på statuslinjen, har et omriss i alarmprioritetsfargen som er oppgitt i Tabell 7-1 på side 135. Den hørbare tonen forbundet med den aktive alarmen som har høyest prioritet, spilles av. Der prioritetsnivåene er like, har fysiologiske alarmer prioritet over feil og varsler. Alle tekniske alarmer utløses så snart de registreres av systemet, og det finnes ingen forsinkelser i alarmer fra påvisningstidspunkt. For fysiologiske alarmer er forsinkelsen den tiden det tar å beregne den neste fysiologiske parameteren etter at parameteren har vært utenfor området kontinuerlig i fem eller flere sekunder:

HemoSphere Swan-Ganz -modul kontinuerlig CO og tilhørende parametere: Varierer, men er vanligvis ca.
 57 sekunder (se CO-nedtellingsur på side 160)

- Målte parametere med HemoSphere -trykkabel for kontinuerlig CO og tilknyttet FloTrac -sensor: Varierer basert på menyvalget for gjennomsnittstiden for minuttvolumn CO/trykk og tilknyttet oppdateringsfrekvens (se Tabell 6-4 på side 130)
- Parametere for arterielt blodtrykk (SYS /DIA /MAP) med HemoSphere -trykkabel når arteriell kurve vises: 2 sekunder
- HemoSphere ClearSight -modul med kontinuerlig CO og tilknyttede hemodynamiske parametere: 20 sekunder
- Parametere for arterielt blodtrykk (SYS /DIA /MAP) med HemoSphere ClearSight -modul når arteriell kurve vises: 5 hjerteslag
- Målte parametere med HemoSphere -trykkabel med TruWave DPT: 2 sekunder
- Oksymetri: 2 sekunder

Alle alarmer logges og lagres for den gitte pasienten og kan åpnes via Nedlasting for data-funksjonen (se Nedlasting av data på side 145). Nedlasting for data-loggen for nedlasting av data tømmes når en ny pasient startes (se Ny pasient på side 125). Det er mulig å få tilgang til den nåværende pasienten i opptil 12 timer etter at systemet er slått av.

#### ADVARSEL

Ikke bruk alarm-/forhåndsinnstillinger som er annerledes enn det samme eller lignende utstyr i ett enkelt område, f.eks. en intensivavdeling eller en kardial operasjonsstue. Motstridende alarmer kan påvirke pasientsikkerheten.

### 7.1.1 Slå av alarmer

#### 7.1.1.1 Fysiologiske alarmer

Fysiologiske alarmer kan dempes direkte fra overvåkingsskjermbildet ved å trykke på demp alarmer-ikonet

Den fysiologiske alarmlyden dempes i en brukervalgt alarmpauseperiode. Det utløses ingen lydtone eller visuell LED-indikator (rød eller gul blinking) for noen av de middels eller høyt prioriterte fysiologiske alarmene under denne alarmpauseperioden, inkludert nye fysiologiske alarmer som utløses i denne perioden. Dersom det oppstår en teknisk alarm i denne alarmpauseperioden, fjernes lyddempingen, slik at hørbare alarmtoner igjen utløses. Brukeren kan også manuelt fjerne alarmpauseperioden ved å trykke på demp alarm-knappen på nytt. Når alarmpauseperioden er utløpt, gjenopptas lydsignalet for aktive fysiologiske alarmer.

Hvis du vil ha mer informasjon om fysiologiske alarmprioriteter, se Alarmprioriteringer på side 359.

#### Merk

Fysiologiske parametere kan konfigureres slik at de ikke avgir alarmer. Se Konfigurere alle mål på side 139og Konfigurer mål og alarmer for én parameter på side 139.

#### ADVARSEL

Slå ikke av lydalarmene i situasjoner der pasientens sikkerhet kan være redusert.

#### 7.1.1.2 Tekniske alarmer

Under en aktiv teknisk alarm kan brukeren dempe alarmen og fjerne den visuelle alarmindikatoren (middels og

lav prioritet) ved å berøre demp alarmer-ikonet værende inaktivt med mindre en annen teknisk eller fysiologisk alarmtilstand utløses, eller den opprinnelige tekniske alarmen løses og utløses på nytt.

# 7.1.2 Stille inn alarmvolum

Alarmvolumet er fra lavt til høyt, med middels som standard. Dette gjelder fysiologiske alarmer, tekniske feil og varsler. Alarmvolumet kan endres når som helst.

<u>ر</u>ې

Innstillinger

- 1. Trykk på innstillingsikonet → Innstillinger-fanen
- 2. Trykk på **Generelt**-knappen.
- 3. Trykk på høyre side av **Alarmvolum**-listeknappen for å velge ønsket volum.
- 4. Trykk på hjem-ikonet **LLLI** for å gå tilbake til overvåkingsskjermbildet.

#### ADVARSEL

Ikke senk alarmvolumet til et nivå som hindrer tilstrekkelig overvåkning av alarmer. Dette kan føre til en situasjon der pasientens sikkerhet kan bli kompromittert.

# 7.1.3 Sett mål

Mål er visuelle indikatorer stilt inn av legen for å angi om pasienten er i den ideelle målsonen (grønn), advarselsmålsonen (gul) eller alarmsonen (rød). Målsonene vises som en skygget kontur rundt parameterfeltene (se Figur 5-5 på side 92). Bruken av målsoner kan aktiveres eller deaktiveres av legen. Alarmer (høye/lave) skiller seg fra målsoner ved at alarmparameterverdien blinker og har en lydalarm.

Parameter med «alarm» indikeres av et bjelleikon på **Alarmer / mål**-innstillingsskjermbildet. Som standard blir høye/lave alarmer også områdene for rød forsiktig-sone for denne parameteren. Parametere som IKKE kan stille inn en høy/lav alarm har ikke et bjelleikon på **Alarmer / mål**-innstillingsskjermbildet for denne parameteren, men kan fremdeles ha målområder innstilt.

Måladferd og område av HPI er beskrevet i HPI på informasjonslinjen på side 235.

| Farge | Indikasjon                                                                                                    |
|-------|----------------------------------------------------------------------------------------------------|
| Grønn | Akseptabel – grønn målsone anses som et ideelt område for parameter, som innstilt av legen.                                                                                                    |
| Gul   | Gul målsone anses som et advarselsområde, og indikerer visuelt at pasienten har gått ut av det ide-<br>elle området, men ikke har gått inn i alarm- eller forsiktig-området, som innstilt av legen.                                                                                                    |
| Rød   | Røde alarm- og/eller målsoner kan anses som «Alarm»-parametere, indikert av et bjelleikon på<br>Alarmer / mål-innstillingsskjermbildet. Som standard blir høye/lave alarmer også området for rød<br>forsiktig-sone for denne parameteren. Parametere som IKKE kan stille inn en høy/lav alarm har ikke<br>et bjelleikon på Alarmer / mål-innstillingsskjermbildet for denne parameteren, men kan fremdeles<br>ha målområder innstilt. Områder for alarmen og/eller målsonen skal stilles inn av legen. |
| Grå   | Hvis et mål ikke er innstilt, vises statusindikatoren i grått.                                                                                                    |

Tabell 7-2: Målstatusindikatorfarger

# 7.1.4 Oppsettskjermbildet Alarmer/mål

På **Alarmer / mål**-skjermbildet kan legen vise og konfigurere alarmer og mål for hver hovedparameter. På **Alarmer / mål**-skjermbildet, som befinner seg på innstillingsmenyen **Avansert oppsett**, kan brukeren justere mål og aktivere/deaktivere lydalarmer. Alle funksjoner som er tilgjengelige via innstillingsmenyen **Avansert oppsett**, er passordbeskyttet, og skal kun endres av erfarne leger. Innstillingene for hver hovedparameter vises i

en parameterboks. De gjeldende konfigurerte hovedparameterne er det første viste hovedparametersettet. Resten av hovedparameterne vises i en definert rekkefølge. Parametrene indikerer også hva målområdet er basert på: Egendefinert standard, Edwards Standard og Modifisert.

| Standardnavn          | Beskrivelse                                                                                                    |
|-----------------------|----------------------------------------------------------------------------------------------------|
| Egendefinert standard | Et egendefinert standard målområde ble stilt inn for parameteren, og parameterens<br>målområde har ikke blitt endret fra denne standarden. |
| Edwards Standard      | Parameterens målområde har ikke blitt endret fra de opprinnelige innstillingene.                                                           |
| Modifisert            | Parameterens målområde ble endret for denne pasienten.                                                                                     |

ত্রি

Innstillinger

#### Tabell 7-3: Målstandarder

#### Merk

Innstillinger for visuelle alarmer og lydalarmer gjelder kun for parametere som vises.

#### Endring av **Alarmer / mål**:

- 1. Trykk på innstillingsikonet → Innstillinger-fanen
- 2. Trykk på Avansert oppsett-knappen og legg inn det påkrevde passordet.
- 3. Trykk på **Parameterinnstillinger**-knappen → **Alarmer / mål**-knappen.
- 4. Trykk hvor som helst i en parameterboks for å vise **Alarmer / mål**-menyen for parameteren.

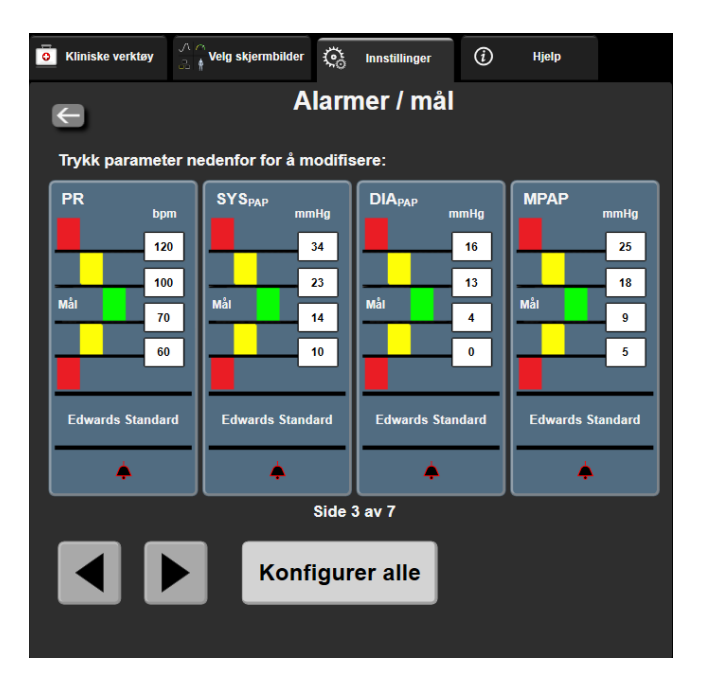

Figur 7-1: Konfigurasjon av alarmer/mål

#### Merk

Dette skjermbildet har en tidsmåler for 2 minutters inaktivitet.

De røde, gule og grønne rektanglene er faste fasonger og endrer ikke størrelse/fasong.

1.

# 7.1.5 Konfigurere alle mål

Alarmer / mål kan enkelt konfigureres eller endres, alle på samme tid. På **Konfigurer alle**-skjermbildet kan brukeren:

- Tilbakestille alle parameteralarm- og målinnstillinger til egendefinerte standarder.
- Tilbakestille alle parameteralarm- og målinnstillinger til Edwards standarder.
- Aktivere eller deaktivere fysiske lydalarmer for alle relevante parametere.
- Aktivere eller deaktivere alle lydalarmer.

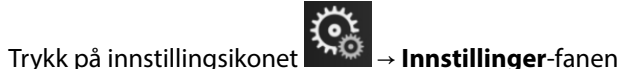

Constillinger

- 2. Trykk på Avansert oppsett-knappen og legg inn det påkrevde Sikker bruker-passordet.
- 3. Trykk på **Parameterinnstillinger**-knappen → **Alarmer / mål**-knappen.
- 4. Trykk på **Konfigurer alle**-knappen.
  - For å aktivere og deaktivere alle lydalarmer for alle fysiologiparameterne, trykk på vippebryteren **Deaktivert/Aktivert** for **Mål** i **Lydalarm**-boksen.
  - For å aktivere og deaktivere alle lydalarmer for alle tekniske parametere, trykk på vippebryteren **Deaktivert/Aktivert** for **Alle alarmer** i **Lydalarm**-boksen.
  - For å tilbakestille alle innstillinger til egendefinerte standarder, trykk på Gjenopprett Alle til
    egendefinerte standardinnstillinger. Meldingen «Denne handlingen vil tilbakestille ALLE
    alarmer og mål til egendefinerte standarder.» blir vist. Trykk på knappen Fortsett i
    bekreftelsesvinduet for å bekrefte tilbakestillingen.
  - For å tilbakestille alle innstillinger til Edwards standarder, trykk på Gjenopprett Alle til Edwards standardinnstillinger. Meldingen «Denne handlingen vil tilbakestille ALLE alarmer og mål til Edwards standardinnstillinger.» blir vist. Trykk på knappen Fortsett i bekreftelsesvinduet for å bekrefte tilbakestillingen.

# 7.1.6 Konfigurer mål og alarmer for én parameter

Med menyen **Alarmer / mål** kan brukeren konfigurere alarm- og målverdier for den valgte parameteren. Brukeren kan også aktivere eller deaktivere lydalarmen og LED-alarmen. Juster målinnstillingene ved bruk av talltastaturet eller ved bruk av rulleknappene når en liten justering er nødvendig.

- 1. Trykk inne i et felt for å åpne alarm/mål-menyen for denne parameteren. Alarmer/mål-menyen er også tilgjengelig på skjermbildet for fysiologiske forhold ved å trykke på en parameterboks.
- 2. For å deaktivere lydalarmen og LED-alarmen for parameteren, trykk på Lydalarm-ikonet composed oppe til høyre i menyen.

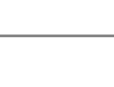

Merk

Parametere som IKKE kan stille inn en høy/lav alarm, vil ikke ha et **Lydalarm**-ikon 🗯 på Alarmer / målmenyen. Alarmgrensene og målområdene for Acumen Hypotension Prediction Index, HPI, kan ikke justeres. Måladferd og område av HPIer beskrevet i HPI alarm på side 234.

- 3. For å deaktivere visuelle mål for parameteren, trykk på ikonet for aktivert **Mål** oppe til venstre i menyen. Målindikatoren for denne parameteren vises i grått.
- 4. Bruk pilene for å justere soneinnstillingene, eller trykk på verdiknappen for å åpne et talltastatur.

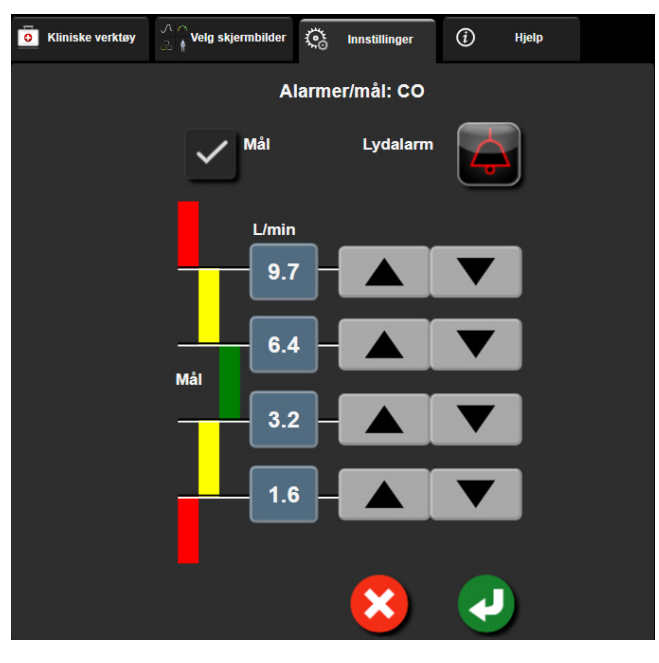

Figur 7-2: Stille inn individuelle parameteralarmer og -mål

- 5. Når verdiene er riktige, trykk på Enter-ikonet
- 6. Trykk på avbryt-ikonet for å avbryte

#### ADVARSEL

Visuelle alarmer og lydalarmer aktiveres kun hvis parameteren er konfigurert på skjermbildene som en hovedparameter (1-8 parametere vist som parameterfelt). Hvis en parameter ikke er valgt og vist som en hovedparameter, utløses ikke den visuelle fysiologiske alarmen og lydalarmen for denne parameteren.

# 7.2 Justere skalaer

1.

De grafiske trenddataene fyller grafen fra venstre til høyre med nyeste data til høyre. Parameterskalaen er på den vertikale aksen, og tidsskalaen på den horisontale.

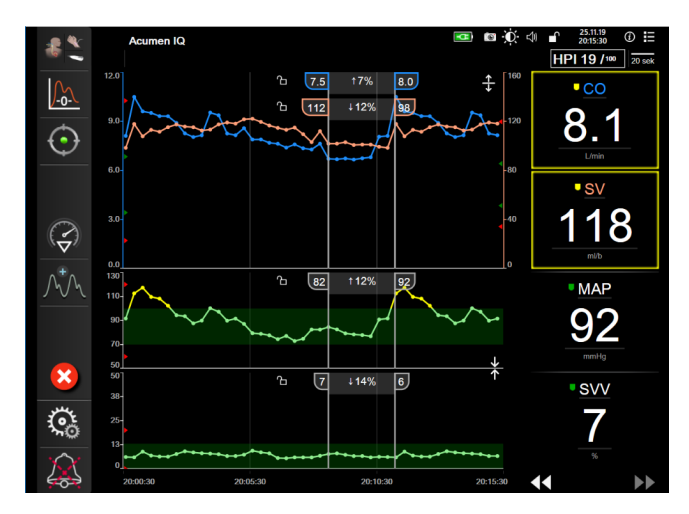

Figur 7-3: Grafisk trendskjerm

Med oppsettskjermbildet for skalaer kan brukeren konfigurere både parameter- og tidsskalaene. Hovedparameterne er øverst på listen. Bruk de horisontale rulleknappene for å se flere parametere.

Trykk på innstillingsikonet → Innstillinger-fanen

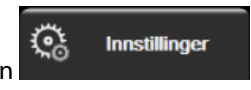

- 2. Trykk på Avansert oppsett-knappen og legg inn det påkrevde passordet.
- 3. Trykk på **Parameterinnstillinger**-knappen → **Juster skalaer**-knappen.

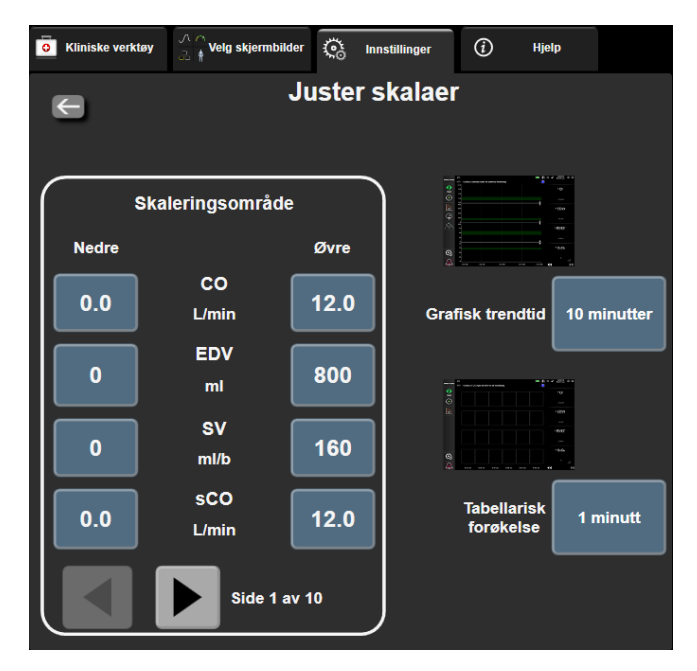

Figur 7-4: Justere skalaer

#### Merk

Skjermbildet returnerer til overvåkningsvisningen etter to minutters inaktivitet.

For hver parameter trykk på Nedre-knappen for å legge inn minimumsverdien som vises på den vertikale 4. aksen. Trykk på Øvre-knappen for å legge inn maksimumsverdien. Bruk de horisontale rulleikonene

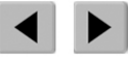

for å vise flere parametere.

- Trykk på høyre side av Grafisk trendtid-verdiknappen for å stille inn den totale tiden som vises på grafen. 5. Alternativene er:
  - 3 minutter • 5 minutter

•

- 1 time
- 12 timer 18 timer
- 2 timer (standard) 4 timer
- •

24 timer

• 15 minutter

10 minutter

48 timer

- 30 minutter .
- 6 timer
- Trykk på høyre side av Tabellarisk forøkelse-verdiikonet for å stille inn tiden til hvert tabellsteg. 6. Alternativene er:
  - 1 minutt (standard)
- 30 minutter .
- 5 minutter •
- 10 minutter
- 60 minutter

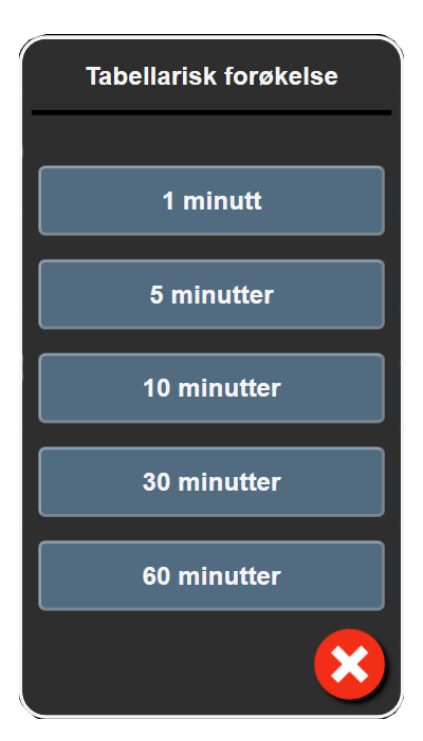

Figur 7-5: Tabellarisk forøkelse popup-vindu

7. For å gå til neste parametersett, trykk på pilen nede til venstre.

8. Trykk på hjem-ikonet for å gå tilbake til overvåkingsskjermbildet.

# 7.3 SVV-/PPV-parameterinnstillinger for skjermer for fysiologi- og Physio-forhold

- 1. Trykk på innstillingsikonet → Innstillinger-fanen
- 2. Trykk på Avansert oppsett-knappen og legg inn det påkrevde passordet.
- 3. Trykk på **Parameterinnstillinger**-knappen → **SVV/PPV**-knappen.
- 4. For å slå SVV-indikatoren **På** eller **Av**, trykk på **SVV: Skjermer for fysiologi- og fysioforhold**vippebryteren.
- 5. For å slå PPV-data **På** eller **Av**, trykk på **PPV: Skjermer for fysiologi- og fysioforhold**-vippebryteren.

# 7.4 CVP-innstillinger

1.

1

CVP-verdiene kan innhentes på følgende måter:

- Overvåket direkte med en TruWave -trykktransduser og HemoSphere -trykkabel (se Trykkabelovervåking med en TruWave DPT på side 178)
- Innhentet fra en ekstern overvåkingsenhet med analog inngang (se Signalinngang for analogt trykk på side 131)
- Som statisk verdi som legges inn manuelt av brukeren (se CVP-oppføring på side 111).

Hvis ingen av disse kildene påvises eller legges inn, vil monitoren tildele en standardverdi for CVP. Monitorens konfigurerte standardverdi brukes til alle pasientovervåkingsøkter. For å endre denne standard CVP-verdien:

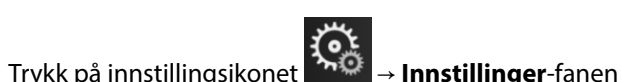

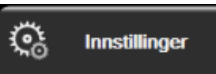

Innstillinger

- 2. Trykk på Avansert oppsett-knappen og legg inn det påkrevde passordet.
- 3. Trykk på **Parameterinnstillinger**-knappen → **CVP-innstillinger**-knappen.
- 4. Trykk på verdiknappen for **Standard CVP-oppføring** for å skrive inn en CVP-verdi (mmHg).

# 7.5 20-sekunders strømningsparameterinnstillinger

Denne parameterinnstillingen bytter automatisk visningen av 20-sekunders strømningsparametere CO<sub>20s</sub>, Cl<sub>20s</sub>, SV<sub>20s</sub>, SV<sub>20s</sub>, SVI<sub>20s</sub>) til standard gjennomsnittlig tilsvarende (CO, CI, SV og SVI) når PA-trykksignalet er dårlig. Se 20sekunders strømningsparametere på side 160for mer informasjon om de 20-sekunders strømningsparameterne.

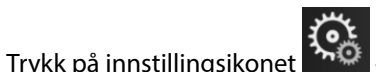

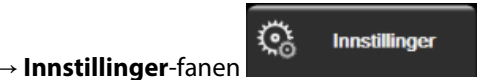

- 2. Trykk på Avansert oppsett-knappen og legg inn det påkrevde passordet.
- 3. Trykk på **Parameterinnstillinger**-knappen → **Innstillinger 20 sekunders strømning**-knappen.
- 4. Trykk på vippebryteren for å endre innstillingen til På eller Av.

#### Merk

20-sekunders strømningsparameterne er tilgjengelige ved overvåking med HemoSphere Swan-Ganz -modulen når et PA-trykksignal (pulmonalarterie) også overvåkes gjennom en tilkoblet HemoSphere -trykkabel, TruWave DPTog et CCOmbo V -kateter (modell 777F8 og 774F75). I tillegg må den 20-sekunders strømningsparameterfunksjonen være aktivert. Ta kontakt med den lokale representanten for Edwards for å få mer informasjon om aktivering av denne avanserte funksjonen.

# 7.6 Demonstrasjonsmodus

Demonstrasjonsmodus brukes til å vise simulerte pasientdata i forbindelse med opplæring og demonstrasjon.

Demonstrasjonsmodus viser data fra et lagret sett og rullerer kontinuerlig gjennom et forhåndsdefinert datasett. Under **Demonstrasjonsmodus** har HemoSphere avansert overvåkningssystem samme funksjonalitet som en plattform i full drift. Simulert pasientdemografi må legges inn for å demonstrere de valgte overvåkingsmodusfunksjonene. Brukeren kan trykke på kontrollene som om en pasient var til overvåkning.

Når **Demonstrasjonsmodus** åpnes, blir trenddata og hendelser fjernet fra visningen og lagret til man går tilbake til pasientovervåkning igjen.

1. Trykk på innstillingsikonet

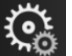

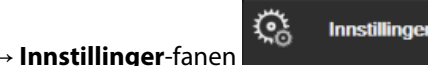

2. Trykk på Demonstrasjonsmodus-knappen.

#### Merk

Når HemoSphere avansert overvåkningssystem kjører i **Demonstrasjonsmodus**, er alle lydalarmer deaktivert.

3. Velg modus for demonstrasjonsovervåking:

**Invasiv**: Se kapittel 9: Overvåking med HemoSphere Swan-Ganz -modul på side 153 for informasjon om overvåking med HemoSphere Swan-Ganz -modul og **Invasiv** overvåkingsmodus.

**Minimal-invasiv**: Se kapittel 10: Overvåking med HemoSphere -trykkabel på side 172 for informasjon om overvåking med HemoSphere -trykkabelen og **Minimal-invasiv** overvåkningsmodus.

**Ikke-invasiv**: Se kapittel 11: Ikke-invasiv overvåkning med HemoSphere ClearSight -modulen på side 182 for informasjon om overvåking med HemoSphere ClearSight -modulen og Ikke-invasiv overvåkingsmodus.

#### Merk

Valg av Minimal-invasiv demonstrasjonsmodus simulerer bruk av en Acumen IQ -sensor når HPI - funksjonen har blitt aktivert.

- 4. Trykk på Ja på Demonstrasjonsmodus-bekreftelsesskjermen.
- 5. HemoSphere avansert overvåkningssystem må startes på nytt før overvåkning av en pasient.

#### ADVARSEL

Forsikre deg om at **Demonstrasjonsmodus** ikke aktiveres i en klinisk situasjon for å sikre at simulerte data ikke blir feiloppfattet som kliniske data.
# Innstillinger for dataeksport og tilkobling

#### Innhold

| Eksportere data            | .145  |
|----------------------------|-------|
| Trådløs-innstillinger      | .147  |
| HIS-tilkobling             | . 147 |
| Viewfinder Hub -tilkobling | . 150 |
| Cybersikkerhet             | 151   |

# 8.1 Eksportere data

Skjermen **Eksportdata** lister opp en rekke dataeksportfunksjoner for HemoSphere avansert monitor. Dette skjermbildet er passordbeskyttet. På dette skjermbildet kan leger eksportere diagnostikkrapporter, slette overvåkningsøkter eller eksportere overvåkningsdatarapporter. Se nedenfor for mer informasjon om eksport av overvåkningsdatarapporter.

## 8.1.1 Nedlasting av data

Med **Nedlasting for data**-skjermbildet kan brukeren eksportere overvåkede pasientdata til en USB-enhet i Windows Excel XML 2003-format.

## Merk

1.

Skjermbildet returnerer til overvåkningsvisningen etter to minutters inaktivitet.

Trykk på innstillingsikonet

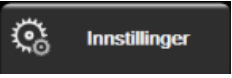

- 2. Trykk på **Eksportdata**-knappen.
- 3. Legg inn passordet når du blir bedt om det i **Passord for dataeksport**-vinduet. Alle passord stilles inn under initialiseringen av systemet. Kontakt sykehusets administrator eller IT-avdelingen for passord.

→ Innstillinger-fanen

4. Påse at en USB-enhet har blitt satt inn.

#### Merk

Når USB-lagringsenheten overskrider 4 GB med data, skal enheten ikke bruke FAT32-formatering.

## FORSIKTIG

Alle USB-enheter må virusskannes før innsetting for å forhindre infeksjon fra virus eller skadeprogram.

5. Trykk på Nedlasting for data-knappen.

## 8.1.1.1 Overvåkningsdata

For å opprette et regneark med data om overvåket pasient:

- 1. Trykk på verdisiden av Intervall-knappen og velg frekvensen av dataene som skal lastes ned. Jo kortere frekvens, desto større datamengde. Alternativene er:
  - 20 sekunder (standard)
  - 1 minutt
  - 5 minutter
- 2. Trykk på Start nedlasting-knappen.

#### Merk

Alle alarmer logges og lagres for den gitte pasienten og kan åpnes via **Overvåkningsdata**-nedlastingen. Alarmdatalogging forkaster eldre data når loggen blir full. **Overvåkningsdata**-loggenslettes ved start av en ny pasient. Det er mulig å få tilgang til den nåværende pasienten i opptil 12 timer etter at systemet er stengt av. Denne loggen inneholder også tidsstemplede alarmtilstander og systemets utkoblingstider.

## 8.1.1.2 Kasusrapport

For a opprette en rapport over hovedparametere:

- 1. Trykk på Kasusrapport-knappen.
- 2. Velg ønskede parametere fra popup-menyen for kasusrapport. Maksimalt tre parametere kan velges.
- 3. Kryss av Fjern identifisering for å ekskludere pasientens demografiske data
- 4. Trykk på enter-ikonet for å eksportere PDF 💟

## 8.1.1.3 GDT-rapport

For å opprette en rapport for GDT-sporingsøkter:

- 1. Trykk på GDT-rapport-knappen.
- 2. Velg ønsket GDT-sporingsøkt(er) fra popup-menyen for GDT-rapport. Bruk rulleknappene til å velge eldre sporingsøkter.
- 3. Kryss av Fjern identifisering for å ekskludere pasientens demografiske data

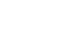

4. Trykk på enter-ikonet for å eksportere PDF 💊

#### Merk

USB-enheten må ikke kobles fra før «**Nedlasting fullført. Ta ut USB-enheten.**»-meldingen vises.

Hvis en melding angir at USB-enheten er full, må du sette inn en annen USB-enhet og starte nedlastingen på nytt.

Alle overvåkede pasientdata kan slettes av brukeren. Trykk på **Tøm alle**-knappen og bekreft for å slette.

## 8.1.2 Diagnostikkeksport

Opptak av alle hendelser, varsler, alarmer og all overvåkningsaktivitet logges hvis det er behov for undersøkelser eller detaljert feilsøking. Det finnes et alternativ for **Diagnostikkeksport** i innstillingsmenyen for **Eksportdata** og denne informasjonen kan lastes ned for diagnostiske formål. Servicepersonale fra Edwards kan be om denne informasjonen for å hjelpe til med feilsøking av problemer. Denne tekniske delen gir i tillegg detaljert informasjon om programvarerevisjoner for tilkoblede plattformkomponenter.

1. Trykk på innstillingsikonet

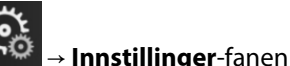

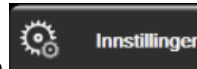

- 2. Trykk på **Eksportdata**-knappen.
- 3. Angi passordet for **Superbruker**. Alle passord stilles inn under initialiseringen av systemet. Kontakt sykehusets administrator eller IT-avdelingen for passord.
- 4. Trykk på Diagnostikkeksport-knappen.
- 5. Sett inn en USB-enhet godkjent av Edwards i én av de tilgjengelige USB-portene på monitoren.
- 6. La diagnostikkeksporten fullføres som angitt på skjermen.

Diagnostikkdataene finnes på USB-enheten i en mappe merket med monitorens serienummer.

# 8.2 Trådløs-innstillinger

HemoSphere avansert monitor kan kobles til tilgjengelige trådløse nettverk. Kontakt den lokale representanten for Edwards for informasjon om tilkobling til et trådløst nettverk.

Wi-Fi-tilkoblingsstatusen er angitt på informasjonslinjen med symbolene vist i Tabell 8-1 på side 147.

| Wi-Fi-symbol | Indikasjon             |
|--------------|------------------------|
| <u>چ</u>     | svært høy signalstyrke |
| ( <b>?</b> : | middels signalstyrke   |
|              | lav signalstyrke       |
| (((-         | svært lav signalstyrke |
| ((r          | ingen signalstyrke     |
|              | ingen tilkobling       |

#### Tabell 8-1: Wi-Fi-tilkoblingsstatus

# 8.3 HIS-tilkobling

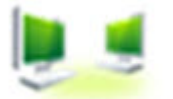

HemoSphere avansert monitor kan samhandle med sykehusinformasjonssystemer (HIS) for å sende og motta demografiske og fysiologiske pasientdata. HemoSphere avansert monitor støtter meldingsstandarder av Health Level 7 (HL7) og innfører Integrating Healthcare Enterprise (IHE)- profiler. HL7s meldingsstandard av versjon 2.6 er den vanligste metoden for elektronisk datautveksling i det kliniske domenet. Bruk et kompatibelt grensesnitt

for å bruke denne funksjonen. HL7- kommunikasjonsprotokollen for HemoSphere avansert monitor, også kalt HIS-tilkobling, muliggjør følgende typer datautvekslinger mellom HemoSphere avansert monitor og eksterne applikasjoner og enheter:

- Sending av fysiologiske data fra HemoSphere avansert monitor til HIS og/eller medisinske enheter
- Sending av fysiologiske alarmer og enhetsfeil fra HemoSphere avansert monitor til HIS
- Henting av pasientdata ved bruk av HemoSphere avansert monitor fra HIS.

HIS-tilkoblingsstatus bør kun forespørres via monitorinnstillingsmenyen etter at HL7-tilkoblingsfunksjonen er konfigurert og testet av anleggets nettverksadministrator. Hvis HIS-tilkoblingsstatus blir forespurt mens funksjonsoppsettet er ufullstendig, forblir **Tilkoblingsstatuss**-skjermen åpen i 2 minutter før den får tidsavbrudd.

| Edwards    | Hemo<br>Copyright © 2018 Ed<br>Nye pr | Sphe<br>wards Lifescience<br>asientdata | ∎<br>85 LLC | <b>■ :0</b> ; 4 | 07.12.18<br>15:37:30 |
|------------|---------------------------------------|-----------------------------------------|-------------|-----------------|----------------------|
| Pasient ID |                                       |                                         |             |                 |                      |
| Fornavn    |                                       | Kjønn                                   |             |                 |                      |
| Etternavn  | ADAMS                                 |                                         |             |                 |                      |
|            |                                       |                                         |             |                 |                      |
| <u>i</u>   |                                       |                                         | 5øk         | Manuell inntas  | ting                 |

Figur 8-1: HIS – Pasientsøk-skjermbilde

HIS-tilkobling er indikert på informasjonslinjen ved bruk av symbolene vist i Tabell 8-2 på side 148.

Tabell 8-2: HIS-tilkoblingsstatus

| HIS-symbol | Indikasjon                                                                   |
|------------|------------------------------------------------------------------------------|
|            | Tilkoblingen til alle konfigurerte HIS-aktører er god.                       |
|            | Kan ikke opprette kommunikasjon med konfigurerte HIS-aktører.                |
|            | Pasient-ID er stilt «Ukjent» i alle utgående HIS-meldinger.                  |
|            | Intermitterende feil oppstår i kommunikasjoner med konfigurerte HIS-aktører. |
|            | Vedvarende feil oppstår i kommunikasjoner med konfigurerte HIS-aktører.      |

## 8.3.1 Demografiske pasientdata

HemoSphere avansert monitor, med HIS-tilkobling aktivert, kan hente inn demografiske pasientdata fra bedriftsapplikasjonen. Når HIS-tilkoblingsfunksjonen er aktivert, trykk på **Søk**-knappen. På **Pasientsøk**skjermbildet kan brukeren søke etter en pasient basert på navn, pasient-ID eller rom- og sengeinformasjon. **Pasientsøk**-skjermbildet kan brukes for å gjenopprette demografiske pasientdata når man starter en ny pasient eller for å knytte fysiologiske pasientdata som overvåkes på HemoSphere avansert monitor til en pasientoppføring hentet fra HIS.

#### Merk

Hvis du stopper et ufullstendig pasientsøk, kan det oppstå en tilkoblingsfeil. Hvis en slik feil oppstår, lukk feilvinduet og start søket på nytt.

Når en pasient velges fra søkeresultatene, vises demografiske pasientdata på Nye pasientdata-skjermbildet.

For å fullføre søket må den konfigurerte HIS ha pasientens kjønnsverdier av enten «Mann», «Kvinne» eller blank. Hvis søket overstiger den maksimale varigheten som er definert i HIS-konfigurasjonsfilen, vises en feilmelding for å påminne om manuell inntasting av pasientdata.

|         |                         | HemoSp<br>Copyright © 2018 Edwards | bhere          | ţ, | 3 ∰ ⊲≬ | 07.12.18<br>15:37:58 |
|---------|-------------------------|------------------------------------|----------------|----|--------|----------------------|
| Edwards |                         | Nye pasien                         | tdata          |    |        |                      |
|         | Pasient ID<br>Valgfritt | Ukjent                             | ID             |    |        |                      |
|         | Alder                   | K,                                 | ønn Mann       |    |        |                      |
|         | Høyde<br>Vekt           |                                    | = BSA (DuBois) |    |        |                      |
|         | Rom                     |                                    | Seng           |    |        |                      |
|         |                         |                                    |                |    |        |                      |

Figur 8-2: HIS – Nye pasientdata-skjermbilde

Brukeren kan legge inn eller redigere informasjon om pasientens høyde, vekt, alder, kjønn, rom og seng på dette

skjermbildet. Valgte eller oppdaterte pasientdata kan lagres ved å trykke på hjem-ikonet **1444**. Når pasientdata er lagret, genererer HemoSphere avansert monitor unike identifikatorer for den valgte pasienten og sender denne informasjonen i utgående meldinger med fysiologiske data til bedriftsapplikasjonene.

## 8.3.2 Fysiologiske pasientdata

HemoSphere avansert monitor kan sende overvåkede og beregnede fysiologiske parametere i utgående meldinger. Utgående meldinger kan sendes til én eller flere konfigurerte bedriftsapplikasjoner. Kontinuerlig overvåkede og beregnede parametere med HemoSphere avansert monitor kan sendes til bedriftsapplikasjonen.

## 8.3.3 Fysiologiske alarmer og enhetsfeil

HemoSphere avansert monitor kan sende fysiologiske alarmer og enhetsfeil til en konfigurert HIS. Alarmer og feil kan sendes til én eller flere konfigurerte HIS. Statuser til individuelle alarmer, inkludert endret tilstand, sendes til bedriftsapplikasjonen.

Kontakt din lokale Edwards representant eller Edwards tekniske serviceavdeling for mer informasjon om å få tilgang til HIS-tilkobling.

#### ADVARSEL

Ikke bruk HemoSphere avansert monitor som en del av et distribuert alarmsystem. HemoSphere avansert monitor støtter ikke systemer til ekstern alarmovervåkning/-styring. Data loggføres og overføres kun til kartleggingsformål.

## 8.4 Viewfinder Hub -tilkobling

HemoSphere avansert monitor har mulighet til å ha grensesnitt mot Viewfinder Hub for å sende en pasients overvåkingsdata til Viewfinder ekstern mobilapp. Huben må være riktig installert og forsynt før den kan pares med HemoSphere avansert monitor. Viewfinder Hub kan konfigureres med EMR-integrasjon for å levere en mer omfattende oversikt over pasienten. Det kan hende at ikke alle funksjoner er tilgjengelige i alle regioner. For spørsmål om installasjon av Viewfinder Hub, kontakt din Edwards -representant. Kontakt din lokale Edwards representant for mer informasjon.

## 8.4.1 Sammenkobling med Viewfinder Hub

HemoSphere avansert monitor må sammenkobles med Viewfinder Hub for å aktivere Viewfinder Hub - tilkobling.

1. Trykk på innstillingsikonet 🧏

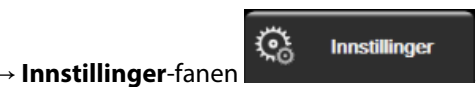

- 2. Trykk på Avansert oppsett-knappen.
- 3. Legg inn passordet for Sikker bruker når du blir bedt om det i **Passord for avansert oppsett**-vinduet. Alle passord stilles inn under oppsett av systemet. Kontakt sykehusets administrator eller IT-avdelingen for passord.
- 4. Trykk på **Tilkobling**-knappen → **Viewfinder oppsett**-knappen.
- 5. Skriv inn Adresse og Port for Viewfinder Hub. Trykk på Neste-pilen
- 6. En unik sammenkoblingskode vil bli oppgitt sammen med en godkjennings-URL. Bruk denne koden og overvåkingsenhet-ID for å registrere monitoren i Viewfinder -enhetsapplikasjon.
- 7. Etter vellykket sammenkobling, vil en grønn pil og et lenkesymbol vises på Viewfinder Hub -

tilkoblingsskjerm og på informasjonslinjen For feilsøk om mulige sammenkoblingsproblemer, se Feil på Viewfinder Hub -tilkobling på side 305.

For å oppheve sammenkobling av monitor og Viewfinder Hub, trykk på Koble fra -knappen.

Viewfinder Hub -tilkobling vises på informasjonslinjen med symbolene vist i Tabell 8-3 på side 150.

For hjelp med denne prosessen, kontakt teknisk assistanse for Viewfinder Hub, en lokal datatekniker eller din Edwards -representant.

| Informasjonslinjesym-<br>bol | Tilkoblingsstatus | Indikasjon                                                             |
|------------------------------|-------------------|------------------------------------------------------------------------|
| Ċ                            | Ikke sammenkoblet | HemoSphere avansert monitor er ikke sammenkoblet med<br>Viewfinder Hub |

#### Tabell 8-3: Viewfinder Hub -tilkoblingsstatus

| Informasjonslinjesym-<br>bol | Tilkoblingsstatus | Indikasjon                                                                                                    |
|------------------------------|-------------------|----------------------------------------------------------------------------------------------------|
| ê <sub>C</sub>               | Under behandling  | Sammenkobling av HemoSphere avansert monitor og Viewfinder<br>Hub venter på godkjenning på serversiden                                                 |
| ି <mark>୮</mark>             | Sammenkoblet      | HemoSphere avansert monitor er nå sammenkoblet med<br>Viewfinder Hub                                                                                   |
| ි <mark> </mark>             | Feil              | Det oppsto en tilkoblingsfeil etter forsøk på å sammenkoble<br>HemoSphere avansert monitor med Viewfinder Hub. Viewfinder<br>Hub kan være umulig å nå. |

## 8.4.2 Pasientdata

HemoSphere avansert monitor kan sende kontinuerlig overvåkede og beregnede fysiologiske parametere til Viewfinder Hub. Dette er data i nær sanntid og bufret for ny overføring etter tap av forbindelse. Opptil 72 timer med bufrede data beholdes for hver pasient.

## 8.4.3 Fysiologiske alarmer og enhetsfeil

HemoSphere avansert monitor sender fysiologiske alarmer og enhetsfeil til en tilknyttet Viewfinder Hub. Statuser for individuelle alarmer, inkludert endret tilstand, sendes ut. Alle alarmer og målinnstillinger konfigureres på HemoSphere avansert monitor.

## 8.4.4 Programvareoppdateringer

Når man er tilkoblet Viewfinder Hub, kan HemoSphere avansert monitor motta eksterne programvareoppdateringer. Hvis denne funksjonen er aktivert, kan tilgjengelige programvareoppdateringer vises på skjermen strømsparemodus. Se Slå av og strømsparemodus på side 73. Ta kontakt med den lokale Edwards -representanten for å få mer informasjon om denne funksjonen.

# 8.5 Cybersikkerhet

Dette kapittelet beskriver hvordan pasientdata kan overføres til og fra HemoSphere avansert monitor. Det er viktig å være klar over at institusjoner som bruker HemoSphere avansert monitor, må ta forholdsregler for å beskytte personvernet til pasienters personopplysninger i samsvar med nasjonale forskrifter og institusjonens bestemmelser for håndtering av denne informasjonen. Prosedyrer som kan utføres for å beskytte denne informasjonen og den generelle sikkerheten til HemoSphere avansert monitor, inkluderer:

- **Fysisk tilgang**: Bruken av HemoSphere avansert monitor begrenses til autoriserte brukere. HemoSphere avansert monitor har passordbeskyttelse for enkelte konfigurasjonsskjermbilder. Passord må beskyttes. Se Passordbeskyttelse på side 123 for mer informasjon.
- **Aktiv bruk**: Brukere av monitoren skal ta forholdsregler for å begrense lagring av pasientdata. Pasientdata skal fjernes fra monitoren når en pasient utskrives og pasientovervåkningen avsluttes.
- **Nettverkssikkerhet**: Institusjonen må ta forholdsregler for å garantere sikkerheten til eventuelle delte nettverk som monitoren kan kobles til.
- **Utstyrssikkerhet**: Brukere skal kun bruke tilbehør som er godkjent av Edwards. I tillegg må man påse at tilkoblede enheter er fri for skadevare.

Bruken av ethvert grensesnitt med HemoSphere avansert monitor utenfor det tilsiktede bruksområdet kan medføre risikoer forbundet med cybersikkerhet. Ingen tilkoblinger til HemoSphere avansert monitor er beregnet på å kontrollere operasjonene til en annen enhet. Alle tilgjengelige grensesnitt er vist i Tilkoblingsporter på HemoSphere avansert monitor på side 64, og spesifikasjoner for disse grensesnittene er oppført i Tabell A-5 på side 336.

## 8.5.1 HIPAA

The Health Insurance Portability and Accountability Act of 1996 (HIPAA), introdusert av U.S. Department of Health and Human Services, beskriver viktige standarder for å beskytte individuelt identifiserbar helseinformasjon. Hvis det er relevant, skal disse standardene følges under bruk av monitoren.

9

# Overvåking med HemoSphere Swan-Ganz -modul

## Innhold

| Tilkobling av HemoSphere Swan-Ganz -modul                                        | . 153 |
|----------------------------------------------------------------------------------|-------|
| Kontinuerlig minuttvolum                                                         | . 157 |
| Intermitterende minuttvolum                                                      | . 160 |
| EDV/RVEF-overvåkning                                                             | 166   |
| SVR                                                                              | . 170 |
| Flere overvåkingsteknologier – Acumen Hypotension Prediction Index -programvare. | .170  |

# 9.1 Tilkobling av HemoSphere Swan-Ganz -modul

HemoSphere Swan-Ganz -modulen er kompatibel med alle godkjente Edwards Swan-Ganz -pulmonalarteriekatetre. HemoSphere Swan-Ganz -modulen henter inn og behandler signaler til og fra et kompatibelt Edwards Swan-Ganz -kateter for CO, iCOog EDV /CO-overvåking. Dette avsnittet gir en oversikt over tilkoblinger på HemoSphere Swan-Ganz -modulen. Se Figur 9-1 på side 154.

## ADVARSEL

HemoSphere Swan-Ganz -modulen (pasienttilkoblet del, defibrilleringssikker) er kun i samsvar med IEC 60601-1 når den er tilkoblet til en kompatibel overvåkingsplattform. Dersom du kobler til eksternt utstyr eller konfigurerer systemet på en annen måte enn den som er beskrevet i disse instruksjonene, kan det hende den ikke oppfyller denne standarden. Hvis enheten ikke brukes som anvist, kan dette føre til økt risiko for elektrisk støt for pasient/operatør.

Ikke modifiser, utfør service på eller endre produktet på noen måte. Utføring av service på, eller endring eller modifisering av produktet kan ha innvirkning på sikkerheten for pasient/operatør og/eller produktets ytelse.

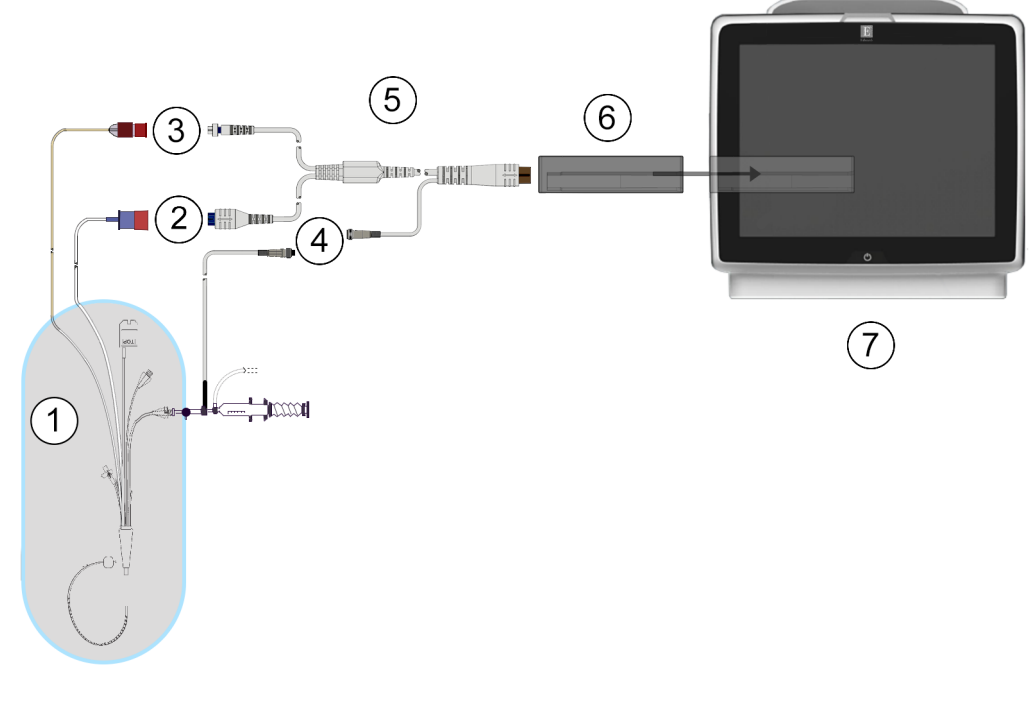

- 1. kompatibelt Swan-Ganz -kateter
- 2. termisk filamenttilkobling
- 3. termistortilkobling
- 4. tilkobling av injektattemperaturprobe

- 5. pasient-CCO-kabel
- 6. HemoSphere Swan-Ganz -modul
- 7. HemoSphere avansert monitor

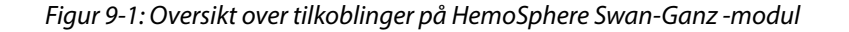

#### Merk

Utseendet til katetre og injektatsystemer som vises i dette kapitlet, er kun ment som eksempler. Det faktiske utseendet kan variere avhengig av kateter- og injektatsystemmodellene.

Pulmonalarteriekatetre er defibrilleringssikre PASIENTNÆRE DELER av TYPE CF. Pasientledninger som kobles til kateteret, som pasient-CCO-kabelen, er ikke ment å være pasientnære deler, men kan komme i kontakt med pasienten og oppfyller relevante krav til pasientnære deler per IEC 60601-1.

1. Sett HemoSphere Swan-Ganz -modulen inn i HemoSphere avansert monitor. Modulen klikker på plass når den er satt inn riktig.

#### FORSIKTIG

Modulen må ikke tvinges inn i sporet. Påfør jevnt trykk for å skyve og klikke modulen på plass.

2. Trykk på strømbryteren for å slå på HemoSphere avansert monitor og følg trinnene for å legge inn pasientdata. Se Pasientdata på side 124. Koble pasient-CCO-kabelen til HemoSphere Swan-Ganz -modulen.

Koble det kompatible Swan-Ganz -kateteret til pasient-CCO-kabelen. Se Tabell 9-1 på side 155 for 3. tilgjengelige parametere og nødvendige tilkoblinger.

| Tabell 9-1: Tilgjengelige HemoSphere Swan-Ganz | -modulparametere og nødvendige tilkoblinger |
|------------------------------------------------|---------------------------------------------|
|------------------------------------------------|---------------------------------------------|

| Parameter                                                                         | Nødvendig tilkobling                                                                                           | Se                                               |
|-----------------------------------------------------------------------------------|----------------------------------------------------------------------------------------------------|--------------------------------------------------|
| СО                                                                                | tilkobling av termistor og termisk filament                                                                    | Kontinuerlig minuttvolum på side 157             |
| CO <sub>20s</sub> , CI <sub>20s</sub> ,<br>SV <sub>20s</sub> , SVI <sub>20s</sub> | tilkobling av termistor og termisk filament<br>*PAP-signal fra HemoSphere -trykkabel                           | 20-sekunders strømningsparametere<br>på side 160 |
| iCO                                                                               | termistor og injektatprobe (bad eller slange)                                                                  | Intermitterende minuttvolum<br>på side 160       |
| EDV/ RVEF (SV)                                                                    | tilkobling av termistor og termisk filament<br>*HR analog inngang til HemoSphere avansert monitor              | EDV/RVEF-overvåkning på side 166                 |
| SVR                                                                               | tilkobling av termistor og termisk filament<br>*MAP og CVP analog inngang til HemoSphere avansert mo-<br>nitor | SVR på side 170                                  |

#### Merk

Data om pulmonalarterietrykk er tilgjengelig med en HemoSphere -trykkabeltilkobling. Se Trykkabelovervåking med en TruWave DPT på side 178 for mer informasjon.

4. Følg de nødvendige anvisningene for overvåking. Se Kontinuerlig minuttvolum på side 157, Intermitterende minuttvolum på side 160eller EDV/RVEF-overvåkning på side 166.

## 9.1.1 Pasient-CCO-kabeltest

For å teste integriteten av Edwards pasient-CCO-kabelen, utfør en kabelintegritetstest. Det anbefales å teste integriteten til kabelen som et ledd i en feilsøkingsprosess. Dette tester ikke kabelens injektattemperaturprobetilkobling.

Kliniske For å få tilgang til vinduet for test av pasientens CCO-kabel trykker du på innstillingsikonet

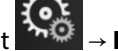

Kliniske verktøy

Pasient CCO Kabeltest-ikonet

Se Figur 9-2 på side 156 for

nummererte tilkoblinger.

verktøy-fanen

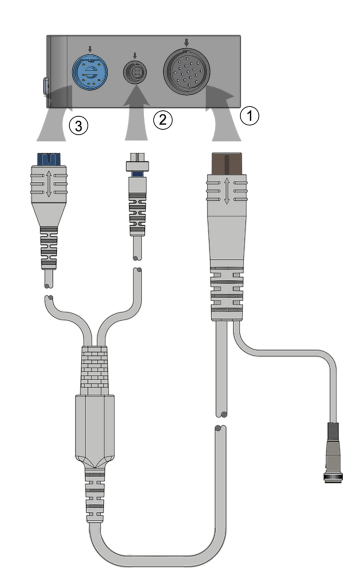

Figur 9-2: Tilkoblinger for pasient-CCO-kabeltesten

- 1. Koble pasient-CCO-kabelen til den innsatte HemoSphere Swan-Ganz -modulen (1).
- 2. Koble pasient-CCO-kabelens termiske filamentkontakt (3) og termistorkontakt (2) til deres tilsvarende testporter på HemoSphere Swan-Ganz -modulen.
- 3. Trykk på Start-knappen for å starte kabeltesten. En fremdriftslinje vises.
- 4. Hvis pasient-CCO-kabelen svikter, koble til og test pasient-CCO-kabelen på nytt. Skift ut pasient-CCO-kabelen hvis den ikke består kabeltesten gjentatte ganger.

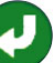

5. Trykk på enter-ikonet V når kabelen har bestått testen. Koble pasient-CCO-kabelens termiske filamentkontakt og termistorkontakt fra deres tilsvarende testporter på HemoSphere Swan-Ganz -modulen.

## 9.1.2 Parametervalgmeny

Parameterkategorier under overvåkning med en Swan-Ganz -modul er **Flow** (se Kontinuerlig minuttvolum på side 157), **Motstand** (se SVR på side 170) og **RV-funksjon** (EDV/RVEF-overvåkning på side 166). **Oksymetri** er også tilgjengelig hvis en oksymetrikabel eller vevsoksymetrimodul er tilkoblet (se Venøs

oksymetriovervåkning på side 200). Trykk på parameterknappene som viser en pil **som for å vise ytterligere** overvåkningsalternativer for denne parameteren basert på visningsoppdateringshastigheten og gjennomsnittstiden. Se STAT CO på side 160, STAT EDV og RVEF på side 170 og 20-sekunders

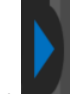

strømningsparametere på side 160. Trykk på den blå pilen **mar** for å se definisjonen av disse

overvåkningsalternativene eller hjelp-ikonet

for mer informasjon.

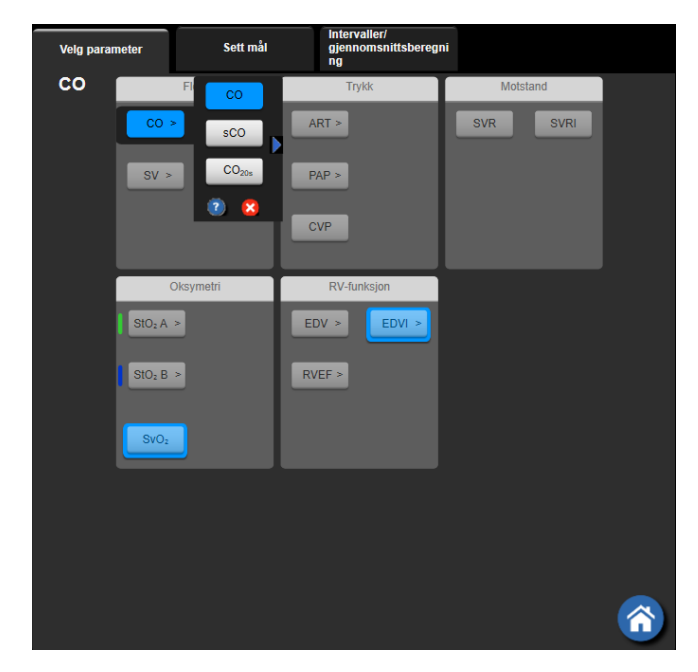

Figur 9-3: Valgvindu for HemoSphere Swan-Ganz -modulens hovedparameter

# 9.2 Kontinuerlig minuttvolum

HemoSphere avansert monitor måler minuttvolum kontinuerlig ved å tilføre små energipulser i blodstrømmen og måler blodtemperaturen via et pulmonalarteriekateter. Den maksimale overflatetemperaturen til termofilamentet som brukes for å frigjøre disse energipulsene i blodet, 48 °C. Minuttvolumet utregnes ved bruk av påviste algoritmer utledet fra prinsipper for bevaring av varme, og indikatorfortynningskurver som oppnås ved bruk av krysskorrelasjon av energiinngang og blodtemperaturkurver. Etter initialisering måler og viser HemoSphere avansert monitor kontinuerlig minuttvolumet i liter pr. minutt uten kalibrering eller intervensjon fra operatøren.

## 9.2.1 Tilkobling av pasientkabler

- 1. Koble pasient-CCO-kabelen til den innsatte HemoSphere Swan-Ganz -modulen som beskrevet tidligere i Tilkobling av HemoSphere Swan-Ganz -modul på side 153.
- 2. Koble kateterenden av pasientkabelen til termistor- og termofilamentkontaktene på Swan-Ganz CCOkateteret. Disse tilkoblingene er vist som nummer (2) og (3) i Figur 9-4 på side 158.
- 3. Bekreft at CCO-kateteret er riktig innsatt i pasienten.

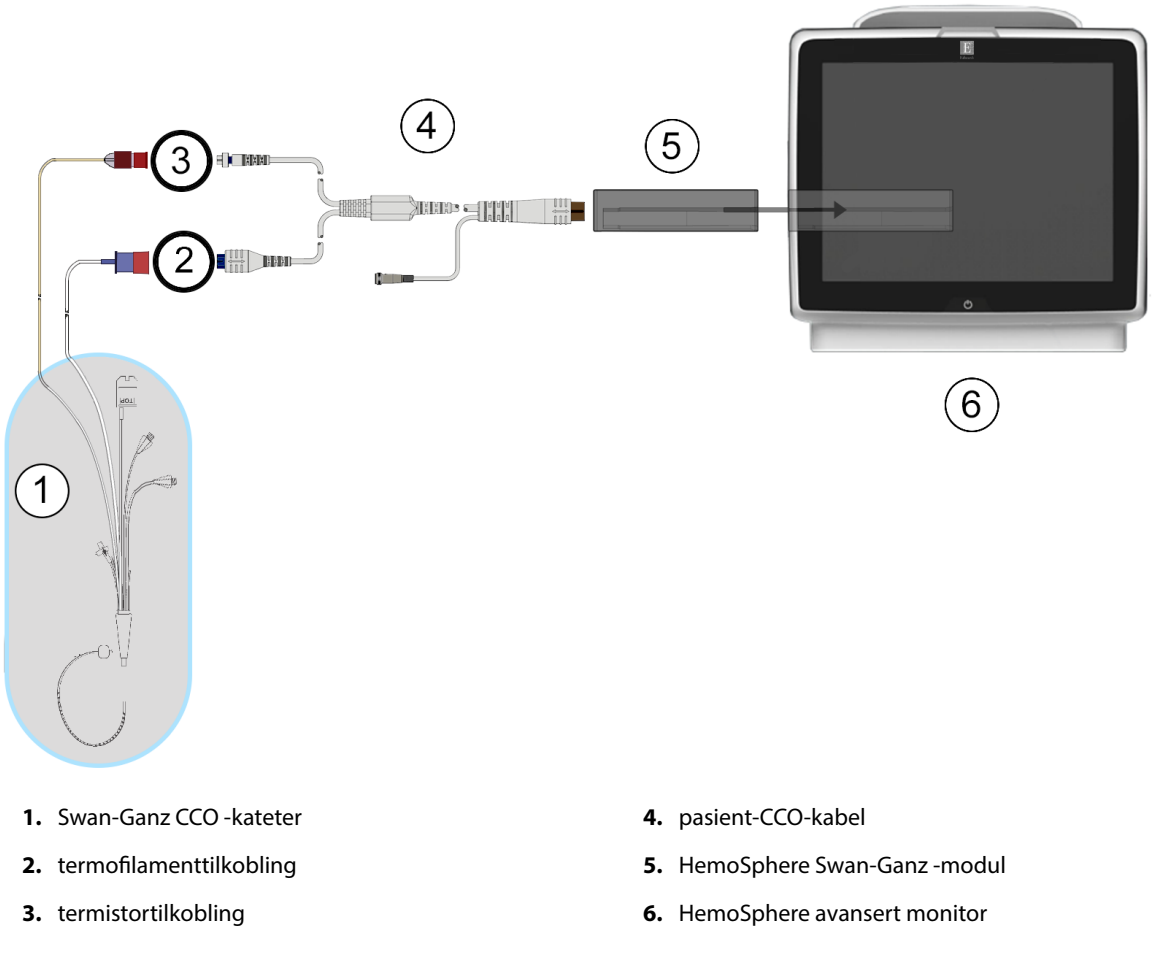

Figur 9-4: Oversikt over CO-tilkoblinger

## 9.2.2 Starte målingen

#### ADVARSEL

CO-overvåkning skal alltid avsluttes når blodstrømmen rundt termofilamentet stanses. Kliniske situasjoner hvor CO-overvåkning skal avsluttes inkluderer, men er ikke begrenset til:

- Tidsperioder hvor en pasient er på kardiopulmonal bypass
- Delvis tilbaketrekking av kateteret slik at termistoren ikke er i pulmonalarterien
- Fjerning av kateteret fra pasienten.

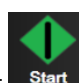

Når systemet er riktig tilkoblet, trykk på start overvåkning-ikonet **Start** for å starte CO-overvåkningen. COnedtellingsuret vises på stopp overvåkning-ikonet. Etter ca. 5 til 12 minutter, når tilstrekkelig data er oppnådd, vises en CO-verdi i parameterfeltet. CO-verdien som vises på skjermbildet, oppdateres ca. hvert 60. sekund.

#### Merk

Ingen CO-verdi vises før tilstrekkelige tidsgjennomsnittsberegnede data er tilgjengelige.

## 9.2.3 Termosignaltilstander

I enkelte situasjoner, når pasientens tilstand fører til store endringer av pulmonalarterieblodtemperatur i løpet av flere minutter, kan det ta mer enn 6 minutter før monitoren oppnår en innledende CO-måling. Når COovervåkning pågår, kan oppdatering av CO-måling også forsinkes av ustabil pulmonalarterieblodtemperatur. Den siste CO-verdien og måletiden vises i stedet for en oppdatert CO-verdi. Tabell 9-2 på side 159 viser varsel-/ feilmeldingene som vises på skjermbildet på ulike tidspunkt mens signalet stabiliseres. Se Tabell 15-10 på side 305 for mer informasjon om CO-feil og -varsler.

| Tilstand                                                           | Varsel                                      | Varsel CO                        |                                | Feil CO          |
|--------------------------------------------------------------------|---------------------------------------------|----------------------------------|--------------------------------|------------------|
|                                                                    | Minuttvolumbereg-<br>ning pågår             | Signaltilpassing fort-<br>setter | Ustabil blodtemp<br>Fortsetter | Termosignal tapt |
| <b>Overvåkning starter</b> :<br>tid fra oppstart uten<br>CO-måling | 3½ minutt                                   | 6 minutter                       | 15 minutter                    | 30 minutter      |
| <b>Overvåkning pågår</b> :<br>tid fra siste CO-<br>oppdatering     | 5 sekunder fra utløp av<br>CO-nedtellingsur | ikke relevant                    | 6 minutter                     | 20 minutter      |

Tabell 9-2: Ustabilt termosignaltidsforløp for CO-varsler og feilmeldinger

En feiltilstand avslutter overvåkningen. En feiltilstand kan oppstå hvis kateterspissen flyttes til et lite blodkar og hindrer termistoren i å registrere termosignalet nøyaktig. Kontroller kateterets posisjon og reposisjoner det ved behov. Når pasientens status og kateterposisjon er bekreftet, kan CO-overvåkningen gjenopptas ved å trykke på

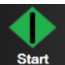

#### FORSIKTIG

start overvåkning-ikonet

Unøyaktige målinger av minuttvolum kan skyldes:

- Feil plassering eller posisjonering av kateteret
- Kraftige variasjoner i pulmonalarterieblodtemperatur. Eksempler på årsaker til BT-variasjoner inkluderer blant annet:
  - \* status etter kardiopulmonal bypasskirurgi
  - \* sentralt administrert nedkjølte eller oppvarmede blodproduktløsninger
  - \* bruk av sekvensielle kompresjonsenheter
- Koageldannelse på termistoren
- Anatomiske abnormiteter (for eksempel kardiale shunter)
- Kraftige pasientbevegelser
- Interferens fra elektrokauteriseringsapparater eller elektrokirurgisk utstyr
- Raske endringer av minuttvolum

## 9.2.4 CO-nedtellingsur

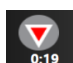

CO-nedtellingsuret er plassert på stoppovervåkning-ikonet . Dette uret varsler brukeren om når neste CO-måling skal finne sted. Tiden til neste CO-måling varierer fra 60 sekunder til 3 minutter eller lenger. Et hemodynamisk ustabilt termosignal kan forsinke CO-beregninger.

## 9.2.5 STAT CO

STAT CO er tilgjengelig for lengre tidsrom mellom CO-målingene. STAT CO (sCO) er en rask estimering av COverdien og oppdateres hvert 60. sekund. Velg sCO som en hovedparameter for å vise STAT CO-verdier. Velg CO og sCO som hovedparametere under visning av det delte skjermbildet for grafisk trend og tabelltrend, og COovervåkede data vises grafisk ved siden av tabellformede/numeriske data for STAT-verdier av sCO. Se Delt skjermbilde for grafisk trend og tabelltrend på side 99.

## 9.2.6 20-sekunders strømningsparametere

20-sekunders strømningsparametere er tilgjengelige ved overvåking med HemoSphere Swan-Ganz -modulen når et PA (pulmonalarterie)-trykksignal også overvåkes gjennom en tilkoblet HemoSphere -trykkabel, TruWave DPT og et CCOmbo V -kateter (modell 777F8 og 774F75). En pulskonturanalyse av pulmonalarterietrykksignalet brukes sammen med CCO -termodilusjonsalgoritmen for å oppnå en hurtigere parameterberegning for CO, CI, SV og SVI. 20-sekunders strømningsparametere er merket med «20s» (CO<sub>20s</sub>, CI<sub>20s</sub>, SV<sub>20s</sub>, SVI<sub>20s</sub>). Disse parameterne er bare tilgjengelige hvis 20s strømningsparameterfunksjonen er aktivert. Ta kontakt med den lokale representanten for Edwards for å få mer informasjon om aktivering av denne avanserte funksjonen. For mer informasjon om PA-overvåkning, se Trykkabelovervåking med en TruWave DPT på side 178.

## FORSIKTIG

Unøyaktige 20-sekunders strømningsparametermålinger kan forårsakes av:

- Feil plassering eller posisjonering av kateteret
- Feilaktig nullstilt og/eller nivåjustert transduser
- Over- eller underdempet trykkslange
- Justeringer av PAP-slangen utført etter starten av overvåkningen

## 9.2.6.1 Feilsøking av PAP-kurve

Beregningen av de 20-sekunders flowparameterne avhenger sterkt av en god pulmonalarterietrykkbølgeform.

Bruk Nullstill og bølgeform for å vise og evaluere PAP-kurve. Funksjonene i en god kurve inkluderer:

- Dikrotisk trinn med minimal nedgang mellom systole og diastole
- Rent signal uten støy- eller høyfrekvensartefakter
- Minimale «pisk»-artefakter forårsaket av kateterspissens bevegelse i høyre ventrikkel
- Skarp kurvemorfologi og minimal overdemping grunnet bobler eller knekk i slangen

PAP-kurver som ikke viser de ovennenvte funksjonene, er ikke blitt validert. Disse kurvene kan føre til tap av 20-sekunders strømningsparameterberegning.

## 9.3 Intermitterende minuttvolum

HemoSphere Swan-Ganz-modulen måler minuttvolum intermitterende ved bruk av bolus termodilusjonteknikken. Med denne teknikken vil en liten mengde steril fysiologisk oppløsning (f.eks. saltløsning eller dekstrose) med kjent volum og temperatur – kaldere enn blodtemperatur – injiseres via kateterets injektatport, og den resulterende nedgangen i blodtemperaturen måles av termistoren i pulmonalarterien (PA). Opptil seks bolusinjeksjoner kan fullføres i én serie. Gjennomsnittsverdien av injeksjonene i serien vises. Resultatene fra en serie kan gjennomgås, og brukeren kan fjerne individuelle iCO (bolus)-målinger som kan være av redusert kvalitet (f.eks. pasientbevegelse, diatermi eller operatørfeil).

## 9.3.1 Tilkobling av pasientkabler

- 1. Koble pasient-CCO-kabelen til den innsatte HemoSphere Swan-Ganz -modulen som beskrevet tidligere i Tilkobling av HemoSphere Swan-Ganz -modul på side 153.
- 2. Koble kateterenden av pasient-CCO-kabelen til termistorkontakten på Swan-Ganz iCO -kateteret som vist med (2) i Figur 9-5 på side 161.
- 3. Bekreft at kateteret er riktig innsatt i pasienten.

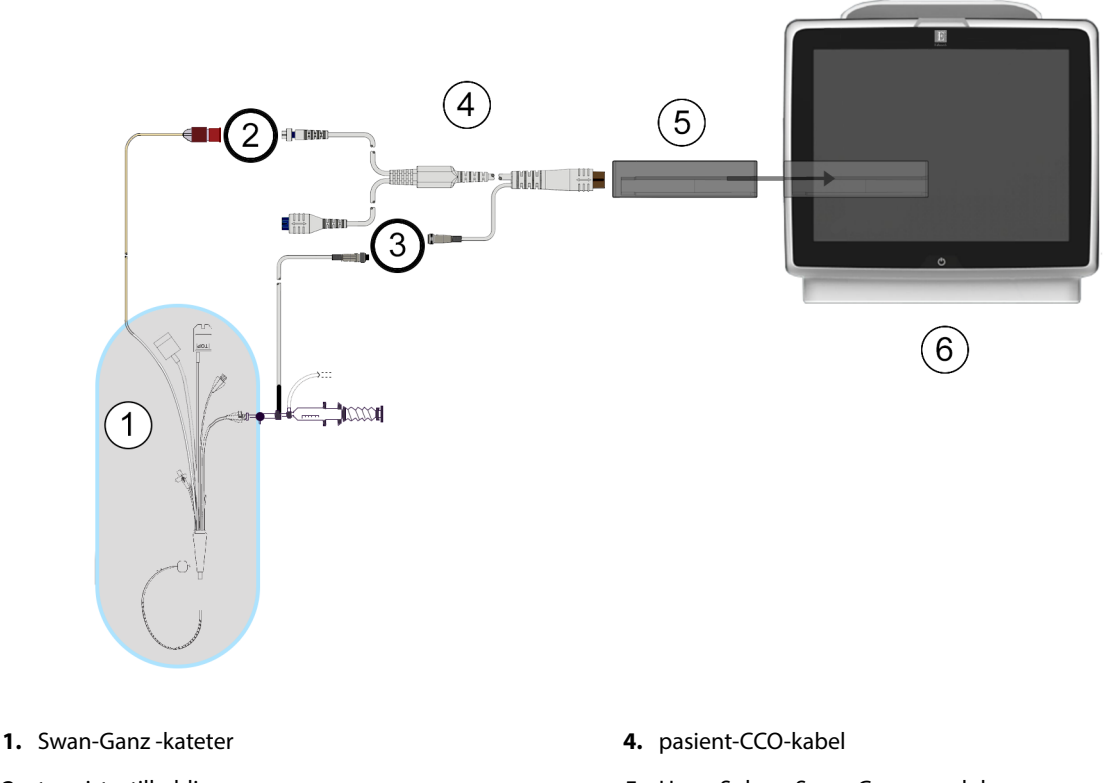

- 2. termistortilkobling
- 3. tilkobling av injektattemperaturprobe
- 5. HemoSphere Swan-Ganz -modul
- 6. HemoSphere avansert monitor

Figur 9-5: Oversikt over iCO-tilkoblinger

## 9.3.1.1 Valg av probe

En injektattemperaturprobe registrerer injektattemperatur. Den valgte proben er koblet til pasient-CCO-kabelen (Figur 9-5 på side 161). En av to prober kan brukes:

- En innebygd slangeprobe er koblet til gjennomstrømningsdelen på CO-Set/CO-Set+ injektattilførselssystemet.
- En badpronbe måler temperaturen til injektatløsningen. Badprober er utformet for å måle temperaturen til en prøveløsning som holdes ved samme temperatur som den sterile løsningen brukt som injektat ved beregning av bolusminuttvolum.

Koble injektattemperaturproben (slange eller bad) til injektattemperatursondekontakten på pasient-CCOkabelen illustrert av (3) i Figur 9-5 på side 161.

## 9.3.2 Konfigurasjonsinnstillinger

HemoSphere avansert monitor gir brukeren et valg mellom å legge inn en spesifikk beregningskonstant eller å konfigurere HemoSphere Swan-Ganz -modulen, slik at den kan bestemme beregningskonstanten automatisk ved å velge injektatvolum og kateterstørrelse. Operatøren kan også velge parametervisningstype og bolusmodus.

| Trykk på innstillingsikonet | → Kliniske verktøy                                                                                     | <b>O</b> Kliniske ve | erktøy<br>fane | en → <b>iCO</b> -iko | onet 🔀 |
|-----------------------------|----------------------------------------------------------------------------------------------------|----------------------|----------------|----------------------|--------|
| <b>O</b> Klin               | hiske verktøy $\begin{array}{c} \wedge \\ 2 \end{array} \stackrel{\frown}{\models} $ Velg skjermbilder | 🔅 Innstillinger (    | ) Hjelp        |                      |        |
| €                           | Sw                                                                                                    | an-Ganz iCO          |                |                      |        |
|                             | Ny 17:25<br>31.08.2020 VV                                                                              |                      |                |                      |        |
|                             | Anbefalt inji                                                                                          | seringsvolum:5 ml    |                |                      |        |
|                             | Injektatvolu                                                                                           | ım 5 ml              |                |                      |        |
|                             | Kateter Størrel                                                                                        | se 7F                |                |                      |        |
|                             | Comp Konsta                                                                                            | int Auto             |                |                      |        |
|                             | Bolus-mod                                                                                              | us Auto              |                |                      |        |
|                             | Start satt                                                                                             |                      |                |                      |        |

Figur 9-6: Nytt iCO-sett-konfigurasjonsskjermbilde

#### FORSIKTIG

Se vedlegg E for å sikre at beregningskonstanten er den samme som den angitt i pakningsvedlegget for kateteret. Hvis beregningskonstanten er annerledes, må du legge inn den ønskede beregningskonstanten manuelt.

#### Merk

HemoSphere Swan-Ganz -modulen registrerer automatisk typen temperaturprobe som brukes (isbad eller i slange). Modulen bruker denne informasjonen til å bestemme beregningskonstanten.

Hvis en injektattemperaturprobe (IT-probe) ikke påvises av monitoren, vises meldingen «**Feil: iCO – kontroller** termistortilkoblingen».

## 9.3.2.1 Velg injektatvolum

Velg en verdi fra Injektatvolum-listeknappen. De tilgjengelige valgene er:

- 10 ml
- 5 ml

• 3 ml (kun badtemperaturprobe)

Når en verdi velges, stilles beregningskonstanten inn automatisk.

## 9.3.2.2 Velge kateterstørrelse

Velg en kateterstørrelse fra listeknappen Kateterstørrelse. De tilgjengelige valgene er:

- 5,5 F
- 6 F
- 7 F
- 7,5 F
- 8 F

Når en verdi velges, stilles beregningskonstanten inn automatisk.

## 9.3.2.3 Velge beregningskonstant

Du legger inn en beregningskonstant ved å trykke på **Comp Konstant**-verdiknappen og legge inn en verdi på tastaturet. Hvis en beregningskonstant legges inn manuelt, stilles injektatvolum og kateterstørrelse inn automatisk, og verdioppføringen stilles til **Auto**.

## 9.3.2.4 Velge modus

Velg **Auto** eller **Manuell** fra **Modus**-listeknappen. Standardmodus er **Auto**. I **Auto**-modus uthever HemoSphere avansert monitor automatisk en **Injiser**-melding når en grunnlinjeverdi for blodtemperatur oppnås. Drift i **Manuell**-modus ligner på **Automatisk**-modus, bortsett fra at brukeren må trykke på **Injiser**-knappen før hver injeksjon. Følgende avsnitt gir instruksjoner for begge bolusmodi.

## 9.3.3 Instruksjoner for bolusmålingsmoduser

HemoSphere Swan-Ganz -modulens fabrikkinnstilte standard for bolusmåling er **Auto**-modus. I denne modusen uthever HemoSphere avansert monitor automatisk en **Injiser**-melding når en basislinjeverdi for blodtemperatur oppnås. I **Manuell**-modus vil operatøren innlede injeksjonen ved å trykke på **Injiser**-knappen. Når en injeksjon er fullført, beregner modulen en verdi og er klar til å behandle en annen bolusinjeksjon. Opptil seks bolusinjeksjoner kan fullføres i én serie.

Følgende gir trinnvise instruksjoner for å utføre bolushjertemålinger fra konfigurasjonsskjermbildet for nytt iCOsett.

- Trykk på Start satt-knappen nederst på konfigurasjonsskjermbildet for nytt iCO-sett når du har valgt konfigurasjonsinnstillinger for termodilusjon.
  Knappen deaktiveres hvis:
  - Injektatvolumet er ugyldig eller ikke valgt
  - Injektattemperaturen (IT) ikke er tilkoblet
  - Blodtemperaturen (BT) ikke er tilkoblet
  - Det er en aktiv iCO-feil

Hvis kontinuerlige CO-målinger er aktivert, vises et popup-vindu for å bekrefte opphør av CO-overvåkning. Trykk på **Ja**-knappen.

#### Merk

Under bolus CO-målinger er alle parametere som er beregnet ved bruk av et EKG-inngangssignal (HR<sub>gj.sn.</sub>) utilgjengelig.

- 2. Det nye iCO-sett-skjermbildet vises med **Ventetid**-uthevet (
- 3. Når i automodus og den termiske basislinjen er fastslått, utheves **Injiser** på skjermbildet

(**Injiser**), hvilket angir at bolusinjeksjonsserien skal startes. ELLER

Hvis du er i manuell modus, blir **Klar** (**Klar**) uthevet på skjermbildet når den termiske basislinjen er oppnådd. Trykk på **Injiser**-knappen når du er klar til å injisere, slik at **Injiser** utheves på skjermbildet.

4. Injiser bolusen med volumet valgt tidligere ved bruk av en rask, jevn og kontinuerlig metode.

#### FORSIKTIG

Plutselige endringer av PA-blodtemperatur, for eksempel slike som er forårsaket av pasientbevegelse eller administrasjon av boluslegemiddel, kan forårsake beregning av en iCO eller iCI-verdi. For å unngå falskt utløste kurver skal du injisere så snart som mulig etter at **Injiser**-meldingen vises.

Når en bolus injiseres, vises termodilusjon-utvaskingskurven på skjermbildet, **Beregner** utheves

Beregner ) og den resulterende iCO-målingen vises.

5. Når termoutvaskingskurven er fullført, uthever HemoSphere avansert monitor **Ventetid** og deretter **Injiser** – eller **Klar** under manuell modus – når en stabil termisk basislinje oppnås igjen. Gjenta trinn 2 til og med 4 opptil seks ganger ved behov. De uthevede meldingene gjentas som følger:

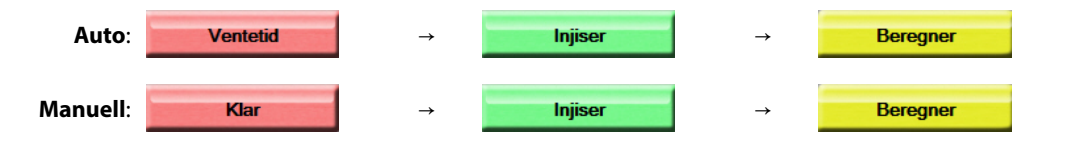

#### Merk

Når bolusmodusen er stilt til **Auto**, kan det ta maksimalt fire minutter mellom forekomsten av **Injiser**meldingen og injeksjonen av bolusen. Hvis ingen injeksjon detekteres i dette tidsrommet, forsvinner **Injiser**-meldingen og **Ventetid**-meldingen vises på nytt.

l **Manuell** bolusmodus må operatøren utføre en bolusinjeksjon innen 30 sekunder etter å ha trykket på **Injiser**knappen. Hvis ingen injeksjon detekteres innen denne perioden, aktiveres **Injiser**-knappen på nytt og Injiser-meldingen forsvinner.

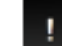

Hvis en bolusmåling er kompromittert, som indikert av en varselmelding, vil en **en vises i stedet for** CO/CI-verdien på skjermbildet.

Trykk på

Trykk på avbryt-ikonet for å stanse iCO (bolus)-målingene.

- 6. Når ønsket antall bolusinjeksjoner er utført, må du evaluere settet med utvaskingskurver ved å trykke på **Gjennomgang**-knappen.
- 7. Fjern enhver av de seks injeksjonene i settet ved å trykke på dem på evalueringsskjermbildet.

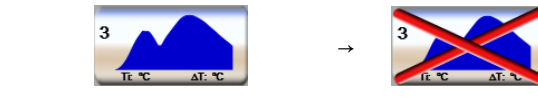

En rød «X» vises over kurven og fjerner den fra den gjennomsnittsberegnede CO/CI-verdien. Kurver som er

uregelmessige eller tvilsomme, har en ved siden av kurvedatasettet. Ved behov trykk på Avbrytikonet for å slette bolussettet. Trykk på **Ja**-knappen for å bekrefte.

8. Trykk på **Aksepter**-knappen etter fullført evaluering av bolusinjeksjoner for å bruke den

gjennomsnittsberegnede CO/CI-verdien, eller trykk på returner-ikonet for å gjenoppta serien og legge til flere bolusinjeksjoner (opptil seks) for gjennomsnittsberegning.

## 9.3.4 Termodilusjonssammendrag-skjermbilde

Når settet er fullført, vises settsammendraget som en tidsstemplet fane på termodilusjonssammendrag-

skjermbildet. Dette skjermbildet kan åpnes når som helst ved å trykke på historisk termodilusjon-ikonet 🔛

på enkelte overvåkingsskjermbilder eller ved å trykke på innstillingsikonet  $\longrightarrow$   $\rightarrow$  Kliniske verktøy-fanen

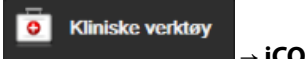

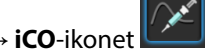

Følgende tiltak er tilgjengelige for operatøren på termodilusjonssammendrag-skjermbildet:

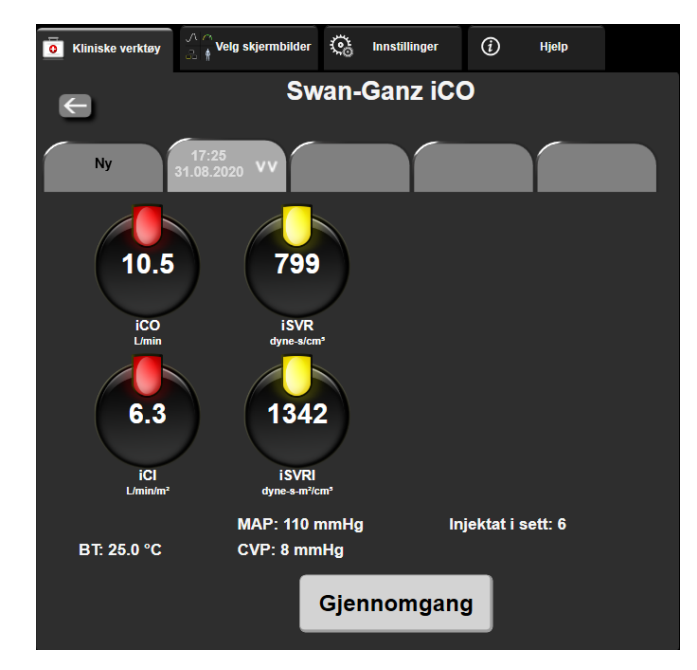

Figur 9-7: Termodilusjonssammendrag-skjermbilde

**Nytt sett.** Trykk på returner-ikonet eller **Ny**-fanen for å utføre et annet termodilusjonssett. Den forrige CO/CI-gjennomsnittsverdien og tilknyttede utvaskingskurver lagres som en fane på termodilusjonssammendrag-skjermbildet.

**Gjennomgang.** Evaluer termoutvaskingskurvene fra bolussettet. Trykk på en fane for å evaluere termoutvaskingskurvene fra andre bolussett.

**CO-overvåkning.** Hvis systemet er riktig tilkoblet for kontinuerlig CO-overvåking, trykk på ikonet start for å starte CO-overvåkningen når som helst.

# 9.4 EDV/RVEF-overvåkning

Overvåkning av endediastolisk volum EDV i høyre ventrikkel er tilgjengelig i forbindelse med COovervåkningsmodus ved bruk av et Swan-Ganz CCOmbo V -kateter og EKG-signalinngang. Under EDV overvåkning viser HemoSphere avansert monitor kontinuerlig målinger av EDV og høyre ventrikkels ejeksjonsfraksjon (RVEF). EDV og RVEF er tidsgjennomsnittsberegnede verdier som kan vises numerisk i parameterfelt og trendes grafisk over tid i den grafiske trendvisningen.

I tillegg kan man beregne og vise EDV og RVEF-verdier ved ca. 60 sekunders mellomrom ved å velge sEDV og sRVEF som hovedparametere.

## 9.4.1 Tilkobling av pasientkabler

- 1. Koble pasient-CCO-kabelen til den innsatte HemoSphere Swan-Ganz -modulen som beskrevet tidligere i Tilkobling av HemoSphere Swan-Ganz -modul på side 153.
- 2. Koble kateterenden av pasientkabelen til termistor- og de termiks filamentkontaktene på Swan-Ganz CCOmbo V -kateteret. Disse tilkoblingene er vist med (2) og (3) i Figur 9-8 på side 167.
- 3. Bekreft at kateteret er riktig innsatt i pasienten.

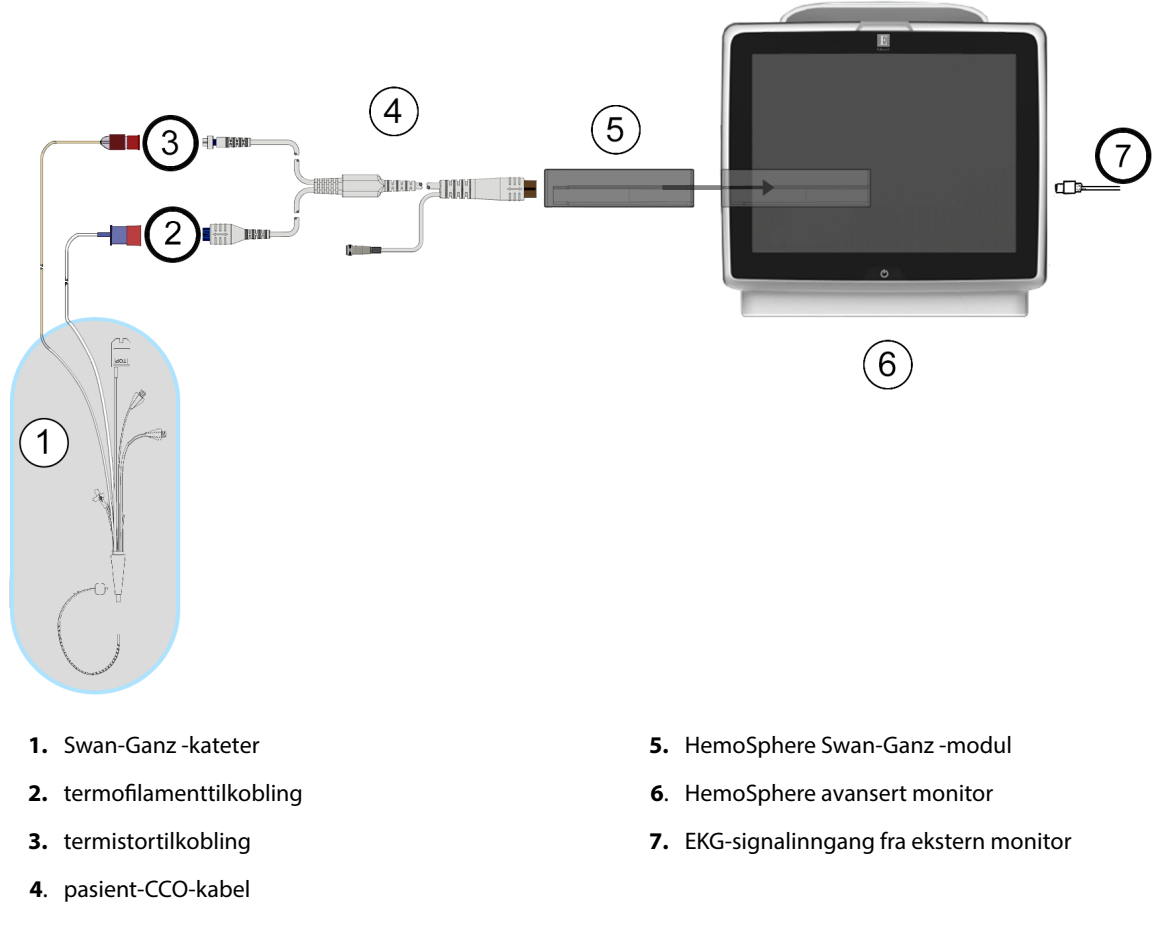

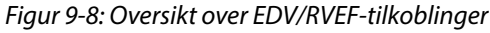

## 9.4.2 Koble til EKG-grensesnittkabelen

Koble EKG-grensesnittkabelens ¼ tommers miniatyrtelefonkontakt til EKG-monitorinngangen på bakpanelet av

ECG €) HemoSphere avansert monitor.

Koble den andre enden av grensesnittkabelen til sengemonitoren EKG-signalutgang. Dette gir en måling av gjennomsnittlig hjerterytme (HR<sub>gj.sn.</sub>) til HemoSphere avansert monitor for EDV- og <sub>RVEF</sub>-målinger. Kontakt din lokale Edwards representant for kompatible EKG-kabler.

#### Merk

<u>VIKTIG! HemoSphere avansert monitor er kompatibel med en analog EKG-inngang fra alle eksterne</u> pasientmonitorer som har analoge utganger som oppfyller spesifikasjonene for EKG-signalinngang, som angitt i vedlegg A, Tabell A-5 på side 336. EKG-signalet brukes til å avlede hjerterytme, som deretter brukes til å beregne ytterligere hemodynamiske parametere for visning. Dette er en tilleggsfunksjon som ikke påvirker HemoSphere avansert monitors avanserte primærfunksjon, som er å overvåke hjertets minuttvolum (med HemoSphere Swan-Ganz -modulen) og veneoksygenmetning (med HemoSphere oksymetrikabel). Ytelsestesting av enheten ble utført ved bruk av EKG-inngangssignaler.

#### ADVARSEL

**PACEMAKERPASIENTER** – frekvensmålere kan fortsette å måle pacemakerfrekvens ved hjertestans eller enkelte arytmier. Ikke sett fullstendig lit til den viste hjertefrekvensen. Hold pacemakerpasienter under nøye tilsyn. Se for å Tabell A-5 på side 336vise funksjon for pacemakerpulsavvisning i dette instrumentet.

Til pasienter som trenger intern eller ekstern pacingstøtte, skal ikke HemoSphere avansert overvåkningssystem brukes til å oppnå hjerterytme og hjerterytmeavledede parametre under følgende forhold:

- pacingpulssynk fra pasientmonitoren innbefatter pacingpuls, men spesifikasjonene for karakteristika ligger utenfor pacemakerens pulsavvisningskapasiteter som er angitt i tabell A-5
- pacingpulssynk utgangskarakteristika fra pasientmonitoren kan ikke fastslås

Legg merke til eventuelle avvik i hjerterytme (HR<sub>gj.sn.</sub>) med pasientmonitorens HR- og EKG-bølgeformvisning ved tolkning av avledede parametere som SV, EDV, RVEF og tilhørende indeksparametre.

EKG-signalinngang og alle parametere avledet fra målinger av hjerterytmen, har ikke blitt evaluert for pediatriske pasienter og er derfor ikke tilgjengelig for den pasientpopulasjonen.

#### Merk

Når det først påvises til- eller frakobling av en EKG-inngang, vises det en kort melding på statuslinjen.

SV er tilgjengelig med et hvilket som helst kompatibelt Swan-Ganz -kateter og en EKG-signalinngang. For EDV/ RVEF -overvåking kreves det et Swan-Ganz CCOmbo V -kateter.

## 9.4.3 Starte målingen

#### ADVARSEL

CO-overvåkning skal alltid avsluttes når blodstrømmen rundt termofilamentet stanses. Kliniske situasjoner hvor CO-overvåkning skal avsluttes inkluderer, men er ikke begrenset til:

- Tidsperioder hvor en pasient er på kardiopulmonal bypass
- Delvis tilbaketrekking av kateteret slik at termistoren ikke er i pulmonalarterien
- Fjerning av kateteret fra pasienten.

Når systemet er riktig tilkoblet, trykk på start overvåkning-ikonet start for å starte CO-overvåkningen. COnedtellingsuret er plassert på stopp overvåkning-ikonet. Etter omtrent 5 til 12 minutter, når tilstrekkelig med data er oppnådd, vises en EDV- og/eller RVEF-verdi i det konfigurerte parameterfeltet. EDV- og RVEF-verdien som vises på skjermbildet, oppdateres ca. hvert 60. sekund.

#### Merk

Ingen EDV- eller RVEF-verdi vises før tilstrekkelige tidsgjennomsnittsberegnede data er tilgjengelige.

I enkelte situasjoner, når pasientens tilstand fører til store endringer av pulmonalarterieblodtemperatur over flere minutter, kan det ta mer enn 9 minutter før monitoren oppnår en innledende EDV- eller RVEF-måling. I slike tilfeller vil følgende varselmelding vises 9 minutter etter starten av overvåkningen:

#### Varsel: EDV – signaltilpasning - fortsetter

Monitoren fungerer fortsatt, og brukeren trenger ikke å gjøre noe. Når kontinuerlige EDV- og RVEF-målinger oppnås, fjernes varselmeldingen og de gjeldende verdiene vises og legges inn.

#### Merk

CO-verdiene kan fremdeles være tilgjengelige selv om EDV- og RVEF-verdiene ikke er det.

## 9.4.4 Aktiv EDV-overvåking

Når EDV-overvåking pågår, kan oppdatering av den kontinuerlige EDV- og RVEF-målingen forsinkes av ustabil pulmonalarterieblodtemperatur. Hvis verdiene ikke oppdateres på 8 minutter, vises følgende melding:

#### Varsel: EDV – signaltilpasning - fortsetter

Hvis den gjennomsnittlige hjerterytmen havner utenfor området (dvs. under 30 bpm eller over 200 bpm), eller hvis ingen hjerterytme detekteres, vises følgende melding:

#### Varsel: EDV – hjerterytmesignal mangler

Kontinuerlige EDV- og RVEF -overvåkingsverdier vises ikke lenger. Denne tilstanden kan oppstå som følge av fysiologiske endringer hos pasienten eller ved tap av det analoge EKG-signalet. Kontroller EKGgrensesnittkabeltilkoblingene og koble til på nytt ved behov. Etter at pasientstatusen og kabeltilkoblingene er kontrollert, gjenopptas EDV -og RVEF-overvåking automatisk.

#### Merk

SV, EDV og RVEF-verdier avhenger av nøyaktige hjerterytmeberegninger. Man må påse at nøyaktige hjertefrekvensverdier vises, og at dobbel telling unngås, spesielt ved AV-pacing.

Hvis en pasient har en atrial eller atrioventrikulær (AV) pacer, skal brukeren se etter dobbel registrering (for nøyaktige HR-bestemmelser skal kun én pacerspiss eller én kontraksjon pr. hjertesyklus registreres). Ved dobbel registrering skal brukeren:

- reposisjonere referanseledningen for å redusere registrering av atrietopper
- velge egnet ledningskonfigurasjon for å maksimere HR-triggere og redusere registrering av atrietopper, og
- evaluere egnetheten av pacingnivåer i milliamperage (mA).

Nøyaktigheten av kontinuerlige EDV og RVEF -bestemmelser avhenger av et konsekvent EKG -signal fra sengemonitoren. Se Tabell 15-11 på side 307 og Tabell 15-15 på side 310 for ytterligere feilsøking.

Hvis EDV-overvåking stanses ved å trykke på stopp overvåking-ikonet , blir parameterfeltets målindikator for EDV og/eller RVEF grå, og et tidsstempel plasseres under verdien, hvilket indikerer tidspunktet da den siste verdien ble målt.

#### Merk

Hvis du trykker på stopp overvåking-ikonet 🗖

o:19 , stanses EDV-, RVEF- og CO-overvåkingen.

Hvis EDV-overvåking gjenopptas, vises et hull i punktlinjen i trendgrafen, hvilket indikerer tidsrommet da kontinuerlig overvåking ble avbrutt.

## 9.4.5 STAT EDV og RVEF

Et hemodynamisk ustabilt termosignal kan forsinke visningen av en EDV, EDVI og/eller RVEF-verdi på HemoSphere avansert monitor når overvåkningen er startet. Legen kan bruke STAT-verdiene, som viser beregninger av EDV eller EDVI, og RVEF-verdier oppdatert ca. hvert 60. sekund. Velg sEDV, sEDVI eller sRVEF som hovedparameter for å vise STAT-verdier. EDV, EDVI og RVEF-verdier kan trendes grafisk over tid ved siden av numeriske verdier for sEDV, sEDVI, og sRVEF ved hjelp av overvåkningsvisningen med delt skjermbilde for grafisk trend og tabelltrend. Opptil to parametere kan vises i tabellformat på dette skjermbildet. Se Delt skjermbilde for grafisk trend og tabelltrend på side 99.

## 9.5 SVR

Når du utfører CO-overvåking, kan HemoSphere avansert monitor også beregne SVRved å benytte analoge MAP- og CVP-trykksignalinnganger fra en tilkoblet pasientmonitor. Se Signalinngang for analogt trykk på side 131. Se CVP-oppføring på side 111 for ekstra CVP-kilder og systemprioritering.

## 9.6 Flere overvåkingsteknologier – Acumen Hypotension Prediction Index -programvare

For å vise Acumen Hypotension Prediction Index sine programvareparametere i invasiv overvåkingsmodus, koble til en trykkabel og Acumen IQ -sensor. Med en Acumen IQ-sensor, kan man vise ytterligere fire parametere: slagvolumvariasjon (SVV), dynamisk arteriell elastans (Ea<sub>dyn</sub>), systolisk helling (dP/dt), og Acumen Hypotension Prediction Index (HPI). Disse fire parametrene vises på et instrumentpanel nederst på den primære overvåkingsskjermen, som de fire cockpit-parametrene. Blodtrykksparametere som overvåkes med en trykkabel i invasiv modus kan alltid velges som nøkkelparametere. På samme måte kan Acumen IQ -sensorens arterietrykkparametere velges som nøkkelparametere. Se Tabell 9-3 på side 170 for tilgjengelige Acumen IQ -sensorparametere i invasiv modus.

| Overvåkede parametere for mi-<br>nimalt invasiv-modus | Visningsstatus for invasiv modus                    |
|-------------------------------------------------------|-----------------------------------------------------|
| SVV                                                   | vises bare på Acumen IQ -parameterinstrumentpanelet |
| Ea <sub>dyn</sub>                                     |                                                     |
| dP/dt                                                 |                                                     |
| НРІ                                                   |                                                     |
| DIA <sub>ART</sub>                                    | kan velges som nøkkelparameter                      |
| SYS <sub>ART</sub>                                    |                                                     |
| МАР                                                   |                                                     |
| PR                                                    |                                                     |
| СО                                                    | ikke tilgjengelig                                   |
| CI                                                    |                                                     |
| PPV                                                   |                                                     |
| SV                                                    |                                                     |
| SVI                                                   |                                                     |

#### Tabell 9-3: Acumen IQ -sensorparametere tilgjengelig i invasiv modus

1. Koble til HemoSphere -trykkabel og Acumen IQ -sensor. Følg instruksjonene angitt i FloTrac -sensorovervåking på side 174.

HPI 40 / 100

- 2. Etter å ha nullstilt Acumen IQ -sensor, vil HPI -verdien vises på informasjonslinjen.
- 3. For å vise Acumen IQ -parameterinstrumentpanel trykker du på informasjonlinjen HPI -parameterverdi eller Acumen IQ -fanen til venstre for de fire cockpit-parametrene. Acumen IQ -parameterinstrumentpanel vises som fire cockpit-parametere på et instrumentpanel nederst på hovedovervåkingsskjermen. Se Figur 9-9 på side 171.

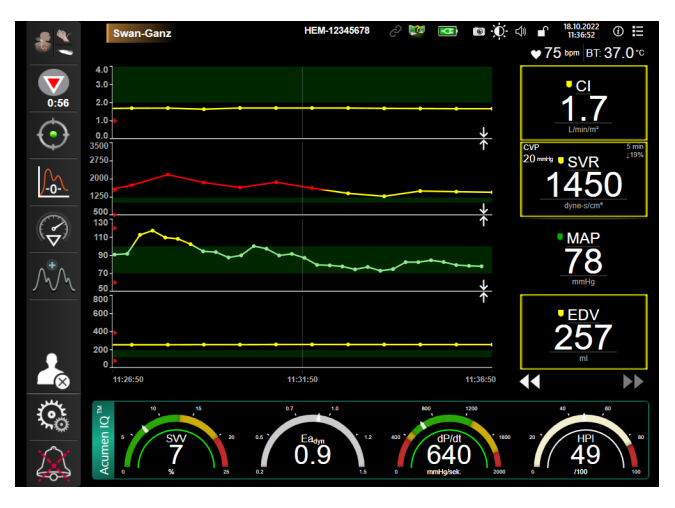

Figur 9-9: Hovedovervåkingsvisning – Swan-Ganz -modulovervåking med en Acumen IQ -sensor

4. Trykk på den grønne Acumen IQ -fanen på instrumentpanelet for å gå tilbake til hovedovervåkingsvisning. For å gå tilbake til cockpit-instrumentpanelet trykker du på den grønne Acumen IQ -fanen på hovedovervåkingsskjermen, eller på HPI -parameterverdi på informasjonslinjen.

#### Merk

HPI -smartvarsel og -smarttrendfunksjon er ikke tilgjengelig i overvåkingsmodus med Swan-Ganz -modul (invasiv). Hvis HPI -parametere utløser alarmer, vil popup-varselet for HPI -parameteren vises. Se Figur 14-4 på side 236. Ved å trykke på **Gjennomgang**-knappen, kommer du til Acumen IQ -parameterinstrumentpanel.

10

# Overvåking med HemoSphere -trykkabel

#### Innhold

| Trykkabel – oversikt                   |     |
|----------------------------------------|-----|
| Valg av overvåkingsmodus               |     |
| FloTrac -sensorovervåking              | 174 |
| Trykkabelovervåking med en TruWave DPT |     |
| Skjermbildet nullstill og bølgeform    |     |

# 10.1 Trykkabel – oversikt

HemoSphere -trykkabelen er en gjenbruksenhet som kobles til HemoSphere -monitoren i én ende (4) og en hvilken som helst enkeltstående Edwards -engangstrykktransduser (DPT) eller sensor i den andre enden (1). Se Figur 10-1 på side 173. HemoSphere -trykkabelen henter inn og behandler et enkeltstående trykksignal fra en kompatibel Edwards DPT, som TruWave DPT eller en FloTrac -sensor. En FloTrac eller Acumen IQ -sensor kobler til et eksisterende arteriekateter for å gi minimalt invasive hemodynamiske parametere. En TruWave -transduser kan kobles til ethvert kompatibelt trykkovervåkingskateter for å gi stedsbasert intravaskulært trykk. Se bruksanvisningen som følger med hvert kateter for spesifikke instruksjoner om plassering og bruk av kateteret og for relevante advarsler, forsiktighetsregler og merknader. HemoSphere -trykkabelen kan overvåkes via to teknologibaserte overvåkingsmoduser, basert på sammenkoblingen av sensor/transduser: **FloTrac** - eller **Acumen IQ** -sensorovervåkingsmodus eller **Swan-Ganz** -kateterovervåkingsmodus. Overvåkingsmodusen vises øverst på navigasjonslinjen (se Figur 5-2 på side 87). Utseende og tilkoblingspunkter for HemoSphere -trykkabelen vises i Figur 10-1 på side 173.

**Fargekodet innsats for trykktype.** Om ønskelig kan en egnet fargeinnsats brukes på trykkabelen for å indikere hvilken trykktype som overvåkes. Se (3) i Figur 10-1 på side 173. Fargene er som følger:

- Rødt for arterietrykk (AP)
- Blått for sentralvenøst trykk (CVP)
- Gult for pulmonalarterietrykk (PAP)
- Grønt for minuttvolum (CO)

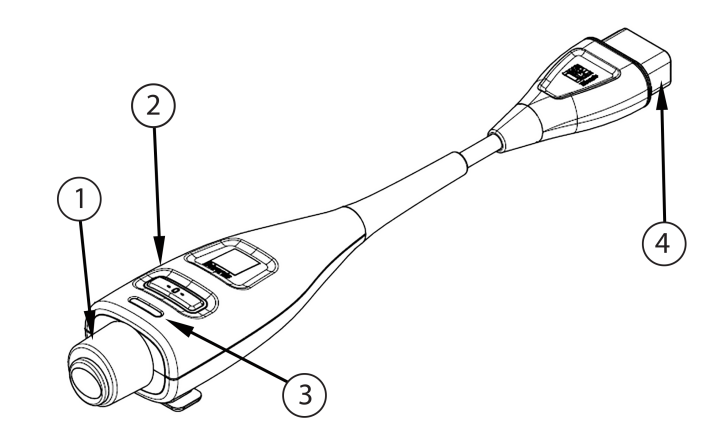

- 1. tilkobling av trykktransduser/sensor
- 2. nullknapp/status-LED

3. fargeinnsats for trykktype

4. tilkobling av HemoSphere avansert monitor

Figur 10-1: HemoSphere -trykkabel

| Tabell 10-1: HemoSphere -tr | vkkabelens konfiguras  | ioner og tilgjengelige | hovednarametere |
|-----------------------------|------------------------|------------------------|-----------------|
|                             | yrrabelelis rolligulus | joner og ungjengenge   | noveuparametere |

| Tilgjengelige                       | Trykkabelkommunikasjon            |                                                                                                |                                                                                                    |                                              |                                              |                                                            |  |
|-------------------------------------|-----------------------------------|------------------------------------------------------------------------------------------------|----------------------------------------------------------------------------------------------------|----------------------------------------------|----------------------------------------------|------------------------------------------------------------|--|
| novedparame-<br>tere                | FloTrac /<br>Acumen IQ<br>-sensor | FloTrac /<br>Acumen IQ<br>-sensor med<br>CVP-inngang<br>eller analog<br>inngang CVP-<br>signal | FloTrac /<br>Acumen IQ<br>-sensor med<br>CVP-inngang<br>eller analog<br>inngang CVP-<br>signal og oksy-<br>metrikabel | TruWave DPT<br>koblet til arte-<br>rieslange | TruWave DPT<br>koblet til sen-<br>tralslange | TruWave DPT<br>koblet til pul-<br>monalarterie-<br>kateter |  |
| CO/CI                               | •                                 | •                                                                                              | •                                                                                                    |                                              |                                              |                                                            |  |
| SV/SVI                              | •                                 | •                                                                                              | •                                                                                                    |                                              |                                              |                                                            |  |
| SVV/PPV                             | •                                 | •                                                                                              | •                                                                                                    |                                              |                                              |                                                            |  |
| SVR/SVRI                            |                                   | •                                                                                              | •                                                                                                    |                                              |                                              |                                                            |  |
| SvO <sub>2</sub> /ScvO <sub>2</sub> |                                   |                                                                                                | •                                                                                                    |                                              |                                              |                                                            |  |
| PR                                  | •                                 | •                                                                                              | •                                                                                                    | •                                            |                                              |                                                            |  |
| SYS <sub>ART</sub>                  | •                                 | •                                                                                              | •                                                                                                    | •                                            |                                              |                                                            |  |
| DIA <sub>ART</sub>                  | •                                 | •                                                                                              | •                                                                                                    | •                                            |                                              |                                                            |  |
| МАР                                 | •                                 | •                                                                                              | •                                                                                                    | •                                            |                                              |                                                            |  |
| MPAP                                |                                   |                                                                                                |                                                                                                    |                                              |                                              | •                                                          |  |
| SYS <sub>PAP</sub>                  |                                   |                                                                                                |                                                                                                    |                                              |                                              | •                                                          |  |
| DIA <sub>PAP</sub>                  |                                   |                                                                                                |                                                                                                    |                                              |                                              | •                                                          |  |
| CVP                                 |                                   | •                                                                                              | •                                                                                                    |                                              | •                                            |                                                            |  |
| HPI*                                | •                                 | •                                                                                              | •                                                                                                    |                                              |                                              |                                                            |  |
| dP/dt*                              | •                                 | •                                                                                              | •                                                                                                    |                                              |                                              |                                                            |  |
| Ea <sub>dyn</sub> *                 | •                                 | •                                                                                              | •                                                                                                    |                                              |                                              |                                                            |  |

#### Merk

\*Parameteren Acumen Hypotension Prediction Index, HPI, er en avansert funksjon som må aktiveres med en Acumen IQ -sensor koblet til et arteriekateter i a. radialis. Se Programvarefunksjon for Acumen Hypotension Prediction Index (HPI) på side 228for mer informasjon.

#### ADVARSEL

Ikke resteriliser eller bruk en FloTrac -sensor, Acumen IQ -sensor, TruWave -transduser eller kateter på nytt. Se «bruksanvisningen» for kateteret.

Ikke bruk en FloTrac -sensor, Acumen IQ -sensor, TruWave -transduser eller et kateter som er vått, skadet eller har eksponerte elektriske kontakter.

Ikke modifiser, utfør service på eller endre produktet på noen måte. Utføring av service på, eller endring eller modifisering av produktet kan ha innvirkning på sikkerheten for pasient/operatør og/eller produktets ytelse.

Se brukanvisningen som følger med hvert tilleggsutstyr for spesifikke instruksjoner om plassering og bruk samt relevante ADVARSLER, FORSIKTIGHETSREGLER og merknader.

Når trykkabelen ikke er i bruk, må den eksponerte kabelkontakten beskyttes mot væske. Fuktighet i kontakten kan føre til funksjonsfeil i kabelen eller at trykkavlesningene ikke er nøyaktige.

HemoSphere trykkabelen (pasienttilkoblet tilbehør, defibrilleringssikker) er kun i samsvar med IEC 60601-1 når den er tilkoblet en kompatibel overvåkningsplattform. Dersom du kobler til eksternt utstyr eller konfigurerer systemet på en annen måte enn den som er beskrevet i disse instruksjonene, kan det hende den ikke oppfyller denne standarden. Hvis enheten ikke brukes som anvist, kan dette føre til økt risiko for elektrisk støt for pasient/ operatør.

#### FORSIKTIG

Ikke bruk en FloTrac -sensor eller TruWave -transduser etter utløpsdatoen på etiketten. Produkter som brukes etter denne datoen kan føre til redusert ytelse, eller at produktet ikke er sterilt.

Dersom HemoSphere -trykkabelen slippes ned gjentatte ganger, kan dette medføre skade på og/eller svikt i kabelen.

## 10.2 Valg av overvåkingsmodus

Den primære overvåkingsmodusen for HemoSphere -trykkabelen er minimalt invasiv overvåkingsmodus med en FloTrac eller Acumen IQ -sensor koblet til. Trykkabelen kan også brukes til å samle inn data om intravaskulært trykk (CVP og/eller PAP) i enhver overvåkingsmodus, ved å bruke en tilkoblet TruWave -trykktransduser. Se Velg overvåkningsmodus på side 110 for mer informasjon om å bytte mellom overvåkningsmodi.

## 10.3 FloTrac -sensorovervåking

HemoSphere -trykkabelen fungerer som en Edwards FloTrac -sensortilkoblingskabel for HemoSphere avansert overvåkningssystem. HemoSphere -trykkabelen med en tilkoblet FloTrac eller Acumen IQ -sensor bruker pasientens eksisterende arterietrykkurve til å måle minuttvolum (minuttvolum kalibrert automatisk ved hjelp av FloTrac -arterietrykk [FT-CO]) kontinuerlig. En bestemt vaskulær elastisitet fastslås ved å legge inn pasientens høyde, vekt, alder og kjønn. FloTrac algoritmens automatiske vaskulære tonejustering gjenkjenner og justerer i forhold til endringer i vaskulær motstand og elastisitet. Minuttvolum vises kontinuerlig ved å multiplisere pulsfrekvensen og beregnet slagvolum fra trykkurven. FloTrac eller Acumen IQ -sensoren måler variasjoner av arterietrykk proporsjonalt med slagvolum.

HemoSphere -trykkabelen og FloTrac eller Acumen IQ -sensor bruker pasientens eksisterende arterietrykkurve til å måle slagvolumvariasjon (SVV) kontinuerlig. SVV er en sensitiv indikator på pasientens preload-respons når pasienten er 100 % mekanisk ventilert med et fast rytme- og tidalvolum og ingen spontane åndedrag. SVV brukes alltid best kombinert med vurdering av slagvolum eller minuttvolum.

Når Acumen IQ -sensoren er i bruk, brukes kurven for pasientens eksisterende arterietrykk til kontinuerlig å måle systolisk helling (dP/dt) og dynamisk arteriell elastans (Ea<sub>dyn</sub>). Ea<sub>dyn</sub> er en måling av afterload til venstre ventrikkel ved arteriesystemet (arteriell elastans) relativt til venstre ventrikkels elastans (dynamisk arteriell elastans). Se Programvarefunksjon for Acumen Hypotension Prediction Index (HPI) på side 228 for mer informasjon om Acumen IQ -sensoren og Acumen Hypotension Prediction Index (HPI) -funksjonen. Aktivering av Acumen HPI -funksjonen er kun tilgjengelig i enkelte områder. Ta kontakt med den lokale Edwards representanten for å få mer informasjon om aktivering av denne avanserte funksjonen.

Parameterne som er tilgjengelige ved bruk av FloTrac -teknologi inkluderer minuttvolum (CO), kardial indeks (CI), slagvolum (SV), slagvolumindeks (SVI), slagvolumvariasjon (SVV), systolisk trykk (SYS), diastolisk trykk (DIA), gjennomsnittlig arterietrykk (MAP) og pulsfrekvens (PR). Når du bruker en Acumen IQ -sensor og Acumen HPI - funksjonen er aktivert, er ytterligere parametere tilgjengelige, inkludert dynamisk arteriell elastans (Ea<sub>dyn</sub>), systolisk helling (dP/dt), pulstrykkvariasjon (PPV) og Acumen Hypotension Prediction Index-parameteren (HPI). Når FloTrac – eller Acumen IQ -sensoren forbindes med pasientens sentralvenøse trykk (CVP), er systemisk vaskulær motstand (SVR) og indeks for systemisk vaskulær motstand (SVRI) også tilgjengelig.

#### FORSIKTIG

Effektiviteten av FT-CO-målinger hos barn har ikke blitt vurdert.

Unøyaktige FT-CO-målinger kan skyldes faktorer som:

- feil nullstilt og/eller utjevnet sensor/transduser
- over- eller underdempede trykkslanger
- kraftige variasjoner i blodtrykk. Enkelte tilstander som forårsaker BT-variasjoner inkluderer, men er ikke begrenset til:
  - \* intraaortale ballongpumper
- Enhver klinisk situasjon der arterietrykket anses å være unøyaktig eller ikke representativt for aortatrykk, inkludert, men ikke begrenset til:
  - \* Ekstrem perifer vasokonstriksjon som resulterer i en kompromittert radial arterietrykkurve
  - \* Hyperdynamiske forhold som observert etter levertransplantasjon
- Kraftige pasientbevegelser
- Interferens fra elektrokauteriseringsapparater eller elektrokirurgisk utstyr

Aortaklaff-regurgitasjon kan føre til en overestimering av det beregnede Slagvolum / Minuttvolum avhengig av klaffesykdommens omfang og volumet som går tilbake til venstre ventrikkel.

## 10.3.1 Koble til FloTrac eller Acumen IQ -sensor

- 1. Koble den ene enden av trykkabelen til HemoSphere avansert monitor.
- 2. Slik avlufter og primer du IV-posen og FloTrac eller Acumen IQ -sensor: Hold posen med vanlig saltløsning opp ned (antikoagulering i henhold til institusjonens retningslinjer). Pigg IV-posen med væskeadministrasjonssettet mens du holder dryppkammeret loddrett. Hold IV-posen opp ned mens du forsiktig presser luften ut av posen med den ene hånden og trekker i utluftingsfliken (Snap-Tab) med den andre, til luften er tømt fra IV-posen og dryppkammeret er halvveis fylt.
- 3. Sett inn IV-posen i trykkposen og heng den på IV-stangen (IKKE BLÅS DEN OPP).
- 4. Bruk kun tyngdekraft (ikke noe trykk i trykkposen) til å skylle FloTrac -sensoren med trykkslangen loddrett, slik at væskesøylen går gjennom slangen og presser ut luften av trykkslangen, til væsken når enden av slangen.
- 5. Trykksett trykkposen til den når 300 mmHg.

- 6. Skyll FloTrac -sensoren raskt mens du banker lett på slangen og stoppekranen for å fjerne eventuelle gjenværende bobler.
- 7. Bruk en rett inn- eller ut-bevegelse til å koble den grønne kontakten til den primede FloTrac -sensoren. Trykkabel-LED-en som omgir nullknappen (se (2) i Figur 10-1 på side 173) vil blinke grønt og indikere at trykksensoren er oppdaget. Et gult lys indikerer en feiltilstand. Hvis dette forekommer, se statuslinjen for spesifikke detaljer om feiltilstanden.
- 8. Koble slangen til arteriekateteret og tøm og skyll systemet for å forsikre deg om at det ikke finnes flere bobler.
- 9. Bruk vanlige prosedyrer for transduserkalibrering (i henhold til institusjonens retningslinjer) for å sikre at det sendes riktige trykksignaler. Se bruksanvisningen for FloTrac eller Acumen IQ -sensoren.
- 10. Følg trinnene for å legge inn pasientdata. Se Pasientdata på side 124.
- 11. Følg instruksjonene nedenfor for å nullstille FloTrac eller Acumen IQ -sensoren.

#### FORSIKTIG

Hold alltid i pluggen, ikke kabelen, når du kobler til eller fra kabelen.

Plugenne må ikke vris eller bøyes.

## 10.3.2 Angi gjennomsnittstid

- 1. Trykk innenfor et parameterfelt for å gå til feltets konfigureringsmeny.
- 2. Trykk på Intervaller/gjennomsnittsberegning-knappen.
- 3. Trykk på **CO/trykkutjevningstid**-verdiknappen og trykk på ett av følgende intervallalternativer:
  - 5 s

4.

- 20 s(standard og anbefalt tidsintervall)
- 5 min

Trykk på returikonet

Hvis du vil ha mer informasjon om valgene i menyen **CO/trykkutjevningstid**, se Tidsintervaller/ gjennomsnittsberegning på side 129.

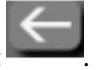

## 10.3.3 Nullstill arterielt trykk

FloTrac eller Acumen IQ -sensoren må nullstilles til atmosfæretrykk for å sikre nøyaktig overvåkning.

1. Trykk på Nullstill og bølgeform-ikonet på navigasjonslinjen eller menyen Kliniske verktøy. ELLER

Trykk på den fysiske nullknappen direkte på trykkabelen og hold inne i tre sekunder (se Figur 10-1 på side 173).

#### FORSIKTIG

Ikke bruk overdreven styrke på knappen for nullstilling av trykkabel, da dette kan føre til skade på kabelen.

- 2. Den nåværende arterietrykkurven vises og oppdateres kontinuerlig på skjermen. Dette er for å bekrefte at nullstillingsoperasjonen er vellykket.
- 3. Velg **ART** (arteriell) ved siden av den angitte porten som den aktive trykkabelen er koblet til. Opptil to trykkabler kan kobles til samtidig.
- 4. Det er viktig å holde sensoren på linje med posisjonen til pasientens flebostatiske akse, i henhold til bruksanvisningen.

#### Merk

Det er viktig å holde FloTrac eller Acumen IQ -sensoren i nivå med den flebostatiske aksen til enhver tid, for å sikre at minuttvolumet er nøyaktig.

- 5. Åpne FloTrac -sensorens stoppekran for å måle atmosfærisk luft. Trykket skal vises som en flat linje.
- 6. Trykk på den fysiske nullknappen direkte på trykkabelen og hold inne i tre sekunder, eller trykk på

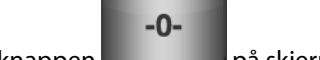

nullknappen på skjermen.

Når nullstillingen er fullført, hører du en tone, og «**Nullstilt**» vises sammen med nåværende tidspunkt og dato over bølgeformplottet for tilkoblet trykkabelport.

- 7. Bekreft at verdien for det nullstilte trykket er stabil og drei stoppekranene slik at sensorene leser av pasientens intravaskulære trykk.
- 8. Ved behov kan trykksignalet vises på en tilkoblet pasientmonitor. Se Trykkutgang på side 180 for mer informasjon om dette alternativet.

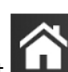

9. Trykk på hjem-ikonet **LLLI** for å starte CO-overvåkningen. Når neste CO-verdi beregnes, vises den og oppdateres kontinuerlig som fastslått av **CO/trykkutjevningstid**.

Når CO-overvåking har startet, kan en kurve for blodtrykk også vises med displayet for blodtrykkets bølgeform. Se Sanntids blodtrykk-bølgeformvisning på side 97. Når HemoSphere -trykkabelen kobles fra en kompatibel monitor eller sensorer kobles fra trykkabelen, skal du alltid trekke ved å holde i koblingsstykket. Ikke trekk i kablene eller bruk verktøy til å koble fra.

## 10.3.4 SVR-overvåking

Trykk på hjem-ikone

3.

Når HemoSphere -trykkabelen er paret med FloTrac - eller Acumen IQ -sensoren, kan den overvåke systemisk vaskulær motstand (SVR) og indeks for systemisk vaskulær motstand SVRI), enten med et analogt innkommende CVP-trykksignal, trykkabelovervåket CVP, eller hvis brukeren manuelt legger inn pasientens CVP-verdi. For informasjon om bruk av det analoge signalet fra en kompatibel sengemonitor, se Signalinngang for analogt trykk på side 131. For informasjon om overvåking av CVP med en tilkoblet trykkabel, se Trykkabelovervåking med en TruWave DPT på side 178. For informasjon om CVP-kildeprioritering, se Tabell 5-4 på side 111. Slik angir du pasientens CVP manuelt:

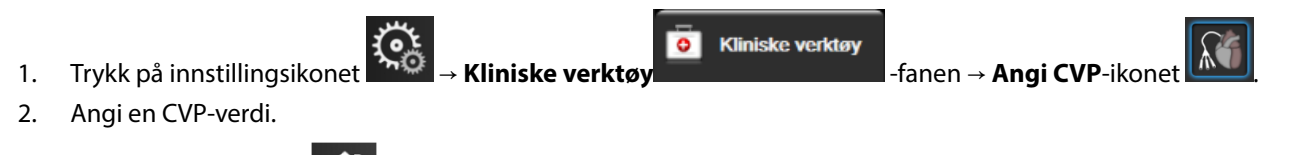

177

Når det ikke oppdages noen kilde til CVP, er standardverdien som tildeles 5 mmHg. For å endre standardverdien se CVP-innstillinger på side 143. Når funksjonen Acumen Hypotension Prediction Index (HPI) brukes, er SVR tilgjengelig på **HPI sekundær skjerm**.

## 10.3.5 Acumen IQ -sensorparametre vist i invasiv modus

Acumen HPI -programvareparametre kan vises i Swan-Ganz -modulens (invasiv) overvåkingsmodus med en tilkoblet trykkabel og Acumen IQ -sensor. Med en Acumen IQ-sensor, kan man vise ytterligere fire parametere: slagvolumvariasjon (SVV), dynamisk arteriell elastans (Ea<sub>dyn</sub>), systolisk helling (dP/dt), og Acumen Hypotension Prediction Index (HPI). Disse fire parametrene vises på et instrumentpanel nederst på den primære overvåkingsskjermen, som de fire cockpit-parametrene. Disse parametrene er bare tilgjengelig på et Acumen IQ -instrumentpanel, og kan ikke konfigureres som nøkkelparametre. HPI -parameterens smartvarsel- og smarttrendfunksjon er ikke tilgjengelig i invasiv overvåkingsmodus. For mer informasjon, se Flere overvåkingsteknologier – Acumen Hypotension Prediction Index -programvare på side 170.

# 10.4 Trykkabelovervåking med en TruWave DPT

HemoSphere -trykkabelen kan kobles til en TruWave -trykktransduser for å levere stedsbasert intravaskulært trykk. Tilgjengelig trykk målt av en TruWave DPT inkluderer sentralvenøst trykk (CVP) ved overvåking fra en sentralvenøs slange, diastolisk trykk (DIA<sub>ART</sub>), systolisk trykk (SYS<sub>ART</sub>), gjennomsnittlig arterietrykk (MAP) og pulsfrekvens (PR) ved overvåking fra et arterielt kateter, og gjennomsnittlig pulmonalt arterietrykk (MPAP), diastolisk trykk (DIA<sub>PAP</sub>) og systolisk trykk (SYS<sub>PAP</sub>) ved overvåking fra en pulmonalarterieslange. Se Tabell 10-1 på side 173.

Når modusen for overvåking med HemoSphere Swan-Ganz -modulen er valgt, kan trykkabelen kobles til en TruWave DPT på en pulmonalarterieslange. Overvåkning av PAP under overvåking med en HemoSphere Swan-Ganz -modul muliggjør også overvåkning av 20-sekunders parameterverdier. Se 20-sekunders strømningsparametere på side 160.

## 10.4.1 Koble til TruWave DPT

- 1. Koble den ene enden av trykkabelen til HemoSphere avansert monitor.
- 2. Slik avlufter og primer du IV-posen og TruWave -transduseren: Hold posen med vanlig saltløsning opp ned (antikoagulering i henhold til institusjonens retningslinjer). Pigg IV-posen med væskeadministrasjonssettet mens du holder dryppkammeret loddrett. Hold IV-posen opp ned mens du forsiktig presser luften ut av posen med den ene hånden og trekker i utluftingsfliken (Snap-Tab) med den andre, inntil luften er tømt fra IV-posen og dryppkammeret er på ønsket nivå (halvfullt eller fullt).
- 3. Sett inn skylleposen i trykktransduserposen (IKKE BLÅS OPP) og heng den på IV-stangen minst 60 cm (2 fot) over transduseren.
- 4. Bruk kun tyngdekraft (ikke noe trykk i trykkposen) til å skylle TruWave -transduseren med trykkslangen loddrett, slik at væskesøylen går gjennom slangen og presser ut luften av trykkslangen, til væsken når enden av slangen (skylling under trykk fører til turbulens og økt forekomst av bobler).
- 5. Trykksett trykkposen til den når 300 mmHg.
- 6. Skyll transduserslangen raskt mens du banker lett på slangen og stoppekranen for å fjerne eventuelle gjenværende bobler.
- 7. Bruk en rett inn- eller ut-bevegelse til å koble TruWave DPT til HemoSphere -trykkabelen. Trykkabel-LED-en som omgir nullknappen (se (2) i Figur 10-1 på side 173) vil blinke grønt og indikere at trykksensoren er oppdaget. Et gult lys indikerer en feiltilstand. Hvis dette forekommer, se statuslinjen for spesifikke detaljer om feiltilstanden.
- 8. Koble slangen til kateteret og tøm og skyll systemet, for å forsikre deg om at kateteret er intravaskulært, og fjern gjenværende bobler.
- 9. Bruk vanlige prosedyrer for transduserkalibrering (i henhold til institusjonens retningslinjer) for å sikre at det sendes riktige trykksignaler. Se TruWave -trykktransduserens bruksanvisning.
- 10. Følg trinnene for å legge inn pasientdata. Se Pasientdata på side 124.
- 11. Følg instruksjonene nedenfor for å nullstille transduseren.

## 10.4.2 Nullstill intravaskulært trykk

TruWave DPT må nullstilles til atmosfæretrykk for å sikre nøyaktig overvåking.

1. Trykk på Nullstill og bølgeform-ikonet på navigasjonslinjen

Trykk på den fysiske nullknappen direkte på trykkabelen og hold inne i tre sekunder (se Figur 10-1 på side 173).

## FORSIKTIG

Ikke bruk overdreven styrke på knappen for nullstilling av trykkabel, da dette kan føre til skade på kabelen.

- 2. Den nåværende intravaskulære trykkurven vises og oppdateres kontinuerlig på skjermen. Dette er for å bekrefte at nullstillingsoperasjonen er vellykket.
- 3. Bruk trykktypeknappen for tilkoblet trykkabelport (1 eller 2) for å velge type trykksensor som brukes, og hvor den er plassert. Kurvefargen samsvarer med den valgte trykktypen. Valgene for **Trykktransduser** er:
  - ART (rød)
  - CVP (blå)
  - PAP (gul)

Når du bruker flere trykkabler, er trykktypen som ble konfigurert for den første kabelen ikke tilgjengelig som et alternativ du kan velge for den andre trykkabelen.

- 4. Still stoppekranventilen (ventilasjonsåpningen) like ovenfor TruWave -transduseren på linje med posisjonen til pasientens flebostatiske akse, i henhold til bruksanvisningen.
- 5. Åpne stoppekranventilen for å måle de atmosfæriske forholdene. Trykket skal vises som en flat linje.
- 6. Trykk på den fysiske nullknappen direkte på trykkabelen og hold inne i tre sekunder, eller trykk på

## -0-

nullknappen på skjermen. Når nullstillingen er fullført, hører du en tone, og meldingen «**Nullstilt**» vises sammen med nåværende tidspunkt og dato over bølgeformplottet for tilkoblet trykkabelport.

- 7. Bekreft at verdien for det nullstilte trykket er stabil og drei stoppekranene slik at sensorene leser av pasientens intravaskulære trykk.
- 8. Ved behov kan trykksignalet vises på en tilkoblet pasientmonitor. Se Trykkutgang på side 180 for mer informasjon om dette alternativet.

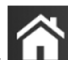

9. Trykk på hjem-ikonet **I III** for å starte overvåkingen. Se Tabell 10-1 på side 173 for informasjon om hvilke hovedparametere som er tilgjengelige avhengig av typen konfigurasjon.

Når trykkabelovervåkning har startet, kan en bølgeform for blodtrykk også vises ved hjelp av displayet for blodtrykkets bølgeform. Se Sanntids blodtrykk-bølgeformvisning på side 97.

Parameterverdiene overvåkes med TruWave DPT med 5 sekunders intervaller i gjennomsnitt, og vises hvert 2. sekund. Se Tabell 6-4 på side 130.

# 10.5 Skjermbildet nullstill og bølgeform

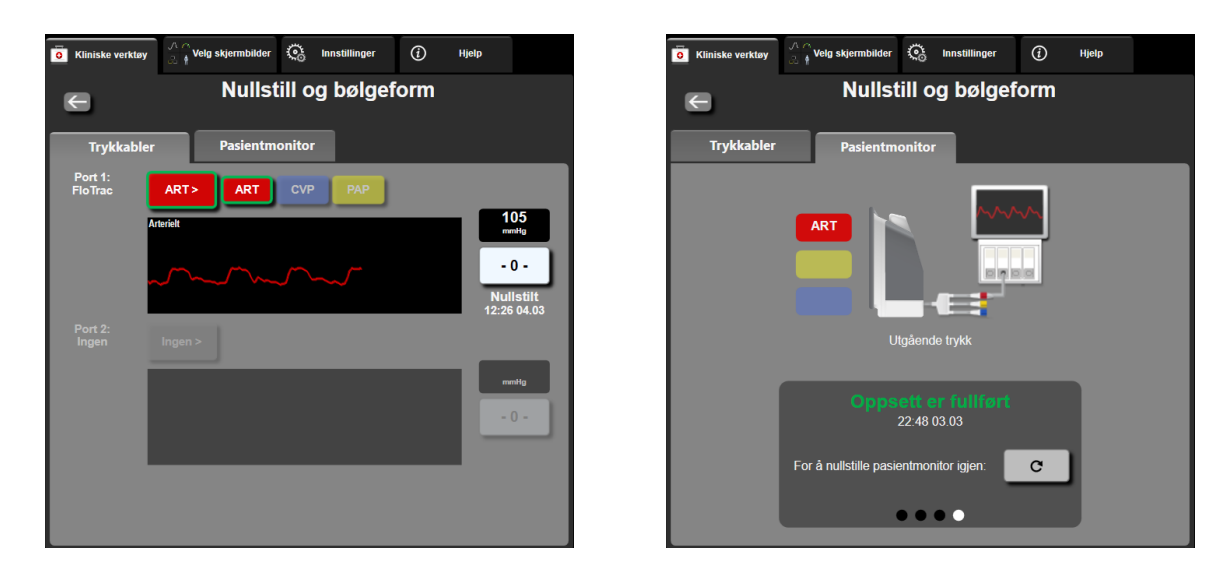

Figur 10-2: Nullstill og bølgeform-skjermbilder – nullstille sensor og vise trykk

Dette skjermbildet er tilgjengelig via menyen med kliniske handlinger, og har tre hovedfunksjoner:

- 1. Velg trykk og nullstill sensoren
- 2. Vis trykksignal
- 3. Sjekk kurve

## 10.5.1 Velg trykk og nullstill sensor

Som tidligere beskrevet er hovedfunksjonen til skjermbildet **Nullstill og bølgeform** å la brukeren nullstille den tilkoblede sensoren/transduseren. Brukeren må nullstille sensoren før det startes overvåkingen med trykkabel.

## 10.5.2 Trykkutgang

Skjermbildet Nullstill og bølgeform lar brukeren vise trykkurven på en tilkoblet pasientmonitor.

- 1. Plugg HemoSphere utgangstrykkabelen inn på bakpanelet på monitoren ved trykkutgangsporten. Se (9) i Figur 3-2 på side 66.
- 2. Koble den ønskede trykksignalpluggen til en kompatibel pasientmonitor:
  - arterietrykk (AP, rødt)
  - pulmonalarterietrykk (PAP, gult)
  - sentralvenøst trykk (CVP, blått)

Påse at den valgte konnektoren har fullstendig kontakt. Se bruksanvisningen for pasientmonitoren.

- 3. Nullstill pasientmonitoren.
- 4. Bekreft at en verdi på 0 mmHg vises på pasientmonitoren, og trykk på **Bekreft**-knappen på **Pasientmonitor**-fanen på **Nullstill og bølgeform**-skjermbildet.
5. Trykk på **Overfør kurve**-ikonet for å begynne å vise trykksignalet på pasientmonitoren. Meldingen «**Oppsett er fullført**» vises når sanntidsbølgeformen sendes til den tilkoblede pasientmonitoren. Se riktig skjermbilde vist i Figur 10-2 på side 180.

### 10.5.3 Kurvebekreftelse

Nullstill og bølgeform-skjermbildet viser kurve for blodtrykket. Bruk dette skjermbildet eller displayet for sanntids blodtrykkskurve (se Sanntids blodtrykk-bølgeformvisning på side 97) for å vurdere kvaliteten på arteriekurven som svar p «Feil: Kontroller arteriell kurve». Denne feilen oppstår når arterietrykksignalets kvalitet har vært for dårlig for lenge.

<u>}-0-</u>

Den vertikale aksen er automatisk skalert til gjennomsnittlig blodtrykkverdi ±50 mmHg.

**Overvåke PAP i invasiv overvåkningsmodus.** Nullstill og bølgeform brukes også til å overvåke pulmonalarterietrykk (PAP) når HemoSphere Swan-Ganz -modulen brukes sammen med trykkabelen. Ved overvåking av PAP, trykk på **Referanser**-knappen for å vise et kurveskjermbilde som viser eksempelkurver for ulike kateterspissposisjoner og bekrefter riktig plassering i pulmonalarterien.

### ADVARSEL

HemoSphere avansert overvåkingsplattform må ikke brukes til å overvåke pulsfrekvens eller blodtrykk.

# 11

# Ikke-invasiv overvåkning med HemoSphere ClearSight -modulen

### Innhold

| HemoSphere ikke-invasiv systemmetodologi           | 182 |
|----------------------------------------------------|-----|
| Koble til HemoSphere ikke-invasivt system          | 184 |
| Valgfri HRS                                        | 191 |
| SQI                                                | 194 |
| Physiocal-visning                                  | 194 |
| ClearSight -innstillinger og -mansjettalternativer | 195 |
| Blodtrykkskalibrering                              | 196 |
| Utgående signal til pasientmonitor                 | 198 |

### 11.1 HemoSphere ikke-invasiv systemmetodologi

HemoSphere ikke-invasivt system består av HemoSphere avansert monitor med ClearSight -modul og tilkoblet trykkontroller, hjertereferansesensor og kompatibel Edwards -fingermansjett(er). Se systemtilkoblinger i Figur 11-1 på side 185. Nøyaktig måling av pasientens blodtrykk og hemodynamiske hovedparameterer er basert på volumklemmemetode, Physiocal metoden og ClearSight -algoritmen.

### 11.1.1 Volumklemmemetode

ClearSight og Acumen IQ -fingermansjetter bruker volumklemmemetoden som er utviklet av den tsjekkiske fysiologen J.Peñáz (Penaz J 1973)<sup>1</sup>. Fingermansjetten er utstyr med en pletysmografsensor, som er en kombinasjon av en lyskilde og en lysmottaker, for kontinuerlig overvåking av endringer blodvolum i fingerarterien. En oppblåsbar blære inne i mansjetten justerer seg raskt etter denne endringen i volum for å balansere trykket i mansjetten med trykket inne i arterien. Arterien er derfor klemt ved dens «ikke-utstrakte» volum, og trykket i mansjetten tilsvarer hele tiden trykket i fingerarterien.

### 11.1.2 Physiocal metoden

Physiocal metoden, utviklet av K.H. Wesseling (K.H. Wesseling et al. 1995)<sup>2</sup>, er en forkortelse for physiological calibration (fysiologisk kalibrering).

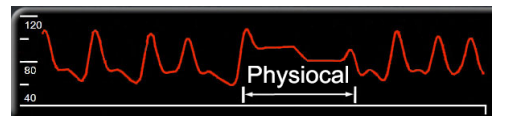

Physiocal justerer for endringer i «ikke-utstrakt» volum under en normal måleperiode. Mansjettrykket holdes konstant i ett eller flere hjerteslag, og blodtrykksmålingen avbrytes kortvarig for å observere de fysiologiske egenskapene til fingerarterien. I begynnelsen av måleperioden oppstår disse avbrytelsene jevnlig. Hvis egenskapene til arterien er tilstrekkelig konstante over tid, vil Physiocal -justeringene økes til 70 hjerteslag, med høyere intervaller som representerer økt målestabilitet.

### 11.1.3 Kurverekonstruksjon og hemodynamisk analyse (ClearSight -algoritme)

Man vet at arterieblodtrykkskurven endres mellom arm- og fingerarterier av fysiologiske årsaker. ClearSight -algoritmen bruker avanserte behandlingsmetoder for å rekonstruere fingertrykkurven i en arteria radialistrykkurve. Kurverekonstruksjon gir slag-til-slag-verdier for systoliske (SYS), diastoliske (DIA) og gjennomsnittlige (radiale) arterielle (MAP) ikke-invasivt trykk. Arteriell pulstrykkvariasjon (PPV) er også tilgjengelig. En hemodynamisk kurveanalyse gir verdier for pulsfrekvens (PR) ved bruk av en avansert pulskontur-metode. Avanserte algoritmer benyttes til å beregne slagvolumvariasjon (SVV) for å evaluere dynamisk væskeresponsevne.

### FORSIKTIG

Vurder endringen i ytelse av HemoSphere ClearSight -modulen når du bruker programvareversjon V01.01.000 eller senere, som viser og analyserer en rekonstruert radialisarteriekurve. Programvareversjoner før V01.01.000 rekonstruerer brachialisarterietrykk fra fingerarterietrykk. Klinikere skal vurdere denne endringen i kurverekonstruksjon, spesielt hvis de har erfaring med å vise brachialisarterietrykkurven som ble rekonstruert i tidligere programvareversjoner av HemoSphere ClearSight-modulen.

ClearSight -algoritmen bruker avanserte behandlingsmetoder for å rekonstruere fingertrykkurven i en brachialisarterietrykkurve som gir verdier for minuttvolum (CO), kardial indeks (CI), slagvolum (SV) og slagvolumindeks (SVI) ved bruk av en avansert pulskontur-metode.

Systemisk vaskulær motstand (SVR) og indeks for systemisk vaskulær motstand (SVRI) utledes ved bruk av MAP og CO når en verdi for sentraltvenøst trykk (CVP) legges inn eller overvåkes.

Alle ikke-invasive parametere valgt som en nøkkelparameter (se Tabell 1-8 på side 28) er gjennomsnittsberegnet og har en oppdateringshastighet på 20 sekunder.

Hvis en Acumen IQ -fingermansjett og HRS kobles til og funksjonen Acumen Hypotension Prediction Index er aktivert, kan Hypotension Prediction Index, HPI, systolisk helling (dP/dt) og dynamisk elastanse (Ea<sub>dyn</sub>) overvåkes som hovedparametere. For mer informasjon om oppsett og bruk, se Programvarefunksjon for Acumen Hypotension Prediction Index (HPI) på side 228.

### 11.1.4 Hjertereferansesensor

Hjertereferansesensoren (HRS) registrerer forskjeller i trykk mellom fingeren og hjertet. De hydrostatiske endringene grunnet forskjell i høyde mellom fingeren og hjertet kompenseres med HRS. Den ene enden av HRS plasseres på fingeren på nivå med mansjetten, og den andre enden plasseres på nivå med hjertet.

### 11.1.5 Misfarging, nummenhet eller prikking i fingertuppen

Volumklemmemetoden plasserer et kontinuerlig trykk på fingeren som aldri helt okkluderer arteriene, men hindrer venøs retur og forårsaker venøs overbelastning i noe grad i fingertuppen som er distalt til mansjetten. Som følge av dette, kan pasientens fingertupp ofte bli misfarget (blå eller rød farge) etter noen få minutter med overvåkning. Etter lange perioder med overvåkning (omtrent 30 minutter – 2 timer), kan noen pasienter oppleve prikking og nummenhet i fingertuppen. Rett etter at mansjetten er fjernet har ofte det midterste leddet et lett svekket volum og kan vise reaktiv hyperemi eller hevelse i noe grad. Alle disse fenomenene avtar vanligvis innen noen få minutter etter at mansjettrykket er fjernet. Ved å holde fingrene og hånden varme under målingen forbedres arterialiseringen i fingertuppen, noe som kan bedre fargen og redusere hyppigheten av taktil nummenhet.

### 11.1.6 Overvåking med én mansjett

Én enkelt Edwards -fingermansjett kan brukes til akkumulert overvåking av samme pasient i opptil 8 timer på én finger. Ved overvåking med én mansjett skal HemoSphere ikke-invasivt system automatisk frigjøre trykk i mansjetten ved regelmessige, brukervalgte intervaller (30 minutter, 2 timer, og 4 timer). Se Modus for mansjettrykkavlastning på side 195.

#### Merk

Etter 8 timer med akkumulert overvåkning på samme finger, stopper HemoSphere ikke-invasivt -systemet overvåkningen og viser en advarsel om å plassere mansjetten på en annen finger hvis det er ønskelig med videre overvåkning.

### 11.1.7 Overvåking med to mansjetter

Ved overvåkning i perioder som varer i mer enn 8 timer, gjør HemoSphere ikke-invasivt system det mulig å koble til to kompatible Edwards -fingermansjetter samtidig på forskjellige fingre. I denne konfigurasjonen bytter systemet aktiv overvåkning mellom de to mansjettene ved et brukervalgt intervall — 15, 30 eller 60 minutter — for å muliggjøre minimalt avbrudd kontinuerlig overvåkning. Ved mansjettbytte kan det være opptil ett minutts pause i overvåkning. Se ClearSight -innstillinger og -mansjettalternativer på side 195.

### Merk

HemoSphere ikke-invasivt system overvåker ikke kontinuerlig én finger i mer enn 60 minutter ved bruk av to mansjetter. Overvåkningsfunksjonen med to mansjetter muliggjør overvåkning med minimale forstyrrelser i perioder på opptil 72 timer. Kontinuerlig overvåkning kan ikke overskride 60 minutter på én finger under overvåkning med to mansjetter.

Når du bruker konfigurasjonen med to mansjetter, skal du påse at hver finger er dimensjonert for seg. Det er ikke uvanlig at pasienter har fingre med forskjellig størrelse som krever forskjellig størrelser på de kompatible Edwards -fingermansjettene. Dersom du velger feil fingermansjett, kan det føre til unøyaktig måling.

Hvis en Acumen IQ fingermansjett og HRS kobles til og funksjonen Acumen Hypotension Prediction Index er aktivert, kan Hypotension Prediction Index, HPI, arteriell pulstrykkvariasjon (PPV), systolisk helling (dP/dt) og dynamisk arteriell elastanse (Ea<sub>dyn</sub>) overvåkes som hovedparametere.

For mer informasjon om oppsett og bruk, se Programvarefunksjon for Acumen Hypotension Prediction Index (HPI) på side 228.

Når du bruker konfirgurasjonen med to mansjetter, må begge fingermansjettene være Acumen IQ -fingermansjett for å muliggjøre HPI.

Når du starter en måling, utløper fingermansjetten etter 72 timer for en enkelt pasient.

### 11.1.8 Metodologireferanser

- 1. Penaz J (1973), «Photoelectric measurement of blood pressure, volume and flow in the finger» *Digest of the 10th Int Conf Med Biol Engng, Dresden*, p. 104.
- 2. Wesseling KH, et al. (1995), «Physiocal, calibration finger vascular physiology for Finapres» *Homeostasis* 36 (2-3), pp. 67-82.

### 11.2 Koble til HemoSphere ikke-invasivt system

HemoSphere ClearSight -modulen er kompatibel med alle fingermansjetter godkjent av Edwards. Se Figur 11-1 på side 185 for en oversikt over HemoSphere ikke-invasivt systemtilkoblinger.

1. Innrett og sett inn HemoSphere ClearSight -modulen i et modulspor for stor teknologi (L-Tech) på venstre panel på HemoSphere avansert monitor. Modulen klikker på plass når den er i riktig posisjon.

### FORSIKTIG

Modulen må ikke tvinges inn i sporet. Påfør jevnt trykk for å skyve og klikke modulen på plass.

- 2. Trykk på strømbryteren for å slå på HemoSphere avansert monitor og følg trinnene for å legge inn pasientdata. Se Pasientdata på side 124.
- 3. Følg instruksjonene nedenfor om hvordan du bruker trykkontrolleren, velger fingermansjettstørrelse og setter fingermansjett(er) på pasienten.

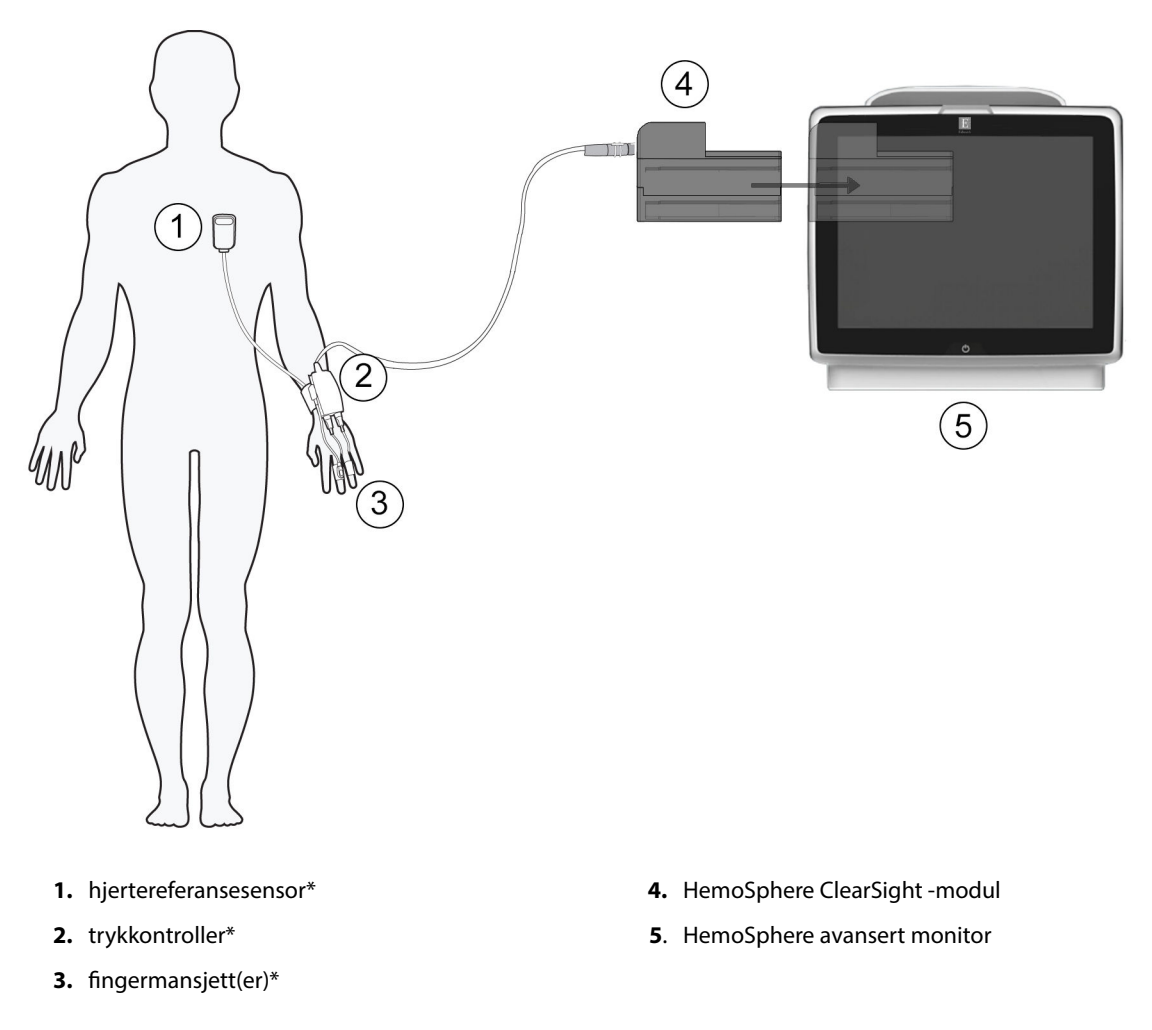

Figur 11-1: Oversikt over HemoSphere ikke-invasivt systemtilkoblinger

#### Merk

Komponenter indikert med \* i Figur 11-1 på side 185 bildeteksten er PASIENTNÆRE DELER som definert i IEC 60601-1, som ved normal bruk vanligvis kommer i fysisk kontakt med pasienten slik at HemoSphere ikkeinvasivt system skal utføre sin funksjon.

#### ADVARSEL

Komponenter som ikke er indikert som PASIENTNÆR DEL, skal ikke plasseres på et sted hvor pasienten kan komme i kontakt med komponenten.

Samsvar med IEC 60601-1 er bare opprettholdt når HemoSphere ClearSight -modulen (pasientnær del) er koblet til en kompatibel overvåkingsplattform. Dersom du kobler til eksternt utstyr eller konfigurerer systemet på en annen måte enn beskrevet i disse instruksjonene, oppfyller det ikke denne standarden. Hvis enheten ikke brukes som anvist, kan dette føre til økt risiko for elektrisk støt for pasient/operatør.

Ikke modifiser, utfør service på eller endre produktet på noen måte. Utføring av service på, eller endring eller modifisering av produktet kan ha innvirkning på sikkerheten for pasient/operatør og/eller produktets ytelse.

Du må ikke sterilisere noe komponent av HemoSphere ikke-invasivt system. HemoSphere ikke-invasivt system leveres usterilt.

Se rengjøringsinstruksjonene. Instrumentet må ikke desinfiseres med autoklav- eller gassterilisering.

Se brukanvisningen som følger med hvert tilleggsutstyr for spesifikke instruksjoner om plassering og bruk samt relevante ADVARSLER, FORSIKTIGHETSREGLER og merknader.

Ikke bruk skadde komponenter/sensorer eller komponenter/sensorer med eksponerte elektriske kontakter for å hindre at pasienten eller brukeren får støt.

Komponentene i HemoSphere ikke-invasivt system for overvåking er ikke defibrilleringssikre. Koble fra systemet før defibrillering.

Bruk bare kompatible Edwards -fingermansjetter, hjertereferansesensor og annet tilbehør, kabler og/eller komponenter med HemoSphere ikke-invasivt system som leveres og merkes av Edwards. Bruk av andre kabler og/eller komponenter kan påvirke pasientens sikkerhet og nøyaktigheten av målingen.

Fjern alltid sensorene og komponentene i HemoSphere ikke-invasivt system fra pasienten og koble alltid pasienten helt fra instrumentet før bading av pasienten.

### FORSIKTIG

Effektiviteten til HemoSphere ikke-invasivt system har ikke blitt evaluert hos pasienter under 18 år.

Hold alltid i pluggen, ikke kabelen, når du kobler til eller fra kabler. Plugenne må ikke vris eller bøyes. Bekreft at alle sensorer og kabler er korrekt og fullstendig tilkoblet før bruk.

### 11.2.1 Sette på trykkontrolleren

Trykkontrolleren brukes på pasientens håndledd og kobles til HemoSphere ClearSight -modul, HRS og fingermansjett(er). Se Figur 11-2 på side 187.

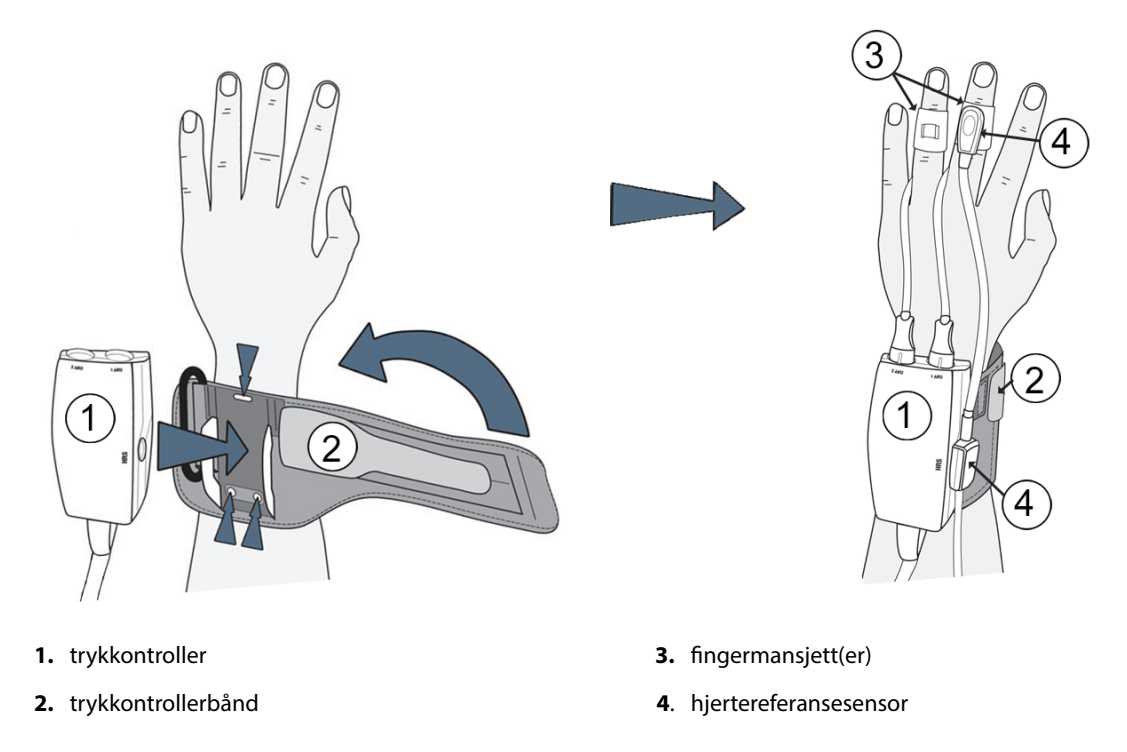

Figur 11-2: Bruk av trykkontroller

- 1. Legg trykkontrollerbåndet rundt pasientens håndledd. Den ikke-dominante hånden er foretrukket ved overvåking av våkne pasienter. (Figur 11-2 på side 187, venstre)
- 2. Knepp trykkontrolleren inn i plasthylsen på båndet, og sørg for at mansjettkoblingene er vendt mot fingrene.
- 3. Fest trykkontrolleren til HemoSphere ClearSight -modul. (Figur 11-1 på side 185)

### ADVARSEL

Trykkontrollerbåndet eller fingermansjetten(e) må ikke strammes for mye. Ikke sett trykkontrollerbåndet på skadet hud, da det kan føre til ytterligere skade.

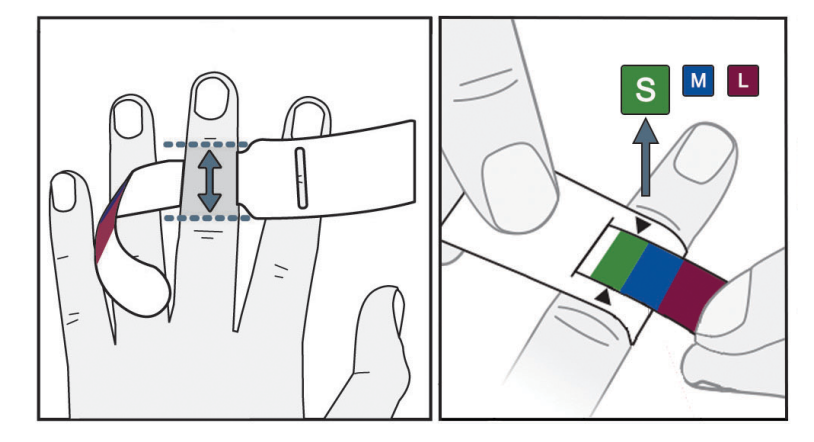

### 11.2.2 Velg størrelse på fingermansjetten

Figur 11-3: Valg av mansjettstørrelse

- 1. Mål dimensjon på fingeren/fingrene som skal brukes til overvåking ved hjelp av verktøyet for fingermansjettstørrelse. Man oppnår best resultat med lang-, ring- eller pekefinger. Mansjetten er ikke ment for plassering på tommelen eller fingre med tidligere brudd.
- 2. Vikle dimensjoneringsverktøyet rundt det midtre leddet på fingeren ved å dra den lille, fargekodede enden gjennom sporet for å skape en tettsittende passform.
- 3. Den svarte pilen indikerer egnet mansjettstørrelse. Følg fargekodingen for å finne den riktige fingermansjettstørrelsen.

### ADVARSEL

Feil plassering eller dimensjonering av fingermansjett kan føre til unøyaktig overvåkning.

### 11.2.3 Sette på fingermansjetten

Se bruksanvisning for detaljerte instruksjoner om plassering av kompatibel Edwards fingermansjett og faktisk illustrasjon av anordningen.

**Til bruk på én pasient.** Acumen IQ og ClearSight -fingermansjetter er ment for bruk på én pasient. Når du starter en måling, utløper fingermansjetten etter 72 timer for en enkelt pasient.

**Overvåking med to mansjetter.** HemoSphere ikke-invasivt system gjør det mulig å koble til to Edwards fingermansjetter samtidig for å veksle mellom å måle to fingre. Denne funksjonen muliggjør minimale avbrudd i overvåking for en varighet på opptil 72 timer og er påkrevet for målinger som varer lenger enn 8 timer. Denne funksjonen kan også brukes til å øke pasientkomforten.

### 11.2.4 Nullstille og bruke hjertereferansesensoren

Hjertereferansesensor (HRS) skal alltid brukes på bevisste pasienter, pasienter som kan bevege seg fritt eller pasienter som ofte reposisjonerer seg i løpet av undersøkelsen. Følg meldingene på skjermen eller trinnene nedenfor for å koble til og nullstille HRS.

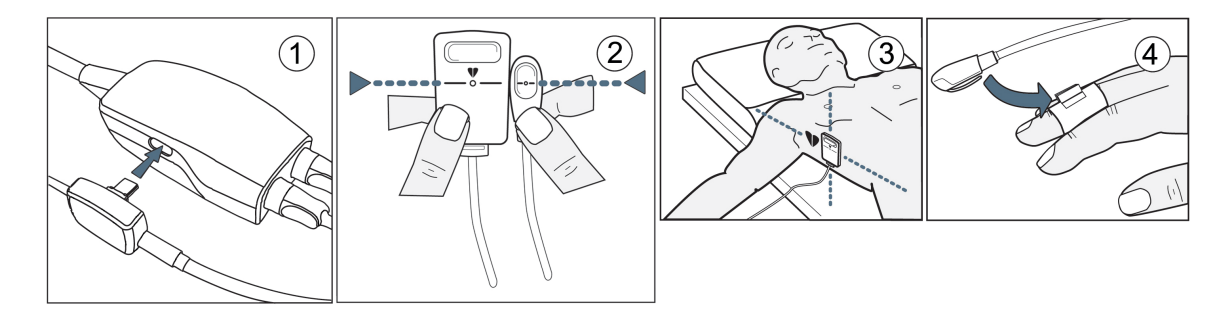

Figur 11-4: Påføring av hjertereferansesensor

### FORSIKTIG

Påse at HRS er riktig festet, slik at den kan rettes inn med den flebostatiske aksen.

- 1. Koble HRS til trykkontrolleren. Se (1) i Figur 11-4 på side 189.
- 2. Innrett begge ender vertikalt med HRS og trykk på nullstillingsknappen. Se (2) i Figur 11-4 på side 189.
- 3. Vent på indikasjonen om at HRS er nullstilt.

begynne overvåkningen.

4. Påfør hjerteenden av HRS til pasientens flebostatisk aksenivå ved bruk av en HRS-klemme. Se (3) i Figur 11-4 på side 189.

### Merk

6.

Hvis pasienten roteres eller beveges, roteres eller beveges den flebostatiske aksen seg med pasienten. Hvis nødvendig, må du passe på å sette på igjen hjerteenden av HRS for å sikre at den fortsatt er i samme vertikale nivå som hjertet i pasientens nye posisjon.

- 5. Fest den andre enden av HRS til fingermansjetten. Se (4) i Figur 11-4 på side 189.

Trykk på start overvåking-ikonet start på navigasjonslinjen eller på skjermbildet for oppsettshjelp for å

7. Trykk på stopp overvåking-ikonet som på navigasjonslinjen for å avslutte overvåkingen når som helst.

### 11.2.5 Nøyaktighet av ClearSight -blodtrykksmålinger

**Forholdsregel.** Korrelasjon mellom blodtrykksmålinger og referansearterieslangen kan påvirkes under første systemoppstart og etter omstart av systemet.

Tabell 11-1 på side 189 gir et sammendrag av gjentatte målinger fra samme pasient for å gi nøyaktige ClearSight ikke-invasive blodtrykksmålinger.

### Tabell 11-1:95 % konfidensintervall (KI)-resultater for gjentatte blodtrykksmålinger fra samme pasient (Bootstrap Ny prøvetaking)

| Parameter  | Bias [95 % KI]       | Presisjon [95 % KI] |
|------------|----------------------|---------------------|
| SYS (mmHg) | -2,74 [-4,95, -0,72] | 6,15 [4,25, 7,82]   |
| MAP (mmHg) | -1,29 [-2,33, -0,22] | 3,14 [2,15, 4,14]   |
| DIA (mmHg) | -1,07 [-2,26, 0,21]  | 3,71 [2,43, 5,29]   |

# 11.2.6 Generell feilsøking for overvåkning med HemoSphere ikke-invasivt system

Nedenfor er det oppført vanlige problemer som kan oppstå under normal overvåkning og noen feilsøkingstrinn.

- Hvis kurven ikke vises innen få minutter etter at overvåkningen er startet, skal du kontrollere statuslinjen for eventuelle feil eller varsler som kan indikere at det er et problem. Berør spørsmålsikonet for mer informasjon om en vist melding eller se Tabell 15-22 på side 318.
- Under målingen kan fingertuppen som overvåkes med mansjetten vise noe fargeendring. Dette er normalt og vil forsvinne innen få minutter etter fjerning av mansjetten.
- Under målingen kan bevisste pasienter oppleve en lett pulsering i fingeren som mansjetten sitter på. Disse pulseringene vil stanse umiddelbart under Physiocals. Pasienten må være klar over at disse uregelmessighetene er normale og ikke er forårsaket av pasientens hjerte.
- Hvis pasienten er mottakelig, instruerer du pasienten om å holde hånden avslappet og ikke spenne musklene eller overstrekke hånden.
- Påse at blodstrømmen til hånden ikke er (delvis) hindret, f.eks. fordi håndleddet presses mot en hard overflate.
- Noen situasjoner, som kalde hender, kan gjøre det vanskelig å starte overvåkningen. Hvis pasienten har kalde hender, skal du prøve å varme hånden.

### ADVARSEL

Ikke bruk HemoSphere ikke-invasivt system som hjertefrekvensmoitor.

Hvis du bruker instrumentet under bestråling av hele kroppen, skal alle komponenter av HemoSphere ikkeinvasivt system holdes utenfor bestrålingsfeltet. Hvis et overvåkningskomponent utsettes for bestråling, kan avlesningene påvirkes.

Sterke magnetiske felt kan forårsake feilfunksjon i instrumentet og brannsår på pasienten. Ikke bruk instrumentet under skanning med magnetresonanstomografi (MRI). Indusert strøm kan potensielt forårsake brannsår. Enheten kan påvirke MR-bildet og MR-enheten kan påvirke nøyaktigheten til målingene.

### FORSIKTIG

HemoSphere ikke-invasivt system er ikke ment brukt som en apnémonitor.

Hos pasienter med ekstrem sammentrekning av den glatte muskelen i arteriene og arteriolene i underarmen og hånden, som kan forekomme hos pasienter med Raynauds fenomen, kan det være umulig å måle blodtrykket.

Unøyaktige ikke-invasive målinger kan skyldes faktorer som:

- Feilaktig nullstilt og/eller nivåjustert HRS
- Kraftige variasjoner i blodtrykk. Noen tilstander som forårsaker BP-variasjoner inkluderer, men er ikke begrenset til:
  - \* intraaortale ballongpumper
- Alle kliniske situasjoner hvor arterietrykket anses som unøyaktig eller ikke representativt for aortatrykk.
- Dårlig blodsirkulasjon til fingrene.
- En bøyd eller flat fingermansjett.
- Overdreven pasientbevegelse i fingre eller hender.
- Artefakter og dårlig signalkvalitet.
- Feil plassering av fingermansjett, fingermansjettposisjon eller for løs fingermansjett.

• Interferens fra elektrokauteriseringsapparater eller elektrokirurgisk utstyr.

For å forhindre skader ved utilsiktet overfylling skal fingermansjetten alltid kobles fra når den ikke er viklet rundt en finger.

Effektiviteten av Edwards kompatible fingermansjetter har ikke blitt fastslått hos pasienter med svangerskapsforgiftning.

Pulseringene fra intraaortisk ballongstøtte kan være additiv til pulsfrekvensen på instrumentets pulsfrekvensskjerm. Kontroller pasientens pulsfrekvens mot EKG-pulsen.

Måling av pulsfrekvens er basert på optisk deteksjon av en perifer flowpuls og kan derfor ikke oppdage visse typer arytmi. Pulsfrekvensen må ikke brukes som erstatning for EKG-basert arytmianalyse.

### 11.3 Valgfri HRS

**Valgfri HRS** er en avansert funksjon og må være aktivert. Hvis denne funksjonen er aktivert, kan trinnene variere fra den tidligere beskrivelsen i Hjertereferansesensor på side 183. Algoritmen for fingermansjetten i HemoSphere ikke-invasivt system må gjøre opp for endringer i trykk på grunn av endringer i vertikalt nivå på den overvåkede fingeren i forhold til hjertet. Dette kan gjøres på én av to måter i vinduet **Valg av pasientposisjoneringsmodus** (se Figur 11-5 på side 191):

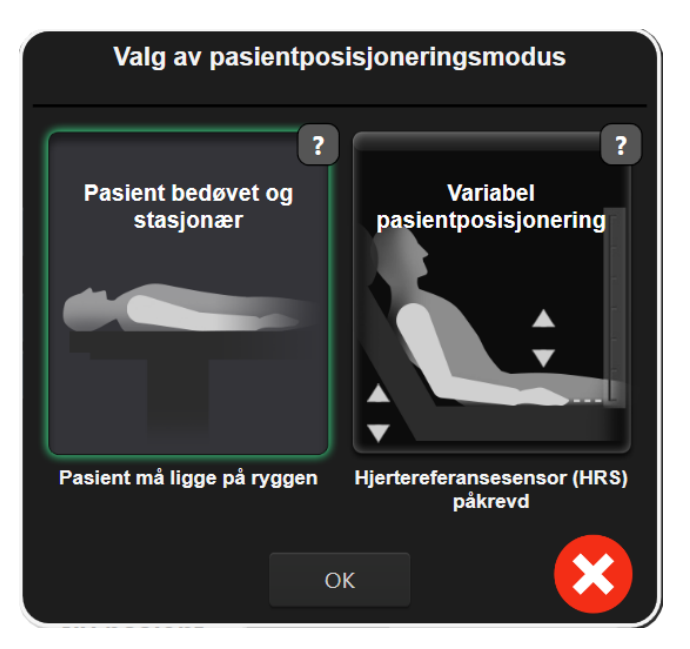

Figur 11-5: Pasientposisjoneringmodusvelger – Valgfri HRS

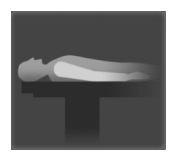

**Manuelt endre høydeforskjeller.** Bruk denne metoden til å gjøre opp for høydeforskjeller kun hos stasjonære og bedøvede pasienter. Etter å ha lagt inn pasientdata, trykker du på **Pasient bedøvet og stasjonær**-ikonet og går videre med trinnene beskrevet nedenfor Pasient sedert og stilleliggende på side 192.

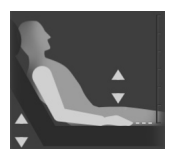

**Bruke hjertereferansesensor (HRS).** HRS må brukes hos pasienter hvor det vertikale nivået til fingeren i forhold til hjertet kan endres når som helst under overvåkingen. Etter at du har lagt inn pasientdataene, trykker du på **Variabel pasientposisjonering**-knappen og går videre med trinnene beskrevet i Hjertereferansesensor på side 183.

### 11.3.1 Pasient sedert og stilleliggende

Denne modusen skal velges for pasienter som er i narkose med begrensede eller ingen forventede behov for reposisjonering. HRS kan brukes i denne modusen, men er ikke påkrevet.

- 1. Trykk på **Pasient bedøvet og stasjonær**-knappen for å fremheve og velge denne modusen.
- 2. Trykk på **OK**.

### FORSIKTIG

Overvåkning uten en HRS kan føre til unøyaktige målinger. Påse at pasienten ikke beveger seg når du måler nøyaktig høydeavstand mellom finger og hjerte.

Ikke plasser pasienten i en ikke-liggende stilling under overvåkning uten en HRS. Dette kan føre til en unøyaktig offset-verdi for HRS og unøyaktige målinger.

### Merk

Hvis funksjonen Acumen Hypotension Prediction Index er aktivert, vises varselet «**HRS og Acumen IQ** -mansjett kreves for HPI -funksjoner». Trykk på **Bekrefte**-knappen hvis Acumen HPI -funksjonen ikke er ønskelig for den aktuelle overvåkingsøkten.

For å aktivere en HPI er Acumen IQ -fingermansjett og HRS nødvendig.

Hvis en HRS er tilkoblet, vises et popup-vindu med meldingen **Varsel: HRS registrert**. For å starte overvåking med HRS, trykk på **Ja** og gå videre med trinn 2 nedenfor Nullstille og bruke hjertereferansesensoren på side 188. For å overvåke en HRS kobler du fra HRS og trykker på **Nei** og går videre med trinnene nedenfor.

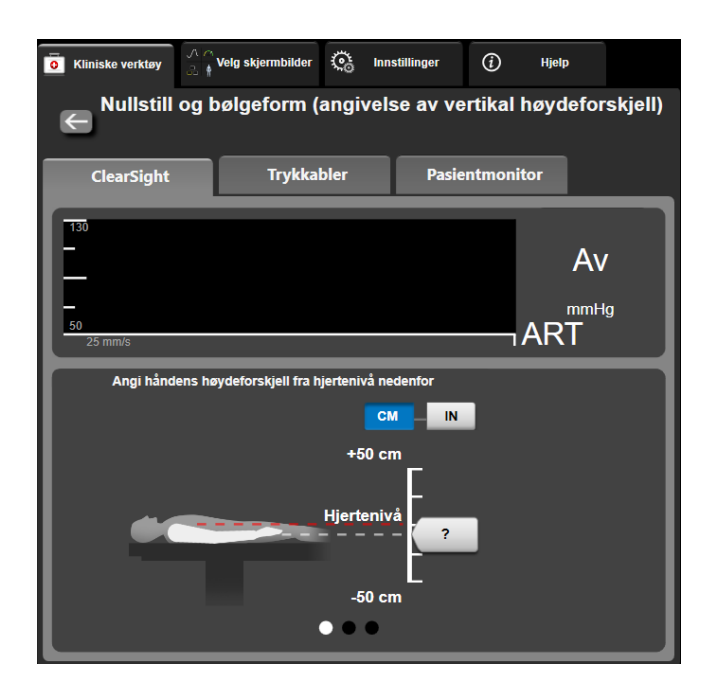

Figur 11-6: Nullstill og bølgeform-skjermbildet – Vertikal offset-oppføring

3. **Nullstill og bølgeform**-skjermbildet i denne modusen (vist i Figur 11-6 på side 192) vil vise et bilde av en vertikal skalalinje som representerer offset for hånden i forhold til hjertet, med hjertenivået satt til null. En

positiv offset betyr en pasientposisjon hvor hånden er høyere enn hjertet. Velg enheter for skalalinjen: **CM** eller **IN**.

- 4. Bruk glidebryteren til å bevege det vertikale nivået til hånden og stille inn offset mellom hånden og hjertet.
- 5. Trykk på neste-pilen
- 6. Et bekreftelsesskjermbilde vises. Hvis den viste offsetverdien er riktig for den gjeldende pasientposisjonen, trykker du på **Start overvåking**for å starte overvåkingen. Hvis den viste offsetverdien er feil, trykker du på **Avbryt** og justerer offsetverdien som nødvendig.
- 7. Trykk på stopp overvåking-ikonet som på navigasjonslinjen for å avslutte overvåkingen når som helst.

To varsler vises vekselvis på informasjonslinjen med teksten **«Varsel: Ingen HRS tilkoblet – verifiser pasientposisjonering»** og **«Alert Current Offset: Finger <position>»** der <posisjon> er den kontrollerte høydeoffsetverdien mellom den overvåkede fingeren og hjertet. Offsetverdien må oppdateres hver gang en pasient reposisjoneres i denne modusen. Dessuten, hvis overvåkingen stoppes i mer enn ett minutt, må den vertikale offsetverdien verifiseres igjen før gjenoppstart av overvåkingen.

### 11.3.2 Oppdatere offsetverdi under overvåking

For a oppdatere vertikal offsetverdi mellom finger og hjerte:

- 1. Trykk på Nullstill og bølgeform-ikonet Ling på navigasjonslinjen eller menyen Kliniske verktøy.
- 2. Trykk på **Oppdater høydeforskjell**-knappen på **Nullstill og bølgeform (angivelse av vertikal høydeforskjell)**-skjermbildet.
- 3. Bruk glidebryteren til å bevege det vertikale nivået til hånden for å stille inn offsetverdien så den passer med den nye pasientposisjonen.
- 4. Trykk på neste-pilen
- 5. Et bekreftelsesskjermbilde vises. Hvis den viste offsetverdien er riktig for den gjeldende pasientposisjonen, trykker du på **Bekreft høydeforskjell** for å starte overvåkingen. Hvis den viste offsetverdien er feil, trykker du på **Avbryt** og justerer offsetverdien som nødvendig.

Kliniske verktøy

### 11.3.3 Endre pasientposisjonsmodus

For å endre pasientposisjonsmodus mellom **Pasient bedøvet og stasjonær** og **Variabel pasientposisjonering**:

- 1. Trykk på innstillingsikonet → Kliniske verktøy-fanen
- 2. Trykk på Pasientdata-ikonet
- 3. Trykk på **Posisjoneringsmodus**-listeknappen for å åpne **Valg av pasientposisjoneringsmodus**skjermbildet.
- 4. Trykk på og uthev ønsket pasientposisjonsmodus mellom **Pasient bedøvet og stasjonær** eller **Variabel pasientposisjonering**.
- Trykk på OK-knappen og følg trinnene som er beskrevet i Pasient sedert og stilleliggende på side 192 for Pasient bedøvet og stasjonær eller Hjertereferansesensor på side 183 for Variabel pasientposisjonering.

#### Merk

Når du overvåket med en HRS og bytter til Variabel pasientposisjonering fra Pasient bedøvet og

**stasjonær**, stanser overvåkningen. Trykk på start overvåknings-ikonet **satt** for å starte overvåkningen etter å ha trykket på enter-ikonet.

### 11.4 SQI

En signalkvalitetsindikator (SQI) finnes på alle ikke-invasive parameterfelt under overvåking med HemoSphere ikke-invasivt system. SQI-nivået beregnes med hver parameteroppdatering hvert 20. sekund. Se Tabell 11-2 på side 194 nedenfor for en beskrivelse av arteriekurvens SQI-nivåer. SQI-nivåer en og to er vanligvis tilknyttet varselforhold. Et SQI-nivå på null vises når overvåkingen startes (starter eller gjenopptar). En SQI-verdi på null kan også være tilknyttet en feiltilstand. Se Tabell 15-22 på side 318 for en liste over fingermansjettfeil og -varsler.

| Utseende | Nivå | Indikasjon                                                                                                    |
|----------|------|----------------------------------------------------------------------------------------------------|
| 111      | 4    | Normal                                                                                                    |
| al l     | 3    | Middels (moderat kompromittert)                                                                                                    |
| ut l     | 2    | Dårlig (mulig varselstatus som forårsaker begrenset signal)                                                                                                    |
| 111      | 1    | Uakseptabel (mulig varselstatus som forårsaker ekstremt begrenset eller mang-<br>lende signal, se Tabell 15-22 på side 318 for en liste over fingermansjettvarsler) |
| all      | 0    | Trykkurve utilgjengelig (se Tabell 15-22 på side 318 for en liste over fingerman-<br>sjettfeil)                                                                     |

| labell 11-2: SUI-nivaer for arterietryki | Tabell | 11-2: SO | l-nivåer for | arterietry | k |
|------------------------------------------|--------|----------|--------------|------------|---|
|------------------------------------------|--------|----------|--------------|------------|---|

### 11.5 Physiocal-visning

Physiocal er en automatisk kalibrering av arteriekurven, som oppstår ved jevnlige intervaller under ikke-invasiv overvåking. Physiocal kan observeres på sanntidsvisningen av trykkurven, som en trinnvis økning i trykk ved oppstart og som korte avbrytelser gjennom overvåkingsperioden. Intervallet mellom Physiocals vises på arteriekurvegrafen i paranteser ved siden av Physiocal -intervallikonet (se Tabell 11-3 på side 194). For å nøyaktig registrere endringene i fingerarterieegenskaper ved overvåking, utføres Physiocal ved regelmessige intervaller som fører til kortvarige avbrytelser på arteriekurven.

| Utseende      | Physiocal -<br>slagintervall | Indikasjon                                                                                              |
|---------------|------------------------------|----------------------------------------------------------------------------------------------------|
| JF (60)       | ≥30                          | Normal målestabilitet                                                                                   |
| <b>」</b> (20) | <30                          | Hyppige Physiocal -avbrytelser gir variable fysiologiske arterieegenskaper og<br>svekket målestabilitet |
| л ()          |                              | Physiocal utføres eller status ikke tilgjengelig                                                        |

| Tabell | 11-3:1 | Physiocal | -interval    | Istatus |
|--------|--------|-----------|--------------|---------|
| Iancii | 11-2.1 | ilysiocai | -iiiitei vai | istatus |

### 11.6 ClearSight -innstillinger og -mansjettalternativer

ClearSight -innstillingerskjermbildet lar brukeren velge tidsintervall mellom frigjøring av mansjettrykk og tidsintervall for bytte med dobbelt mansjettovervåkning. Dette skjermbildet viser også sensorstatus og informasjon om tilknyttede fingermansjett(er) og HRS.

#### Merk

1.

Trykk på innstillingsikonet

La det gå minst 10 minutter med overvåkning før du gjennomgår sensorstatusinformasjonen.

→ Innstillinger-fanen

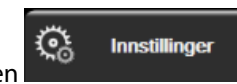

ClearSight -knappen.

2. Trykk på **Funksjonsvalg**-fanen for å vise overvåkningsinnstillingene. Alle valgalternativene på denne innstillingsskjermen er ikke tilgjengelige under aktiv overvåkning eller under mansjettrykkfrigjøringsmodus.

**Én mansjett.** Ved overvåkning med én mansjett, velger du et tidsintervall for mansjettrykkfrigjøring fra den tilgjengelige listen med alternativer. På slutten av tidsintervallet for mansjettrykkfrigjøring, frigjøres trykket fra mansjetten i en periode som angis med et nedtellingsur på informasjonslinjen. Se Modus for mansjettrykkavlastning på side 195.

**Dobbel mansjett.** Ved overvåkning med to mansjettet velger du et tidsintervall for bytte fra den tilgjengelige listen med alternativer.

**Valgfri HRS.** Den valgfrie funksjonen hjertereferansesensor (HRS) kan **aktiveres** eller **deaktiveres** med denne vippebryteren. Dette menyalternativet er en avansert funksjon og må være aktivert. Hvis funksjonen **Valgfri HRS** er aktivert, har brukeren mulighet til å manuelt legge inn en vertikal offset-verdi mellom hånd og hjerte, istedenfor å bruke en HRS. Se Valgfri HRS på side 191.

- 3. Trykk på **Fingermansjett**-fanen for å vise status og informasjon for tilkoblede fingermansjett(er).
- 4. Trykk på HRS-fanen for å vise tilkoblet HRS-status og -informasjon.

### 11.6.1 Modus for mansjettrykkavlastning

Ved overvåking med én mansjett, vil HemoSphere ikke-invasivt system automatisk avlaste trykk fra fingermansjetten ved regelmessige intervaller.

| HEM-12345678       | <u>()</u> 02:45 | C 💯        | 4 | © O | )<br>T | 04.10.2 | 022<br>38 (Ì) |  |
|--------------------|-----------------|------------|---|-----|--------|---------|---------------|--|
| ıtløsing i mansjet | ten – overvål   | cning star |   |     |        |         |               |  |

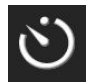

Når det gjenstår ≤5 minutter til **modus for mansjettrykkavlastning**, vises et hvitt nedtellingsikon på informasjonslinjen sammen med gjenværende tid til trykkavlastning. Et popup-vindu med melding indikerer at nedtellingen har startet. Brukeren har mulighet til å forlenge nedtellingstiden før mansjettavlastning ved å trykke på **Utsett** i popup-vinduet. Kontinuerlig overvåking blir ikke forlenget utover grensen på 8 timer kumulert overvåking for én finger. Se Overvåking med én mansjett på side 183 og Overvåking med to mansjetter på side 184.

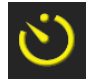

Ved slutten av intervallet for mansjettrykkavlastning, avlastes trykket fra mansjetten og overvåkingen stoppes midlertidig. En melding på skjermen indikerer at fingermansjettrykket er avlastet. Ikonet for mansjettrykkavlastning vises i gult, og tidsuret indikerer tiden inntil overvåkingen automatisk gjenopptas.

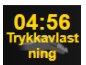

Under **modus for mansjettrykkavlastning** vises et nedtellingsur på navigasjonslinjen. Popup-menyen **Trykkavlastning aktiv** vises på skjermen. Du kan også åpne denne menyen ved å trykke på nedtellingsurene på navigasjons- eller informasjonslinjen. Menyalternativene i denne popup-menyen inkluderer: **Utsett avlastning** og **Stopp overvåkning**.

#### Merk

Intervallene for mansjettrykkavlastning kan bare endres når overvåkingen er stanset. Unngå hyppige endringer av mansjettavlastningsintervaller i løpet av en pasientovervåkingsøkt.

### 11.7 Blodtrykkskalibrering

**BT-kalibrering**-skjermbildet lar brukeren kalibrere blodtrykksverdiene som overvåkes med ClearSight -fingermansjett med de overvåkede referanseblodtrykksverdiene. Både en oscillometrisk mansjett over a. brachialis eller et arteriekateter i a. radialis kan brukes.

#### Merk

BT-kalibrering er ikke tilgjengelig ved overvåkning med bruk av to mansjetter.

### FORSIKTIG

Ikke utfør en BP-kalibrering i løpet av overvåkningsperioder når blodtrykket virker ustabilt. Dette kan føre til unøyaktige blodtrykksmålinger.

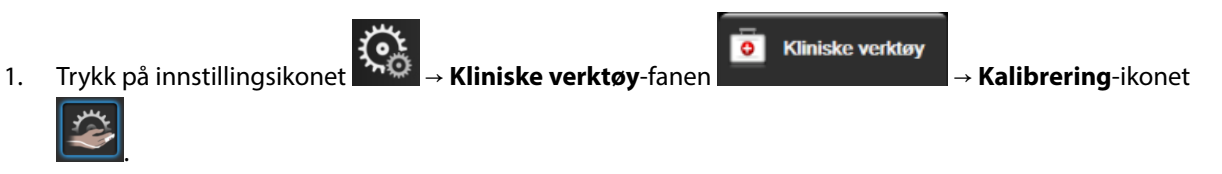

2. Trykk på Legg til måling for å legge inn BT-referanseverdier.

#### Merk

Når **Legg til måling**-knappen er trykket på, vises gjeldende ClearSight BT-verdier og brukeren har fem minutter på å legge inn BT-referanseverdier. Hvis du trenger mer enn fem minutter, kan du trykke på **Legg til måling**-knappen igjen for å nullstille tidsuret for fem minutter.

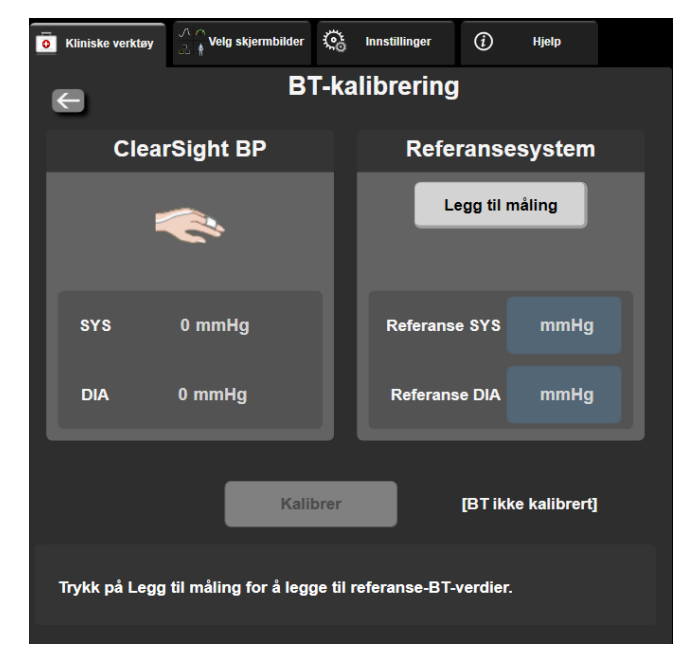

Figur 11-7: BP-kalibrering-skjermbildet

- 3. Legg inn en verdi for **Referanse SYS** og **Referanse DIA**.
- 4. Trykk på **Kalibrer**-knappen for å fullføre kalibreringsprosessen. Forkortelsen for kalibrering (**CAL**) vises over parameternavnet i BT-feltet for å indikere at ClearSight BT er kalibrert.
- 5. For å fjerne de sist angitte BT-referanseverdiene, trykker du på **Slett BT-kalibrering**.

#### Merk

Gjeldende BT-kalibrering tømmes hvis overvåkningen stanses midlertidig i mer enn 10 minutter.

Ved overvåkning uten HRS blir BT-kalibrering deaktivert i ett minutt etter oppdatering av vertikal offsetoppføring for HRS.

Tabell 11-4 på side 197 gir bias og presisjonsytelsesdata for hver parameter i ClearSight -systemet ved å sammenligne BT kalibrert med pasienter overvåket med arteriekateter i a. radialis og BT-kalibrering med pasienter overvåket med oscillometrisk mansjett over a. brachialis.

| Parameter (enheter) | Kalibreringsreferanse | Bias              | Presisjon      |
|---------------------|-----------------------|-------------------|----------------|
| SYS (mmHg)          | Radialis              | 2,2 [1,3, 3,1]    | 2,8 [2,0, 3,5] |
|                     | Brachialis            | 3,4 [1,1, 5,5]    | 5,1 [3,2, 7,0] |
| DIA (mmHg)          | Radialis              | 1,1 [0,4, 1,8]    | 2,1 [1,6, 2,6] |
|                     | Brachialis            | 1,6 [0,3, 2,9]    | 3,0 [1,6, 4,3] |
| MAP (mmHg)          | Radialis              | 1,3 [0,4, 2,3]    | 2,8 [2,1, 3,6] |
|                     | Brachialis            | 2,0 [0,4, 3,6]    | 3,7 [2,0, 5,5] |
| CO (l/min)*         | Radialis              | -0,1 [-0,1, -0,1] | 0,6 [0,5, 0,6] |
|                     | Brachialis            | -0,1 [-0,2, -0,0] | 0,5 [0,3, 0,6] |

Tabell 11-4: BT-kalibrering-ytelsesdata

| Parameter (enheter)       | Kalibreringsreferanse | Bias              | Presisjon            |
|---------------------------|-----------------------|-------------------|----------------------|
| SVV (%)                   | Radialis              | -0,5 [-0,6, -0,5] | 1,3 [1,1, 1,4]       |
|                           | Brachialis            | -0,7 [-0,9, -0,4] | 1,1 [0,8, 1,4]       |
| PPV (%)                   | Radialis              | 0,2 [0,1, 0,3]    | 1,7 [1,6, 1,9]       |
|                           | Brachialis            | 0,0 [-0,3, 0,3]   | [1,2 [0,8, 1,5]      |
| Ea <sub>dyn</sub> (ingen) | Radialis              | 0,1 [0,1, 0,1]    | 0,2 [0,1, 0,2]       |
|                           | Brachialis            | 0,1 [0,0, 0,1]    | 0,1 [0,1, 0,1]       |
| dP/dt (mmHg/s)            | Radialis              | 21,1 [15,0, 27,3] | 124,0 [107,0, 141,1] |
|                           | Brachialis            | 20,8 [-4,8, 46,3] | 105,4 [73,5, 137,3]  |
| HPI (ingen)               | Radialis              | -0,9 [-1,6, -0,1] | 15,8 [14,6, 16,9]    |
|                           | Brachialis            | -0,3 [-2,1, 1,4]  | 5,9 [4,1, 7,7]       |
| PR (bpm)                  | Radialis              | 0,59 [0,23, 0,91] | lkke relevant        |
| RMSE                      | Brachialis            | 0,27 [0,10, 0,44] | lkke relevant        |

\*Merk: Bias og presisjonsmålinger for de rapporterte parametrene viser til målinger fra FloTrac (minimalt invasive) og representerer ikke nødvendigvis ytelsen til ClearSight (NIBP) -systemet sammenlignet med riktige referansemålinger for CO (f.eks. flere gjennomsnittsberegnede bolus-termodilusjonsmålinger).

### 11.8 Utgående signal til pasientmonitor

**Nullstill og bølgeform**-skjermbildet gir brukeren mulighet til å sende arteriekurvesignalet til en monitor ved pasientsengen.

- 1. Trykk på Nullstill og bølgeform-ikonet på navigasjonslinjen eller menyen Kliniske verktøy.
- 2. Sett inn HemoSphere -trykkabelen i trykkutgangen på bakpanelet på monitoren. Se (9) i Figur 3-2 på side 66.
- 3. Koble arterietrykket (AP, rød) trykksignalpluggen til en kompatibel pasientmonitor. Påse at den valgte konnektoren har fullstendig kontakt. Se bruksanvisningen for pasientmonitoren.
- 4. Trykk på Pasientmonitor-fanen på Nullstill og bølgeform-skjermbildet.
- 5. Nullstill pasientmonitoren og bekreft at 0 mmHg vises. Trykk på Bekreft. Se (1) i Figur 11-8 på side 199.
- 6. Trykk på **Overfør kurve**-ikonet for å begynne å vise trykksignalet på pasientmonitoren. Se (2) i Figur 11-8 på side 199.
- 7. Meldingen «**Oppsett er fullført**» vises når sanntidsbølgeformen sendes til den tilkoblede pasientmonitoren. Se (3) i Figur 11-8 på side 199.

### Merk

Normale avbrudd i overvåkning av arteriekurve, som med Physiocal, mansjettbytte eller modus for mansjettrykkfrigjøring, kan utløse et varsel på pasientmonitoren.

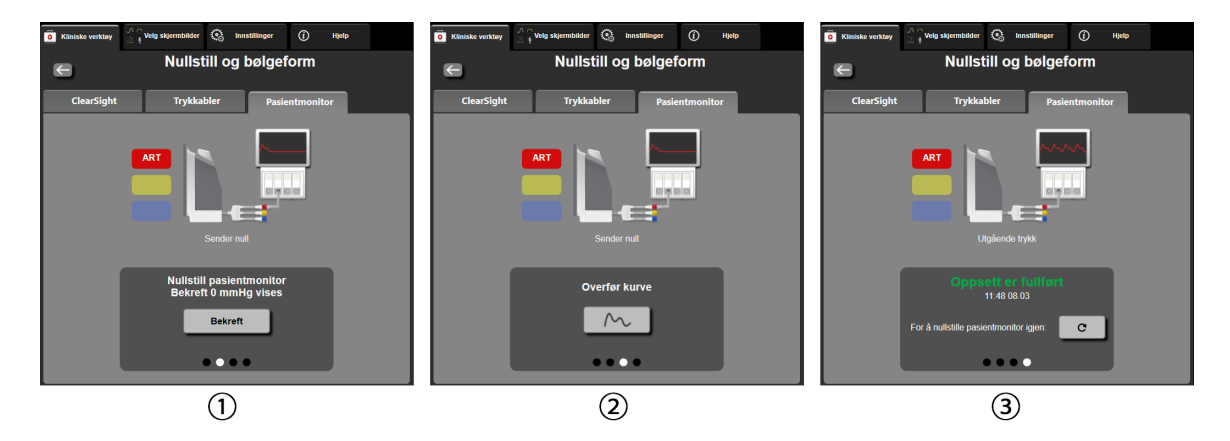

Figur 11-8: Overfør arterietrykkurve til pasientmonitoren

# Venøs oksymetriovervåkning

### Innhold

| Oversikt over oksymetrikabelen                |     |
|-----------------------------------------------|-----|
| Oppsett av venøs oksymetri                    |     |
| In vitro-kalibrering                          |     |
| In vivo-kalibrering                           | 203 |
| Signalkvalitetsindikator                      | 204 |
| Hent inn venøs oksymetridata                  |     |
| Hb-oppdatering                                |     |
| Tilbakestilling av HemoSphere -oksymetrikabel |     |
| Nytt kateter                                  |     |

### 12.1 Oversikt over oksymetrikabelen

HemoSphere -okysmetrikabelen er en gjenbruksenhet som kobles til HemoSphere avansert monitor i én ende og et hvilket som helst Edwards oksymetrikateter i den andre enden. HemoSphere -oksymetrikabelen er en ikke-kontakt-enhet og skal ikke komme i berøring med pasienten under vanlig bruk. Oksymetrikabelen måler kontinuerlig venøs oksygenmetning ved hjelp av reflektansspektrometri. LED-er i oksymetrikabelen overfører lysfiber optisk til den distale enden av kateteret. Mengden av lys som absorberes, brytes og reflekteres, avhenger av de relative mengdene oksygenert og deoksygenert hemoglobin i blodet. Disse dataene om optisk intensitet innhentes av oksymetrikateteret, behandles av HemoSphere -oksymetrikabelen og vises på et kompatibelt overvåkningssystem. Parameterutdata er blandet venøs oksygenmetning (SvO<sub>2</sub>) eller sentralvenøs oksygenmetning (ScVO<sub>2</sub>).

### 12.2 Oppsett av venøs oksymetri

Se brukanvisningen som følger med hvert kateter for spesifikke instruksjoner om plassering og bruk av kateteret og for relevante advarsler, forsiktighetsregler og merknader.

**Forholdsregel.** Vikle kabelen forsiktig ut når du tar den ut av emballasjen. Ikke trekk i kabelen for å vikle den ut. Sjekk at kabinettdøren ved kateterets koblingspunkt for oksymetrikabelen beveger seg fritt og lukkes og låses skikkelig. Oksymetrikabelen må ikke brukes hvis døren er skadet, åpen eller mangler. Hvis døren blir skadet, må du kontakte Edwards teknisk service.

Kabelen til HemoSphere avansert monitor må kalibreres før overvåkning. For informasjon om vevsoksymetriovervåking, se HemoSphere -vevsoksymetriovervåking på side 208.

- 1. Koble HemoSphere -oksymetrikabel til HemoSphere avansert monitor. Følgende melding vises: Oksymetrikabel initialiserer – vent litt
- 2. Hvis HemoSphere avansert monitor ikke er på, slå på strømbryteren og følg prosedyren for å legge inn pasientdata. Se Pasientdata på side 124.
- 3. Fjern en del av lokket på kateterbrettet for å få tilgang til den optiske kontakten.
- 4. Sett kateterets optiske kontakt med siden «TOP» opp inn i oksymetrikabelen og lukk dekselet til det klikker på plass.

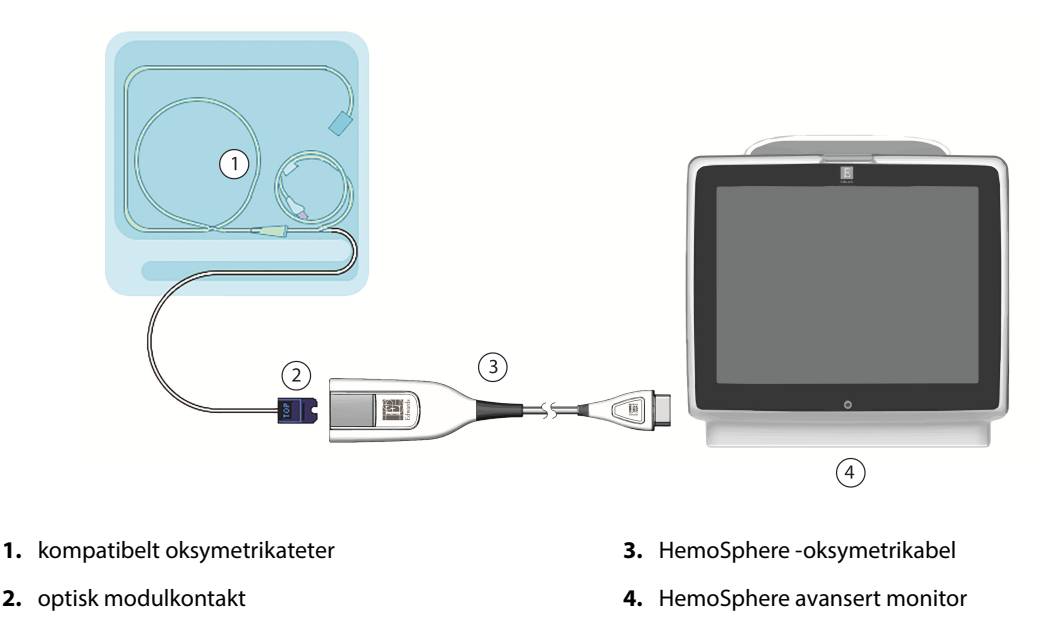

Figur 12-1: Oversikt over tilkoblinger for venøs oksymetri

#### Merk

Utseendet til kateteret vist i Figur 12-1 på side 201 er kun ment som et eksempel. Det faktiske utseendet kan varierer avhengig av katetermodellen.

Når HemoSphere -oksymetrikabelen kobles fra en HemoSphere avansert monitor, eller katetre kobles fra oksymetrikabelen, skal du alltid trekke ved å holde i koblingsstykket. Ikke trekk i kablene eller bruk verktøy til å koble fra.

Pulmonalarteriekatetre og sentrale venekatetre er av typen CF defibrilleringssikre PASIENTNÆRE DELER. Pasientledninger som kobles til kateteret, som HemoSphere -oksymetrikabelen, er ikke ment å være pasientnære deler, men kan komme i kontakt med pasienten og oppfyller relevante krav til pasientnære deler per IEC 60601-1.

### FORSIKTIG

Kontroller at oksymetrikabelen er sikkert stabilisert for å forhindre unødvendig bevegelse av det tilkoblede kateteret.

#### ADVARSEL

HemoSphere oksymetrikabelen (pasienttilkoblet tilbehør, defibrilleringssikker) er kun i samsvar med IEC 60601-1 når den er tilkoblet til en kompatibel overvåkingsplattform. Dersom du kobler til eksternt utstyr eller konfigurerer systemet på en annen måte enn den som er beskrevet i disse instruksjonene, kan det hende den ikke oppfyller denne standarden. Hvis enheten ikke brukes som anvist, kan dette føre til økt risiko for elektrisk støt for pasient/operatør.

Oksymetrikabelen må ikke vikles inn i tekstil eller plasseres direkte på pasientens hud. Overflaten blir varm (opptil 45 °C) og må avgi varme for å opprettholde innvendig temperatur. Det utløses en programvarefeil dersom den indre temperaturen stiger over grensen.

Ikke modifiser, utfør service på eller endre produktet på noen måte. Utføring av service på, eller endring eller modifisering av produktet kan ha innvirkning på sikkerheten for pasient/operatør og/eller produktets ytelse.

### 12.3 In vitro-kalibrering

In vitro-kalibrering utføres før kateteret settes inn i pasienten ved bruk av kalibreringskoppen som følger med kateterpakningen.

#### Merk

Når en oksymetrikabel er kalibrert in vitro eller in vivo, kan det genereres feil eller varsler hvis venøs oksymetri overvåkes uten et tilkoblet pasientkateter.

#### FORSIKTIG

Kateterspissen eller kalibreringskoppen må ikke bli våte før en kalibrering in vitro gjennomføres. Kateteret og kalibreringskoppen må være tørre for en nøyaktig oksymeterkalibrering in vitro. Skyll kun kateterlumenet når kalibreringen in vitro er fullført.

Hvis du utfører en kalibrering in vitro etter at oksymetrikateteret er satt inn i pasienten, vil resultatet av kalibreringen bli unøyaktig.

- 1. Trykk på ikonet v for kalibrering av oksymetri i **ScvO<sub>2</sub>/SvO<sub>2</sub>**-parameterfeltet, eller trykk på Innstillinger
  - ikonet → Kliniske verktøy-fanen → Venøs oksymetrikalibrering-ikonet
- 2. Øverst på skjermbildet Venøs oksymetrikalibrering, velger du oksymetritype: ScvO<sub>2</sub> eller SvO<sub>2</sub>.
- 3. Trykk på In vitro-kalibrering-knappen.
- På skjermbildet In vitro-kalibrering legger du inn enten pasientens hemoglobin (Hb) eller hematokritt (Hct). Hemoglobin kan legges inn enten i g/dl eller mmol/l på talltastaturet. Se Tabell 12-1 på side 202 for akseptable områder.

| Alternativ  | Beskrivelse | Valgområde   |
|-------------|-------------|--------------|
| Hb (g/dl)   | Hemoglobin  | 4,0 til 20,0 |
| Hb (mmol/l) |             | 2,5 til 12,4 |
| Hct (%)     | Hematokritt | 12 til 60    |

#### Tabell 12-1: Alternativer for in vitro-kalibrering

5. Trykk på Kalibrer-knappen for å starte kalibreringsprosessen.

### 6. Når kalibreringen er fullført, vises følgende melding: In vitro-kalibrering OK, sett inn kateter

- 7. Sett inn kateteret som beskrevet i bruksanvisningen for kateteret.
- 8. Trykk på **Start**-knappen.

### 12.3.1 Feil med in vitro-kalibrering

Hvis HemoSphere avansert monitor ikke kan utføre en kalibrering in vitro, vises et feilhurtigskjermbilde.

Trykk på In vitro-kalibrering-knappen for å gjenta oksymetrikalibreringsprosessen.

ELLER

Trykk på Avbryt-knappen for å returnere til Venøs oksymetrikalibrering-menyen.

### 12.4 In vivo-kalibrering

Bruk in vivo-kalibrering for å utføre en kalibrering etter at kateteret er satt inn i pasienten.

### Merk

Denne prosessen krever at godkjent personell tar en preliminær blodprøve (klaringsvolum) og en blodprøve til laboratoriebehandling. En oksymetriverdimåling må tas med et co-oksymeter.

For optimal nøyaktighet skal en in vivo-kalibrering utføres minst hver 24. time.

Signalkvalitet vises under in vivo-kalibrering. Det anbefales at kalibreringen kun utføres når SQI-nivået er 3 eller 4. Se Signalkvalitetsindikator på side 204.

1. Trykk på ikonet V for kalibrering av oksymetri i ScvO<sub>2</sub>/SvO<sub>2</sub>-parameterfeltet, eller trykk på Innstillinger-

ikonet → Kliniske verktøy-fanen → Venøs oksymetrikalibrering-ikonet

- 2. Øverst på skjermbildet Venøs oksymetrikalibrering, velger du oksymetritype: ScvO<sub>2</sub> eller SvO<sub>2</sub>.
- 3. Trykk på In vivo-kalibrering-knappen.

Hvis konfigurasjonen ikke lykkes, vises én av følgende meldinger:

#### Advarsel: Veggartefakt eller -kile oppdaget. Reposisjonert kateteret. ELLER Advarsel: Ustabilt signal.

- Advarsel. Ostablit signal.
- 4. Hvis meldingen «Veggartefakt eller -kile oppdaget,» eller meldingen «Ustabilt signal» vises, prøv å feilsøke programmet som anvist i Tabell 15-26 på side 328 og trykk på knappen **Rekalibrer**for å starte basislinjekonfigurasjonen.

- 5. Når basislinjekalibreringen er fullført, trykk på Tapp-knappen og ta deretter blodprøven.
- 6. Ta blodprøven sakte (2 ml eller 2 ml i løpet av 30 sekunder) og send blodprøven til laboratoriet for analysemåling med co-oksymeter.
- 7. Når laboratorieverdiene er mottatt, trykk **Hb**-knappen for å legge inn pasientens hemoglobin, og trykk på g/dl eller mmol/l eller **Hct**-knappen for å legge inn pasientens hematokrittverdi. Se Tabell 12-2 på side 204 for akseptable områder.

ELLER Trykk **Fortsett**-knappen for å fortsette til blodprøvetakingen.

| Alternativ  | Beskrivelse | Valgområde   |
|-------------|-------------|--------------|
| Hb (g/dl)   | Hemoglobin  | 4,0 til 20,0 |
| Hb (mmol/l) |             | 2,5 til 12,4 |
| Hct (%)     | Hematokritt | 12 til 60    |

### Tabell 12-2: Alternativer for in vivo-kalibrering

#### Merk

Når en Hb eller Hct-verdi er innlagt, beregner systemet automatisk den andre verdien. Hvis begge verdier er valgt, aksepteres den sist innlagte verdien.

- 8. Legg inn laboratorieoksymetriverdien (**ScvO<sub>2</sub>** eller **SvO<sub>2</sub>**).
- 9. Trykk på Kalibrer-knappen.

### 12.5 Signalkvalitetsindikator

Signalkvalitetsindikatoren (SQI) gjenspeiler signalkvaliteten basert på kateterets tilstand og posisjon i karet. Under måling av vevsoksymetri er signalkvaliteten basert på mengde vevsperfusjon av nær-infrarødt lys. SQIstolpene fylles inn basert på kvalitetsnivået for oksymetrisignalet. SQI-nivået oppdateres hvert andre sekund når oksymetrikalibreringen er fullført, og viser ett av fire signalnivåer som beskrevet i Tabell 12-3 på side 204.

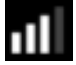

| SQI-symbol | Linjer fylt | Nivå        | Beskrivelse                                                                         |
|------------|-------------|-------------|-------------------------------------------------------------------------------------|
| 111        | fire        | normal      | Alle aspekter av signalet er optimale                                               |
| at l       | tre         | middels     | Indikerer et moderat redusert signal                                                |
| all.       | to          | dårlig      | Indikerer dårlig signalkvalitet                                                     |
| 11         | én          | uakseptabel | Indikerer et alvorlig problem med ett eller flere aspekter av sig-<br>nalkvaliteten |

#### Tabell 12-3: Indikatornivåer for signalkvalitet

Signalkvaliteten kan reduseres av følgende under intravaskulær oksymetri:

- Pulsatilitet (for eksempel kateterspissen er fastkilt)
- Signalstyrke (for eksempel kateteret er bøyd, et blodkoagel, hemodilusjon)
- Kateteret er periodevis i kontakt med karveggen

Signalkvalitet vises under kalibrering in vivo og Hb-oppdateringsfunksjoner. Det anbefales at kalibreringen kun utføres når SQI-nivået er 3 eller 4. Når SQI-nivået er 1 eller 2, se Feilmeldinger for venøs oksymetri på side 326 for å fastslå og løse problemet.

#### FORSIKTIG

SQI-signalet påvirkes av og til av bruken av elektrokirurgiske enheter. Prøv å sette elektrokauteriseringsutstyr og kabler på avstand fra HemoSphere avansert monitor og koble strømledningene inn i separate nettstrømkretser ved behov. Hvis signalkvalitetsproblemene vedvarer, må du ringe din lokale Edwards representant for hjelp.

### 12.6 Hent inn venøs oksymetridata

**Hent inn venøs oksymetridata** kan brukes for å hente inn data fra oksymetrikabelen når en pasient er transportert vekk fra HemoSphere avansert monitor. Dette gjør at pasientens siste kalibrering kan hentes inn sammen med demografiske pasientdata for øyeblikkelig oksymetriovervåkning. Kalibreringsdata i oksymetrikabelen må være nyere enn 24 timer for å bruke denne funksjonen.

#### Merk

Hvis pasientdata allerede er lagt inn i HemoSphere avansert monitor, blir kun informasjon om systemkalibrering innhentet. HemoSphere -oksymetrikabel oppdateres med gjeldende pasientdata.

- 1. Med kateteret koblet til HemoSphere -oksymetrikabel kobles kabelen fra HemoSphere avansert monitor og transporteres sammen med pasienten. Kateteret skal ikke kobles fra oksymetrikabelen.
- 2. Hvis oksymetrikabelen kobles til en annen HemoSphere avansert monitor, må du påse at de forrige pasientdataene er slettet.
- 3. Når pasienten er overført, må du koble oksymetrikabelen til HemoSphere avansert monitor igjen og slå den på.
- 4. Trykk på det grå ikonet VV for kalibrering av oksymetri på ScvO<sub>2</sub>/SvO<sub>2</sub>-parameterfeltet, eller trykk på

Innstillinger-ikonet → Kliniske verktøy-fanen → Venøs oksymetrikalibrering-

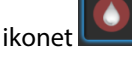

- 5. Trykk på Hent inn venøs oksymetridata-knappen.
- Hvis oksymetrikabeldataene er nyere enn 24 timer, trykker du på Ja-knappen for å starte oksymetriovervåkningen ved bruk av den innhentede kalibreringsinformasjonen.
   ELLER

Trykk på Nei-knappen og utfør en kalibrering in vivo.

### ADVARSEL

Før du trykker **Ja** for å hente inn oksymetridata, må du kontrollere at skjermdataene samsvarer med nåværende pasient. Innhenting av feil oksymetrikalibreringsdata og pasientopplysninger vil føre til unøyaktige målinger.

### FORSIKTIG

Ikke koble fra oksymetrikabelen mens en kalibrering eller datainnhenting pågår.

7. Fra oksymetrikalibreringsmenyen trykk på, trykk på **In vivo-kalibrering**-knappen for å rekalibrere kabelen. For å evaluere pasientdata som ble transportert sammen med oksymetrikabelen, trykk på innstillingsikonet

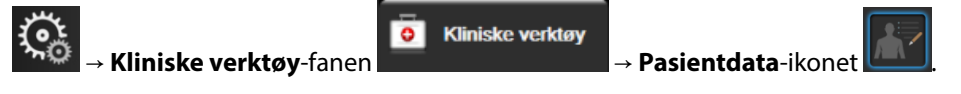

#### FORSIKTIG

Hvis oksymetrikabelen overføres fra en HemoSphere avansert monitor til en annen HemoSphere avansert monitor, må du kontrollere at pasientens høyde, vekt og BSA er korrekt før du starter overvåkningen. Legg inn pasientdata på nytt ved behov.

#### Merk

Hold klokkeslettet og datoen for enhver HemoSphere avansert monitor oppdatert. Hvis datoen og/eller klokkeslettet for HemoSphere avansert monitor som transporteres «fra» er ulikt HemoSphere avansert monitor som transporteres «til», kan følgende melding vises:

#### «Pasientdata i oksymetrikabelen er over 24 timer gamle – rekalibrer.»

Hvis systemet må kalibreres på nytt, kan en 10 minutters oppvarmingsperiode for oksymetrikabelen være påkrevd.

### 12.7 Hb-oppdatering

Bruk alternativet **Hb-oppdatering** for å justere Hb eller Hct-verdien fra en tidligere kalibrering. Oppdateringsfunksjonen kan kun brukes hvis en tidligere kalibrering er utført, eller hvis kalibreringsdata er hentet inn fra oksymetrikabelen.

- 1. Trykk på det grå ikonet for kalibrering av oksymetri på  $ScvO_2/SvO_2$ -parameterfeltet, eller trykk på Innstillinger-ikonet  $\rightarrow$  Kliniske verktøy-fanen  $\rightarrow$  Venøs oksymetrikalibreringikonet
- 2. Trykk på Hb-oppdatering-knappen.
- 3. Du kan bruke de viste Hb og Hct-verdiene eller trykke på Hb eller Hct-knappene for å legge inn en ny verdi.
- 4. Trykk på **Kalibrer**-knappen.
- 5. Trykk på avbryt-ikonet for å stanse kalibreringsprosessen

## en 🙆

#### Merk

For å oppnå optimal nøyaktighet anbefaler vi at du oppdaterer Hb- og Hct-verdiene når det er en endring på 6 % eller mer i Hct eller på 1,8 g/dL (1,1 mmol/l) eller mer i Hb. En endring av hemoglobin kan også påvirke SQI. Bruk **Hb-oppdatering** for å korrigere signalkvalitetsproblemer.

### 12.8 Tilbakestilling av HemoSphere -oksymetrikabel

Bruk tilbakestilling av HemoSphere -oksymetrikabel når SQI-nivået er kontinuerlig lavt. En tilbakestilling av oksymetrikabel kan stabilisere signalkvaliteten. Den skal kun utføres når man har prøvd andre tiltak for å korrigere det lave SQI-nivået, som definert i Feilsøking.

### Merk

HemoSphere avansert monitor tillater ikke en tilbakestilling av oksymetrikabel før en kalibrering utføres eller innhentes fra oksymetrikabelen.

- Trykk på det grå ikonet for kalibrering av oksymetri på ScvO₂/SvO₂-parameterfeltet, eller trykk på
  Innstillinger-ikonet → Kliniske verktøy-fanen → Venøs oksymetrikalibrering-ikonet
- 2. Trykk på Tilbakestilling av oksymetrikabel-knappen.
- 3. En fremdriftslinje vises. Ikke koble fra oksymetrikabelen.

### 12.9 Nytt kateter

Bruk **Nytt kateter**-alternativet hver gang et nytt kateter brukes for en pasient. Når **Nytt kateter**er bekreftet, må oksymetrien kalibreres på nytt. Se bruksanvisningen som følger med det aktuelle kateteret for spesifikke instruksjoner om kateterets plassering, kalibreringstype og bruk, samt relevante advarsler, forholdsregler og merknader.

- Trykk på det grå ikonet for kalibrering av oksymetri på ScvO₂/SvO₂-parameterfeltet, eller trykk på
  Innstillinger-ikonet → Kliniske verktøy-fanen → Venøs oksymetrikalibrering-
- 2. Trykk på Nytt kateter-knappen.
- 3. Trykk på **Ja**-knappen.

ikonet

# HemoSphere -vevsoksymetriovervåking

### Innhold

| HemoSphere -vevsoksymetriovervåking                                   | . 208 |
|-----------------------------------------------------------------------|-------|
| Oversikt over ForeSight -oksymeterkabel                               | 208   |
| Filkobling av HemoSphere -teknologimodul og ForeSight -oksymeterkabel | 213   |

### 13.1 HemoSphere -vevsoksymetriovervåking

HemoSphere -teknologimodul er en grensesnittmodul til bruk med ForeSight -oksymeterkabel for å vise kontinuerlig overvåking av blodets oksygenmetning i vevet (StO<sub>2</sub>). ForeSight -oksymetermodulen er en ikkeinvasiv enhet som måler absolutt oksygenmetning i vevet. Den fungerer etter prinsippet om at blod inneholder hemoglobin i to primære former – oksygenert hemoglobin (HbO<sub>2</sub>) og deoksygenert hemoglobin (Hb) – som absorberer nær-infrarødt lys på forskjellige, målbare måter.

Oksygenmetningsnivåene i vev (StO<sub>2</sub>) bestemmes av forholdet mellom oksygenert hemoglobin og total hemoglobin på mikrovaskulært nivå (arterioler, venoler og kapillarer) i området der sensoren er festet:

%**StO**<sub>2</sub> = 
$$\frac{\text{Oksygenert hemoglobin}}{\text{Total hemoglobin}} = \frac{\text{HbO}_2}{\text{HbO}_2 + \text{Hb}} \times 100$$

ForeSight -oksymeterkabel har innebygd Edwards -teknologi som sender ut ufarlig nær-infrarødt lys (i fem presise bølgelengder) gjennom det overliggende vevet (f.eks. hodebunn og skalle) og inn i det underliggende vevet (f.eks. hjernen) via en sensor til engangsbruk plassert på pasientens hud. Reflektert lys registreres av detektorer posisjonert på sensoren for optimal signalinnsamling. Etter at det reflekterte lyset er analysert, oppgir kabelen nivået av oksygenmetningen i vevet til HemoSphere -teknologimodulen og avansert monitor som et absolutt tall, og gir en grafisk gjengivelse av de historiske verdiene.

Et pulsoksymeter gjenspeiler bare oksygenmetning i arterieblod (SpO<sub>2</sub>) og krever pulseringer for å virke, mens ForeSight -oksymeterkabel måler selv uten puls og viser balansen mellom oksygentilførsel og -behov i et målvev (StO<sub>2</sub>), f.eks. hjerne, abdomen, ekstremitetsmuskel. På denne måten angir StO<sub>2</sub>-verdier fra HemoSphere avansert monitor generell oksygeneringstilstand i vevet, som gir direkte tilbakemelding for veiledning av pleieintervensjoner.

### Merk

Følgende komponenter kan ha alternative merkeregler:

ForeSight -oksymeterkabel (FSOC) kan også være merket som FORE-SIGHT ELITE -vevsoksymetermodul (FSM).

HemoSphere -teknologimodul kan også være merket som HemoSphere -vevsoksymetrimodul.

ForeSight -sensorer eller ForeSight Jr -sensorer kan også være merket som FORE-SIGHT ELITE -vevsoksymetersensorer.

### 13.2 Oversikt over ForeSight -oksymeterkabel

Følgende diagrammer gir en oversikt over ForeSight -oksymeterkabelens fysiske egenskaper.

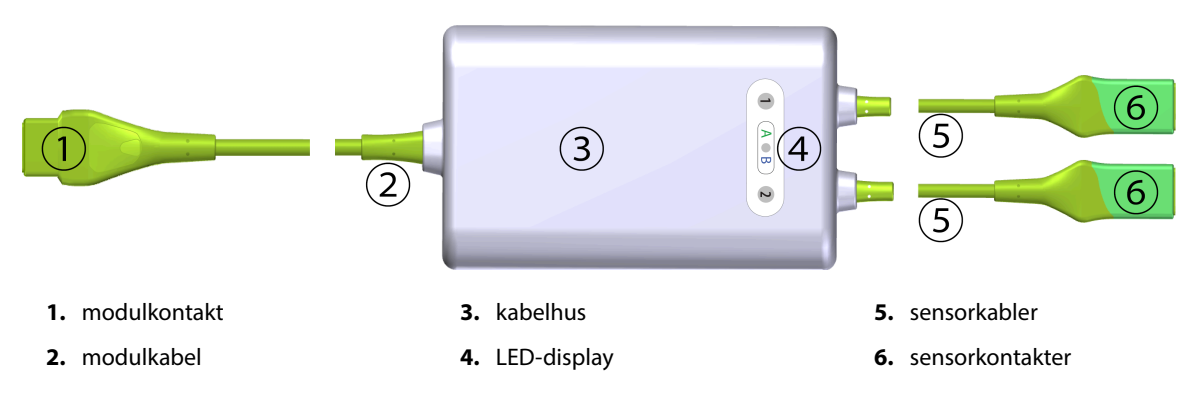

Figur 13-1: ForeSight -oksymeterkabel sett forfra

#### Merk

Teknologimodulen og sensorkablene vises i tverrsnitt, se Tabell A-17 på side 341. For en beskrivelse av LEDstatusindikatorene, se Kommunikasjon med ForeSight -oksymeterkabelens sensorer på side 297.

#### FORSIKTIG

Unngå å plassere ForeSight -oksymeterkabelen der det kan bli vanskelig å se status-LED-lampene.

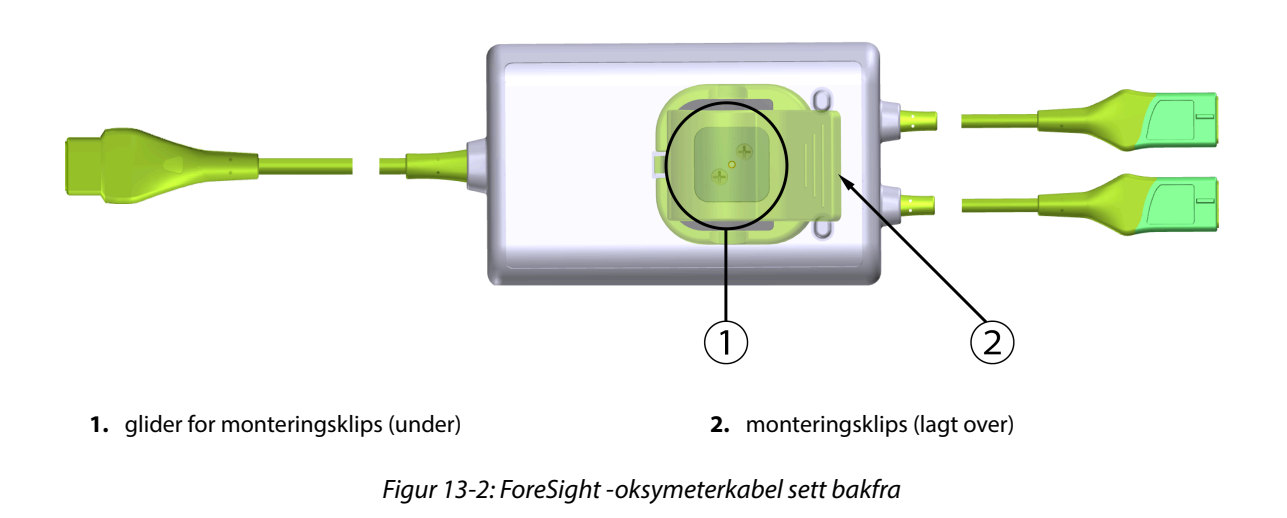

#### Merk

Bilder av kabelhusets bakside i denne håndboken vises uten merking for klarhetens skyld.

### 13.2.1 Monteringsløsninger for ForeSight -oksymeterrikabel

ForeSight -oksymeterkabel pakkes med en monteringsklips.

Figur 13-3 på side 210 og Figur 13-4 på side 210 identifiserer festepunkter på monteringsklipsen og kabelhuset.

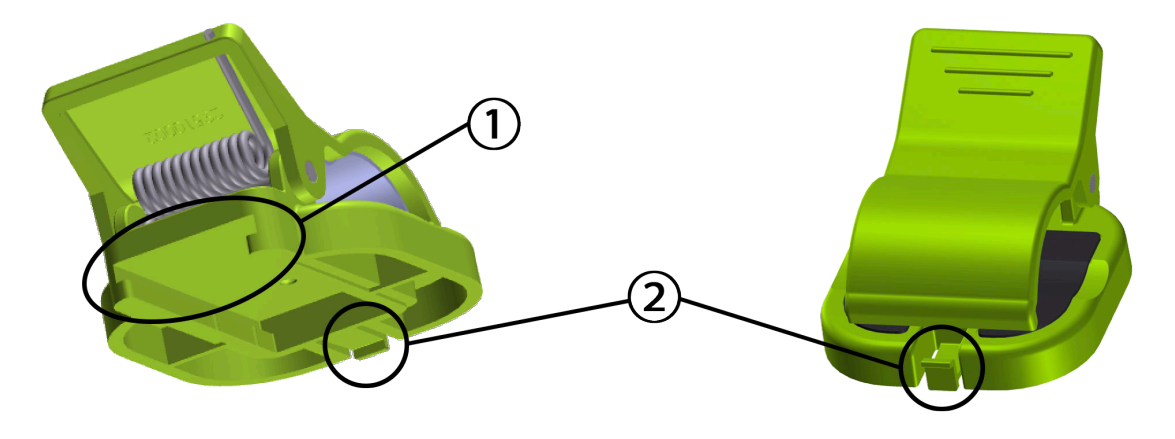

1. slisse for monteringsklips

2. festeknast for monteringsklips

*Figur 13-3: Festepunkter for monteringsklips* 

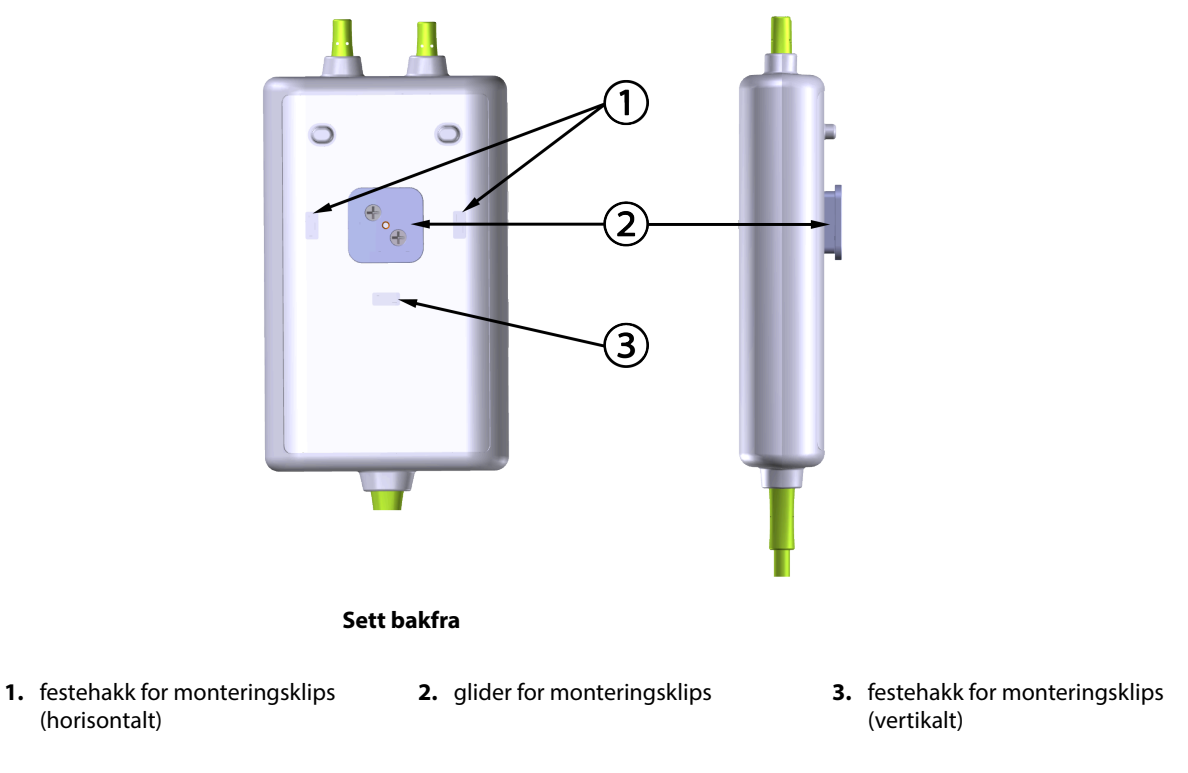

Figur 13-4: Kabelhus – festepunkter for monteringsklips

### 13.2.2 Montere monteringsklipsen

Monteringsklipsen kan festes til ForeSight -oksymeterkabelen enten vertikalt (vanligvis for en sengegavl – se Figur 13-5 på side 211) eller horisontalt (vanligvis for en stangmontering – se Figur 13-6 på side 212).

### 13.2.2.1 Slik fester du monteringsklipsen vertikalt

For å feste monteringsklipsen vertikalt:

1. På baksiden av kabelhuset plasserer du monteringsklipsen med sporet vendt mot monteringsklipsglideren.

2. Skyv monteringsklipsen mot toppen av kabelhuset til monteringsklipsens festeknast låses i festehakket til den vertikale monteringsklipsen.

### Merk

Monteringsklipsen er ikke designet for å festes med åpningen vendt oppover.

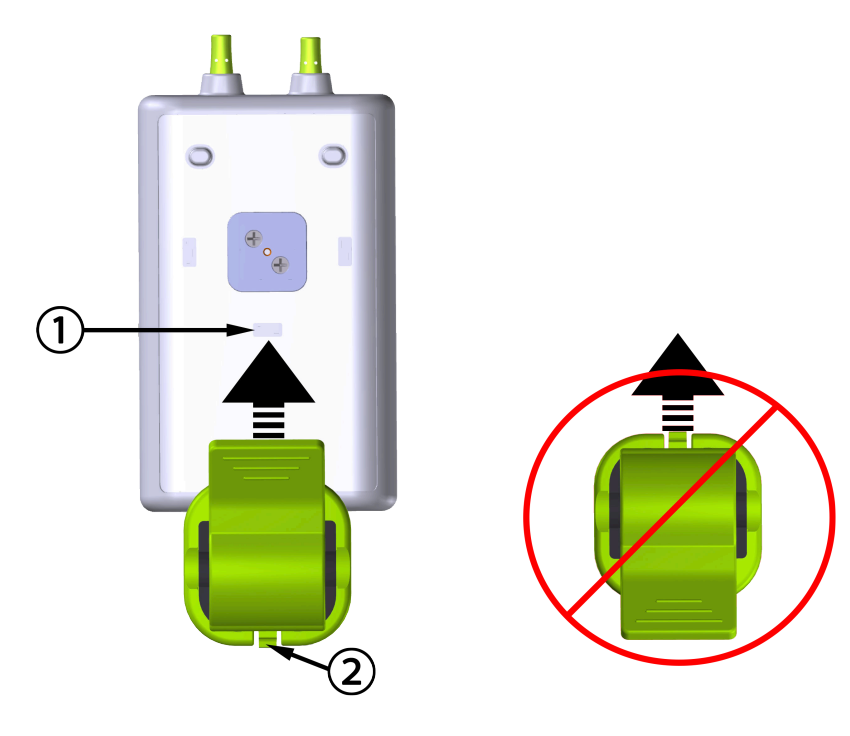

1. festehakk for monteringsklips (vertikalt)

2. festeknast for monteringsklips

Figur 13-5: Slik fester du monteringsklipsen vertikalt

### 13.2.2.2 Feste monteringsklipsen horisontalt

Slik fester du monteringsklipsen horisontalt:

- 1. Plasser monteringsklipsen med festeknasten for monteringsklipsen vendt vekk fra kabelhuset, fra enten venstre eller høyre.
- 2. Skyv monteringsklipsen over baksiden av kabelhuset til festeknasten låses i det ene av festesporene for den horisontale monteringsklipsen.

### Merk

Du kan feste monteringsklipsen med åpningen vendt mot venstre eller høyre side.

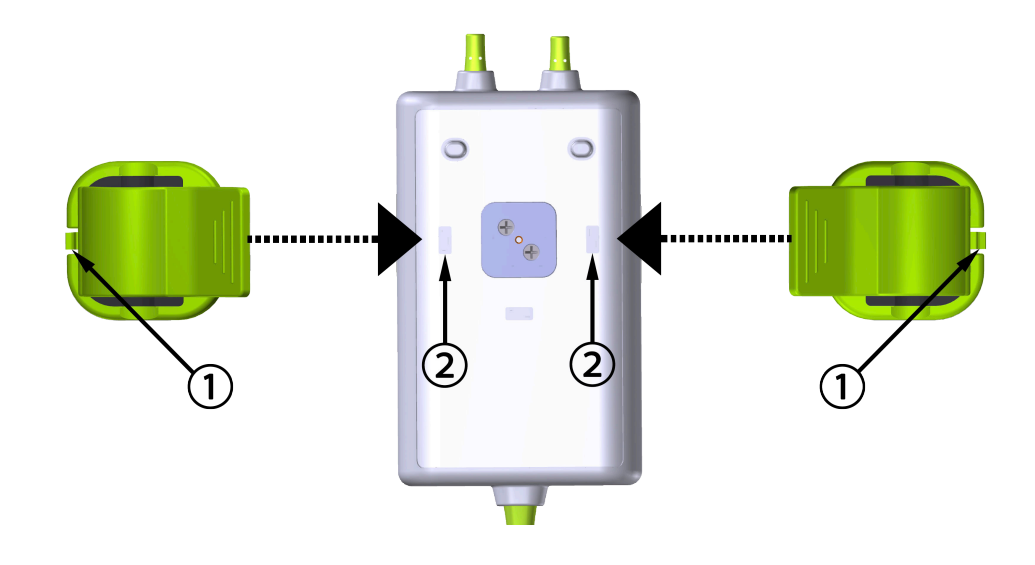

1. festeknast for monteringsklips

2. festehakk for monteringsklips (horisontalt)

Figur 13-6: Feste monteringsklipsen horisontalt

### 13.2.3 Fjerne monteringsklipsen

For å fjerne monteringsklipsen fra baksiden av kabelhuset (se Figur 13-7 på side 213):

1. Løft forsiktig festeknasten for monteringsklipsen til den løsner fra hakket.

### FORSIKTIG

Hvis du bruker for mye kraft, kan festeknasten brekke, noe som kan medføre risiko for at kabelen faller ned på pasienten, tilskuer eller operatør.

#### Merk

Telefonnumre til teknisk support for informasjon om reservedeler finner du på innsiden av omslaget. Se Tabell B-1 på side 345for godkjente deler og tilbehør.

2. Skyv monteringsklipsen i retning av monteringsklipsens festeknast til monteringsklipsen er fri fra monteringsklipsglideren.

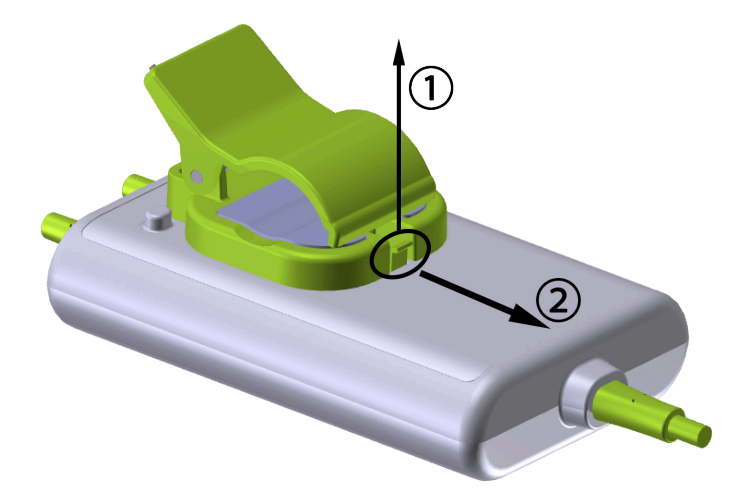

Figur 13-7: Fjerne monteringsklipsen

3. Fjern monteringsklipsen fra baksiden av kabelhuset.

### FORSIKTIG

Du må ikke løfte eller trekke ForeSight -oksymeterkabelen etter en kabelforbindelse, eller legge kabelen slik at den kan falle ned på pasienten, en utenforstående eller operatøren.

Unngå å plassere ForeSight -oksymeterkabelen under sengetøy eller teppe som kan begrense luftstrømmen rundt kabelen, noe som kan medføre økning av temperaturen i kabelhuset og utgjøre en fare for personskade.

### 13.3 Tilkobling av HemoSphere -teknologimodul og ForeSight -oksymeterkabel

HemoSphere -teknologimodul er kompatibel med en ForeSight -oksymeterkabel og ForeSight / Foresight Jr -sensorer. HemoSphere -teknologimodulen passer inn i et standard modulspor.

#### Merk

Følgende komponenter kan ha alternative merkeregler:

ForeSight -oksymeterkabel (FSOC) kan også være merket som FORE-SIGHT ELITE -vevsoksymetermodul (FSM).

HemoSphere -teknologimodul kan også være merket som HemoSphere -vevsoksymetrimodul.

ForeSight -sensorer eller ForeSight Jr -sensorer kan også være merket som FORE-SIGHT ELITE -vevsoksymetersensorer.

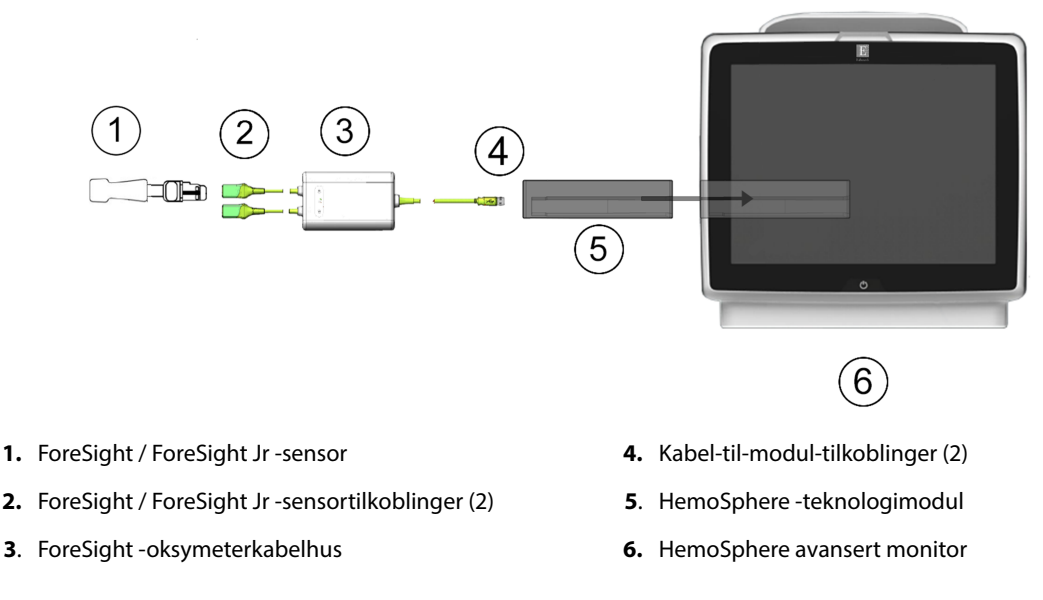

Figur 13-8: Oversikt over tilkobling av vevsoksimetriovervåking

#### Merk

ForeSight / ForeSight Jr -sensorer er defibrilleringssikre PASIENTNÆRE DELER av TYPE BF. Pasientledninger som kobles til sensorene, som ForeSight -oksymeterkabel, er ikke ment å være pasientnære deler, men kan komme i kontakt med pasienten og oppfyller relevante krav til pasientnære deler per IEC 60601-1.

ForeSight -oksymeterkabelen kan forbli koblet til pasienten under hjertedefibrillering.

HemoSphere -teknologimodul leveres med ESD-lokk for ForeSight -oksymeterkabelens tilkoblingsporter. Etter å ha fjernet dem ved første gangs bruk av systemet, er det anbefalt at de oppbevares og brukes til å beskytte de elektriske koblingspunktene når portene ikke er i bruk.

### ADVARSEL

HemoSphere -teknologimodul (pasientnær del-kobling, defibrillatorsikker) samsvarer kun med IEC 60601-1 når den er tilkoblet en kompatibel overvåkingsplattform. Dersom du kobler til eksternt utstyr eller konfigurerer systemet på en annen måte enn beskrevet i disse instruksjonene, kan det hende at den ikke oppfyller denne standarden. Hvis enheten ikke brukes som anvist, kan dette føre til økt risiko for elektrisk støt for pasient/ operatør.

Inspiser alle ForeSight -oksymeterkabelforbindelser for skade før installasjon. Hvis det oppdages skade, skal kabelen ikke brukes før den er reparert eller erstattet. Ta kontakt med Edwards teknisk support. Det er en risiko for at skadede deler kan redusere ytelsen til kabelen eller utgjøre en sikkerhetsrisiko.

ForeSight -oksymeterkabelen og kabeltilkoblingene må rengjøres etter hver gangs bruk for å eliminere muligheten for overføring av smitte mellom pasienter.

For å redusere risikoen for kontaminering og smitteoverføring må ForeSight -oksymeterkabel eller kabelforbindelsene desinfiseres, dersom modulen eller kablene er svært kontaminert med blod eller andre kroppsvæsker. Hvis ForeSight -oksymeterkabel eller -modulen ikke kan desinfiseres, må de enten sendes til service, skiftes ut eller kastes. Ta kontakt med Edwards teknisk support.

For å redusere risikoen for skade på elementer i kabelmontasjene i ForeSight -oksymeterkabelhuset – skal du unngå å trekke kraftig i modulkablene, og de må ikke bøyes eller utsettes for andre typer belastning.

Ikke modifiser, utfør service på eller endre produktet på noen måte. Utføring av service på, eller endring eller modifisering av produktet kan ha innvirkning på sikkerheten for pasient/operatør og/eller produktets ytelse.

### FORSIKTIG

Modulen må ikke tvinges inn i sporet. Påfør jevnt trykk for å skyve og klikke modulen på plass.

- 1. Trykk på strømbryteren for å slå på HemoSphere avansert monitor. Alle funksjoner er tilgjengelige via berøringsskjermen.
- 2. Sikre riktig plassering, og plugg deretter ForeSight -oksymeterkabelen inn i teknologimodulen. Opptil to ForeSight -oksymeterkabler kan kobles til hver teknologimodul.

#### Merk

ForeSight -oksymeterkabel kan bare kobles til HemoSphere -teknologimodulen på én måte. Hvis den ikke går helt inn ved første tilkobling, drei kontakten, og prøv å sette den inn igjen.

Ikke trekk i ForeSight -oksymeterkabelen når du kobler den fra HemoSphere -teknologimodul. Hvis det er nødvendig å fjerne HemoSphere -teknologimodulen fra monitoren, trykker du på utløserknappen for å låse opp og skyver modulen ut.

Når ForeSight -oksymeterkabelen er forbundet med teknologimodulen, skal LED-statuslampen for kanal 1 og kanal 2 tennes. LED for gruppestatus vil også bli slått på og indikere at modulkanalene er gruppe A (tilkobling til port A på innsatt teknologimodul) eller gruppe B (tilkoblet port B på innsatt teknologimodul).

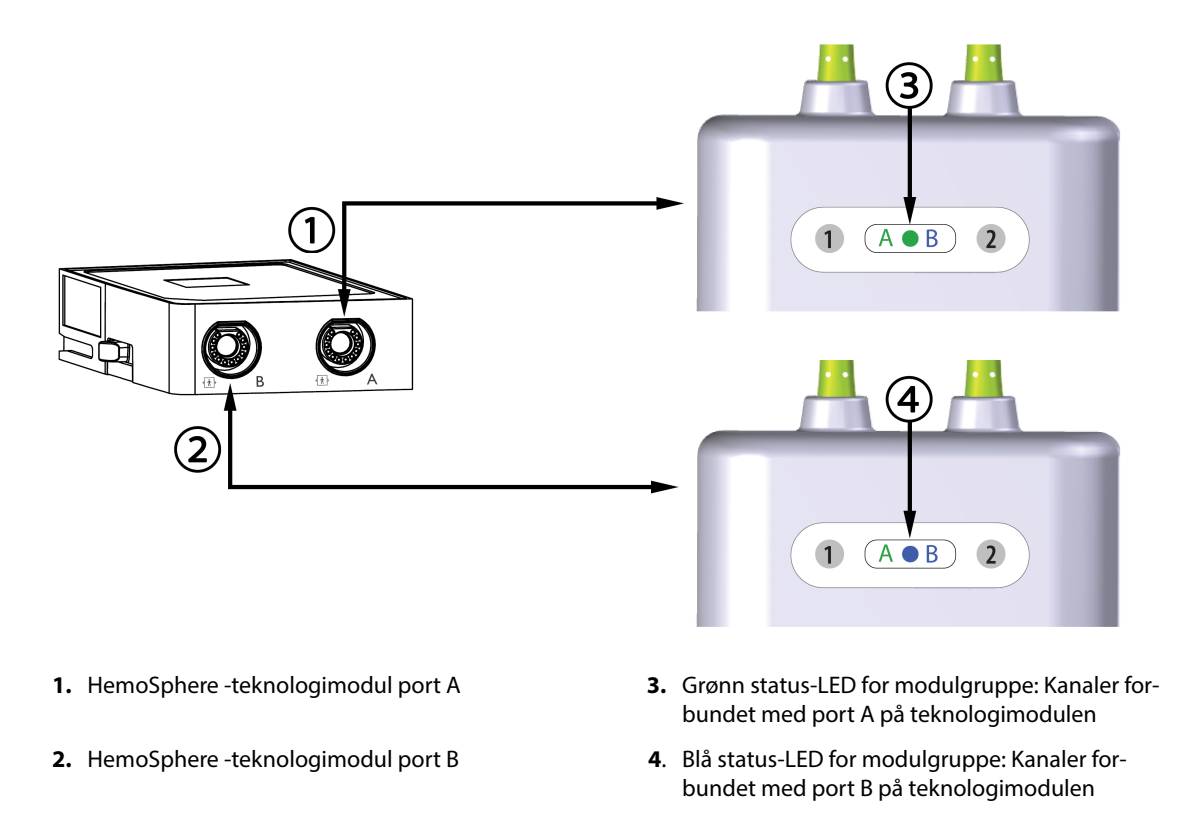

Figur 13-9: ForeSight -oksymeterkabel status-LED

- 3. Velg knappen Fortsett med samme pasient, eller velg Ny pasient og legg inn nye pasientdata.
- 4. Koble den/de kompatible ForeSight / ForeSight Jr -sensor(er) til ForeSight -oksymeterkabel. Opptil to sensorer kan kobles til hver ForeSight -oksymeterkabel. Tilgjengelige sensorplasseringer angis i Tabell 13-1 på side 216. Se Feste sensorer på pasienten på side 217 og se bruksansvisningene til ForeSight -sensor og ForeSight Jr -sensor for anvisninger om riktig bruk.
- 5. Velg knappen for **Ikke-invasiv**, **Invasiv** eller **Minimal-invasiv** overvåkingsmodus i vinduet **Valg av overvåkingsmodus**, som ønsket.
- 6. Trykk på Start overvåking.

| Tabell 13-1: Plasseringer for vevsok | svmetrisensor |
|--------------------------------------|---------------|
| Tabell 15 111 lasseninger for vevsor | Symethistist  |

| Symbol<br>(høyre)*                                                                                                    | Symbol<br>(venstre)* | Voksen (≥40 kg) anatomisk plasse-<br>ring* (sensorstørrelse) | Pediatrisk (<40 kg) anatomisk plas-<br>sering* (sensorstørrelse) |  |  |
|----------------------------------------------------------------------------------------------------|----------------------|--------------------------------------------------------------|------------------------------------------------------------------|--|--|
| <b>£</b>                                                                                                    |                      | hjerne (stor)                                                | hjerne (middels/liten)                                           |  |  |
| X                                                                                                    | $\mathbf{\Lambda}$   | skulder (stor)                                               | ikke relevant                                                    |  |  |
| X                                                                                                    | X                    | arm (stor)                                                   | ikke relevant                                                    |  |  |
| Ŕ                                                                                                    | ௱                    | side/mage (stor)                                             | side/mage (middels/liten)                                        |  |  |
| 9                                                                                                    |                      | ikke relevant                                                | mage (middels/liten)                                             |  |  |
| Ŕ                                                                                                    | Ŕ                    | bein – quadriceps (stor)                                     | bein – quadriceps (middels)                                      |  |  |
| <b>N</b>                                                                                                    | $\mathbf{\Lambda}$   | bein – legg (gastrocnemius eller tibia-<br>lis, stor)        | bein – legg (gastrocnemius eller tibia-<br>lis, middels)         |  |  |
| *Symboler er fargekodet basert på gruppekanal for ForeSight -oksymeterkabel: grønn for kanal A og blå (vist) for kanal B |                      |                                                              |                                                                  |  |  |

 Hvis StO<sub>2</sub> ikke er en gjeldende hovedparameter, trykk på den viste parameteretiketten som finnes inni alle parameterfelt for å velge StO<sub>2</sub> <Ch> som en hovedparameter fra feltkonfigurasjonsmenyen, der <Ch> er sensorkanalen. Kanalalternativene er A1 og A2 for ForeSight -oksymeterkabel A og B1 og B2 for ForeSight oksymeterkabel B.

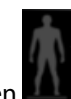

8. Kanalen vises i øvre venstre hjørne av parameterfeltet. Trykk på pasientfiguren **sensorkonfigurasjon**-vinduet.
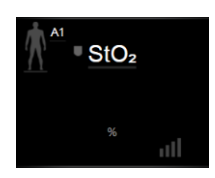

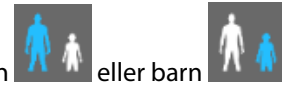

9. Velg pasientovervåkingsmodus: voksen eller barn

#### Merk

Valg av sensormodus skjer automatisk basert på pasientens oppgitte kroppsvekt. Sensormodus for voksen er konfigurert for kroppsvekt ≥40 kg.

- 10. Velg anatomisk plassering av sensoren. Se Tabell 13-1 på side 216 for en liste over tilgjengelige sensorplasseringer. Sensorplasseringene er fargekodet basert på tilkoblingsporten for HemoSphere -teknologimodulen:
  - **Grønn:** Sensorplasseringer for en ForeSight -oksymeterkabel koblet til port A på HemoSphere -teknologimodul
  - Blå: Sensorplasseringer for en ForeSight -oksymeterkabel koblet til port B på HemoSphere -teknologimodul

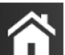

11. Trykk på hjem-ikonet **LLLI** for å gå tilbake til overvåkingsskjermbildet.

## 13.3.1 Feste sensorer på pasienten

De følgende avsnittene beskriver hvordan du klargjør pasienten for overvåking. For ytterligere informasjon om plassering av sensorer på pasienten, se instruksjonene inkludert i emballasjen til ForeSight - / ForeSight Jr -sensoren.

#### 13.3.1.1 Velge et sensorsted

Ta hensyn til følgende når du skal velge et sensorsted, for å sikre pasientens sikkerhet og riktig datainnsamling.

#### ADVARSEL

Sensorer er ikke sterile, og skal derfor ikke festes på avskrapet, sprukket eller opprevet hud. Utvis forsiktighet ved festing av sensorer på et sted med ømtålig hud. Når du påfører sensorer, tape eller trykk på et slikt sted, kan det redusere sirkulasjonen og/eller føre til hudskader.

Ikke plasser sensoren på vev med dårlig perfusjon. For best mulig feste skal ujevne hudoverflater unngås. Ikke plasser sensoren på områder med ascites, cellulitt, pneumocefalus eller ødemer.

Hvis det skal utføres elektrokauteriseringsprosedyrer, skal sensorer og elektrokauteriseringselektroder plasseres så langt fra hverandre som mulig for å hindre uønskede brannskader på huden. En avstand på minst 15 cm (6") anbefales.

#### FORSIKTIG

Sensorene må ikke plasseres på steder med mye hår.

Sensoren skal kunne ligge i flukt med ren og tørr hud. Smuss, hudkremer, oljer, pudder, svette eller hår som hindrer god kontakt mellom sensoren og huden, påvirker gyldigheten av dataene som registreres, og kan føre til en alarmmelding.

#### Merk

Hudens pigmentering påvirker ikke gyldigheten av de registrerte dataene. ForeSight -oksymeterkabelen kompenserer automatisk for hudens pigmentering.

Hvis det valgte vevsområdet ikke er synlig eller ikke kan palperes, anbefales bruk av ultralyd eller røntgen for å få en bekreftelse.

Tabell 12-2 gir retningslinjer for sensorvalg basert på pasientovervåkingsmodus, pasientens vekt og sted på kroppen.

| Pasientmo-             | Sensor      | Vekt   | Sted på kroppen |        |         |     |                         |  |  |  |
|------------------------|-------------|--------|-----------------|--------|---------|-----|-------------------------|--|--|--|
| dus                    |             |        | Hjerne          | Flanke | Abdomen | Ben | Armer/delta-<br>muskler |  |  |  |
| Voksen                 | Stor        | ≥40 kg | •               | •      |         | •   | •                       |  |  |  |
| Pediatrisk             | Middels     | ≥3 kg  | •               | •      | •       | •   |                         |  |  |  |
| Pediatrisk<br>neonatal | Liten       | <8 kg  | •               |        |         |     |                         |  |  |  |
|                        |             | <5 kg  | •               | •      | •       |     |                         |  |  |  |
| Pediatrisk             | Liten ikke- | <8 kg  | •               |        |         |     |                         |  |  |  |
| neonatal               | klebende    | <5 kg  | •               | •      | •       |     |                         |  |  |  |

#### Tabell 13-2: Sensorvalgmatrise

#### Merk

Hvis du kobler til en sensor som ikke har riktig størrelse for gjeldende pasientovervåkingsmodus, viser denne kanalen et varsel på statuslinjen. Hvis dette er den eneste tilkoblede sensoren, blir du bedt om å bytte modus (voksen eller barn).

Hvis du kobler til en sensor som ikke har riktig størrelse for valgt kroppsplassering, viser denne kanalen et varsel på statuslinjen. Hvis dette er den eneste tilkoblede sensoren, blir du bedt om å velge en annen kroppsplassering eller bruke en annen sensorstørrelse.

#### ADVARSEL

Bruk kun tilbehør fra Edwards sammen med ForeSight -oksymeterkabelen. Tilbehør fra Edwards ivaretar pasientens sikkerhet og bevarer integriteten, nøyaktigheten og den elektromagnetiske kompatibiliteten til ForeSight -oksymeterkabelen. Tilkobling av en sensor som ikke er levert av Edwards, forårsaker relevant varsel på den kanalen og ingen StO<sub>2</sub>-verdier blir registrert.

Sensorer er designet for engangsbruk og skal ikke desinfiseres eller steriliseres. Sensorer som brukes flere ganger, innebærer en risiko for smitteoverføring eller infeksjon.

Bruk en ny sensor for hver pasient, og kast sensorene etter bruk. Kasting skal utføres i overensstemmelse med lokale sykehus- og institusjonsregler.

Hvis en sensor virker skadet på noen måte, skal den ikke brukes.

Les alltid på sensoremballasjen.

### 13.3.1.2 Klargjøre sensorstedet

Slik klargjør du pasientens hud for plassering av sensor:

- 1. Kontroller at huden der sensoren skal plasseres, er ren, tørr, intakt og uten pudder, olje eller hudkrem.
- 2. Barber eventuelt bort hår fra huden på det valgte stedet.
- Bruk egnet rensemiddel og rengjør forsiktig stedet der sensoren skal plasseres.
   Pakkene med store og middels sensorer inneholder en alkoholpute. Ikke bruk alkoholputen på nyfødte eller på sårbar hud.

Du kan bruke Tegaderm eller Mepitel under sensoren hos pasienter med sensitiv hud eller ødem.

4. La huden tørke helt før sensorene festes.

#### 13.3.1.3 Feste sensorer

- 1. Velg riktig sensor (se Tabell 13-2 på side 218) og ta den ut av pakken.
- 2. Fjern og kast dekkpapiret fra sensoren (Figur 13-10 på side 219).

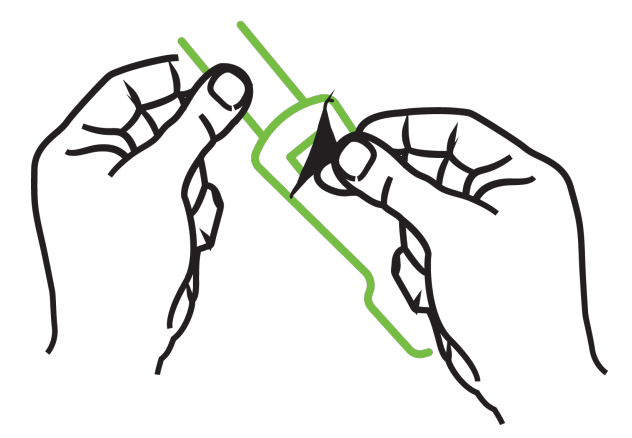

Figur 13-10: Ta beskyttelsesark av sensoren

#### Merk

Når du bruker en ikke-klebende liten sensor, må du tilpasse og kutte sensorbåndlengden etter pasienten.

- Kutt sensorbåndet med god avstand til pasienten. Ikke kutt sensorbåndet mens det er på pasienten, og ikke kutt noen annen del av sensoren.
- Fest sensorbåndet til pasienten med trykt side vendt ut.
- Ikke stram sensorbåndet for mye, trykket kan overføres til spedbarnet.
- Fest sensoren på pasienten på valgt plassering.
   Cerebral bruk (Figur 13-11 på side 220): Velg stedet på pannen over øyenbrynet og like under hårfestet hvor sensorene kan være innrettet på linje.

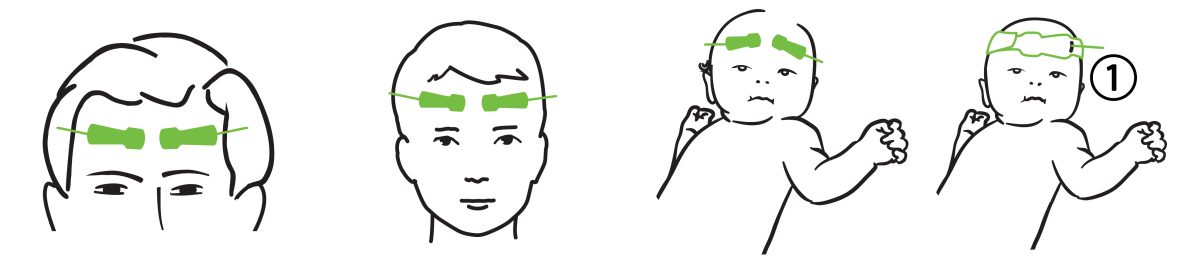

1. ikke-klebende liten sensor

Figur 13-11: Sensorplassering (cerebral)

**Ikke-cerebral bruk** (Figur 13-12 på side 221): Velg stedet som gir best tilgang til ønsket skjelettmuskulaturvev (hvis muskelen ikke kan palperes, kan det være for mye fett eller ødem).

- Arm: Plasser sensoren over deltamuskelen (skulder), biceps (overarm) eller musculus brachioradialis.
- Ben: Plasser sensoren over muskelen quadriceps (øvre ben), gastrocnemius (legg) eller tibialis (legg). Fest sensoren med koblingen vendt mot føttene.
- Flanke/abdomen: Plasser sensoren over latissimus dorsi (flanke) eller ytre skrå bukmuskel (abdomen).

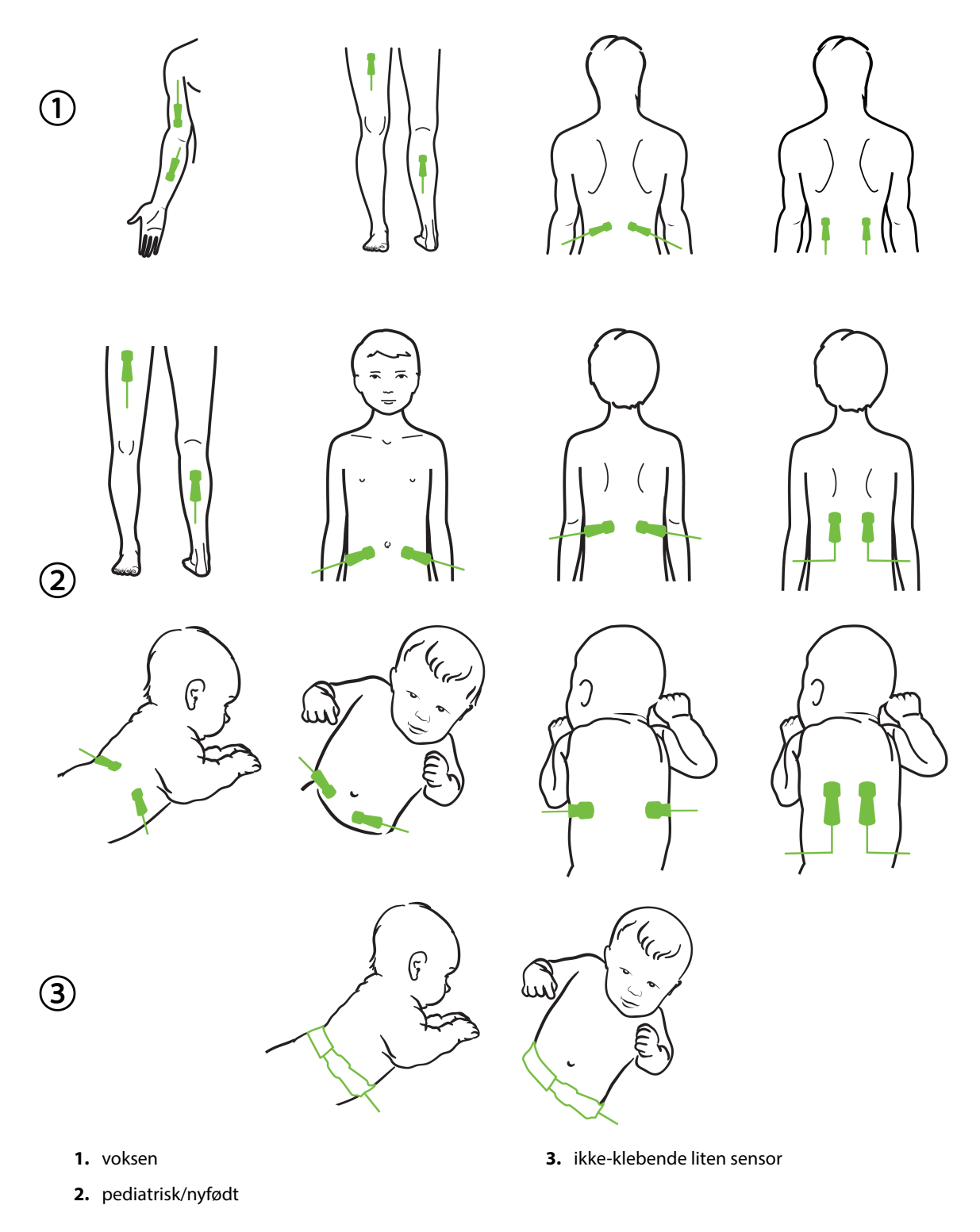

Figur 13-12: Sensorplassering (ikke-cerebral)

#### Merk

Ved overvåkning av muskelvev plasseres sensoren sentralt over valgt muskelseng (f.eks. midt på øvre halvdel av leggen som på diagrammet).

En muskelseng med betydelig atrofi kan ha for lite vev til overvåkning.

Ved overvåkning av effektene av vaskulær obstruksjon i en ekstremitet plasseres en sensor på både den aktuelle ekstremiteten og på samme sted på motsatt ekstremitet.

#### ADVARSEL

Utvis stor forsiktighet ved festing av sensorer. Sensorkretser er ledende og må ikke komme i kontakt med andre jordede, ledende deler enn EEG- eller entropiskjermer. En slik kontakt kan gå forbi pasientisolasjonen og bryte beskyttelsen som sensoren gir.

Feil festing av sensorene kan gi unøyaktige målinger. Sensorer som ikke er riktig plassert, eller sensorer som delvis forskyves fra sin posisjon, kan føre til for høye eller for lave oksygenmetningsverdier.

Ikke plasser sensoren under pasienten. Langvarig trykk (for eksempel ved at sensoren er tapet over eller at en pasient ligger på sensoren) overfører vekt fra sensoren til huden, som kan føre til at huden påføres skade og sensoren ikke fungerer som den skal.

Sensorstedet må inspiseres minst hver 12. time for å redusere risikoen for utilstrekkelig feste, sirkulasjon og hudintegritet. Hvis sirkulasjonen eller hudintegriteten er blitt dårligere, skal sensoren plasseres et annet sted.

#### 13.3.1.4 Koble sensorer til kabler

- 1. Påse at ForeSight -oksymeterkabel er koblet til teknologimodulen, og at sensorene er riktig plassert på pasientens hud.
- 2. Fest sensorkabelen med klipset for å hindre at kabelen trekkes bort fra pasienten.

#### ADVARSEL

Ikke koble mer enn én pasient til ForeSight -oksymeterkabelen. Dette kan påvirke pasientisolasjonen og gjøre at sensoren ikke lenger beskytter pasienten.

#### FORSIKTIG

Ved bruk i omgivelser med LED-belysning kan det hende at sensorer må dekkes til med en lystett enhet før tilkoblingen til sensorkabelen, fordi noen høyintensitetssystemer kan forstyrre sensorens deteksjon av nær-infrarødt lys.

Du må ikke løfte eller trekke ForeSight -oksymeterkabelen etter en kabelforbindelse, eller plassere ForeSight -oksymeterkabelen slik at modulen kan falle ned på pasienten, en utenforstående eller operatøren.

3. Plasser sensorkontakten foran sensorkabelkontakten og innrett etter merkene på hver av dem (Figur 13-13 på side 223).

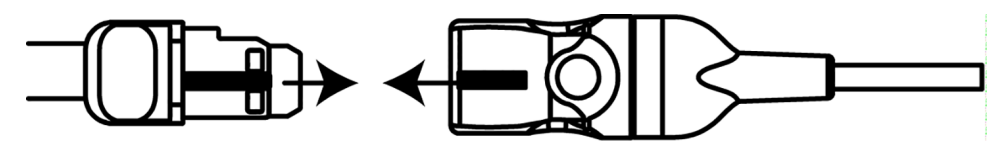

Figur 13-13: Koble en sensor til sensorkabelkontakten

- 4. Skyv forsiktig sensorkontakten rett inn i sensorkabelkontakten til den klikker på plass.
- 5. Trekk forsiktig i sensoren for å bekrefte at sensoren sitter godt fast i kontakten.
- 6. Bekreft at LED-indikatoren for kanalstatus på ForeSight -oksymeterkabelen endres fra hvit til grønn når sensoren er tilkoblet. Se Figur 13-14 på side 223.

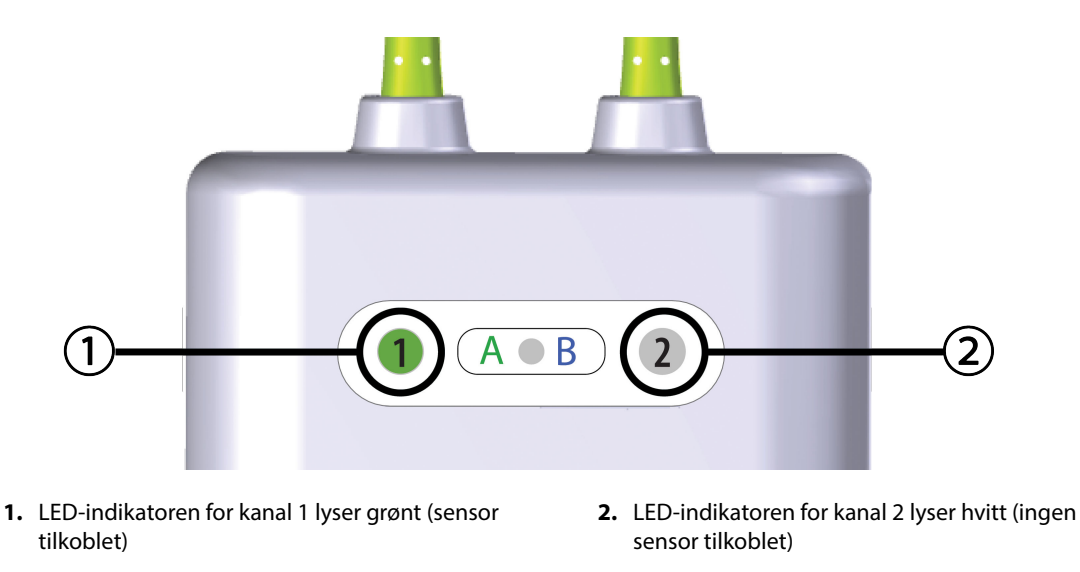

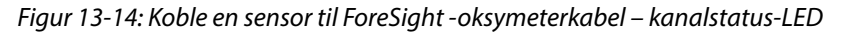

#### FORSIKTIG

Once patient monitoring has started, do not replace the sensor or disconnect the sensor for more than 10 minutes to avoid restarting the initial  $StO_2$  calculation.

#### Merk

Hvis ForeSight -oksymeterkabel ikke kan lese av sensordata riktig etter start av en ny pasient, kan det vises en melding på statuslinjen for å bekrefte at sensorene er riktig satt på pasienten.

Bekreft at sensorene er ordentlig festet til pasienten, lukk meldingen og begynn overvåkingen.

## 13.3.2 Koble fra sensorer etter overvåking

Når overvåkingen av en pasient er ferdig, må du fjerne sensorene fra pasienten og koble sensorene fra sensorkabelen som beskrevet i instruksjonene som følger med i ForeSight / ForeSight Jr -sensorpakken.

## 13.3.3 Hensyn i forbindelse med overvåkning

## 13.3.3.1 Bruk av ForeSight -oksymeterkabel under defibrillering

#### ADVARSEL

ForeSight -oksymeterkabelen er konstruert for å øke pasientens sikkerhet. Alle kabeldeler er «defibrilleringssikre av typen BF», er beskyttet mot effektene av defibrillatorutladningen, og kan forbli koblet til pasienten. Kabelavlesningene kan være unøyaktige under bruk av defibrillator og i opptil tjue (20) sekunder etter.

Ingen separate handlinger kreves ved bruk av dette utstyret med en defibrillator, men det må kun brukes sensorer levert av Edwards for å oppnå tilstrekkelig beskyttelse mot effektene av en hjertedefibrillator.

Ikke kom i kontakt med pasienten under defibrillering, det kan føre til alvorlig skade eller død.

### 13.3.3.2 Interferens

#### FORSIKTIG

Målinger kan bli påvirket av sterke elektromagnetiske kilder som elektrokirurgiutstyr, og målinger kan bli unøyaktige under bruk av slikt utstyr.

Forhøyede nivåer av karboksyhemoglobin (COHb) eller methemoglobin (MetHb) kan føre til unøyaktige eller feilaktige målinger. Det samme gjelder intravaskulære fargestoffer eller stoffer som inneholder fargestoffer som endrer vanlig blodpigmentering. Andre faktorer som kan påvirke målingenes nøyaktighet, inkluderer: myoglobin, hemoglobinopati, anemi, blodansamlinger under huden, interferens fra fremmedlegemer i sensorbanen, bilirubinemi, eksternt påført farge (tatoveringer), høye nivåer av Hb eller Hct og fødselsmerker.

Ved bruk i omgivelser med LED-belysning kan det hende at sensorer må dekkes til med en lystett enhet før tilkoblingen til sensorkabelen, fordi noen høyintensitetssystemer kan forstyrre sensorens deteksjon av nær-infrarødt lys.

## 13.3.3.3 Tolke StO<sub>2</sub>-verdier

#### ADVARSEL

Hvis det er tvil om nøyaktigheten til en verdi på monitoren, må pasientens vitale tegn bedømmes på annen måte. Funksjonene i alarmsystemet for pasientovervåkning må verifiseres med jevne mellomrom og når det er tvil om produktets integritet.

Testing av ForeSight -oksymeterkabel on må utføres minst hver 6. måned, som beskrevet i servicehåndboken for HemoSphere. Manglende overholdelse kan føre til skader. Hvis kabelen ikke responderer, må den ikke brukes før den er inspisert og reparert eller skiftet ut. Se kontaktopplysninger for teknisk support på innsiden av omslaget.

#### FORSIKTIG

Ved sammenligning med tidligere programvareversjoner, er ForeSight -oksymeterkabel med en programvareversjon V3.0.7 eller nyere og benyttet med pediatriske sensorer (små og medium) mer responsiv på skjermens StO<sub>2</sub>-verdier. Spesifikt i området under 60 % kan StO<sub>2</sub>-målinger rapporteres lavere enn i tidligere programvareversjoner. Klinikere skal vurdere den raskere responsen og potensielt endre StO<sub>2</sub>-verdiene ved bruk av V3.0.7 programvare, spesielt når de har erfaring med tidligere programvareversjoner for ForeSight -oksymeterkabel.

#### Merk

For pasienter som opplever fullstendig bilateral blokkering av ytre halspulsåre (ECA), kan målinger bli lavere enn forventet.

Tabell 13-3 på side 225 sammenfatter valideringsmetodikken forbundet med ForeSight -oksymeterkabel.

| Pasientpopula-<br>sjon                                                                               | ForeSight -sensor | Cerebral referan-<br>se                                                | lkke-cerebral re-<br>feranse                                     | Type måling                                                                         | Pasientens vekt-<br>område |
|----------------------------------------------------------------------------------------------------|-------------------|------------------------------------------------------------------------|------------------------------------------------------------------|-------------------------------------------------------------------------------------|----------------------------|
| Voksen                                                                                               | Stor              | Co-oksymetri av<br>halsvenepose og<br>arterieblodprøver                | Co-oksymetri av<br>sentral vene og ar-<br>terieblodprøver        | Ett punkt                                                                           | ≥40 kg                     |
| Pediatrisk – ung-<br>dom, barn, sped-<br>barn og nyfødte                                             | Middels           | Co-oksymetri av<br>indre vena jugula-<br>ris og arterieblod-<br>prøver | Co-oksymetri av<br>sentral vene og ar-<br>terieblodprøver        | Ett punkt                                                                           | ≥3 kg                      |
| Pediatrisk – ung-<br>dom, barn, sped-<br>barn og nyfødte                                             | Liten             | Co-oksymetri av<br>indre vena jugula-<br>ris og arterieblod-<br>prøver | Co-oksymetri av<br>sentral vene og ar-<br>terieblodprøver        | Ett punkt                                                                           | 3 til 8 kg                 |
| Pediatrisk – nyfødt<br>(født på termin,<br>prematur, lav fød-<br>selsvekt, svært lav<br>fødselsvekt) | Liten             | FORE-SIGHT<br>MC3010 <sup>1</sup>                                      | Co-oksymetri av<br>umbilikal vene og<br>pulsoksymetriprø-<br>ver | Gjennomsnitt for<br>StO <sub>2</sub> -data i vinduer<br>på to minutter <sup>2</sup> | <5 kg                      |

#### Tabell 13-3: StO<sub>2</sub>-valideringsmetodikk

<sup>1</sup>I motsetning til de andre ForeSight -valideringsstudiene inkluderte ikke denne hjernevalideringsstudien invasive målinger. Dette skyldes medisinske sentres utfordringer med å innhente samtykke til å sette inn et indre halsvenekateter hos svært små pasienter. <sup>2</sup>StO<sub>2</sub>-data ble gjennomsnittmålt i 2-minutters vinduer for nyfødte som var født ved termin, premature med lav fødselsvekt (LBW) og nyfødte med svært lav fødselsvekt (VLBW) av følgende grunner: 1) for å redusere påvirkningen av akutte endringer i StO<sub>2</sub> på grunn av endringer i kroppsposisjon eller berøring fordi hemodynamikk hos premature LBW og VLBW nyfødte ikke er like stabil som for nyfødte med normal fødselsvekt, og 2) for å muliggjøre målinger for både FORE-SIGHT MC3010 og ForeSight -sensorer på tvers av flere abdominale plasseringer på nominelt samme tidspunkt for de minste nyfødte, der bare én sensor kan festes på hodet eller en spesifikk abdominal plassering om gangen.

## 13.3.4 Påminnelse om hudsjekk

Plasseringssted for vevsoksymetrisensoren må inspiseres minst hver 12. time for å redusere risikoen for utilstrekkelig adhesjon, sirkulasjon og hudintegritet. **Påminnelse om hudsjekk** viser en påminnelse hver 12. time som standard. Tidsintervallet for denne påminnelsen kan endres:

- Sensorkonfigurasjon
- 1. Trykk hvor som helst på StO₂-parameterfeltet → Sensorkonfigurasjon-fanen
- 2. Trykk på verdiknappen for **Påminnelse om hudsjekk** for å velge tidsintervall mellom hudsjekkvarsler. Alternativene er: **2 timer**, **4 timer**, **6 timer**, **8 timer** eller **12 timer** (standard).
- 3. For å nullstille tidsuret, velg **Tilbakestill** fra verdiknappen på **Påminnelse om hudsjekk**.

## 13.3.5 Angi gjennomsnittsberegningstid

Gjennomsnittsberegningstiden som brukes til å jevne ut overvåkede datapunkter, kan justeres. Raskere gjennomsnittsberegningstider vil begrense filtreringen av ujevne eller forstyrrende datapunkter.

- 1. Trykk hvor som helst på **StO<sub>2</sub>**-parameterfeltet  $\rightarrow$  **Sensorkonfigurasjon**-fanen
- 2. Trykk på verdiknappen for **Gjennomsnitt** for å velge tidsintervall mellom hudsjekkvarsler. Alternativene er: **Sakte**, **Normal** (standard), og **Rask**.

## 13.3.6 Signalkvalitetsindikator

Signalkvalitetsindikatoren (SQI), som vises på parameterfeltene konfigurert for vevsoksymetri, gjenspeiler signalkvaliteten basert på mengde vevsperfusjon av nær-infrarødt lys. Se Signalkvalitetsindikator på side 204

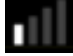

## 13.3.7 Relativ endring i total hemoglobin – $\Delta$ ctHb

Den relative endringen i totalt hemoglobin ( $\Delta$ ctHb) er en underparameter av StO<sub>2</sub>. Trendverdien  $\Delta$ ctHb beregnes på bakgrunn av summen av relative endringer i oksygenert hemoglobin og deoksygenert hemoglobin ( $\Delta$ O2Hb og  $\Delta$ HHb). Hver plassering av vevsoksymetrisensor StO<sub>2</sub> som er tilkoblet for måling, har sin egen  $\Delta$ ctHb underparameter.

#### 13.3.7.1 ΔctHb-verdiskjerm

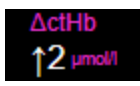

For a vise trenden for  $\Delta$ ctHb pa StO<sub>2</sub>-parameterens trendgraf:

- 1. Trykk hvor som helst på **StO₂**-parameterfeltet → **Sensorkonfigurasjon**-fanen
- 2. Veksle på ΔctHb trendknappen fra **Av** til **På**.

#### $13.3.7.2 \Delta ctHb$ -trendvisning

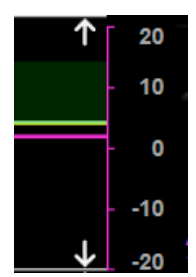

1.

For å vise trenden for ΔctHb på StO<sub>2</sub>-parameterens trendgraf:

Trykk hvor som helst på StO₂-parameterfeltet → Sensorkonfigurasjon-fanen

2. Veksle ΔctHb-Trendknappen fra **Av** til **På**. Trenden vil bli plottet i rosa med en tilsvarende y-akse på høyre side av grafen.

#### 13.3.7.3 Tilbakestill ΔctHb

For a tilbakestille baselinjen for  $\Delta$ ctHb til null for alle kanaler:

Sensorkonfigurasjon

Sensorkonfigurasjon

- Trykk på innstillingsikonet → Kliniske verktøy-fanen → ctHb-verktøy-ikonet
- 2. Trykk på **Tilbakestill ΔctHb**-knappen.

## 13.3.8 Fysiologiskjermbilde for vevsoksymetri

Under overvåking med ForeSight -oksymeterkabel er tre andre fysiologiskjermer tilgjengelige for å vise interaksjonen mellom stedspesifikke vevsoksymetriverdier og det kardiovaskulære systemet. Disse tre visningene vises nedenfor i Figur 13-15 på side 227. Standard fysiologiskjermbilde under overvåking med oksymeterkabelen i vevsoksimetrivisning, som vises først i Figur 13-15 på side 227. Trykk på hjertet for å se hovedfysiologiskjermbildet beskrevet i Fysiologiskjermbilde på side 99. For å gå tilbake til visningen av vevsoksymetri, trykk på forstørrelsesglasset.

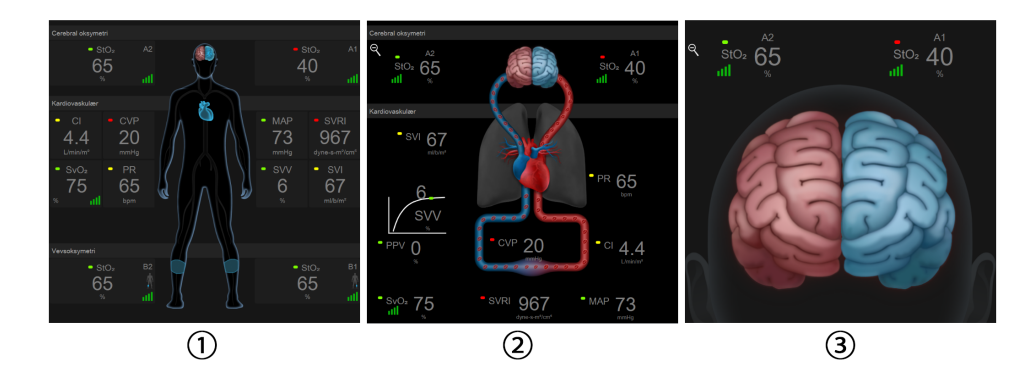

1. vevsoksymetri

- 3. cerebral oksymetri
- 2. cerebral oksymetri / kardiovaskulær

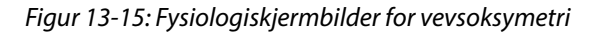

**Vevsoksymetri.** Denne visningen viser overvåkede vevsoksymetriverdier, inkludert cerebralsensor-steder, og alle overvåkede kardiovaskulære parametere vist på hovedfysiologiskjermen beskrevet i Fysiologiskjermbilde på side 99. Trykk på forstørrelsesglasset for å gå tilbake til denne skjermen når du ser på andre fysiologiskjermer.

**Cerebral oksymetri/kardiovaskulær.** Denne visningen ligner på hovedfysiologiskjermen med overvåkede cerebral oksymetri-verdier i tillegg, hvis dette er tilgjengelig. Trykk mellom hjertet og hjernen på fysiologiskjermbildet for vevsoksymetri for å få frem denne visningen.

**Cerebral oksymetri.** Cerebral oksymetri-visning viser vevsoksymetriverdier for cerebral-konfigurerte sensorer. Trykk på hjernen på fysiologiskjermbildet for vevsoksymetri for å få frem denne visningen.

# Avanserte funksjoner

#### Innhold

| Programvarefunksjon for Acumen Hypotension Prediction Index (HPI) | 228 |
|-------------------------------------------------------------------|-----|
| Assistert væskeadministrasjon                                     | 268 |
| Forbedret parametersporing                                        | 286 |
| Væskereaksjonstest                                                | 289 |

## 14.1 Programvarefunksjon for Acumen Hypotension Prediction Index (HPI)

Acumen Hypotension Prediction Index (HPI) -programvaren kan aktiveres i **Minimal-invasiv** overvåkingsmodus, med en Acumen IQ -sensor tilkoblet, eller i **Ikke-invasiv** overvåkingsmodus, med en Acumen IQ -mansjett og hjertereferansesensor (HRS) tilkoblet. På grunn av forskjellene i ytelse og indikasjoner for bruk avhengig av den valgte sensorteknologien, introduseres Acumen Hypotension Prediction Index (HPI) -programvarefunksjonen nedenfor, basert på overvåkingsteknologi. Med mindre annet er angitt, for eksempel i introduksjonsavsnittene nedenfor, gjelder innholdet i dette avsnittet om avanserte HPI -funksjoner for begge overvåkingsteknologiene.

# 14.1.1 Introduksjon til Acumen Hypotension Prediction Index (HPI) - programvare i minimalt invasiv-modus

Når Acumen Hypotension Prediction Index (HPI) -programvaren aktiveres under bruk av en Acumen IQ-sensor koblet til et arteria radialis-kateter, får klinikeren informasjon om sannsynligheten for at en pasient nærmer seg en hypotensiv hendelse, og om ledsagende hemodynamikk. En hypotensiv hendelse er definert som gjennomsnittlig arterietrykk (MAP) <65 mmHg i minst ett minutt. Nøyaktigheten av de viste målingene er basert på flere faktorer: arterieslangen er pålitelig (ikke dempet), den tilkoblede sensoren for arterieslangetrykk er godt innrettet og riktig nullstilt, og pasientdemografien (alder, kjønn, høyde og vekt) er lagt inn nøyaktig i enheten.

#### FORSIKTIG

HPI -parameterens effektivitet under minimalt invasiv overvåking har blitt fastsatt ved bruk av data for arteria radialis-trykkurve. HPI-parameterens effektivitet ved bruk av arterietrykk fra andre steder (f.eks. femur) er ikke evaluert.

Funksjonen Acumen HPI er beregnet på bruk hos kirurgiske og ikke-kirurgiske pasienter som mottar avansert hemodynamisk overvåking. Den ekstra kvantitative informasjonen man får ved bruk av Acumen HPI -funksjonen er kun ment som en referanse, og ingen behandlingsavgjørelser bør tas utelukkende basert på parameteren Acumen Hypotension Prediction Index(HPI).

**Forholdsregel.** Hvis klinikeren vurderer at et gjennomsnittlig arterietrykk (MAP) på <65 mmHg ikke passer for en enkelt pasient, kan klinikeren velge å deaktivere HPI -funksjonen helt fra menyen for parameterinnstillinger eller, hvis informasjonen som er tilgjengelig på den sekundære skjermen er nyttig, velge å dempe HPI -alarmen på skjermbildet Alarmer / mål.

HPI -funksjonene smartvarsler og smarttrend kan hjelpe klinikere til å identifisere eventuelle underliggende mekanisme(r) som kan være mål for inngrep for å forebygge eller behandle hypotensjon, basert på en gjennomgang av pasientens totale hemodynamiske tilstand før behandling. Disse mekanismene inkluderer preload (forhåndslast), kontraksjonsevne og afterload (etterlast). Se HPI -smartvarsler og -smarttrender på side 239 for mer informasjon. Når HPI starter alarm, vil HPI popup-varsel og smarttrendskjermen vise smartvarsler for tilknyttede parametere.

#### Merk

Når man bruker både HPI -smartvarsler og AFM samtidig, er det viktig å ta med i betraktning at HPI smartvarselatferd er basert på at man identifiserer underliggende mekanismer for å forebygge og behandle hypotensjon, mens AFM-væskeanbefalingsatferd er basert på å forutsi responsen på væske. De to programvarefunksjonene tar på denne måten utgangpunkt i ulike mål og hemodynamiske forhold hos pasienten, og bør vurderes uavhengig av hverandre. Gjeldende hemodynamikk for pasienten bør gjennomgås før man bestemmer hvilke tiltak som skal gjøres. Se Assistert væskeadministrasjon på side 268 for mer informasjon om denne funksjonen.

#### FORSIKTIG

Unøyaktige FT-CO-målinger kan skyldes faktorer som:

- feil nullstilt og/eller utjevnet sensor/transduser
- over- eller underdempede trykkslanger
- kraftige variasjoner i blodtrykk. Enkelte tilstander som forårsaker BT-variasjoner inkluderer, men er ikke begrenset til:

\* intraaortale ballongpumper

- Enhver klinisk situasjon der arterietrykket anses å være unøyaktig eller ikke representativt for aortatrykk, inkludert, men ikke begrenset til:
  - \* Ekstrem perifer vasokonstriksjon som resulterer i en kompromittert radial arterietrykkurve
  - \* Hyperdynamiske forhold som observert etter levertransplantasjon
- Kraftige pasientbevegelser
- Interferens fra elektrokauteriseringsapparater eller elektrokirurgisk utstyr

Aortaklaff-regurgitasjon kan føre til en overestimering av det beregnede Slagvolum / Minuttvolum avhengig av klaffesykdommens omfang og volumet som går tilbake til venstre ventrikkel.

#### 14.1.1.1 Acumen Hypotension Prediction Index (HPI) -programvare i invasiv modus

Acumen HPI -programvareparametre kan overvåkes i Swan-Ganz -modulens (invasiv) overvåkingsmodus med en tilkoblet trykkabel og Acumen IQ -sensor. Med en Acumen IQ-sensor, kan man overvåke fire parametere til: slagvolumvariasjon (SVV), dynamisk arteriell elastans (Ea<sub>dyn</sub>), systolisk helling (dP/dt) og Acumen Hypotension Prediction Index (HPI). Disse fire parametrene vises på et instrumentpanel nederst på den primære overvåkingsskjermen, som de fire cockpit-parametrene. Disse parametrene er bare tilgjengelig på et Acumen IQ -instrumentpanel, og kan ikke konfigureres som nøkkelparametre. HPI -smartvarsel og -smarttrendfunksjon er ikke tilgjengelig når man er i invasiv overvåkingsmodus. For mer informasjon, se Flere overvåkingsteknologier – Acumen Hypotension Prediction Index -programvare på side 170.

# 14.1.2 Introduksjon til Acumen Hypotension Prediction Index (HPI) - programvare i ikke-invasiv modus

Edwards Acumen Hypotension Prediction Index (HPI) -funksjonen gir klinikeren en fysiologisk innsikt i hvor stor sannsynlighet det er for at en pasient vil få en fremtidig hypotensiv hendelse (definert som et gjennomsnittlig arterietrykk <65 mmHg i minst ett minutt) og den ledsagende hemodynamikken. Funksjonen Acumen HPI er beregnet brukt på kirurgiske og ikke-kirurgiske pasienter som mottar avansert hemodynamisk overvåking. Funksjonen Acumen HPI er bare ment som en ekstra kvantitativ informasjonsreferanse om pasientens fysiologiske funksjon, og ingen behandlingsavgjørelser skal tas kun basert på parameteren Acumen Hypotension Prediction Index (HPI).

Nøyaktigheten av Acumen Hypotension Prediction Index (HPI) -programvaren, når aktivert og ved bruk av en Acumen IQ -fingermansjett og hjertereferansesensor (HRS), er basert på flere faktorer: fingermansjetten har riktig størrelse og plassering, HRS er korrekt nullstilt og posisjonert, og pasientdemografi (alder, kjønn, høyde og vekt) er nøyaktig lagt inn i enheten.

**Forholdsregel.** Hvis klinikeren vurderer at et gjennomsnittlig arterietrykk (MAP) på <65 mmHg ikke passer for en enkelt pasient, kan klinikeren velge å deaktivere HPI -funksjonen helt fra menyen for parameterinnstillinger eller, hvis informasjonen som er tilgjengelig på den sekundære skjermen er nyttig, velge å dempe HPI -alarmen på skjermbildet Alarmer / mål.

Kliniske valideringsstudier (se Klinisk validering hos ikke-invasivt overvåkede pasienter på side 251) viser at ClearSight (NIBP) HPI er nøyaktig og dermed nyttig gjennom hele det typiske variasjonsområdet for pasienthemodynamikk og klinisk praksis for kirurgiske prosedyrer. Operasjonstypene og de kirurgiske egenskapene som undersøkes, er identifisert i Tabell 14-17 på side 252for å informere klinikerne om de undersøkte pasientpopulasjonene.

HPI -funksjonene smartvarsler og smarttrend kan hjelpe klinikere til å identifisere eventuelle underliggende mekanisme(r) som kan være mål for inngrep for å forebygge eller behandle hypotensjon, basert på en gjennomgang av pasientens totale hemodynamiske tilstand før behandling. Disse mekanismene inkluderer preload (forhåndslast), kontraksjonsevne og afterload (etterlast). Se HPI -smartvarsler og -smarttrender på side 239 for mer informasjon. Når HPI starter alarm, vil HPI popup-varsel og smarttrendskjermen vise smartvarsler for tilknyttede parametere.

#### Merk

Når man bruker både HPI -smartvarsler og AFM samtidig, er det viktig å ta med i betraktning at HPI smartvarselatferd er basert på at man identifiserer underliggende mekanismer for å forebygge og behandle hypotensjon, mens AFM-væskeanbefalingsatferd er basert på å forutsi responsen på væske. De to programvarefunksjonene tar på denne måten utgangpunkt i ulike mål og hemodynamiske forhold hos pasienten, og bør vurderes uavhengig av hverandre. Gjeldende hemodynamikk for pasienten bør gjennomgås før man bestemmer hvilke tiltak som skal gjøres. Se Assistert væskeadministrasjon på side 268 for mer informasjon om denne funksjonen.

#### FORSIKTIG

Unøyaktige ikke-invasive målinger kan skyldes faktorer som:

- Feilaktig nullstilt og/eller nivåjustert HRS
- Kraftige variasjoner i blodtrykk. Noen tilstander som forårsaker BP-variasjoner inkluderer, men er ikke begrenset til:

\* intraaortale ballongpumper

- Alle kliniske situasjoner hvor arterietrykket anses som unøyaktig eller ikke representativt for aortatrykk.
- Dårlig blodsirkulasjon til fingrene.
- En bøyd eller flat fingermansjett.
- Overdreven pasientbevegelse i fingre eller hender.
- Artefakter og dårlig signalkvalitet.
- Feil plassering av fingermansjett, fingermansjettposisjon eller for løs fingermansjett.
- Interferens fra elektrokauteriseringsapparater eller elektrokirurgisk utstyr.

## 14.1.3 Oversikt over Acumen Hypotension Prediction Index -parametre

Acumen Hypotension Prediction Index-parameteren, HPI, som kan konfigureres som hovedparameter på alle overvåkingsskjermer, vises som en heltallsverdi fra 0 til 100, der høyere verdier angir større sannsynlighet for en hypotensiv hendelse. I tillegg har programvaren Acumen Hypotension Prediction Index (HPI) tre ekstra, konfigurerbare parametere, dP/dt, Ea<sub>dyn</sub> og PPV, som sammen med SVV gir støtte til beslutninger basert på preload-respons [SVV eller PPV], kontraksjonsevne [dP/dt] og afterload [Ea<sub>dyn</sub>]. Se Visning av Acumen Hypotension Prediction Index (HPI) -parametere på side 232, HPI -sekundærskjerm på side 236 og Klinisk bruk på side 242 for mer informasjon om SVV, dP/dt og Ea<sub>dyn</sub>.

For å aktivere Acumen HPI -programvaren krever plattformen inntasting av et passord for å få tilgang til skjermbildet Administrer funksjoner, der en aktiveringsnøkkel må legges inn. Ta kontakt med din lokale Edwards representant for mer informasjon om aktivering av denne avanserte funksjonen.

Som andre overvåkte parametere oppdateres HPI-verdien ca. hvert 20. sekund. Når HPI -verdien overstiger 85, avgis en alarm med høy prioritet. Hvis HPI -verdien overstiger 85 i to etterfølgende avlesninger (totalt 40 sekunder), vises en HPI -varselmelding med høy prioritet på skjermen, der en gjennomgang av pasientens hemodynamikk anbefales. Brukeren finner hemodynamisk informasjon knyttet til hypotensjon på HPI sekundær skjerm. Denne informasjonen inkluderer flere hovedparametere (MAP, CO, SVR, PR og SV) i tillegg til flere avanserte indikatorer for preload, kontraksjonsevne og afterload (SVV eller PPV, dP/dt, Ea<sub>dyn</sub>). I tillegg kan pasientens hemodynamikk også evalueres ved å gå gjennom hovedparameterne som nå er konfigurert, for eksempel SVV, PPV, CO og SVR.

Når Acumen HPI -funksjonen er aktivert, kan brukeren velge å konfigurere Acumen Hypotension Prediction Index (HPI) som en hovedparameter, vise denne på informasjonslinjen eller velge å la være å vise den. dP/dt, Ea<sub>dvn</sub>, og PPV kan også konfigureres som hovedparametere.

Se avsnittene om HPI som hovedparameter og HPI på informasjonslinjen for mer informasjon om hvordan du konfigurerer parameteren. Se HPI som hovedparameter på side 233 og HPI på informasjonslinjen på side 235.

Alarm- og varselfunksjonene for HPI vil avvike fra det valgte visningsalternativet for HPI som beskrevet i Tabell 14-1 på side 231.

| Visningsalternativ | Hørbar og visuell alarm | Popup-varsel |
|--------------------|-------------------------|--------------|
| Hovedparameter     | Ja                      | Ja           |
| Informasjonslinje  | Nei                     | Ja           |
| lkke vist          | Nei                     | Nei          |

#### Tabell 14-1: HPI visningskonfigurasjoner

I motsetning til andre overvåkede parametere kan ikke HPI alarmgrensene justeres, da HPI ikke er en fysiologisk parameter med et valgbart målområde (slik som for eksempel minuttvolum), men heller en sannsynlighet for en fysiologisk tilstand. Brukeren kan se alarmgrensene i programvaren, men kontrollene som brukes til å endre alarmgrensene, er deaktivert. Alarmgrensen for HPI parameteren (>85 for rødt alarmområde) er en fast verdi som ikke kan endres.

De visuelle og hørbare signalene til brukeren ved en HPI -verdi > 85 (rødt alarmområde) er resultatet av en analyse av flere variabler fra en arterietrykkurve og pasientens demografiske informasjon samt anvendelse av en datadrevet modell utviklet ved å kommentere retrospektivt hypotensive og ikke-hypotensive episoder. HPI alarmgrensen er gitt i Tabell 14-2 på side 232 og i Tabell D-4 på side 358. Ytelsesegenskapene for algoritmen for alarmterskelen på 85 er gitt i Tabell 14-12 på side 248, inkludert i avsnittet om klinisk validering.

Parametrene dP/dt, Ea<sub>dyn</sub> og PPV kan konfigureres som hovedparametere. PPV og dP/dt fungerer som andre overvåkede parametere, men Ea<sub>dyn</sub> er ikke en parameter med alarm. Alarm-/målområder er utilgjengelige for Ea<sub>dyn</sub> og målstatusindikatorer er alltid hvite. En stiplet linje vises ved en verdi på 0,8 på det grafiske Ea<sub>dyn</sub>- trenddiagrammet som referanse.

## 14.1.4 Visning av Acumen Hypotension Prediction Index (HPI) -parametere

HPI -verdien oppdateres hvert 20. sekund og vises som en verdi som tilsvarer sannsynligheten for at en hypotensiv hendelse kan forekomme, på en skala fra 0 til 100. Høyere verdi angir høyere sannsynlighet for at en hypotensiv hendelse (MAP <65 mmHg i minst ett minutt) skal oppstå.

HPI parameteren bruker data fra de første ti minuttene med overvåking for å opprette en «grunnverdi». Utstyrets ytelse under disse første ti minuttene kan variere som resultat av dette. Tabell 14-2 på side 232 inneholder en detaljert forklaring og tolkning av grafiske visningselementer for HPI: (trendlinje, skivesegment [cockpit-skjerm], lydalarmer, parameterverdi [feltvisning]) og anbefalt brukerhandling når HPI er konfigurert som hovedparameter.

#### ADVARSEL

Acumen Hypotension Prediction Index, HPI, skal ikke brukes alene til behandling av pasienter. En gjennomgang av pasientens hemodynamikk er anbefalt før start av behandling.

| HPI verdi                                                                     | Grafiske vis-<br>ningselementer | Hørbar                          | Generell tolkning                                                                                                    | Anbefalt brukerhandling                                                                                                    |
|-------------------------------------------------------------------------------|---------------------------------|---------------------------------|----------------------------------------------------------------------------------------------------|----------------------------------------------------------------------------------------------------|
| HPI ≤85                                                                       | Hvit                            | Ingen                           | Pasientens hemodynamikk in-<br>dikerer at det er liten til mode-<br>rat sannsynlighet for at det vil<br>oppstå en hypotensiv hendel-<br>se. En lav HPI -verdi utelukker<br>ikke at en hypotensiv hendelse<br>kan forekomme hos kirurgisk<br>behandlede pasienter i de ne-<br>ste 5–15 minuttene eller for<br>ikke-kirurgiske pasienter de ne-<br>ste 20–30 minuttene, uavhen-<br>gig av MAP-verdi. | Fortsett å overvåke pasientens he-<br>modynamikk. Fortsett å være årvå-<br>ken når det gjelder endring av pa-<br>sientens hemodynamikk med ho-<br>vedovervåkingsskjermbildet,<br>skjermbildet HPI sekundær skjerm,<br>HPI samt trender i parametere og<br>vitale tegn.                   |
| HPI >85                                                                       | Rød (blinker)                   | Alarmtone<br>høy priori-<br>tet | Det er svært sannsynlig at ki-<br>rurgiske pasienter opplever en<br>hypotensiv hendelse innen<br>15 minutter<br>Det er svært sannsynlig at ikke-<br>kirurgiske pasienter opplever<br>en hypotensiv hendelse innen<br>20 minutter                                                                                                    | Kontroller pasientens hemodyna-<br>mikk med det sekundære skjerm-<br>bildet og andre hovedskjermpara-<br>metere for å undersøke mulig år-<br>sak til den høye sannsynligheten<br>for hypotensjon for å informere<br>om en mulig handlingsplan                                            |
| HPI >85 og vedva-<br>rer i to avlesninger<br>etter hverandre<br>(40 sekunder) | Rød (blinker)<br>Popup-vindu    | Alarmtone<br>høy priori-<br>tet | Det er svært sannsynlig at ki-<br>rurgiske pasienter opplever en<br>hypotensiv hendelse innen<br>15 minutter<br>Det er svært sannsynlig at ikke-<br>kirurgiske pasienter opplever<br>en hypotensiv hendelse innen<br>20 minutter                                                                                                    | Bekreft popup-vindu med valgt<br>metode<br>Kontroller pasientens hemodyna-<br>mikk med det sekundære skjerm-<br>bildet og andre hovedskjermpara-<br>metere for å undersøke mulig år-<br>sak til den høye sannsynligheten<br>for hypotensjon for å informere<br>om en mulig handlingsplan |
| HPI = 100                                                                     | Rød (blinker)<br>Popup-vindu    | Alarmtone<br>høy priori-<br>tet | Pasient er hypotensiv                                                                                                    | Bekreft popup-vindu med valgt<br>metode<br>Kontroller pasientens hemodyna-<br>mikk med det sekundære skjerm-<br>bildet og andre hovedskjermpara-<br>metere for å undersøke mulig år-<br>sak til hypotensjon for å informere<br>om en mulig handlingsplan                                 |

#### Tabell 14-2: Grafiske og hørbare visningselementer for HPI verdien

#### Merk

Hvis HPI vises på informasjonslinjen, endres ikke fargen eller alarmen til det grafiske visningselementet. I stedet blir brukeren kun varslet når HPI overstiger 85 i etterfølgende oppdateringer, ved at det vises en varselmelding for HPI med høy prioritet.

## 14.1.5 HPI som hovedparameter

Når Acumen HPI -funksjonen er aktivert, kan brukeren konfigurere HPIsom hovedparameter med fremgangsmåten beskrevet i Endre parametere på side 90.

Visningen av HPI avviker på flere måter fra andre hovedparametere. Visning av andre hovedparametere beskrives i Statusindikatorer på side 91.

Tabell 14-3 på side 233 beskriver likhetene og forskjellene mellom HPI og andre hovedparametere.

| Likheter                                                                                                    | Forskjeller                                                                                                    |
|----------------------------------------------------------------------------------------------------|----------------------------------------------------------------------------------------------------|
| <ul> <li>Verdier oppdateres hvert 20. sekund</li> <li>Lydalarm når &gt; alarmgrense</li> <li>Visuell alarm når &gt; alarmgrense</li> <li>Kan vise endring i %, hvis konfigurert</li> <li>Lydalarm kan deaktiveres</li> </ul> | <ul> <li>HPI -hovedparameterfeltet har ikke en målfarge i farget skrift,<br/>avhengig av klinisk status/alarmindikatorstatus</li> <li>HPI -hovedparameterfeltet har en hurtigtast øverst til høyre<br/>som gir direkte tilgang til HPI sekundær skjerm</li> <li>HPI viser et popup-varsel når HPI overstiger den øvre alarm-<br/>grensen i to påfølgende oppdateringer eller når HPI -verdien er<br/>100</li> <li>HPI er kun tilgjengelig som hovedparameter hvis aktiverings-<br/>nøkkelen er oppgitt</li> <li>HPI -alarmgrensen kan ikke justeres</li> <li>HPI har ikke et målrettet, grønnfarget område med røde piler<br/>ved øvre og nedre grenser når vist som trend på hovedovervå-<br/>kingsskjermbildet, fordi det ikke er en fysiologisk parameter<br/>med et målområde. HPI er i stedet en kvantitativ indikasjon på<br/>fysiologisk status som brukes til å informere brukere om sann-<br/>synligheten for at pasienten nærmer seg en hypotensiv hendel-<br/>se. Nærmere bestemt:</li> </ul> |
|                                                                                                    | <ul> <li>Når HPI er 85 eller lavere, er de grafiske elementene (nummeret som vises, trendlinjen eller skivesegmentet) hvite, og klinikeren skal fortsette å overvåke pasientens hemodynamikk med det primære overvåkingsskjermbildet, HPI sekundær skjerm, HPI og trender i parametere og vitale tegn.</li> <li>Når HPI overstiger 85, vises de grafiske elementene (nummeret som vises, trendlinje eller skivesegment) i rødt og indikerer at brukeren skal kontrollere pasientens hemodynamikk med det sekundære skjermbildet og andre parametere på overvåkingsskjermen for å undersøke den mulige årsaken til den høye sannsynligheten for hypotensjon (eller hypotensjon, hvis HPI = 100) for å finne eventuelle tiltak som kan iverksettes</li> <li>HPI har tre parameterstatusfarger: grå, hvit og rød. Se Tabell</li> </ul>                                                                                                    |
|                                                                                                    | 14-4 på side 234.                                                                                                    |

Tabell 14-3: HPI kontra andre hovedparametere: likheter og forskjeller

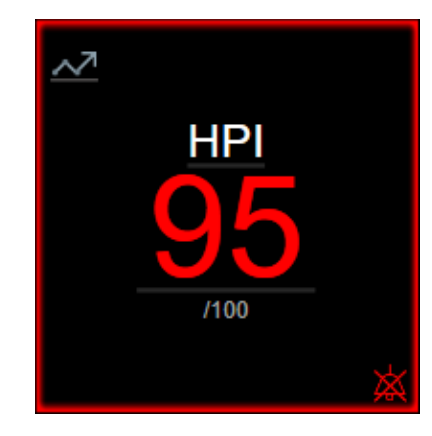

Figur 14-1: HPI -hovedparameterfelt

HPI vil vises som vist i Figur 14-1 på side 234 når funksjonen er konfigurert som en hovedparameter, på alle skjermbilder bortsett fra cockpit-skjermen (Figur 14-2 på side 234). For mer informasjon om cockpit-skjermen, se Cockpit-skjermbilde på side 101.

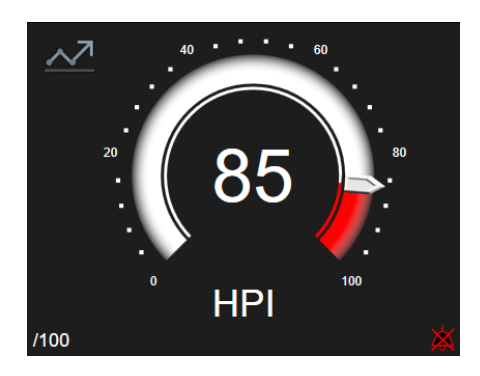

Figur 14-2: HPI -hovedparameter på cockpit-skjerm

På alle overvåkingsskjermene er det et hurtigikon øverst i venstre hjørne på HPI -hovedparameterfeltet. Hvis du trykker på hurtigknappen, vises HPI sekundær skjerm (Figur 14-5 på side 238).

På alle overvåkingsskjermbilder bortsett fra cockpit-skjermen vil skriftfargen på parameterverdien angi parameterstatus som vist i Tabell 14-4 på side 234. På cockpit-skjermen har HPI samme alarm- og målområder, men vises som vist i Figur 14-2 på side 234.

| Parameterstatusfarge | Nedre grense | Øvre grense |  |  |
|----------------------|--------------|-------------|--|--|
| Grå                  | Feiltil      | stand       |  |  |
| Hvit                 | 10           | 85          |  |  |
| Blinkende rød/grå    | 86           | 100         |  |  |

| Tabell 14-4 | Parameterstatusfarger | for | HPI |
|-------------|-----------------------|-----|-----|
|-------------|-----------------------|-----|-----|

## 14.1.6 HPI alarm

Når HPI er konfigurert som en hovedparameter og overskrider øvre grense på 85, aktiveres en høy prioritetalarm som indikerer for brukeren at trenden angir at pasienten kan nærme seg en hypotensiv hendelse. Dette inkluderer en alarmtone, rød parameterstatus og blinkende parameterverdi. Alarmgrensen for HPI vist i Tabell 14-4 på side 234 deler skjermområdet inn i områder med lavere og høyere sannsynlighet for hypotensjon. HPI bruker funksjoner som utledes fra Acumen IQ -målinger, der noen sammenlignes med en grunnverdi fastsatt i løpet av de første 10 minuttene med overvåkning av pasienten, til en datadrevet modell utviklet basert på retrospektiv analyse av en arteriekurvedatabase hentet fra pasienter i intensivbehandling og operasjonsrom, som inneholder kommenterte hypotensive (definert som MAP < 65 mmHg i minst 1 minutt) og ikke-hypotensive hendelser. HPI vises som en heltallsverdi mellom 0 og 100. Vurderingen av sannsynligheten for hypotensjon ved bruk av HPI skal ta hensyn til både den viste verdien i området fra 0 til 100 og tilhørende parameterfarge (hvit/rød). Som med andre tilgjengelige alarmer på HemoSphere avansert overvåkningsplattform er volumet til HPI alarmen justerbart. Se Alarmer/mål på side 135 for informasjon om hvordan du demper alarmen og konfigurerer alarmvolumet. Når det oppstår en HPI alarm, loggføres den i datanedlastingsfilen etter en oppdatering der HPI overstiger alarmgrensen.

#### FORSIKTIG

HPI -parameteren varsler kanskje ikke på forhånd om en trend mot en hypotensiv hendelse i situasjoner der en klinisk intervensjon resulterer i en plutselig ikke-fysiologisk hypotensiv hendelse. Hvis dette oppstår, viser HPI - funksjonen følgende uten utsettelse: en varselmelding med høy prioritet, en alarm med høy prioritet og en HPI - verdi på 100, som indikerer at pasienten gjennomgår en hypotensiv hendelse.

## 14.1.7 HPI på informasjonslinjen

Når HPI ikke er konfigurert som en hovedparameter, beregnes fortsatt parameterverdien og vises på informasjonslinjen som vist i Figur 14-3 på side 235.

| Acumen IQ -sensor | HEM-12345678 | ê 💯 📧  | ■ <b>©</b> Ò √ I | <ul> <li>24.10.2022<br/>11:19:30</li> <li>€</li> </ul> |
|-------------------|--------------|--------|------------------|--------------------------------------------------------|
|                   |              |        |                  | HPI 12 /100 20 s                                       |
|                   |              | $\sim$ |                  | <b>↑</b>                                               |
|                   |              | (1)    |                  |                                                        |

1. Beregnet og vist HPI -verdi

Figur 14-3: Informasjonslinje med HPI

## 14.1.8 Deaktivere HPI -informasjonslinjeindikator

Slik deaktiverer du HPI -informasjonslinjeindikatoren:

- 1. Gå til HPI sekundær skjerm (se Naviger til HPI -sekundærskjerm på side 237).
- 2. Trykk på innstillingsikonet
- 3. Deaktiver knappen som velger Vis alltid HPI. Se Figur 14-9 på side 242.

HPI -funksjonen forblir tilgjengelig selv om HPI ikke vises på skjermen. Hvis HPI konfigureres som en hovedparameter, vil parameteren alarmere og varsle som beskrevet i HPI alarm på side 234.

## 14.1.9 HPI -varselmelding med høy prioritet

Når HPI overskrider 85 ved to påfølgende 20-sekunders oppdateringer, eller på noe tidspunkt når 100, aktiveres HPI -varselmeldingen med høy prioritet. Se Figur 14-4 på side 236. Dette popup-vinduet anbefaler en gjennomgang av pasientens hemodynamikk og vil enten vises når HPI er konfigurert som en hovedparameter eller vises på informasjonslinjen.

#### ADVARSEL

Acumen Hypotension Prediction Index, HPI, skal ikke brukes alene til behandling av pasienter. En gjennomgang av pasientens hemodynamikk er anbefalt før start av behandling.

Hvis du vil gjennomgå pasientens hemodynamikk på HPI sekundær skjerm (se HPI -sekundærskjerm på side 236) og bekrefte HPI -varselmeldingen med høy prioritet, trykker du på knappen **Gjennomgang**. Hvis du vil bekrefte høyprioritets HPI -varselmeldingen uten å gjennomgå pasientens hemodynamikk på HPI

sekundær skjerm, trykk på X-ikonet 🖤

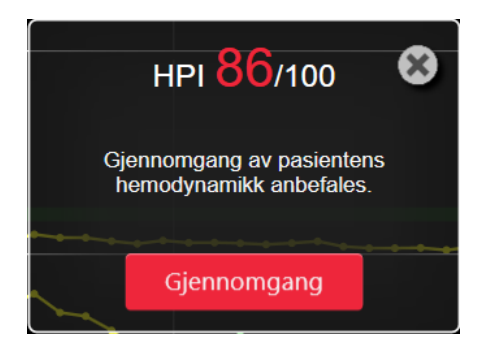

Figur 14-4: HPI -varselmelding med høy prioritet

Når varselmeldingen bekreftes, skjer følgende:

- Varselmeldingen vil bli fjernet fra skjermen.
- HPI -alarmtonen vil bli dempet så lenge varselet er aktivt.
- HPI -varselet med høy prioritet bekreftes.

**Gjennomgang**-knappen aktiveres når et overvåkingsskjermbilde blir vist. Hvis det trykkes på **Gjennomgang**knappen i høyprioritets HPI -varselmeldingen, vises HPI sekundær skjerm. Hvis knappen **Gjennomgang** er deaktivert, kan du likevel åpne HPI sekundær skjerm som angitt i HPI -sekundærskjerm på side 236.

Hvis du vil deaktivere popup-vinduet med HPI -varselet, se Deaktivere HPI -informasjonslinjeindikator på side 235.

## 14.1.10 HPI -sekundærskjerm

Skjermbildet HPI sekundær skjerm viser hemodynamisk informasjon om pasienten. Den kan være et nyttig verktøy for rask vurdering av pasientens hemodynamikk relatert til hypotensjon. Denne skjermen kan åpnes når som helst under hemodynamisk overvåking med en Acumen IQ -sensor eller Acumen IQ -mansjett.

HPI sekundær skjerm har to visningsmoduser:

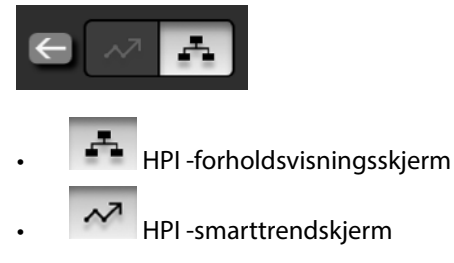

For å veksle mellom disse visningene trykker du på vippeikonet øverst på skjermen.

Skjermbildet HPI sekundær skjerm kan, sammen med andre hovedparametere på overvåkingsskjermbildet, brukes til å gi potensiell innsikt i årsaken til høy sannsynlighet for hypotensjon eller faktisk hypotensjon når en slik hendelse oppstår.

#### 14.1.10.1 Naviger til HPI -sekundærskjerm

For å åpne HPI sekundær skjerm trykker du på en av følgende:

Gjennomgang knappen Gjennomgang på popup-vindu for HPI prioritert varsel eller Gjennomgå smarttrender aktivert) på popup-vindu for HPI prioritert varsel.
 HPI - indikatorknappen på informasjonslinjen HPI 40 /100
 HPI - hurtigikonet for hovedparametere .
 Trykk på ikonetInnstillinger Kliniske verktøy-fanen Kliniske verktøy - anen - HPI sekundær

#### Merk

HPI sekundær skjerm er også tilgjengelig hvis HPI -funksjonen er aktivert og en Acumen IQ -sensor eller Acumen IQ -mansjett ikke er koblet til.

#### 14.1.10.2 HPI -forholdsvisning

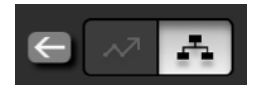

Parametere som vises på skjermbildet HPI sekundær skjerm, omfatter følgende hovedparametere:

- minuttvolum (CO) / kardial indeks (CI)
- pulsfrekvens (PR)
- gjennomsnittlig arterietrykk (MAP)
- slagvolum (SV) / slagvolumindeks (SVI)
- systemisk vaskulær motstand (SVR) / indeks for systemisk vaskulær motstand (SVRI)

Ytterligere avanserte parametere er ordnet visuelt på skjermen etter preload, kontraksjonsevne og afterload. Disse avanserte parameterne er:

- slagvolumvariasjon (SVV) eller pulstrykkvariasjon (PPV)
- systolisk helling (dP/dt)
- dynamisk arteriell elastanse (Ea<sub>dyn</sub>)

Du kan veksle mellom visning av PPV eller SVV på forholdsskjermen ved å trykke på parameternavnet (PPV eller SVV) på HPI sekundær skjerm. Velg den ønskede parameteren som nøkkelparameter for å veksle mellom indekserte og ikke-indekserte parametere (CO/CI, SV/SVI, eller SVR/SVRI). For alle parameterne på HPI sekundær skjerm vises også prosentmessig endring og retningen av endringen (via pil opp/ned) ut fra et brukerdefinert tidsintervall, og det vises også små grafiske trenddiagrammer. Den arterielle blodtrykkskurven vises også. Alle parameterbokser har konturer med samme farge som gjeldende målstatus, som tilsvarer parameterfeltenes visuelle indikatorfunksjonalitet.

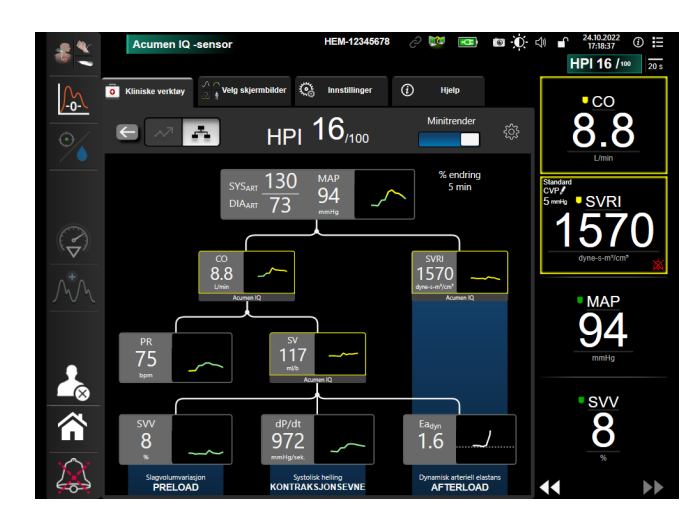

Figur 14-5: HPI -sekundærskjerm – forholdsvisning

De viste skalaene for trendgrafens parameterverdi samsvarer med de gjeldende konfigurerte skalaene på overvåkingsskjermbildet for grafisk trend. Se Justere skalaer på side 141. Tidsskalaen samsvarer med den valgte **% endring**-verdien. Gjeldende verdi for endringsintervall vises øverst på HPI sekundær skjerm. Konfigurer

endringsintervall direkte på HPI sekundær skjerm ved å trykke på det innstillingsikonet

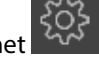

Den viste trendgrafikken kan slås av ved å trykke på vippebryteren **Minitrender**. Når den er slått av, ser parameterverdiene større ut og erstatter trendplottene. Se Figur 14-6 på side 239.

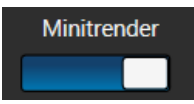

Trykk på en av parametergrafene for å vise et større grafisk trenddiagram. Det grafiske trenddiagrammet for valgt parameter vil bli vist i stedet for blodtrykkskurvediagrammet. Se Figur 14-6 på side 239. Trykk hvor som helst på HPI sekundær skjerm for å gå ut av den forstørrede trendgrafen. Det grafiske trenddiagrammet tidsavbrytes etter tretti sekunder.

For parameterutledninger, se Tabell C-1 i Vedlegg C, Ligninger for beregnede pasientparametere på side 348.

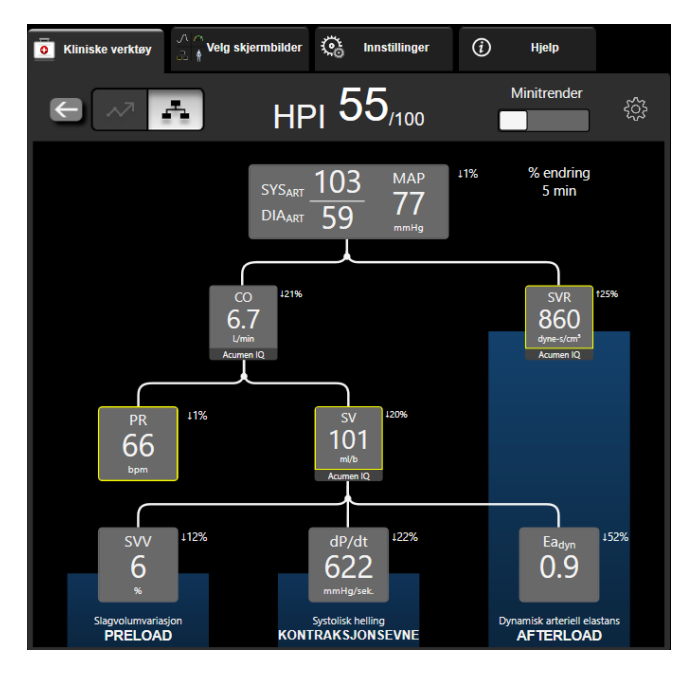

Figur 14-6: HPI -sekundærskjerm – forholdsvisning med grafisk trendverdivisning

#### 14.1.10.3 HPI -smartvarsler og -smarttrender

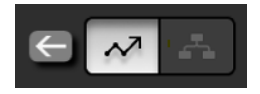

HPI smartvarsel- og smarttrendfunksjonen kan hjelpe klinikere til å identifisere eventuelle underliggende mekanisme(r) som kan være mål for inngrep for å forebygge eller behandle hypotensjon, basert på en gjennomgang av pasientens totale hemodynamiske tilstand før behandling. Disse mekanismene inkluderer preload (forhåndslast), kontraksjonsevne og afterload (etterlast). Smartvarselalgoritmen tar hensyn til verdien og % endring i parameterverdien i forhold til brukerdefinerte grenser, for å hjelpe brukeren til å fastslå hva som er best egnet framgangsmåte. Klinikeren kan koble parameterne til hver av de tre fysiologiske mekanismene (preload, kontraksjonsevne, afterload) og tilpasse faktorer som påvirker når en kategori utløses.

For å deaktivere HPI -smartvarsler trykker du på innstillingsikonet i øvre høyre hjørne av HPI sekundær

skjerm og trykk for å deaktivere velgeknappen Smartvarsel

Ea<sub>dyn</sub>-parameterverdi, MAP-parameterverdi og HPI -trendiagram vises på denne skjermen sammen med én parameter som er knyttet til hver av de følgende mekanismene:

| Mekanisme        | Tilknyttet parametervalg          |
|------------------|-----------------------------------|
| PRELOAD          | pulstrykkvariasjon (PPV)          |
|                  | slagvolumvariasjon (SVV)          |
|                  | slagvolumindeks (SVI)             |
| KONTRAKSJONSEVNE | systolisk helling (dP/dt)         |
|                  | kardial indeks (CI)               |
| AFTERLOAD        | systemisk vaskulær motstand (SVR) |

#### Merk

CVP-verdien som kreves for SVR-beregning kan komme fra en analog inngang for CVP-trykksignal, trykkabelovervåket CVP, eller en brukerinnlagt CVP-verdi. For informasjon om CVP-kildeprioritering, se Tabell 5-4 på side 111. Når det ikke oppdages noen kilde til CVP, er standardverdien som tildeles 5 mmHg. For å endre standardverdien se CVP-innstillinger på side 143.

Når **HPI Smartvarsel** er aktivert, vil en HPI -popup med smartvarselet dukke opp når HPI gir alarm. Kategoriene utløses basert på den koblede parameterstatusen, som inkluderer parameterverdien og trenden dens i en tidsintervall som er definert av brukeren sammenlignet med definerte terskelverdier.

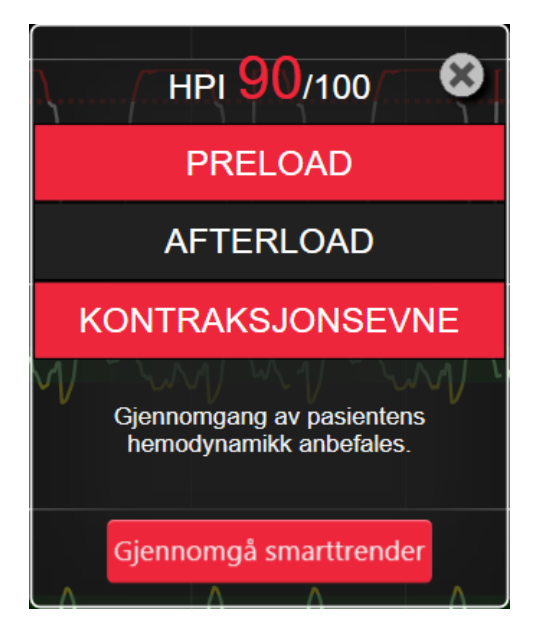

Figur 14-7: HPI -varselmelding med høy prioritet

Utløsere for smartvarsler defineres av endringer for en parameterverdi som går utover en forhåndsvalgt målverdi for parameteren, og/eller % endringsterskel (10 %, 15 % eller 20 %) i et forhåndsdefinert tidsintervall (5, 10, 15 eller 30 minutter) i henhold til brukerkonfigurerte innstillinger, som er stilt inn på HPI -innstillingskjerm.

For hver parameter finnes det en spesifikk terskelverdi som er relevant for HPI -smartvarselavgjørelser. Se Tabell 14-5 på side 240. Forhåndsvalgte parameteres terskelverdier stilles inn på parameteren **Alarmer / mål**-skjermen. Se Alarmer/mål på side 135. De harde terskelverdiene som listes opp under er Edwards sine standardterskler for parameternes advarselsområde (gult).

| Parameter                                                 | Standardterskel |
|-----------------------------------------------------------|-----------------|
| SVV og PPV (%)                                            | ≥13             |
| SVI (ml/slag/m <sup>2</sup> )                             | ≤30             |
| CI (I/min/m <sup>2</sup> )                                | ≤2              |
| dP/dt (mmHg/s)                                            | ≤480            |
| SVR (dyne-s/cm <sup>5</sup> )                             | ≤1970/BSA       |
| MAP (mmHg)*                                               | ≤72             |
| *Merk: hypotensjonsterskel + 10 %(ikke konfigurerbar) ≤72 |                 |

| Tabell | 14-5: | Stand | lardte | rskler | for | НРІ | -smar  | tvarsel         | paramete | ər |
|--------|-------|-------|--------|--------|-----|-----|--------|-----------------|----------|----|
| lancii | 17-3. | June  | anace  | JAICI  | 101 |     | Jillai | <b>tvai</b> sei | paramete | -  |

En smartvarseltilstand vises som et skyggelagt område på trendgrafen for den parameteren. Smartvarselinnstillinger (% endring i verdi og tidsintervall) konfigureres av brukeren.

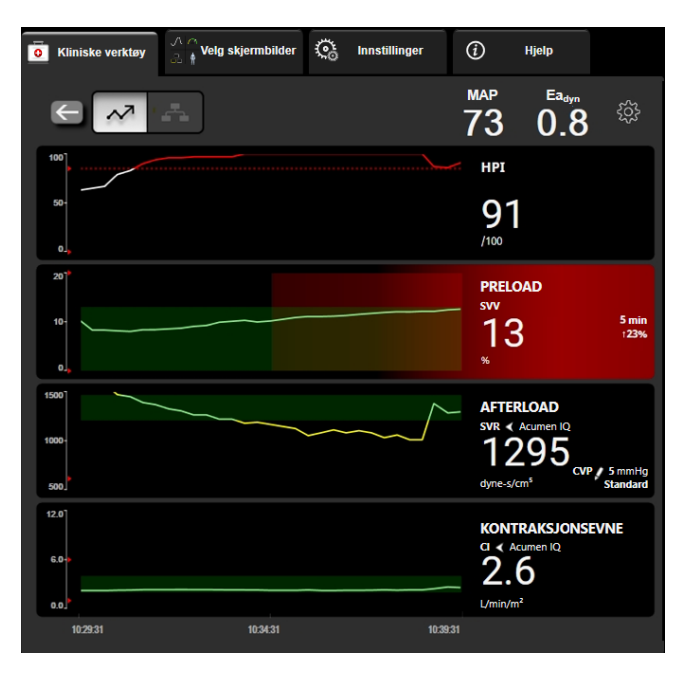

Figur 14-8: HPI -sekundærskjerm – smarttrendvisning

<u></u>

Trykk på innstillingsikonet i øvre høyre hjørne av HPI sekundær skjerm for å gå til innstillingsmenyen.

% endring terskel (10 %, 15 % eller 20 %). Denne verdien bestemmer endringer i verdi over % endringstidsintervall der en parameter vil vise smartvarsler.

% endring tidsintervall (min) (5, 10, 15 eller 30 minutter). Dette intervallet bestemmer den tidsrammen der % endring terskel evalueres for hver vist parameter.

Parametervalg Velg en Parameter for forhåndsinnlasting (PPV, SVV, eller SVI) og Parameter for kontraksjonsevne (dP/dt eller CI).

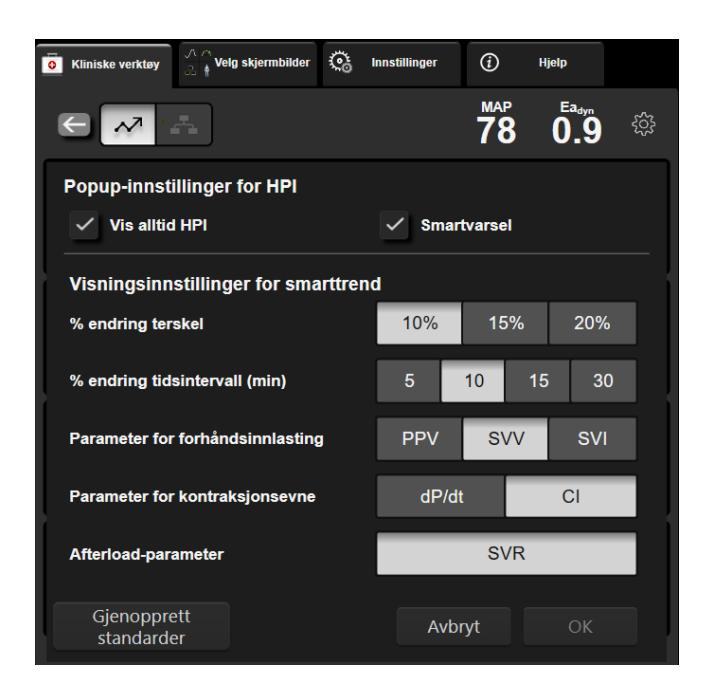

Figur 14-9: HPI -sekundærskjerm – innstillinger smarttrendvisning

## 14.1.11 Klinisk bruk

Parameteren Acumen Hypotension Prediction Index, HPI, kan konfigureres som en hovedparameter på overvåkingsskjermen, eller den kan vises kun på informasjonslinjen nederst til høyre på overvåkingsskjermen som beskrevet i Programvarefunksjon for Acumen Hypotension Prediction Index (HPI) på side 228.

Når HPI vises på informasjonslinjen:

- Når en etterfølgende HPI -verdi nummer to overstiger 85, vises varselmelding med høy prioritet.
- Kontroller pasientens hemodynamikk med HPI sekundær skjerm-skjermen og andre hovedskjermparametere for å undersøke den mulige årsaken til den høye sannsynligheten for hypotensjon for å finne eventuelle tiltak som kan iverksettes.

Når HPI er konfigurert som en hovedparameter, vises HPI og trendgraf på overvåkingsskjermbildet:

- Varsel oppstår når HPI overstiger 85.
- Når HPI er mindre enn eller lik 85:
  - \* Trendlinjen og -verdien vises i hvitt.
  - \* Fortsett å overvåke pasientens hemodynamikk. Fortsett å være årvåken når det gjelder endring av pasientens hemodynamikk med hovedovervåkingsskjermbildet, skjermbildet HPI sekundær skjerm, HPI samt trender i parametere og vitale tegn.
- Når HPI overstiger 85, skal du kontrollere pasientens hemodynamikk med HPI sekundær skjerm og andre hovedskjermparametere for å undersøke den mulige årsaken til den høye sannsynligheten for hypotensjon og finne eventuelle tiltak som kan iverksettes.
- Når gjennomsnittlig arterietrykk forblir under 65 mmHg i tre etterfølgende avlesninger, noe som indikerer forekomst av en hypotensiv hendelse:
  - \* HPI viser 100.
  - \* Kontroller pasientens hemodynamikk med HPI sekundær skjerm og andre hovedskjermparametere for å undersøke den mulige årsaken til den høye sannsynligheten for hypotensjon for å finne eventuelle tiltak som kan iverksettes.

## 14.1.12 Ytterligere parametere

- Slagvolumvariasjon (SVV) og pulstrykkvariasjon (PPV) sensitive dynamiske målinger av væskereaksjon, som forutsier om preload økes – ved å tilføre mer væske eller ved å redusere det venøse, ubelastede volumet via kompenserende kontrollmekanismer eller legemidler – vil hjertet reagere med en økning i slagvolum [1]. Lave verdier av SVV eller PPV er en indikator på at en pasient ikke er væskefølsom, høye verdier er en indikator på at en pasient er væskefølsom, og det er en gråsone mellom disse [6].
- Systolisk helling (dP/dt) det maksimale stigningstallet for arterietrykkets bølgeform fra en perifer arterie. Arterietrykket dP/dt vil (på grunn av sin beregning under utløp) ha absolutte verdier under det isovolumetriske LV-trykket dP/dt-max, men deres endringer korrelerer sterkt [1, 2].

#### Merk

dP/dt målt fra den perifere arterien er ikke studert som mål på kontraktilitet i venstre ventrikkel i alle pasientpopulasjoner.

 Dynamisk arteriell elastanse (Ea<sub>dyn</sub>) – et mål på arteriesystemets afterload på den venstre ventrikkelen (arteriell elastanse) i forhold til venstre ventrikulære elastanse, beregnet som forholdet mellom PPV og SVV [8]. Den arterielle elastansen er en integrert arteriell siste parameter som inkorporerer systemisk vaskulær motstand (SVR), total arteriell overensstemmelse (C) og systoliske og diastoliske tidsintervaller [9, 10].

Korrelasjonen av disse parameterne til fysiologisk status og deres forhold til klinisk utfall har blitt nøye studert gjennom en stor mengde klinisk litteratur.

De fleste intervensjoner for å behandle SV (eller SVI) og MAP, påvirker hovedsaklig SV dens determinanter preload, kontraksjonsevne og afterload. Beslutningsstøtte til behandlingsbeslutninger skal gi integrert informasjon om alle tre aspekter, da de ofte innvirker på hverandre.

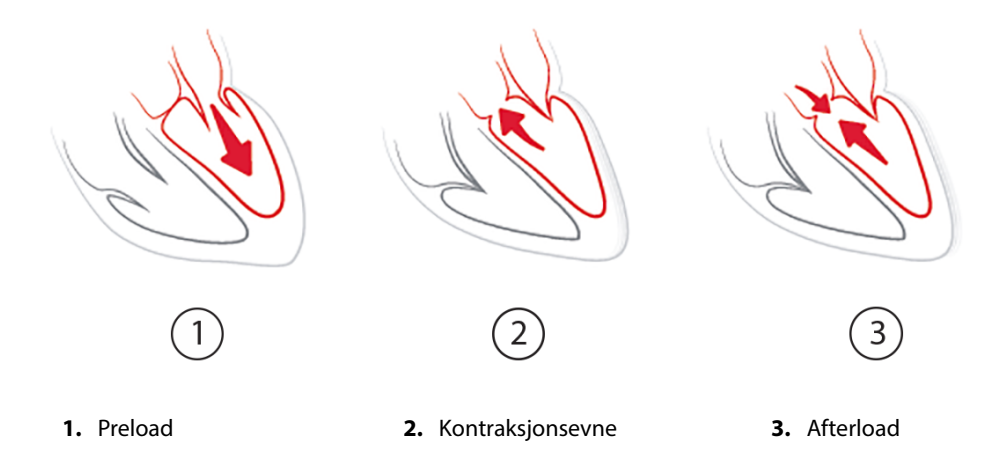

SVV er begrenset som preload-tiltak til pasienter som er mekanisk ventilert med stabil ventilasjonsfrekvens og tidalvolum, og som ikke har intraabdominal insufflasjon [6, 7]. SVV brukes best sammen med fastsettelse av slagvolum eller minuttvolum.

Trendendringen i dP/dt er nyttig som beslutningsstøtte for å vurdere endringer i kontraksjonsevne av venstre ventrikkel i sammenheng med vurdering av slagvolumvariasjon og slagvolum eller minuttvolum.

Tabell 14-6 på side 244 viser forbedret bias og presisjon av den trendede prosentmessige endringen av dP/dt sammenlignet med de absolutte verdiene av dP/dt.

| Intra-patient bias ± presisjon av ab-<br>solutt verdi dP/dt | Bias ± presisjon av prosentmessige<br>endringer av dP/dt | Overensstemmelse av prosentmessi-<br>ge endringer av dP/dt |
|-------------------------------------------------------------|----------------------------------------------------------|------------------------------------------------------------|
| -3,6 [-58,9, 51,7], mmHg/s                                  | 0,02 [-0,00, 0,04] %                                     | 88,9 % [82,7 %, 93,6 %]                                    |
| ±                                                           | ±                                                        |                                                            |
| 83,6 [69,9, 97,4], mmHg/s                                   | 1,35 [1,34, 1,37] %                                      |                                                            |

#### Tabell 14-6: dP/dt nøyaktighetssammenligning av minimalt invasivt og ikke-invasivt overvåkede kirurgiske pasienter

#### FORSIKTIG

Utvis forsiktighet ved bruk av de absolutte verdiene for dP/dt. Trykk vil endres distalt grunnet avsmalning av kar og friksjonelle krefter i karene. Selv om dP/dt ikke nødvendigvis er en nøyaktig måling av hjertets kontraksjonsevne, kan trender være nyttige.

Utvis forsiktighet ved bruk av dP/dt hos pasienter med alvorlig aortastenose, da stenosen kan svekke forbindelsen mellom den venstre ventrikkelen og afterload.

Selv om dP/dt-parameteren hovedsakelig bestemmes av endringer i LV-kontraktiliteten, kan den påvirkes av etterbelastning i perioder med vasoplegi (veno-arteriell frakobling). I disse periodene er det ikke sikkert at dP/dt gjenspeiler endringene i LV-kontraktilitet.

Ved å normalisere arteriell elastanse etter ventrikulær elastanse blir deres forhold en indeks for overensstemmelsen mellom LV og det arterielle systemet. Når de stemmer overens, er det en optimal overføring av blod fra LV til arteriesystemet uten tap av energi og med optimalt slagarbeid [3, 8, 9].

Ea<sub>dyn</sub> har vist seg å gi en indikasjon på potensiell afterload-respons for å øke MAP ved å gi volum hos preload volum-responsive, mekanisk ventilerte pasienter [4] og pasienter med spontan respirasjon [5]. Afterload-respons for å øke MAP er potensielt bedre på verdiene til Ea<sub>dyn</sub> >0,8 [4, 5, 8].

Ea<sub>dyn</sub> er ikke begrenset til pasienter som er mekanisk ventilert fordi det er en beregning presentert som forholdet PPV/SVV [5, 8]. Ea<sub>dyn</sub> brukes best sammen med slagvolumvariasjon (hos ventilerte pasienter) og fastsettelse av slagvolum eller minuttvolum.

SVV eller PPV, dP/dt og Ea<sub>dyn</sub> deler egenskapen at én sjelden er uavhengig av den ene eller den andre. Tilføring av volum for å øke preload og øke slagvolumet fører til økning i minuttvolum og arterielt trykk. Derfor øker afterload på ventrikkelen. Økning av afterload (økning av aortatrykk) ved å øke systemisk vaskulær motstand, reduserer slagvolumet. Det resulterende økte endesystoliske volumet fører imidlertid til en sekundær økning i endediastolisk volum, fordi mer blod er igjen inne i ventrikkelen etter ejeksjonen. Dette ekstra blodet blir tilført den venøse returen og øker derved ventrikulær fylling, noe som øker kontraksjonsevnen (Frank-Starling-mekanismen) og delvis motvirker reduksjonen i slagvolum forårsaket av den opprinnelige økningen i afterload.

SVV eller PPV, dP/dt og Ea<sub>dyn</sub> er ment som integrerende beslutningsstøtteparametere for å styre en intervensjonell behandling av SV eller SV og MAP.

For å gi ytelsen til disse parametrene ved bruk av NIBP-overvåkede pasienter (ClearSight) sammenlignet med minimalt invasivt overvåkede pasienter (FloTrac), ble bias og overensstemmelsesgrenser (LoA) beregnet for SVV, PPV, og Ea<sub>dyn</sub>. Resultater av denne analysen med 95 % konfidensintervaller er vist nedenfor i Tabell 14-7 på side 244. 95 % konfidensintervaller ble beregnet ved å ta i betraktning de gjentatte målingene fra samme forsøksperson ved bruk av metoden fra Bland JM, Altman DG (2007). Bland-Altman-diagrammene for disse parametrene er vist i Figur 14-10 på side 245.

| Parameter         | Bias [95 % KI]       | Nedre LoA [95 % CI]  | Øvre LoA [95 % CI] |
|-------------------|----------------------|----------------------|--------------------|
| SVV (%)           | -0,18 [-0,25, -0,11] | -3,03 [-3,52, -2,53] | 2,66 [2,17, 3,16]  |
| PPV (%)           | -0,01 [-0,10, 0,08]  | -3,78 [-4,40, -3,17] | 3,76 [3,14, 4,38]  |
| Ea <sub>dyn</sub> | 0,04 [0,04, 0,05]    | -0,29 [-0,33, -0,25] | 0,38 [0,34, 0,42]  |

| abell 14-7: 95 % konfidensinterfvall (I | KI)-resultater for bias og | g overensstemmelsesgrenser | (LoA) |
|-----------------------------------------|----------------------------|----------------------------|-------|
|-----------------------------------------|----------------------------|----------------------------|-------|

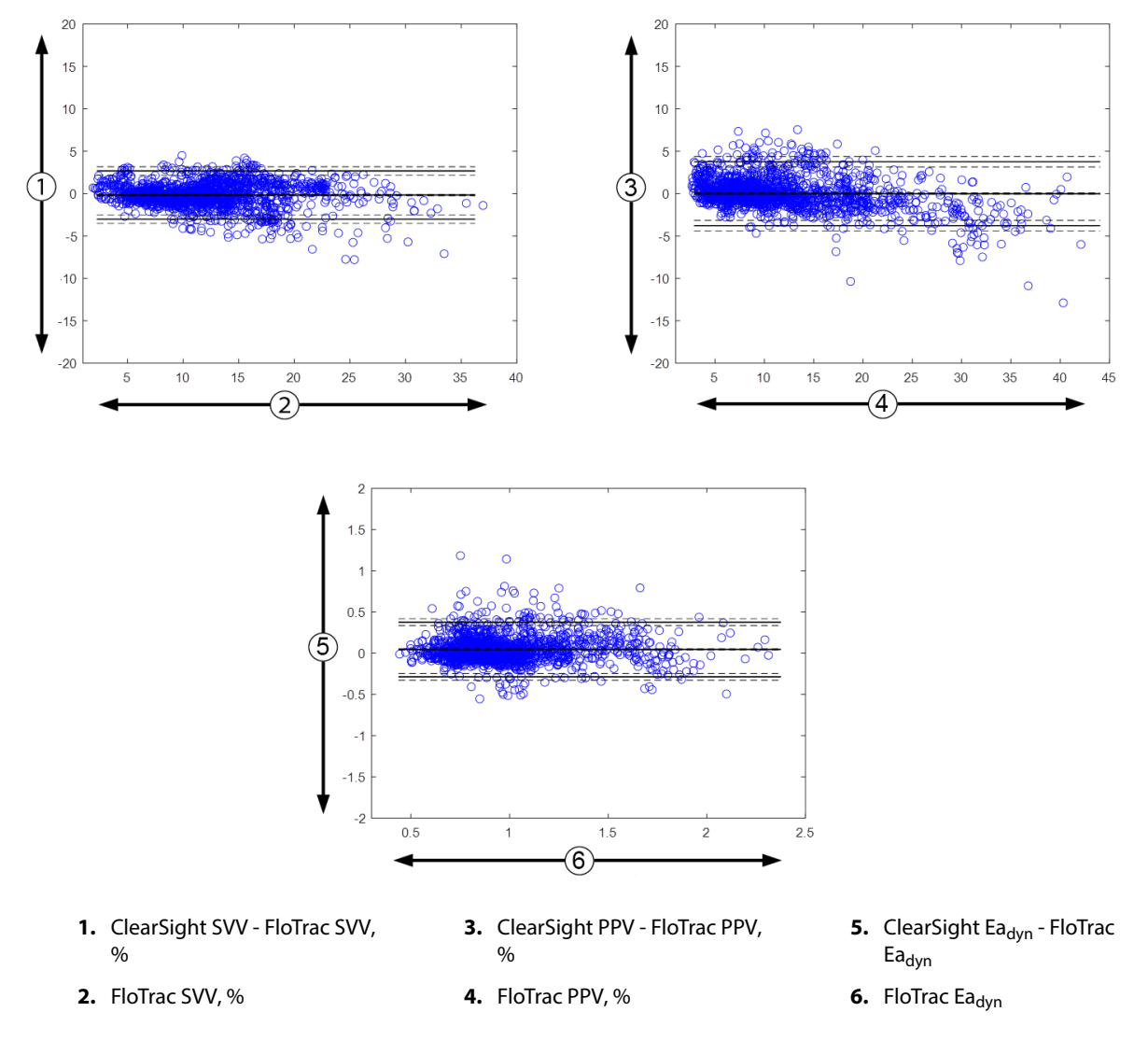

Figur 14-10: Bland-Altman-diagrammer for SVV, PPV og Ea<sub>dyn</sub>

## 14.1.13 Klinisk validering

Flere kliniske valideringsstudier ble utført for å vurdere den diagnostiske ytelsen av HPI hos både minimalt invasivt og ikke-invasivt overvåkede pasienter. Det er forskjeller i indikasjonserklæringer og kliniske valideringsresultater avhengig av den anvendte overvåkingsteknologien. For en introduksjon til minimalt invasiv overvåking og HPI, se Introduksjon til Acumen Hypotension Prediction Index (HPI) programvare i minimalt invasiv-modus på side 228. Opplysninger om klinisk validering er angitt nedenfor. For en introduksjon til ikke-invasiv overvåking og HPI, se Introduksjon til Acumen Hypotension Prediction Index (HPI) -programvare i ikke-invasiv modus på side 229. For informasjon om ikke-invasiv klinisk validering, se Klinisk validering hos ikke-invasivt overvåkede pasienter på side 251.

## 14.1.14 Klinisk validering hos minimalt invasivt overvåkede pasienter

Retrospektive kliniske valideringsstudier ble gjennomført for å vurdere den diagnostiske ytelsen til HPI i predikering av hypotensive og ikke-hypotensive hendelser hos minimalt invasivt overvåkede kirurgiske og ikke-kirurgiske pasienter.

#### 14.1.14.1 Kirurgiske pasienter

Det finnes to studier som har vurdert den diagnostiske ytelsen til HPI hos kirurgiske pasienter. Den første retrospektive kliniske valideringsstudien vurderte den diagnostiske ytelsen til HPI i predikering av hypotensive og ikke-hypotensive hendelser og inkluderte 52 kirurgiske pasienter. Tabell 14-8 på side 246 viser pasientdemografien. Antall segmenter med hypotensive hendelser som ble inkludert i analysen, var 1058, og totalt antall ikke-hypotensive hendelsessegmenter som ble inkludert i analysen var 521.

Den andre retrospektive kliniske valideringsstudien inkluderte 204 pasienter, og gir videre bevis angående den diagnostiske ytelsen til HPI i predikering av hypotensive og ikke-hypotensive hendelser. Tabell 14-8 på side 246 viser pasientdemografien. Antall hypotensive hendelsessegmenter som ble inkludert i analysen var 1923, og totalt antall ikke-hypotensive hendelsessegmenter som ble inkludert i analysen var 3731.

| Beskrivelse      | Klinisk valideringsstudie (N=52) Klinisk valideringss |             |
|------------------|-------------------------------------------------------|-------------|
| Antall pasienter | 52                                                    | 204         |
| Kjønn (mann)     | 29                                                    | 100         |
| Alder            | 58,3 ± 11,3                                           | 56,7 ± 14,4 |
| BSA              | 1,8 ± 0,2                                             | 1,9 ± 0,3   |

Tabell 14-8: Pasientdemografi (minimalt invasivt overvåkede kirurgiske pasienter)

De 52 kirurgiske pasientene med arteria radialis-kateter kan stratifiseres ytterligere i to grupper – de som gjennomgikk høyrisiko ikke-hjertekirurgi (n=25, 48,1 %) og de som gjennomgikk leverkirurgi (n=27, 51,9 %).

De 204 kirurgiske pasientene med arteria radialis-kateter kan stratifiseres ytterligere – de som gjennomgikk nevrologisk kirurgi (n=73, 35,8 %), abdominal kirurgi (n=58, 28,4 %), generell thoraxkirurgi (n=8, 3,9 %), hjertekirurgi (n=6, 3,0 %) og annen kirurgi (n=59, 28,9 %).

Tabell 14-12 på side 248 gir resultatene av disse kliniske valideringsstudiene.

#### 14.1.14.2 Ikke-kirurgiske pasienter

To studier har vurdert den diagnostiske ytelsen til HPI hos ikke-kirurgiske pasienter. Den første, en retrospektiv klinisk valideringsstudie, vurderte den diagnostiske ytelsen til HPI i predikering av hypotensive og ikke-hypotensive hendelser, og inkluderte 298 ikke-kirurgiske pasienter overvåket med et arteria radialiskateter. Tabell 14-9 på side 246 viser pasientdemografien. Antall segmenter med hypotensive hendelser som ble inkludert i analysen, var 13 911, og totalt antall segmenter med ikke-hypotensive hendelser som ble inkludert i analysen, var 48 490.

De 298 ikke-kirurgiske pasientene som ble overvåket med et arteria radialis-kateter kan stratifiseres ytterligere som beskrevet i Tabell 14-10 på side 247.

Den andre retrospektive kliniske valideringsstudien inkluderte 228 pasienter og gir ytterligere holdepunkter for den diagnostiske ytelsen til HPI i predikering av hypotensive og ikke-hypotensive hendelser. Tabell 14-9 på side 246 viser pasientdemografien. Antall segmenter med hypotensive hendelser som ble inkludert i analysen, var 23 205, og totalt antall segmenter med ikke-hypotensive hendelser som ble inkludert i analysen, var 82 461.

De 228 ikke-kirurgiske pasientene som ble overvåket med et arteria radialis-kateter kan stratifiseres ytterligere som beskrevet i Tabell 14-11 på side 247.

| Beskrivelse      | Klinisk valideringsstudie, arteria radialis-<br>kateter (N=298) | Klinisk valideringsstudie, arteria radialis-<br>kateter (N=228) |
|------------------|-----------------------------------------------------------------|-----------------------------------------------------------------|
| Antall pasienter | 298                                                             | 228                                                             |
| Kjønn (mann)     | 191                                                             | 128                                                             |
| Alder            | 62,6 ± 15,1                                                     | 63,9 ± 15,6                                                     |
| BSA              | 1,9 ± 0,3                                                       | 1,9 ± 0,2                                                       |

| Diagnose                             | Antall pasienter | % av totalt |
|--------------------------------------|------------------|-------------|
| Diabetes                             | 1                | 0,3         |
| Infeksjonssykdom                     | 1                | 0,3         |
| Lever                                | 1                | 0,3         |
| Aneurisme                            | 2                | 0,7         |
| Gift                                 | 2                | 0,7         |
| Nyresvikt                            | 2                | 0,7         |
| Slag                                 | 2                | 0,7         |
| Blødning                             | 4                | 1,3         |
| Ukjent                               | 4                | 1,3         |
| Annet                                | 5                | 1,7         |
| Kardiogent sjokk                     | 7                | 2,3         |
| Infarkt                              | 8                | 2,7         |
| Respiratorisk/pulmonal               | 8                | 2,7         |
| Alvorlig hypovolemi                  | 8                | 2,7         |
| Hjerte                               | 12               | 4,0         |
| Etter leverkirurgi                   | 25               | 8,4         |
| Septisk sjokk                        | 25               | 8,4         |
| Etter kirurgi<br>(ikke-hjerte/lever) | 46               | 15,4        |
| Sepsis                               | 65               | 21,8        |
| Etter hjertekirurgi                  | 70               | 23,5        |

## Tabell 14-10: Ikke-kirurgiske pasientegenskaper (minimalt invasive, N=298)

Tabell 14-11: Ikke-kirurgiske pasientegenskaper (minimalt invasiv, N=228)

| Diagnose          | Antall pasienter | % av totalt |
|-------------------|------------------|-------------|
| Kardiovaskulær    | 67               | 29,5        |
| Blødning          | 24               | 10,5        |
| Sepsis            | 19               | 8,3         |
| Annet             | 60               | 26,2        |
| Kreft             | 20               | 8,7         |
| Respiratorisk     | 13               | 5,7         |
| Ortopedisk        | 10               | 4,4         |
| Nevro             | 3                | 1,3         |
| GI eller hepatisk | 12               | 5,4         |

Tabell 14-13 på side 248 gir resultatene av disse kliniske valideringsstudiene.

#### 14.1.14.3 Resultater av klinisk valideringsstudie – minimalt invasiv overvåking

En hypotensiv hendelse, som beskrevet i Tabell 14-12 på side 248 og Tabell 14-13 på side 248, beregnes ved å identifisere et segment som varer i minst 1 minutt, slik at alle datapunkter i seksjonen har en MAP < 65 mmHg. Et datapunkt for hendelsen (positiv) blir valgt som prøven fra 5 minutter før den hypotensive hendelsen. Hvis det er mindre enn 5 minutter mellom påfølgende hypotensive hendelser, blir en positiv prøve definert som den første prøven som følger umiddelbart etter den hypotensive hendelsen.

En ikke-hypotensiv hendelse, som beskrevet i Tabell 14-12 på side 248 og Tabell 14-13 på side 248, beregnes ved å identifisere segmenter av datapunkter slik at segmentet er minst 20 minutter fra alle hypotensive hendelser og alle datapunkter i det segmentet har MAP >75 mmHg. Ett datapunkt for en ikke-hendelse (negativ) blir tatt for hver av de ikke-hypotensive hendelsessegmentene.

En ekte positiv, som beskrevet i Tabell 14-12 på side 248 og Tabell 14-13 på side 248, er et datapunkt for en hendelse (positiv) med HPI -verdi større enn eller lik en valgt terskel. Følsomhet er forholdet mellom ekte positive og totalt antall hendelser (positive), der positiv er definert som et datapunkt som inntreffer høyst 5 minutter før en hypotensiv hendelse. En falsk negativ er et positivt datapunkt med HPI -verdi mindre enn terskelen.

En ekte negativ, som beskrevet i Tabell 14-12 på side 248 og Tabell 14-13 på side 248, er et negativt datapunkt for en ikke-hendelse med HPI -verdi mindre enn en valgt terskel. Spesifisitet er forholdet mellom ekte negative og totalt antall ikke-hendelser (negative), med en negativ definert som et datapunkt som er minst 20 minutter fra en hypotensiv hendelse. En falsk positiv er alle negative datapunkt med en HPI verdi større enn eller lik terskelen.

| Klinisk<br>validering<br>s-<br>studie     | HPI -<br>terskel | PPV<br>[konfidens-<br>intervall]         | NPV<br>[konfidens-<br>intervall]         | Spesifisitet<br>(%)<br>[95 %<br>konfidens-<br>intervall] | # sann<br>negative/<br># ikke-<br>hendelser | Følsomhet<br>(%)<br>[95 %<br>konfidens-<br>intervall] | # sann<br>positive/<br># hendel-<br>ser | AUC  |
|-------------------------------------------|------------------|------------------------------------------|------------------------------------------|----------------------------------------------------------|---------------------------------------------|-------------------------------------------------------|-----------------------------------------|------|
| (N=52)                                    | 85               | 99,9<br>(=886/<br>887)<br>[99,7, 100,0]  | 75,1<br>(=520/<br>692)<br>[71,9, 78,4]   | 99,8<br>[99,4, 100,0]                                    | 520/<br>521                                 | 83,7<br>[81,5, 86,0]                                  | 886/<br>1058                            | 0,95 |
| (N=204)                                   | 85               | 98,3<br>(=1265/<br>1287)<br>[97,6, 99,0] | 84,9<br>(=3709/<br>4367)<br>[83,9, 86,0] | 99,4<br>[99,2, 99,7]                                     | 3709/<br>3731                               | 65,8<br>[63,7, 67,9]                                  | 1265/<br>1923                           | 0,88 |
| *Data registrert hos Edwards Lifesciences |                  |                                          |                                          |                                                          |                                             |                                                       |                                         |      |

Tabell 14-12: Kliniske valideringsstudier\* (minimalt invasivt overvåkede kirurgiske pasienter)

Tabell 14-13: Kliniske valideringsstudier\* (minimalt invasivt overvåkede ikke-kirurgiske pasienter)

| Datasett                                  | HPI -<br>terskel | PPV (%)<br>[95 %<br>konfidens-<br>intervall] | NPV (%)<br>[95 %<br>konfidens-<br>intervall] | Spesifisitet<br>(%)<br>[95 %<br>konfidens-<br>intervall] | # sann<br>negative/<br># ikke-<br>hendelser | Følsomhet<br>(%)<br>[95 %<br>konfidens-<br>intervall] | # sann<br>positive/<br># hendel-<br>ser | AUC  |
|-------------------------------------------|------------------|----------------------------------------------|----------------------------------------------|----------------------------------------------------------|---------------------------------------------|-------------------------------------------------------|-----------------------------------------|------|
| (N=298)                                   | 85               | 93,1<br>(=11 683/<br>12 550)<br>[92,6, 93,5] | 95,5<br>(=47 623/<br>49 851)<br>[95,3, 95,7] | 98,2<br>(=47 623/<br>48 490)<br>[98,1, 98,3]             | 47 623/<br>48 490                           | 84,0<br>(=11 683/<br>13 911)<br>[83,4, 84,6]          | 11 683/<br>13 911                       | 0,94 |
| (N=228)                                   | 85               | 86,2<br>(=19 932/<br>23 116)<br>[85,8, 86,7] | 96,0<br>(=79 277/<br>82 550)<br>[95,9, 96,2] | 96,1<br>(=79 277/<br>82 461)<br>[96,0, 96,3]             | 79 277/<br>82 461                           | 85,9<br>(=19 932/<br>23 205)<br>[85,4, 86,3]          | 19 932/<br>23 205                       | 0,94 |
| *Data registrert hos Edwards Lifesciences |                  |                                              |                                              |                                                          |                                             |                                                       |                                         |      |

Tabell 14-14 på side 250 gir prosentforekomsten av hypotensive hendelser og tid-til-hendelsesdata for et gitt HPI -område for kirurgiske pasienter i de kliniske valideringsstudiene (arteria radialis-kateter [N=52]). Disse dataene presenteres ved hjelp av tidsvinduer som er valgt etter hvor raskt hypotensive hendelser utviklet seg i gjennomsnitt hos kirurgiske pasienter. Derfor, basert på data fra den kliniske valideringsstudien (arteria radialiskateter [N=52]), presenterer Tabell 14-14 på side 250 data for kirurgiske pasienter for et tidsvindu på 15 minutter. Disse analysene utføres ved å ta prøver fra hver pasient fra valideringsdatasettet og se fremover i tid etter en hypotensiv hendelse innenfor et søkevindu på 15 minutter. Når en hypotensiv hendelse oppdages for en gitt prøve, blir tid-til-hendelsen notert, som er tidsvarigheten mellom prøven og den hypotensive hendelsen. Tid-til-hendelse-statistikken er den gjennomsnittlige hendelsestiden for alle prøvene som har en hendelse innenfor søkevinduet.

Tabell 14-15 på side 251 gir prosentforekomsten av hypotensive hendelser og tid-til-hendelsesdata for et gitt HPI -område for ikke-kirurgiske pasienter i de kliniske valideringsstudiene (arteria radialis-kateter [N=298]). Disse dataene presenteres ved hjelp av tidsvinduer som er valgt ut fra hvor raskt hypotensive hendelser utviklet seg i gjennomsnitt hos ikke-kirurgiske pasienter. Derfor, basert på data fra den kliniske valideringsstudien (arteria radialis-kateter [N=298]), presenterer Tabell 14-15 på side 251 data for ikke-kirurgiske pasienter for et tidsvindu på 120 minutter. Disse analysene utføres ved å ta prøver fra hver pasient fra valideringsdatasettet og se fremover i tid etter en hypotensiv hendelse innenfor et søkevindu på 120 minutter. Når en hypotensiv hendelse oppdages for en gitt prøve, blir tid-til-hendelsen notert, som er tidsvarigheten mellom prøven og den hypotensive hendelsen. Tid-til-hendelse-statistikken er den gjennomsnittlige hendelsestiden for alle prøvene som har en hendelse innenfor søkevinduet.

Hendelsesfrekvensen, inkludert i Tabell 14-14 på side 250 og Tabell 14-15 på side 251, er et forhold mellom antall prøver som har en hendelse i søkevinduet, og det totale antallet prøver. Dette er gjort for prøver i hvert enkelt HPI- -område mellom 10 og 99, som vist i Tabell 14-14 på side 250 og Tabell 14-15 på side 251.

Andelen av HPI -alarmer som etterfølges av en hypotensiv hendelse hos ikke-kirurgiske pasienter overvåket med et arteria radialis-kateter, med bruk av et 30 minutters tidsvindu, ble fastslått å være 86,3 % [81,6 %, 90,8 %] for det første datavalideringssettet og 85,5 % [80,8 %, 90,6 %] for det andre valideringsdatasettet (N=228). Denne positive predikerende verdien defineres som forholdet mellom ekte alarmer (som ble fulgt av en hypotensiv hendelse innen 30 minutter) og det totale antallet alarmer innen 30 minutter.

#### FORSIKTIG

Informasjonen om HPI -parameteren som gis i Tabell 14-14 på side 250 og Tabell 14-15 på side 251 presenteres som generell veiledning og er kanskje ikke representativ for individuell erfaring. En gjennomgang av pasientens hemodynamikk er anbefalt før start av behandling. Se Klinisk bruk på side 242.

| HPI-område | Hendelsesfrekvens (%) | Tid-til-hendelse i minut-<br>ter: Median<br>[10 <sup>.</sup> prosentil,<br>90 <sup>.</sup> prosentil] |
|------------|-----------------------|----------------------------------------------------------------------------------------------------|
| 10–14      | 14,2                  | 8,0 [4,7, 12,7]                                                                                       |
| 15–19      | 16,6                  | 6,7 [3,3, 12,6]                                                                                       |
| 20–24      | 15,4                  | 7,0 [3,3, 14,0]                                                                                       |
| 25–29      | 16,9                  | 7,8 [3,7, 13,4]                                                                                       |
| 30–34      | 22,5                  | 9,0 [3,7, 14,0]                                                                                       |
| 35–39      | 27,4                  | 8,0 [3,3, 13,3]                                                                                       |
| 40-44      | 31,8                  | 8,3 [3,0, 13,7]                                                                                       |
| 45–49      | 40,4                  | 8,3 [3,3, 13,7]                                                                                       |
| 50–54      | 43,4                  | 7,7 [2,7, 13,3]                                                                                       |
| 55–59      | 44,3                  | 7,3 [3,0, 13,1]                                                                                       |
| 60–64      | 57,0                  | 6,7 [2,7, 12,8]                                                                                       |
| 65–69      | 56,8                  | 5,7 [2,3, 12,3]                                                                                       |
| 70–74      | 67,2                  | 5,7 [2,0, 11,7]                                                                                       |
| 75–79      | 81,0                  | 4,7 [2,0, 11,0]                                                                                       |
| 80–84      | 84,2                  | 5,0 [1,7, 12,3]                                                                                       |
| 85–89      | 92,9                  | 4,0 [1,7, 10,3]                                                                                       |
| 90–94      | 95,8                  | 3,7 [1,3, 10,0]                                                                                       |
| 95–99      | 97,6                  | 1,3 [0,3, 8,0]                                                                                        |

#### Tabell 14-14: Klinisk validering (kirurgiske pasienter med minimalt invasiv overvåking [N=52])

| HPI-område | Hendelsesfrekvens (%) | Tid-til-hendelse i minut-<br>ter: Median<br>[10 <sup>.</sup> prosentil,<br>90 <sup>.</sup> prosentil] |
|------------|-----------------------|----------------------------------------------------------------------------------------------------|
| 10–14      | 13,8                  | 51,0 [10, 104,0]                                                                                      |
| 15–19      | 17,2                  | 48,7 [10, 102,3]                                                                                      |
| 20–24      | 20,8                  | 51,0 [9,9, 105,3]                                                                                     |
| 25–29      | 25,1                  | 48,5 [9,3, 104,0]                                                                                     |
| 30–34      | 29,6                  | 48,2 [9,3, 102,3]                                                                                     |
| 35–39      | 35,2                  | 45,0 [8,3, 102,0]                                                                                     |
| 40-44      | 38,0                  | 43,7 [7,0, 101,7]                                                                                     |
| 45–49      | 41,3                  | 39,3 [6,3, 100,0]                                                                                     |
| 50–54      | 43,7                  | 38,7 [5,7, 99,3]                                                                                      |
| 55–59      | 46,1                  | 35,3 [5,3, 96,7]                                                                                      |
| 60–64      | 53,0                  | 28,7 [4,0, 93,7]                                                                                      |
| 65–69      | 60,2                  | 16,0 [2,7, 88,0]                                                                                      |
| 70–74      | 67,8                  | 9,0 [1,7, 70,7]                                                                                       |
| 75–79      | 76,3                  | 7,0 [1,4, 44,7]                                                                                       |
| 80–84      | 85,3                  | 5,7 [1,3, 19,0]                                                                                       |
| 85–89      | 89,9                  | 5,0 [1,0, 16,7]                                                                                       |
| 90–94      | 94,9                  | 3,6 [1,0, 13,7]                                                                                       |
| 95–99      | 99,6                  | 1,3 [0,3, 8,3]                                                                                        |

#### Tabell 14-15: Klinisk validering (minimalt invasivt overvåkede ikke-kirurgiske pasienter [N=298])

## 14.1.15 Klinisk validering hos ikke-invasivt overvåkede pasienter

Retrospektive kliniske valideringsstudier ble gjennomført for å vurdere den diagnostiske ytelsen til HPI i predikering av hypotensive og ikke-hypotensive hendelser hos ikke-invasivt overvåkede kirurgiske og ikke-kirurgiske pasienter.

## 14.1.15.1 Kirurgiske pasienter

En retrospektiv klinisk valideringsstudie ble gjennomført for å vurdere den diagnostiske evnen til HPInår det gjelder å forutse hypotensive og ikke-hypotensive hendelser. Denne studien omfattet 252 ikke-invasivt overvåkede kirurgiske pasienter. Tabell 14-16 på side 252 viser pasientdemografien. Antall hypotensive hendelsessegmenter som ble inkludert i analysen, var 1605, og totalt antall ikke-hypotensive hendelsessegmenter som ble inkludert i analysen, var 2961, hvorav alle hendelsessegmenter var basert på ikke-invasivt blodtrykk.

En ytterligere retrospektiv klinisk valideringsstudie, som omfattet 191 kirurgiske pasienter, gir data fra pasienter som ble samtidig overvåket med minimalt invasive og ikke-invasive teknologier. Tabell 14-16 på side 252 viser pasientdemografien. I Tabell 14-21 på side 255 presenteres ytelsen til ikke-invasivt blodtrykk (NIBP) HPI og arteria radialis-kateter (A-line) HPI for å forutse hypotensive hendelser (definert av arteriekateter). Antall hypotensive hendelsessegmenter som ble inkludert i analysen, var 1569, og totalt antall ikke-hypotensive hendelsessegmenter som ble inkludert i analysen, var 906.

| Beskrivelse      | Klinisk valideringsstudie, ikke-invasivt<br>blodtrykk (N=252) | Klinisk valideringsstudie, arteria radialis-<br>kateter og ikke-invasivt blodtrykk<br>(N=191) |
|------------------|---------------------------------------------------------------|-----------------------------------------------------------------------------------------------|
| Antall pasienter | 252                                                           | 191                                                                                           |
| Kjønn (mann)     | 112                                                           | 133                                                                                           |
| Alder            | 54 ±16                                                        | 66 ±12                                                                                        |
| BSA              | 1,9 ±0,2                                                      | 2,0 ±0,2                                                                                      |

#### Tabell 14-16: Pasientdemografi (ikke-invasivt overvåkede pasienter)

De 252 kirurgiske pasientene med ikke-invasivt blodtrykk (NIBP) kan stratifiseres ytterligere etter kirurgitype som beskrevet i Tabell 14-17 på side 252.

| Operasjonstype   | Antall pasienter | % av totalt |
|------------------|------------------|-------------|
| Blære            | 4                | 1,6         |
| Hjerte           | 2                | 0,8         |
| Kraniell         | 7                | 2,8         |
| Øye              | 34               | 13,5        |
| Ansikt           | 36               | 14,3        |
| Gastrointestinal | 49               | 19,4        |
| Gynekologisk     | 30               | 11,9        |
| Lever            | 5                | 2,0         |
| Spiserør         | 5                | 2,0         |
| Ortopedisk       | 16               | 6,3         |
| Bukspyttkjertel  | 4                | 1,6         |
| Plastisk         | 2                | 0,8         |
| Rektal           | 2                | 0,8         |
| Nyre             | 28               | 11,1        |
| Torakal          | 4                | 1,6         |
| Ukjent           | 23               | 9,1         |
| Vaskulær         | 1                | 0,4         |
| TOTALT           | 252              | 100         |

## Tabell 14-17: Kirurgiske egenskaper for NIBP kirurgiske pasienter (N=252)

De 191 kirurgiske pasientene med arteria radialis-kateter og NIBP kan stratifiseres ytterligere etter kirurgitype som beskrevet i Tabell 14-18 på side 253.
| Operasjonstype                                                                                           | Antall pasienter | % av totalt |
|----------------------------------------------------------------------------------------------------|------------------|-------------|
| Abdominal aortaaneurisme                                                                                 | 1                | 0,5         |
| Reparasjon av aortaklaff                                                                                 | 2                | 1,0         |
| Utskifting av aortaklaff                                                                                 | 15               | 7,9         |
| Kolonkirurgi                                                                                             | 1                | 0,5         |
| Sammensatt transplantatutskiftning av aortaklaffen,<br>aortaroten og aorta ascendens (Bentall-prosedyre) | 4                | 2,1         |
| Debulking                                                                                                | 1                | 0,5         |
| Duodenumreseksjon                                                                                        | 1                | 0,5         |
| Gjenoppretting av øsofageal kontinuitet                                                                  | 2                | 1,0         |
| Øsofagusreseksjon                                                                                        | 18               | 9,4         |
| Fundoplikasjon                                                                                           | 1                | 0,5         |
| Galleblærekirurgi                                                                                        | 1                | 0,5         |
| Hepaticojejunostomi og kolecystektomi                                                                    | 1                | 0,5         |
| Brokk                                                                                                    | 1                | 0,5         |
| Hysterektomi                                                                                             | 2                | 1,0         |
| Innledende CABG                                                                                          | 59               | 31          |
| Nyrekirurgi                                                                                              | 1                | 0,5         |
| Leverkirurgi                                                                                             | 14               | 7,3         |
| Lymfeknutereseksjon                                                                                      | 1                | 0,5         |
| Mitralklaffreparasjon                                                                                    | 1                | 0,5         |
| Mitralklafferstatning                                                                                    | 1                | 0,5         |
| Nevrokirurgi                                                                                             | 5                | 2,6         |
| Bukspyttkjertel- og miltreseksjon                                                                        | 3                | 1,6         |
| Bukspyttkjertelkirurgi                                                                                   | 23               | 12          |
| Faryngealt adenokarsinom                                                                                 | 1                | 0,5         |
| Erstatning av aorta ascendant med bevaring av aorta-<br>klaffen                                          | 2                | 1,0         |
| Erstatning av aorta ascendant og aortabue – elefant-<br>snabel                                           | 1                | 0,5         |
| Meningiomreseksjon                                                                                       | 2                | 1,0         |
| Tynntarmreseksjon                                                                                        | 1                | 0,5         |
| Magesekkreseksjon                                                                                        | 9                | 4,7         |
| Transaortisk TAVI                                                                                        | 12               | 6,3         |
| Reparasjon av trikuspidalklaff                                                                           | 2                | 1,0         |
| Lukking av ventrikulær septumdefekt (VSD)                                                                | 1                | 0,5         |
| Wertheim Okabayashi                                                                                      | 1                | 0,5         |
| Totalt                                                                                                   | 191              | 100         |

Tabell 14-21 på side 255 gir resultatene av disse kliniske valideringsstudiene.

### 14.1.15.2 Ikke-kirurgiske pasienter

En retrospektiv klinisk valideringsstudie ble gjennomført for å vurdere den diagnostiske evnen til HPI når det gjelder å forutse hypotensive og ikke-hypotensive hendelser. Denne studien omfattet 175 ikke-invasivt overvåkede ikke-kirurgiske pasienter. Tabell 14-19 på side 254 viser pasientdemografien. Antall hypotensive hendelsessegmenter som ble inkludert i analysen var 1717, og totalt antall ikke-hypotensive hendelsessegmenter som ble inkludert i analysen var 7563.

| Tabell 14-19: Pasientd | emografi (ikke-invasivt overvåkede          |
|------------------------|---------------------------------------------|
| ikke-k                 | irurgiske pasienter)                        |
| krivelse               | Klinisk valideringsstudie, ikke-invasivt bl |

| Beskrivelse      | Klinisk valideringsstudie, ikke-invasivt blod<br>trykk (N=175) |  |  |  |
|------------------|----------------------------------------------------------------|--|--|--|
| Antall pasienter | 175                                                            |  |  |  |
| Kjønn (mann)     | 109                                                            |  |  |  |
| Alder            | 60,7 ± 14,6                                                    |  |  |  |
| BSA              | 2,0 ± 0,3                                                      |  |  |  |

De 175 ikke-kirurgiske pasientene som ble overvåket med et arteria radialis-kateter, kan stratifiseres ytterligere som beskrevet i Tabell 14-20 på side 254 nedenfor.

| Diagnose       | Antall pasienter | % av totalt |
|----------------|------------------|-------------|
| Hjerte         | 65               | 37,1        |
| Cerebral       | 2                | 1,1         |
| Lever          | 2                | 1,1         |
| Nevrologisk    | 43               | 24,6        |
| Annet          | 6                | 3,4         |
| Post-kirurgisk | 5                | 2,9         |
| Pulmonal       | 1                | 0,6         |
| Nyre           | 1                | 0,6         |
| Respiratorisk  | 17               | 9,7         |
| Sepsis         | 9                | 5,1         |
| Septisk sjokk  | 5                | 2,9         |
| Traume         | 4                | 2,3         |
| Vaskulær       | 15               | 8,6         |

Tabell 14-20: Egenskaper for NIBP ikke-kirurgiske pasienter (N=175)

Tabell 14-22 på side 255 gir resultatene av disse kliniske valideringsstudiene.

### 14.1.15.3 Resultater av klinisk valideringsstudie – ikke-invasiv overvåking

En hypotensiv hendelse, som beskrevet i Tabell 14-21 på side 255 og Tabell 14-22 på side 255, beregnes ved å identifisere et segment som varer i minst 1 minutt, slik at alle datapunkter i seksjonen har en MAP < 65 mmHg. Et datapunkt for hendelsen (positiv) blir valgt som prøven fra 5 minutter før den hypotensive hendelsen. Hvis det er mindre enn 5 minutter mellom påfølgende hypotensive hendelser, blir en positiv prøve definert som den første prøven som følger umiddelbart etter den hypotensive hendelsen.

En ikke-hypotensiv hendelse, som beskrevet i Tabell 14-21 på side 255 og Tabell 14-22 på side 255, beregnes ved å identifisere segmenter av datapunkter slik at segmentet er minst 20 minutter fra alle hypotensive hendelser og alle datapunkter i det segmentet har MAP >75 mmHg. Ett datapunkt for en ikke-hendelse (negativ) blir tatt for hver av de ikke-hypotensive hendelsessegmentene.

En ekte positiv, som beskrevet i Tabell 14-21 på side 255 og Tabell 14-22 på side 255, er et datapunkt for en hendelse (positiv) med HPI -verdi større enn eller lik en valgt terskel. Følsomhet er forholdet mellom ekte positive og totalt antall hendelser (positive), der positiv er definert som et datapunkt som inntreffer høyst 5 minutter før en hypotensiv hendelse. En falsk negativ er et positivt datapunkt med HPI -verdi under terskelverdien.

En ekte negativ, som beskrevet i Tabell 14-21 på side 255 og Tabell 14-22 på side 255, er et negativt datapunkt for en ikke-hendelse med HPI -verdi mindre enn en valgt terskel. Spesifisitet er forholdet mellom ekte negative og totalt antall ikke-hendelser (negative), med en negativ definert som et datapunkt som er minst 20 minutter fra en hypotensiv hendelse. En falsk positiv er alle negative datapunkt med en HPI -verdi som er større enn eller lik terskelverdien.

**Forholdsregel.** Når NIBP HPI avgir et varsel, må du gjennomgå pasientens hemodynamikk for å finne underliggende årsaken til den forestående hypotensive hendelsen, og igangsette egnede behandlingstiltak. NIBP HPI kan påvise A-line hypotensive hendelser med en svært høy nøyaktighet på 98,3 %, men NIBP MAP kan angi A-line hypotensjon med kun 81 % nøyaktighet. Siden NIBP HPI brukes i fravær av en A-line, vil det i 8,2 % av tilfeller være forestående hypotensive hendelser som predikeres nøyaktig av NIBP HPI som ikke påvises av NIBP MAP. NIBP HPI -varsel med høy prioritet, i fravær av hypotensjon som påvises av ClearSight NIBP, har en falskt positiv frekvens på 8,75 %.

| Klinisk<br>validerings-<br>studie                                                                     | HPI -<br>terskel | PPV (%)<br>[95 %<br>konfidens-<br>intervall] | NPV (%)<br>[95 %<br>konfidens-<br>intervall] | Spesifisitet (%)<br>[95 %<br>konfidens-<br>intervall] | Følsomhet (%)<br>[95 %<br>konfidens-<br>intervall] | AUC  |
|----------------------------------------------------------------------------------------------------|------------------|----------------------------------------------|----------------------------------------------|-------------------------------------------------------|----------------------------------------------------|------|
| NIBP HPI brukt for<br>å<br>forutsi NIBP<br>-overvåket<br>hypotensjon<br>(N=252)                       | 85               | 97,3<br>(=1272/1307)<br>[94,3, 99,2]         | 89,8<br>(=2926/3259)<br>[87,5, 91,6]         | 98,8<br>(=2926/2961)<br>[97,5, 99,6]                  | 79,3<br>(=1272/1605)<br>[75,4, 82,2]               | 0,91 |
| NIBP HPI brukt for<br>å<br>forutsi radial arte-<br>riell<br>linje-overvåket<br>hypotensjon<br>(N=191) | 85               | 99,4<br>(=1247/1255)<br>[98,8, 99,8]         | 73,6<br>(=898/1220)<br>[67,6, 78,8]          | 99,1<br>(=898/906)<br>[98,4, 99,7]                    | 79,5<br>(=1247/1569)<br>[75,8, 83]                 | 0,94 |

### Tabell 14-22: Kliniske valideringsstudier\* (ikke-invasivt overvåkede ikke-kirurgiske pasienter)

| Klinisk<br>validerings-<br>studie         | HPI -<br>terskel | PPV (%)<br>[95 %<br>konfidens-<br>intervall] | NPV (%)<br>[95 %<br>konfidens-<br>intervall] | Spesifisitet (%)<br>[95 %<br>konfidens-<br>intervall] | Følsomhet (%)<br>[95 %<br>konfidens-<br>intervall] | AUC  |
|-------------------------------------------|------------------|----------------------------------------------|----------------------------------------------|-------------------------------------------------------|----------------------------------------------------|------|
| NIBP<br>(N=175)                           | 85               | 99,7<br>(=1467/1472)<br>[99,4, 100,0]        | 96,8<br>(=7568/7818)<br>[96,4, 97,2]         | 99,9<br>(=7568/7573)<br>[99,9, 100,0]                 | 85,4<br>(=1467/1717)<br>[83,8, 87,1]               | 0,93 |
| *Data registrert hos Edwards Lifesciences |                  |                                              |                                              |                                                       |                                                    |      |

#### Merk

NIBP HPI -følsomhet og -spesifisitet er lignende når de undersøkes på ulike tidspunkt gjennom hele varigheten av tilfeller opptil 8 timer. NIBP HPI kan forutse hypotensjon uten betydelige avvik i nøyaktighet over den maksimalt tiltenkte brukstiden på 8 timer for metoder med én og to mansjetter.

Tabell 14-23 på side 257 gir prosentforekomsten av hypotensive hendelser og tid-til-hendelsesdata for et gitt HPI -område for pasienter i den kliniske valideringsstudien (N=252). Disse dataene presenteres ved hjelp av tidsvinduer som er valgt ut fra hvor raskt hypotensive hendelser, overvåket ikke-invasivt, utviklet seg i gjennomsnitt hos kirurgiske pasienter. Derfor, basert på data fra den kliniske valideringsstudien (N=252), presenterer Tabell 14-23 på side 257 data for kirurgiske pasienter for et tidsvindu på 15 minutter. Denne analysen utføres ved å ta prøver fra hver pasient fra valideringsdatasettet og se fremover i tid etter en hypotensiv hendelse innenfor et søkevindu på 15 minutter. Når en hypotensiv hendelse oppdages for en gitt prøve, blir tid-til-hendelsen notert, som er tidsvarigheten mellom prøven og den hypotensive hendelsen. Tid-til-hendelse-statistikken er den gjennomsnittlige hendelsestiden for alle prøvene som har en hendelse innenfor søkevinduet.

Tabell 14-24 på side 258 gir prosentforekomsten av hypotensive hendelser og tid-til-hendelsesdata for et gitt HPI -område for ikke-kirurgiske pasienter i de kliniske valideringsstudiene (NIBP [N=175]). Disse dataene presenteres ved hjelp av tidsvinduer som er valgt ut fra hvor raskt hypotensive hendelser utviklet seg i gjennomsnitt hos ikke-kirurgiske pasienter. Basert på data fra den kliniske valideringsstudien (NIBP [N=175]), presenterer Tabell 14-24 på side 258 data for ikke-kirurgiske pasienter for et tidsvindu på 120 minutter. Disse analysene utføres ved å ta prøver fra hver pasient fra valideringsdatasettet og se fremover i tid etter en hypotensiv hendelse innenfor et søkevindu på 120 minutter. Når en hypotensiv hendelse oppdages for en gitt prøve, blir tid-til-hendelsen notert, som er tidsvarigheten mellom prøven og den hypotensive hendelsen. Tid-til-hendelse-statistikken er den gjennomsnittlige hendelsestiden for alle prøvene som har en hendelse innenfor søkevinduet.

Hendelsesfrekvensen, inkludert i Tabell 14-23 på side 257 og Tabell 14-24 på side 258, er forholdet mellom antall prøver som har en hendelse i søkevinduet, og det totale antallet prøver. Dette er gjort for prøver i hvert enkelt HPI- -område mellom 10 og 99, som vist i Tabell 14-23 på side 257 og Tabell 14-24 på side 258.

Figur 14-11 på side 259 viser hendelsesfrekvenser i grafisk format for NIBP HPI og minimalt invasiv HPI for pasienter i den kliniske valideringsstudien (N=191).

### FORSIKTIG

Informasjonen om HPI -parameteren som gis i Tabell 14-23 på side 257 og Tabell 14-24 på side 258, presenteres som generell veiledning og er kanskje ikke representativ for individuell erfaring. En gjennomgang av pasientens hemodynamikk er tilrådelig før behandling initieres. Se Klinisk bruk på side 242.

| HPI -område | Hendelsesfrekvens (%) | Tid-til-hendelse i minut-<br>ter: Median<br>[10 <sup>.</sup> prosentil,<br>90 <sup>.</sup> prosentil] |
|-------------|-----------------------|----------------------------------------------------------------------------------------------------|
| 10–14       | 22,5                  | 7,7 [3,3, 13,3]                                                                                       |
| 15–19       | 23,7                  | 7,7 [3,3, 13,7]                                                                                       |
| 20–24       | 25,3                  | 7,3 [2,8, 13,3]                                                                                       |
| 25–29       | 23,4                  | 7,0 [3,0, 13,0]                                                                                       |
| 30–34       | 25,8                  | 6,7 [2,7, 13,0]                                                                                       |
| 35–39       | 29,0                  | 6,7 [2,7, 13,3]                                                                                       |
| 40-44       | 34,0                  | 7,0 [2,3, 13,3]                                                                                       |
| 45–49       | 35,4                  | 6,7 [2,3, 13,0]                                                                                       |
| 50–54       | 37,2                  | 6,3 [2,3, 12,7]                                                                                       |
| 55–59       | 38,8                  | 7,0 [2,0, 12,7]                                                                                       |
| 60–64       | 42,5                  | 6,3 [2,0, 12,7]                                                                                       |
| 65–69       | 48,2                  | 5,7 [1,7, 12,7]                                                                                       |
| 70–74       | 54,1                  | 5,7 [1,7, 12,7]                                                                                       |
| 75–79       | 60,8                  | 5,0 [1,7, 12,0]                                                                                       |
| 80-84       | 69,3                  | 5,3 [1,3, 12,3]                                                                                       |
| 85-89       | 82,8                  | 4,3 [1,3, 11,7]                                                                                       |
| 90–94       | 94,8                  | 3,0 [1,0, 10,7]                                                                                       |
| 95–99       | 97,7                  | 1,3 [0,3, 8,0]                                                                                        |

# Tabell 14-23: Klinisk validering (ikke-invasivt overvåkede kirurgiske pasienter [N=252])

| HPI -område | Hendelsesfrekvens (%) | Tid-til-hendelse i minut-<br>ter: Median<br>[10 <sup>.</sup> prosentil,<br>90 <sup>.</sup> prosentil] |
|-------------|-----------------------|----------------------------------------------------------------------------------------------------|
| 10–14       | 23,8                  | 19,7 [3,3, 67,2]                                                                                      |
| 15–19       | 33,9                  | 20,3 [3,3, 81,0]                                                                                      |
| 20–24       | 40,0                  | 17,3 [2,7, 78,9]                                                                                      |
| 25–29       | 45,7                  | 16,3 [2,3, 65,3]                                                                                      |
| 30–34       | 51,9                  | 15,0 [1,7, 62,3]                                                                                      |
| 35–39       | 56,5                  | 11,0 [1,3, 55,0]                                                                                      |
| 40-44       | 64,4                  | 9,7 [1,3, 48,7]                                                                                       |
| 45–49       | 66,4                  | 8,7 [1,0, 44,7]                                                                                       |
| 50–54       | 69,2                  | 7,7 [1,0, 46,7]                                                                                       |
| 55–59       | 70,0                  | 7,0 [0,7, 44,2]                                                                                       |
| 60–64       | 69,7                  | 6,7 [0,7, 38,7]                                                                                       |
| 65–69       | 75,2                  | 5,7 [0,7, 34,0]                                                                                       |
| 70–74       | 78,4                  | 5,7 [0,7, 35,0]                                                                                       |
| 75–79       | 88,6                  | 5,0 [0,7, 34,3]                                                                                       |
| 80–84       | 96,5                  | 4,2 [0,7, 18,7]                                                                                       |
| 85–89       | 98,8                  | 4,0 [0,7, 14,3]                                                                                       |
| 90–94       | 99,9                  | 3,7 [0,7, 14,0]                                                                                       |
| 95–99       | 100,0                 | 2,3 [0,3, 11,3]                                                                                       |

### Tabell 14-24: Klinisk validering (ikke-invasivt overvåkede ikke-kirurgiske pasienter [N=175])

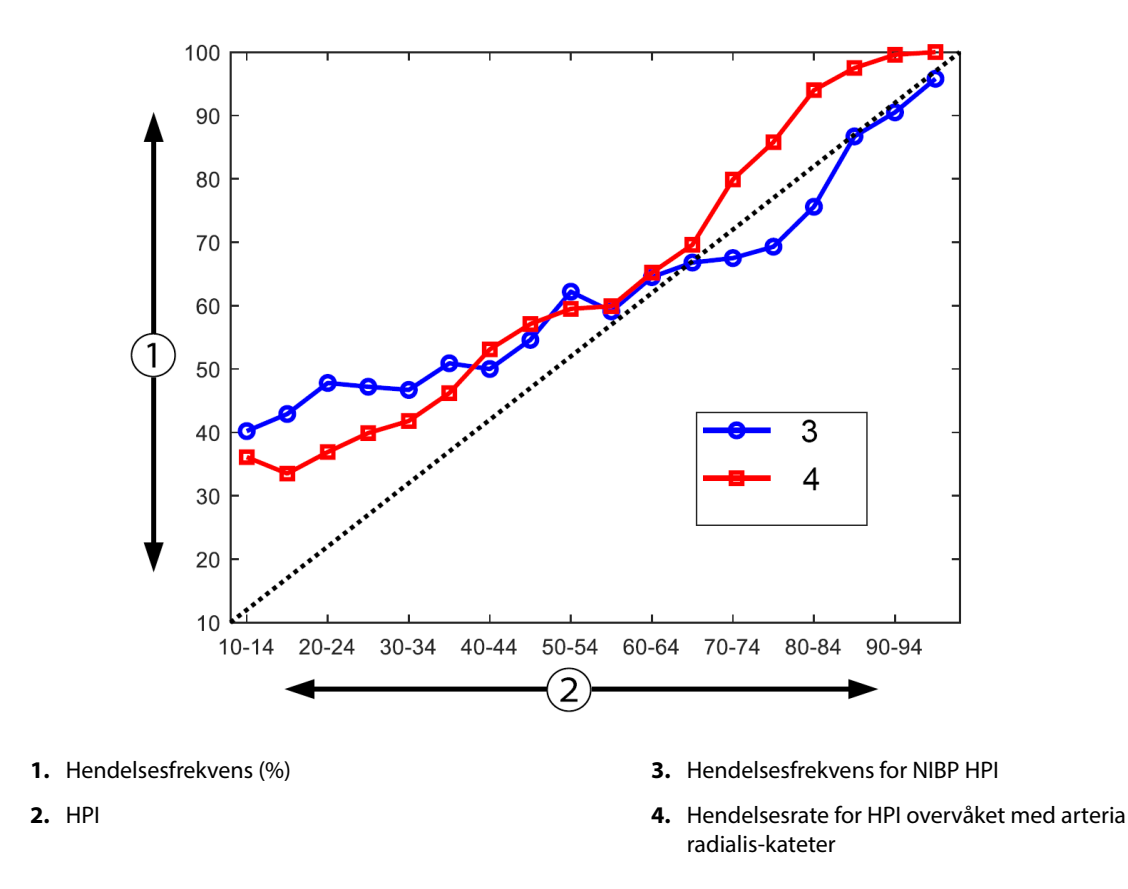

Figur 14-11: Hendelsesfrekvens for NIBP HPI (blå) og minimalt invasiv HPI (rød) [N=191] Merk: Den mørke stiplede linjen er identitetslinjen

## 14.1.16 Ytterligere kliniske data

### 14.1.16.1 Studieutforming

En prospektiv, enarmet, åpen multisenterstudie av forebygging og behandling av hypotensjon hos pasienter som mottar arteriell trykkovervåking med Acumen Hypotension Prediction Index Feature (HPI -studie) ble utført for å forstå effekten Acumen Hypotension Prediction Index (HPI) -funksjonen med dens tilgjengelige data om hemodynamiske pasienter kan ha i deteksjon av hemodynamisk ustabilitet og reduksjon av intraoperativ hypotensjon ved ikke-hjertekirurgi. Sammenligningsgruppen var en retrospektiv historisk kontrollgruppe (N=22 109) med data på pasientnivå fra en ideell akademisk konsortiumgruppe, Multicenter Perioperative Outcomes Group (MPOG), som samler inn perioperative data fra sykehus over hele USA. Alle pasienter i denne studien ble behandlet med et arterielt kateter.

Hovedmålet med HPI -studien var å avgjøre om bruken av Acumen HPI -funksjonen for å veilede intraoperativ hemodynamisk behandling ved ikke-hjertekirurgi reduserer varigheten av intraoperativ hypotensjon (IOH, definert som MAP < 65 mmHg i minst 1 minutt) når sammenlignet med en historisk retrospektiv kontrollgruppe. Varigheten av IOH ble målt på samme måte for MPOG-kontrollkohorten og HPI -studiens potensielle kohort. Alle IOH-hendelser ble målt og rapportert. For en pasient med flere IOH-hendelser ble hver individuelle hendelse målt og sammenslått over den totale operasjonstiden for hver pasient, slik at den totale varigheten av IOH ble målt. Den eneste forskjellen er at dataene for MPOG-kohorten ble gitt i intervaller på ett minutt, og for den potensielle kohorten ble de gitt i intervaller på 20 sekunder.

HPI -studien var en enarmet, ikke-blindet studie utført med 485 egnede pasienter (460 avgjørende pasienter med et tillegg av 25 innrullede tilfeller) ved 11 studiesteder i USA. Ikke mer enn 97 pasienter (20 % av den totale pasientgruppen) tok del for hvert sted. De samme stedene som bidro til denne historiske kontrollgruppen ble studert ble prospektivt for å avgjøre om bruk av Acumen HPI -funksjonen for å forutsi hypotensjon innen 15 minutter av en faktisk hendelse kan redusere den gjennomsnittlige varigheten av IOH med minst 25 % [11].

**Inklusjons- og eksklusjonskriterier.** Potensielle pasienter ble utelukket fra studiedeltakelse dersom man fant at de følgende inklusjons- og eksklusjonskriteriene ble overholdt i løpet av screening- og registreringsprosessen. Tabell 14-25 på side 260 og Tabell 14-26 på side 261 lister opp inklusjons- og eksklusjonskriteriene som gjelder for studien. På grunn av dataene som er tilgjengelige for MPOGgruppepasientene, er det noen mindre forskjeller mellom inklusjons- og eksklusjonskriteriene for HPI - og MPOG-gruppene. Nærmere bestemt er forskjellene mellom inklusjonskriteriene utrederens avgjørelse av ikkehjertekirurgi med moderat eller høy risiko og identifisering av planlagt sykehusinnleggelse over natten. De relevante spesifikke forskjellene mellom de to eksklusjonskriteriene i listen er: pasienter som er bekreftet å være gravide/ammende, kjente klinisk viktige intrakardiale shunter og kjent moderat til alvorlig aorta- og mitralklaffsykdom.

| Inklusjonskriterier |                                                                                                    | Eksklusjonskriterier |                                                                                                    |  |
|---------------------|----------------------------------------------------------------------------------------------------|----------------------|----------------------------------------------------------------------------------------------------|--|
|                     |                                                                                                    |                      |                                                                                                    |  |
| 1.                  | Skriftlig informert samtykke                                                                       | 1.                   | Deltakelse i annen (intervensjonell) studie                                                                                                    |  |
| 2.                  | Alder ≥ 18 år                                                                                      | 2.                   | Kontraindikasjon for invasivt blodtrykksovervå-                                                                                                    |  |
| 3.                  | ASA fysisk status 3 eller 4                                                                        |                      | king                                                                                                    |  |
| 4.                  | lkke-hjertekirurgi med moderat eller høy risiko<br>(for eksempel ortopedisk, ryggsøyle, urologi og | 3.                   | Pasient som er bekreftet gravid og/eller ammen-<br>de mødre                                                                                                    |  |
|                     | generell kirurgi)                                                                                  | 4.                   | Nødoperasjon                                                                                                    |  |
| 5.                  | Planlagt trykkovervåking med et arterielt kateter                                                  | 5.                   | Kjente klinisk viktige intrakardielle shunter                                                                                                    |  |
| 6.<br>7             | Generell anestesi<br>Operasionsvarighet på > 3 timer fra start                                     | 6.                   | Pasient som det intraoperative MAP-målet vil væ-<br>re < 65 mmHg                                                                                                    |  |
| 8                   | Planlagt innleggelse over natten                                                                   | 7.                   | Kjent aortastenose med klaffområde på $\leq 1.5$ cm <sup>2</sup>                                                                                                    |  |
| 0.                  |                                                                                                    | 8.                   | Kjent moderat til alvorlig aortaregurgitasjon                                                                                                    |  |
|                     |                                                                                                    | 9.                   | Kjent moderat til alvorlig mitral regurgitasjon                                                                                                    |  |
|                     |                                                                                                    | 10.                  | Kjent moderat til alvorlig mitral stenose                                                                                                    |  |
|                     |                                                                                                    | 11.                  | Pasient eller operasjonsprosedyretype kjent som<br>en SVV-begrensning (dvs. tidalvolum < 8 ml/kg<br>av teoretisk ideell vekt, spontan ventilering, persi-<br>stent hjertearytmi, kjent atrieflimmer, åpen bryst-<br>kirurgi, hjerterytme/respirasjonsrytme (HR/RR)-<br>forhold < 3,6) |  |
|                     |                                                                                                    | 12.                  | Nåværende persistent atrieflimmer                                                                                                    |  |
|                     |                                                                                                    | 13.                  | Kjent akutt kongestiv hjertesvikt                                                                                                    |  |
|                     |                                                                                                    | 14.                  | Kraniotomi                                                                                                    |  |
|                     |                                                                                                    | 15.                  | Brannskadeoperasjoner                                                                                                    |  |
|                     |                                                                                                    | 16.                  | Pasienter med intraaortal ballongpumpe (IABP)<br>eller ventrikulær(e) hjelpeenhet(er)                                                                                                    |  |
|                     |                                                                                                    | 17.                  | Pasientoverføring fra intensivavdeling som krever<br>flere vasoaktive midler, og som har kjent diagno-<br>se om foreliggende aktiv sepsis                                                                                                    |  |

| Tabell 14-25: Valgkillerier för potensielle HPT-pasielle | Tabell | 14-25: | Valgkrite | rier for p | otensielle | e HPI -pa | asientei |
|----------------------------------------------------------|--------|--------|-----------|------------|------------|-----------|----------|
|----------------------------------------------------------|--------|--------|-----------|------------|------------|-----------|----------|

| Inklusjonskriterier  |                                                                                                    | Eksklusjonskriterier |                                                                                                    |  |
|----------------------|----------------------------------------------------------------------------------------------------|----------------------|----------------------------------------------------------------------------------------------------|--|
| 1.<br>2.<br>3.<br>4. | Får pleie ved en institusjon som planlegger å del-<br>ta i den prospektive studien av Hypotension<br>Prediction Index -programvare<br>Operasjonsdato mellom 1. januar 2017 og 31. de-<br>sember 2017<br>Voksne pasienter 18 års alder eller eldre<br>Valgfri innleggelse samme dag eller døgnbe-                                                                                               | 1.                   | Gjennomsnittlig arterietrykk som er baselinje<br>< 65 mmHg (en blodtrykksmåling innhentet rett<br>før operasjonen eller det første gyldige<br>blodtrykket målt intraoperativt ble ansett som<br>baselinjen)<br>Bruk av mer enn én vasoaktiv infusjon under ope-<br>rasjonen (fenylefrin, norepinefrin, vasopressin,<br>donamin, dobutamin eller eninefrin) |  |
| 5.<br>6.<br>7.<br>8. | handling<br>American Society of Anesthesiologists (ASA) fy-<br>sisk status 3 eller 4<br>Generell anestesi<br>Blodtrykksovervåking ved hjelp av invasiv over-<br>våking med arterielt kateter for > 75 % tilfeller<br>(for å ta hensyn til arterielle katetre plassert etter<br>induksjon)<br>Tilfellets varighet (definert som pasient i rom-tid<br>til pasient ut av rom-tid ) ≥ 180 minutter | 3.<br>4.             | Nødoperasjon<br>Hjerte (på eller av pumpe), brannskadedebride-<br>ring eller intrakraniell operasjon                                                                                                    |  |

### Tabell 14-26: Valgkriterier for historisk MPOG -kontroll

Forekomsten av IOH i MPOG-gruppen var 88 % (n=19 445/22 109) og behandlingsdatoene var mellom 1. januar 2017 og 31. desember 2017. Datoene for registrering i HPI -gruppen var 16. mai 2019 til 24. februar 2020. Det sekundære effektivitetsendepunktet var fastslåelsen av totalt område under kurven for tiden, og MAP for alle tidsperioder hvor MAP < 65 mmHg i hver pasient. Dette endepunktet er korrelert med varigheten, og en beskrivende analyse av dette endepunktet ble presentert sammen med middelverdi, standardavvik (SD), median, minimum og maksimum.

Det primære sikkerhetsendepunktet var prosentandelen av alvorlige bivirkninger som inkluderte perioperative hendelser, postoperative komplikasjoner og enhetsrelaterte alvorlige uønskede hendelser. Det sekundære formålet med denne studien (sekundært sikkerhetsendepunkt) var å fastslå hvorvidt veiledningen som gis av Acumen HPI -funksjonen, reduserte en sammensatt måling av komplikasjoner, som angitt nedenfor.

- Postoperative episoder av ikke-dødelig hjertestans
- Dødsfall på sykehus
- Slag
- Akutt nyreskade (AKI) innen 30 dager etter prosedyren
- Myokardial skade i ikke-hjertekirurgi (MINS) innen 30 dager etter prosedyren

### 14.1.16.2 Pasientdemografi

Tabell 14-27 på side 261 og Tabell 14-28 på side 262 gir en oppsummering av den tilgjengelige informasjonen om pasientdemografien for den prospektive kliniske kohorten (HPI) og den historiske kontrollkohorten (MPOG), samt prosedyretypene som de ulike deltakerne i HPI-kohorten gjennomgikk.

| Beskrivelse      |                   | HPI<br>(behandlingsinten-<br>sjon) | HPI<br>(full analyse-sett) | MPOG<br>(full analyse-sett) |  |
|------------------|-------------------|------------------------------------|----------------------------|-----------------------------|--|
| Antall pasienter |                   | 460                                | 406*                       | 22 109                      |  |
| Kjønn            | Mann              | 51,7 (n=238)                       | 53,0 (n=215)               | 57,8 (n=12 779)             |  |
|                  | Kvinne            | 48,3 (n=222)                       | 47,0 (n=191)               | 42,2 (n=9330)               |  |
| Alder (år)       | Gjennomsnitt ± SD | 63,0 ± 12,97                       | 62,8 ± 13,0                | 65,3 ± 13,8                 |  |

| Tabell 14-27: Pasientdemografi ( | MPOG-studie) |
|----------------------------------|--------------|
|----------------------------------|--------------|

| Beskrivelse        |                        | HPI<br>(behandlingsinten-<br>sjon) | HPI<br>(full analyse-sett) | MPOG<br>(full analyse-sett) |
|--------------------|------------------------|------------------------------------|----------------------------|-----------------------------|
|                    | Median (min.–maks.)    | 65 (19–94)                         | 65 (19–89)                 | 65 (18–90)                  |
| BMI                | Median                 | 28,09                              | 28,09                      | 28,1                        |
|                    | (25. og 75. prosentil) | (24,37, 32,81)                     | (24,41, 32,86)             | (24,2, 32,9)                |
| ASA-skår           | II**                   | 0,2 (n=1)                          | 0,25 (n=1)                 | 0,0 (n=0)                   |
|                    | Ш                      | 91,5 (n=421)                       | 92,1 (n=374)               | 80,83 (n=17 870)            |
|                    | IV                     | 8,0 (n=37)                         | 7,6 (n=31)                 | 19,17 (n=4239)              |
|                    | Uspesifisert           | 0,2 (n=1)                          | 0,0 (n=0)                  | 0,0 (n=0)                   |
| Operasjonsvarighet | Gjennomsnitt ± SD      | 338,1 ± 145,4                      | 363,6 ± 134,0              | 355,2 ± 145,8               |
| (minutter, N=458)  | Median                 | 315,5                              | 336                        | 317                         |
|                    | (25. og 75. prosentil) | (235, 416)                         | (262, 430)                 | (245, 427)                  |
|                    |                        | (n=458)                            |                            |                             |

\*Full analyse-settet (FAS) representerer pasientene fra kohorten med behandlingsintensjon (ITT) som hadde en operasjonsvarighet på  $\geq$  3 timer.

\*\*ASA II-pasient ble identifisert som et protokollavvik, men ble ikke utelukket fra ITT- og FAS-kohortene, ettersom pasienten overholdt de definerte kriteriene (operasjon > 3 timer og data fra hemodynamisk overvåkning). Denne pasienten ble inkludert i effektivitets- og sikkerhetsanalysene, men skulle ikke ha vært del av denne studien basert på inklusjons-/eksklusjonskriteriene.

#### Tabell 14-28: Prosedyretype (HPI)

| Prosedyretype                                                                     | % (n/N)       |
|-----------------------------------------------------------------------------------|---------------|
| Operasjon på ryggrad                                                              | 18,5 (85/460) |
| Hepatektomi                                                                       | 13,7 (63/460) |
| Pankreatoduodenektomi                                                             | 10,0 (46/460) |
| Alvorlig vaskulær                                                                 | 8,5 (39/460)  |
| Annet                                                                             | 8,5 (39/460)  |
| Nefrektomi                                                                        | 5,7 (26/460)  |
| Annen genitourinær kirurgi                                                        | 5,4 (25/460)  |
| Cystektomi                                                                        | 5,0 (23/460)  |
| Pankreatektomi                                                                    | 5,0 (23/460)  |
| Nyretransplantasjon                                                               | 4,3 (20/460)  |
| Hode- og nakkekirurgi                                                             | 3,9 (18/460)  |
| Kompleks kombinert onkologisk kirurgi (inkludert 2 eller flere distinkte organer) | 3,0 (14/460)  |
| Utforskende laparotomi                                                            | 3,0 (14/460)  |
| Kolektomi                                                                         | 2,8 (13/460)  |
| Adrenalektomi                                                                     | 2,6 (12/460)  |
| Gastrektomi                                                                       | 2,0 (9/460)   |
| Annen gastrointestinal kirurgi                                                    | 2,0 (9/460)   |
| Hofterevisjon                                                                     | 1,7 (8/460)   |
| Prostatektomi                                                                     | 1,7 (8/460)   |
| HIPEC                                                                             | 1,3 (6/460)   |

| Prosedyretype                  | % (n/N)     |
|--------------------------------|-------------|
| Hysterektomi med cytoreduksjon | 1,3 (6/460) |
| Kolecystektomi                 | 0,9 (4/460) |
| Reoperativ ortopedisk kirurgi  | 0,9 (4/460) |
| Splenektomi                    | 0,9 (4/460) |
| Fedmekirurgi                   | 0,4 (2/460) |
| Levertransplantasjon           | 0,4 (2/460) |
| Sigmoidektomi                  | 0,4 (2/460) |
| Uspesifisert                   | 0,2 (1/460) |

Kirurgityper i MPOG-gruppen ble fastslått med gruppering ved hjelp av gjeldende prosedyreterminologi (Current Procedural Terminology – CPT). MPOG-gruppen inkluderte hode og nakke; ekstra- og intratorakal; ryggrad og ryggmarg; øvre eller nedre abdomen; urologi; gynekologi; mannlig reproduksjonssystem; bekken; hofte/ben/fot; skulder/arm/hånd; radiologi; fødselshjelp; og andre prosedyrer.

Tabell 14-29 på side 263 presenterer en sammenligning av operasjonstyper for operasjonstyper i HPI - og MPOG-gruppene, som fastslått ved hjelp av CPT-gruppering.

| Operasjonstype                                                                              | н                | PI                         | MPOG             |                            |  |  |  |
|---------------------------------------------------------------------------------------------|------------------|----------------------------|------------------|----------------------------|--|--|--|
|                                                                                             | Antall pasienter | Prosentandel av to-<br>tal | Antall pasienter | Prosentandel av to-<br>tal |  |  |  |
| Hode og nakke                                                                               | 18               | 3,4                        | 2024             | 10,2                       |  |  |  |
| Torakskirurgi                                                                               | 0                | 0                          | 3257             | 16,5                       |  |  |  |
| Operasjon på ryggrad                                                                        | 85               | 16,2                       | 3331             | 16,8                       |  |  |  |
| Øvre abdomen                                                                                | 157              | 29,9                       | 3838             | 19,4                       |  |  |  |
| Nedre abdomen                                                                               | 40               | 7,6                        | 1314             | 6,6                        |  |  |  |
| Urologi                                                                                     | 114              | 21,7                       | 2017             | 10,2                       |  |  |  |
| Gynekologi/fødselshjelp                                                                     | 20               | 3,8                        | 190              | 1,0                        |  |  |  |
| Ortopedisk                                                                                  | 12               | 2,3                        | 2224             | 11,2                       |  |  |  |
| Alvorlig vaskulær                                                                           | 39               | 7,4                        | 0                | 0                          |  |  |  |
| Annet                                                                                       | 40               | 7,6                        | 1596             | 8,1                        |  |  |  |
| Merk: IOH-varighet i henhold til operasjonstype er ikke tilgjengelig for MPOG-populasjonen. |                  |                            |                  |                            |  |  |  |

Tabell 14-29: Operasjonstype i henhold til CPT-gruppering

### 14.1.16.3 Studieresultater

Tabell 14-30 på side 264 gir resultatene av en grenseverdioptimeringsanalyse (ROC) for alle HPI -pasienter med tilgjengelige data for analyse (N=482). ROC-analysen som presenteres i Tabell 14-30 på side 264, er identisk med analysen som ble utført for de kliniske valideringsstudiene, presentert tidligere i Tabell 14-12 på side 248 og Tabell 14-13 på side 248. For en detaljert beskrivelse av hvordan hypotensive hendelser, ikke-hypotensive hendelser, følsomhet og spesifisitet defineres og beregnes i Tabell 14-30 på side 264, se Resultater av klinisk valideringsstudie – minimalt invasiv overvåking på side 248.

| HPI<br>terskel                            | PPV (%)<br>[95 %<br>konfidens-<br>intervall] | NPV (%)<br>[95 %<br>konfidens-<br>intervall] | Spesifisitet (%)<br>[95 %<br>konfidens-<br>intervall] | Følsomhet (%)<br>[95 %<br>konfidens-<br>intervall] | AUC  |
|-------------------------------------------|----------------------------------------------|----------------------------------------------|-------------------------------------------------------|----------------------------------------------------|------|
| 85                                        | 98,4<br>(=821/834)<br>[97,6, 99,3]           | 90,3<br>(=6782/7507)<br>[89,7, 91,0]         | 99,8<br>(=6782/6795)<br>[99,7, 99,9]                  | 53,1<br>(=821/1546)<br>[50,6, 55,6]                | 0,84 |
| *Data registrert hos Edwards Lifesciences |                                              |                                              |                                                       |                                                    |      |

### Tabell 14-30: Karakteristikker for grenseverdi (ROC) for HPI -pasienter (N=482)\*

**Effektivitet.** HPI -studien ble utformet for å evaluere evnen til Acumen HPI -funksjonen som et beslutningsstøttende verktøy, for å redusere varigheten av IOH med minst 25 % hos kirurgiske pasienter som krever avansert hemodynamisk overvåking. En episode med intraoperativ hypotensjon (IOH) ble definert som et gjennomsnittlig arterietrykk (MAP) under 65 i tre (3) eller flere påfølgende 20-sekundershendelser for hver pasient, på tvers av alle steder.

Det primære effektivitetsendepunktet er et vektet gjennomsnitt av stedsmiddelverdi og standardavvik kombinert i den samme andelen av pasientene som ble inkludert i MPOG-kohorten. Dette vektede gjennomsnittet og dets riktig beregnede standardavvik ble sammenlignet med estimatene oppnådd fra pasientene i MPOG-kohorten.

HPI -studien imøtekom sitt primære effektivitetsendepunkt. De avgjørende HPI -pasientene i full analyse-settet opplevde en gjennomsnittlig IOH-varighet på 11,97 ±13,92 minutter sammenlignet med den historiske MPOG-kontrollmiddelverdien for IOH på 28,20 ±42,60 minutter. Tabell 14-31 på side 264 viser at dette resultatet er en reduksjon på 57,6 % sammenlignet med den historiske MPOG-kontrollgruppen (p <0,0001). Når man tar med i betraktningen situasjonene hvor det oppsto null episoder med IOH under kirurgi, var det en reduksjon på 65 % av IOH (p <0,0001).

| Statistikk                   | HPI MPOG<br>(pasienter=406) (pasienter=22 109) |         | p-verdi  |
|------------------------------|------------------------------------------------|---------|----------|
| Eksempelstørrelse (n)        | 293                                            | 19 446  |          |
| Totalt antall IOH-minutter   | 3508                                           | 548 465 |          |
| IOH-middelverdi (minutter)** | 11,97                                          | 28,20   | <0,0001* |
| IOH STD                      | 13,92                                          | 42,60   |          |

Merk: IOH er estimert med standardmetode; STD er estimert med sammenslått metode (avgjørende pasient med IOH-episode i testarm).

Standard metode – IOH-episode er definert med minst tre påfølgende observasjoner med MAP <65. Avgjørende FAS-pasienter, med minst 3-timers operasjonstid.

\*Ensidig t-test med ulik varians ble brukt i analysen. Nominell alfa for testen er 0,025.

\*\*Når HPI -kohortdataene analyseres ved hjelp av 60-sekunders intervall, økte den gjennomsnittlige IOH-varigheten litt fra 11,97 til 12,59, som forblir statistisk signifikant ulikt MPOG 28,20 IOH-middelverdien med en p-verdi på <0,0001.

Resultatene av det sekundære effektivitetsendepunktet, fastslåelse av totalt område under kurven (AUC) for tiden, og MAP for alle tidsperioder hvor MAP < 65 mmHg i hver pasient, er inkludert i Tabell 14-32 på side 264.

| Studiekategori                                    | Pasient | AUC-<br>middelverdi<br>(min.* mmHg) | AUC SD<br>(min.* mmHg) | AUC-median<br>(min.* mmHg) | AUC-område<br>(min.* mmHg) | AUC Q3-Q1<br>(min.* mmHg) |
|---------------------------------------------------|---------|-------------------------------------|------------------------|----------------------------|----------------------------|---------------------------|
| Alle avgjørende pasienter                         | 457     | 46,38                               | 82,75                  | 16,67                      | 833,00                     | 54,00                     |
| Alle avgjørende pasienter<br>med minst én episode | 328     | 64,63                               | 91,46                  | 32,33                      | 832,00                     | 68,00                     |

| Studiekategori                                                                                | Pasient        | AUC-<br>middelverdi<br>(min.* mmHg) | AUC SD<br>(min.* mmHg) | AUC-median<br>(min.* mmHg) | AUC-område<br>(min.* mmHg) | AUC Q3-Q1<br>(min.* mmHg) |
|-----------------------------------------------------------------------------------------------|----------------|-------------------------------------|------------------------|----------------------------|----------------------------|---------------------------|
| Alle avgjørende pasienter<br>med ≥3 timers opera-<br>sjonsvarighet                            | 406            | 47,07                               | 85,30                  | 16,83                      | 833,00                     | 51,00                     |
| Alle avgjørende pasienter<br>med ≥3 timers opera-<br>sjonsvarighet og minst én<br>IOH-episode | 293            | 65,23                               | 94,36                  | 32,00                      | 832,00                     | 62,67                     |
| Alle avgjørende pasienter<br>med <3 timers opera-<br>sjonsvarighet                            | 51             | 40,89                               | 58,94                  | 12,33                      | 291,00                     | 71,33                     |
| Alle avgjørende pasienter<br>med <3 timer operasjons-<br>varighet og minst én IOH-<br>episode | 35             | 59,58                               | 62,94                  | 37,00                      | 290,00                     | 73,33                     |
| Merk: Standard metode – IOI                                                                   | H-episode defi | ineres med minst                    | tre påfølgende ob      | servasjoner med i          | MAP <65.                   |                           |

Avgjørende ITT-pasienter med gyldig operasjonstid.

Det ble utført en analyse for å vurdere effektiviteten til HPI i reduksjonen av IOH når stratifisert etter MAP-nivå. Varigheten av IOH ble sammenlignet mellom HPI -gruppen og MPOG-gruppen stratifisert ved hjelp av MAP -nivå mellom 50 og 70 mmHg, ved bruk av standard beregningsmetode. Tabell 14-33 på side 265 viser at ved alle HPI -nivåer, med unntak av MAP <50, er den gjennomsnittlige IOH-varigheten hos HPI -studiepasienter betydelig mindre enn den som rapporteres for hvert MPOG MAP-nivå.

| MAP-verdi | Statistikk                 | HPI<br>(pasienter=406) | MPOG<br>(pasienter=22 109) | p-verdi |
|-----------|----------------------------|------------------------|----------------------------|---------|
| MAP<50    | Eksempelstørrelse (n)      | 28                     | 8555                       |         |
|           | Totalt antall IOH-minutter | 97                     | 35 790                     |         |
|           | IOH-middelverdi (minutter) | 3,45                   | 4,20                       | 0,1967  |
|           | IOH STD                    | 3,56                   | 13,10                      |         |
| MAP<55    | Eksempelstørrelse (n)      | 84                     | 12 484                     |         |
|           | Totalt antall IOH-minutter | 341                    | 80 115                     |         |
|           | IOH-middelverdi (minutter) | 4,06                   | 6,40                       | <0,0001 |
|           | IOH STD                    | 4,30                   | 15,40                      |         |
| MAP<60    | Eksempelstørrelse (n)      | 188                    | 16 561                     |         |
|           | Totalt antall IOH-minutter | 1098                   | 212 362                    |         |
|           | IOH-middelverdi (minutter) | 5,84                   | 12,80                      | <0,0001 |
|           | IOH STD                    | 7,31                   | 24,10                      |         |
| MAP <65   | Eksempelstørrelse (n)      | 293                    | 19 446                     |         |
|           | Totalt antall IOH-minutter | 3508                   | 548 465                    |         |
|           | IOH-middelverdi (minutter) | 11,97                  | 28,20                      | <0,0001 |
|           | IOH STD                    | 13,92                  | 42,60                      |         |
| MAP <70   | Eksempelstørrelse (n)      | 375                    | 20 986                     |         |

| MAP-verdi                                                   | Statistikk                                                               | HPI<br>(pasienter=406)                                     | MPOG<br>(pasienter=22 109)                               | p-verdi                            |
|-------------------------------------------------------------|--------------------------------------------------------------------------|------------------------------------------------------------|----------------------------------------------------------|------------------------------------|
|                                                             | Totalt antall IOH-minutter                                               | 10 241                                                     | 1 185 983                                                |                                    |
|                                                             | IOH-middelverdi (minutter)                                               | 27,31                                                      | 56,50                                                    | <0,0001                            |
|                                                             | IOH STD 28,79 70,40                                                      |                                                            |                                                          |                                    |
| Merk: Standard metode -<br>IOH. FAS avgjørende pasi<br>SAP. | - IOH-episode er definert med mins<br>ienter med operasjonsvarighet på i | st tre påfølgende observasj<br>minst 3 timer er inkludert. | ioner med MAP < MAP -ver<br>Studenters t-test ble påført | didefinerende<br>som spesifisert i |

Under den kliniske studien avhang reduksjonen i varigheten av intraoperativ hypotensjon av den kliniske vurderingen for når, hvilken og hvordan behandling ble administrert med veiledning fra HPI -parameteren og den sekundære HPI -skjermen. Inngrepstyper inkluderte: kolloid, krystalloid, blodprodukter, vasopressorer og inotroper. Av spesiell interesse var en sammenligning av frekvensmønsteret for pasienter og inngrep etter HPI - terskel, dvs. når HPI -parameteren predikerte en hemodynamisk ustabilitet (HPI >85). Se Tabell 14-34 på side 266. Disse dataene foreslår at HPI ga verdi ved å gi en varsling og innsikt på den sekundære skjermen som lot klinikeren gjøre mer rettidige og passende inngrep.

| Inngreps- HPI |          | Studiepasient |          |         |                      | Inngrepstilfelle |      |         |                      |
|---------------|----------|---------------|----------|---------|----------------------|------------------|------|---------|----------------------|
| type          | gruppe   | N             | n        | n/N (%) | p-verdi <sup>a</sup> | N                | n    | n/N (%) | p-verdi <sup>b</sup> |
| Kolloid       | HPI > 85 | 78            | 58       | 74,4    | 0,0004               | 134              | 87   | 64,9    | < 0,0001             |
|               | HPI ≤ 85 | 78            | 36       | 46,2    |                      | 134              | 47   | 35,1    |                      |
| Krystalloid   | HPI > 85 | 163           | 134      | 82,8    | < 0,0001             | 360              | 250  | 69,4    | < 0,0001             |
|               | HPI ≤ 85 | 163           | 80       | 49,1    |                      | 360              | 110  | 30,6    |                      |
| Blodprodukter | HPI > 85 | 24            | 18       | 75,0    | 0,0781               | 56               | 34   | 60,7    | 0,0245               |
|               | HPI ≤ 85 | 24            | 12       | 50,0    |                      | 56               | 22   | 39,3    |                      |
| Vasopressor   | HPI > 85 | 307           | 277      | 90,2    | < 0,0001             | 1604             | 1156 | 72,1    | < 0,0001             |
|               | HPI ≤ 85 | 307           | 189      | 61,6    |                      | 1604             | 448  | 27,9    |                      |
| Inotrop       | HPI > 85 | 87            | 72       | 82,8    | < 0,0001             | 187              | 131  | 70,1    | < 0,0001             |
|               | HPI ≤ 85 | 87            | 39       | 44,8    |                      | 187              | 56   | 30,0    |                      |
| 1 1.6 1       |          |               | 11101 05 |         |                      |                  |      |         |                      |

 Tabell 14-34: Frekvensmønster for pasienter og inngrepstilfeller i henhold til HPI -terskel

a, b: p-verdi fra logistikkregresjonsmodell med HPI  $\leq$ 85 som referansen, a – pasient, b – inngrepstilfelle. N = totalt antall pasienter eller totalt antall inngrepstilfeller, n = pasienter eller tilfeller med inngrep.

**Sikkerhet.** Acumen HPI -funksjonen ble vist å være trygg når brukt på kirurgiske pasienter som krever avansert hemodynamisk overvåking.

- Det var ingen pasienter med hendelser som ble funnet å ha en sammenheng med Acumen HPI funksjonen.
- Ingen uønskede hendelser (ADE-er) eller alvorlige uønskede hendelser (SADE-er) ble funnet å ha sammenheng med Acumen HPI -funksjonen.
- Det var ingen uforventede ADE-er (0 %) tilknyttet HPI -funksjonen.
- Det oppsto ingen dødsfall verken tilknyttet eller uten tilknytning til HPI -funksjonen.

Det sekundære sikkerhetsendepunktet er en deskriptiv statistikk som utgjør en kompositt av 30-dagers postoperative uønskede hendelser i pasientgruppen med fullførte tilfeller (Completed Cases – CC). Tabell 14-35 på side 267 viser komponentene i det 30-dagers postoperative komposittendepunktet for gruppen av fullførte tilfeller (CC). Resultatene demonstrerer at den sammensatte hendelseshyppigheten var 4,75 % (sammensatte hendelser =19 [95 % CI: 2,88, 7,32]), hvor en pasient opplevde mer enn ett av de individuelle sammensatte elementene). Sikkerhetsdataene innhentet for MPOG-armen inkluderte dødelighet (375, 1,83 %); AKI-stadium 1 (2068, 9,35 %); AKI-stadium 2 (381, 1,72 %); AKI-stadium 3 (152, 0,69 %); og myokardial skade [MINS] (178, 0,81 %).

| Analyseendepunkt                                       | Bivirkningshendelse |                      | POD dager etter operasjon |               |               |
|--------------------------------------------------------|---------------------|----------------------|---------------------------|---------------|---------------|
|                                                        | Hendelser n<br>(%)  | 95 % CI              | Middelverdi               | Median        | Område        |
| Postoperative episoder av ikke-<br>dødelig hjertestans | 1 (0,25)            | 0,01, 1,38           | 2,00                      | 2,00          | 2, 2          |
| Dødsfall på sykehus                                    | 0 (0,00)            | 0,00, 0,92           | Ikke relevant             | lkke relevant | lkke relevant |
| Slag                                                   | 0 (0,00)            | 0,00, 0,92           | Ikke relevant             | lkke relevant | lkke relevant |
| Akutt nyreskade – samlet                               | 16 (4,00)           | 2,30, 6,41           | 5,94                      | 1,00          | 0, 27         |
| Akutt nyreskade – stadium 1                            | 11 (2,75)           | 1,38, 4,87           | 6,82                      | 1,00          | 0, 27         |
| Akutt nyreskade – stadium 2                            | 3 (0,75)            | 0,15, 2,18           | 6,33                      | 7,00          | 2, 10         |
| Akutt nyreskade – stadium 3                            | 2 (0,50)            | 0,06, 1,79           | 0,50                      | 0,50          | 0, 1          |
| Myokardial skade (MINS)                                | 3 (0,75)            | 0,15, 2,18           | 1,67                      | 1,00          | 0, 4          |
| CC = komplett (vurderbar) gruppe, C                    | I = konfidensinterv | all, dager etter ope | erasjon (POD) = AES       | STDT-SGDT     | •             |

### Tabell 14-35: HPI -studie – 30 dagers postoperativt sammensatte endepunktkomponenter – CCanalysepopulasjon (avgjørende pasienter, n=400)

Analyse av populasjonen med behandlingsintensjon (n=460) ga 3 (0,066 %) tilfeller med myokardial skade (MINS) og 17 (3,7 %) tilfeller med akutt nyreskade (AKI).

Lengden på oppholdet på sykehuset og intensivavdelingen i HPI -kohorten finnes i Tabell 14-36 på side 267.

| Гabell | 14-36: | Opphol          | dets l | engde |
|--------|--------|-----------------|--------|-------|
|        |        | • • • • • • • • |        |       |

| Endepunkt                                              | n   | Middelver- Median | Om  | råde | 95 % nø | yaktig Cl |      |
|--------------------------------------------------------|-----|-------------------|-----|------|---------|-----------|------|
|                                                        |     | aı                |     | Min. | Maks.   | Nedre     | Øvre |
| Lengde på sykehusopphold<br>(LOS) dager                | 455 | 6,8               | 5,3 | 0,3  | 50,5    | 6,2       | 7,3  |
| Lengde på opphold på in-<br>tensivavdeling (LOS) dager | 151 | 2,7               | 2,0 | 0,1  | 27,0    | 2,2       | 3,1  |

### 14.1.16.4 Studieoppsummering

Disse resultatene demonstrerer en betydelig reduksjon i gjennomsnittlig IOH som var konsekvent på tvers av de fleste steder; de fleste stedene hadde en >25 % reduksjon i gjennomsnittlig varighet av IOH, og alle steder bortsett fra ett oversteg 35 %; de strakk seg fra 23 % til 72 % reduksjon i gjennomsnittlig varighet av IOH. Funnene i studien viste en reduksjon av IOH til 11,97 minutter (SD 13,92), hvilket representerer en 57,6 % reduksjon (p < 0,0001). Denne reduksjonen er klinisk relevant, ettersom IOH som varer i minst 1 minutt, har blitt assosiert med perioperative komplikasjoner og sykelighet som AKI, MINS og slag [12].

Følsomhetsanalyser, inkludert gjennomgang av sammenslåing av studiesteder, forvirrende faktorer og pasienter som ble ekskludert fra kohorten med behandlingsintensjon, endret ikke dette klinisk relevante funnet av en reduksjon i middelverdi for intraoperativ hypotensjon (IOH).

Resultatene viser at Acumen HPI -funksjonen er trygg når brukt på kirurgiske pasienter som krever avansert hemodynamisk overvåkning, uten utstyrsrelaterte bivirkninger. I tillegg er den sammensatte hendelseshyppigheten på 4,75 % (sammensatte hendelser =19 [95 % CI: 2,88, 7,32]) lav tatt i betraktning at pasientene hadde ASA fysisk status 3 og 4 og undergikk ikke-hjerte kirurgi.

I denne ikke-blindede potensiell-til-historisk sammenligningsstudien ble IOH vist å bli redusert ved bruk av HPI -programvarefunksjonen. Denne studien har begrensninger i form av sekundær til potensiell skjevhet forbundet med klinikerens bevissthet i den prospektive armen og sammenligningen med en historisk kohort.

### 14.1.16.5 Konklusjon

Resultatene av denne studien er robuste og gir gyldig vitenskapelig bevis for at Acumen HPI -funksjonen er trygg og gir en statistisk og klinisk signifikant reduksjon i IOH-middelverdi. Acumen HPI er derfor effektiv for påvisning av hemodynamisk ustabilitet og gir en betydelig reduksjon i mengden intraoperativ hypotensjon når det brukes på kirurgiske pasienter som krever intraoperativ hemodynamisk overvåking under ikke-kardial operasjon.

### 14.1.17 Referanser

- 1 De Hert et al, Evaluation of Left Ventricular Function in Anesthetized Patients Using Femoral Artery dP/dtmax. Journal of Cardiothoracic and Vascular Anesthesia 2006; 20(3): 325-330.
- 2 Tartiere et al, Non-invasive radial pulse wave assessment for the evaluation of left ventricular systolic performance in heart failure. Eur Journal of Heart Failure 2007; 9: 477–483.
- 3 Monge Garcia MI, Orduna PS, Cecconi M. Understanding arterial load. Intensive Care Med 2016; 42: 1625-1627.
- **4** Monge Garcia MI, Manuel Gracia Romero MG, Cano AG, Aya HD, Rhodes A, Grounds RM, Cecconi M. Dynamic arterial elastance as a predictor of arterial pressure response to fluid administration: a validation study. Critical Care 2014; 18: 626-637.
- 5 Cecconi M, Monge Garcia MI, Romero MG, Mellinghof J, Caliandro F, Grounds RM, Rhodes A. 2015. The Use of Pulse Pressure Variation and Stroke Volume Variation in Spontaneously Breathing Patients to Assess Dynamic Arterial Elastance and to Predict Arterial Pressure Response to Fluid Administration. Anesth Analg 2015; 120: 76–84.
- **6** Cannesson M, Le Manach Y, Hofer CK, Goarin JP, Lehot JJ, Vallet B, Tavernier B. Assessing the diagnostic accuracy of pulse pressure variations for the prediction of fluid responsiveness. A «gray zone» approach. Anesthesiology 2011; 115: 231-241.
- 7 Cannesson M, Musard H, Desebbe O, Boucau C, Simon R, Henaine R, Lehot JJ. The Ability of Stroke Volume Variations Obtained with Vigileo/FloTrac System to Monitor Fluid Responsiveness in Mechanically Ventilated. Anesth Analg 2009; 108: 513–517.
- 8 Pinsky MR. Protocolized Cardiovascular Management Based on Ventricular-arterial Coupling. In: Functional Hemodynamic Monitoring. Update in Intensive Care and Emergency Medicine (44). Springer-Verlag, Berlin, 2004, pp. 381-395.
- **9** Sunagawa K, Maughan WL, Burkhoff D, Sagawa K. Left ventricular interaction with arterial load studied in isolated canine ventricle. Am J Physiol, Heart Circ Physiol 1983; 245: H773-H780.
- 10 Chantler PD, Lakatta EG, Najjar S. Arterial-ventricular coupling: mechanistic insights into cardiovascular performance at rest and during exercise. J Appl Physiol 2008; 105: 1342-1351.
- **11** Shah NJ, Mentz G, Kheterpal S. The incidence of intraoperative hypotension in moderate to high risk patients undergoing non-cardiac surgery: A retrospective multicenter observational analysis. J Clin Anest. 2020; 66: 109961.
- 12 Salmasi V, Maheshwari K, Yang D, Mascha EJ, Singh A, Sessler DI, Kurz A. Relationship between intraoperative hypotension, defined by either reduction from baseline or absolute thresholds, and acute kidney and myocardial injury after noncardiac surgery: A retrospective cohort analysis. Anesthesiology. 2017 Jan; 126(1): 47-65.

## 14.2 Assistert væskeadministrasjon

Acumen -programvarefunksjonen for assistert væskeadministrasjons (AFM) støtter kliniske avgjørelser ved administrering av væske til pasienter.

### 14.2.1 Innledning

### ADVARSEL

Assistert væskeadministrasjon-funksjonen skal ikke brukes på egen hånd til å behandle pasienter. Det anbefales å gjøre en gjennomgang av pasientens hemodynamikk gjennom overvåkingsøkten for å vurdere responsen på væske.

Den assisterte væskeadministrasjonsfunksjonen (AFM) går gjennom ulike stadier under en økt. Tabell 14-37 på side 269 beskriver hver av disse stadiene.

| Stadium        | AFM-instrumentpanelvarsel                            | Definisjon                                                                                                    |
|----------------|------------------------------------------------------|----------------------------------------------------------------------------------------------------|
| Forespurt      | Væskebolus foreslått / Testbo-<br>lus foreslått      | Et varsel som har bedt brukeren om å enten (1) akseptere og in-<br>formere monitoren om at væskeadministrasjon har startet, eller<br>(2) avslå forslaget.                                                          |
| lkke bedt      | Væske ikke foreslått                                 | Væske er ikke foreslått.                                                                                                    |
| Avslå          | AFM-forslag stanset                                  | En handling der brukeren avslår AFM-meldingen som setter AFM-<br>funksjonen i en 5-minutters stille fase uten nye varsel.                                                                                          |
| Godkjent       | Bolus pågår                                          | En væskebolus som brukeren har godkjent og valgt å starte. « <b>Bo-<br/>lus pågår</b> » kan også vises etter at man har startet en <b>Brukerbo-<br/>lus</b> .                                                      |
| Analyse avvist |                                                      | En væskebolus som brukeren har avslått å analysere og som ikke<br>vil bli sendt til AFM-programvaren for analyse.                                                                                                  |
| Fullført       | Bolus fullført                                       | En væskebolus som brukeren har fullført.                                                                                                    |
| Analyserer     | Bolus fullført; Analyserer hemo-<br>dynamisk respons | En væskebolus er blitt analysert av AFM. Den ble levert med fore-<br>skrevne hastighets- og volumgrenser, og har den nødvendige in-<br>formasjonen for å vurdere den hemodynamiske responsen på<br>fluidet/væsken. |

Tabell 14-37: AFM-stadier

## 14.2.2 Driftsprinsipp

AFM-programvarefunksjonen er blitt utformet for å veilede mest mulig optimal intravenøs væskeadministrasjon. Den inkluderer en regelbasert algoritme for å gi forslag til væskeadministrasjon ved hjelp av pasientens hemodynamiske data og tidligere respons på væskeadministrasjon. Inndata er:

- brukerinnstillinger (dvs. Væskestrategi [ønsket endring i slagvolum: 10 %, 15 % eller 20 %], Kirurgimodus [Åpne eller Laparoskopisk/mageleie]).
- Hemodynamiske data fra arterietrykkbasert analyse (pulsfrekvens [PR], gjennomsnittlig arterietrykk [MAP], slagvolum [SV], slagvolumvariasjon [SVV], systemisk vaskulær motstand [SVR], og frekvensen til SV-endring de siste to minuttene).
- Væskeleveringsdata (starttidspunkt og stopptidspunkt for væskebolusen og væskebolusvolumet).
- Respons på væske avledes fra slagvolumet, som målt av Acumen IQ -sensoren, og AFM-væskeforslag avledes fra den forutsagte økningen i slagvolum som beregnes delvis ved å måle respons på væske. Denne prediksjonen er basert på en kombinasjon av informasjonen som er hentet fra:
  - Pasientpopulasjonsmodell. Denne bruker data om forholdet mellom prosentmessig økning i slagvolum (%ΔSV) og slagvolumvariasjon (SVV) fra pasienters respons på administrasjon av 500 ml væske ved ulike SVV-nivåer (N = 413 pasienter).<sup>1</sup>

<sup>1</sup> Cannesson M, Le Manach Y, Hofer CK, Goarin JP, Lehot JJ, Vallet B, Tavernier B. Assessing the diagnostic accuracy of pulse pressure variations for the prediction of fluid responsiveness: a «gray zone» approach. Anesthesiology. 2011 Aug; 115(2): 231-41.

• **Den individuelle pasientens bolushistorikk.** Dette bruker responsen på væskeadministrasjon for den pasienten som i øyeblikket overvåkes.

Den kombinerte informasjonen lar algoritmen bestemme et delta-slagvolum ved å identifisere boluser som ble gitt i en lignende hemodynamisk tilstand og aggregere responsene, samtidig som man tar hensyn til systemisk bias (f.eks. modellen overestimerer eller underestimerer pasientens faktiske respons på væske) og veier prediksjonen etter kvaliteten på informasjonen i pasientens bolushistorikk for gi en endelig prediksjon.

- Denne endelige prediksjonen sammenlignes med den valgte væskestrategien, for å bestemme om et væskeforslag skal genereres. Hvis det predikerte delta-slagvolumet er større enn den valgte væskestrategien, vil utdata fra algoritmen være en melding med væskeforslag på den hemodynamiske overvåkingen. Hvis det predikerte slagvolumet ikke er større enn den valgte væskestrategien, vil algoritmen enten ikke gi noe væskeforslag, eller hvis det er lite informasjon i pasientens bolushistorikk, kan algoritmen foreslå en testbolus. For nærmere informasjon om mulig AFM-status, se Tabell 14-38 på side 274.
- Væskeforslagene som genereres av AFM-programvaren fokuserer på SV og CO, og er uavhengig av MAP.
   Derfor kan AFM foreslå fluider/væske når en pasient har normalt blodtrykk. En full gjennomgang av pasientens hemodynamiske status anbefales før man godtar en anbefaling fra AFM eller et AFM-testforslag.

### FORSIKTIG

AFM-programvarens funksjoner er avhengig av informasjon som angis av klinikeren for å vurdere responsen på væske (responsiveness) nøyaktig.

Det er viktig å identifisere **Kirurgimodus** og **Væskestrategi**korrekt. Valgt **Kirurgimodus** og **Væskestrategi** påvirker AFM-væskeforslag. Valg av feil **Kirurgimodus** eller **Væskestrategi** kan påvirke frekvensen til AFMforslag. Det er også viktig at informasjon om væskeadministrasjon (volum og varighet) legges inn i systemet nøyaktig. Se Innstillinger for assistert væskeadministrasjon på side 273 for mer informasjon om **Væskestrategi** og **Kirurgimodus**. Se Administrasjon av væsker med AFM på side 275 for mer informasjon om væskeadministrasjon.

Hvis AFM-programvarefunksjonen beregner at pasienten vil respondere på væske, vil den vise en melding som foreslår at væskeadministrasjon kan forbedre den hemodynamiske statusen til pasienten. Hvis AFM-programvarefunksjon beregner at en pasient ikke vil respondere på væske, vil systemet ikke foreslå væskeadministrasjon.

AFM-funksjonen inneholder en visning av relevante hemodynamiske parametre, og leverer sporing i sanntid av gjeldende pasientstatus og totalt væskevolum administrert for hver enkelt pasient. AFM-funksjonen er tilgjengelig når en Acumen IQ -sensor er koblet til et arteria radialis-kateter.

### FORSIKTIG

Væskeadministrasjonsforslag som gis av AFM-funksjonen kan settes i fare av faktorer som:

- Unøyaktige FT-CO-målinger
- Akutte endringer i FT-CO-målingene etter administrering av vasoaktive legemidler, endring av pasientens posisjon eller kirurigiske inngrep
- Blødning med hastigheter som er lik eller større enn væskeleveringshastigheten
- Interferens med arterielt kateter

Gå alltid gjennom pasientens hemodynamiske status før du følger AFM-forslag.

Nøyaktig måling av slagvolumvariasjon (SVV) er nødvendig for at AFM-programvarefunksjonen skal kunne gi væskeadministrasjonsforslag. Pasientene må være:

- mekanisk ventilert
- ha et tidevolum på ≥8 ml/kg

#### Merk

Når man bruker både HPI -smartvarsler og AFM samtidig, er det viktig å ta med i betraktning at HPI smartvarselatferd er basert på at man identifiserer underliggende mekanismer for å forebygge og behandle hypotensjon, mens AFM-væskeanbefalingsatferd er basert på å forutsi respons på væske. De to programvarefunksjonene tar på denne måten utgangpunkt i ulike mål og hemodynamiske forhold hos pasienten, og bør vurderes uavhengig av hverandre. Gjeldende hemodynamikk for pasienten bør gjennomgås før man bestemmer hvilke tiltak som skal gjøres. Se Programvarefunksjon for Acumen Hypotension Prediction Index (HPI) på side 228 for mer informasjon om denne funksjonen.

### 14.2.3 Hjelpeskjermer for AFM

(ì)

AFM-hjelpeskjermer er tilgjengelig for å gi assistanse for mange vanlige brukerspørsmål. For å gå til hjelpeskjermene til AFM trykker du på hjelpikonet på AFM-instrumentpanelet eller på en av Væskebolus-

meldingene.

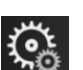

Man kan også få tilgang til AFM-hjelpeskjermer gjennom hovedhjelpemenyen. Trykk på innstillingsikonet

→ Hjelp-fanen

→ Assistert væskeadministrasjon-knappen.

 $\odot$ 

AFM-hjelpeskjermer har informasjon om hvordan man kommer i gang, bruk av AFM-funksjonen og vanlige spørsmål om hvordan systemet fungerer. På hver av hjelpeskjermene til AFM, trykker du på spørsmålet som interesserer deg, så vises du et kort svar. For mer informasjon, kontakt Edwards -representanten din.

### 14.2.4 Oppstart og gjenstart av AFM

Hjelp

- 1. Trykk på GDT-sporing/AFM-ikonet på navigasjonslinjen.
- 2. Velg ikonet for Assistert væskeadministrasjon. AFM-instrumentpanelet vil bare vises på en grafisk

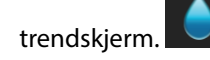

#### Merk

Hvis assistert væskeadministrasjon startes under en aktiv GDT-sporingsøkt, vil brukeren bli varslet om at dette vil avslutte nåværende sporingsøkt.

- Still inn ønskede AFM-innstillinger for Kirurgimodus (Laparoskopisk/mageleie eller Åpne),
   Væskestrategi (10 %, 15 %, eller 20 %). Se Innstillinger for assistert væskeadministrasjon på side 273.
- 4. Skriv inn **Maksimum kasusvolum (Maks. kasusvol.)** på tastaturet. Man må skrive inn denne verdien for å starte en AFM-økt.

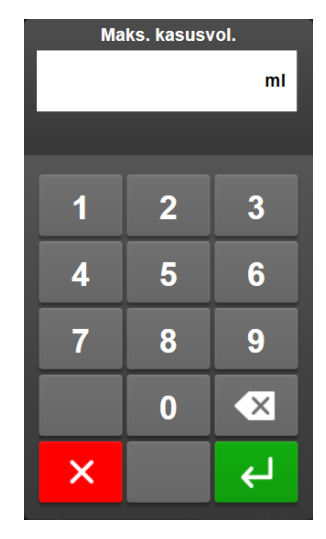

**Maksimum kasusvolum** gir brukeren et målvolum for væskelevering, basert på tilgjengelig kliniske informasjon ved starten av kasus. En pasients væskebehov kan endre seg gjennom behandlingen, og denne verdien må derfor anses som veiledende og ikke en absolutt grense mellom optimal og for stor væskelevering.

Under en aktiv AFM-økt vil det vises et varsel når det totale væskevolumet som leveres gjennom AFMfunksjonen nærmer seg (innenfor 500 ml), eller overskrider, det forhåndsinnstilte **maksimum kasusvolum**, for å varsle om potensiell overlasting av væske. Verdien for **maksimum kasusvolum** begrenser ikke funksjonaliteten til AFM-funksjonen og påvirker ikke AFM-væskeforslag. Denne verdien kan endres fra AFM-

innstillingsskjermen når som helst under en aktiv AFM-økt ved å trykke på innstillingsikonet was på AFMinstrumentpanelet.

#### Merk

Dersom strømmen blir borte under en AFM-økt, må økten startes opp igjen når strømmen kommer tilbake. Hvis overvåking av samme pasient gjenopptas etter at monitor igjen får strøm, vil bolushistorikken til gjeldende pasient slettes, men verdien for det totale volumet som er levert gjennom AFM-funksjonen og for **maksimum kasusvolum** vil bevares.

5. Trykk på Start- AFM-ikonet

på AFM-instrumentpanelet.

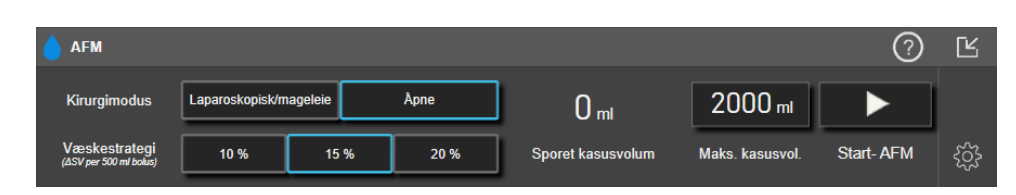

Figur 14-12: AFM-instrumentpanel

### 14.2.5 Visning av AFM-instrumentpanel

AFM-instrumentpanelet (vist i Figur 14-12 på side 272) kan vises når man er på en grafisk trendskjerm og AFM-

økten er aktiv. AFM-instrumentpanelet kan minimeres når som helst ved å trykke på minimeringsikonet

eller GDT-sporing/AFM-ikonet på navigasjonslinjen.

Når AFM-instrumentpanelet er minimert, vil væskestatusikonet vises på navigasjonslinjen. Trykk på

vaskestatusikonet på navigasjonslinjen for å gjenopprette AFM-instrumentpanelet. Se Tabell 14-38 på side 274.

### 14.2.6 Innstillinger for assistert væskeadministrasjon

Gå gjennom alle innstillingene før du starter en AFM-økt. Man kan ikke starte en AFM-økt uten å stille inn **maksimalt kasusvolum**. For å justere innstillingene knyttet til funksjonen for assistert væskeadministrasjon,

trykk på innstillingsikonet i høyre kant av AFM-instrumentpanelet.

### 14.2.6.1 Væskestrategi

Det er viktig å identifisere **Væskestrategi**. Den valgte væskestrategien påvirker væskeforslagene fra AFM. Hvis man velger en **Væskestrategi** som ikke er i samsvar med klinikerens strategi for væskeadministrasjon, vil dette føre til uønskede væskeforslag (f.eks. at klinikeren ønsker en restriktiv væskestrategi, men velger en **10 % Væskestrategi** i AFM-innstillingene) eller en mangel på væskeforslag (f.eks. at klinikeren ønsker en liberal væskestrategi, men velger en **20 % Væskestrategi** i AFM-innstillingene).

For Væskestrategi, velg enten 10 %, 15 %, eller 20 %.

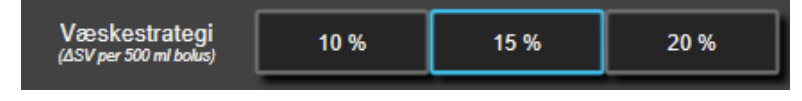

#### Merk

**Væskestrategi** kan brukes til å justere AFM-algoritmen til å bli mer liberal (**10 %**) eller restriktiv (**20 %**) i væskeforslagene. Standardinnstillingen er **15 %**. Dette prosenttallet er den prosentvise endringen i slagvolum som respons på en væskebolus på 500 ml. Det er ikke nødvendig å gi en 500 ml væskebolus for å bruke AFMprogramvarefunksjonen. Den prosentvise endringen er justert for å tilpasses væske-/fluidum-volumet som leveres. Et lavere prosenttall angir en lavere terskel for å foreslå væske, og er derfor en mer liberal innstilling.

### 14.2.6.2 Kirurgimodus

På vippebryteren i Kirurgimodus, velg enten Åpne eller Laparoskopisk/mageleie.

|  | Kirurgimodus | Laparoskopisk/mageleie | Åpne |
|--|--------------|------------------------|------|
|--|--------------|------------------------|------|

#### Merk

Det er viktig å identifisere **Kirurgimodus** riktig. Kirurgimodusen som velges vil påvirke hvordan AFM tolker SVV. Hvis man velger feil **Kirurgimodus**, kan dette føre til uegnede væskeforslag. Hvis en pasient gjennomgår en laparoskopisk prosedyre i mageleie og man velger **Åpne** som **Kirurgimodus**, kan AFM foreslå ekstra væske. Hvis en pasient gjennomgår en **Åpne** prosedyre og **Laparoskopisk/mageleie** velges som **Kirurgimodus**, kan AFM tilbakeholde væskeforslag.

### 14.2.6.3 Maksimum kasusvolum

**Maksimum kasusvolum** gir brukeren et målvolum for væskelevering, dette stilles inn av klinikeren ved starten av kasus, basert på tilgjengelige kliniske data på det tidspunktet. En pasients væskebehov kan endre seg gjennom behandlingen, og denne verdien må derfor anses som veiledende og ikke en absolutt grense mellom optimal og for stor væskelevering. Under en aktiv AFM-økt vil et popup-varsel vises når det totale væskevolumet som leveres gjennom AFM-funksjonen nærmer seg (innenfor 500 ml) eller overskrider det forhåndsinnstilte **maksimum kasusvolum**, for å varsle om potensiell overlasting av væske. Verdien for **maksimum kasusvolum** begrenser ikke funksjonaliteten til AFM-funksjonen og påvirker ikke AFM-væskeforslag. Det er nødvendig å skrive inn denne verdien for å starte en AFM-økt, og denne verdien kan når som helst endres fra popup-varselet eller gjennom AFM-innstillingsskjermen under en aktiv AFM-økt. For å stille inn **maksimum kasusvolum** når AFM-økten ikke har startet, velg knappen **Maks. kasusvol.** og skriv inn volumet til AFM-økten på tastaturet.

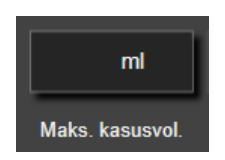

Hvis **maksimum kasusvolum** allerede er blitt lagt inn, vil verdien på gjeldende **maksimum kasusvolum** vises på innstillingsskjermen. For å endre **maksimum kasusvolum** trykker du på knappen og skriv den nye verdien inn med tastaturet.

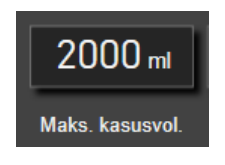

#### Merk

Hvis man gjør en endring på **maksimum kasusvolum**, må den nye verdien være større enn det totale volumet vist på AFM-instrumentpanelet.

| AFM-<br>væskestatusikoner<br>på navigasjonslinjen | AFM-<br>væskestatusikon på<br>AFM-<br>instrumentpanel | Betydning                                                                                                    |
|---------------------------------------------------|-------------------------------------------------------|----------------------------------------------------------------------------------------------------|
| <b>&amp;</b>                                      | <b></b>                                               | Væske anbefales.<br>Den beregnede %-endringen i slagvolum overskrider terskelverdien defi-<br>nert i <b>Væskestrategi</b> -innstillingene (10 %, 15 %, 20 %). Når AFM anbefa-<br>ler væske/fluider, er den endelige prediksjonen basert på inndata fra bå-<br>de populasjonsmodellen og bolushistorien til den individuelle pasien-<br>ten.                                                                                                    |
|                                                   | 2                                                     | En testbolus er foreslått.<br>For å lære mer om pasientens respons på væske, anbefales det å gjøre en<br>testbolus. Når AFM foreslår en testbolus, inneholder den endelige predik-<br>sjonen lite til ingen informasjon fra den individuelle pasientens bolushi-<br>storie, og bygger primært på pasientpopulasjonsmodellen, som vil utlø-<br>se et forslag om testbolus hvis SVV >9 % i <b>Åpne Kirurgimodus</b> eller SVV<br>>12 % i <b>Laparoskopisk/mageleie Kirurgimodus</b> . |

#### Tabell 14-38: AFM-væskestatusikoner

| AFM-<br>væskestatusikoner<br>på navigasjonslinjen | AFM-<br>væskestatusikon på<br>AFM-<br>instrumentpanel | Betydning                                                                                                    |
|---------------------------------------------------|-------------------------------------------------------|----------------------------------------------------------------------------------------------------|
|                                                   |                                                       | Væske anbefales ikke.                                                                                                    |
|                                                   |                                                       | AFM-programvarefunksjon vil ikke foreslå væske (verken AFM-anbefaling<br>eller testbolus) når spesifikk fysiologi indikerer at væske ikke er anbefalt.<br>Denne statusvisningen vil dukke opp når AFM-programvarefunksjonen<br>har lært at pasienten ikke har respondert på væske i denne hemodyna-<br>miske tilstanden tidligere, gjennom den individuelle bolushistorien til<br>pasienten. Hvis den ikke har informasjon om bolushistorien til den indivi-<br>duelle pasienten, vil den støtte seg på SVV og vil ikke foreslå væske der-<br>som SVV ≤9 % i <b>Åpne Kirurgimodus</b> eller SVV ≤12 % i <b>Laparoskopisk/</b><br><b>mageleie Kirurgimodus</b> . |
|                                                   |                                                       | En bolus er fullført.                                                                                                    |
|                                                   |                                                       | Gå gjennom informasjonen på AFM-instrumentpanelet og gjør et analy-<br>sevalg.                                                                                                    |
|                                                   |                                                       | AFM-modus er pauset/stoppet.                                                                                                    |
|                                                   | U                                                     | AFM-programvarefunksjon vil ikke foreslå væske/fluider i denne tilstan-<br>den.                                                                                                    |
|                                                   |                                                       | En bolus er blitt fullført og blir analysert.                                                                                                    |
| 2:28                                              |                                                       | AFM analyserer den hemodynamiske responsen på en bolus. Den bereg-<br>nede gjenstående tiden vises på navigasjonslinjen på AFM-<br>instrumentpanelet. Mens bolusen analyseres av algoritmen, vil knappen<br><b>Brukerbolus</b> ikke være tilgjengelig, og brukeren vil ikke motta noen væ-<br>skeforslag fra algoritmen.                                                                                                    |
| <b>_</b>                                          | •                                                     | En bolus pågår.                                                                                                    |
|                                                   |                                                       | Dette ikonet vil kretse gjennom de ulike væskenivåene for å angi at en<br>bolus administreres for øyeblikket.                                                                                                    |

### 14.2.7 Administrasjon av væsker med AFM

Når AFM har startet, vil AFM-funksjonen støtte optimalisering av væske på to måter: ved å foreslå væske, eller ved å ikke foreslå væske. Et ikon vises på navigasjonslinjen eller AFM-instrumentpanelet for å indikere programvarens forslag (se Tabell 14-38 på side 274).

For å administrere væske når AFM-funksjonen ikke foreslår væske, trykk på knappen Brukerbolus.

Når man følger et AFM-væskeforslag eller velger **Brukerbolus**, vil en melding vises og væskeadministrasjonen vil starte.

Arbeidsflyten til væskeadministrasjonen brukes til å innhente informasjon om væskeadministrasjonen som brukes av AFM til å analysere den hemodynamiske responsen på væskebolus. De følgende arbeidsflytene følges for både AFM-væskeforslag og en forespurt **Brukerbolus**.

### 14.2.7.1 Arbeidsflyt for væskeadministrasjon

### Merk

Det er viktig at informasjon om væskeadministrasjon (volum og varighet) legges inn i systemet nøyaktig.

1. En klokkelyd høres og meldingen **Væskebolus foreslått** vises på AFM-instrumentpanelet når algoritmen foreslår en væskebolus.

| 🞸 Væskebolus foreslått |       |                          | ?                       | Ľ |
|------------------------|-------|--------------------------|-------------------------|---|
|                        | ×     | Sporet kasusvol. 1170 ml | Kirurgimodus<br>(Apne)  | 0 |
| Startbolus             | Avslå | Maks. kasusvol. 2000 ml  | Væskestrategi<br>(10 %) | ŝ |

#### Merk

Hvis det går 40 sekunder uten at AFM-algoritmen foreslår væske for pasienten, vil meldingen **Væskebolus foreslått** bli fjernet fra instrumentpanelet.

2. Væskeleveringsmeldingen ber brukeren om å gå gjennom pasientens hemodynamikk og starte en væskebolus hvis de er enige i forslaget.

Hvis en væskebolus startes, trykk på det grønne **Startbolus**-ikonet **For a angi tidspunkt for** start av bolusen.

#### Merk

Det kan hende det er riktig å avvise et AFM-forslag dersom gjennomgang av pasientens hemodynamikk ikke peker på behov for administrasjon av væske, eller i kirurgiske situasjoner der det ikke passer å administrere væske. Merk at det å konstant avvise bolusforslag kan redusere nytten av AFM for å bestemme

×

fremtidig respons på væske. Trykk på **Avslå**-ikonet

```
for å avslå bolusforslaget.
```

#### Merk

AFM-programvarefunksjon kan bare analysere væskeboluser med volum mellom 100 og 500 ml og som leveres ved en hastighet på mellom 1 og 10 l per time. Hvis man ønsker analyse av væskebolusene til AFMfunksjonen, påse at volumet og leveringshastigheten ligger innenfor de påkrevde områdene.

3. Når en bolus har startet, vil meldingen «**Bolus pågår…**» vises på AFM-instrumentpanelet. Når bolusen er fullført, trykk på den røde **Stopp bolus**-knappen, så vil **Bolusvolum**-tastaturet vises.

Når bolusen er fullført, trykk på den røde **Stopp bolus**-knappen, så vil **Bolusvolum**-tastaturet vises.

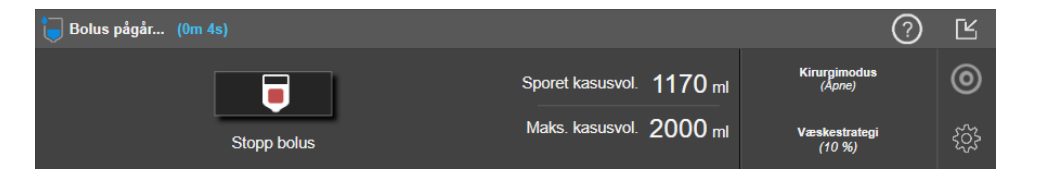

#### Merk

Bolusleveringshastigheten avhenger av at man stopper bolusen når væskeadministrasjonen er fullført. Feil bolusleveringshastighet kan påvirke nøyaktigheten til den hemodynamiske responsvurderingen av en væskebolus og påliteligheten til framtidige AFM-forslag.

#### FORSIKTIG

Dersom det er forvirrende faktorer til stede under boluslevering, kan dette føre til feil væskeanbefalinger fra AFM. Derfor bør boluser som leveres når det er forvirrende faktorer til stede forkastes. Potensielt forvirrende faktorer inkluderer, men er ikke begrenset til:

- Vasoaktivt stoff ble gitt under bolusadministrasjon
- Ekstra væske ble gitt etter at den primære bolus ble administrert
- Pasientens posisjon ble endret
- Ventilasjonsendringer
- Kirurgisk manipulering
- Interferens med arterielt kateter
  - \* Ekstern kompresjon (dvs., klemming av A-slangen)
  - \* ABG-prøve, rask skylling
  - \* Overdemping av slangen
- Vaskulær klemme
- Ekstra væskelinje åpnet under bolusadministrasjon
- Kjent akutt blødning under væskeadministrasjon
- Unøyaktige FT-CO-målinger
- 4. Angi væskebolusvolumet på **Bolusvolum**-tastaturet, og trykk på Enter.

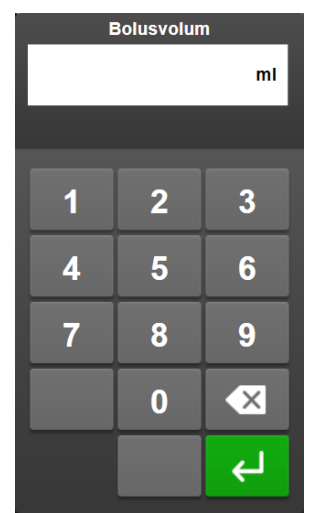

**Forholdsregel.** Når man beregner den leverte væskemengden og legger informasjonen inn i systemet for analyse, er det viktig å sikre at væskebolusvolumet legges inn i systemet så nøyaktig som mulig.

- Hvis bolusvolumet som legges inn i systemet er høyere enn det som faktisk ble gitt, kan dette tolkes som mindre effektivt, og føre til at senere bolusforslag i systemet dempes hvis pasienten går tilbake til samme hemodynamiske tilstand.
- Hvis bolusvolumet som legges inn i systemet er lavere enn det som faktisk ble gitt, kan dette tolkes som mer effektivt, og føre til at senere bolusforslag utstedes hvis pasienten går tilbake til samme hemodynamiske tilstand.
- 5. Kontroller om informasjonen på AFM-instrumentpanelet er korrekt. Hvis den ikke er korrekt, trykk på **Sluttid** eller **Bolusvolum**-knappen for å redigere.

| <b>Bolus fullført</b> (1m 19s) (varighet) | 1        |            | 0                                          | Ŀ |
|-------------------------------------------|----------|------------|--------------------------------------------|---|
| 16:54:00                                  | 16:55:19 | 200 ml     | Analysere hernodynamisk respons?<br>JA NEI | 0 |
| Starttid                                  | Sluttid  | Bolusvolum |                                            | ŝ |

#### Merk

Meldingen om å analysere den hemodynamiske responsen etter en væskebolus tidsavbrytes etter 90 sekunder. Hvis analyse er tilgjengelig (det er mulig å velge **JA**), velges dette automatisk.

6. Når væskebolus er fullført, vil AFM-økten pauses og følgende melding vises dersom det totale volumet som er levert gjennom AFM nærmer seg (innenfor 500 ml), eller overskrider, **maksimum kasusvolum**:

A. AFM midlertidig stoppet (totalt sporet volum nærmer seg angitt maksimum kasusvolum)

#### B. AFM midlertidig stoppet (totalt sporet volum har overskredet angitt maksimum kasusvolum)

Hvis ett av disse varslene dukker opp, vurder **Maksimum kasusvolum på nytt** for å sikre at pasientens væskebehov oppfylles, og avslutt AFM-økten hvis det er nødvendig. Det totale leveringsvolumet er tilgjengelig til enhver tid på AFM-instrumentpanelet, og **maksimum kasusvolum** kan gjennomgås eller

endres når som helst gjennom AFM-innstillingene ved å trykke på innstillingsikonet was på AFMinstrumentpanelet. For mer informasjon, se Nærmer seg / overskrider maksimum kasusvolums arbeidsflyt på side 278.

#### Merk

Hvis man ønsker en ekstra AFM-økt for samme pasient etter at forrige økt er avsluttet, se Oppstart og gjenstart av AFM på side 271. Alle opprinnelige AFM-innstillinger, med unntak av **Maksimum kasusvolum**, vil opprettholdes. Se Innstillinger for assistert væskeadministrasjon på side 273 for å gå til og endre disse innstillingene etter behov.

7. Trykk på **JA** for å godta den nåværende bolusen for analyse. Trykk på **NEI** for å utelukke den nåværende bolusen fra videre analyse av AFM-algoritmen.

Hvis brukeren godkjenner den nåværende bolusen, og bolusvolumet og hastigheten passer med AFMalgoritmens kriterier, vil bolusen analyseres av algoritmen.

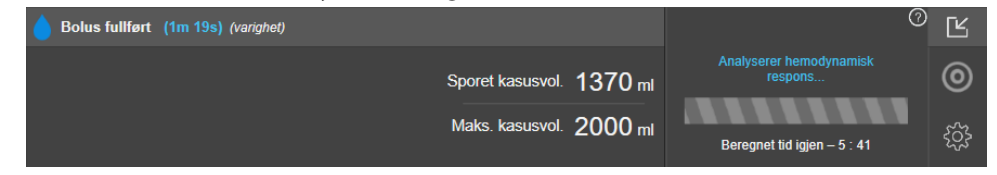

Mens bolusen analyseres av algoritmen, vil knappen **Brukerbolus** ikke være tilgjengelig, og brukeren vil ikke motta noen væskeforslag fra algoritmen.

AFM-algoritmen vil bare analysere væskeboluser innenfor følgende områder:

- Bolusvolum: 100–500 ml
- Bolushastighet: 1–10 l/t

### 14.2.7.2 Nærmer seg / overskrider maksimum kasusvolums arbeidsflyt

Når væskebolus er fullført, vil AFM-økten pauses dersom det totale volumet som er levert gjennom AFM nærmer seg (innenfor 500 ml), eller overskrider, **maksimum kasusvolum**. Hvis ett av varslene som er listet opp under, vises, vurder **maksimum kasusvolum** på nytt for å sikre at pasientens væskebehov oppfylles, og avslutt eventuelt AFM-økten. AFM-funksjonen vil forbli pauset til ett av de to alternativene velges. Det totale leveringsvolumet er tilgjengelig til enhver tid på AFM-instrumentpanelet, og **maksimum kasusvolum** kan

gjennomgås eller endres når som helst gjennom AFM-innstillingene ved å trykke på innstillingsikonet AFM-instrumentpanelet.

#### A. AFM midlertidig stoppet (totalt sporet volum nærmer seg angitt maksimum kasusvolum)

Hvis man nærmer seg det forhåndsinnstilte volumet, trykk på:

 Endring maksimum kasusvolum ved å taste inn en ny verdi med tastaturet, dersom pasientens væskebehov har endret seg. Et varsel vil vises igjen dersom det totale volumet levert gjennom AFM nærmer seg (innenfor 500 ml) maksimum kasusvolum;

eller

• **Bekrefte og fortsette** for å fortsette AFM-økten uten å endre **maksimum kasusvolum**. Hvis bekreftet, vil neste varsel som vises indikere at **maksimum kasusvolum** er overskredet.

| 👔 AFM midlertidig stoppet (totalt sporet volum nærmer seg angitt maksimum kasusvolum) |                        |                       |                         | Ľ |
|---------------------------------------------------------------------------------------|------------------------|-----------------------|-------------------------|---|
| 1570 ml                                                                               | Kirurgimodus<br>(Åpne) | 0                     |                         |   |
| Sporet kasusvolum                                                                     | Maks. kasusvol.        | Bekrefte og fortsette | Væskestrategi<br>(10 %) | ŝ |

AFM-økten vil forsette så snart man har valgt et alternativ. Økten kan også avsluttes når som helst via AFMinnstillingsmenyen, som beskrevet i Pause og avslutning av AFM-økt på side 280.

### B. AFM midlertidig stoppet (totalt sporet volum har overskredet angitt maksimum kasusvolum)

Hvis man overskrider det forhåndsinnstilte volumet, trykk på:

 Endring maksimum kasusvolum for å taste inn en ny volummengde, dersom man har valgt å med hensikt overskride det forhåndsinnstilte volumet fordi pasientens væskebehov har endret seg, og fortsett AFMøkten;

eller

 Avslutt AFM-økt for å forkaste historikken av boluser som er blitt gitt pasienten gjennom AFM-funksjonen, og stoppe AFM-økten, som beskrevet i Pause og avslutning av AFM-økt på side 280.

| 🍿 AFM midlertidig stoppet (totalt sporet volum har overskredet angitt maksimum kasusvolum) |                 |                 |                         | Ľ  |
|--------------------------------------------------------------------------------------------|-----------------|-----------------|-------------------------|----|
| 1200 mL 1100 mL Endring maksimum kasusvolum                                                |                 |                 |                         | 0  |
| Sporet kasusvolum                                                                          | Maks. kasusvol. | Avslutt AFM-økt | Væskestrategi<br>(15 %) | ŝŝ |

### 14.2.8 Informasjons-popup om væskebolus

For å gå gjennom informasjon om en tidligere levert væskebolus, se informasjons-popup for **AFM-bolus** eller **Brukerbolus**. Dette popup-vinduet inneholder bolusvolumet, bolusens starttidspunkt, bolusvarighet, endringer i SV, og endringer i SVV fra begynnelsen til slutten av bolusen. For å se popup-vinduet:

1. Trykk på innstillingsikonet grafisk trendskjerm.

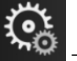

→ Velg skjermbilder-fanen

for å navigere til enhver

2. Trykk på det blåskraverte området på det grafiske trendplottet.

| ~ | AF          | M-bolus                           | ×                                        |              |         |       |
|---|-------------|-----------------------------------|------------------------------------------|--------------|---------|-------|
|   | Volum<br>SV | 200 ml<br>80 ml til 110 ml (†38%) | Starttid<br>08/31/2022 15:32<br>Variabet | <b></b>      |         | 6 6   |
|   | svv         | 45% til 16%                       | 2m 24s                                   | $\checkmark$ |         | L/min |
|   |             | 4                                 | )                                        | $\uparrow$   | Manuell |       |

П

## 14.2.9 Pause og avslutning av AFM-økt

En aktiv AFM-økt kan settes på pause når som helst, og fører til at AFM-algoritmen stopper nye væskeforslag. Når AFM står på pause, vil AFM-instrumentpanelet og tidligere væskeboluser fortsatt vises.

For å sette nåværende AFM-økter på pause, trykk på AFMs pauseknapp nederst på AFM-instrumentpanelet.

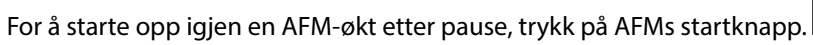

Alle AFM-økter kan avsluttes av brukeren. Når en AFM-økt avsluttes, vil historikken over boluser gitt til nåværende pasient bli slettet. HemoSphere avansert monitor vil avslutte AFM-økten hvis en ny pasient velges, eller brukeren bytter til en annen overvåkingsteknologi. AFM er bare tilgjengelig med en trykkabel koblet til og Acumen IQ -sensor. Når AFM-økten avsluttes, vil overvåkingen fortsette uten AFM-meldinger og visningsfunksjoner. For å avslutte nåværende AFM-økt, følg disse trinnene:

Þ

- 1. Trykk på innstillingsikonet 2000 på AFM-instrumentpanelet.
- 2. Trykk på stoppknappen
- 3. Bekreft popup-meldingen.

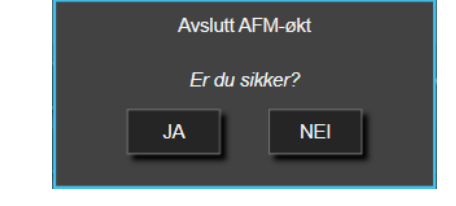

Hvis det oppstår en feil mens AFM-økten er aktiv, vil AFM stoppes til feilforholdet er utbedret.

### Merk

Hvis man ønsker en ekstra AFM-økt for samme pasient etter at forrige økt er avsluttet, se Oppstart og gjenstart av AFM på side 271. Alle opprinnelige AFM-innstillinger, med unntak av **Maksimum kasusvolum**, vil opprettholdes. Se Innstillinger for assistert væskeadministrasjon på side 273 for å gå til og endre disse innstillingene etter behov.

## 14.2.10 GDT-sporing under en AFM-økt

Ved å trykke på **Start- AFM starter** på AFM-instrumentpanelet, vil en GDT-sporingsøkt automatisk startes med følgende innstillinger:

| Parameter | Mål   |
|-----------|-------|
| SVV       | ≤12 % |

GDT-parameteren og -målet kan ikke konfigureres under en AFM-økt. Når AFM-økten er pauset eller avsluttet, vil GDT-sporingsøkten også være pauset eller avsluttet. For tilleggsinformasjon om GDT-sporingsfunksjon, se Forbedret parametersporing på side 286. For å se den gjeldende verdien for Klokkeslett i mål for SVV ≤12 %, trykk på målikonet på AFMinstrumentpanelet. Dette vil vise et instrumentpanel for GDT-sporingsøkt, inkludert Klokkeslett i mål. For å minimere denne fanen trykker du på målikonet igjen.

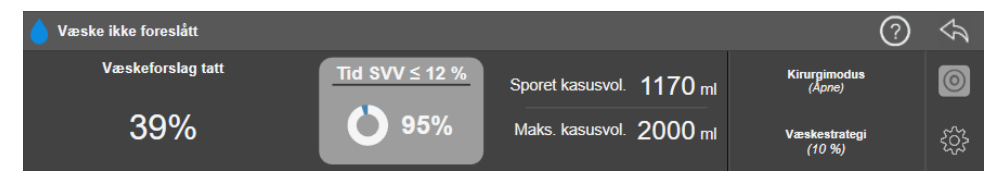

### 14.2.11 Klinisk validering

En prospektiv, multisenter klinisk studie med 330 deltakere i en enkelt arm over 9 amerikanske kliniske utprøvingssteder ble gjort for å evaluere hvor godt Acumen -programvarefunksjonen Assisted Fluid Management (AFM – assistert væskeadministrasjon) klarte å forutse en pasients respons på væske.

### Merk

Denne studien ble utført med en tidligere versjon av programvarens grafiske brukergrensesnitt. Det er forskjeller mellom de grafiske brukergrensesnittene til AFM på tidligere brukergrensesnitt og det brukergrensesnittet som er presentert her for HemoSphere avansert monitor. Relevante forskjeller er angitt der dette er nødvendig.

Deltakerne som var med i denne studien var ≥18 år gamle, med planlagt ikke hjerte-/ikke-torakskirurgi (f.eks. abdominal, kombinert abdominal-/bekkenkirurgi, større perifer vaskulærkirurgi) som er forventet å vare minst >2 timer etter at anestesi er gitt, og fikk en American Society of Anesthesiologists (ASA)-skår på 3 eller 4. Tabell 14-39 på side 281 gir et sammendrag av deltakernes bakgrunnsvariabler.

| Туре             | AFM IDE-studie |
|------------------|----------------|
| Antall pasienter | 330            |
| Alder            | 64,2 ±12,9     |
| BMI              | 26,3 ±4,5      |
| ASA 3            | 91,8 %         |
| ASA 4            | 8,2 %          |

#### Tabell 14-39: Deltakernes bakgrunnsvariabler

Det primære formålet med studien var å evaluere ytelsen til AFM-funksjonens evne til å forutse pasientens respons på væsker. Det primære formålet er basert på ytelsen til AFM-funksjonen og de kliniske avgjørelsene som tas i løpet av den kliniske studien. Validiteten til respons på væske ble målt ved å rapportere antall anbefalinger fulgt av leverte boluser som ikke hadde et slagvolumsvar (SV) som oppfylte den innstilte væskestrategien (for eksempel, for 15 % væskestrategi, skal 500 ml væske øke pasientens slagvolum med 15 %, hvis pasienten har væskerespons).

### Merk

En AFM-avgjørelse i denne studien tilsvarer en væskebolusanbefaling på HemoSphere avansert monitor. En AFM-test/-testbolus i denne studien tilsvarer en væskebolusanbefaling på HemoSphere avansert monitor.

AFM-programvarefunksjon viste at det skjedde en økning i slagvolum per innstilt væskestrategi 66,1 % [62,1 %, 69,7 %] av gangene hvor en bolus ble administrert etter en AFM-anbefaling (primært basert på pasientens tidligere SV-respons). I tillegg viste AFM-programvarefunksjonen at det skjedde en økning i slagvolum per

innstilt væskestrategi 60,5 % [57,8, 63,2] av gangene hvor en bolus ble administrert etter et testbolusforslag (primært basert på SVV). (Tabell 14-40 på side 282).

| Type bolushendelse | Gjennomsnittlig responshastighet<br>(%)<br>[konfidensintervall] |
|--------------------|-----------------------------------------------------------------|
| AFM-anbefaling     | 66,1 % [62,1, 69,7]                                             |
| AFM-test           | 60,5 % [57,8, 63,2]                                             |

| Tabell 14-40. | AFM-response at  | er etter holustyne |
|---------------|------------------|--------------------|
|               | AI M-TESPOIISIAU | ei ettei noiustype |

En analyse av responshastigheten på pasientnivå viser at gjennomsnittlig responshastighet var 65,62 %, og medianen [interkvartilområdet] for respons per pasient er 75 % [50 %, 100 %] med et område fra 0 % til 100 %.

Av de 330 pasientene som ble inkludert i studien, ble 307 pasienter tilordnet en per-protokoll avgjørende kohort, og ble inkludert i evalueringen av effektivitetsvurderingen for det primære endepunktet. I den perprotokoll avgjørende kohorten mottok 94 % (289/307) og 54 % (165/307) av pasientene henholdsvis AFMtestforslag og AFM-anbefalte forslag, og 6 % av pasientene (18/307) mottok ingen AFM-forslag. Derfor bør man være oppmerksom på at det primære effektivitetsendepunktet er basert på de 54 % som mottok AFM-anbefalte boluser.

Brukerboluser ble registrert i studien når væske ble gitt utenom en AFM-test eller -anbefaling mens AFMfunksjonen var i bruk. Når klinikeren administrerte en brukerbolus, skjedde det en økning i slagvolumet 40,9 % [37,4, 44,1] av tiden. Brukerbolusene ble ikke gitt utelukkende som del av en manuell væskeadministrasjonsprotokoll.

En sekundæranalyse ga AFM-ytelsen fordelt på levert bolusvolum (se Tabell 14-41 på side 282). Resultatene viste at AFM-ytelsen kan avhenge av bolusvolumet som brukes.

| Bolusvolum (ml) | Gjennomsnittsres-<br>pons (%) | 2,5 %LCL,<br>97,5 % UCL) | Antall boluser | Antall pasienter |
|-----------------|-------------------------------|--------------------------|----------------|------------------|
| ≤100            | 77,26 %                       | (72,60, 81,81)           | 147            | 76               |
| >100-200        | 59,92 %                       | (54,61, 65,13)           | 152            | 76               |
| >200–250        | 57,73 %                       | (50,63, 64,94)           | 79             | 49               |
| >250-300        | 65,27 %                       | (59,18, 69,39)           | 49             | 39               |
| Alle boluser    | 66,04 %                       | (61,56, 71,13)           | 424            | 207              |

Tabell 14-41: AFM-ytelser etter bolusvolum (ml)

Nøyaktigheten til AFM-programvarefunksjonen ble analysert på bolusnivå. Dette omfatter følsomhet og spesifisitet, og positive og negative prediktive verdier.

Følsomheten er forholdet mellom sanne positive og det totale antallet pasienter (positive). En sann positiv er alle hendelser med en økning i slagvolumet for den forhåndsbestemte væskestrategien når en bolus gis (innen 5 minutter) etter AFM-anbefaling. Følsomheten til AFM-funksjonen var 77,7 %.

Spesifisiteten er forholdet mellom sanne negative og det totale antallet pasienter som ikke responderte (negative). Innenfor konteksten til den kliniske studien, er en sann negativ enhver bolus som gis utenom AFManbefalingene og som pasienten ikke responderte på. Spesifisiteten til AFM-funksjonen var 40,6 %.

Den positive prediktive verdien (Positive predictive value – PPV) er sannsynligheten for at en pasient skal respondere på en bolus som anbefales av AFM. PPV for AFM-funksjonen var 62,7 %.

Den negative prediktive verdien (Negative predictive value – NPV) er sannsynligheten for at en pasient ikke skal respondere på en bolus som gis utenom AFM-anbefalinger. NPV for AFM-funksjonen var 58,9 %.

| Måling       | Verdi (%)<br>[95 % konfidensintervall] |
|--------------|----------------------------------------|
| PPV          | 62,7<br>[59,6, 65,3]                   |
| NPV          | 58,9<br>[54,4, 63,2]                   |
| Spesifisitet | 40,6<br>[37,1, 44,3]                   |
| Følsomhet    | 77,7<br>[74,9, 80,3]                   |

| Taball 14-42. Na | vaktighotsrosult  | ator for AEM_fi | inksionen ( | (holucnivå) |
|------------------|-------------------|-----------------|-------------|-------------|
| 10001114-42.110  | yakligiletsiesult | ater for Armini | лікэјонен ( | Dolusiliva) |

### 14.2.11.1 Væskebolusaktivitet

AFM-programvarefunksjoner bruker den nåværende hemodynamiske statusen og tidligere responser på væske gitt under lignende forhold, for å bestemme om det skal genereres væskeanbefaling. Det er derfor mulig å få flere AFM-forslag i løpet av én time. Post-hoc-analyse av den kliniske valideringsstudien fastslo at antallet anbefalinger kan variere fra 0–6 AFM-anbefalinger per time, med ingen AFM-anbefalinger det meste av tiden (se Tabell 14-43 på side 283). Det er også mulig at et AFM-forslag følger rett etter fullføring av en ikke-responsiv væskebolus, dersom den gjeldende hemodynamiske tilstanden har endret seg siden forrige ikke-responsive bolus.

| AFM-anbefalinger per time                                                                                                    | Hendelsesfrekvens* |
|----------------------------------------------------------------------------------------------------|--------------------|
| 0                                                                                                    | 73,8 % (784/1062)  |
| 1                                                                                                    | 10,9 % (116/1062)  |
| 2                                                                                                    | 6,7 % (71/1062)    |
| 3                                                                                                    | 5,3 % (56/1062)    |
| 4                                                                                                    | 2,4 % (26/1062)    |
| 5                                                                                                    | 0,6 % (6/1062)     |
| 6                                                                                                    | 0,3 % (3/1062)     |
| *Hendelsefrekvensen er basert på antall timer med et gitt antall AFM-anbefalinger delt<br>på totalt antall timer.            |                    |
| **Frekvensen på AFM-anbefalinger per time angis som generell veiledning, og kan av-<br>vike fra den individuelle erfaringen. |                    |

Tabell 14-43: Frekvensen for AFM-anbefalinger per time\*\*

Som støttesystem for kliniske avgjørelser, kan AFM-forslagene avvises eller forkastes av brukeren. I den kliniske valideringsstudien, ble 47 % (1209/2550) av de totale AFM-forslagene avvist av brukeren, som inkluderte 40 % (324/803) av AFM-anbefalingene og 51 % (885/1747) av AFM-testforslag. I tillegg så man at av 1341 AFM-meldinger som ble godkjent av brukerne, ble 13 % (168/1341) forkastet, inkludert 11 % (52/479) av de AFM-anbefalte bolusene og 13 % (116/862) AFM-testboluser.

### Merk

For denne studien brukte AFM-funksjonen en melding ved fullføring av væskebolusen, med alternativene FORKAST BOLUS / DISCARD BOLUS eller AKSEPTER/ACCEPT. AFM-funksjonaliteten på HemoSphere avansert monitor er identisk, men det krevde brukersvaret er JA eller NEI på meldingen «Analysere hemodynamisk respons?». Hvis man svarer NEI fører det til at analysen avvises. Derfor er nåværende etikett for denne arbeidsflyten «Analyse avslått» i stedet for «Forkastet.» Som referanse er begrepet «Analyse avslått» angitt ved siden av «Forkastet» i denne kliniske valideringsstudien. Se Tabell 14-37 på side 269 for tilleggsforklaringer av begrepene «avslått» og «analyse avslått.»

Selv om post-hoc-analysen ikke viste noen forskjell i ytelsen basert på etterlevelse av AFM-forslag, var ikke den kliniske valideringsstudien designet for å besvare dette spørsmålet direkte. Derfor kan det hende AFM-ytelsen påvirkes av etterlevelse av AFM-forslag. Tabell 14-44 på side 284 inkluderer en fullstendig opptelling av væskebolusene i den kliniske valideringsstudien.

| Bolusopphav | Forespurt | Forslag avvist | Godkjent | Forkastet<br>(analyse av-<br>vist) | Fullført | Analysert |
|-------------|-----------|----------------|----------|------------------------------------|----------|-----------|
| AFM         | 2550      | 1209           | 1341     | 168                                | 1173     | 1165      |
| - Anbefalt  | 803       | 324            | 479      | 52                                 | 427      | 424       |
| Test        | 1747      | 885            | 862      | 116                                | 746      | 741       |
| Bruker      | 606       | 14             | 592      | 81                                 | 511      | 508       |
| Totalt      | 3156      | 1223           | 1933     | 249                                | 1684     | 1673      |

Tabell 14-44: Fullstendig opptelling av væskeboluser

I løpet av den kliniske valideringsstudien, ble bolusene forkastet 13 % av tiden (analyse avvist). Årsakene til de forkastede bolusene i studien er inkludert i Tabell 14-45 på side 284.

### Tabell 14-45: Årsakene til at bolusene ble forkastet (analyse avvist) i avgjørende pasienter i henhold til protokoll

| Væskedemografi<br>Grunner til at bolus ble forkastet (analyse avvist)                                             | % (n/N)                        |
|----------------------------------------------------------------------------------------------------|--------------------------------|
| Administrert vasoaktivt medikament sammen med fluidene                                                            | 35,0 % (89/254)                |
| Annet                                                                                                    | 18,1 % (46/254)                |
| ABG-prøve / rask skylling                                                                                         | 11,8 % (30/254)                |
| Pasientens posisjon ble endret                                                                                    | 11,8 % (30/254)                |
| Interferens med arterielt kateter                                                                                 | 10,2 % (26/254)                |
| Ventilasjonsendringer                                                                                             | 4,7 % (12/254)                 |
| Ekstra væske ble gitt etter at den primære bolus ble administrert                                                 | 3,5 % (9/254)                  |
| Overdemping av slangen                                                                                            | 1,6 % (4/254)                  |
| Kirurgisk manipulering                                                                                            | 0,8 % (2/254)                  |
| Ukjent                                                                                                    | 0,8 % (2/254)                  |
| Ekstra væskelinje åpnet opp samtidig under bolus                                                                  | 0,4 % (1/254)                  |
| Kjent akutt blødning under væskeadministrasjon (blodtap ≥250 cc i en 7 min periode)                               | 0,4 % (1/254)                  |
| Vaskulær klemme                                                                                                   | 0,4 % (1/254)                  |
| Totalt                                                                                                    | 100 % (254/254)                |
| *Merk: Man kunne oppgi mer enn én grunn til å forkaste AFM-bolusen, og som resultat er det 25 forkastede boluser. | 4 dokumenterte grunner for 249 |

Nevnerne er basert på det totale antallet tilgjengelige data fanget opp for hver parameter.

Under den kliniske valideringsstudien ble AFM-forslagene (anbefalinger og tester) avslått 47 % av tiden. Årsaker til avslaget identifisert under studien angis i Tabell 14-46 på side 285.

| Væskedemografi<br>Årsaker til at AFM-melding ikke ble akseptert                                                                                         | % (n/N)             |
|----------------------------------------------------------------------------------------------------|---------------------|
| Pasienten har normalt blodtrykk på dette tidspunktet                                                                                                    | 42,3 % (592/1399)   |
| Væske er kontraindisert av den nåværende prosedyren                                                                                                    | 7,2 % (101/1399)    |
| Klinikeren foretrekker å bruke vasoaktive midler i stedet på dette tidspunktet                                                                          | 7,0 % (98/1399)     |
| Klinikeren tror ikke pasienten vil respondere på væske                                                                                                  | 6,3 % (88/1399)     |
| Annet                                                                                                    | 4,4 % (62/1399)     |
| Denne bolusanbefalingen er mistenkelig basert på nylige dårlige data (f.eks. artefakt i BT-<br>signal)                                                  | 3,6 % (50/1399)     |
| Vi holder på å lukke kasuset nå                                                                                                    | 3,5 % (49/1399)     |
| Opptatt med andre oppgaver                                                                                                    | 3,5 % (49/1399)     |
| ABG/labprøve                                                                                                    | 2,7 % (38/1399)     |
| Klinikeren mener de hemodynamiske endringene er forbigående og kommer av kirurgisk<br>manipulasjon                                                      | 2,6 % (36/1399)     |
| Har for øyeblikket høyt blodtrykk                                                                                                    | 2,4 % (34/1399)     |
| Klinikeren administrerer væske/fluid (blod eller annet) utenfor AFM                                                                                     | 2,4 % (34/1399)     |
| Venter på administrasjon av røde blodceller                                                                                                    | 2,1 % (29/1399)     |
| Det ble gjort en endring i pasientens posisjon og klinikeren ønsker å vente og se                                                                       | 1,9 % (26/1399)     |
| Væske/fluid ble nylig administrert, observerer nå                                                                                                    | 1,9 % (26/1399)     |
| Pasienten mottok nylig væske/fluid, men responderte ikke                                                                                                | 1,2 % (17/1399)     |
| Klinikeren trykte på avslå for å fjerne AFM popup-melding, slik at hemodynamiske data kun-<br>ne gjennomgås nærmere før avgjørelsen om å gi væske/fluid | 1,1 % (15/1399)     |
| Håndtering av BT                                                                                                    | 1,1 % (15/1399)     |
| Tvilsom trykksporing                                                                                                    | 1,0 % (14/1399)     |
| Det var en kort periode med arytmi og klinikeren tror ikke pasienten trenger en bolus                                                                   | 0,8 % (11/1399)     |
| Klinikeren er bekymret for anemi på grunn av hemodilusjon på dette tidspunktet                                                                          | 0,5 % (7/1399)      |
| Klinikeren avviste AFM-anbefalingen ved en feil                                                                                                    | 0,3 % (4/1399)      |
| Det var en uventet endring med insufflasjon som forventes å være kortvarig                                                                              | 0,2 % (3/1399)      |
| Klinikeren er bekymret over dysfunksjon i høyre ventrikkel                                                                                              | 0,1 % (1/1399)      |
| Vi hadde en midlertidig endring i ventilasjonsstrategien (dvs. rekrutteringsmanøver)                                                                    | 0,1 % (1/1399)      |
| Totalt                                                                                                    | 100,0 % (1399/1399) |

| Tabell 14-46: Årsakene til avslag av bolusene | e hos avgjørende pasienter i | henhold til protokoll |
|-----------------------------------------------|------------------------------|-----------------------|
|-----------------------------------------------|------------------------------|-----------------------|

\*Merk: Man kunne oppgi mer enn én grunn til å forkaste AFM-bolusen, og som resultat er det 1399 dokumenterte grunner for 1223 forkastede boluser.

Nevnerne er basert på det totale antallet tilgjengelige data fanget opp for hver parameter.

I den kliniske valideringsstudien produserte 66 % av de AFM-anbefalte bolusene de ønskede endringene i SV som oppfylte væskestrategien som ble angitt i Tabell 14-40 på side 282. En begrensning med studien er imidlertid at væsken ikke ble levert når brukeren avviste en AFM-anbefaling, og av den grunn vil SV responsene på de avslåtte AFM-forslagene være ukjent. Hvis hver avslåtte AFM-anbefaling ble kategorisert som et negativt svar, ville responsfrekvensen vært så lav som 37 %. Årsaken til disse avslagene inkluderte normalt blodtrykk, at væske var kontraindisert på grunn av prosedyren som var i gang, og at klinikeren foretrakk å bruke en vasopressor. Den fullstendige listen med årsaker og hvor hyppige de var, er angitt i Tabell 14-46 på side 285.

## 14.3 Forbedret parametersporing

HemoSphere avansert overvåkningssystem gir verktøy for utføring av **Goal Directed Therapy** (**GDT**), slik at en bruker kan spore og administrere hovedparametere i det optimale området. Med forbedret parametersporing har klinikerne mulighet til å opprette og overvåke spesialtilpassede protokoller.

### 14.3.1 GDT-sporing

### 14.3.1.1 Valg av hovedparameter og mål

1. Trykk på GDT-sporingsikonet **E** på navigasjonslinjen for å få tilgang til GDT-menyskjermen.

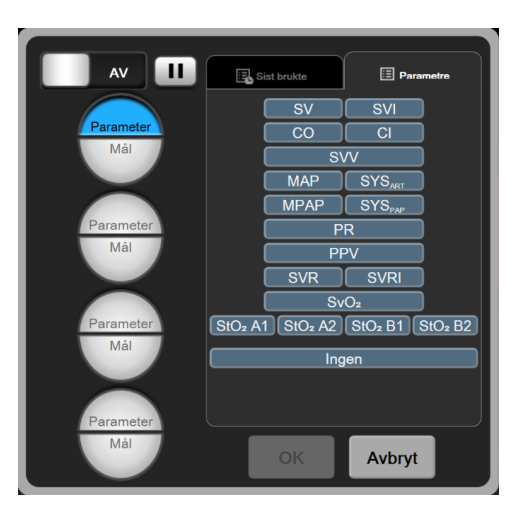

Figur 14-13: GDT-menyskjerm – Valg av hovedparameter

- 2. Trykk på den øvre halvdelen av et **Parameter/Mål**-ikon og velg ønsket parameter fra parameteroversikten. Opptil fire hovedparametere kan spores.
- 3. Trykk på den nedre halvdelen av **Parameter/Mål**-ikonet <sup>1</sup> for å angi en områdeverdi med tastaturet. Den valgte operatøren (<, ≤, > eller ≥) og verdien representerer den øvre eller nedre grensen under

parametersporingen. Trykk på enter-tasten

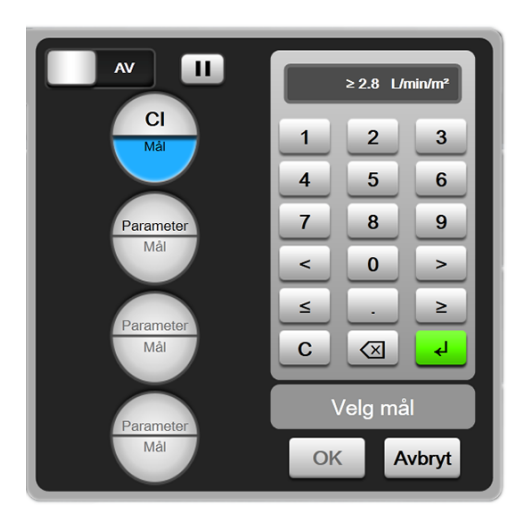

Figur 14-14: GDT-menyskjerm – Valg av mål

- 4. Trykk på en valgt parameter for å endre den til en annen tilgjengelig parameter, eller trykk på **Ingen** på parameteroversikten for å fjerne den fra sporing.
- 5. Trykk på **Sist brukte**-fanen for å vise og velge parameter/mål-innstillinger fra en tidligere økt med GDTsporing.
- 6. Trykk på **OK** for å starte GDT-sporing.

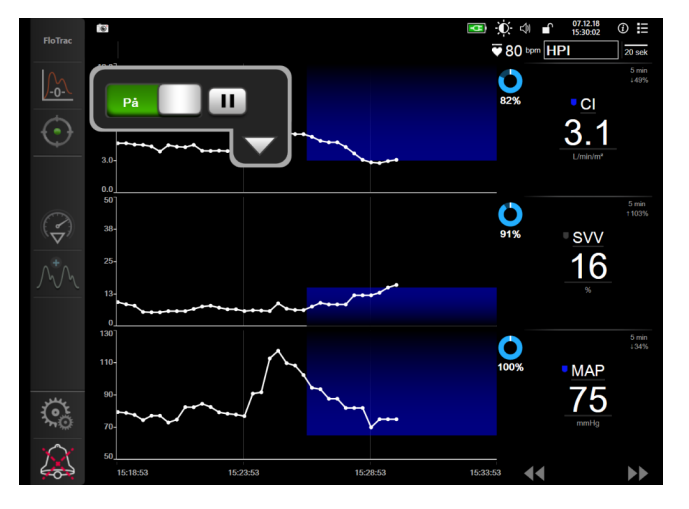

Figur 14-15: Aktiv GDT-sporing

### 14.3.1.2 Aktiv GDT-sporing

Under aktiv GDT-sporing vises plottområdet for parameterens trendgraf innenfor målområdet i blått. Se Figur 14-15 på side 287.

**Kontrollpanel for GDT-sporing.** Trykk på **GDT-sporings** knappen for å stoppe midlertidig eller stoppe under aktiv sporing. Når sporingen stoppes midlertidig, vises plottområdet innenfor målområdet på parametergrafen i grått.

Klokkeslett i mål-verdi. Dette er hovedresultatet av forbedret parametersporing. Det vises under Klokkeslett i mål-ikonet øverst til høyre i parameterens grafiske trenddiagram. Denne verdien representerer den samlede prosentvise varigheten som en parameter har vært innenfor målet under en aktiv sporingsøkt.

Indikatorfarger for parameterfeltmål. Tabell 14-47 på side 288 definerer indikatorfarger for klinisk mål under GDT-sporing.

| Farge | Indikasjon                                                                                                    |
|-------|----------------------------------------------------------------------------------------------------|
| Blå   | Sporet parameter er for øyeblikket innenfor det konfigurerte mål-<br>området.                                                 |
| Svart | Sporet parameter er for øyeblikket utenfor det konfigurerte mål-<br>området.                                                  |
| Rød   | Sporet parameter er for øyeblikket under den nedre alarmgren-<br>sen eller over den øvre alarmgrensen.                        |
| Grå   | Sporet parameter er utilgjengelig, i en feiltilstand, GDT-sporing er<br>midlertidig stoppet, eller det er ikke valgt noe mål. |

#### Tabell 14-47: Indikatorfarger for GDT-målstatus

Autoskaler trendtid. Etter oppstart av aktiv GDT-sporing blir den grafiske trendtiden automatisk skalert for å tilpasses alle sporede data for den aktuelle økten innenfor plottet. Den opprinnelige skaleringsverdien for grafisk trendtid er satt til 15 minutter og økes etter som sporingstiden utvides utover 15 minutter. Autoskaler trendtid kan deaktiveres via popup-menyen for innstilling av skalering mens GDT-modus er aktivert.

### Merk

Når aktiv GDT-sporing vises på den GDTskjermen, er menyer for parametervalg deaktivert.

### 14.3.1.3 Historisk GDT

Trykk på ikonet for historiske data for å vise tidligere økter med GDT-sporing. Et blått banner med «Viser historikk for GDT-økt» vises øverst på skjermen. Gjeldende parameterverdier vises på hovedparameterfeltene under visningen av en tidligere GDT-økt. Trykk på pilknappene for å vise andre tidligere GDT-økter. Målingene av prosentendring som vises på trendskjermbildet, betyr prosentendringer mellom to historiske verdier.

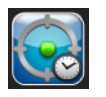

1.

### 14.3.2 SV-optimering

I SV-optimeringsmodus velges SV/SVI-målområdet for GDT-sporing basert på de nyeste SV-trendene. Dette gjør det mulig for brukeren å finne den optimale SV-verdien under aktiv overvåking av væskestyring.

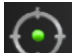

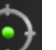

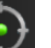

- Trykk på GDT-sporingsikonet på navigasjonslinjen.
- Velg SV eller SVI som en hovedparameter. 2.
- IKKE angi en målverdi i nedre halvdel av ikonet for valg av Parameter/Mål Trykk i stedet på **OK** for å 3. begynne å velge mål på trendgrafen.
- Observer SV-trenden mens du administrerer nødvendig væskestyring for å oppnå en optimal verdi. 4

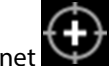

for å legge til mål på høyre side av SV/SVI-trendgrafen. Trendlinjen blir blå. Trykk på ikonet 5.
fra denne linjen til toppen av Y-aksen, vil være blått.

- 7. Trykk eventuelt på Gå ut av målvalg-knappen IV for å gå tilbake til å overvåke væskestyringen.
- 8. Trykk på målverdi-ikonet 72 for å godta det viste målområdet og starte GDT-sporing.
- 9. Rediger mål-ikonet kan trykkes på når som helst etter valget av mål for å justere SV/SVI-målverdi.
- 10. GDT-sporingsikonet kan trykkes på når som helst når GDT-modusen er aktiv, for å avslutte GDT-sporingsøkten.

### 14.3.3 Nedlasting av GDT-rapport

Skjermen for **Data Download** lar brukeren eksportere GDT-rapporter til en USB-enhet. Se Nedlasting av data på side 145.

### 14.4 Væskereaksjonstest

Med Væskereaksjonstest (FRT) er det mulig for klinikere å vurdere preload-respons. Preload-respons evalueres ved å spore endringene i SV, SVI, CO eller CI i respons til en væskeprovokasjon (Passivt beinløft eller Væskebolus).

Kliniske verktøy

0

For å begynne testen:

- 1. Trykk på innstillingsikonet → Kliniske verktøy-fanen
- 2. Trykk på Væskereaksjonstest

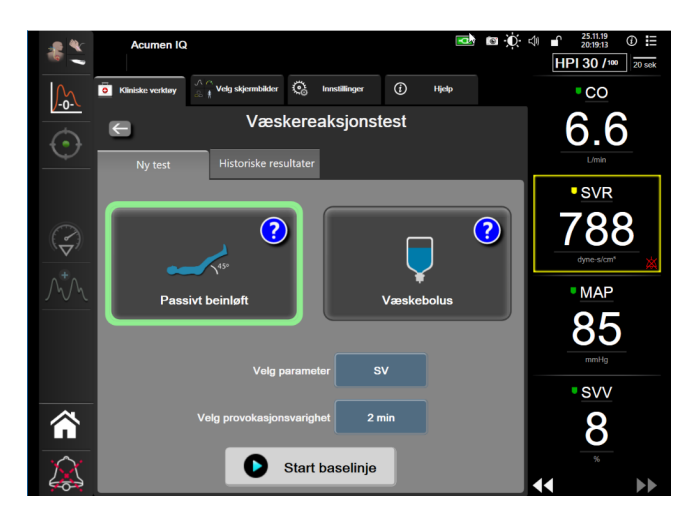

*Figur 14-16: Væskereaksjonstest – ny test-skjermbilde* 

 På fanen Ny test (se Figur 14-16 på side 289) trykker du på ønsket testtype: Passivt beinløft eller Væskebolus. Trykk på spørsmålstegnet for korte anvisninger i å starte hver test. For mer inngående anvisninger, følg trinnene nedenfor.

#### Merk

Tolkning av Væskereaksjonstest (FRT) korreleres indirekte med responstiden for parameteren som overvåkes. Responstiden for overvåkede parametere kan variere avhengig av overvåkningsmodus og dikteres av den tilkoblede teknologien. Oppdateringshastigheter for FRT-valgte parametere i minimalt invasiv modus er basert på CO-gjennomsnittstid (se Tabell 6-4 på side 130).

### 14.4.1 Test med passivt beinløft

Passivt beinløft er en sensitiv, ikke-invasiv metode for å evaluere en pasients væskerespons. Under denne

testen simulerer veneblod som overføres fra nedre del av kroppen, en væskeprovokasjon.

- 1. Trykk på og marker **Passivt beinløft** under **Ny test**-fanen. **Ny test**-fanen viser menyvalg for testkonfigurasjonen.
- 2. Velg en Parameter som skal analyseres:
  - SV, SVI, CO, eller CI (Minimal-invasiv og Ikke-invasiv overvåkingsmodi).
  - SV<sub>205</sub>, SVI<sub>205</sub>, CO<sub>205</sub>, eller Cl<sub>205</sub> (Invasiv overvåkingsmodus PAP signal; se 20-sekunders strømningsparametere på side 160).
- 3. Velg **Provokasjonsvarighet**: **1 minutt**, **1 minutt 30 s**, eller **2 minutter** (**Minimal-invasiv** og **Ikke-invasiv** overvåkingsmodi) eller **3 minutter** (**Invasiv** overvåkingsmodus).
- 4. Plasser pasienten i halvtliggende stilling. Trykk på **Start baselinje**-knappen for å starte basislinjemålingen.

#### Merk

Et gjennomsnitt av basislinjeverdien blir funnet gjennom flere avlesinger. Sørg for at pasienten holder seg i ro i samme stilling under denne måleperioden.

5. Skjermbildet **Baselinjemåling** vises med en trendgraf for den valgte parameteren og et nedtellingsur som viser gjenstående tid av basislinjemålingen.

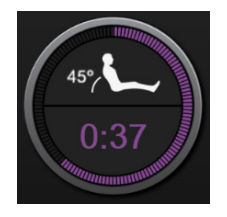

#### Merk

For å avbryte basislinjemålingen, trykk på **AVBRYT**-knappen og gå tilbake til **Ny test**-skjermen.

6. Når basislinjemålingen avsluttes, vises basislinjeverdien under trendgrafen. For å måle basislinjeverdien på nytt, trykk på **START PÅ NYTT**.

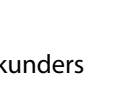

- 7. For å fortsette **Måling av passivt beinløft**, plasser pasienten i liggende stilling og trykk på **START**knappen. Løft passivt opp pasientens bein til 45-graders vinkel innen fem sekunder. Et fem sekunders nedtellingsur blir synlig for å angi tiden som gjenstår til starten av provokasjonsmålingen.
- 8. Et nytt nedtellingsur blir synlig og starter på valgt **Provokasjonsvarighet**-tid. Sørg for at pasienten holder seg i ro under måleperioden.

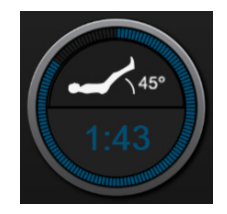

#### Merk

Før tilstrekkelige målinger har blitt gjort, kan **AVBRYT**-knappen trykkes på for å avbryte testen. En bekreftelse vises i et popup-vindu. Trykk på **Avbryt test** for å gå tilbake til testkonfigurasjonsskjermen (**Ny test**-fanen).

Etter at tilstrekkelige målinger har blitt gjort, er **AVBRYT**-knappen ikke lenger tilgjengelig. For å stoppe testen og analysere målte data før hele testtiden er utløpt, trykk på **AVSLUTT NÅ**.

9. Når testen er fullført, vil endringen i valgt **Parameter**-verdi vises som respons på væskeprovokasjonen. Se Figur 14-17 på side 291. Trykk på returikonet for å utføre en annen test, eller på hjem-ikonet for å returnere til hovedovervåkingsskjermbildet.

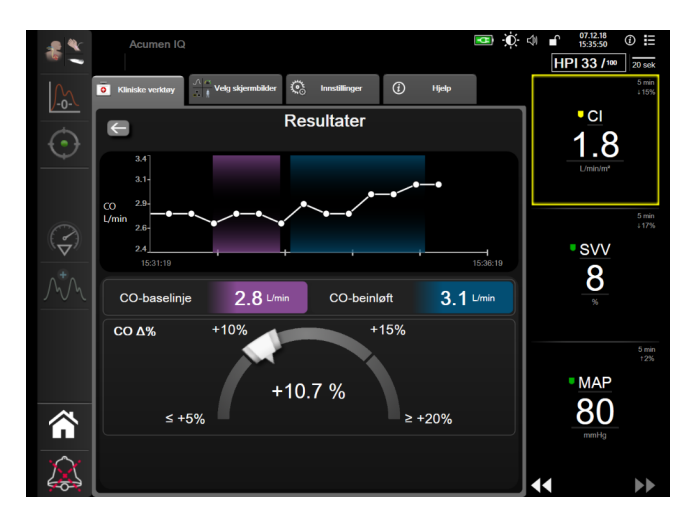

Figur 14-17: Væskereaksjonstest – resultatskjermbilde

### 14.4.2 Væskebolustest

**Væskebolus**-testen er en sensitiv metode for å evaluere en pasients væskereaksjon. Under denne testen blir en væskebolus administrert til pasienten, og preload-responsen kan vurderes ved å spore verdiene til SV, SVI, CO, eller CI.

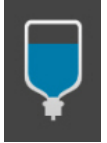

- 1. Trykk på og marker **Væskebolus** under **Ny test**-fanen. **Ny test**-fanen viser menyvalg for testkonfigurasjonen.
- 2. Velg en Parameter som skal analyseres:
  - SV, SVI, CO, eller CI (Minimal-invasiv og Ikke-invasiv overvåkingsmoduser).
  - SV<sub>20s</sub>, SVI<sub>20s</sub>, CO<sub>20s</sub>, eller CI<sub>20s</sub> (Invasiv overvåkingsmodus PAP signal; se 20-sekunders strømningsparametere på side 160).
- 3. Velg Provokasjonsvarighet: 5 minutter, 10 minutter, eller 15 minutter.
- 4. Trykk på **Start baselinje**-knappen for å starte basislinjemålingen.

#### Merk

Et gjennomsnitt av basislinjeverdien blir funnet gjennom flere avlesinger. Sørg for at pasienten holder seg i ro i samme stilling under denne måleperioden.

5. Skjermbildet **Baselinjemåling** vises med en trendgraf for den valgte parameteren og et nedtellingsur som viser gjenstående tid av basislinjemålingen.

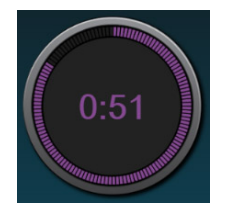

#### Merk

For å avbryte basislinjemålingen, trykk på AVBRYT-knappen og gå tilbake til Ny test-skjermen.

- 6. Når basislinjemålingen avsluttes, vises basislinjeverdien under trendgrafen. For å måle basislinjeverdien på nytt, trykk på **START PÅ NYTT**.
- 7. For å fortsette til Væskebolusmåling, administrer væskebolusen og trykk på START når bolusen begynner.
- 8. Et nytt nedtellingsur blir synlig og starter på valgt **Provokasjonsvarighet**-tid. Sørg for at pasienten holder seg i ro under måleperioden.

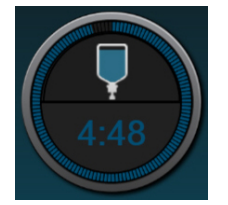

#### Merk

Før tilstrekkelige målinger har blitt gjort, kan **AVBRYT**-knappen trykkes på for å avbryte testen. En bekreftelse vises i et popup-vindu. Trykk på **Avbryt test** for å gå tilbake til testkonfigurasjonsskjermen (**Ny test**-fanen).

Etter at tilstrekkelige målinger har blitt gjort er **AVBRYT**-knappen ikke lenger tilgjengelig. For å stoppe testen og analysere målte data før hele testtiden er utløpt, trykk på **AVSLUTT NÅ**.

9. Når testen er fullført, vil endringen i valgt **Parameter**-verdi vises som respons på væskeprovokasjonen. Se Figur 14-17 på side 291. Trykk på returikonet for å utføre en annen test, eller på hjem-ikonet for å returnere til hovedovervåkingsskjermbildet.

### 14.4.3 Historiske testresultater

Brukeren kan se tidligere testresultater i **Historiske resulteter**-fanen. En liste med alle væskereaksjonstester for den gjeldende pasienten vises. Bruk pilknappene for å markere en bestemt test, eller trykk på **Velg**-knappen for å se et testsammendrag. Et popup-vindu vises med en liste over testkonfigurasjonene, tidsstemplede nøkkelpunkt og målte **Parameter**-verdier.

# Feilsøking

#### Innhold

| Hjelp på skjermen                                       |     |
|---------------------------------------------------------|-----|
| Monitorstatuslamper                                     |     |
| Trykkabelkommunikasjon                                  |     |
| Kommunikasjon med ForeSight -oksymeterkabelens sensorer |     |
| Trykkontrollerkommunikasjon                             |     |
| Feilmeldinger for HemoSphere avansert monitor           |     |
| Feilmeldinger for HemoSphere Swan-Ganz -modulen         | 305 |
| Feilmeldinger fra trykkabel                             |     |
| Feilmeldinger for HemoSphere ClearSight -modul          |     |
| Feilmeldinger for venøs oksymetri                       |     |
| Feilmeldinger for vevsoksymetri                         | 329 |

# 15.1 Hjelp på skjermen

Hjelp-emnene skissert i dette kapitlet, og som vises på monitorens hjelp-skjermer, omhandler vanlige feiltilstander. I tillegg til disse feiltilstandene finnes en liste over uløste avvik og feilsøkingstrinn på eifu.edwards.com. Denne listen gjelder modellnummeret og programvareversjonen for HemoSphere avansert monitor (HEM1) som er angitt på oppstartsiden (se Oppstartsprosedyre på side 72). Løsninger på problemstillinger oppdateres kontinuerlig og samles i en oversikt som et ledd i en fortløpende forbedring av produktet.

Fra hovedskjermbildet for hjelp kan brukeren navigere til bestemte emner for å få hjelp med HemoSphere avansert overvåkingssystem. Feil, varsler og advarsler informerer brukeren om feilforhold som påvirker målinger av parametere. Feil er tekniske alarmtilstander som avbryter måling av parametere. Kategoriene i skjermhjelpen inneholder spesifikk hjelp for feil, advarsler, varsler og feilsøking.

- 1. Trykk på innstillingsikonet
- 2. Trykk på **Hjelp**-knappen for å åpne hovedskjermbildet for hjelp.
- 3. Trykk på **Versjoner**-knappen for å vise programvareversjoner og serienumre for monitoren og tilkoblede teknologimoduler/kabler.

ELLER

Trykk på den aktuelle kategoriknappen for teknologien du trenger hjelp med: **Overvåkning, Swan-Ganz** -**modul, trykkabel, Venøs oksymetri, 20 sekunders strømning, ClearSight** -modul, **Vevsoksymetri** eller **assistert væskeadministrasjon**.

4. Trykk på hjelpen du trenger basert på meldingstypen: Feil, Varsler, Advarsler eller Feilsøking.

#### Merk

På hjelpeskjermer for 20 sekunders strømning er det ikke oppført hjelpekategorier for systemmeldinger. 20 sekunders strømning hjelpeskjermbilder inneholder informasjon om hvordan du overvåker med 20-sekunders-parametere og hvordan de beregnes.

Skjermen for Assistert væskeadministrasjon inneholder også informasjon om **komme i gang** og **Algoritmehjelp** i tillegg til **Feil**, **Varsler**, og **Advarsler**.

- 5. Det vises et nytt skjermbilde med en liste over meldingene som ble valgt.
- 6. Trykk på en melding eller et feilsøkingselement på listen, og trykk på Velg for å få tilgang til informasjon om meldingen eller feilsøkingselementet. Du kan vise hele listen ved å bruke pilknappene og flytte markeringen opp eller ned i listen. Det neste skjermbildet viser meldingen sammen med mulige årsaker og foreslåtte tiltak.

### **15.2 Monitorstatuslamper**

HemoSphere avansert monitor har en visuell alarmindikator for å varsle brukeren om alarmtilstander. Se Alarmprioriteringer på side 359for mer informasjon om fysiologiske alarmtilstander med middels og høy prioritet. Monitorens strømknapp har en innebygd LED-lampe som viser strømstatusen til enhver tid.

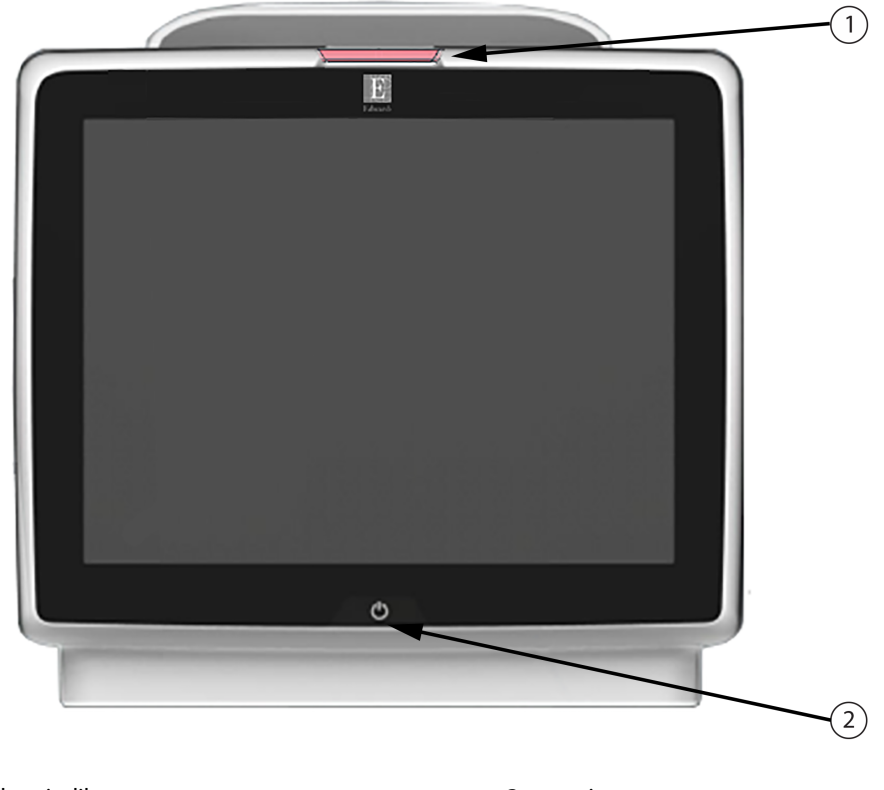

1. visuell alarmindikator

2. monitorens strømstatus

Figur 15-1: LED-indikatorer på HemoSphere avansert monitor

| Alarmstatus                                   | Farge | Lysmønster    | Foreslåtte tiltak                                                                                                 |
|-----------------------------------------------|-------|---------------|----------------------------------------------------------------------------------------------------|
| Fysiologisk alarm med høy<br>prioritet        | Rød   | Blinker PÅ/AV | Denne fysiologiske alarmtilstanden må håndte-<br>res umiddelbart                                                  |
|                                               |       |               | Se statuslinjen for den spesifikke alarmtilstan-<br>den                                                           |
| Tekniske feil og varsler<br>med høy prioritet | Rød   | Blinker PÅ/AV | Denne alarmtilstanden krever øyeblikkelig opp-<br>merksomhet og vil fortsette å være aktiv under<br>en alarmpause |
|                                               |       |               | Hvis en teknisk alarmtilstand ikke kan nullstilles,<br>må systemet startes på nytt                                |
|                                               |       |               | Ta kontakt med Edwards teknisk support hvis<br>problemet vedvarer                                                 |
| Tekniske feil og varsler                      | Gul   | Blinker PÅ/AV | Denne alarmtilstanden må håndteres raskt                                                                          |
| med middels prioritet                         |       |               | Se statuslinjen for den spesifikke alarmtilstan-<br>den                                                           |
| Fysiologisk alarm med                         | Gul   | Blinker PÅ/AV | Denne alarmtilstanden må håndteres raskt                                                                          |
| middels prioritet                             |       |               | Se statuslinjen for den spesifikke alarmtilstan-<br>den                                                           |
| Teknisk varsel med lav pri-<br>oritet         | Gul   | Uavbrutt PÅ   | Denne alarmtilstanden må håndteres, men ha-<br>ster ikke                                                          |
|                                               |       |               | Se statuslinjen for den spesifikke alarmtilstan-<br>den                                                           |

| raben 15 2. Submanipe partenosphere avalisere monitor |
|-------------------------------------------------------|
|-------------------------------------------------------|

| Monitorstatus                                                              | Farge     | Lysmønster    | Foreslåtte tiltak                                              |
|----------------------------------------------------------------------------|-----------|---------------|----------------------------------------------------------------|
| Monitorstrøm PÅ                                                            | Grønn     | Uavbrutt PÅ   | Ingen                                                          |
| Monitorstrøm AV<br>Monitor koblet til nettstrømmen<br>Batteriet lader      | Gul       | Blinker PÅ/AV | Vent til batteriet er ladet før du kobler<br>fra nettstrømmen. |
| Monitorstrøm AV<br>Monitor koblet til nettstrømmen<br>Batteriet lader ikke | Gul       | Uavbrutt PÅ   | Ingen                                                          |
| Monitorstrøm AV                                                            | Ingen lys | Uavbrutt AV   | Ingen                                                          |

# 15.3 Trykkabelkommunikasjon

Trykkabel-LED indikerer status for trykksensoren eller transduseren.

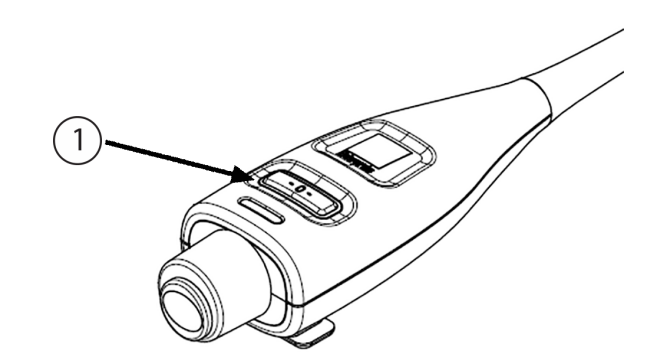

1. trykksensorstatus

#### Figur 15-2: Trykkabel-LED indikator

| Tilstand                                                         | Farge     | Lysmønster    | Foreslåtte tiltak                                                                                                    |
|------------------------------------------------------------------|-----------|---------------|----------------------------------------------------------------------------------------------------|
| Ingen trykksensor/transduser tilkob-<br>let                      | Ingen lys | Uavbrutt AV   | Ingen                                                                                                    |
| Trykksensor/transduser tilkoblet,<br>men ikke nullstilt ennå     | Grønn     | Blinker PÅ/AV | Nullstill trykksensoren for å starte overvåkingen                                                                                          |
| Trykksensor/transduser nullstilt                                 | Ingen lys | Uavbrutt AV   | Ingen. Den tilkoblede trykksensoren kan aktivt<br>overvåke trykksignalet                                                                   |
| Teknisk alarm av middels prioritet<br>fra trykksensor/transduser | Gul       | Blinker PÅ/AV | Se på skjermen for å finne ut type av teknisk feil.<br>Bruk hjelpemenyen eller tabeller nedenfor for den<br>aktuelle foreslåtte handlingen |

| Tabell 15-3: Trykkabelkommunikasjor |
|-------------------------------------|
|-------------------------------------|

# 15.4 Kommunikasjon med ForeSight -oksymeterkabelens sensorer

LED-lysene for ForeSight -oksymeterkabelen angir status for vevsoksymetrisensorkanalene.

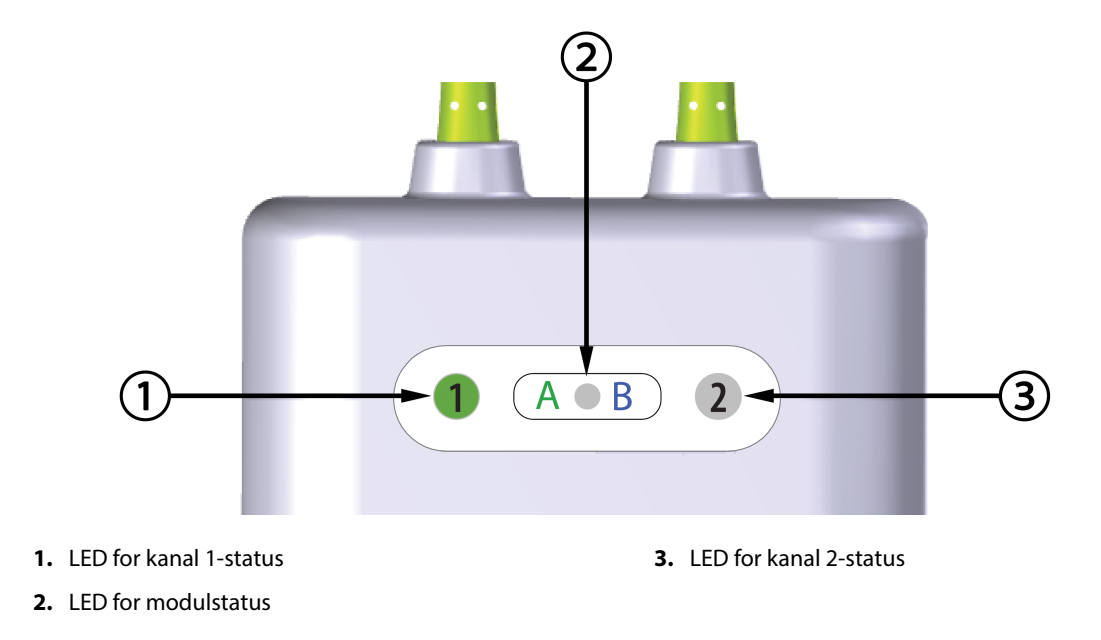

Figur 15-3: LED-indikatorer for ForeSight -oksymeterkabel

| LED-indikator  | Farge | Indikasjon                                                        |
|----------------|-------|-------------------------------------------------------------------|
| Kanal 1-status | Hvit  | Ingen sensor koblet til                                           |
|                | Grønn | Sensor tilkoblet                                                  |
| Kanal 2-status | Hvit  | Ingen sensor koblet til                                           |
|                | Grønn | Sensor tilkoblet                                                  |
| Modulstatus    | Grønn | Kanalene er forbundet med port A på<br>HemoSphere -teknologimodul |
|                | Blå   | Kanalene er forbundet med port B på<br>HemoSphere -teknologimodul |

#### Tabell 15-4: LED-kommunikasjonslys for ForeSight -oksymeterkabel

#### FORSIKTIG

Hvis noen av LED-lysene på ForeSight -oksymeterkabelen ikke tennes, må kabelen ikke brukes før den har fått service eller er byttet ut. Ta kontakt med Edwards teknisk support. Det er en risiko for at skadde deler kan redusere ytelsen til kabelen.

### 15.5 Trykkontrollerkommunikasjon

Trykkontrollerlysene indikerer statusen for fingermansjett(ene) og hjertereferansesensoren.

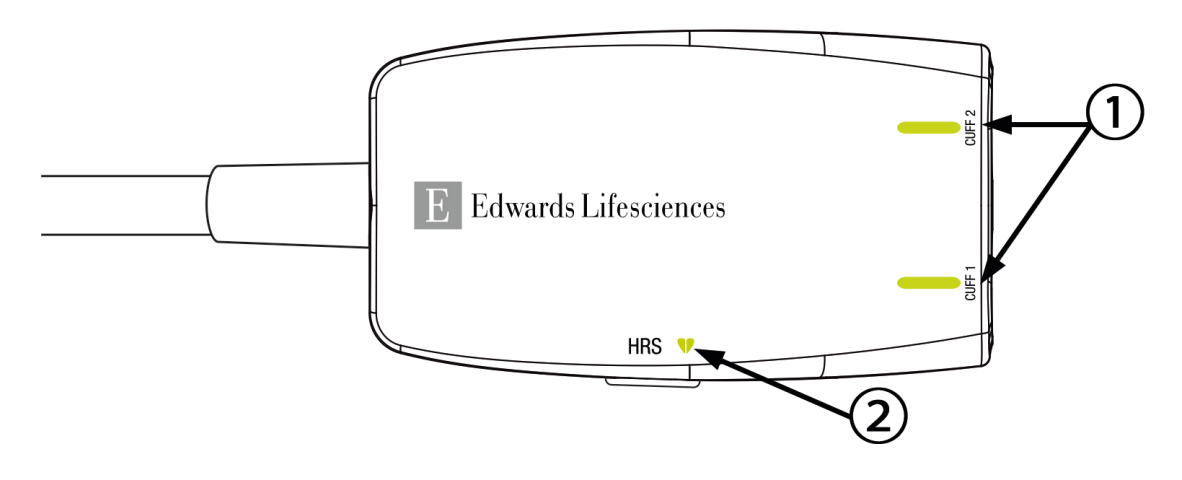

1. Status fingermansjett(er)

2. Hjertereferansesensorstatus

| Tilstand                                                                             | Farge     | Lysmønster    | Foreslåtte tiltak                                                         |  |
|--------------------------------------------------------------------------------------|-----------|---------------|---------------------------------------------------------------------------|--|
| MANSJETTSTATUSLYS                                                                    |           |               |                                                                           |  |
| Ingen fingermansjett tilkoblet                                                       | Ingen lys | Uavbrutt AV   | Ingen                                                                     |  |
| Fingermansjett frakoblet                                                             | Grønn     | Uavbrutt PÅ   | Ingen. Den tilkoblede mansjetten er oppdaget,<br>godkjent og ikke utløpt. |  |
| Aktiv overvåkning                                                                    | Grønn     | Blinker PÅ/AV | Ingen. Den tilkoblede fingermansjetten overvå-<br>ker aktivt.             |  |
| Defekt fingermansjett tilkoblet                                                      | Ravgul    | Blinker PÅ/AV | Bekreft at en kompatibel Edwards -<br>fingermansjett blir brukt.          |  |
| Ikke-kompatibel Edwards -                                                            |           |               | Koble fra og på igjen fingermansjetten.                                   |  |
| fingermansjett tilkoblet                                                             |           |               | Bytt ut fingermansjetten med en kompatibel<br>Edwards -fingermansjett.    |  |
|                                                                                      |           |               | Start målingen på nytt.                                                   |  |
|                                                                                      |           |               | Ta kontakt med Edwards teknisk service hvis problemet vedvarer.           |  |
| STATUSLAMPE FOR HJERTEREFERANSESENSOR                                                |           |               |                                                                           |  |
| Ingen hjertereferansesensor tilkob-<br>let                                           | Ingen lys | Uavbrutt AV   | Ingen                                                                     |  |
| Hjertereferansesensor tilkoblet                                                      | Grønn     | Uavbrutt PÅ   | Ingen. Systemet er klart for å starte en måling.                          |  |
| Defekt hjertereferansesensor til-<br>koblet                                          | Ravgul    | Blinker PÅ/AV | Verifiser at en Edwards hjertereferansesensor benyttes.                   |  |
| Ingen Edwards hjertereferansesen-                                                    |           |               | Koble fra og til igjen hjertereferansesensoren.                           |  |
| sor detektert                                                                        |           |               | Skift ut hjertereferansesensoren med en ekte hjertereferansesensor.       |  |
|                                                                                      |           |               | Start målingen på nytt.                                                   |  |
|                                                                                      |           |               | Ta kontakt med Edwards teknisk service hvis problemet vedvarer.           |  |
| *Fingermansjettfeil kan også indikeres av programvaren. Se Tabell 15-22 på side 318. |           |               |                                                                           |  |

#### Tabell 15-5: Kommunikasjonslys for trykkontroller\*

# 15.6 Feilmeldinger for HemoSphere avansert monitor

# 15.6.1 System/overvåking feil/varsler

### Tabell 15-6: Systemfeil/-varsler

| Melding                                       | Mulige årsaker                                                                                 | Foreslåtte tiltak                                                                                                    |
|-----------------------------------------------|------------------------------------------------------------------------------------------------|----------------------------------------------------------------------------------------------------|
| Feil: Modulspor 1 – maskinvarefeil            | Modul 1 er ikke satt skikkelig inn<br>Skade på koblingspunkter i spor el-<br>ler modul         | Sett inn modulen<br>Se etter bøyde eller knekte pinner<br>Prøv å bytte til modulspor 2<br>Ta kontakt med Edwards teknisk support hvis<br>problemet vedvarer         |
| Feil: Modulspor 2 – maskinvarefeil            | Modul 2 er ikke satt skikkelig inn<br>Skade på koblingspunkter i spor el-<br>ler modul         | Sett inn modulen<br>Se etter bøyde eller knekte pinner<br>Prøv å bytte til modulspor 1<br>Ta kontakt med Edwards teknisk support hvis<br>problemet vedvarer         |
| Feil: L-Tech-modulspor – maskinva-<br>refeil  | L-Tech-modul er ikke satt skikkelig<br>inn<br>Skade på koblingspunkter i spor el-<br>ler modul | Sett inn modulen<br>Se etter bøyde eller knekte pinner<br>Ta kontakt med Edwards teknisk support hvis<br>problemet vedvarer                                         |
| Feil: Kabelport 1 – maskinvarefeil            | Kabelen er ikke satt riktig inn<br>Skade på koblingspunkter i kabe-<br>len eller porten        | Sett inn kabelen på nytt<br>Se etter bøyde eller knekte pinner<br>Prøv å bytte til kabelport 2<br>Ta kontakt med Edwards teknisk support hvis<br>problemet vedvarer |
| Feil: Kabelport 2 – maskinvarefeil            | Kabelen er ikke satt riktig inn<br>Skade på koblingspunkter i kabe-<br>len eller porten        | Sett inn kabelen på nytt<br>Se etter bøyde eller knekte pinner<br>Prøv å bytte til kabelport 1<br>Ta kontakt med Edwards teknisk support hvis<br>problemet vedvarer |
| Feil: Modulspor 1 – programvarefeil           | Det er en programvarefeil med mo-<br>dulen som er satt inn i modulspor 1                       | Ta kontakt med Edwards teknisk support                                                                                                    |
| Feil: Modulspor 2 – programvarefeil           | Det er en programvarefeil med mo-<br>dulen som er satt inn i modulspor 2                       | Ta kontakt med Edwards teknisk support                                                                                                    |
| Feil: L-Tech-modulspor – program-<br>varefeil | Det er en programvarefeil i modu-<br>len som er satt inn i L-Tech-<br>modulsporet              | Ta kontakt med Edwards teknisk support                                                                                                    |
| Feil: Kabelport 1 – programvarefeil           | Det er en programvarefeil med ka-<br>belen som er satt inn i modulspor 1                       | Ta kontakt med Edwards teknisk support                                                                                                    |
| Feil: Kabelport 2 – programvarefeil           | Det er en programvarefeil med ka-<br>belen som er satt inn i modulspor 2                       | Ta kontakt med Edwards teknisk support                                                                                                    |
| Feil: Modulspor 1 – kommunika-<br>sjonsfeil   | Modul 1 er ikke satt skikkelig inn<br>Skade på koblingspunkter i spor el-<br>ler modul         | Sett inn modulen<br>Se etter bøyde eller knekte pinner<br>Prøv å bytte til modulspor 2<br>Ta kontakt med Edwards teknisk support hvis<br>problemet vedvarer         |

| Melding                                                       | Mulige årsaker                                                                                                    | Foreslåtte tiltak                                                                                                    |
|---------------------------------------------------------------|----------------------------------------------------------------------------------------------------|----------------------------------------------------------------------------------------------------|
| Feil: Modulspor 2 – kommunika-<br>sjonsfeil                   | Modul 2 er ikke satt skikkelig inn<br>Skade på koblingspunkter i spor el-<br>ler modul                                                                           | Sett inn modulen<br>Se etter bøyde eller knekte pinner<br>Prøv å bytte til modulspor 1<br>Ta kontakt med Edwards teknisk support hvis<br>problemet vedvarer                                                                                          |
| Feil: L-Tech-modulspor – kommuni-<br>kasjonsfeil              | L-Tech-modul er ikke satt skikkelig<br>inn<br>Skade på koblingspunkter i spor el-<br>ler modul                                                                   | Sett inn modulen<br>Se etter bøyde eller knekte pinner<br>Ta kontakt med Edwards teknisk support hvis<br>problemet vedvarer                                                                                                    |
| Feil: Kabelport 1 – kommunika-<br>sjonsfeil                   | Kabelen er ikke satt riktig inn<br>Skade på koblingspunkter i kabe-<br>len eller porten                                                                          | Sett inn kabelen på nytt<br>Se etter bøyde eller knekte pinner<br>Prøv å bytte til kabelport 2<br>Ta kontakt med Edwards teknisk support hvis<br>problemet vedvarer                                                                                  |
| Feil: Kabelport 2 – kommunika-<br>sjonsfeil                   | Kabelen er ikke satt riktig inn<br>Skade på koblingspunkter i kabe-<br>len eller porten                                                                          | Sett inn kabelen på nytt<br>Se etter bøyde eller knekte pinner<br>Prøv å bytte til kabelport 1<br>Ta kontakt med Edwards teknisk support hvis<br>problemet vedvarer                                                                                  |
| Feil: Monitor – ikke kompatibel pro-<br>gramvareversjon       | Mislykket programvareoppdatering<br>eller ikke kompatibel programvare-<br>versjon oppdaget                                                                       | Ta kontakt med Edwards tekniske serviceavde-<br>ling                                                                                                    |
| Feil: Modulspor 1 – ikke kompatibel<br>programvareversjon     | Mislykket programvareoppdatering<br>eller ikke kompatibel programvare-<br>versjon oppdaget                                                                       | Ta kontakt med Edwards tekniske serviceavde-<br>ling                                                                                                    |
| Feil: Modulspor 2 – ikke kompatibel<br>programvareversjon     | Mislykket programvareoppdatering<br>eller ikke kompatibel programvare-<br>versjon oppdaget                                                                       | Ta kontakt med Edwards tekniske serviceavde-<br>ling                                                                                                    |
| Feil: L-Tech-modulspor – inkompa-<br>tibel programvareversjon | Mislykket programvareoppdatering<br>eller ikke kompatibel programvare-<br>versjon oppdaget                                                                       | Ta kontakt med Edwards teknisk support                                                                                                    |
| Feil: Kabelport 1 – ikke kompatibel<br>programvareversjon     | Mislykket programvareoppdatering<br>eller ikke kompatibel programvare-<br>versjon oppdaget                                                                       | Ta kontakt med Edwards tekniske serviceavde-<br>ling                                                                                                    |
| Feil: Kabelport 2 – ikke kompatibel<br>programvareversjon     | Mislykket programvareoppdatering<br>eller ikke kompatibel programvare-<br>versjon oppdaget                                                                       | Ta kontakt med Edwards tekniske serviceavde-<br>ling                                                                                                    |
| Feil: Swan-Ganz -modul nummer<br>to oppdaget                  | Flere Swan-Ganz modultilkoblinger<br>oppdaget                                                                                                    | Koble fra en av Swan-Ganz -modulene                                                                                                    |
| Feil: Swan-Ganz -modul frakoblet                              | HemoSphere Swan-Ganz -modul<br>fjernet under overvåkningen<br>HemoSphere Swan-Ganz -modul<br>ble ikke funnet<br>Skade på koblingspunkter i spor el-<br>ler modul | Kontroller at modulen er satt riktig inn<br>Ta modulen ut og stikk den inn igjen<br>Se etter om modulen har bøyde eller knekte<br>pinner<br>Prøv å bytte til et annet modulspor<br>Ta kontakt med Edwards teknisk support hvis<br>problemet vedvarer |

| Melding                                                                 | Mulige årsaker                                                                                                    | Foreslåtte tiltak                                                                                                    |
|-------------------------------------------------------------------------|----------------------------------------------------------------------------------------------------|----------------------------------------------------------------------------------------------------|
| Feil: Kabelport {0} – Trykkabel fra-<br>koblet*                         | Trykkabel frakoblet under overvåk-<br>ning<br>Trykkabel ikke oppdaget<br>Bøyd eller manglende kabelkon-<br>taktpinner                                                                   | Bekreft at trykkabelen er tilkoblet<br>Bekreft at tilkoblingen mellom trykkabelen og<br>sensoren/transduseren er sikker<br>Kontroller om det finnes bøyde/manglende stif-<br>ter i trykkabeltilkoblingen<br>Koble trykkabelen fra og til igjen<br>Prøv å bytte til en annen kabelport<br>Ta kontakt med Edwards teknisk support hvis<br>problemet vedvarer |
| Feil: Oksymetrikabel nummer to oppdaget                                 | Flere oksymetrikabeltilkoblinger<br>oppdaget                                                                                                    | Koble fra en av oksymetrikablene                                                                                                    |
| Feil: Oksymetrikabel frakoblet                                          | Oksymetrikabeltilkobling på<br>HemoSphere avansert monitor ikke<br>detektert<br>Bøyde eller manglende oksymetri-<br>kabelkontaktstifter                                                 | Bekreft at oksymetrikabel-/katetertilkoblingen<br>er sikker<br>Kontroller oksymetrikabeltilkoblingen for bøy-<br>de/manglende stifter                                                                                                    |
| Feil: HemoSphere ClearSight<br>-modul                                   | Defekt HemoSphere ClearSight<br>-modul                                                                                                    | Slå systemet av og på<br>Skift ut HemoSphere ClearSight -modul<br>Ta kontakt med Edwards teknisk support hvis<br>problemet vedvarer                                                                                                    |
| Feil: HemoSphere ClearSight<br>-modul frakoblet                         | HemoSphere ClearSight-modul<br>fjernet under overvåkningen<br>HemoSphere ClearSight-modul ble<br>ikke funnet<br>Skade på koblingspunkter i spor el-<br>ler modul                        | Kontroller at modulen er satt riktig inn<br>Ta modulen ut og stikk den inn igjen<br>Se etter om modulen har bøyde eller knekte<br>pinner<br>Ta kontakt med Edwards teknisk support hvis<br>problemet vedvarer                                                                                                    |
| Feil: Intern systemfeil                                                 | Intern systemfeil                                                                                                    | Slå systemet av og på<br>Ta kontakt med Edwards teknisk support hvis<br>problemet vedvarer                                                                                                    |
| Feil: Tomt batteri                                                      | Batteriet er tomt og systemet slår<br>seg av innen ett minutt hvis det ik-<br>ke plugges i                                                                                              | Koble HemoSphere avansert monitor til en an-<br>nen strømkilde for å unngå strømutfall og gjen-<br>oppta overvåkingen                                                                                                    |
| Feil: Systemtemperatur er for høy –<br>nedstengning er nært forestående | Interntemperaturen i monitoren er<br>på et kritisk høyt nivå<br>Monitorens ventilasjonsåpninger er<br>blokkerte                                                                         | Reposisjoner monitoren vekk fra eventuelle var-<br>mekilder<br>Kontroller at monitorens ventilasjonsåpninger<br>er fri og uten støv<br>Ta kontakt med Edwards teknisk support hvis<br>problemet vedvarer                                                                                                    |
| Feil: Trykkutgang – Maskinvarefeil                                      | Utgående trykkabel er ikke riktig<br>tilkoblet<br>Skade på koblingspunkter i kabe-<br>len eller porten                                                                                  | Sett inn utgående trykkabel på nytt<br>Se etter bøyde eller knekte pinner<br>Ta kontakt med Edwards teknisk support hvis<br>problemet vedvarer                                                                                                    |
| Feil: HIS-tilkobling bortfalt                                           | Det oppsto et tap av HL7-<br>kommunikasjon<br>Dårlig Ethernet-tilkobling<br>Dårlig Wi-Fi-tilkobling<br>Utløpt sertifikat for sikker tilkobling<br>Feil servernavn for sikker tilkobling | Kontroller Ethernet-tilkoblingen<br>Kontroller Wi-Fi-tilkoblingen<br>Kontroller sertifikatet for sikker tilkobling<br>Kontroller servernavn for sikker tilkobling<br>Ta kontakt med Edwards teknisk support hvis<br>problemet vedvarer                                                                                                    |
| Feil: Andre CO-trykksensor regi-<br>strert                              | Flere trykkabler med CO-<br>sensortilkoblinger registrert                                                                                                    | Koble fra en av trykkabelens CO-sensorer                                                                                                    |

| Melding                                                              | Mulige årsaker                                                                                                    | Foreslåtte tiltak                                                                                                    |
|----------------------------------------------------------------------|----------------------------------------------------------------------------------------------------|----------------------------------------------------------------------------------------------------|
| Feil: Feil på trådløsmodulen                                         | Det oppstod en intern maskinvare-<br>feil i trådløsmodulen                                                          | Slå den trådløse tilkoblingen av og på                                                                                                    |
| Varsel: Systemtemperaturen er for<br>høy                             | Interntemperaturen i monitoren<br>når et kritisk høyt nivå<br>Monitorens ventilasjonsåpninger er<br>blokkerte       | Reposisjoner monitoren vekk fra eventuelle var-<br>mekilder<br>Kontroller at monitorens ventilasjonsåpninger<br>er fri og uten støv<br>Ta kontakt med Edwards teknisk support hvis<br>problemet vedvarer          |
| Varsel: Systemets LED-indikatorer<br>virker ikke                     | Maskinvare- eller kommunikasjons-<br>feil på visuell alarmindikator<br>Feil på visuell alarmindikator               | Slå systemet av og på<br>Ta kontakt med Edwards teknisk support hvis<br>problemet vedvarer                                                                                                    |
| VarselVarsel: Summeren i systemet<br>virker ikke                     | Maskinvare- eller programvare<br>kommunikasjonsfeil på høyttaleren<br>Feil på hovedkortets høyttaler                | Slå systemet av og på<br>Ta kontakt med Edwards teknisk support hvis<br>problemet vedvarer                                                                                                    |
| Varsel: Lavt batteri                                                 | Batteriet har mindre enn 20 % lad-<br>ning igjen, eller det vil gå tomt in-<br>nen 8 minutter                       | Koble HemoSphere avansert monitor til en an-<br>nen strømkilde for å unngå strømutfall og fort-<br>sett overvåkingen                                                                                              |
| Varsel: Batteriet et koblet fra                                      | Finner ikke tidligere innsatt batteri<br>Dårlig batteritilkobling                                                   | Bekreft at batteriet sitter som det skal i batteri-<br>rommet<br>Ta ut batteripakken og sett den inn igjen<br>Bytt HemoSphere -batteripakken<br>Ta kontakt med Edwards teknisk support hvis<br>problemet vedvarer |
| Varsel: Vedlikehold batteri                                          | Feil i internt batteri<br>Batteriet kan ikke lenger opprett-<br>holde systemet tilstrekkelig når det<br>er fulladet | Slå systemet av og på<br>Bytt batteripakke hvis problemet vedvarer                                                                                                    |
| Varsel: Sertifikatet for trådløs til-<br>kobling utløper om < 4 uker | Sertifikatet for trådløs tilkobling ut-<br>løper om mindre enn fire uker                                            | Gå til innstillingene for trådløs tilkobling fra me-<br>nyen for avansert oppsett, og last opp et gyldig<br>sertifikat<br>Ta kontakt med Edwards teknisk support hvis<br>problemet vedvarer                       |
| Varsel: Sertifikatet for trådløs til-<br>kobling har utløpt          | Sertifikatet for trådløs tilkobling har<br>utløpt                                                                   | Gå til innstillingene for trådløs tilkobling fra me-<br>nyen for avansert oppsett, og last opp et gyldig<br>sertifikat<br>Ta kontakt med Edwards teknisk support hvis<br>problemet vedvarer                       |
| Varsel: Sending av trykk ikke aktivt                                 | Tilkobling til ny trykkanal på pa-<br>sientmonitor oppdaget                                                         | Gå til Nullstill og bølgeform-skjermen og trykk<br>på Send trykk-knappen (bølgeform-ikon) etter<br>pasientmonitor er nullstilt<br>Koble fra den utgående trykkabelen                                              |

### 15.6.2 System-/overvåkningsvarsler

| Melding                       | Mulige årsaker                                                          | Foreslåtte tiltak                                                                                                    |
|-------------------------------|-------------------------------------------------------------------------|----------------------------------------------------------------------------------------------------|
| Batteriet trenger å overhales | Gassmåleren er ikke synkronisert<br>med faktisk batterikapasitetsstatus | For å sikre avbruddsfrie målinger, sørg for at<br>HemoSphere avansert monitor er koblet til en<br>stikkontakt<br>Overhale batteriet (kontroller at en måling ikke<br>pågår):<br>• Koble monitoren til en stikkontakt for å lade<br>batteriet fullt opp<br>• La batteriet hvile i fullt ladet tilstand i minst to<br>timer<br>• Koble monitoren fra stikkontakten og fortsett<br>å kjøre systemet på batteristrøm<br>• HemoSphere avansert monitor slår seg auto-<br>matisk av når batteriet er helt tomt<br>• La batteriet hvile i fullt utladet tilstand i fem ti-<br>mer eller mer<br>• Koble monitoren til en stikkontakt for å lade<br>batteriet fullt opp<br>Hvis meldingen overhal batteriet fortsetter, bytt<br>ut batteripakken |
| Vedlikehold batteri           | Feil i internt batteri                                                  | Slå systemet av og på<br>Bytt batteripakke hvis problemet vedvarer                                                                                                    |

#### Tabell 15-7: Advarsler for HemoSphere avansert monitor

### 15.6.3 Talltastaturfeil

### Tabell 15-8: Talltastaturfeil

| Melding                      | Mulige årsaker                                                                                                    | Foreslåtte tiltak                                                                                                    |
|------------------------------|----------------------------------------------------------------------------------------------------|----------------------------------------------------------------------------------------------------|
| Verdi utenfor område (xx-yy) | Den oppgitte verdien er enten<br>høyere eller lavere enn det tillatte<br>området                                                                                        | Vises når bruker oppgir en verdi som er utenfor<br>området. Området vises som en del av varselet i<br>stedet for xx og yy |
| Verdien må være ≤ xx         | Den oppgitte verdien er innenfor<br>området, men er høyere enn høye-<br>ste verdi innstillingen slik som<br>høyeste skalainnstilling. xx er den<br>tilknyttede verdien  | Oppgi en lavere verdi                                                                                                    |
| Verdien må være ≥ xx         | Den oppgitte verdien er innenfor<br>området, men er lavere enn min-<br>steverdiinnstillingen slik som lave-<br>ste skalainnstilling. xx er den til-<br>knyttede verdien | Oppgi en høyere verdi                                                                                                    |
| Feil passord oppgitt         | Passordet du oppga er feil                                                                                                    | Skriv inn riktig passord                                                                                                  |
| Oppgi gyldig tid             | Det oppgitte tidspunktet er<br>ugyl-dig, dvs. 25:70                                                                                                    | Oppgi riktig tidspunkt i 12- eller 24-timers<br>format                                                                    |
| Oppgi gyldig dato            | Den oppgitte datoen er ugyldig,<br>dvs. 33.13.009                                                                                                    | Skriv inn riktig dato                                                                                                    |

### 15.6.4 Feil på Viewfinder Hub -tilkobling

| Melding                                                        | Mulige årsaker                                                                                                 | Foreslåtte tiltak                                                                                                    |
|----------------------------------------------------------------|----------------------------------------------------------------------------------------------------|----------------------------------------------------------------------------------------------------|
| Feil på Viewfinder tilkobling –<br>Viewfinder Hub              | Problem med Viewfinder Hub<br>Feil serversertifikat<br>Sammenkoblingsforespørsel med<br>Viewfinder Hub avslått | Kontroller serveren for Viewfinder Hub<br>Kontakt lokal IT-avdeling<br>Ta kontakt med Edwards teknisk support hvis<br>problemet vedvarer                                                  |
| Feil på Viewfinder tilkobling –<br>Viewfinder Hub kan ikke nås | Feil adresse eller port for<br>Viewfinder Hub<br>Viewfinder Hub kjører ikke på ser-<br>veren                   | Bekreft adressen og porten til Viewfinder Hub,<br>og skriv dem inn på nytt<br>Kontroller serveren for Viewfinder Hub<br>Ta kontakt med Edwards teknisk support hvis<br>problemet vedvarer |
| Feil på Viewfinder tilkobling –<br>HemoSphere                  | Klientsertifikatet er ugyldig eller ut-<br>ilgjengelig                                                         | Ta kontakt med Edwards teknisk support                                                                                                    |

#### Tabell 15-9: Feil på Viewfinder Hub -tilkobling

# 15.7 Feilmeldinger for HemoSphere Swan-Ganz -modulen

### 15.7.1 CO-feil/-varsler

| Melding                                                            | Mulige årsaker                                                                                                    | Foreslåtte tiltak                                                                                                    |
|--------------------------------------------------------------------|----------------------------------------------------------------------------------------------------|----------------------------------------------------------------------------------------------------|
| Feil: CO – blodtemp. utenfor områ-<br>det (< 31 °C eller > 41 °C)* | Overvåket blodtemperatur er<br>< 31 ℃ eller > 41 ℃                                                                                                    | Kontroller riktig kateterplassering i pulmonalar-<br>terien:<br>• bekreft kiletrykkballongens fyllingsvolum på<br>1,25–1,50 ml<br>• bekreft riktig kateterplassering for pasientens<br>høyde og vekt og innføringssted<br>• vurder å ta et røntgenbilde av brystet for vur-<br>dering av riktig plassering<br>Gjenoppta CO-overvåkning når blodtemperatu-<br>ren er innenfor området |
| Feil: CO – minuttvolum < 1,0 l/min*                                | Målt CO < 1,0 l/min                                                                                                    | Følg sykehusprotokoll for å øke CO<br>Gjenoppta CO-overvåkning                                                                                                    |
| Feil: CO – kateterminne, bruk bolus-<br>modus                      | Dårlig tilkobling til kateterets ter-<br>miske filament<br>Defekt i pasient-CCO-kabelen<br>Kateter-CO-feil<br>Pasient-CCO-kabelen er koblet til<br>kabelen<br>testporter | Bekreft sikker tilkobling av det termiske fila-<br>mentet<br>Kontroller kateter/pasient-CCO-kabelens termi-<br>ske filamenttilkoblinger for bøyde/manglende<br>stifter<br>Utfør test av pasient-CCO-kabelen<br>Bytt pasient-CCO-kabelen<br>Bruk bolus CO-modus<br>Skift ut kateteret til CO-måling                                                                                   |
| Feil: CO – kateterbekreftelse, bruk<br>bolusmodus                  | Defekt i pasient-CCO-kabelen<br>Kateter-CO-feil<br>Det tilkoblede kateteret er ikke et<br>Edwards CCO-kateter                                                            | Utfør test av pasient-CCO-kabelen<br>Bytt pasient-CCO-kabelen<br>Bruk bolus CO-modus<br>Bekreft at kateteret er et Edwards CCO-kateter                                                                                                    |

Tabell 15-10: CO-feil/-varsler for HemoSphere Swan-Ganz -modulen

| Melding                                                           | Mulige årsaker                                                                                                    | Foreslåtte tiltak                                                                                                    |
|-------------------------------------------------------------------|----------------------------------------------------------------------------------------------------|----------------------------------------------------------------------------------------------------|
| Feil: CO – kontroller kateter- og ka-<br>beltilkoblingene         | Kateterets termiske filament og ter-<br>mistortilkobling ikke detektert<br>Defekt i pasient-CCO-kabelen                                                             | Bekreft pasient-CCO-kabelen og katetertilko-<br>blingene<br>Koble fra tilkoblingen til det termiske filamentet<br>og se etter bøyde/manglende stifter<br>Utfør test av pasient-CCO-kabelen<br>Bytt pasient-CCO-kabelen                                                                                                    |
| Feil: CO – kontroller tilkoblingen til<br>det termiske filamentet | Kateterets termiske filamenttilkob-<br>ling ikke detektert<br>Defekt i pasient-CCO-kabelen<br>Det tilkoblede kateteret er ikke et<br>Edwards CCO-kateter            | Bekreft at kateterets termiske filament er sikkert<br>koblet til pasient-CCO-kabelen<br>Koble fra tilkoblingen til det termiske filamentet<br>og se etter bøyde/manglende stifter<br>Utfør test av pasient-CCO-kabelen<br>Bytt pasient-CCO-kabelen<br>Bekreft at kateteret er et Edwards CCO-kateter<br>Bruk bolus CO-modus                                                                                            |
| Feil: CO – kontroller posisjonen til<br>det termiske filamentet*  | Gjennomstrømmingen rundt det<br>termiske filamentet kan være redu-<br>sert<br>Det termiske filamentet kan være<br>inntil karveggen<br>Kateteret er ikke i pasienten | Skyll kateterets hulrom<br>Kontroller riktig kateterplassering i pulmonalar-<br>terien:<br>• bekreft kiletrykkballongens fyllingsvolum på<br>1,25–1,50 ml<br>• bekreft riktig kateterplassering for pasientens<br>høyde og vekt og innføringssted<br>• vurder å ta et røntgenbilde av brystet for vur-<br>dering av riktig plassering<br>Gjenoppta CO-overvåkning                                                      |
| Feil: CO – kontroller termistortil-<br>koblingen                  | Kateterets termistortilkobling ikke<br>detektert<br>Overvåket blodtemperatur er<br>< 15 °C eller > 45 °C<br>Defekt i pasient-CCO-kabelen                            | Bekreft at kateterets termistor er koblet fast til<br>pasient-CCO-kabelen<br>Bekreft at blodtemperaturen er 15–45 °C<br>Koble fra termistoren og se etter bøyde/mang-<br>lende stifter<br>Utfør test av pasient-CCO-kabelen<br>Bytt pasient-CCO-kabelen                                                                                                    |
| Feil: CO – signalprosessor, bruk bo-<br>lusmodus                  | Data prosesseringsfeil                                                                                                    | Gjenoppta CO-overvåkning<br>Slå monitoren av og på for å gjenopprette sy-<br>stemet<br>Bruk bolus CO-modus                                                                                                    |
| Feil: CO – termisk signal tapt*                                   | Det termiske signal detektert av<br>monitor er for lite til å behandles<br>Interferens fra sekvensiell kompri-<br>meringsenhet                                      | Kontroller riktig kateterplassering i pulmonalar-<br>terien:<br>• bekreft kiletrykkballongens fyllingsvolum på<br>1,25–1,50 ml<br>• bekreft riktig kateterplassering for pasientens<br>høyde og vekt og innføringssted<br>• vurder å ta et røntgenbilde av brystet for vur-<br>dering av riktig plassering<br>Slå av sekvensiell komprimeringsenhet midlerti-<br>dig iht. sykehusprosedyre<br>Gjenoppta CO-overvåkning |
| Feil: Swan-Ganz -modul                                            | Interferens fra elektrokauterisering<br>Intern systemfeil                                                                                                    | Koble fra pasient-CCO-kabelen under elektro-<br>kauteriseringsbruk<br>Ta ut modulen og sett den inn igjen for å tilba-<br>kestille<br>Ta kontakt med Edwards teknisk support hvis<br>problemet vedvarer                                                                                                    |

| Melding                                         | Mulige årsaker                                                                                                    | Foreslåtte tiltak                                                                                                    |
|-------------------------------------------------|----------------------------------------------------------------------------------------------------|----------------------------------------------------------------------------------------------------|
| Varsel: CO – signaltilpasning - fort-<br>setter | Store variasjoner i blodtemperatur i<br>pulmonalarterien detektert<br>Pasientens åndedrettsmønster kan<br>være forandret<br>Interferens fra sekvensiell kompri-<br>meringsenhet<br>Kateterets termiske filament er ikke<br>riktig plassert | Gi monitoren mer tid til å måle og vise<br>Kontroller riktig kateterplassering i pulmonalar-<br>terien:<br>• bekreft kiletrykkballongens fyllingsvolum på<br>1,25–1,50 ml<br>• bekreft riktig kateterplassering for pasientens<br>høyde og vekt og innføringssted<br>• vurder å ta et røntgenbilde av brystet for vur-<br>dering av riktig plassering<br>Temperaturvariasjoner kan reduseres ved å re-<br>dusere pasientens ubehag til et minimum<br>Slå av sekvensiell komprimeringsenhet midlerti-<br>dig iht. sykehusprosedyre |
| Varsel: CO – ustabil blodtemp<br>fortsetter     | Store variasjoner i blodtemperatur i<br>pulmonalarterien detektert<br>Interferens fra sekvensiell kompri-<br>meringsenhet                                                                                                    | Vent mens CO-målingen oppdateres<br>Temperaturvariasjoner kan reduseres ved å re-<br>dusere pasientens ubehag til et minimum<br>Slå av sekvensiell komprimeringsenhet midlerti-<br>dig iht. sykehusprosedyre                                                                                                    |

# 15.7.2 EDV- og SV-feil/varsler

| Melding                                          | Mulige årsaker                                                                                                    | Foreslåtte tiltak                                                                                                    |
|--------------------------------------------------|----------------------------------------------------------------------------------------------------|----------------------------------------------------------------------------------------------------|
| Varsel: EDV – hjerterytmesignal<br>mangler       | Pasientens gjennomsnittlige hjer-<br>terytme er utenfor område (HR <sub>gj.sn.</sub> .<br>< 30 eller > 200 bpm)<br>Hjerterytme ikke detektert<br>Tilkoblet EKG-kabel ikke detektert | Vent til gjennomsnittlig hjerterytme er innenfor<br>området<br>Velg egnet ledningskonfigurasjon for å maksi-<br>mere hjerterytmetriggere.<br>Bekreft at kabeltilkoblingen mellom<br>HemoSphere avansert monitor og sengemoni-<br>toren er sikker<br>Bytt EKG-kabelen                                                                                                    |
| Varsel: EDV – HR-terskelgrensen<br>overskrides   | Pasientens gjennomsnittlige hjer-<br>terytme er utenfor område (HR <sub>gj.sn.</sub><br>< 30 eller > 200 bpm)                                                                       | Vent til gjennomsnittlig hjerterytme er innenfor<br>området<br>Velg egnet avledningskonfigurasjon for å mak-<br>simere hjerterytmetriggere.<br>Bekreft at kabeltilkoblingen mellom<br>HemoSphere avansert monitor og sengemoni-<br>toren er sikker<br>Bytt EKG-kabelen                                                                                                    |
| Varsel: EDV – signaltilpasning - fort-<br>setter | Pasientens åndedrettsmønster kan<br>være forandret<br>Interferens fra sekvensiell kompri-<br>meringsenhet<br>Kateterets termiske filament er ikke<br>riktig plassert                | Gi monitoren mer tid til å måle og vise EDV<br>Slå av sekvensiell komprimeringsenhet midlerti-<br>dig iht. sykehusprosedyre<br>Kontroller riktig kateterplassering i pulmonalar-<br>terien:<br>• bekreft kiletrykkballongens fyllingsvolum på<br>1,25–1,50 ml<br>• bekreft riktig kateterplassering for pasientens<br>høyde og vekt og innføringssted<br>• vurder å ta et røntgenbilde av brystet for vur-<br>dering av riktig plassering |

| Melding                                   | Mulige årsaker                                                                                                    | Foreslåtte tiltak                                                                                                    |
|-------------------------------------------|----------------------------------------------------------------------------------------------------|----------------------------------------------------------------------------------------------------|
| Varsel: SV – hjerterytmesignal<br>mangler | Pasientens gjennomsnittlige hjer-<br>terytme er utenfor område (HR <sub>gj.sn.</sub><br>< 30 eller > 200 bpm)<br>Hjerterytme ikke detektert<br>Tilkoblet EKG-kabel ikke detektert | Vent til gjennomsnittlig hjerterytme er innenfor<br>området<br>Velg egnet ledningskonfigurasjon for å maksi-<br>mere hjerterytmetriggere.<br>Bekreft at kabeltilkoblingen mellom<br>HemoSphere avansert monitor og sengemoni-<br>toren er sikker<br>Bytt EKG-kabelen |

### 15.7.3 iCO-feil/varsler

| Melding                                                                   | Mulige årsaker                                                                                                    | Foreslåtte tiltak                                                                                                    |
|---------------------------------------------------------------------------|----------------------------------------------------------------------------------------------------|----------------------------------------------------------------------------------------------------|
| Feil: iCO – kontroller injektatprobe-<br>tilkoblingen                     | Injektattemperaturprobe ikke de-<br>tektert<br>Defekt i injektattemperaturprobem<br>Defekt i pasient-CCO-kabelen                         | Bekreft tilkoblingen mellom pasient-CCO-<br>kabelen og injektattemperaturproben<br>Bytt injektattemperaturproben<br>Bytt pasient-CCO-kabelen                                                                                                    |
| Feil: iCO – kontroller termistortil-<br>koblingen                         | Kateterets termistortilkobling ikke<br>detektert<br>Overvåket blodtemperatur er<br>< 15 °C eller > 45 °C<br>Defekt i pasient-CCO-kabelen | Bekreft at kateterets termistor er koblet fast til<br>pasient-CCO-kabelen<br>Bekreft at blodtemperaturen er 15–45 °C<br>Koble fra termistoren og se etter bøyde/mang-<br>lende stifter<br>Bytt pasient-CCO-kabelen                                                                                                    |
| Feil: iCO – injektatvolum ikke gyldig                                     | Innsatt injektatvolumprobe må væ-<br>re 5 ml eller 10 ml                                                                                 | Endre injektatvolum til 5 ml eller 10 ml<br>Bruk badtemperaturprobe for et injektatvolum<br>på 3 ml                                                                                                    |
| Feil: iCO – injektattemperaturen er<br>utenfor området, kontroller proben | Injektattemperatur < 0 °C, > 30 °C<br>eller > BT<br>Defekt i injektattemperaturproben<br>Defekt i pasient-CCO-kabelen                    | Bekreft temperaturen til injektatvæsken<br>Kontroller om koblingene til injektatproben har<br>bøyde/manglende stifter<br>Bytt injektattemperaturproben<br>Bytt pasient-CCO-kabelen                                                                                                    |
| Feil: iCO – blodtemperaturen er<br>utenfor området                        | Overvåket blodtemperatur er<br>< 31 ℃ eller > 41 ℃                                                                                       | Kontroller riktig kateterplassering i pulmonalar-<br>terien:<br>• bekreft kiletrykkballongens fyllingsvolum på<br>1,25–1,50 ml<br>• bekreft riktig kateterplassering for pasientens<br>høyde og vekt og innføringssted<br>• vurder å ta et røntgenbilde av brystet for vur-<br>dering av riktig plassering<br>Gjenoppta bolus-injeksjoner når blodtempera-<br>turen er innenfor området |
| Varsel: iCO – ustabil grunnlinje                                          | Store variasjoner i blodtemperatur i<br>pulmonalarterien detektert                                                                       | Gi blodtemperaturen mer tid til å stabilisere seg<br>Bruk manuell modus                                                                                                    |
| Varsel: iCO – kurve ble ikke funnet                                       | Ingen bolusinjeksjon detektert på<br>> 4 minutter (Automatisk modus)<br>eller 30 sekunder (Manuell modus)                                | Start Bolus CO-overvåking på ny og fortsett<br>med injeksjoner                                                                                                    |

### Tabell 15-12: iCO-feil/-varsler for HemoSphere Swan-Ganz -modulen

| Melding                          | Mulige årsaker                                                                                                    | Foreslåtte tiltak                                                                                                    |
|----------------------------------|----------------------------------------------------------------------------------------------------|----------------------------------------------------------------------------------------------------|
| Varsel: iCO – forlenget kurve    | Termodilusjonskurven bruker lang<br>tid på å gå tilbake til grunnlinjen<br>Injektatport i innføringshylsen<br>Mulig hjerteshunt | Kontroller korrekt injeksjonsteknikk<br>Kontroller riktig kateterplassering i pulmonalar-<br>terien:<br>• bekreft kiletrykkballongens fyllingsvolum på<br>1,25–1,50 ml<br>• bekreft riktig kateterplassering for pasientens<br>høyde og vekt og innføringssted<br>• vurder å ta et røntgenbilde av brystet for vur-<br>dering av riktig plassering<br>Påse at injektatporten er utenfor innføringshyl-<br>sen<br>Bruk «isavkjølt» injektat og/eller 10 ml injekta-<br>tvolum for å danne et større termisk signal |
| Varsel: iCO – uregelmessig kurve | Termodilusjonskurven har flere<br>topper                                                                                        | Kontroller korrekt injeksjonsteknikk<br>Kontroller riktig kateterplassering i pulmonalar-<br>terien:<br>• bekreft kiletrykkballongens fyllingsvolum på<br>1,25–1,50 ml<br>• bekreft riktig kateterplassering for pasientens<br>høyde og vekt og innføringssted<br>• vurder å ta et røntgenbilde av brystet for vur-<br>dering av riktig plassering<br>Bruk «isavkjølt» injektat og/eller 10 ml injekta-<br>tvolum for å danne et større termisk signal                                                            |
| Varsel: iCO – varmt injektat     | Injektattemperatur innenfor 8 °C av<br>blodtemperaturen<br>Defekt i injektattemperaturproben<br>Defekt i pasient-CCO-kabelen    | Bruk kaldere injektatvæske<br>Bytt injektattemperaturproben<br>Bytt pasient-CCO-kabelen                                                                                                    |

### 15.7.4 SVR Alarmer / Mål

| Melding                                                            | Mulige årsaker                                                                                                    | Foreslåtte tiltak                                                                                                    |
|--------------------------------------------------------------------|----------------------------------------------------------------------------------------------------|----------------------------------------------------------------------------------------------------|
| Varsel: SVR – signaltap for analog<br>inngang for MAP-trykk        | HemoSphere avansert monitor<br>analog inngangsport er ikke konfi-<br>gurert for å akseptere MAP<br>Analog inngangsgrensesnitt kabel-<br>forbindelser ikke funnet<br>Unøyaktig inngangssignal<br>Feilfunksjon på ekstern monitor | Kontroller riktig spenningsområde og lave/høye<br>spenningsverdier på HemoSphere avansert mo-<br>nitor for den eksterne monitoren<br>Bekreft at kabeltilkoblingen mellom<br>HemoSphere avansert monitor og sengemoni-<br>toren er sikker<br>Kontroller riktige oppføringer for høyde/vekt og<br>måleenheter for pasientens BSA<br>Se etter et signal på den eksterne monitorens<br>analoge utgangsenhet<br>Bytt den eksterne enhetsmodulen, hvis den<br>brukes |
| Varsel: SVR – konfigurer analog<br>MAP-inngang for SVR-overvåkning | Den analoge inngangsporten for<br>HemoSphere avansert monitor er<br>ikke konfigurert til å godta MAP-<br>signal                                                                                                    | Bruk innstillingsskjermen for analog inngang til<br>å konfigurere analog inngangsport 1 eller 2 for<br>MAP-utgangssignaler fra ekstern monitor                                                                                                    |

### 15.7.5 20-sekunders parameterfeil/-varsler

| Melding                                                | Mulige årsaker                                                                                                    | Foreslåtte tiltak                                                                                                    |
|--------------------------------------------------------|----------------------------------------------------------------------------------------------------|----------------------------------------------------------------------------------------------------|
| Feil: 20s-parametere – dårlig PA-<br>signalkvalitet    | Pulmonal arterietrykkurve er util-<br>strekkelig til å måle 20s-parametere<br>nøyaktig<br>Dårlig trykk-kurve over lengre pe-<br>riode<br>Integriteten til trykkovervåkings-<br>slangen er kompromittert<br>Trykkurve har forskjøvet seg eller<br>måler negative signaler på grunn<br>av endring i flebostatisk akse eller<br>annen tilknyttet bevegelse som<br>innvirker på trykksignal | Sjekk riktig kateterposisjon i pulmonalarterien:<br>• bekreft kiletrykkballongens fyllingsvolum på<br>1,25–1,50 ml<br>• bekreft riktig plassering av kateteret for pa-<br>sientens høyde, vekt og innføringssted<br>• vurder toraksrøntgen for evaluering av riktig<br>plassering<br>Sørg for at pulmonalarterietrykkslangen ikke<br>blir bøyd<br>Sjekk at det ikke er noen løse tilkoblinger<br>Utfør firkantbølgetest for å vurdere frekvensres-<br>ponsen til systemet<br>Nullstill trykktransduser for pulmonalarterie<br>igjen |
| Feil: 20s-parametere – programva-<br>refeil            | Det er en programfeil med 20s-<br>parameterne                                                                                                    | Slå systemet av og på<br>Nullstill trykktransduser for pulmonalarterie<br>igjen<br>Ta kontakt med Edwards teknisk support hvis<br>problemet vedvarer                                                                                                    |
| Varsel: 20s-parametere – Negativt<br>PA-trykk oppdaget | Pulmonal arterietrykkurve er util-<br>strekkelig til å måle 20s-parametere<br>nøyaktig<br>Trykktransduser er ikke innrettet<br>med pasientens flebostatiske akse<br>Integriteten til trykkovervåkings-<br>slangen er kompromittert                                                                                                    | Sjekk riktig kateterposisjon i pulmonalarterien:<br>• bekreft kiletrykkballongens fyllingsvolum på<br>1,25–1,50 ml<br>• bekreft riktig plassering av kateteret for pa-<br>sientens høyde, vekt og innføringssted<br>• vurder toraksrøntgen for evaluering av riktig<br>plassering<br>Bekreft at trykktransduseren er innrettet med<br>pasientens flebostatiske akse<br>Nullstill trykktransduseren på HemoSphere av-<br>ansert monitor for å nullstille transduseren igjen<br>og bekrefte trykkabelkoblingen                        |

Tabell 15-14: 20s-parameterfeil/-varsler for HemoSphere Swan-Ganz -modulen

### 15.7.6 Generell feilsøking

| Melding                                                    | Mulige årsaker                                                                               | Foreslåtte tiltak                                                                                                    |
|------------------------------------------------------------|----------------------------------------------------------------------------------------------|----------------------------------------------------------------------------------------------------|
| Koble til HemoSphere Swan-Ganz<br>-modul for CO-overvåking | Tilkobling til HemoSphere<br>Swan-Ganz -modul er ikke<br>funnet                              | Stikk HemoSphere Swan-Ganz -modulen inn i<br>monitorens spor 1 eller spor 2<br>Ta modulen ut og stikk den inn igjen                                                                                        |
| Koble til pasient-CCO-kabelen for<br>CO-overvåking         | Tilkobling mellom HemoSphere<br>Swan-Ganz -modulen og pasient-<br>CCO-kabelen ikke detektert | Bekreft tilkoblingen mellom pasient-CCO-<br>kabelen og den innsatte HemoSphere<br>Swan-Ganz -modulen<br>Koble fra pasient-CCO-kabelen og se etter bøy-<br>de/manglende stifter<br>Bytt pasient-CCO-kabelen |

| Melding                                                                 | Mulige årsaker                                                                                                    | Foreslåtte tiltak                                                                                                    |
|-------------------------------------------------------------------------|----------------------------------------------------------------------------------------------------|----------------------------------------------------------------------------------------------------|
| Koble Koble til termistoren for CO-<br>overvåking                       | Tilkobling mellom pasient-CCO-<br>kabelen og kateterets termistor ik-<br>ke detektert<br>Defekt i pasient-CCO-kabelen                                                                                                    | Bekreft at kateterets termistor er sikkert koblet<br>til pasient-CCO-kabelen<br>Koble fra termistoren og se etter bøyde/mang-<br>lende stifter<br>Utfør test av pasient-CCO-kabelen<br>Bytt pasient-CCO-kabelen                                                                                      |
| Koble til termisk filament for CO-<br>overvåking                        | Tilkobling mellom pasient-CCO-<br>kabelen og kateterets termiske fila-<br>ment ikke detektert<br>Defekt i pasient-CCO-kabelen<br>Det tilkoblede kateteret er ikke et<br>Edwards CCO-kateter                                   | Bekreft at kateterets termiske filament er sikkert<br>koblet til pasient-CCO-kabelen<br>Koble fra tilkoblingen til det termiske filamentet<br>og se etter bøyde/manglende stifter<br>Utfør test av pasient-CCO-kabelen<br>Bytt pasient-CCO-kabelen<br>Bekreft at kateteret er et Edwards CCO-kateter |
| Koble til analog MAP-inngang for<br>SVR-overvåkning                     | Grensesnittkabeltilkoblinger for<br>analog inngang ikke detektert                                                                                                    | Bekreft at kabeltilkoblingen mellom overvå-<br>kingsplattformen og sengemonitoren er sikker<br>Se etter et signal på den eksterne monitorens<br>analoge utgangsenhet                                                                                                    |
| Konfigurer analog MAP-inngang<br>for SVR-overvåkning                    | Den analoge inngangsporten for<br>HemoSphere avansert monitor er<br>ikke konfigurert til å godta MAP-<br>signal                                                                                                    | Bruk innstillingsskjermen for analog inngang til<br>å konfigurere analog inngangsport 1 eller 2 for<br>MAP-utgangssignaler fra ekstern monitor                                                                                                    |
| Koble til EKG-inngang for EDV- eller<br>SV-overvåking                   | Tilkoblet EKG-kabel ikke detektert                                                                                                    | Bekreft at kabeltilkoblingen mellom<br>HemoSphere avansert monitor og sengemoni-<br>toren er sikker<br>Bytt EKG-kabelen                                                                                                    |
| Koble til trykkabelen for 20s-<br>parameterovervåking                   | Tilkobling mellom HemoSphere av-<br>ansert monitor og trykkabel har ik-<br>ke blitt oppdaget                                                                                                    | Kontroller tilkoblingen mellom trykkabelen og<br>monitoren<br>Koble fra trykkabelen og kontroller om det fin-<br>nes bøyde/manglende pinner<br>Bytt trykkabelen                                                                                                    |
| Koble til pulmonalarterietrykksen-<br>soren for 20s-parameterovervåking | CO <sub>20s</sub> , CI <sub>20s</sub> , SV <sub>20s</sub> eller SVI <sub>20s</sub> er<br>konfigurert som en nøkkelparame-<br>ter<br>Kobling mellom trykkabel og en<br>pulmonalarterietrykksensor har ik-<br>ke blitt oppdaget | Kontroller tilkoblingen mellom trykkabelen og<br>monitoren<br>Koble fra trykkabelen og kontroller om det fin-<br>nes bøyde/manglende pinner<br>Bytt trykkabelen                                                                                                    |
| Nullstill pulmonalarterietrykket for 20s-parameterovervåking            | Pulmonalarterietrykksignalet ble<br>ikke nullstilt før overvåking                                                                                                    | Trykk på ikonet for «Nullstill og Bølgeform» på<br>navigasjonslinjen                                                                                                    |
| CI > CO                                                                 | Feil pasient-BSA<br>BSA < 1                                                                                                    | Bekreft målenheter og verdier for pasientens<br>høyde og vekt                                                                                                    |
| CO CO ≠ iCOiCO                                                          | Feil konfigurert bolusinformasjon<br>Defekt termistor eller injektatprobe<br>Ustabil grunnlinjetemperatur påvir-<br>ker målinger av bolus-CO                                                                                  | Kontroller at beregningskonstant, injektatvo-<br>lum og kateterstørrelse er riktig valgt<br>Bruk «isavkjølt» injektat og/eller 10 ml injekta-<br>tvolum for å danne et stort termosignal<br>Kontroller korrekt injeksjonsteknikk<br>Bytt injektattemperaturprobe                                     |
| SVR > SVRI                                                              | Feil pasient-BSA<br>BSA < 1                                                                                                    | Bekreft målenheter og verdier for pasientens<br>høyde og vekt                                                                                                    |

| Melding                                                                         | Mulige årsaker                                                                                                    | Foreslåtte tiltak                                                                                                    |
|---------------------------------------------------------------------------------|----------------------------------------------------------------------------------------------------|----------------------------------------------------------------------------------------------------|
| HemoSphere avansert monitor<br>HR <sub>gj.sn.</sub> ≠ ekstern monitor HR        | Ekstern monitor er ikke optimalt<br>konfigurert for EKG signalutganger<br>Defekt i ekstern monitor<br>Feil på EKG-kabelen<br>Forhøyet hjerterytme hos pasien-<br>ten<br>HemoSphere avansert monitor<br>bruker opptil 3 minutter med HR-<br>data for å beregne HR <sub>gj.sn.</sub> | Stans CO-overvåkning og verifiser at hjerteryt-<br>men er den samme for HemoSphere avansert<br>monitor og den eksterne monitoren<br>Velg riktige avledninger for å maksimere hjerte-<br>rytmeutløseren og for å begrense avlesning av<br>atrial spiss<br>Bekreft signalutgang fra ekstern overvåkingsen-<br>het<br>Vent på at pasientens hjerterytme blir stabil<br>Bytt EKG-kabelen                                               |
| HemoSphere avansert monitor vis-<br>ning av MAP og CVP ≠ ekstern<br>overvåkning | HemoSphere avansert overvå-<br>kningsplattform er feilkonfigurert<br>Unøyaktig inngangssignal<br>Defekt i ekstern monitor                                                                                                    | Kontroller riktig spenningsområde og lave/høye<br>spenningsverdier på HemoSphere avansert mo-<br>nitor for den eksterne monitoren<br>Bekreft riktige måleenheter for spenningsverdi-<br>er på analog inngangsport (mmHg eller kPa)<br>Kontroller riktige oppføringer for høyde/vekt og<br>måleenheter for pasientens BSA<br>Se etter et signal på den eksterne monitorens<br>analoge utgangsenhet<br>Bytt kabel for analog inngang |

# 15.8 Feilmeldinger fra trykkabel

# 15.8.1 Generelle feil/varsler fra trykkabel

### Tabell 15-16: Generelle feil/varsler fra HemoSphere -trykkabel

| Melding                                           | Mulige årsaker                                                                                                    | Foreslåtte tiltak                                                                                                    |
|---------------------------------------------------|----------------------------------------------------------------------------------------------------|----------------------------------------------------------------------------------------------------|
| Feil: Kabelport {0} – trykkabel*                  | Intern systemfeil                                                                                                    | Koble trykkabelen fra og til igjen<br>Flytt kabelen vekk fra eventuelle varmekilder el-<br>ler isolerende overflater<br>Hvis kabelelementet kjennes varmt, må du la<br>det kjøles ned før det tas i bruk igjen<br>Slå monitoren av og på for å gjenopprette platt-<br>formen<br>Ta kontakt med Edwards teknisk support hvis<br>problemet vedvarer |
| Feil: Kabelport {0} – Trykksensor*                | Feilfunksjon ved kabel eller sensor<br>Skadet eller defekt sensor                                                                                        | Koble fra sensoren og kontroller om det finnes<br>bøyde/manglende kontakter<br>Bytt trykksensoren<br>Bytt trykkabelen<br>Ta kontakt med Edwards teknisk support hvis<br>problemet vedvarer                                                                                                    |
| Feil: Kabelport {0} – Trykksensor fra-<br>koblet* | Trykksensor frakoblet under over-<br>våkning<br>Finner ikke kabeltilkoblinger<br>Feilfunksjon ved Edwards trykkabel<br>eller sensor<br>Intern systemfeil | Kontroller katetertilkoblingen<br>Kontroller trykkabelen og sensoren og kontrol-<br>ler om det mangler pinner<br>Bytt Edwards trykkabel<br>Bytt Edwards CO-/trykksensor<br>Ta kontakt med Edwards teknisk support hvis<br>problemet vedvarer                                                                                                    |

| Melding                                                    | Mulige årsaker                                                                                                    | Foreslåtte tiltak                                                                                                    |
|------------------------------------------------------------|----------------------------------------------------------------------------------------------------|----------------------------------------------------------------------------------------------------|
| Feil: Kabelport {0} – inkompatibel<br>trykksensor*         | Systemet har funnet en sensor som<br>ikke er fra Edwards<br>Feilfunksjon ved kabel eller sensor<br>Intern systemfeil                                                                                                    | Kontroller at en Edwards trykksensor er brukt<br>Koble fra sensoren og kontroller om det finnes<br>bøyde/manglende kontakter<br>Bytt trykksensoren<br>Bytt trykkabelen<br>Ta kontakt med Edwards teknisk supportg hvis<br>problemet vedvarer                                                                                                    |
| Feil: Kabelport {0} – Trykkbølge-<br>form ikke stabil*     | Den arterielle kurven er ikke til-<br>strekkelig for nøyaktig måling av<br>blodtrykk<br>Strukturell svekkelse av trykkover-<br>våkningsslange<br>Systolisk trykk for høyt eller diasto-<br>lisk trykk for lavt<br>Væskeslangen er i ferd med å skyl-<br>les | Vurder Edwards sammenhengende CO-system<br>fra pasienten til trykkposen<br>Kontroller den arterielle kurven for alvorlig hy-<br>potensjon, alvorlig hypertensjon og bevegel-<br>sesartefakt<br>Kontroller at arteriekateteret ikke er bøyd eller<br>tilstoppet<br>Se til at alle arterietrykkslanger er sikre og at<br>stoppekranene er riktig plassert<br>Kontroller at Edwards CO-sensoren er rettet inn<br>med pasientens flebostatiske akse<br>Nullstill Edwards CO-sensoren på HemoSphere<br>avansert monitor for å nullstille transduseren og<br>bekrefte trykkabeltilkoblingen<br>Sikre at trykkposen er fylt og at skylleposen er<br>minst ¼ full.<br>Utfør kvadratisk bølgetest for å vurdere<br>Edwards sammenhengende CO-<br>systemfrekvensrespons<br>Koble trykkabelen fra og til igjen |
| Varsel: Kabelport {0} – Slipp trykka-<br>belens nullknapp* | Trykkabelens nullknapp har blitt<br>trykt ned i mer enn 10 sekunder<br>Trykkabelfeil                                                                                                    | Slipp opp trykkabelens nullknapp<br>Kontroller at knappen slippes korrekt<br>Skift ut trykkabelen                                                                                                    |
| *Merk: {0} er portnummeret: 1 eller 2.                     |                                                                                                    |                                                                                                    |

# 15.8.2 Arterietrykk-feil/-varsler

| Melding                          | Mulige årsaker                                                                                                    | Foreslåtte tiltak                                                                                                    |
|----------------------------------|----------------------------------------------------------------------------------------------------|----------------------------------------------------------------------------------------------------|
| Feil: Kontroller arteriell kurve | Den arterielle kurven er ikke til-<br>strekkelig for nøyaktig måling av<br>blodtrykk<br>Utilstrekkelig trykk kurve over len-<br>gre tidsrom<br>Strukturell svekkelse av trykkover-<br>våkningsslange<br>Systolisk trykk for høyt eller diasto-<br>lisk trykk for lavt | Vurder Edwards trykkovervåkingssystem fra pa-<br>sienten til trykkposen<br>Kontroller den arterielle kurven for alvorlig hy-<br>potensjon, alvorlig hypertensjon og bevegel-<br>sesartefakt<br>Kontroller at arteriekateteret ikke er bøyd eller<br>tilstoppet<br>Se til at alle arterietrykkslanger er sikre og at<br>stoppekranene er riktig plassert<br>Kontroller at Edwards trykksensor/transduser er<br>rettet inn med pasientens flebostatiske akse<br>Nullstill Edwards trykksensor/transduser på<br>HemoSphere avansert monitor, og bekreft til-<br>kobling av trykkabel<br>Sikre at trykkposen er fylt og at skylleposen er<br>minst ¼ full<br>Utfør firkantbølgetest for å vurdere frekvensres-<br>ponsen til Edwards trykkovervåkingssystem                                                                                                    |
| Feil: Arteriekurve kompromittert | Feilfunksjon ved Edwards trykkabel<br>eller sensor<br>Intern systemfeil<br>Pasientens tilstand resulterer i lavt<br>pulstrykk<br>Strukturell svekkelse av trykkover-<br>våkningsslange<br>Trykktransduser er ikke innrettet<br>med pa-sientens flebostatiske akse     | Vurder Edwards trykkovervåkingssystem fra pa-<br>sienten til trykkposen<br>Kontroller den arterielle kurven for alvorlig hy-<br>potensjon, alvorlig hypertensjon og bevegel-<br>sesartefakt<br>Kontroller at arteriekateteret ikke er bøyd eller<br>tilstoppet<br>Se til at alle arterietrykkslanger er sikre og at<br>stoppekranene er riktig plassert<br>Kontroller at Edwards trykksensor/transduser er<br>rettet inn med pasientens flebostatiske akse<br>Nullstill Edwards trykksensor/transduser på<br>HemoSphere avansert monitor, og bekreft til-<br>kobling av trykkabel<br>Sikre at trykkposen er fylt og at skylleposen er<br>minst ¼ full<br>Angi ikke-pulsatil modus<br>Utfør firkantbølgetest for å vurdere frekvensres-<br>ponsen til Edwards trykkabel og sensor og kon-<br>troller om det mangler pinner<br>Bytt Edwards trykkabel<br>Bytt Edwards CO-/trykksensor<br>Ta kontakt med Edwards teknisk support hvis<br>problemet vedvarer |
| Feil: Arterietrykk frakoblet     | Arterietrykk lavt og ikke-pulsatilt<br>Arteriekateter frakoblet<br>Finner ikke kabeltilkoblinger<br>Feilfunksjon ved Edwards trykkabel<br>eller sensor<br>Intern systemfeil                                                                                           | Kontroller arteriekateterkoblingen<br>Kontroller tilkoblingen mellom trykkabelen og<br>sensoren og kontroller om det mangler pinner<br>Bytt trykkabelen<br>Bytt trykksensoren<br>Ta kontakt med Edwards teknisk support hvis<br>problemet vedvarer                                                                                                    |

### Tabell 15-17: ART-feil/-varsler fra HemoSphere -trykkabel

| Melding                              | Mulige årsaker                                                                                                    | Foreslåtte tiltak                                                                                                    |
|--------------------------------------|----------------------------------------------------------------------------------------------------|----------------------------------------------------------------------------------------------------|
| Varsel: Lavt pulstrykk               | Strukturell svekkelse av trykkover-<br>våkningsslange<br>Pasientens tilstand resulterer i lavt<br>pulstrykk                                                                                                    | Vurder Edwards trykkovervåkingssystem fra pa-<br>sienten til trykkposen<br>Kontroller den arterielle kurven for alvorlig hy-<br>potensjon, alvorlig hypertensjon og bevegel-<br>sesartefakt<br>Kontroller at arteriekateteret ikke er bøyd eller<br>tilstoppet<br>Se til at alle arterietrykkslanger er sikre og at<br>stoppekranene er riktig plassert<br>Kontroller at Edwards trykksensor/transduser er<br>rettet inn med pasientens flebostatiske akse<br>Nullstill Edwards trykksensor/transduser på<br>HemoSphere avansert monitor, og bekreft til-<br>kobling av trykkabel<br>Sikre at trykkposen er fylt og at skylleposen er<br>minst ¼ full<br>Utfør firkantbølgetest for å vurdere frekvensres-<br>ponsen til Edwards trykkovervåkingssystem |
| Varsel: Arterietrykkurve ikke stabil | Den arterielle kurven er ikke til-<br>strekkelig for nøyaktig måling av<br>blodtrykk<br>Strukturell svekkelse av trykkover-<br>våkningsslange<br>Systolisk trykk for høyt eller diasto-<br>lisk trykk for lavt<br>Væskeslangen er i ferd med å skyl-<br>les | Vurder Edwards trykkovervåkingssystem fra pa-<br>sienten til trykkposen<br>Kontroller den arterielle kurven for alvorlig hy-<br>potensjon, alvorlig hypertensjon og bevegel-<br>sesartefakt<br>Kontroller at arteriekateteret ikke er bøyd eller<br>tilstoppet<br>Se til at alle arterietrykkslanger er sikre og at<br>stoppekranene er riktig plassert<br>Kontroller at Edwards trykksensor/transduser er<br>rettet inn med pasientens flebostatiske akse<br>Nullstill Edwards trykksensor/transduser på<br>HemoSphere avansert monitor, og bekreft til-<br>kobling av trykkabel<br>Sikre at trykkposen er fylt og at skylleposen er<br>minst ¼ full<br>Utfør firkantbølgetest for å vurdere frekvensres-<br>ponsen til Edwards trykkovervåkingssystem |

# 15.8.3 Feil/varsler for assistert væskeadministrasjon

| Melding                                            | Mulige årsaker                                                                                                    | Foreslåtte tiltak                                                                                                    |
|----------------------------------------------------|----------------------------------------------------------------------------------------------------|----------------------------------------------------------------------------------------------------|
| Feil: assistert væskeadministrasjon                | Databehandlingsfeil under opp-<br>start av Assisted Fluid<br>Management-algoritmen<br>Intern systemfeil<br>Integriteten til trykkovervåkingslin-<br>jen er i fare | Vurder arteriekurven og kontinuerlig CO-<br>systemet<br>Start opp igjen AFM-økten<br>Hvis problemet vedvarer, ta kontakt med<br>Edwards teknisk support |
| Varsel: AFM – overskredet maksi-<br>mum kasusvolum | Sporet volum har overskredet det<br>konfigurerte maksimum kasusvolu-<br>met                                                                                       | Still inn et nytt maksimum kasusvolum<br>Avslutt AFM-økten                                                                                              |

| Melding                                   | Mulige årsaker                                                                       | Foreslåtte tiltak                                                                     |
|-------------------------------------------|--------------------------------------------------------------------------------------|---------------------------------------------------------------------------------------|
| AFM – nærmer seg maksimum ka-<br>susvolum | Sporet volum ligger innenfor<br>500 ml fra det konfigurerte<br>maksimum kasusvolumet | Godkjenn og fortsett AFM-økten<br>Still inn en ny grense for maksimum kasusvo-<br>lum |

### 15.8.4 SVR-feil/varsler

| Tabell 15-20: SVR-feil/varsler fra HemoSphere -trykkab | əl |
|--------------------------------------------------------|----|
|--------------------------------------------------------|----|

| Melding                                                     | Mulige årsaker                                                                                                    | Foreslåtte tiltak                                                                                                    |
|-------------------------------------------------------------|----------------------------------------------------------------------------------------------------|----------------------------------------------------------------------------------------------------|
| Varsel: SVR – signaltap for analog<br>inngang for CVP-trykk | Den analoge inngangsporten for<br>HemoSphere avansert monitor er<br>ikke konfigurert til å godta CVP<br>Grensesnittkabeltilkobling for ana-<br>log inngang ikke oppdaget<br>Unøyaktig inngangssignal<br>Defekt i ekstern monitor | Kontroller riktig spenningsområde og lave/høye<br>spenningsverdier på HemoSphere avansert mo-<br>nitor for den eksterne monitoren<br>Bekreft at kabeltilkoblingen mellom<br>HemoSphere avansert monitor og sengemoni-<br>toren er sikker<br>Kontroller riktige oppføringer for høyde/vekt og<br>måleenheter for pasientens BSA<br>Se etter et signal på den eksterne monitorens<br>analoge utgangsenhet<br>Bytt den eksterne enhetsmodulen, hvis den<br>brukes |

# 15.8.5 Generell feilsøking

| Melding                                                 | Mulige årsaker                                                                                                    | Foreslåtte tiltak                                                                                                    |
|---------------------------------------------------------|----------------------------------------------------------------------------------------------------|----------------------------------------------------------------------------------------------------|
| Koble til trykkabelen for CO- eller<br>trykkovervåking  | Tilkoblingen mellom HemoSphere<br>avansert monitor og trykkabelen er<br>ikke oppdaget                                                                               | Kontroller tilkoblingen mellom trykkabelen og<br>monitoren<br>Koble fra trykkabelen og kontroller om det fin-<br>nes bøyde/manglende pinner<br>Bytt trykkabelen                                                                                           |
| Koble til CO-trykksensoren for CO-<br>overvåking        | En CO-avhengig nøkkelparameter<br>er konfigurert<br>Tilkoblingen mellom trykkabelen<br>og CO-trykkabelen er ikke oppda-<br>get<br>Feil trykksensortype er tilkoblet | Kontroller tilkoblingen mellom trykkabelen og<br>kateteret<br>Kontroller at den tilkoblede trykksensoren er<br>beregnet på CO-overvåkning<br>Koble fra trykkabelen og kontroller om det<br>mangler pinner<br>Bytt Edwards CO-sensoren<br>Bytt trykkabelen |
| Koble til trykksensoren for arterie-<br>trykkovervåking | En arterietrykkavhengig nøkkelpa-<br>rameter er konfigurert<br>Tilkoblingen mellom trykkabelen<br>og en arterietrykksensor er ikke<br>oppdaget                      | Kontroller tilkoblingen mellom trykkabelen og<br>kateteret<br>Koble fra trykkabelen og kontroller om det<br>mangler pinner<br>Bytt Edwards -trykksensoren<br>Bytt trykkabelen                                                                             |

| Melding                                                                | Mulige årsaker                                                                                                    | Foreslåtte tiltak                                                                                                    |
|------------------------------------------------------------------------|----------------------------------------------------------------------------------------------------|----------------------------------------------------------------------------------------------------|
| Koble til trykksensoren for pulmo-<br>nalarterieovervåking             | MPAP er konfigurert som en nøk-<br>kelparameter<br>Tilkoblingen mellom trykkabelen<br>og en pulmonalarterietrykksensor<br>er ikke oppdaget | Kontroller tilkoblingen mellom trykkabelen og<br>kateteret<br>Koble fra trykkabelen og kontroller om det<br>mangler pinner<br>Bytt Edwards -trykksensoren<br>Bytt trykkabelen  |
| Koble til trykksensoren for CVP-<br>overvåking                         | CVP er konfigurert som en nøkkel-<br>parameter<br>Tilkoblingen mellom trykkabelen<br>og en sentralvenøs trykksensor er<br>ikke oppdaget    | Kontroller tilkoblingen mellom trykkabelen og<br>kateteret<br>Koble fra trykkabelen og kontroller om det<br>mangler pinner<br>Bytt Edwards -trykksensoren<br>Bytt trykkabelen  |
| Nullstill arterietrykk for CO-<br>overvåkning                          | Arterietrykksignalet ble ikke null-<br>stilt før CO-overvåking                                                                             | Velg «Nullstill og bølgeform» på navigasjonslin-<br>jen eller fra menyskjermbildet Kliniske handlin-<br>ger for å nullstille trykket                                           |
| Nullstill trykk for arterietrykkover-<br>våkning                       | Arterietrykksignalet ble ikke null-<br>stilt før overvåking                                                                                | Velg «Nullstill og bølgeform» på navigasjonslin-<br>jen eller fra menyskjermbildet Kliniske handlin-<br>ger for å nullstille trykket                                           |
| Nullstill trykk for pulmonalarterieo-<br>vervåkning                    | Pulmonalarterietrykksignalet ble<br>ikke nullstilt før overvåking                                                                          | Velg «Nullstill og bølgeform» på navigasjonslin-<br>jen eller fra menyskjermbildet Kliniske handlin-<br>ger for å nullstille trykket                                           |
| Nullstill trykk for CVP-overvåkning                                    | Det sentralvenøse trykksignalet ble<br>ikke nullstilt før overvåking                                                                       | Velg «Nullstill og bølgeform» på navigasjonslin-<br>jen eller fra menyskjermbildet Kliniske handlin-<br>ger for å nullstille trykket                                           |
| Koble til CVP-analoginngang eller<br>angi CVP-verdi for SVR-overvåking | CVP-kabeltilkobling ikke oppdaget<br>Ingen CVP-verdi angitt                                                                                | Bekreft at kabeltilkoblingen mellom<br>HemoSphere avansert monitor og sengemoni-<br>toren er sikker<br>Bytt CVP-kabel<br>Angi CVP-verdi                                        |
| Konfigurer CVP analog inngang el-<br>ler angi CVP for SVR-overvåking   | Den analoge inngangsporten for<br>HemoSphere avansert monitor er<br>ikke konfigurert til å godta CVP-<br>signal<br>Ingen CVP-verdi angitt  | Bruk innstillingsskjermen for analog inngang til<br>å konfigurere de analoge inngangsportene 1 el-<br>ler 2 for CVP-utgangssignaler fra ekstern moni-<br>tor<br>Angi CVP-verdi |
| CI > CO                                                                | Feil pasient-BSA<br>BSA < 1                                                                                                    | Bekreft målenheter og verdier for pasientens<br>høyde og vekt                                                                                                    |
| SVR > SVRI                                                             | Feil pasient-BSA<br>BSA < 1                                                                                                    | Bekreft målenheter og verdier for pasientens<br>høyde og vekt                                                                                                    |

# 15.9 Feilmeldinger for HemoSphere ClearSight -modul

### 15.9.1 Feil/varsler

| Melding                                                                                                    | Mulige årsaker                                                                                                    | Foreslåtte tiltak                                                                                                    |
|----------------------------------------------------------------------------------------------------|----------------------------------------------------------------------------------------------------|----------------------------------------------------------------------------------------------------|
| Feil: Fingermansjett nr. 1 – BT-<br>målefeil<br>Feil: Fingermansjett nr. 2 – BT-<br>målefeil                                                             | Blodtrykksmålingen mislyktes på<br>grunn av bevegelse eller dårlige<br>måleforhold                                                                                                    | Sett fingermansjetten på en annen finger<br>Mål fingeren på nytt og bytt ut<br>fingermansjet-ten med en annen størrelse<br>Start målingen på nytt                                                                                |
| Feil: Fingermansjett nr. 1 – sensor-<br>lys utenfor området<br>Feil: Fingermansjett nr. 2 – sensor-<br>lys utenfor området                               | Lyssignalet er for høyt                                                                                                    | Varm hånden<br>Sett fingermansjetten på en annen finger<br>Mål fingeren på nytt og bytt ut<br>fingermansjet-ten med en annen størrelse<br>Start målingen på nytt                                                                 |
| Feil: Fingermansjett nr. 1 – ikke noe<br>signal registrert – lav perfusjon<br>Feil: Fingermansjett nr. 2 – ikke noe<br>signal registrert – lav perfusjon | Ingen målbar pletysmogram påvist<br>ved oppstart<br>Mulig sammentrukne arterier                                                                                                    | Varm hånden<br>Sett fingermansjetten på en annen finger<br>Start målingen på nytt                                                                                                    |
| Feil: Fingermansjett nr. 1 – Ingen<br>trykkurver funnettrykkurver funnet<br>Feil: Fingermansjett nr. 2 – Ingen<br>trykkurver funnet                      | Systemet fant ingen trykkurver<br>Trykkpulser i fingeren redusert på<br>grunn av trykk påført overarm, al-<br>bue eller håndledd                                                                                               | Sjekk at blodstrømmen i pasientens arm er uten<br>hindringer<br>Sjekk blodtrykkskurven<br>Sett fingermansjett(ene) på igjen<br>Start målingen på nytt                                                                            |
| Feil: Utilstrekkelig trykkoppbyg-<br>ging i mansjett nr. 1<br>Feil: Utilstrekkelig trykkoppbyg-<br>ging i mansjett nr. 2                                 | Knekk på luftslange til fingerman-<br>sjett<br>Fingermansjett lekker<br>Kabel mellom HemoSphere<br>ClearSight-modul og trykkontroller<br>knekt eller lekker<br>Defekt trykkontroller<br>Defekt HemoSphere ClearSight-<br>modul | Kontroller fingermansjett<br>Kontroller kabel mellom HemoSphere<br>ClearSight -modul og trykkontroller<br>Skift ut fingermansjett<br>Skift ut trykkkontroller<br>Skift ut HemoSphere ClearSight -modul<br>Start målingen på nytt |
| Feil: Fingermansjett frakoblet                                                                                                    | Tidligere tilkoblet<br>fingermansjett(er) ikke påvist                                                                                                    | Koble fra og koble til Edwards<br>fingermansjett(er) på nytt<br>Bytt ut fingermansjett(ene)<br>Start målingen på nytt                                                                                                    |
| Feil: Akkumulert overvåkning med<br>én mansjett har nådd varighets-<br>grensen                                                                           | Kumulativ måletid på samme fin-<br>ger overskred maksimal varighet<br>på 8 timer                                                                                                    | Fjern mansjetten fra fingeren<br>Plasser mansjetten på en annen finger og trykk<br>på «Continue» (fortsett) i det skjermbildet som<br>vises<br>Start målingen på nytt                                                            |
| Feil: Fingermansjett nr. 1 har utløpt.<br>Bytt ut mansjett                                                                                               | Fingermansjett nr. 1 har oversteget<br>maksimal brukstid                                                                                                    | Bytt ut fingermansjett nr. 1<br>Start målingen på nytt                                                                                                    |
| Feil: Fingermansjett nr. 2 har utløpt.<br>Bytt ut mansjett                                                                                               | Fingermansjett nr. 2 har oversteget maksimal brukstid                                                                                                    | Bytt ut fingermansjett nr. 2<br>Start målingen på nytt                                                                                                    |

#### Tabell 15-22: Feil/varsler for HemoSphere ClearSight -modul

| Melding                                                             | Mulige årsaker                                                                                                    | Foreslåtte tiltak                                                                                                    |
|---------------------------------------------------------------------|----------------------------------------------------------------------------------------------------|----------------------------------------------------------------------------------------------------|
| Feil: Ugyldig fingermansjett nr. 1 til-<br>koblet                   | lkke-Edwards fingermansjett nr. 1<br>påvist<br>Defekt fingermansjett nr. 1 tilkob-<br>let                                                           | Kontroller at en Edwards fingermansjett har<br>blitt brukt<br>Koble Edwards fingermansjett nr. 1 fra og til<br>igjen<br>Bytt ut fingermansjett nr. 1 med en original<br>Edwards mansjett<br>Start målingen på nytt<br>Ta kontakt med Edwards teknisk support hvis<br>problemet vedvarer                                  |
| Feil: Ugyldig fingermansjett nr. 2 til-<br>koblet                   | Ikke-Edwards fingermansjett nr. 2<br>påvist<br>Defekt fingermansjett nr. 2 tilkob-<br>let                                                           | Kontroller at en Edwards fingermansjett har<br>blitt brukt<br>Koble Edwards fingermansjett nr. 2 fra og til<br>igjen<br>Bytt ut fingermansjett nr. 2 med en original<br>Edwards mansjett<br>Start målingen på nytt<br>Ta kontakt med Edwards teknisk support hvis<br>problemet vedvarer                                  |
| Feil: Feil på fingermansjett nr. 1 el-<br>ler fingermansjettkobling | Fingermansjett nr. 1 er defekt<br>Mansjettkobling på trykkontroller<br>er skadet eller defekt                                                       | Koble fra og til igjen Edwards-fingermansjett nr.<br>1<br>Skift ut fingermansjett nr. 1<br>Skift ut trykkontroller<br>Start målingen på nytt<br>Hvis problemet vedvarer, ta kontakt med<br>Edwards tekniske support                                                                                                    |
| Feil: Feil på fingermansjett nr. 2 el-<br>ler fingermansjettkobling | Fingermansjett nr. 2 er defekt<br>Mansjettkobling på trykkontroller<br>er skadet eller defekt                                                       | Koble fra og til igjen Edwards -fingermansjett<br>nr. 2<br>Skift ut fingermansjett nr. 2<br>Skift ut trykkontroller<br>Start målingen på nytt<br>Hvis problemet vedvarer, ta kontakt med<br>Edwards tekniske support                                                                                                    |
| Feil: HRS-verdi utenfor fysisk områ-<br>de                          | Hjerteenden av HRS er løs og er<br>kanskje ikke lenger på hjertenivå<br>HRS løsnet fra fingermansjett<br>HRS ikke riktig nullstilt<br>HRS er defekt | Verifiser HRS-plassering. Fingerenden skal feste<br>festes til fingermansjetten, og hjerteenden skal<br>plasseres ved flebostatisk akse<br>Juster de to endene til HRS vertikalt og nullstill<br>på nytt<br>Skift ut HRS<br>Start målingen på nytt<br>Hvis problemet vedvarer, ta kontakt med<br>Edwards teknisk support |
| Feil: HRS frakoblet                                                 | Hjertereferansesensor (HRS) fra-<br>koblet under overvåkning<br>HRS-tilkobling ikke påvist                                                          | Verifiser HRS-tilkobling<br>Koble fra, og så til Edwards HRS igjen<br>Bytt ut HRS<br>Ta kontakt med Edwards teknisk support hvis<br>problemet vedvarer                                                                                                    |
| Feil: HRS registrert                                                | Måling uten HRS valgt, men HRS er<br>koblet til                                                                                                    | Koble fra HRS<br>Eller velg å måle med HRS                                                                                                    |

| Melding                                           | Mulige årsaker                                                                                                    | Foreslåtte tiltak                                                                                                    |
|---------------------------------------------------|----------------------------------------------------------------------------------------------------|----------------------------------------------------------------------------------------------------|
| Feil: Ugyldig HRS tilkoblet                       | Ikke-Edwards HRS funnet<br>HRS er defekt                                                                                                    | Kontroller at en Edwards HRS har blitt brukt<br>Koble fra, og så til Edwards HRS igjen<br>Bytt ut HRS med en original Edwards HRS<br>Start målingen på nytt<br>Ta kontakt med Edwards teknisk support hvis<br>problemet vedvarer                        |
| Feil: HRS- eller HRS-kontaktfeil                  | HRS er defekt<br>HRS-kobling på trykkontroller er<br>skadet                                                                                                    | Koble fra og til igjen Edwards HRS<br>Skift ut HRS<br>Skift ut trykkontroller<br>Start målingen på nytt<br>Hvis problemet vedvarer, ta kontakt med<br>Edwards teknisk support                                                                           |
| Feil: HRS har utløpt. Bytt ut HRS                 | HRS har utløpt da den har<br>overskre-det brukstiden                                                                                                    | Koble Edwards HRS fra og til igjen<br>Bytt ut HRS<br>Start målingen på nytt<br>Ta kontakt med Edwards tekniske støtte hvis<br>problemet vedvarer                                                                                                    |
| Feil: Trykkontroller frakoblet                    | Trykkontrollertilkobling ikke fun-<br>net                                                                                                    | Koble Edwards trykkontroller fra og så til igjen<br>Bytt ut trykkontroller<br>Ta kontakt med Edwards tekniske støtte hvis<br>problemet vedvarer                                                                                                    |
| Feil: Ugyldig trykkontroller tilkoblet            | Inkompatibel trykkontroller detek-<br>tert<br>Ikke-Edwards trykkontroller påvist<br>Defekt trykkontroller tilkoblet                                                                                                    | Kontroller at en Edwards trykkontroller har blitt<br>brukt<br>Koble Edwards trykkontroller fra og så til igjen<br>Bytt ut trykkontrolleren med en original<br>Edwards trykkontroller<br>Hvis problemet fortsetter, kontakt Edwards tek-<br>nisk support |
| Feil: Trykkontroller kommunika-<br>sjonsfeil      | Trykkontroller svarer ikke<br>Dårlig forbindelse mellom trykkon-<br>troller og HemoSphere ClearSight<br>-modul<br>Autentiseringsfeil for trykkontroll<br>Defekt trykkontroller<br>Defekt HemoSphere ClearSight<br>-modul | Koble Edwards -trykkontroller fra og til<br>Slå systemet av og på<br>Skift ut trykkkontroller<br>Skift ut HemoSphere ClearSight -modul<br>Ta kontakt med Edwards teknisk support hvis<br>problemet vedvarer                                             |
| Feil: Trykkontrollerfeil                          | Defekt trykkontroller<br>Dårlig forbindelse mellom Edwards<br>-trykkontroller og HemoSphere<br>ClearSight -modul                                                                                                    | Koble Edwards -trykkontroller fra og til. Bytt<br>ut trykkontroller<br>Ta kontakt med Edwards teknisk support hvis<br>problemet vedvarer                                                                                                    |
| Feil: Strømsvikt i trykkontroller                 | Defekt HemoSphere ClearSight<br>-modul<br>Defekt Edwards -trykkontroller                                                                                                    | Koble Edwards -trykkontroller fra og til<br>Skift ut trykkkontroller<br>Skift ut HemoSphere ClearSight -modul<br>Ta kontakt med Edwards teknisk support hvis<br>problemet vedvarer                                                                      |
| Feil: Inkompatibel trykkontroller-<br>programvare | Mislykket programvareoppdatering<br>eller ikke kompatibel programvare-<br>versjon oppdaget                                                                                                    | Skift ut trykkontrolleren med en original<br>Edwards -trykkontroller<br>Hvis problemet vedvarer, ta kontakt med<br>Edwards tekniske support                                                                                                    |

| Melding                                                               | Mulige årsaker                                                                                                    | Foreslåtte tiltak                                                                                                    |
|-----------------------------------------------------------------------|----------------------------------------------------------------------------------------------------|----------------------------------------------------------------------------------------------------|
| Feil: Kontinuerlig overvåkning har<br>nådd 72-timersgrensen           | Kontinuerlig overvåkning på sam-<br>me hånd har overskredet maksimal<br>varighet på 72 timer                                                                                                    | Sett mansjettene på fingrene på den andre<br>hånden og fortsett overvåkning                                                                                                    |
| Feil: Luftforsyningsfeil                                              | Knekt eller skadet trykkontrollerka-<br>bel<br>Skadet fingermansjett<br>Systemfeil<br>Defekt HemoSphere ClearSight<br>-modul<br>Defekt trykkontroller                                                      | Verifiser at tilkoblingen mellom trykkontroller<br>og HemoSphere ClearSight -modul ikke er<br>knekt eller skadet<br>Slå systemet av og på<br>Skift ut trykkontroller<br>Skift ut HemoSphere ClearSight -modul<br>Skift ut fingermansjett<br>Ta kontakt med Edwards teknisk support hvis<br>problemet vedvarer                                                                                                    |
| Feil: Kontroller arteriell kurve                                      | Den arterielle bølgeformen er ikke<br>tilstrekkelig for nøyaktige CO-<br>målinger<br>Utilstrekkelig trykkbølgeform over<br>lengre tidsrom<br>Systolisk trykk for høyt eller diasto-<br>lisk trykk for lavt | Vurder ikke-invasivt system ved å starte fra pa-<br>sient og føre til fingermansjett og HemoSphere<br>ClearSight -modul<br>Sjekk den arterielle kurven for alvorlig hypoten-<br>sjon, alvorlig hypertensjon og bevegelsesartef-<br>akt<br>Kontroller at hjerteenden av Edwards HRS er<br>rettet inn med pasientens flebostatiske akse<br>Bekreft at de elektriske tilkoblingene til kablene<br>festet godt<br>Sett fingermansjetten på en annen finger<br>Mål fingeren på nytt og bytt ut fingermansjet-<br>ten med en annen størrelse |
| Feil: Arteriekurve kompromittert                                      | Systemet fant ingen trykkurver.<br>Trykkpulser i fingeren redusert på<br>grunn av trykk påført overarm, al-<br>bue eller håndledd                                                                          | Sjekk at blodstrømmen i pasientens arm er uten<br>hindringer<br>Kontroller at hjerteenden av Edwards HRS er<br>rettet inn med pasientens flebostatiske akse<br>Sjekk blodtrykkskurven<br>Sett fingermansjett(ene) på igjen<br>Start målingen på nytt<br>Ta kontakt med Edwards teknisk support hvis<br>problemet vedvarer                                                                                                    |
| Feil: Mansjett koblet fra under over-<br>våking med dobbel mansjett   | Tidligere tilkoblet<br>fingermansjett(er) ikke påvist                                                                                                    | Koble fra og koble til Edwards<br>fingermansjett(er) på nytt<br>Bytt ut fingermansjett(ene)<br>Start målingen på nytt                                                                                                    |
| Feil: Andre mansjett tilkoblet under<br>overvåking med enkel mansjett | Det er oppdaget to fingermansjet-<br>ter                                                                                                    | Koble fra en av fingermansjettene, og start må-<br>lingen på nytt<br>Start målingen på nytt i modus for dobbel fin-<br>germansjett                                                                                                    |

| Melding                                                                                                    | Mulige årsaker                                                                                                    | Foreslåtte tiltak                                                                                                    |
|----------------------------------------------------------------------------------------------------|----------------------------------------------------------------------------------------------------|----------------------------------------------------------------------------------------------------|
| Varsel: CO – pulstrykk lavt                                                                                                    | Utilstrekkelig trykkbølgeform over<br>lengre tidsrom<br>Pasientens tilstand resulterer i lavt<br>pulstrykk                                                                                                    | Vurder ikke-invasivt system ved å starte fra pa-<br>sient og føre til fingermansjett og HemoSphere<br>ClearSight -modul<br>Sjekk den arterielle kurven for alvorlig hypoten-<br>sjon, alvorlig hypertensjon og bevegelsesartef-<br>akt<br>Kontroller at hjerteenden av Edwards HRS er<br>rettet inn med pasientens flebostatiske akse<br>Sett fingermansjetten på en annen finger<br>Mål fingeren på nytt og bytt ut fingermansjet-<br>ten med en annen størrelse<br>Ta kontakt med Edwards teknisk support hvis<br>problemet vedvarer                                                          |
| Varsel: CO – Trykkbølgeform ikke<br>stabil                                                                                           | Den arterielle bølgeformen er ikke<br>tilstrekkelig for nøyaktige CO-<br>målinger<br>Utilstrekkelig trykkbølgeform over<br>lengre tidsrom<br>Systolisk trykk for høyt eller diasto-<br>lisk trykk for lavt                                    | Vurder ikke-invasivt system ved å starte fra pa-<br>sient og føre til fingermansjett og HemoSphere<br>ClearSight -modul<br>Sjekk den arterielle kurven for alvorlig hypoten-<br>sjon, alvorlig hypertensjon og bevegelsesartef-<br>akt<br>Kontroller at hjerteenden av Edwards HRS er<br>rettet inn med pasientens flebostatiske akse<br>Bekreft at de elektriske ledningene er festet<br>godt<br>Sett fingermansjetten på en annen finger<br>Mål fingeren på nytt og bytt ut fingermansjet-<br>ten med en annen størrelse<br>Ta kontakt med Edwards teknisk support hvis<br>problemet vedvarer |
| Varsel: Modus for trykkutløsing i<br>mansjetten – overvåkning stanset                                                                | Fingermansjettrykk frigitt                                                                                                    | Overvåkningen gjenopptas automatisk når<br>nedtellingsklokken på statuslinjen når 00:00<br>For å fortsette overvåkningen trykker du på<br>nedtellingsklokken og velger "Utsett avlasting"                                                                                                    |
| Varsel: SVV – Sjekk blodtrykkskur-<br>ven                                                                                            | Den arterielle kurven er ikke til-<br>strekkelig for nøyaktige SVV-<br>målinger<br>Utilstrekkelig trykkbølgeform over<br>lengre tidsrom<br>Regelmessige Physiocals i kurven.<br>Systolisk trykk for høyt eller diasto-<br>lisk trykk for lavt | Vurder ikke-invasivt system ved å starte fra pa-<br>sient og føre til fingermansjett og HemoSphere<br>ClearSight -modul<br>Sjekk den arterielle kurven for alvorlig hypoten-<br>sjon, alvorlig hypertensjon og bevegelsesartef-<br>akt<br>Kontroller at hjerteenden av Edwards HRS er<br>rettet inn med pasientens flebostatiske akse<br>Bekreft at de elektriske tilkoblingene til kablene<br>festet godt<br>Sett fingermansjetten på en annen finger<br>Mål fingeren på nytt og bytt ut fingermansjet-<br>ten med en annen størrelse                                                          |
| Varsel: Fingermansjett nr. 1 – BT-<br>målefeil – starter på nytt<br>Varsel: Fingermansjett nr. 2 – BT-<br>målefeil – starter på nytt | Blodtrykksmålingen mislyktes på<br>grunn av bevegelse eller dårlige<br>måleforhold                                                                                                    | La systemet løse problemet automatisk. Sett<br>fingermansjetten på en annen finger<br>Mål fingeren på nytt og bytt ut<br>fingermansjet-ten med en annen størrelse                                                                                                    |

| Melding                                                                                                    | Mulige årsaker                                                                                                    | Foreslåtte tiltak                                                                                                    |
|----------------------------------------------------------------------------------------------------|----------------------------------------------------------------------------------------------------|----------------------------------------------------------------------------------------------------|
| Varsel: Fingermansjett nr. 1 – Ingen<br>trykkurver funnet<br>Varsel: Fingermansjett nr. 2 – Ingen<br>trykkurver funnet                                                                                                    | Systemet fant ingen trykkurver.<br>Trykkpulser i fingeren redusert på<br>grunn av trykk påført overarm, al-<br>bue eller håndledd                   | La systemet løse problemet automatisk<br>Sjekk at blodstrømmen i pasientens arm er uten<br>hindringer<br>Sjekk blodtrykkskurven<br>Sett fingermansjett(ene) på igjen                                                                                                    |
| Varsel: HRS-verdi utenfor fysisk om-<br>råde                                                                                                    | Hjerteenden av HRS er løs og er<br>kanskje ikke lenger på hjertenivå<br>HRS løsnet fra fingermansjett<br>HRS ikke riktig nullstilt<br>HRS er defekt | Verifiser HRS-plassering. Fingerenden skal feste<br>festes til fingermansjetten, og hjerteenden skal<br>plasseres ved flebostatisk akse<br>Juster de to endene til HRS vertikalt og nullstill<br>på nytt<br>Skift ut HRS<br>Start målingen på nytt<br>Hvis problemet vedvarer, ta kontakt med<br>Edwards teknisk support |
| Varsel: Ingen HRS tilkoblet – verifi-<br>ser pasientposisjonering<br>Varsel: Aktuell høydeforskjell: Fin-<br>ger {0} {1} over hjertet *<br>Varsel: Aktuell høydeforskjell: Fin-<br>ger på hjertenivå<br>Varsel: Aktuell høydeforskjell: Fin-<br>ger {0} {1} under hjertet * | Pasientposisjoneringsmodus er<br>«Pasient bedøvet og stasjonær», og<br>en HRS er ikke koblet til                                                    | Bekreft at angitt verdi for høydeforskjell fremde-<br>les er riktig<br>Hvis pasienten har blitt reposisjonert, må du<br>oppdatere verdien for høydeforskjell på «Null-<br>still og bølgeform»-skjermen                                                                                                    |
| Varsel: Service på HemoSphere<br>ClearSight-modul påkrevd                                                                                                    | Servicetid for HemoSphere<br>ClearSight-modulen er overskredet                                                                                      | Skift ut HemoSphere ClearSight -modul<br>Ta kontakt med Edwards teknisk support                                                                                                    |
| Varsel: Det kan være nødvendig å<br>kalibrere på nytt                                                                                                    | Oppdatert kalibrering kan være<br>nødvendig på grunn av endringer i<br>hemodynamisk tilstand                                                        | Utfør ny kalibrering<br>Behold kalibrering<br>Slett BT-kalibrering                                                                                                    |
| *Merk: {0} {1} er den spesifiserte avstanden hvor {0} er verdien og {1} måleenheten (CM eller IN)                                                                                                    |                                                                                                    |                                                                                                    |

# Tabell 15-23: HemoSphere ClearSight -advarsler

| Melding                                                           | Mulige årsaker                                                                                   | Foreslåtte tiltak                                                                                                    |
|-------------------------------------------------------------------|--------------------------------------------------------------------------------------------------|----------------------------------------------------------------------------------------------------|
| HRS utenfor område                                                | HRS-trykkforskjell overskred gren-<br>sen under nullstillingsprosessen<br>HRS er defekt          | Juster de to endene til HRS vertikalt<br>Nullstill HRS<br>Skift ut HRS                                                                                                    |
| HRS-nullstilling ikke vellykket – In-<br>gen bevegelse registrert | Før nullstilling ble ingen<br>HRS-bevegelse registrert<br>HRS er defekt<br>Defekt trykkontroller | Flytt hjerteenden av HRS opp og ned. Hold der-<br>etter begge ender i samme nivå, vent i 1–2 se-<br>kunder, og nullstill deretter på nytt samtidig<br>som begge ender holdes stødig<br>Sett på plass HRS og nullstill HRS på nytt<br>Hvis problemet vedvarer, ta kontakt med<br>Edwards teknisk support |
| HRS-nullstilling ikke vellykket – Stor<br>bevegelse registrert    | Under nullstilling ble det registrert<br>HRS-bevegelse<br>Defekt trykkontroller                  | Flytt hjerteenden av HRS opp og ned. Hold der-<br>etter begge ender i samme nivå, vent i 1–2 se-<br>kunder, og nullstill deretter på nytt samtidig<br>som begge ender holdes stødig<br>Sett på plass HRS og nullstill HRS på nytt<br>Hvis problemet vedvarer, ta kontakt med<br>Edwards teknisk support |

| Melding                                                                                                    | Mulige årsaker                                                                                                    | Foreslåtte tiltak                                                                                                    |
|----------------------------------------------------------------------------------------------------|----------------------------------------------------------------------------------------------------|----------------------------------------------------------------------------------------------------|
| Ustabilt arterietrykk                                                                                                    | Systemet finner stor variasjon i ar-<br>terielt trykk på grunn av fysiologisk<br>eller kunstig støy                                                                                                    | Sørg for at ingen ekstern eller kunstig støy<br>forstyrrer arterielle trykkmålinger<br>Stabiliser arterielt trykk                                                                                                    |
| BT-kalibrering utilgjengelig                                                                                                    | Utilstrekkelig overvåkningsdata<br>har blitt innhentet<br>Blodtrykksverdiene fra siste 1 mi-<br>nutt er for variable for pålitelig kali-<br>brering<br>Ikke-fysiologisk støy eller artefak-<br>ter er registrert i trykksignalet | Tillat ekstra overvåkingstid og prøv igjen<br>Stabiliser arterielt trykk<br>Sørg for at ingen ekstern eller kunstig støy for-<br>styrrer arterielle trykkmålinger                                                                |
| Fingermansjett nr. 1 – ikke noe sig-<br>nal registrert – lav perfusjon – star-<br>ter på nytt<br>Fingermansjett nr. 2 – ikke noe sig-<br>nal registrert – lav perfusjon – star-<br>ter på nytt | Ingen målbar pletysmogram påvist<br>ved oppstart<br>Mulig sammentrukne arterier                                                                                                    | La systemet løse problemet automatisk<br>Varm hånden<br>Sett fingermansjetten på en annen finger                                                                                                    |
| ClearSight anbefales ikke for pa-<br>sientalder < 18 år                                                                                                    | lkke-invasiv BT-måleteknologi ikke<br>validert for pasienter under 18 år.                                                                                                    | Måling med en alternativ BT/<br>minuttvolumtek-nologi anbefales                                                                                                    |
| Koble til HemoSphere ClearSight-<br>modul for CO- eller trykkovervåking                                                                                                    | Tilkobling til HemoSphere<br>ClearSight-modul er ikke funnet                                                                                                    | Stikk HemoSphere ClearSight-modulen inn i<br>monitorens L-Tech-modulspor<br>Ta modulen ut og stikk den inn igjen                                                                                                    |
| Fingermansjett nr. 1 – sensorlys<br>utenfor området – starter på nytt<br>Fingermansjett nr. 2 – sensorlys<br>utenfor området – starter på nytt                                                 | Lyssignalet er for høyt                                                                                                    | La systemet løse problemet automatisk<br>Varm hånden<br>Sett fingermansjetten på en annen finger<br>Mål fingeren på nytt og bytt ut<br>fingermansjet-ten med en annen størrelse                                                  |
| Utilstrekkelig trykkoppbygging i<br>mansjett nr. 1 – starter på nytt<br>Utilstrekkelig trykkoppbygging i<br>mansjett nr. 2 – starter på nytt                                                   | Knekk på luftslange til fingerman-<br>sjett<br>Fingermansjett lekker<br>Kabel mellom HemoSphere<br>ClearSight-modul og trykkontroller<br>knekt eller lekker<br>Defekt trykkontroller<br>Defekt HemoSphere ClearSight<br>-modul   | Kontroller fingermansjett<br>Kontroller kabel mellom HemoSphere<br>ClearSight -modul og trykkontroller<br>Skift ut fingermansjett<br>Skift ut trykkkontroller<br>Skift ut HemoSphere ClearSight -modul<br>Start målingen på nytt |
| Alvorlig vasokonstriksjon                                                                                                    | Veldig små arterielle volumpulser<br>funnet, mulig sammentrukne arte-<br>rier                                                                                                    | La systemet løse problemet automatisk<br>Varm hånden<br>Sett fingermansjetten på en annen finger<br>Mål fingeren på nytt og bytt ut<br>fingermansjet-ten med en annen størrelse                                                  |
| Moderat vasokonstriksjon                                                                                                    | Veldig små arterielle volumpulser<br>funnet, mulig sammentrukne arte-<br>rier                                                                                                    | La systemet løse problemet automatisk<br>Varm hånden<br>Sett fingermansjetten på en annen finger<br>Mål fingeren på nytt og bytt ut<br>fingermansjet-ten med en annen størrelse                                                  |
| Fingermansjett nr. 1 – Oscillasjoner<br>for trykkurve funnet<br>Fingermansjett nr. 2 – Oscillasjoner<br>for trykkurve funnet                                                                   | Mulig sammentrukne arterier<br>Fingermansjett for løs                                                                                                    | La systemet løse problemet automatisk<br>Varm hånden<br>Sett fingermansjetten på en annen finger<br>Mål fingeren på nytt og bytt ut<br>fingermansjet-ten med en annen størrelse                                                  |
| Melding                                              | Mulige årsaker                                                               | Foreslåtte tiltak                                                                                                    |
|------------------------------------------------------|------------------------------------------------------------------------------|----------------------------------------------------------------------------------------------------|
| Koble til trykkontroller                             | Trykkontroller ikke tilkoblet<br>Defekt trykkontroller tilkoblet             | Koble til trykkontroller<br>Bytt ut trykkontroller<br>Ta kontakt med Edwards teknisk support hvis<br>problemet vedvarer |
| Fingermansjett nr. 1 utløper om<br>< 5 minutter      | Fingermansjett nr. 1 nærmer seg<br>maksimal brukstid                         | Bytt ut fingermansjett nr. 1 for å sikre uavbrutt<br>måling                                                             |
| Fingermansjett nr. 2 utløper om<br>< 5 minutter      | Fingermansjett nr. 2 nærmer seg<br>maksimal brukstid                         | Bytt ut fingermansjett nr. 2 for å sikre uavbrutt<br>måling                                                             |
| Fingermansjett nr. 1 har utløpt                      | Fingermansjett nr. 1 har oversteget<br>maksimal brukstid                     | Bytt ut fingermansjett nr. 1.<br>Start målingen på nytt                                                                 |
| Fingermansjett nr. 2 har utløpt                      | Fingermansjett nr. 2 har oversteget<br>maksimal brukstid                     | Bytt ut fingermansjett nr. 2.<br>Start målingen på nytt                                                                 |
| Koble til fingermansjett                             | Ingen fingermansjett(er) påvist<br>Defekt(e) fingermansjett(er)<br>tilkoblet | Koble til fingermansjett(er)<br>Bytt ut fingermansjett(er)                                                              |
| Fingermansjett nr. 1 nærmer seg<br>maksimal brukstid | Fingermansjett nr. 1 nærmer seg<br>maksimal brukstid                         | Bytt ut fingermansjett nr. 1 for å sikre uavbrutt<br>måling                                                             |
| Fingermansjett nr. 2 nærmer seg<br>maksimal brukstid | Fingermansjett nr. 2 nærmer seg<br>maksimal brukstid                         | Bytt ut fingermansjett nr. 2 for å sikre uavbrutt<br>måling                                                             |
| Koble til HRS                                        | HRS-tilkobling ikke påvist                                                   | Koble til HRS<br>Bytt ut HRS                                                                                            |
| Nullstill HRS                                        | HRS ikke nullstilt                                                           | Se til at HRS er tilkoblet og nullstill HRS for å<br>starte måling                                                      |
| HRS utløper om < 2 uker                              | HRS utløper om mindre enn to<br>uker                                         | Skift ut HRS for å unngå forsinkelse ved starten<br>av overvåking                                                       |
| HRS utløper om < 4 uker                              | HRS utløper om mindre enn fire<br>uker                                       | Skift ut HRS for å unngå forsinkelse ved starten<br>av overvåking                                                       |
| Service på HemoSphere ClearSight-<br>modul påkrevd   | Servicetid for HemoSphere<br>ClearSight-modulen nærmer seg                   | Skift ut HemoSphere ClearSight -modul<br>Ta kontakt med Edwards tekniske serviceavde-<br>ling                           |

#### Tabell 15-24: Generell problemløsning for HemoSphere ClearSight

| Melding                                          | Mulige årsaker                                                                                                    | Foreslåtte tiltak                                                                                                    |
|--------------------------------------------------|----------------------------------------------------------------------------------------------------|----------------------------------------------------------------------------------------------------|
| Trykkforskjell: ClearSight BT kontra<br>annet BT | HRS løsnet fra fingermansjett eller<br>flebostatisk akse<br>HRS ikke riktig nullstilt<br>Mulig sammentrukne arterier (på<br>grunn av kalde fingre)<br>Fingermansjett for løs<br>Annen BT-måleenhet ikke nullstilt<br>Annen BT-måleenhet ikke riktig<br>brukt | Kontroller plassering av HRS – Fingerenden skal<br>være festet til fingermansjett og hjerteenden<br>skal være plassert på flebostatisk akse. I tilfelle<br>av invasiv BT-referanse, bør HRS-hjerteende og<br>transduseren være på samme nivå<br>Nullstill HRS på nytt<br>Varm hånden<br>Sett på fingermansjetten på nytt (på en annen<br>finger) eller bytt ut fingermansjetten med riktig<br>størrelse<br>Nullstill annen BT-måleenhet på nytt<br>Fjern eller sett på en annen BT-målesensor på<br>nytt |

| Melding                                          | Mulige årsaker                                                                                             | Foreslåtte tiltak                                                |
|--------------------------------------------------|----------------------------------------------------------------------------------------------------|------------------------------------------------------------------|
| Koble til Acumen IQ-mansjett for<br>HPI          | Acumen IQ-mansjett er ikke regi-<br>strert og HPI eller HPI-<br>nøkkelparameter er konfigurert             | Koble til Acumen IQ -mansjett<br>Erstatt Acumen IQ -mansjett     |
| Koble til Acumen IQ-mansjett i<br>CUFF 1 for HPI | CUFF 1-tilkobling er ikke en<br>Acumen IQ-mansjett og HPI eller<br>HPI-nøkkelparameter er konfigu-<br>rert | Erstatt ClearSight -mansjett for Acumen IQ<br>-mansjett i CUFF 1 |
| Koble til Acumen IQ-mansjett i<br>CUFF 2 for HPI | CUFF 2-tilkobling er ikke en<br>Acumen IQ-mansjett og HPI eller<br>HPI-nøkkelparameter er konfigu-<br>rert | Erstatt ClearSight -mansjett for Acumen IQ<br>-mansjett i CUFF 2 |
| Koble til HRS for HPI                            | HRS er ikke registrert og HPI eller<br>HPI-nøkkelparameter er konfigu-<br>rert                             | Koble til HRS<br>Erstatt HRS                                     |

## 15.10 Feilmeldinger for venøs oksymetri

## 15.10.1 Feil/varsler for venøs oksymetri

| Melding                                                   | Mulige årsaker                                                                                                    | Foreslåtte tiltak                                                                                                    |
|-----------------------------------------------------------|----------------------------------------------------------------------------------------------------|----------------------------------------------------------------------------------------------------|
| Feil: Venøs oksymetri – lysområde                         | Dårlig oksymetrikabel-/katetertil-<br>kobling<br>Reststoffer eller hinne som blokke-<br>rer oksymetrikabel-/kateterkon-<br>taktlinsen<br>Feil med oksymetrikabel<br>Kateteret er bøyd eller skadet  | Bekreft at oksymetrikabel-/katetertilkoblingen<br>er sikker<br>Rengjør oksymetrikabel-/katetertilkoblingene<br>med en vattpinne fuktet med 70 % isopropanol,<br>la dem lufttørke, og kalibrer på nytt<br>Bytt oksymetrikabelen og kalibrer på nytt<br>Skift ut kateteret hvis du tror at det kan være<br>skadet, og kalibrer på nytt |
| Feil: Venøs oksymetri – Rød/IR-<br>sender                 | Reststoffer eller hinne som blokke-<br>rer oksymetrikabel-/kateterkon-<br>taktlinsen<br>Defekt i oksymetrikabelen                                                                                   | Rengjør oksymetrikabel-/katetertilkoblingene<br>med en vattpinne fuktet med 70 % isopropanol,<br>la dem lufttørke, og kalibrer på nytt<br>Slå monitoren av og på for å gjenopprette platt-<br>formen<br>Bytt oksymetrikabelen og kalibrer på nytt                                                                                    |
| Feil: Venøs oksymetri – verdi er<br>utenfor området       | Feil angitt ScvO <sub>2</sub> /SvO <sub>2</sub> , Hb- eller<br>Hct-verdier<br>Feil målenhet for Hb-enheter<br>Beregnet ScvO <sub>2</sub> /SvO <sub>2</sub> -verdi er uten-<br>for 0-99% området     | Kontroller riktigheten av ScvO <sub>2</sub> /SvO <sub>2</sub> , Hb- eller<br>Hct-verdier.<br>Kontroller riktige målenheter for Hb-enheter.<br>Innhent oppdaterte ScvO <sub>2</sub> /SvO <sub>2</sub> labverdier og<br>rekalibrer.                                                                                                    |
| Feil: Venøs oksymetri – inngangs-<br>signalet er ustabilt | Dårlig oksymetrikabel-/katetertil-<br>kobling<br>Reststoffer eller hinne som blokke-<br>rer oksymetrikabel-/kateterkon-<br>taktlinsen<br>Feil på oksymetrikabelen<br>Kateteret er bøyd eller skadet | Bekreft at oksymetrikabel-/katetertilkoblingen<br>er sikker<br>Rengjør oksymetrikabel-/katetertilkoblingene<br>med en vattpinne fuktet med 70 % isopropanol,<br>la dem lufttørke, og kalibrer på nytt<br>Bytt oksymetrikabelen og kalibrer på nytt<br>Skift ut kateteret hvis du tror at det kan være<br>skadet, og kalibrer på nytt |

#### Tabell 15-25: Feil/varsler for venøs oksymetri

| Melding                                                | Mulige årsaker                                                                                                    | Foreslåtte tiltak                                                                                                    |
|--------------------------------------------------------|----------------------------------------------------------------------------------------------------|----------------------------------------------------------------------------------------------------|
| Feil: Venøs oksymetri – feil i signal-<br>behandlingen | Feil på oksymetrikabelen                                                                                                    | Slå monitoren av og på for å gjenopprette platt-<br>formen<br>Bytt oksymetrikabelen og kalibrer på nytt<br>Ta kontakt med Edwards teknisk support hvis<br>problemet vedvarer                                                                                                    |
| Feil: Oksymetrikabelminne                              | Defekt i oksymetrikabelminnet                                                                                                    | Koble fra kabelen og koble den til igjen<br>Bytt oksymetrikabelen og kalibrer på nytt                                                                                                    |
| Feil: Oksymetrikabeltemperatur                         | Feil på oksymetrikabelen                                                                                                    | Slå monitoren av og på for å gjenopprette platt-<br>formen<br>Bytt oksymetrikabelen og kalibrer på nytt<br>Dersom kabelen vikles inn i tekstil eller blir lig-<br>gende på en isolerende overflate, slik som en<br>pute, plasser den på en jevn overflate som tilla-<br>ter rask avgivelse av varme<br>Hvis kabelelementet kjennes varmt, må du la<br>det kjøles ned før det tas i bruk igjen<br>Ta kontakt med Edwards teknisk support hvis<br>problemet vedvarer                                                                                                    |
| Feil: Feil på oksymetrikabelen                         | Intern systemfeil                                                                                                    | Slå monitoren av og på for å gjenopprette platt-<br>formen<br>Ta kontakt med Edwards teknisk support hvis<br>problemet vedvarer                                                                                                    |
| Varsel: Venøs oksymetri – dårlig sig-<br>nalkvalitet   | Dårlig blodstrømning ved kateters-<br>pissen eller kateterspissen ligger<br>mot karveggen<br>Betydelig endring i Hb/Hct-verdier<br>Kateterspissen er tilstoppet<br>Kateteret er bøyd eller skadet<br>Kateteret er ikke koblet til oksyme-<br>trikabelen | Dersom kabelen vikles inn i tekstil eller blir lig-<br>gende på en isolerende overflate, slik som en<br>pute, plasser den på en jevn overflate som tilla-<br>ter rask avgivelse av varme<br>Hvis kabelelementet kjennes varmt, må du la<br>det kjøles ned før det tas i bruk igjen<br>Bekreft riktig kateterposisjon (for SvO <sub>2</sub> , bekreft<br>riktig kateterposisjon i pulmonalarterien):<br>• Bekreft kiletrykkballongens fyllingsvolum på<br>1,25–1,50 ml (kun for SvO <sub>2</sub> )<br>• Bekreft riktig kateterplassering for pasientens<br>vekt, høyde og innføringssted<br>• Vurder å utføre en brystrøntgen for å evaluere<br>riktig plassering<br>Aspirer og skyll distale lumen i samsvar med sy-<br>kehusets protokoll<br>Oppdater Hb/Hct-verdier ved å bruke<br>Oppdater-funksjonen<br>Kontroller om kateteret er bøyd, og kalibrer på<br>nytt<br>Skift ut kateteret hvis du tror at det kan være<br>skadet, og kalibrer på nytt<br>Pass på at kateteret er koblet til oksymetrikabe-<br>len |

## 15.10.2 Advarsler for venøs oksymetri

| Melding                                        | Mulige årsaker                                                                                                    | Foreslåtte tiltak                                                                                                    |
|------------------------------------------------|----------------------------------------------------------------------------------------------------|----------------------------------------------------------------------------------------------------|
| Feil med in vitro-kalibrering                  | Dårlig tilkobling for oksymetrikabel<br>og kateter ScvO <sub>2</sub> /SvO <sub>2</sub><br>Kalibreringskoppen våt<br>Kateteret er bøyd eller skadet<br>Feil på oksymetrikabelen<br>Kateterspissen er ikke i kalibre-<br>ringskoppen til kateteret | Bekreft at oksymetrikabel-/katetertilkoblingen<br>er sikker<br>Rett ut alle synlige knekker; skift ut kateteret<br>hvis du tror at det kan være skadet<br>Bytt oksymetrikabelen og kalibrer på nytt<br>Kontroller at kateterspissen er godt festet i kali-<br>breringskoppen<br>Utfør kalibrering in vivo                                                                                                    |
| Advarsel: Ustabilt signal                      | Endring av ScvO <sub>2</sub> /SvO <sub>2</sub> , Hb/Hct, el-<br>ler uvanlige hemodynamiske verdi-<br>er.                                                                                                    | Stabiliser pasienten i henhold til sykehusproto-<br>kollen og utfør In vivo-kalibrering.                                                                                                    |
| Advarsel: Veggartefakt eller -kile<br>oppdaget | Lav blodstrømning ved kateterspis-<br>sen.<br>Kateterspissen er tilstoppet.<br>Kateterspissen klemt i blodkar eller<br>mot blodkarvegg.                                                                                                    | Aspirer og skyll distale lumen i samsvar med sy-<br>kehusets rutine<br>Bekreft riktig kateterposisjon (for SvO <sub>2</sub> , bekreft<br>riktig kateterposisjon i pulmonalarterien):<br>• Bekreft kiletrykkballongens fyllingstrykk på<br>1,25–1,50 ml (kun for SvO <sub>2</sub> )<br>•Bekreft at kateterposisjonen er hensiktsmessig<br>med hensyn til pasientens høyde og vekt samt<br>innføringsstedet<br>• Vurder å ta et røntgenbilde av brystet for vur-<br>dering av riktig plassering<br>Utfør In vivo-kalibrering |

#### Tabell 15-26: Advarsler for venøs oksymetri

## 15.10.3 Generell feilsøking for venøs oksymetri

#### Tabell 15-27: Generell feilsøking for venøs oksymetri

| Melding                                                                        | Mulige årsaker                                                                                                    | Foreslåtte tiltak                                                                                                    |
|--------------------------------------------------------------------------------|----------------------------------------------------------------------------------------------------|----------------------------------------------------------------------------------------------------|
| Oksimetrikabelen ikke kalibrert –<br>Velg venøs oksymetri for å kalibrere      | Oksymetrikabelen er ikke kalibrert<br>(in vivo eller in vitro)<br>Funksjonen for henting av venøs<br>oksymetri-data er ikke utført<br>Feil på oksymetrikabelen | Kjør in-vitro-kalibrering<br>Kjør in-vivo-kalibrering<br>Hent kalibreringsverdier                                         |
| Pasientdata i oksymetrikabelen er<br>over 24 timer gamle – kalibrer på<br>nytt | Siste oksymetrikabelkalibrering ><br>24 timer gammel<br>Dato og klokkeslett på Edwards-<br>monitorer ved institusjonen varie-<br>rer                           | Utfør In vivo-kalibrering.<br>Synkroniser dato klokkeslett på alle Edwards<br>monitorer i institusjonen.                  |
| Koble til oksymetrikabelen for ve-<br>nøs oksymetriovervåking                  | Oksymetrikabeltilkobling på<br>HemoSphere overvåkingsplattform<br>ikke detektert<br>Bøyde eller manglende oksymetri-<br>kabelkontaktstifter                    | Bekreft at oksymetrikabeltilkoblingen er sikker<br>Kontroller oksymetrikabeltilkoblingen for bøy-<br>de/manglende stifter |

## 15.11 Feilmeldinger for vevsoksymetri

## 15.11.1 Feil/varsler for vevsoksymetri

#### Tabell 15-28: Feil/varsler for vevsoksymetri

| Melding                                                                                       | Mulige årsaker                                                                                                    | Foreslåtte tiltak                                                                                                    |
|-----------------------------------------------------------------------------------------------|----------------------------------------------------------------------------------------------------|----------------------------------------------------------------------------------------------------|
| Feil: annen teknologimodul oppda-<br>get                                                      | Flere teknologi -modultilkoblinger<br>oppdaget                                                                                                    | Fjern én av teknologimodulene fra monitorspal-<br>tene                                                                                                    |
| Feil: StO <sub>2</sub> – teknologimodul frakob-<br>let                                        | HemoSphere -teknologimodulen<br>fjernet under overvåking<br>HemoSphere teknologimodulen<br>ble ikke funnet<br>Tilkoblingspunktene på spalten el-<br>ler modulen er ødelagt | Kontroller at modulen er satt riktig inn<br>Ta modulen ut og stikk den inn igjen<br>Se etter om modulen har bøyde eller knekte<br>pinner<br>Prøv å bytte til et annet modulspor<br>Ta kontakt med Edwards teknisk support hvis<br>problemet vedvarer |
| Feil: StO <sub>2</sub> – ForeSight<br>-oksymeterkabel A frakoblet                             | FSOC A er blitt frakoblet                                                                                                    | Koble FSOC til port A for den innsatte<br>HemoSphere Technology -modulen                                                                                                    |
| Feil: StO <sub>2</sub> – ForeSight<br>-oksymeterkabel B frakoblet                             | FSOC B er blitt frakoblet                                                                                                    | Koble FSOC til port B for den innsatte<br>HemoSphere Technology -modulen                                                                                                    |
| Feil: StO <sub>2</sub> {0} – sensor frakoblet*                                                | Edwards -sensoren på den indiker-<br>te kanalen er blitt frakoblet                                                                                                    | Koble til Edwards -sensoren                                                                                                    |
| Feil: StO₂ – Technology -modul                                                                | Intern systemfeil                                                                                                    | Fjern og sett inn igjen modulen for å tilbakestil-<br>le<br>Ta kontakt med Edwards teknisk support hvis<br>problemet vedvarer                                                                                                    |
| Feil: StO <sub>2</sub> – ForeSight<br>-oksymeterkabel A                                       | FSOC A er defekt                                                                                                    | Hvis forholdet vedvarer, kontakt Edwards for å<br>bytte ut FSOC                                                                                                    |
| Feil: StO <sub>2</sub> – ForeSight<br>-oksymeterkabel B                                       | FSOC B er defekt                                                                                                    | Hvis forholdet vedvarer, kontakt Edwards for å<br>bytte ut FSOC                                                                                                    |
| Feil: StO <sub>2</sub> – ForeSight<br>-oksymeterkabel A<br>kommunikasjonsfeil                 | Teknologimodulen har mistet kom-<br>munikasjonen med den angitte<br>FSOC-modulen                                                                                           | Koble til kabelen på nytt<br>Se etter bøyde eller knekte pinner<br>Prøv å koble FSOC til andre porter på<br>Technology-modulen<br>Hvis problemet vedvarer, kontakt Edwards tek-<br>nisk support                                                      |
| Feil: StO <sub>2</sub> – ForeSight<br>-oksymeterkabel B<br>kommunikasjonsfeil                 | Teknologimodulen har mistet kom-<br>munikasjonen med den angitte<br>FSOC-modulen                                                                                           | Koble til kabelen på nytt<br>Se etter bøyde eller knekte pinner<br>Prøv å koble FSOC til andre porter på<br>Technology-modulen<br>Hvis problemet vedvarer, kontakt Edwards tek-<br>nisk support                                                      |
| Feil: StO₂ – ForeSight<br>-oksymeterkabel A ikke<br>kompatibel programvareversjon             | Mislykket programvareoppdatering<br>eller ikke kompatibel programvare-<br>versjon oppdaget                                                                                 | Ta kontakt med Edwards teknisk support                                                                                                    |
| Feil: StO <sub>2</sub> – ForeSight<br>-oksymeterkabel B ikke<br>kompatibel programvareversjon | Mislykket programvareoppdatering<br>eller ikke kompatibel programvare-<br>versjon oppdaget                                                                                 | Ta kontakt med Edwards teknisk support                                                                                                    |

| Melding                                                         | Mulige årsaker                                                                                                    | Foreslåtte tiltak                                                                                                    |
|-----------------------------------------------------------------|----------------------------------------------------------------------------------------------------|----------------------------------------------------------------------------------------------------|
| Feil: StO <sub>2</sub> {0} – defekt sensor*                     | Sensoren er defekt eller en ikke-<br>Edwards -sensor er i bruk                                                                                                    | Bytt ut med en Edwards -sensor                                                                                                    |
| Feil: StO <sub>2</sub> {0} – omgivelseslys for kraftig*         | Sensoren er ikke i riktig kontakt<br>med pasienten                                                                                                    | Kontroller at sensoren er i direkte kontakt med<br>hud<br>Påfør en lett blokkering eller drapering over<br>sensoren for å begrense eksponering for lys                                                                                                    |
| Feil: StO <sub>2</sub> {0} – sensortemperatur<br>høy*           | Temperatur under sensor er >45 °C<br>(voksen modus) eller >43 °C (pedia-<br>trisk/neonatal modus)                                                                                                    | Nedkjøling av pasienten eller miljøet kan være<br>nødvendig                                                                                                    |
| Feil: StO <sub>2</sub> {0} – signalnivå for lavt*               | Utilstrekkelig lys oppdaget fra pa-<br>sienten<br>Vevet under sensorene kan ha til-<br>stander som for kraftig pigmente-<br>ring i huden, forhøyet hematokrit,<br>fødselsmerker, hematom eller arr-<br>vev<br>Det brukes en stor (voksen) sensor<br>på en pediatrisk pasient (<18 år) | Bekreft at sensoren er skikkelig festet til pasien-<br>tens hud<br>Flytt sensoren til et sted der SQI er 3 eller 4<br>I tilfelle ødem, flytt sensoren til tilstanden til ve-<br>vet går tilbake til normal<br>Skift ut den store sensoren med en medium el-<br>ler liten sensor for pediatriske pasienter (< 18<br>år) |
| Feil: StO <sub>2</sub> {0} – signalnivå for høyt*               | Svært uvanlig tilstand som sann-<br>synligvis forårsakes av optiske skift,<br>der det meste av lyset rettes mot<br>detektorene<br>Enkelte ikke-fysiologiske materia-<br>ler, anatomiske egenskaper eller<br>ødem i skalpen kan utløse denne<br>meldingen                              | Kontroller at sensoren er i direkte kontakt med<br>huden og at den gjennomsiktige fôringen er<br>fjernet                                                                                                    |
| Feil: StO <sub>2</sub> {0} – kontroller vev under<br>sensor*    | Vev under sensoren kan ha væ-<br>skeansamling/ødem                                                                                                    | Kontroller om pasienten har et ødem under<br>sensoren<br>Når vevstilstanden går tilbake til normalt områ-<br>de (f.eks. pasienten er ikke lenger ødematøs),<br>kan sensoren anvendes på nytt                                                                                                    |
| Feil: StO <sub>2</sub> {0} – avføringsinterferens<br>høy*       | Sensoren registrerer primært avfø-<br>ring kontra perfundert vev, og StO <sub>2</sub><br>kan ikke måles                                                                                                    | Flytt sensoren til et sted der mengden tarmvev<br>er mindre, for eksempel sideregionen                                                                                                    |
| Feil: StO <sub>2</sub> {0} – sensor av*                         | Beregnet StO <sub>2</sub> ikke i gyldig område<br>eller sensor er plassert på et uegnet<br>objekt<br>Lav sensortemperatur<br>Dårlig festet eller løsnet sensor<br>Omgivelseslys                                                                                                    | Det kan være nødvendig å flytte sensoren                                                                                                    |
| Feil: StO <sub>2</sub> {0} – StO <sub>2</sub> ikke fysiologisk* | Den målte verdien er utenfor fysio-<br>logisk område<br>Feil på sensor                                                                                                    | Bekreft korrekt plassering av sensor<br>Kontroller sensortilkoblingen                                                                                                    |
| Feil: StO <sub>2</sub> {0} – feil sensorstørrelse*              | Sensorens størrelse er ikke kompa-<br>tibel med enten pasientmodusen<br>eller kroppsplasseringen                                                                                                    | Bruk en annen sensorstørrelse (se sensorens<br>bruksanvisning for en tabell med sensorstørrel-<br>ser)<br>Endre pasientmodusen eller kroppsplasserin-<br>gen tilsvarende på konfigurasjonsmenyen                                                                                                    |

| Melding                                                                           | Mulige årsaker                                                                                                    | Foreslåtte tiltak                                                                                                    |
|-----------------------------------------------------------------------------------|----------------------------------------------------------------------------------------------------|----------------------------------------------------------------------------------------------------|
| Feil: StO <sub>2</sub> {0} – algoritmefeil*                                       | En behandlingsfeil har oppstått i<br>beregningen av StO <sub>2</sub> for den angit-<br>te kanalen                                                                                                    | Koble fra og koble til den angitte sensorkanalen<br>på nytt<br>Bytt ut FSOC<br>Bytt ut Technology-modulen<br>Hvis problemet vedvarer, kontakt Edwards tek-<br>nisk support                                                    |
| Feil: ΔctHb {0} – utenfor område*                                                 | ΔctHb havnet utenfor visningsom-<br>rådet                                                                                                    | Tilbakestill ctHb for å tilbakeføre alle relevante<br>kanaler til utgangsverdi                                                                                                    |
| Alarm: StO <sub>2</sub> {0} – ustabilt signal*                                    | Interferens fra ekstern kilde                                                                                                    | Flytt sensoren vekk fra den forstyrrende kilden                                                                                                    |
| Alarm: StO <sub>2</sub> {0} – reduser omgivel-<br>seslyset*                       | Omgivelseslys når snart maksimal<br>verdi                                                                                                    | Kontroller at sensoren er i direkte kontakt med<br>hud<br>Påfør en lett blokkering eller drapering over<br>sensoren for å begrense eksponering for lys                                                                        |
| Alarm: StO <sub>2</sub> {0} – avføringsinterfe-<br>rens*                          | Avføringsinterferens nærmer seg<br>maksimalt akseptabelt nivå<br>Sensoren registrerer noe perfun-<br>dert vev for å utføre en StO <sub>2</sub> -<br>måling, men det finnes også en høy<br>konsentrasjon av avføring i senso-<br>rens registreringsbane | Vurder å flytte sensoren til en annen abdominal<br>plassering med mindre avføringsinterferens                                                                                                    |
| Alarm: StO <sub>2</sub> {0} – sensortemperatur<br>lav*                            | Temperatur under sensor < -10 °C                                                                                                    | Oppvarming av pasient eller miljø kan være<br>nødvendig                                                                                                    |
| Alarm: StO <sub>2</sub> {0} – Konfigurer plasse-<br>ring for vevsoksymetrisensor* | Den anatomiske plasseringen på<br>pasienten har ikke blitt konfigurert<br>for den tilkoblede sensoren                                                                                                    | Bruk konfigurasjonsmenyen for vevsoksymetri<br>for å velge en kroppsplassering for den angitte<br>sensorkanalen                                                                                                    |
| Varsel: ∆ctHb {0} – tilbakestilling<br>mislyktes*                                 | Én av de tilkoblede kanalene pro-<br>duserte en feil eller et varsel under<br>tilbakestillingen                                                                                                    | Kontroller informasjonslinjen eller skjermbildet<br>for gjennomgang av hendelser for eventuelle<br>feil eller varsler knyttet til vevsoksymetrisenso-<br>rene<br>Følg foreslåtte handlinger for gitte feil eller vars-<br>ler |

Merk: {0} er sensorkanalen. Kanalalternativene er A1 og A2 for ForeSight -kabel A og B1, og B2 for ForeSight -kabel B. FCOS indikerer ForeSight -oksymeterkabel.

Følgende komponenter kan ha alternative merkeregler:

ForeSight -oksymeterkabel (FSOC) kan også være merket som FORE-SIGHT ELITE -vevsoksymetermodul (FSM).

HemoSphere -teknologimodul kan også være merket som HemoSphere -vevsoksymetrimodul.

ForeSight -sensorer eller ForeSight Jr -sensorer kan også være merket som FORE-SIGHT ELITE -vevsoksymetersensorer.

## 15.11.2 Generell feilsøking for vevsoksymetri

#### Tabell 15-29: Generell feilsøking for vevsoksymetri

| Melding                                                       | Mulige årsaker                                                                                        | Foreslåtte tiltak                                                                                                   |
|---------------------------------------------------------------|----------------------------------------------------------------------------------------------------|----------------------------------------------------------------------------------------------------|
| Koble til teknologimodul for StO <sub>2</sub> -<br>overvåking | Tilkobling mellom HemoSphere av-<br>ansert monitor og teknologimodu-<br>len har ikke blitt registrert | Sett inn HemoSphere teknologi -modulen i spor<br>1 eller spalte 2 på monitoren<br>Fjern og sett inn modulen på nytt |

| Melding                                                                       | Mulige årsaker                                                                                                    | Foreslåtte tiltak                                                                                                    |
|-------------------------------------------------------------------------------|----------------------------------------------------------------------------------------------------|----------------------------------------------------------------------------------------------------|
| Koble til ForeSight<br>-oksymeterkabel A for StO <sub>2</sub> -<br>overvåking | Tilkobling mellom HemoSphere<br>teknologi-modul og FSOC ved den<br>angitte porten er ikke registrert                        | Koble en FSOC til den angitte porten for<br>HemoSphere Technology -modul<br>Koble til FSOC på nytt                             |
| Koble til ForeSight<br>-oksymeterkabel B for StO <sub>2</sub> -<br>overvåking | Tilkobling mellom HemoSphere<br>teknologi-modul og FSOC ved den<br>angitte porten er ikke registrert                        | Koble en FSOC til den angitte porten for<br>HemoSphere Technology -modul<br>Koble til FSOC på nytt                             |
| Koble til vevsoksymetrisensor for<br>StO2 overvåkning – {0}*                  | Tilkobling mellom FSOC og vevsok-<br>symetrisensor er ikke registrert på<br>kanalen som StO <sub>2</sub> er konfigurert for | Koble til en vevsoksymetrisensor til den angitte<br>kanalen<br>Koble til vevsoksymetrisensoren igjen på den<br>angitte kanalen |
| StO <sub>2</sub> {0} – sensortemperatur under<br>forventet fysiologisk område | Temperatur under sensor < 28 °C                                                                                             | Bekreft riktig plassering av sensor<br>Hvis pasienten blir avkjølt med hensikt, er det<br>ikke nødvendig å gjøre noe           |

Merk: {0} er sensorkanalen. Kanalalternativene er A1 og A2 for ForeSight -kabel A og B1, og B2 for ForeSight -kabel B. FCOS indikerer ForeSight -oksymeterkabel.

Følgende komponenter kan ha alternative merkeregler:

ForeSight -oksymeterkabel (FSOC) kan også være merket som FORE-SIGHT ELITE -vevsoksymetermodul (FSM).

HemoSphere -teknologimodul kan også være merket som HemoSphere -vevsoksymetrimodul.

ForeSight -sensorer eller ForeSight Jr -sensorer kan også være merket som FORE-SIGHT ELITE -vevsoksymetersensorer.

# Vedlegg **A**

# Spesifikasjoner og egenskaper for enheten

#### Innhold

| Grunnleggende ytelsesegenskaper                               | . 333 |
|---------------------------------------------------------------|-------|
| genskaper og spesifikasjoner for HemoSphere avansert monitor  | . 335 |
| genskaper og spesifikasjoner for HemoSphere -batteripakke     | . 337 |
| genskaper og spesifikasjoner for HemoSphere Swan-Ganz -modul  | . 338 |
| genskaper og spesifikasjoner for HemoSphere -trykkabel        | 339   |
| genskaper og spesifikasjoner for HemoSphere -oksymetrikabel   | . 340 |
| genskaper og spesifikasjoner for HemoSphere -vevsoksymetri    | . 341 |
| genskaper og spesifikasjoner for HemoSphere ClearSight -modul | . 343 |

## A.1 Grunnleggende ytelsesegenskaper

Under normale og individuelle feiltilstander er grunnleggende ytelse oppført i Tabell A-1 på side 333 nedenfor enten til stede, eller manglende eller utilstrekkelig ytelse kan lett identifiseres av brukeren (f.eks. ingen visning av parameterverdier, teknisk alarm, forvrengte kurver eller forsinkelser innen parameterverdioppdatering, monitorsvikt osv.).

Tabell A-1 på side 333 representerer minimum ytelse når den brukes under ikke-transiente elektromagnetiske fenomener, for eksempel utstrålt og ledet RF, i henhold til IEC 60601-1-2. Tabell A-1 på side 333 identifiserer også minimum ytelse for transiente elektromagnetiske fenomener, for eksempel elektriske hurtigtransienter og overspenninger, i henhold til IEC 60601-1-2.

| Modul eller kabel    | Parameter                | Grunnleggende ytelse                                                                                                    |
|----------------------|--------------------------|----------------------------------------------------------------------------------------------------|
| Generelt: Alle overv | åkingsmodi og parametere | Ingen avbrudd av gjeldende overvåkingsmodus. Ingen uventet<br>omstart eller stans av drift. Ingen spontan utløsing av hendelser<br>som krever brukertiltak for å startes.                                                                                                    |
|                      |                          | Pasienttilkoblingene gir defibrillatorbeskyttelse. Etter ekspone-<br>ring overfor defibrilleringsspenninger, skal systemet returnere til<br>normal driftstilstand innen 10 sekunder.                                                                                                    |
|                      |                          | Etter de transiente elektromagnetiske fenomenene, skal syste-<br>met returnere til normal driftstilstand innen 30 sekunder. Hvis<br>Swan-Ganz kontinuerlig minuttvolum (CO) var aktivt i løpet av<br>hendelsen, vil systemet automatisk starte overvåkingen på nytt.<br>Systemet skal ikke vise tegn på tap av lagrede data etter det for-<br>bigående elektromagnetiske fenomenet. |
|                      |                          | Når den brukes med HF-kirurgisk utstyr, skal monitoren returne-<br>re til operativ modus innen 10 sekunder uten tap av lagrede data<br>etter eksponering overfor feltet som produseres av HF-kirurgisk<br>utstyr.                                                                                                    |

#### Tabell A-1: Grunnleggende ytelse for HemoSphere avansert monitor – ikke-transiente elektromagnetiske fenomener

| Modul eller kabel                                   | Parameter                                                                                                    | Grunnleggende ytelse                                                                                                    |
|-----------------------------------------------------|----------------------------------------------------------------------------------------------------|----------------------------------------------------------------------------------------------------|
| HemoSphere<br>Swan-Ganz<br>-modul                   | Kontinuerlig minuttvolum (CO) og<br>tilhørende parametere, både indek-<br>serte og ikke-indekserte (SV, SVR,<br>CO, SV) | Overvåker filamentets overflatetemperatur og tid ved tempera-<br>tur. Hvis en tids- og temperaturterskel overskrides (over 45 °C),<br>vil overvåkingen stanse og alarmen utløses.                                                                                                    |
|                                                     |                                                                                                    | Måling av blodtemperatur innenfor angitt nøyaktighet (±0,3 °C).<br>Alarm hvis blodtemperatur ligger utenfor overvåkingsområdet.                                                                                                    |
|                                                     |                                                                                                    | Alarm hvis COog relaterte parametere er utenfor alarmområder.<br>Alarmforsinkelse basert på en variabel gjennomsnittberegnings-<br>tid. Typisk gjennomsnittsberegningstid er 57 sekunder.                                                                                                    |
|                                                     | periodisk måling av minuttvolum<br>(iCO) og tilhørende parametere, bå-<br>de indekserte og ikke-indekserte<br>(SV, SVR) | Måling av blodtemperatur innenfor angitt nøyaktighet (±0,3 °C).<br>Alarm hvis blodtemperatur ligger utenfor overvåkingsområdet.                                                                                                    |
| HemoSphere<br>Swan-Ganz<br>-modul og -<br>trykkabel | 20-sekundersstrømningsparamete-<br>re (CO <sub>20s</sub> , CI <sub>20s</sub> , SV <sub>20s</sub> , SVI <sub>20s</sub> ) | Alarm hvis 20-sekunders parametere ligger utenfor alarmområ-<br>der. Alarmforsinkelse basert på en 20-sekunders gjennomsnitts-<br>beregningstid.                                                                                                    |
| HemoSphere<br>-trykkabel                            | arterielt blodtrykk (SYS, DIA, MAP),<br>sentralvenøst blodtrykk (CVP),<br>blodtrykk i lungearterien (MPAP)              | Måling av blodtrykk innenfor spesifisert nøyaktighet (±4 % eller<br>±4 mmHg, avhengig av hva som er større).                                                                                                    |
|                                                     |                                                                                                    | Alarm hvis blodtrykket ligger utenfor alarmområder. Alarmfor-<br>sinkelse på 7 sekunder basert på gjennomsnittsberegningstid på<br>2 sekunder og 5 påfølgende sekunder utenfor alarmområder.                                                                                                    |
|                                                     |                                                                                                    | Enheten støtter påvisning av feil i invasiv trykktransduser og<br>transduserkabel.                                                                                                    |
|                                                     |                                                                                                    | Enheten støtter påvisning av frakoblet kateter.                                                                                                    |
| HemoSphere<br>ClearSight -modul                     | ikke-invasivt blodtrykk (SYS, DIA,<br>MAP)                                                                              | Måling av blodtrykk med spesifikk nøyaktighet ( $\pm 1$ % av full skala med maksimum $\pm 3$ mmHg).                                                                                                    |
|                                                     |                                                                                                    | Alarm hvis blodtrykket ligger utenfor alarmområdene. Alarmfor-<br>sinkelse på omtrent 10 sekunder basert på et gjennomsnittsbe-<br>regningsvindu på 5 hjerteslag (ved 60 bpmvil dette være<br>5 sekunder, men det vil variere basert på hjerterytmen) og 5 på-<br>følgende sekunder utenfor alarmområdet. |
| HemoSphere<br>-oksymetrikabel                       | oksygenmetning (blandet venøs<br>SvO2 eller sentralvenøs ScvO2)                                                         | Måling av oksygenmetning innen angitt nøyaktighet ( $\pm 2$ % oksygenmetning).                                                                                                    |
|                                                     |                                                                                                    | Alarm hvis oksygenmetning ligger utenfor alarmområder. Alarm-<br>forsinkelse på 7 sekunder basert på gjennomsnittsberegningstid<br>på 2 sekunder utenfor alarmområder.                                                                                                    |

| Modul eller kabel                                                       | Parameter                              | Grunnleggende ytelse                                                                                                    |
|-------------------------------------------------------------------------|----------------------------------------|----------------------------------------------------------------------------------------------------|
| HemoSphere<br>-vevsoksymetrimo-<br>dul med ForeSight<br>-oksymeterkabel | vevsoksygenmetning (StO <sub>2</sub> ) | ForeSight -oksymeterkabelen skal påvise tilkoblet sensor og ut-<br>stede en egnet utstyrsstatus hvis den ikke kan drives eller er fra-<br>koblet. Når en sensor er riktig posisjonert på pasienten og koblet<br>til ForeSight -oksymeterkabelen, skal ForeSight<br>-oksymeterkabelen måle StO <sub>2</sub> -verdiene innenfor systemspesifika-<br>sjonene (se Tabell A-18 på side 341) og mate ut verdier på riktig<br>måte til HemoSphere -teknologimodulen. |
|                                                                         |                                        | ForeSight -oksymeterkabelen skal ikke ta elektrisk skade som respons på en defibrillatorhendelse.                                                                                                    |
|                                                                         |                                        | Som respons på en ekstern støyhendelse kan verdiene fortsette<br>å rapporteres som før hendelse-verdier eller de kan rapporteres<br>som ubestemt verdi (stiplet). ForeSight -oksymeterkabelen skal<br>automatisk gjenopprette og gjenoppta rapporteringen av riktige<br>verdier innen 20 sekunder etter støyhendelsen.                                                                                                    |

# A.2 Egenskaper og spesifikasjoner for HemoSphere avansert monitor

## Tabell A-2: Fysiske og mekaniske egenskaper for HemoSphere avansert monitor

| HemoSphere avansert monitor |                            |                |  |
|-----------------------------|----------------------------|----------------|--|
| Vekt                        | 4,5 ±0,1 kg (10 ±0,2 pund) |                |  |
| Mål                         | Høyde                      | 297 mm (11,7") |  |
|                             | Bredde                     | 315 mm (12,4") |  |
|                             | Dybde                      | 141 mm (5,56") |  |
| Fotavtrykk                  | Bredde                     | 269 mm (10,6") |  |
|                             | Dybde                      | 122 mm (4,8")  |  |
| Inntrengningsbeskyttelse    | IPX1                       |                |  |
| Display                     | Aktivt område              | 307 mm (12,1") |  |
|                             | Oppløsning                 | 1024 × 768 LCD |  |
| Operativsystem              | Windows 10 IoT             |                |  |
| Antall høyttalere           | 1                          |                |  |

#### Tabell A-3: Miljøspesifikasjoner for HemoSphere avansert monitor

| Miljøspesifikasjon                                                                   |                             | Verdi                             |
|--------------------------------------------------------------------------------------|-----------------------------|-----------------------------------|
| Temperatur                                                                           | l drift                     | 10 til 32,5 °C                    |
|                                                                                      | Ikke i drift / oppbevaring* | –18 til +45 °C                    |
| Relativ luftfuktighet                                                                | l drift                     | 20 til 90 % ikke-kondenserende    |
|                                                                                      | Ikke i drift / oppbevaring  | 90 % ikke-kondenserende ved 45 °C |
| Høyde over havet                                                                     | l drift                     | 0 til 10 000 fot (3048 m)         |
|                                                                                      | Ikke i drift / oppbevaring  | 0 til 20 000 fot (6096 m)         |
| *Merk: Batterikapasiteten begynner å forringes ved langvarig eksponering over 35 °C. |                             |                                   |

| Miljøspesifikasjon                                              | Verdi                             |  |
|-----------------------------------------------------------------|-----------------------------------|--|
| Temperatur*                                                     | −18 til +45 °C                    |  |
| Relativ fuktighet*                                              | 20 til 90 % RF ikke-kondenserende |  |
| Høyde over havet maksimalt 20 000 fot (6096 m) i opptil 8 timer |                                   |  |
| Standard                                                        | ASTM D4169, DC13                  |  |
| *Merk: Forkondisjonering av temperatur og luftfuktighet         |                                   |  |

#### Tabell A-4: Miljøspesifikasjoner for transport av HemoSphere avansert monitor

**MR-informasjon.** HemoSphere avansert monitor eller plattformmoduler og kabler må ikke brukes i et MR-miljø. HemoSphere avansert overvåkingssystem, inkludert alle moduler og kabler, er MR-usikker, fordi enheten inneholder metal-

Ikomponenter som kan være gjenstand for RF-indusert oppvarming i MR-miljøet.

## MR

#### Tabell A-5: Tekniske egenskaper for HemoSphere avansert monitor

| Inngang/utgang          |                                                                                                    |
|-------------------------|----------------------------------------------------------------------------------------------------|
| Berøringsskjerm         | Projektiv-kapasitiv berøring                                                                                                    |
| RS-232 seriell port (1) | Edwards proprietær protokoll; maksimal datahastighet = 57,6 kilo baud                                                                                                    |
| USB-porter (2)          | Én USB 2.0 (bak) og én USB 3.0 (side)                                                                                                    |
| RJ-45 Ethernet-port     | Én                                                                                                    |
| HDMI-port               | Én                                                                                                    |
| Analoge innganger (2)   | Spenningsområde: 0 til 10 V; valgbar fullskala: 0 til 1 V, 0 til 5 V, 0 til 10 V; >100 k $\Omega$ inngangsimpedans; <sup>1</sup> / <sub>6</sub> tommers stereokontakt. Båndbredde: 0 til 5,2 Hz; oppløsning: 12-biters ±1 LSB for fullskala                                                                                                    |
| Trykkutgang (1)         | DPT-trykkutgangssignal er kompatibelt med monitorer og tilbehør som er beregnet til bruk sammen med Edwards minimalt invasive trykktransdusere                                                                                                    |
|                         | Minimalt visningsområde av pasientmonitor etter nullstilling: –20 mmHg til 270 mmHg                                                                                                    |
| EKG-monitorinngang      | EKG-synkroniseringslinje konvertert fra EKG -signal: 1V/mV; Inngangsspenningsområde $\pm 10$ V ifull skala; Oppløsning = $\pm 1$ BPM; Nøyaktighet = $\pm 10$ % eller 5 BPM av inngangen, det høyeste;område = 30 til 200 BPM; ¼ tommers stereokontakt, tuppen på positiv polaritet; analog kabel                                                                                                    |
|                         | <b>Funksjoner for pacemakerpulsavvisning.</b> Instrumentet avviser alle pacemakerpulser med amplituder fra ±2 mV til ±5 mV (antar 1 V/mV EKG-synkroniseringslinjekonvertering) og puls-<br>bredder fra 0,1 ms til 5,0 ms, både med normal og ineffektiv pacing. Pacemakerpulser med overskudd på ≤7 % pulsamplitude (metode A i EN 60601-2-27:2014, underavsnitt 201.12.1.101.13) og overskytende tidskonstanter fra 4 ms til 100 ms avvises. |
|                         | <b>Funksjon for maksimal T-kurveavvisning.</b> Maksimal T-kurveamplitude som kan bli avvist av instrumentet: 1,0 mV (antar 1 V/mV EKG -synkroniseringslinjekonvertering).                                                                                                    |
|                         | Uregelmessig rytme. Figur 201.101 i EN 60601-2-27:2014.                                                                                                    |
|                         | * Kompleks A1: Ventrikkel-bigemini, systemet viser 80 BPM                                                                                                    |
|                         | * Kompleks A2: Sakte vekslende ventrikkel-bigemini, systemet viser 60 BPM                                                                                                    |
|                         | * Kompleks A3: Raskt vekslende ventrikkel-bigemini, systemet viser 60 BPM                                                                                                    |
|                         | * Kompleks A4: Toveis systoler, systemet viser 104 BPM                                                                                                    |

| Inngang/utgang                   |                                                                                                    |  |
|----------------------------------|----------------------------------------------------------------------------------------------------|--|
| HR <sub>gj.sn.</sub> -visning    | <b>CO-overvåking av.</b> Gjennomsnittsberegningstid: 57 sekunder; oppdateringsfrekvens: per slag; responstid: 40 sekunder for trinnvis økning fra 80 til 120 BPM, 29 sekunder for trinnvis reduksjon fra 80 til 40 BPM.                                            |  |
|                                  | <b>CO-overvåking på.</b> Gjennomsnittsberegningstid: Tid mellom CO-målinger (3 til 21 minutter);<br>oppdateringsfrekvens: Ca. 1 minutt; responstid: 175 sekunder for trinnvis økning fra 80 til<br>120 BPM, 176 sekunder for trinnvis reduksjon fra 80 til 40 BPM. |  |
| Elektrisk                        |                                                                                                    |  |
| Nominell forsyningsspen-<br>ning | 100 til 240 VAC; 50/60 Hz                                                                                                    |  |
| Nominell inngang                 | 1,5 til 2,0 ampere                                                                                                    |  |
| Sikringer                        | T 2,5 AH, 250 V, høy bryteevne, keramisk                                                                                                    |  |
| Alarm                            |                                                                                                    |  |
| Lydtrykknivå                     | 45 til 85 dB(A)                                                                                                    |  |
| Trådløst                         |                                                                                                    |  |
| Туре                             | tilkobling til Wi-Fi-nettverk som er kompatible med 802.11 b/g/n, minimum                                                                                                    |  |

## A.3 Egenskaper og spesifikasjoner for HemoSphere -batteripakke

| HemoSphere -batteripakke |                   |               |  |
|--------------------------|-------------------|---------------|--|
| Vekt                     | 0,5 kg (1,1 pund) |               |  |
| Mål                      | Høyde             | 35 mm (1,38") |  |
|                          | Bredde            | 80 mm (3,15") |  |
|                          | Dybde             | 126 mm (5,0") |  |

#### Tabell A-7: Miljøspesifikasjoner for HemoSphere -batteripakke

| Miljøspesifikasjon    |                                       | Verdi                                       |
|-----------------------|---------------------------------------|---------------------------------------------|
| Temperatur            | l drift                               | 10 til 37 °C                                |
|                       | Anbefalt under oppbeva-<br>ring       | 21 °C                                       |
|                       | Maksimum ved langtids-<br>oppbevaring | 35 ℃                                        |
|                       | Minimum ved langtidsopp-<br>bevaring  | 0℃                                          |
| Relativ luftfuktighet | l drift                               | 5 til 95 % ikke-<br>kondenserende ved 40 °C |

| Spesifikasjon              | Verdi                                         |
|----------------------------|-----------------------------------------------|
| Utgangsspenning (nominell) | 12,8 V                                        |
| Maksimum utladningsstrøm   | 5 A                                           |
| Celler                     | $4 \times \text{LiFePO}_4$ (litiumjernfosfat) |

| Tabell A-8: Tekniske egenskaper for HemoSphere -batteripakke | Tabell A-8: Tekniske e | genskaper for | HemoSphere | -batteripakke |
|--------------------------------------------------------------|------------------------|---------------|------------|---------------|
|--------------------------------------------------------------|------------------------|---------------|------------|---------------|

## A.4 Egenskaper og spesifikasjoner for HemoSphere Swan-Ganz -modul

Tabell A-9: Fysiske egenskaper for HemoSphere Swan-Ganz -modul

| HemoSphere Swan-Ganz -modul          |                                |                 |  |
|--------------------------------------|--------------------------------|-----------------|--|
| Vekt                                 | ca. 0,45 kg (1,0 pund)         |                 |  |
| Mål                                  | Høyde                          | 3,45 cm (1,36") |  |
|                                      | Bredde                         | 8,96 cm (3,53") |  |
|                                      | Dybde                          | 13,6 cm (5,36") |  |
| Inntrengningsbeskyttelse             | IPX1                           |                 |  |
| Klassifisering for pasientnær<br>del | Defibrilleringssikker, type CF |                 |  |

#### Merk

For miljøspesifikasjoner for HemoSphere Swan-Ganz -modulen, se Tabell A-3 på side 335.

#### Tabell A-10: Målingsspesifikasjoner for HemoSphere Swan-Ganz -modulparametere

| Parameter                                                                          | Spesifikasjon                                         |                                                                     |  |
|------------------------------------------------------------------------------------|-------------------------------------------------------|---------------------------------------------------------------------|--|
| Kontinuerlig minuttvolum (CO)                                                      | Område                                                | 1 til 20 l/min                                                      |  |
|                                                                                    | Reproduserbarhet <sup>1</sup>                         | ±6 % eller 0,1 l/min, det som er størst                             |  |
|                                                                                    | Gjennomsnittlig responstid <sup>2</sup>               | <10 min (for CCO-katetre)<br><14 min (for CCO-volumetriske katetre) |  |
|                                                                                    | Maksimal overflatetemperatur på ter-<br>misk filament | 48 °C                                                               |  |
| Intermitterende (bolus) minuttvolum                                                | Område                                                | 1 til 20 l/min                                                      |  |
| (iCO)                                                                              | Reproduserbarhet <sup>1</sup>                         | ±3 % eller 0,1 l/min, det som er størst                             |  |
| Blodtemperatur (BT)                                                                | Område                                                | 15 til 45 °C<br>(59 til 113 °F)                                     |  |
|                                                                                    | Nøyaktighet                                           | ±0,3 °C                                                             |  |
| Injektattemperatur (IT)                                                            | Område                                                | 0 til 30 °C<br>(32 til 86 °F)                                       |  |
|                                                                                    | Nøyaktighet                                           | ±1 °C                                                               |  |
| Gjennomsnittlig hjertefrekvens for<br>EDV/RVEF-bestemmelse (HR <sub>gj.sn.</sub> ) | Akseptabelt inngangsområde                            | 30 til 200 bpm                                                      |  |
| Kontinuerlig høyre ventrikkels ejek-<br>sjonsfraksjon (RVEF)                       | Område                                                | 10 til 60 %                                                         |  |

| Parameter                                                                 | Spesifikasjon                 |                                     |
|---------------------------------------------------------------------------|-------------------------------|-------------------------------------|
|                                                                           | Reproduserbarhet <sup>1</sup> | ±6 % eller 3 efu, det som er størst |
| <sup>1</sup> Variasjonskoeffisient – måles med elektronisk genererte data |                               |                                     |
| <sup>2</sup> 90 % endring under forhold med stabil blodtemperatur         |                               |                                     |

#### Merk

Den forventede levetiden på HemoSphere Swan-Ganz -modul er 5 år fra kjøpsdatoen. Hvis utstyret ditt utvikler en feil, kontakt teknisk support eller den lokale Edwards -representanten for mer hjelp.

#### Tabell A-11: HemoSphere Swan-Ganz -modul målingsspesifikasjoner for 20-sekunders strømningsparametere<sup>1</sup>

| Parameter                                                                                                    | Spesifikasjon         |                               |
|----------------------------------------------------------------------------------------------------|-----------------------|-------------------------------|
| CO <sub>20s</sub>                                                                                                    | Område                | 1 til 20 l/min                |
|                                                                                                    | Oppdateringshastighet | 20 ±1 sekunder                |
| Cl <sub>20s</sub>                                                                                                    | Område                | 0 til 20 l/min/m <sup>2</sup> |
|                                                                                                    | Oppdateringshastighet | 20 ±1 sekunder                |
| SV <sub>20s</sub>                                                                                                    | Område                | 0 til 300 ml/b                |
|                                                                                                    | Oppdateringshastighet | 20 ±1 sekunder                |
| SVI <sub>20s</sub>                                                                                                    | Område                | 0 til 200 ml/b/m <sup>2</sup> |
|                                                                                                    | Oppdateringshastighet | 20 ±1 sekunder                |
| <sup>1</sup> 20-sekunders strømningsparametere er bare tilgiengelig ved overvåking av pulmonglarterietrykk med en tilkoblet HemoSphere |                       |                               |

<sup>1</sup>20-sekunders strømningsparametere er bare tilgjengelig ved overvåking av pulmonalarterietrykk med en tilkoblet HemoSphere -trykkabel og TruWave DPT. For mer informasjon om disse parameterne, se 20-sekunders strømningsparametere på side 160.

## A.5 Egenskaper og spesifikasjoner for HemoSphere -trykkabel

#### Tabell A-12: Fysiske egenskaper for HemoSphere -trykkabel

| HemoSphere -trykkabel                  |                                |  |
|----------------------------------------|--------------------------------|--|
| Vekt                                   | ca. 0,29 kg (0,64 pund)        |  |
| Mål                                    | Lengde 3,0 m(10 fot )          |  |
| Inntrengningsbeskyttelse               | IPX4                           |  |
| Klassifisering for pasient-<br>nær del | Defibrilleringssikker, type CF |  |

#### Merk

For spesifikasjoner for HemoSphere -trykkabel, se Tabell A-3 på side 335.

#### Tabell A-13: Målingsspesifikasjoner for HemoSphere -trykkabelparametere

| Parameter                 | Spesifikasjon                      |                                         |
|---------------------------|------------------------------------|-----------------------------------------|
| FloTrac -minuttvolum (CO) | Visningsområde                     | 1,0 til 20 l/min                        |
|                           | Reproduserbarhet <sup>1</sup>      | ±6 % eller 0,1 l/min, det som er størst |
| Blodtrykk <sup>2</sup>    | Visningsområde for trykk i sanntid | –34 til 312 mmHg                        |

| Parameter                                                                                                  | Spesifikasjon                                    |                                                                            |  |
|----------------------------------------------------------------------------------------------------|--------------------------------------------------|----------------------------------------------------------------------------|--|
|                                                                                                    | MAP/ DIA / SYS                                   | 0 til 300 mmHg                                                             |  |
|                                                                                                    | CVPCVP                                           | 0 til 50 mmHg                                                              |  |
|                                                                                                    | МРАРМРАР                                         | 0 til 99 mmHg                                                              |  |
|                                                                                                    | Nøyaktighet                                      | ±4 % eller ±4 mmHg, avhengig av hva<br>som er større, fra –30 til 300 mmHg |  |
|                                                                                                    | Båndbredde                                       | 1–10 Hz                                                                    |  |
| Pulsfrekvens (PR)                                                                                          | Nøyaktighet <sup>3</sup> A <sub>rms</sub> ≤3 bpm |                                                                            |  |
| Variasjonskoeffisient – måles med elektronisk genererte data.                                              |                                                  |                                                                            |  |
| Parameterspesifikasjoner i samsvar med IEC 60601-2-34-standarder. Testing utført under laboratorieforhold. |                                                  |                                                                            |  |
| Presisjonstestet under laboratorieforhold.                                                                 |                                                  |                                                                            |  |

#### Merk

Den forventede levetiden på HemoSphere -trykkabel er 5 år fra kjøpsdato. Hvis utstyret ditt utvikler en feil, kontakt teknisk support eller den lokale Edwards -representanten for mer hjelp.

## A.6 Egenskaper og spesifikasjoner for HemoSphere -oksymetrikabel

|  | Tabell A-14: F | ysiske egenskaper | for HemoSphere | -oksymetrikabel |
|--|----------------|-------------------|----------------|-----------------|
|--|----------------|-------------------|----------------|-----------------|

| HemoSphere -oksymetrikabel             |                                |  |  |
|----------------------------------------|--------------------------------|--|--|
| Vekt                                   | ca. 0,24 pund (0,54 kg)        |  |  |
| Mål                                    | Lengde 2,9 m (9,6 fot )        |  |  |
| Inntrengningsbeskyttelse               | IPX4                           |  |  |
| Klassifisering for pasient-<br>nær del | Defibrilleringssikker, type CF |  |  |

#### Merk

For miljøspesifikasjoner for HemoSphere -oksymetrikabel, se Tabell A-3 på side 335.

#### Tabell A-15: Målingsspesifikasjoner for HemoSphere -oksymetrikabel

| Parameter                                                             | Spesifikasjon          |                      |  |
|-----------------------------------------------------------------------|------------------------|----------------------|--|
| ScvO <sub>2</sub> / SvO <sub>2</sub> -oksymetri (oksygenmet-<br>ning) | Område                 | 0 til 99 %           |  |
|                                                                       | Presisjon <sup>1</sup> | ±2 % ved 30 til 99 % |  |
|                                                                       | Oppdateringshastighet  | 2 sekunder           |  |
| <sup>1</sup> Presisjonstestet under laboratorieforhold.               |                        |                      |  |

#### Merk

Den forventede levetiden på HemoSphere -oksymetrikabelen er 3 år fra kjøpsdato. Hvis utstyret ditt utvikler en feil, kontakt teknisk support eller den lokale Edwards -representanten for mer hjelp.

## A.7 Egenskaper og spesifikasjoner for HemoSphere -vevsoksymetri

| HemoSphere -teknologimodul             |                                |                |
|----------------------------------------|--------------------------------|----------------|
| Vekt                                   | ca. 0,4 kg (1,0 pund)          |                |
| Mål                                    | Høyde                          | 3,5 cm (1,4")  |
|                                        | Bredde                         | 9,0 cm (3,5")  |
|                                        | Dybde                          | 13,6 cm (5,4") |
| Inntrengningsbeskyttelse               | IPX1                           | •              |
| Klassifisering for pasient-<br>nær del | Defibrilleringssikker, type BF |                |

#### Tabell A-16: Fysiske egenskaper for HemoSphere -teknologimodul

#### Merk

For miljøspesifikasjonene til HemoSphere -teknologimodulen og ForeSight -oksymeterkabel, se Tabell A-3 på side 335.

| Egenskaper for ForeSight -oksymeterkabel        |                                 |                                                     |  |
|-------------------------------------------------|---------------------------------|-----------------------------------------------------|--|
| Vekt                                            | monteringsklips                 | 0,05 kg (0,1 pund)                                  |  |
|                                                 | eske, kabler og klips           | 1,0 kg (2,3 pund)                                   |  |
| Mål                                             | teknologimodulens kabellengde   | 4,6 m (15 fot) <sup>1</sup>                         |  |
|                                                 | sensorkabellengde (2)           | 1,5 m (4,9 fot) <sup>1</sup>                        |  |
|                                                 | kabelhus (H×B×D)                | 15,24 cm (6,0") × 9,52 cm (3,75") × 6,00 cm (2,75") |  |
|                                                 | monteringsklips (H×B×D)         | 6,2 cm (2,4") × 4,47 cm (1,75") ×<br>8,14 cm (3,2") |  |
| Inntrengningsbeskyttelse                        | IPX4                            |                                                     |  |
| Klassifisering for pasientnær del               | Defibrilleringssikker, type BF  | Defibrilleringssikker, type BF                      |  |
| <sup>1</sup> Lengden på teknologimodul- og sens | orkablene er nominelle lengder. |                                                     |  |

#### Tabell A-17: Fysiske egenskaper ForeSight -oksymeterkabel

#### Tabell A-18: Egenskaper for parametermålinger på HemoSphere -teknologimodul med ForeSight -oksymeterkabel

| Parameter                                                                       | Måling                   |                                                     |
|---------------------------------------------------------------------------------|--------------------------|-----------------------------------------------------|
| StO₂ og ∆ctHb                                                                   | Område                   |                                                     |
| Cerebral StO <sub>2</sub> og ikke-<br>cerebral StO <sub>2</sub> (soma-<br>tisk) | 1 til 99 %               |                                                     |
| Relativ endring i totalt<br>hemoglobin (ΔctHb)                                  | –100 til 100 μM          |                                                     |
| StO <sub>2</sub>                                                                | Nøyaktighet <sup>*</sup> |                                                     |
| Cerebral StO <sub>2</sub>                                                       | store sensorer           | 46 % til 88 %: -0,06 ± 3,25 % ved 1 SD              |
|                                                                                 |                          | 46 % til 88 %: -0,06 ± 3,28 % ved 1 SD <sup>†</sup> |
|                                                                                 | mellomstore sensorer     | 44 % til 91 %: 0,97 ± 5,43 % ved 1 SD               |

| Parameter                                      | Måling                   |                                                     |                                                         |  |
|------------------------------------------------|--------------------------|-----------------------------------------------------|---------------------------------------------------------|--|
|                                                |                          | 44 % til 91 %:1,21 ± 5,63 % ved 1 SD <sup>†</sup>   |                                                         |  |
|                                                |                          | 44 % til 91 %:1,27 ± 4,93 % ved 1 SD <sup>‡</sup>   |                                                         |  |
|                                                | små sensorer             | 44 % til 90 %: -0,74 ± 5,9                          | 44 % til 90 %: -0,74 ± 5,98 % ved 1 SD                  |  |
| Ikke-cerebral StO <sub>2</sub>                 | store sensorer           | 51 % til 92 %: -0,12 ± 4,15 % ved 1 SD              |                                                         |  |
| (somatisk)                                     |                          | 51 % til 92 %: -0,12 ± 4,17 % ved 1 SD <sup>†</sup> |                                                         |  |
|                                                | mellomstore sensorer     | 52 % til 88 %: -0,14 ± 5,75 % ved 1 SD              |                                                         |  |
|                                                | små sensorer             | 66 % til 96 %: 2,35 ± 5,25 % ved 1 SD               |                                                         |  |
| ΔctHb                                          | Nøyaktighet <sup>*</sup> |                                                     |                                                         |  |
| Relativ endring i totalt<br>hemoglobin (ΔctHb) | Sensorstørrelse          | Bland-Altman-bias<br>±presisjon, RSME (ar-<br>mer)  | Evalueringsmetode <sup>^</sup>                          |  |
|                                                | stor                     | 0,22 ±2,53 μM ved 1<br>SD, 2,53 μM                  | Human studie under isovolumisk hemodilusjon             |  |
|                                                |                          | –0,26 ±2,04 μM ved 1<br>SD, 2,04 μM                 | Human studie under mild hypoksi                         |  |
|                                                | middels                  | –1,10 ±5,27 μM ved 1<br>SD, 5,39 μM                 | Studie på blodfantom                                    |  |
|                                                | liten                    | –0,02 ±5,96 μM ved 1<br>SD, 5,96 μM                 | Studie på blodfantom                                    |  |
|                                                |                          | –0,50 ±2,09 μM ved 1<br>SD, 2,15 μM                 | Studie på blodfantom, hemoglobin-nivå desa-<br>turering |  |

\*Nøyaktighet (bias ± presisjon) ikke fastsatt utenfor de oppførte områdene

<sup>†</sup>Avhengige data Bland-Altman

<sup>‡</sup>Gjennomsnittlige hjerne StO<sub>2</sub>-verdier kontra REF CX-bias og -presisjon

<sup>^</sup>Differensiell banelengdefaktor = 5

Merk: StO<sub>2</sub>-nøyaktighet er basert på 30:70 % (arteriell:venøs) referansemåling for REF CX. Denne evalueringsmetoden for alle StO<sub>2</sub>-sensorstørrelsers nøyaktighetsmålinger var under kliniske evalueringsstudier på mennesker.

#### Merk

Den forventede levetiden til HemoSphere -teknologimodul og ForeSight -oksymeterkabel er 5 år fra kjøpsdato. Hvis utstyret ditt utvikler en feil, kontakt teknisk support eller den lokale Edwards -representanten for mer hjelp.

## A.8 Egenskaper og spesifikasjoner for HemoSphere ClearSight -modul

#### Tabell A-19: Fysiske egenskaper for HemoSphere ClearSight -modul

| HemoSphere ClearSight -modul           |                     |              |
|----------------------------------------|---------------------|--------------|
| Vekt                                   | ca. 0,9 kg (2 pund) |              |
| Mål                                    | Høyde               | 13 cm (5,1") |
|                                        | Bredde              | 14 cm (5,6") |
|                                        | Dybde               | 10 cm (3,9") |
| Inntrengningsbeskyttelse               | IPX1                |              |
| Klassifisering for pasient-<br>nær del | Type BF             |              |

Tabell A-20: Miljøspesifikasjoner for HemoSphere ClearSight -modul

| Miljøspesifikasjon    |                            | Verdi                                      |
|-----------------------|----------------------------|--------------------------------------------|
| Temperatur            | l drift                    | 10 til 37 °C                               |
|                       | Ikke i drift / oppbevaring | -18 til 45 °C                              |
| Relativ luftfuktighet | l drift                    | 20 to 85 % ikke-kondenserende              |
|                       | lkke i drift / oppbevaring | 20 til 90 % ikke-kondenserende ved<br>45 ℃ |
| Høyde over havet      | l drift                    | 0 til 3000 m (9483 fot )                   |
|                       | Ikke i drift / oppbevaring | 0 til 6000 m (19 685 fot )                 |

#### Tabell A-21: Målingsspesifikasjoner for HemoSphere ClearSight -modulparameter

| Parameter                                                                                         | Spesifikasjon                 |                                                                                         |
|---------------------------------------------------------------------------------------------------|-------------------------------|-----------------------------------------------------------------------------------------|
| Arterielt blodtrykk                                                                               | Visningsområde                | 0 til 300 mmHg                                                                          |
|                                                                                                   | Nøyaktighet <sup>1</sup>      | Bias systolisk trykk (SYS ) $\leq \pm 5,0$ mmHg                                         |
|                                                                                                   |                               | Bias diastolisk trykk (DIA ) $\leq \pm 5,0$ mmHg                                        |
|                                                                                                   |                               | Presisjon (1 $\sigma$ )systolisk trykk (SYS ) $\leq \pm 8,0$ mmHg                       |
|                                                                                                   |                               | Presisjon (1 $\sigma$ )diastolisk trykk (DIA ) $\leq \pm 8,0$ mmHg                      |
| Fingermansjettrykk                                                                                | Område                        | 0 til 300 mmHg                                                                          |
|                                                                                                   | Nøyaktighet                   | 1 % av full skala (maks. 3 mmHg), nullstilles automatisk                                |
| Minuttvolum (CO)                                                                                  | Visningsområde                | 1,0 til 20,0 l/min                                                                      |
|                                                                                                   | Nøyaktighet                   | Tvetydighet $\leq \pm 0.6$ l/min eller $\leq 10$ % (det som er størst)                  |
|                                                                                                   |                               | Presisjon (1 $\sigma$ ) $\leq \pm 20$ % over området for minuttvolum fra 2 til 20 l/min |
|                                                                                                   | Reproduserbarhet <sup>2</sup> | ±6%                                                                                     |
|                                                                                                   | Oppdateringshastig-<br>het    | 20 sekunder                                                                             |
| <sup>1</sup> Nøyaktighet testet under laboratorieforhold sammenlignet med en kalibrert trykkmåler |                               |                                                                                         |
| <sup>2</sup> Variasjonskoeffisient – r                                                            | nåles med elektronisk gene    | ererte data                                                                             |

| Fingermansjett                                |                  |
|-----------------------------------------------|------------------|
| Maksimal vekt                                 | 11 g (0,02 pund) |
| LED spektral stråling                         | Se figur A-1     |
| Maks. optisk effekt                           | 0,013 mWatt      |
| Maks. effektvariasjon over behandlingsområdet | 50 %             |

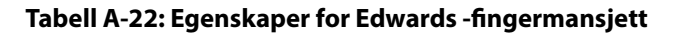

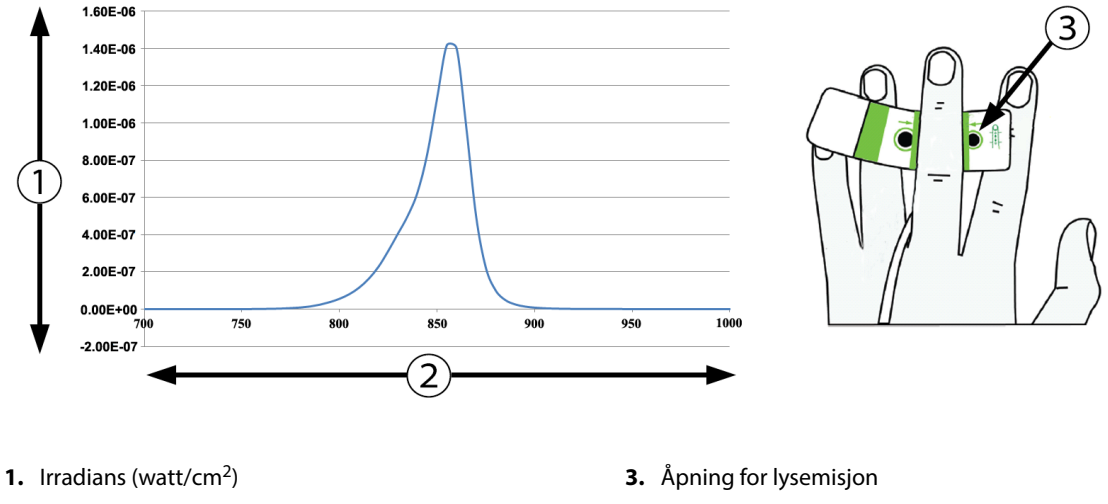

2. Bølgelengde (nm)

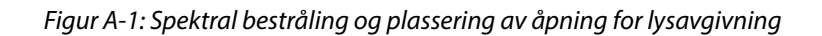

#### Merk

Den forventede levetiden til HemoSphere ClearSight -modul er 5 år fra kjøpsdato. Hvis utstyret ditt utvikler en feil, kontakt teknisk support eller den lokale Edwards -representanten for mer hjelp.

# Tilbehør

#### Innhold

| Tilbehørsliste                      | .345  |
|-------------------------------------|-------|
| Beskrivelse av ytterligere tilbehør | . 346 |

## **B.1 Tilbehørsliste**

#### ADVARSEL

Bruk kun tilbehør, kabler og komponenter for HemoSphere avansert monitor som er levert og merket av Edwards. Bruk av andre kabler og/eller komponenter kan påvirke pasientens sikkerhet og nøyaktigheten av målingen.

| Beskrivelse                                                             | Modellnummer |
|-------------------------------------------------------------------------|--------------|
| HemoSphere avansert monitor                                             |              |
| HemoSphere avansert monitor                                             | HEM1         |
| HemoSphere -batteripakke                                                | HEMBAT10     |
| HemoSphere -utvidelsesmodul                                             | HEMEXPM10    |
| HemoSphere L-Tech -utvidelsesmodul                                      | HEMLTECHM10  |
| Rullestativ for HemoSphere avansert monitor                             | HEMRLSTD1000 |
| HemoSphere Swan-Ganz -overvåking                                        |              |
| HemoSphere Swan-Ganz -modul                                             | HEMSGM10     |
| Pasient-CCO-kabel                                                       | 70CC2        |
| Edwards Swan-Ganz -katetre                                              | *            |
| Innebygd slangetemperaturprobe (CO-SET+ lukket injektatleveringssystem) | 93522        |
| Badtemperaturinjektatprobe                                              | 9850A        |
| Overvåking med HemoSphere -trykkabel                                    |              |
| HemoSphere -trykkabel                                                   | HEMPSC100    |
| Edwards FloTrac eller Acumen IQ -sensor                                 | *            |
| Edwards TruWave -trykkovervåkingstransduser                             | *            |
| HemoSphere venøs oksymetriovervåking                                    | •            |
| HemoSphere -oksymetrikabel                                              | HEMOXSC100   |
| HemoSphere -oksymetriholder                                             | HEMOXCR1000  |
| Edwards -oksymetrikateter                                               | *            |
| HemoSphere -vevsoksymetriovervåking                                     | ·            |

#### Tabell B-1: Komponenter i HemoSphere avansert monitor

| Beskrivelse                                                                                                    | Modellnummer |
|----------------------------------------------------------------------------------------------------|--------------|
| HemoSphere -teknologimodul<br>(Kan også være merket som HemoSphere -vevsoksymetrimodul)                                         | HEMTOM10     |
| ForeSight -oksymeterkabel<br>(Kan også være merket FORE-SIGHT ELITE -oksymetermodul)                                            | HEMFSM10     |
| ForeSight Jr -sensorer (størrelser: liten ikke-heftende og liten)<br>(Kan også være merket FORE-SIGHT ELITE -oksymetrisensorer) | *            |
| ForeSight -sensorer (størrelse: medium og stor)<br>(Kan også være merket FORE-SIGHT ELITE -oksymetrisensorer)                   | *            |
| Overvåking med HemoSphere ClearSight -modul                                                                                     |              |
| HemoSphere ClearSight -modul                                                                                                    | HEMCSM10     |
| Trykkontrollersett                                                                                                    | PC2K         |
| Trykkontroller                                                                                                    | PC2          |
| Trykkontrollerbånd multipakke                                                                                                   | PC2B         |
| Mansjettilkoblingshetter for trykk-kontroll multipakke                                                                          | PC2CCC       |
| Trykk-kontrolldeksel                                                                                                    | PCCVR        |
| Hjertereferansesensor                                                                                                    | HRS          |
| Oppgradering av HemoSphere ClearSight -modul (HEMCSM10, PC2K, HRS og<br>ClearSight -programvare)                                | HEMCSMUPG    |
| ClearSight og Acumen IQ -fingermansjett                                                                                         | *            |
| Kabler for HemoSphere avansert monitor                                                                                          |              |
| Strømledning                                                                                                    | *            |
| Analog trykkabel                                                                                                    | **           |
| Analoge EKG-monitorkabler                                                                                                    | **           |
| Utgående trykkabel                                                                                                    | HEMDPT1000   |
| Ytterligere HemoSphere -tilbehør                                                                                                |              |
| Brukerhåndbok for HemoSphere avansert monitor                                                                                   | ***          |
| Servicehåndbok for HemoSphere avansert monitor                                                                                  | ***          |
| Hurtigveiledning for HemoSphere avansert monitor<br>(inneholder brukerhåndbok for HemoSphere avansert monitor)                  | HEMQG1000    |
| *Ta kontakt med din Edwards -representant for informasjon om modell og bestilling.                                              | -            |

\*\*Edwards Lifesciences analoge kabler er spesifikt til bruk sammen med sengemonitorer. De er tilgjengelige for et utvalg av sengemonitorprodusenter, for eksempel Philips (Agilent), GE (Marquette) og Spacelabs (OSI Systems). Ta kontakt med din Edwards representant for spesifikk modell- og bestillingsinformasjon.

\*\*\*Ta kontakt med din Edwards -representant for den nyeste versjonen.

## B.2 Beskrivelse av ytterligere tilbehør

## **B.2.1 Rullestativ**

Rullestativet for HemoSphere avansert monitor er beregnet på bruk med HemoSphere avansert monitor. Følg de medfølgende instruksjonene for montering og advarsler for rullestativet. Plasser det monterte rullestativet på gulvet mens du kontrollerer at alle hjulene berører gulvet, og monter monitoren fast på rullestativplaten som angitt i anvisningene.

## **B.2.2 Oksymetriholder**

HemoSphere -oksymetriholderen er et gjenbrukbart tilbehør som er beregnet på å sikre HemoSphere -oksymetrikabelen under overvåkning med HemoSphere avansert overvåkningsplattform. Følg de medfølgende instruksjonene for riktig montering av holderen.

# Vedlegg C

# Ligninger for beregnede pasientparametere

Dette avsnittet beskriver ligningene brukt for å beregne kontinuerlige og intermitterende pasientparametere vist på HemoSphere avansert monitor.

#### Merk

Pasientparametere beregnes til flere desimaler enn det som vises på skjermen. For eksempel kan en CO-verdi som vises på skjermbildet som 2,4, være en faktisk CO-verdi på 2,4492. Forsøk på å bekrefte monitorskjermens nøyaktighet ved bruk av følgende ligninger kan derfor produsere resultater som varierer noe fra dataene beregnet av monitoren.

For alle beregninger som inkluderer SvO<sub>2</sub>, vil ScvO<sub>2</sub> bli erstattet når brukeren velger ScvO<sub>2</sub>.

SI, senket skrift = Standard internasjonale enheter

| Parameter        | Beskrivelse og formel                                                                                                   | Enheter        |
|------------------|----------------------------------------------------------------------------------------------------|----------------|
| BSA              | Kroppsoverflate (DuBois-formel)<br>BSA = 71,84 × (WT <sup>0,425</sup> ) × (HT <sup>0,725</sup> ) / 10 000               | m <sup>2</sup> |
|                  | der:                                                                                                    |                |
|                  | WT – Pasientvekt, kg                                                                                                    |                |
|                  | HT – Pasienthøyde, cm                                                                                                   |                |
| CaO <sub>2</sub> | Arterielt oksygeninnhold<br>CaO <sub>2</sub> = (0,0138 × Hb × SaO <sub>2</sub> ) + (0,0031 × PaO <sub>2</sub> ) (ml/dl) | ml/dl          |
|                  | $CaO_2 = [0,0138 \times (Hb_{SI} \times 1,611) \times SaO_2] + [0,0031 \times (PaO_{2SI} \times 7,5)] (ml/dl)$          |                |
|                  | der:                                                                                                    |                |
|                  | Hb – total hemoglobin, g/dl                                                                                             |                |
|                  | Hb <sub>SI</sub> – total hemoglobin, mmol/l                                                                             |                |
|                  | $SaO_2 - arteriell O_2$ -metning, %                                                                                     |                |
|                  | PaO <sub>2</sub> – delvis arterielt oksygentrykk, mmHg                                                                  |                |
|                  | PaO <sub>2SI</sub> – delvis arterielt oksygentrykk, kPa                                                                 |                |

#### Tabell C-1: Ligninger for hjerte- og oksygeneringsprofil

| Parameter          | Beskrivelse og formel                                                                                               | Enheter                               |
|--------------------|----------------------------------------------------------------------------------------------------|---------------------------------------|
| CvO <sub>2</sub>   | Venøst oksygeninnhold                                                                                               | ml/dl                                 |
|                    | $CvO_2 = (0,0138 \times Hb \times SvO_2) + (0,0031 \times PvO_2) (ml/dl)$                                           |                                       |
|                    | $[CvO_2 = [0,0138 \times (Hb_{SI} \times 1,611) \times SvO_2] + [0,0031 \times (PvO_{2SI} \times 7,5)] (ml/dl)$     |                                       |
|                    | der:                                                                                                    |                                       |
|                    | Hb – total hemoglobin, g/dl                                                                                         |                                       |
|                    | Hb <sub>SI</sub> – total hemoglobin, mmol/l                                                                         |                                       |
|                    | SvO <sub>2</sub> – venøs O <sub>2</sub> metning, %                                                                  |                                       |
|                    | PvO <sub>2</sub> – partialtrykket av venøs oksygen, mmHg                                                            |                                       |
|                    | PvO <sub>2SI</sub> – partialtrykket av venøs oksygen, kPa                                                           |                                       |
|                    | og PvO₂ kan angis av brukeren i invasiv overvåkningsmodus og antas å være 0 under<br>alle andre overvåkningsmoduser |                                       |
| Ca-vO <sub>2</sub> | Forskjell i arteriovenøst oksygeninnhold<br>Ca-vO <sub>2</sub> = CaO <sub>2</sub> – CvO <sub>2</sub> (ml/dl)        | ml/dl                                 |
|                    | der:                                                                                                    |                                       |
|                    | CaO <sub>2</sub> – arterielt oksygeninnhold (ml/dl)                                                                 |                                       |
|                    | CvO <sub>2</sub> – venøst oksygeninnhold (ml/dl)                                                                    |                                       |
| CI                 | Kardial indeks<br>CI = CO/BSA                                                                                       | l/min/m <sup>2</sup>                  |
|                    | der:                                                                                                    |                                       |
|                    | CO – minuttvolum, l/min                                                                                             |                                       |
|                    | BSA – kroppsoverflate, m <sup>2</sup>                                                                               |                                       |
| СРІ                | Hjerteslagindeks<br>CPI = MAP × CI × 0,0022                                                                         | W/m <sup>2</sup>                      |
| СРО                | Hjerteslageffekt<br>CPO = CO $\times$ MAP $\times$ <i>K</i>                                                         | W                                     |
|                    | der:                                                                                                    |                                       |
|                    | hjerteslageffekten (CPO) (W) ble beregnet som MAP $\times$ CO/451                                                   |                                       |
|                    | Ker konverteringsfaktoren (2,22 $\times$ 10 <sup>-3</sup> ) i watt                                                  |                                       |
|                    | MAP i mmHg                                                                                                    |                                       |
|                    | CO l/min                                                                                                    |                                       |
| DO2                | Oksygentilførsel                                                                                                    | ml O <sub>2</sub> /min                |
|                    | $DO_2 = CaO_2 \times CO \times 10$                                                                                  |                                       |
|                    | der:                                                                                                    |                                       |
|                    | CaO <sub>2</sub> – arterielt oksygeninnhold, ml/dl                                                                  |                                       |
|                    | CO – minuttvolum, l/min                                                                                             |                                       |
| DO <sub>2</sub> I  | Oksygentilførselsindeks<br>$DO_2I = CaO_2 \times CI \times 10$                                                      | ml O <sub>2</sub> /min/m <sup>2</sup> |
|                    | der:                                                                                                    |                                       |
|                    | CaO <sub>2</sub> – arterielt oksygeninnhold, ml/dl                                                                  |                                       |
|                    | CI – kardial indeks, l/min/m <sup>2</sup>                                                                           |                                       |

| Parameter         | Beskrivelse og formel                                                                            | Enheter                  |  |
|-------------------|--------------------------------------------------------------------------------------------------|--------------------------|--|
| dP/dt             | Systolisk helling beregnet som en maksimal første derivat av arterietrykkurve i forhold til      | mmHg/sek                 |  |
|                   | tid<br>dP/dt = maks(P[n+1]-P[n])/ts, for n=0 til N=1                                             |                          |  |
|                   | der:                                                                                             |                          |  |
|                   | P[n] – gjeldende prøve av arterietrykksignalet, mmHg                                             |                          |  |
|                   | ts – prøvetidsintervall, sekund                                                                  |                          |  |
|                   | N – totalt antall prøver i en gitt hjertesyklus                                                  |                          |  |
| Ea <sub>dyn</sub> | Dynamisk arteriell elastanse                                                                     | ingen                    |  |
|                   | Ea <sub>dyn</sub> = PPV/SVV                                                                      |                          |  |
|                   | der:                                                                                             |                          |  |
|                   | SVV – slagvolumvariasjon , %                                                                     |                          |  |
|                   | PPV – pulstrykkvariasjon, %                                                                      |                          |  |
| EDV               | Endediastolisk volum<br>EDV = SV/EE                                                              | ml                       |  |
|                   | der:                                                                                             |                          |  |
|                   | SV – slagvolum (ml)                                                                              |                          |  |
|                   | FF = eieksionsfraksion % (efu)                                                                   |                          |  |
|                   |                                                                                                  |                          |  |
| EDVI              | EDVI = SVI/EF                                                                                    | mi/m²                    |  |
|                   | der:                                                                                             |                          |  |
|                   | SVI – slagvolumindeks (ml/m²)                                                                    |                          |  |
|                   | EF – ejeksjonsfraksjon, % (efu)                                                                  |                          |  |
| ESV               | endesystelisk volum                                                                              | ml                       |  |
|                   | ESV = EDV - SV                                                                                   |                          |  |
|                   | der:                                                                                             |                          |  |
|                   | EDV – endediastolisk volum (ml)                                                                  |                          |  |
|                   | SV – slagvolum (ml)                                                                              |                          |  |
| ESVI              | endesystolisk volumindeks                                                                        | ml/m <sup>2</sup>        |  |
|                   | ESVI = EDVI - SVI                                                                                |                          |  |
|                   | der:                                                                                             |                          |  |
|                   | EDVI – endediastolisk volum-indeks (ml/m <sup>2</sup> )                                          |                          |  |
|                   | SVI – slagvolumindeks (ml/m²)                                                                    |                          |  |
| LVSWI             | Indeks for venstre ventrikulære slagets arbeidsbelastning<br>LVSWI = SVI × (MAP – PAWP) × 0,0136 | g-m/m <sup>2</sup> /slag |  |
|                   | $LVSWI = SVI \times (MAP_{SI} - PAWP_{SI}) \times 0,0136 \times 7,5$                             |                          |  |
|                   | der:                                                                                             |                          |  |
|                   | SVI – slagvolumindeks, ml/slag/m <sup>2</sup>                                                    |                          |  |
|                   | MAP – gjennomsnittlig arterietrykk, mmHg                                                         |                          |  |
|                   | MAP <sub>SI</sub> – gjennomsnittlig arterietrykk, kPa                                            |                          |  |
|                   | PAWP – lungearterie innkilingstrykk, mmHg                                                        |                          |  |
|                   | PAWP <sub>SI</sub> – lungearterie innkilingstrykk, kPa                                           |                          |  |

| Parameter         | Beskrivelse og formel                                                    | Enheter                                                                           |  |  |  |  |
|-------------------|--------------------------------------------------------------------------|-----------------------------------------------------------------------------------|--|--|--|--|
| O <sub>2</sub> EI | Oksygenekstrasjonsindeks                                                 | %                                                                                 |  |  |  |  |
|                   | $O_2EI = \{(SaO_2 - SvO_2) / SaO_2\} \times 100 (\%)$                    |                                                                                   |  |  |  |  |
|                   | der:                                                                     |                                                                                   |  |  |  |  |
|                   | SaO <sub>2</sub> – arteriell O <sub>2</sub> -metning, %                  |                                                                                   |  |  |  |  |
|                   | SvO <sub>2</sub> – blandet venøs O <sub>2</sub> -metning, %              |                                                                                   |  |  |  |  |
| O₂ER              | Oksygenekstrasjonsforhold<br>$O_2ER = (Ca-vO_2 / CaO_2) \times 100 (\%)$ | %                                                                                 |  |  |  |  |
|                   | ler:                                                                     |                                                                                   |  |  |  |  |
|                   | CaO <sub>2</sub> – arterielt oksygeninnhold, ml/dl                       |                                                                                   |  |  |  |  |
|                   | Ca-vO <sub>2</sub> – forskjell i arteriovenøst oksygeninnhold, ml/dl     |                                                                                   |  |  |  |  |
| PPV               | pulstrykkvariasjon<br>PPV = 100 × (PPmax - PPmin) / gjennomsnitt(PP)     | %                                                                                 |  |  |  |  |
|                   | der:                                                                     |                                                                                   |  |  |  |  |
|                   | PP – pulstrykk, mmHg beregnet som:                                       |                                                                                   |  |  |  |  |
|                   | PP = SYS - DIA                                                           |                                                                                   |  |  |  |  |
|                   | SYS – systolisk trykk                                                    |                                                                                   |  |  |  |  |
|                   | DIA – diastolisk trykk                                                   |                                                                                   |  |  |  |  |
| PVR               | Pulmonal vaskulær motstand<br>PVR = {(MPAP - PAWP) × 80} /CO             | dyne-s/cm <sup>5</sup><br>(kPa-s/I) <sub>SI</sub>                                 |  |  |  |  |
|                   | $PVR = \{(MPAP_{SI} - PAWP_{SI}) \times 60\} / CO$                       |                                                                                   |  |  |  |  |
|                   | der:                                                                     |                                                                                   |  |  |  |  |
|                   | MPAP – gjennomsnittlig pulmonalarterietrykk, mmHg                        |                                                                                   |  |  |  |  |
|                   | MPAP <sub>SI</sub> – gjennomsnittlig pulmonalarterietrykk, kPa           |                                                                                   |  |  |  |  |
|                   | PAWP – lungearterie innkilingstrykk, mmHg                                |                                                                                   |  |  |  |  |
|                   | PAWP <sub>SI</sub> – lungearterie innkilingstrykk, kPa                   |                                                                                   |  |  |  |  |
|                   | CO – minuttvolum, l/min                                                  |                                                                                   |  |  |  |  |
| PVRI              | Pulmonal vaskulær motstandsindeks<br>PVRI = {(MPAP – PAWP) × 80} /CI     | dyne-s-m <sup>2</sup> /cm <sup>5</sup><br>(kPa-s-m <sup>2</sup> /L) <sub>SI</sub> |  |  |  |  |
|                   | $PVRI = \{(MPAP_{SI} - PAWP_{SI}) \times 60\} / CI$                      |                                                                                   |  |  |  |  |
|                   | der:                                                                     |                                                                                   |  |  |  |  |
|                   | MPAP – gjennomsnittlig pulmonalarterietrykk, mmHg                        |                                                                                   |  |  |  |  |
|                   | MPAP <sub>SI</sub> – gjennomsnittlig pulmonalarterietrykk, kPa           |                                                                                   |  |  |  |  |
|                   | PAWP – lungearterie innkilingstrykk, mmHg                                |                                                                                   |  |  |  |  |
|                   | PAWP <sub>SI</sub> – lungearterie innkilingstrykk, kPa                   |                                                                                   |  |  |  |  |
|                   | CI – kardial indeks, l/min/m <sup>2</sup>                                |                                                                                   |  |  |  |  |

| RVSWI       Indeks for høyre ventrikulære slagets arbeidsbelastning       g-m/m²/slag         RVSWI = SVI × (MPAP – CVP) × 0,0136       RVSWI = SVI × (MPAP <sub>SI</sub> – CVP <sub>SI</sub> ) × 0,0136 × 7,5       der:         SVI – slagvolumindeks, ml/slag/m²       MPAP – gjennomsnittlig pulmonalarterietrykk, mmHg       MPAP <sub>SI</sub> – gjennomsnittlig pulmonalarterietrykk, kPa         CVP – sentralvenøst trykk, mmHg       CVP <sub>SI</sub> – sentralvenøst trykk, kPa       CVP <sub>SI</sub> – sentralvenøst trykk, kPa | Parameter        | Beskrivelse og formel                                                                          | Enheter                               |
|----------------------------------------------------------------------------------------------------|------------------|------------------------------------------------------------------------------------------------|---------------------------------------|
| $\label{eq:RVSWI} = SVI \times (MPAP_{SI} - CVP_{SI}) \times 0,0136 \times 7,5$ der: $SVI - slagvolumindeks, ml/slag/m^2$ $MPAP - gjennomsnittlig pulmonalarterietrykk, mmHg$ $MPAP_{SI} - gjennomsnittlig pulmonalarterietrykk, kPa$ $CVP - sentralvenøst trykk, mmHg$ $CVP_{SI} - sentralvenøst trykk, kPa$                                                                                                    | RVSWI            | Indeks for høyre ventrikulære slagets arbeidsbelastning<br>RVSWI = SVI × (MPAP – CVP) × 0,0136 | g-m/m²/slag                           |
| der:<br>SVI – slagvolumindeks, ml/slag/m <sup>2</sup><br>MPAP – gjennomsnittlig pulmonalarterietrykk, mmHg<br>MPAP <sub>SI</sub> – gjennomsnittlig pulmonalarterietrykk, kPa<br>CVP – sentralvenøst trykk, mmHg<br>CVP <sub>SI</sub> – sentralvenøst trykk, kPa                                                                                                    |                  | $RVSWI = SVI \times (MPAP_{SI} - CVP_{SI}) \times 0,0136 \times 7,5$                           |                                       |
| SVI – slagvolumindeks, ml/slag/m <sup>2</sup><br>MPAP – gjennomsnittlig pulmonalarterietrykk, mmHg<br>MPAP <sub>SI</sub> – gjennomsnittlig pulmonalarterietrykk, kPa<br>CVP – sentralvenøst trykk, mmHg<br>CVP <sub>SI</sub> – sentralvenøst trykk, kPa                                                                                                    |                  | der:                                                                                           |                                       |
| MPAP – gjennomsnittlig pulmonalarterietrykk, mmHg<br>MPAP <sub>SI</sub> – gjennomsnittlig pulmonalarterietrykk, kPa<br>CVP – sentralvenøst trykk, mmHg<br>CVP <sub>SI</sub> – sentralvenøst trykk, kPa                                                                                                    |                  | SVI – slagvolumindeks, ml/slag/m <sup>2</sup>                                                  |                                       |
| MPAP <sub>SI</sub> – gjennomsnittlig pulmonalarterietrykk, kPa<br>CVP – sentralvenøst trykk, mmHg<br>CVP <sub>SI</sub> – sentralvenøst trykk, kPa                                                                                                    |                  | MPAP – gjennomsnittlig pulmonalarterietrykk, mmHg                                              |                                       |
| CVP – sentralvenøst trykk, mmHg<br>CVP <sub>SI</sub> – sentralvenøst trykk, kPa                                                                                                    |                  | MPAP <sub>SI</sub> – gjennomsnittlig pulmonalarterietrykk, kPa                                 |                                       |
| CVP <sub>SI</sub> – sentralvenøst trykk, kPa                                                                                                    |                  | CVP – sentralvenøst trykk, mmHg                                                                |                                       |
|                                                                                                    |                  | CVP <sub>si</sub> – sentralvenøst trykk, kPa                                                   |                                       |
| StO <sub>2</sub> Vevsoksygenmetning %                                                                                                    | StO <sub>2</sub> | Vevsoksygenmetning                                                                             | %                                     |
| $StO_2 = [HbO_2/(HbO_2 + Hb)] \times 100$                                                                                                    |                  | $StO_2 = [HbO_2/(HbO_2 + Hb)] \times 100$                                                      |                                       |
| der:                                                                                                    |                  | der:                                                                                           |                                       |
| HbO <sub>2</sub> – oksygenert hemoglobin                                                                                                    |                  | HbO <sub>2</sub> – oksygenert hemoglobin                                                       |                                       |
| Hb – deoksygenert hemoglobin                                                                                                    |                  | Hb – deoksygenert hemoglobin                                                                   |                                       |
| SV Slagvolum ml/slag                                                                                                    | SV               | Slagvolum                                                                                      | ml/slag                               |
| $SV = (CO/PR) \times 1000$                                                                                                    |                  | $SV = (CO/PR) \times 1000$                                                                     |                                       |
| der:                                                                                                    |                  | der:                                                                                           |                                       |
| CO – minuttvolum, l/min                                                                                                    |                  | CO – minuttvolum, l/min                                                                        |                                       |
| PR – pulsfrekvens, slag/min                                                                                                    |                  | PR – pulsfrekvens, slag/min                                                                    |                                       |
| SVI Slagvolumindeks ml/slag/m <sup>2</sup>                                                                                                    | SVI              | Slagvolumindeks                                                                                | ml/slag/m <sup>2</sup>                |
| $SVI = (CI/PR) \times 1000$                                                                                                    |                  | $SVI = (CI/PR) \times 1000$                                                                    |                                       |
| der:                                                                                                    |                  | der:                                                                                           |                                       |
| CI – kardial indeks, l/min/m <sup>2</sup>                                                                                                    |                  | CI – kardial indeks, l/min/m <sup>2</sup>                                                      |                                       |
| PR – pulstrekvens, slag/min                                                                                                    |                  | PR – pulsfrekvens, slag/min                                                                    |                                       |
| SVRSystemisk vaskulær motstanddyne-s/cm <sup>5</sup> $SVR = {(MAP - CVP) \times 80} / CO (dyne-sec/cm5)(kPa-s/l)s1$                                                                                                    | SVR              | Systemisk vaskulær motstand<br>SVR = {(MAP - CVP) × 80} /CO (dvne-sec/cm <sup>5</sup> )        | dyne-s/cm <sup>5</sup><br>(kPa-s/l)si |
| $SVR = \{(MAP_{SI} - CVP_{SI}) \times 60\} / CO$                                                                                                    |                  | $SVR = \{(MAP_{SI} - CVP_{SI}) \times 60\}/CO$                                                 |                                       |
| der:                                                                                                    |                  | der:                                                                                           |                                       |
| MAP – gjennomsnittlig arterietrykk, mmHg                                                                                                    |                  | MAP – gjennomsnittlig arterietrykk, mmHg                                                       |                                       |
| MAP <sub>SI</sub> – gjennomsnittlig arterietrykk, kPa                                                                                                    |                  | MAP <sub>SI</sub> – gjennomsnittlig arterietrykk, kPa                                          |                                       |
| CVP – sentralvenøst trykk, mmHg                                                                                                    |                  | CVP – sentralvenøst trykk, mmHg                                                                |                                       |
| CVP <sub>SI</sub> – sentralvenøst trykk, kPa                                                                                                    |                  | CVP <sub>SI</sub> – sentralvenøst trykk, kPa                                                   |                                       |
| CO – minuttvolum, l/min                                                                                                    |                  | CO – minuttvolum, l/min                                                                        |                                       |

| Parameter          | Beskrivelse og formel                                                                                                    | Enheter                                                 |
|--------------------|----------------------------------------------------------------------------------------------------|---------------------------------------------------------|
| SVRI               | Indeks for systemisk vaskulær motstand<br>SVRI = {(MAP - CVP) × 80} /CI                                                                    | dyne-s-m²/cm <sup>5</sup><br>(kPa-s-m²/L) <sub>SI</sub> |
|                    | $SVRI = \{(MAP_{SI} - CVP_{SI}) \times 60\} / CI$                                                                                          |                                                         |
|                    | der:                                                                                                    |                                                         |
|                    | MAP – gjennomsnittlig arterietrykk, mmHg                                                                                                   |                                                         |
|                    | MAP <sub>SI</sub> – gjennomsnittlig arterietrykk, kPa                                                                                      |                                                         |
|                    | CVP – sentralvenøst trykk, mmHg                                                                                                    |                                                         |
|                    | CVP <sub>SI</sub> – sentralvenøst trykk, kPa                                                                                               |                                                         |
|                    | CI – kardial indeks, l/min/m <sup>2</sup>                                                                                                  |                                                         |
| SVV                | Slagvolumvariasjon<br>SVV = 100 × (SV <sub>max</sub> – SV <sub>min</sub> ) / gjennomsnitt(SV)                                              | %                                                       |
| VO <sub>2</sub>    | Oksygenforbruk<br>VO <sub>2</sub> = Ca-vO <sub>2</sub> × CO × 10 (ml O <sub>2</sub> /min)                                                  | ml O <sub>2</sub> /min                                  |
|                    | der:                                                                                                    |                                                         |
|                    | Ca-vO <sub>2</sub> – forskjell i arteriovenøst oksygeninnhold, ml/dl                                                                       |                                                         |
|                    | CO – minuttvolum, l/min                                                                                                    |                                                         |
| VO <sub>2</sub> e  | Anslått oksygenforbruksindeks når ScvO <sub>2</sub> overvåkes<br>VO <sub>2</sub> e = Ca-vO <sub>2</sub> × CO × 10 (ml O <sub>2</sub> /min) | ml O <sub>2</sub> /min                                  |
|                    | der:                                                                                                    |                                                         |
|                    | Ca-vO <sub>2</sub> – forskjell i arteriovenøst oksygeninnhold, ml/dl                                                                       |                                                         |
|                    | CO – minuttvolum, l/min                                                                                                    |                                                         |
| VO <sub>2</sub> I  | Oksygenforbruksindeks<br>VO <sub>2</sub> / BSA                                                                                             | ml O <sub>2</sub> /min/m <sup>2</sup>                   |
| VO <sub>2</sub> le | Anslått oksygenforbruksindeks<br>VO₂e / BSA                                                                                                | ml O <sub>2</sub> /min/m <sup>2</sup>                   |

| Parameter | Beskrivelse og formel                                                                                                  | Enheter |
|-----------|----------------------------------------------------------------------------------------------------|---------|
| VQI       | Ventilasjonsperfusjonsindeks                                                                                           | %       |
|           | $VOI = \frac{\{1,38 \times Hb \times (1,0 - (SaO_2/100) + (0,0031 \times PAO_2)\}}{(0,0031 \times PAO_2)} \times 100$  |         |
|           | {1,38 x Hb x (1,0 - (SvO <sub>2</sub> /100}+ (0,0031 x PAO <sub>2</sub> })                                             |         |
|           | {1,38 x Hb <sub>SI</sub> x 1,611344 x (1,0 – (SaO <sub>2</sub> /100} + (0,0031 x PAO <sub>2</sub> ))                   |         |
|           | $VQI = \frac{1}{\{1,38 \times Hb_{SI} \times 1,611344 \times (1,0 - (SvO_2/100) + (0,0031 \times PAO_2)\}} \times 100$ |         |
|           | der:                                                                                                    |         |
|           | Hb – total hemoglobin, g/dl                                                                                            |         |
|           | Hb <sub>SI</sub> – total hemoglobin, mmol/l                                                                            |         |
|           | $SaO_2 - arteriell O_2$ -metning, %                                                                                    |         |
|           | $SvO_2$ – blandet venøs $O_2$ -metning, %                                                                              |         |
|           | $PAO_2 - alveolær O_2$ -spenning, mmHg                                                                                 |         |
|           | og:                                                                                                    |         |
|           | $PAO_2 = ((PBAR - PH_20) \times FiO_2) - PaCO_2 \times (FiO_2 + (1,0 - FiO_2)/0,8)$                                    |         |
|           | der:                                                                                                    |         |
|           | FiO <sub>2</sub> – brøkdel av inspirert oksygen                                                                        |         |
|           | PBAR – 760 mmHg                                                                                                    |         |
|           | $PH_2O - 47 mmHg$                                                                                                    |         |
|           | PaCO <sub>2</sub> – 40 mmHg                                                                                            |         |

# Vedlegg **D**

# Monitorinnstillinger og standardinnstillinger

#### Innhold

| nndataområde for pasientdata                         | . 355 |
|------------------------------------------------------|-------|
| Standardgrenser av Trendskala                        | 356   |
| Parameter-skjerm og konfigurerbare alarm-/målområder | 357   |
| Standardverdier for alarmer og mål                   | 358   |
| Alarmprioriteringer                                  | . 359 |
| Standardinnstillinger for språk                      | . 360 |

## D.1 Inndataområde for pasientdata

#### Tabell D-1: Pasientinformasjon

| Parameter | Minimum                             | Maksimum               | Tilgjengelige enheter  |
|-----------|-------------------------------------|------------------------|------------------------|
| Kjønn     | <b>M</b> (Mann) / <b>F</b> (Kvinne) | Ikke relevant          | Ikke relevant          |
| Alder     | 2                                   | 120                    | år                     |
| Høyde     | 12" / 30 cm                         | 98" / 250 cm           | tommer (tom.) eller cm |
| Vekt      | 2 pund / 1,0 kg                     | 881 pund /<br>400,0 kg | pund eller kg          |
| BSA       | 0,08                                | 5,02                   | m <sup>2</sup>         |
| ID        | 0 sifre                             | 40 tegn                | Ingen                  |

## D.2 Standardgrenser av Trendskala

| Parameter                            | Enheter                                | Minimum<br>standardverdi | Maksimum<br>standardverdi | Innstillingssteg |
|--------------------------------------|----------------------------------------|--------------------------|---------------------------|------------------|
| CO/ iCO / sCO                        | l/min                                  | 0,0                      | 12,0                      | 1,0              |
| CI/ iCI / sCI                        | l/min/m <sup>2</sup>                   | 0,0                      | 12,0                      | 1,0              |
| SV                                   | ml/b                                   | 0                        | 160                       | 20               |
| SVI                                  | ml/b/m <sup>2</sup>                    | 0                        | 80                        | 20               |
| SVV                                  | %                                      | 0                        | 50                        | 10               |
| ScvO <sub>2</sub> / SvO <sub>2</sub> | %                                      | 0                        | 99                        | 10               |
| StO <sub>2</sub>                     | %                                      | 1                        | 99                        | 10               |
| SVR/ iSVR                            | dyne-s/cm <sup>5</sup>                 | 500                      | 1500                      | 100              |
| SVRI/ iSVRI                          | dyne-s-m <sup>2</sup> /cm <sup>5</sup> | 500                      | 3000                      | 200              |
| EDV/ sEDV                            | ml                                     | 0                        | 800                       | 25               |
| EDVI/ sEDVI                          | ml/m <sup>2</sup>                      | 0                        | 400                       | 25               |
| RVEF/ sRVEF                          | %                                      | 0                        | 100                       | 10               |
| SYS <sub>ART</sub>                   | mmHg                                   | 80                       | 160                       | 5                |
| SYS <sub>PAP</sub>                   | mmHg                                   | 0                        | 55                        | 5                |
| DIA <sub>ART</sub>                   | mmHg                                   | 50                       | 110                       | 5                |
| DIA <sub>PAP</sub>                   | mmHg                                   | 0                        | 35                        | 5                |
| MAP                                  | mmHg                                   | 50                       | 130                       | 5                |
| MPAP                                 | mmHg                                   | 0                        | 45                        | 5                |
| PPV                                  | %                                      | 0                        | 50                        | 10               |
| PR                                   | bpm                                    | 40                       | 130                       | 5                |
| dP/dt                                | mmHg/s                                 | 0                        | 2000                      | 100              |
| Ea <sub>dyn</sub>                    | ingen                                  | 0,2                      | 1,5                       | 0,1              |
| HPI                                  | ingen                                  | 0                        | 100                       | 10               |
| ΔctHb                                | ingen                                  | -20                      | 20                        | 5                |

Tabell D-2: Standardinnstillinger for grafisk trendparameterskala

#### Merk

HemoSphere avansert monitor godtar ikke innstilling av en øvre skalainnstilling som er mindre enn den nedre skalainnstillingen. Den godtar heller ikke en nedre skalainnstilling som er høyere enn den øvre skalainnstillingen.

## D.3 Parameter-skjerm og konfigurerbare alarm-/målområder

| Parameter                                                       | Enheter                                | Visningsområde | Konfigurerbar<br>alarm / konfigurert-<br>bart målområde |
|-----------------------------------------------------------------|----------------------------------------|----------------|---------------------------------------------------------|
| СО                                                              | l/min                                  | 1,0 til 20,0   | 1,0 til 20,0                                            |
| iCO                                                             | l/min                                  | 0,0 til 20,0   | 0,0 til 20,0                                            |
| sCO                                                             | l/min                                  | 1,0 til 20,0   | 1,0 til 20,0                                            |
| CO <sub>20s</sub>                                               | l/min                                  | 1,0 til 20,0   | 1,0 til 20,0                                            |
| CI                                                              | l/min/m <sup>2</sup>                   | 0,0 til 20,0   | 0,0 til 20,0                                            |
| iCl                                                             | l/min/m <sup>2</sup>                   | 0,0 til 20,0   | 0,0 til 20,0                                            |
| sCl                                                             | l/min/m <sup>2</sup>                   | 0,0 til 20,0   | 0,0 til 20,0                                            |
| CI <sub>20s</sub>                                               | l/min/m <sup>2</sup>                   | 0,0 til 20,0   | 0,0 til 20,0                                            |
| SV                                                              | ml/b                                   | 0 til 300      | 0 til 300                                               |
| SV <sub>20s</sub>                                               | ml/b                                   | 0 til 300      | 0 til 300                                               |
| SVI                                                             | ml/b/m <sup>2</sup>                    | 0 til 200      | 0 til 200                                               |
| SVI <sub>20s</sub>                                              | ml/b/m <sup>2</sup>                    | 0 til 200      | 0 til 200                                               |
| SVR                                                             | dyne-s/cm <sup>5</sup>                 | 0 til 5000     | 0 til 5000                                              |
| SVRI                                                            | dyne-s-m <sup>2</sup> /cm <sup>5</sup> | 0 til 9950     | 0 til 9950                                              |
| iSVR                                                            | dyne-s/cm <sup>5</sup>                 | 0 til 5000     | 0 til 5000                                              |
| iSVRI                                                           | dyne-s-m <sup>2</sup> /cm <sup>5</sup> | 0 til 9950     | 0 til 9950                                              |
| SVV                                                             | %                                      | 0 til 99       | 0 til 99                                                |
| Venøs oksymetri<br>(ScvO <sub>2</sub> /SvO <sub>2</sub> )       | %                                      | 0 til 99       | 0 til 99                                                |
| Vevsoksymetri (StO <sub>2</sub> )*                              | %                                      | 0 til 99       | 0 til 99                                                |
| ΔctHb <sup>*</sup>                                              | ingen                                  | -20 til 20     | ikke relevant (n/a)^                                    |
| EDV                                                             | ml                                     | 0 til 800      | 0 til 800                                               |
| sEDV                                                            | ml                                     | 0 til 800      | 0 til 800                                               |
| EDVI                                                            | ml/m <sup>2</sup>                      | 0 til 400      | 0 til 400                                               |
| sEDVI                                                           | ml/m <sup>2</sup>                      | 0 til 400      | 0 til 400                                               |
| RVEF                                                            | %                                      | 0 til 100      | 0 til 100                                               |
| sRVEF                                                           | %                                      | 0 til 100      | 0 til 100                                               |
| CVP                                                             | mmHg                                   | 0 til 50       | 0 til 50                                                |
| МАР                                                             | mmHg                                   | 0 til 300      | 10 til 300                                              |
| ART/PAP/CVP <sup>*</sup> (tryk-<br>kurvevisning i sann-<br>tid) | mmHg                                   | -34 til 312    | 0 til 300                                               |
| МРАР                                                            | mmHg                                   | 0 til 99       | 0 til 99                                                |
| SYS <sub>ART</sub>                                              | mmHg                                   | 0 til 300      | 10 til 300                                              |
| SYS <sub>PAP</sub>                                              | mmHg                                   | 0 til 99       | 0 til 99                                                |

#### Tabell D-3: Konfigurerbar parameteralarm og visningsområder

| Parameter               | Enheter                   | Visningsområde | Konfigurerbar<br>alarm / konfigurert-<br>bart målområde |
|-------------------------|---------------------------|----------------|---------------------------------------------------------|
| DIA <sub>ART</sub>      | mmHg                      | 0 til 300      | 10 til 300                                              |
| DIA <sub>PAP</sub>      | mmHg                      | 0 til 99       | 0 til 99                                                |
| PPV                     | %                         | 0 til 99       | 0 til 99                                                |
| PR                      | bpm                       | 0 til 220      | 0 til 220                                               |
| HPI                     | ingen                     | 0 til 100      | ikke relevant (n/a) <sup>†</sup>                        |
| dP/dt                   | mmHg/s                    | 0 til 3000     | 0 til 3000                                              |
| Ea <sub>dyn</sub>       | ingen                     | 0,0 til 3,0    | ikke relevant (n/a)^                                    |
| HR <sub>gj.sn.</sub>    | bpm                       | 0 til 220      | 0 til 220                                               |
| *Parameter er tilgionge | lia i ikke-pulsatil modus |                | 1                                                       |

\*Parameter er tilgjengelig i ikke-pulsatil modus.

<sup>†</sup>Parameteralarmområde for HPI er ikke konfigurerbart.

 $^{Eadyn}$  og  $\Delta$ ctHb er ikke alarmgivende parametere. Områder som vises her er kun en demonstrasjon.

## D.4 Standardverdier for alarmer og mål

Tabell D-4: Rød sone for parameteralarm og målstandarder

| Parameter                            | Enheter                                  | Innstilling av EW-<br>standard for nedre<br>alarm (rød sone) | Innstilling av EW-<br>standard for nedre<br>mål | Innstilling av EW-<br>standard for øvre<br>mål | Innstilling av EW-<br>standard for øvre<br>alarm (rød sone) |
|--------------------------------------|------------------------------------------|--------------------------------------------------------------|-------------------------------------------------|------------------------------------------------|-------------------------------------------------------------|
| CI/iCI/sCI/CI <sub>20s</sub>         | l/min/m <sup>2</sup>                     | 1,0                                                          | 2,0                                             | 4,0                                            | 6,0                                                         |
| SVI/SVI <sub>20s</sub>               | ml/b/m <sup>2</sup>                      | 20                                                           | 30                                              | 50                                             | 70                                                          |
| SVRI/iSVRI                           | dyne-s-m²/cm⁵                            | 1000                                                         | 1970                                            | 2390                                           | 3000                                                        |
| SVV                                  | %                                        | 0                                                            | 0                                               | 13                                             | 20                                                          |
| ScvO <sub>2</sub> /SvO <sub>2</sub>  | %                                        | 50                                                           | 65                                              | 75                                             | 85                                                          |
| StO <sub>2</sub>                     | %                                        | 50                                                           | 60                                              | 85                                             | 90                                                          |
| EDVI/sEDVI                           | ml/m <sup>2</sup>                        | 40                                                           | 60                                              | 100                                            | 200                                                         |
| RVEF/sRVEF                           | %                                        | 20                                                           | 40                                              | 60                                             | 60                                                          |
| DO <sub>2</sub> I                    | ml<br>O <sub>2</sub> /min/m <sup>2</sup> | 300                                                          | 500                                             | 600                                            | 800                                                         |
| VO <sub>2</sub> I/VO <sub>2</sub> Ie | ml<br>O <sub>2</sub> /min/m <sup>2</sup> | 80                                                           | 120                                             | 160                                            | 250                                                         |
| CVP                                  | mmHg                                     | 2                                                            | 2                                               | 8                                              | 10                                                          |
| SYS <sub>ART</sub>                   | mmHg                                     | 90                                                           | 100                                             | 130                                            | 150                                                         |
| SYS <sub>PAP</sub>                   | mmHg                                     | 10                                                           | 14                                              | 23                                             | 34                                                          |
| DIA <sub>ART</sub>                   | mmHg                                     | 60                                                           | 70                                              | 90                                             | 100                                                         |
| DIA <sub>PAP</sub>                   | mmHg                                     | 0                                                            | 4                                               | 13                                             | 16                                                          |
| MAP                                  | mmHg                                     | 60                                                           | 70                                              | 100                                            | 120                                                         |
| MPAP                                 | mmHg                                     | 5                                                            | 9                                               | 18                                             | 25                                                          |
| HR <sub>gj.sn.</sub>                 | bpm                                      | 60                                                           | 70                                              | 100                                            | 120                                                         |

| Parameter        | Enheter | Innstilling av EW-<br>standard for nedre<br>alarm (rød sone) | Innstilling av EW-<br>standard for nedre<br>mål | Innstilling av EW-<br>standard for øvre<br>mål | Innstilling av EW-<br>standard for øvre<br>alarm (rød sone) |
|------------------|---------|--------------------------------------------------------------|-------------------------------------------------|------------------------------------------------|-------------------------------------------------------------|
| Hb               | g/dL    | 7,0                                                          | 11,0                                            | 17,0                                           | 19,0                                                        |
|                  | mmol/l  | 4,3                                                          | 6,8                                             | 10,6                                           | 11,8                                                        |
| SaO <sub>2</sub> | %       | 90                                                           | 94                                              | 100                                            | 100                                                         |
| PPV              | %       | 0                                                            | 0                                               | 13                                             | 20                                                          |
| PR               | bpm     | 60                                                           | 70                                              | 100                                            | 120                                                         |
| HPI              | ingen   | 0                                                            | lkke relevant                                   | lkke relevant                                  | 85                                                          |
| dP/dt            | mmHg/s  | 380                                                          | 480                                             | 1300                                           | 1800                                                        |

#### Merk

Ikke-indekserte områder er basert på indekserte områder og innlagte BSA-verdier.

## **D.5 Alarmprioriteringer**

| Fysiologisk parameter<br>(alarmer) / meldingstype  | Prioriteter for<br>nedre fysiologisk<br>alarm (rød sone) | Prioriteter for øv-<br>re fysiologisk<br>alarm (rød sone) | Meldingstype-<br>prioritet |
|----------------------------------------------------|----------------------------------------------------------|-----------------------------------------------------------|----------------------------|
| CO/CI/sCO/sCI/CO <sub>20s</sub> /CI <sub>20s</sub> | Høy                                                      | Middels                                                   |                            |
| SV/SVI/SV <sub>20s</sub> /SVI <sub>20s</sub>       | Høy                                                      | Middels                                                   |                            |
| SVR/SVRI                                           | Middels                                                  | Middels                                                   |                            |
| SVV                                                | Middels                                                  | Middels                                                   |                            |
| ScvO <sub>2</sub> /SvO <sub>2</sub>                | Høy                                                      | Middels                                                   |                            |
| StO <sub>2</sub>                                   | Høy                                                      | lkke relevant                                             |                            |
| EDV/EDVI/sEDV/sEDVI                                | Middels                                                  | Middels                                                   |                            |
| RVEF/sRVEF                                         | Middels                                                  | Middels                                                   |                            |
| SYS <sub>ART</sub> /SYS <sub>PAP</sub>             | Høy                                                      | Høy                                                       |                            |
| DIA <sub>ART</sub> /DIA <sub>PAP</sub>             | Høy                                                      | Høy                                                       |                            |
| МАР                                                | Høy                                                      | Høy                                                       |                            |
| PR                                                 | Høy                                                      | Høy                                                       |                            |
| МРАР                                               | Middels                                                  | Middels                                                   |                            |
| CVP                                                | Middels                                                  | Middels                                                   |                            |
| PPV                                                | Middels                                                  | Middels                                                   |                            |
| Feil                                               |                                                          |                                                           | Middels/høy                |
| Varsel                                             |                                                          |                                                           | Lav                        |

#### Tabell D-5: Parameteralarm-, feil- og varselprioriteter

#### Merk

Alarmgenereringsforsinkelsen er parameteravhengig. For oksymetrirelaterte parametere er forsinkelsen mindre enn 2 sekunder etter at parameteren er utenfor området kontinuerlig i 5 eller flere sekunder. Ved bruk av

HemoSphere Swan-Ganz -modul med kontinuerlig CO og tilknyttede parametere, er forsinkelsen mindre enn 360 sekunder, selv om en typisk forsinkelse forårsaket av parameterberegning er 57 sekunder. Med HemoSphere -trykkabel for kontinuerlig CO og tilhørende FloTrac -systemparametere, er forsinkelsen 2 sekunder for 5 sekunders gjennomsnittsverdi (etter at parameteren er utenfor området kontinuerlig i 5 eller flere sekunder i totalt 7 sekunder), og 20 sekunder i 20 sekunder og 5 minutters gjennomsnittsverdi (se Tabell 6-4 på side 130). For HemoSphere -trykkabelen med TruWave DPT -målte parametere er forsinkelsen 2 sekunder, etter at parameteren er utenfor området kontinuerlig i 5 eller flere sekunder (totalt 7 sekunder). For HemoSphere ClearSight -modulens ikke-invasiv kontinuerlig CO og tilknyttede hemodynamiske parametere, er forsinkelsen 20 sekunder. For sanntidsvisning av blodtrykkskurve under overvåking med HemoSphere ClearSight -modulen er forsinkelsen 5 hjerteslag etter at parameteren er utenfor området kontinuerlig i 5 sekunder eller mer.

Parameterverdien blinker med høyere frekvens for en fysiologisk alarm med høy prioritet sammenlignet med en fysiologisk alarm med middels prioritet. Hvis alarmer med middels og høy prioritet utløses samtidig, høres alarmtonen for den fysiologiske alarmen med høy prioritet. Hvis en alarm med lav prioritet er aktiv og det utløses en alarm med middels eller høy prioritet, erstattes den visuelle indikatoren for alarmen med lav prioritet med den tilhørende visuelle indikatoren for alarmen med høyere prioritet.

Tabell D-6: Standardinnstillinger for språk

De fleste tekniske feil har middels prioritet. Varsler og andre systemmeldinger har lav prioritet.

| Språk                        | Standard visningsenheter |        |        |      | Klokkeslett- | Datoformat | Tid for CO-                           |
|------------------------------|--------------------------|--------|--------|------|--------------|------------|---------------------------------------|
|                              | PaO <sub>2</sub>         | HGB    | Høyde  | Vekt | format       |            | trendgjen-<br>nomsnittsbe-<br>regning |
| Engelsk (USA)                | mmHg                     | g/dL   | tommer | pund | 12 timer     | MM/DD/ÅÅÅÅ | 20 sekunder                           |
| Engelsk (Stor-<br>britannia) | kPa                      | mmol/l | cm     | kg   | 24 timer     | DD.MM.ÅÅÅÅ | 20 sekunder                           |
| Français                     | kPa                      | mmol/l | cm     | kg   | 24 timer     | DD.MM.ÅÅÅÅ | 20 sekunder                           |
| Deutsch                      | kPa                      | mmol/l | cm     | kg   | 24 timer     | DD.MM.ÅÅÅÅ | 20 sekunder                           |
| Italiano                     | kPa                      | mmol/l | cm     | kg   | 24 timer     | DD.MM.ÅÅÅÅ | 20 sekunder                           |
| Español                      | kPa                      | mmol/l | cm     | kg   | 24 timer     | DD.MM.ÅÅÅÅ | 20 sekunder                           |
| Svenska                      | kPa                      | mmol/l | cm     | kg   | 24 timer     | DD.MM.ÅÅÅÅ | 20 sekunder                           |
| Nederlands                   | kPa                      | mmol/l | cm     | kg   | 24 timer     | DD.MM.ÅÅÅÅ | 20 sekunder                           |
| Ελληνικά                     | kPa                      | mmol/l | cm     | kg   | 24 timer     | DD.MM.ÅÅÅÅ | 20 sekunder                           |
| Português                    | kPa                      | mmol/l | cm     | kg   | 24 timer     | DD.MM.ÅÅÅÅ | 20 sekunder                           |
| 日本語                          | mmHg                     | g/dL   | cm     | kg   | 24 timer     | MM/DD/ÅÅÅÅ | 20 sekunder                           |
| 中文                           | kPa                      | mmol/l | cm     | kg   | 24 timer     | DD.MM.ÅÅÅÅ | 20 sekunder                           |
| Čeština                      | kPa                      | mmol/l | cm     | kg   | 24 timer     | DD.MM.ÅÅÅÅ | 20 sekunder                           |
| Polski                       | kPa                      | mmol/l | cm     | kg   | 24 timer     | DD.MM.ÅÅÅÅ | 20 sekunder                           |
| Suomi                        | kPa                      | mmol/l | cm     | kg   | 24 timer     | DD.MM.ÅÅÅÅ | 20 sekunder                           |
| Norsk                        | kPa                      | mmol/l | cm     | kg   | 24 timer     | DD.MM.ÅÅÅÅ | 20 sekunder                           |
| Dansk                        | kPa                      | mmol/l | cm     | kg   | 24 timer     | DD.MM.ÅÅÅÅ | 20 sekunder                           |
| Eesti                        | mmHg                     | mmol/l | cm     | kg   | 24 timer     | DD.MM.ÅÅÅÅ | 20 sekunder                           |

## D.6 Standardinnstillinger for språk
| Språk           | Standard vis                                                    |        | sningsenheter |      | Klokkeslett- | Datoformat | Tid for CO-                           |  |
|-----------------|-----------------------------------------------------------------|--------|---------------|------|--------------|------------|---------------------------------------|--|
|                 | PaO <sub>2</sub>                                                | HGB    | Høyde         | Vekt | format       |            | trendgjen-<br>nomsnittsbe-<br>regning |  |
| Lietuvių        | mmHg                                                            | g/dL   | cm            | kg   | 24 timer     | DD.MM.ÅÅÅÅ | 20 sekunder                           |  |
| Latviešu        | kPa                                                             | mmol/l | cm            | kg   | 24 timer     | DD.MM.ÅÅÅÅ | 20 sekunder                           |  |
| Merk: Temperatu | Merk: Temperatur standardinnstilles til Celsius for alle språk. |        |               |      |              |            |                                       |  |

#### Merk

Språkene oppført ovenfor er kun ment som referanse og kan ikke nødvendigvis velges.

# Vedlegg E

# Beregningskonstanter

#### Innhold

# E.1 Beregningskonstantverdier

I iCO-modus beregner HemoSphere Swan-Ganz -modulen minuttvolumet ved enten å konfigurere en badprobe eller en temperaturprobe i slangen ved bruk av beregningskonstantene i følgende tabeller. HemoSphere Swan-Ganz -modulen registrerer automatisk hvilken type injektattemperaturprobe som brukes, og den tilsvarende injektattemperaturen, kateterstørrelsen og injektatvolumet angir beregningskonstanten som brukes.

#### Merk

Beregningskonstantene nedenfor er nominelle og kan generelt benyttes for de angitte kateterstørrelsene. For beregningskonstanter som er spesifikke for kateteret som brukes, må du se bruksanvisningen for kateteret.

Modellspesifikke beregningskonstanter legges inn manuelt i oppsettmenyen for iCO-modusen.

| Injektattempera-       | Injektatvolum | Kateterstørrelse (F) |                    |                 |                  |                  |  |
|------------------------|---------------|----------------------|--------------------|-----------------|------------------|------------------|--|
| turområde* (°C)        | (ml)          | 8                    | 7,5                | 7               | 6                | 5,5              |  |
| Romtemp.               | 10            | 0,612                | 0,594              | 0,595           | 0,607            | 0,616            |  |
| 22,5–27 °C             | 5             | 0,301                | 0,283              | 0,287           | 0,304            | 0,304            |  |
|                        | 3             | 0,177                | 0,159              | 0,165           | 0,180            | 0,180            |  |
| Romtemp.               | 10            | 0,588                | 0,582              | 0,578           | 0,597            | 0,606            |  |
| 18–22,5 ℃              | 5             | 0,283                | 0,277              | 0,274           | 0,297            | 0,298            |  |
|                        | 3             | 0,158                | 0,156              | 0,154           | 0,174            | 0,175            |  |
| Kald (på is)           | 10            | 0,563                | 0,575              | 0,562           | 0,573            | 0,581            |  |
| 5–18 ℃                 | 5             | 0,267                | 0,267              | 0,262           | 0,278            | 0,281            |  |
|                        | 3             | 0,148                | 0,150              | 0,144           | 0,159            | 0,161            |  |
| Kald (på is)           | 10            | 0,564                | 0,564              | 0,542           | 0,547            | 0,555            |  |
| 0–5 ℃                  | 5             | 0,262                | 0,257              | 0,247           | 0,259            | 0,264            |  |
|                        | 3             | 0,139                | 0,143              | 0,132           | 0,144            | 0,148            |  |
| *For å optimere hierte |               | s det at temperat    | uren nå iniektatet | stemmer overens | ned et av temper | u<br>turområdene |  |

| Tabell F-1. Berganingskonstanter for badtemp | oraturnrohe |
|----------------------------------------------|-------------|

\*For å optimere hjertemålingen anbefales det at temperaturen på injektatet stemmer overens med et av temperaturområden angitt i kateterets bruksanvisning.

| Injektattempera-                                                                                                    | Injektatvolum | Kateterstørrelse (F) |       |       |       |       |  |
|----------------------------------------------------------------------------------------------------|---------------|----------------------|-------|-------|-------|-------|--|
| turområde* (°C)                                                                                                    | (ml)          | 8                    | 7,5   | 7     | 6     | 5,5   |  |
| Romtemp.                                                                                                    | 10            | 0,601                | 0,599 | 0,616 | 0,616 | 0,624 |  |
| 22,5–27 °C                                                                                                    | 5             | 0,294                | 0,301 | 0,311 | 0,307 | 0,310 |  |
| Romtemp.                                                                                                    | 10            | 0,593                | 0,593 | 0,603 | 0,602 | 0,612 |  |
| 18–22,5 ℃                                                                                                    | 5             | 0,288                | 0,297 | 0,295 | 0,298 | 0,304 |  |
| Kald (på is)                                                                                                    | 10            | 0,578                | 0,578 | 0,570 | 0,568 | 0,581 |  |
| 5–18 °C                                                                                                    | 5             | 0,272                | 0,286 | 0,257 | 0,276 | 0,288 |  |
| Kald (på is)                                                                                                    | 10            | 0,562                | 0,563 | 0,537 | 0,533 | 0,549 |  |
| 0−5 °C                                                                                                    | 5             | 0,267                | 0,276 | 0,217 | 0,253 | 0,272 |  |
| *For å optimere hjertemålingen anbefales det at temperaturen på injektatet stemmer overens med et av temperaturområdene<br>angitt i kateterets bruksanvisning. |               |                      |       |       |       |       |  |

| Tabell E-2: | Beregningsko | nstanter for | innebygd t | emperaturp | robe |
|-------------|--------------|--------------|------------|------------|------|
|             |              |              |            |            |      |

# Vedlegg **F**

# Vedlikehold, service og støtte for systemet

#### Innhold

| Generelt vedlikehold                       | . 364 |
|--------------------------------------------|-------|
| Rengjøre monitoren og moduler              | 364   |
| Rengjøring av plattformkablene             | 365   |
| Service og støtte                          | 368   |
| Edwards Lifesciences regionale hovedkontor | 368   |
| Kassering av monitoren                     | . 369 |
| Forebyggende vedlikehold                   | 369   |
| Testing av alarmsignaler                   | 370   |
| Garanti                                    | 370   |

# F.1 Generelt vedlikehold

HemoSphere avanserte monitor inneholder ingen deler som kan repareres av brukerne, og skal bare repareres av kvalifiserte servicerepresentanter. Sykehusets biomedisinere eller servicetekniker kan slå opp i servicemanualen til HemoSphere avansert monitor for informasjon om vedlikehold og gjentakende testing. Dette vedlegget gir instruksjoner for rengjøring av monitoren og monitortilbehøret, og inneholder informasjon om hvordan du kontakter din lokale Edwards representant for støtte og informasjon om reparasjon og/eller erstatning.

#### ADVARSEL

HemoSphere avansert monitor inneholder ingen deler som kan vedlikeholdes av brukeren. Fjerning av dekselet eller annen demontering vil eksponere deg for farlige spenninger.

#### FORSIKTIG

Rengjør og oppbevar instrumentet og tilbehøret etter hver bruk.

HemoSphere avanserte moduler og plattformkabler er sensitive for elektrostatisk utladning (ESD). Ikke prøv å åpne kabel- eller modulhuset eller bruke modulen hvis huset er skadet.

# F.2 Rengjøre monitoren og moduler

#### ADVARSEL

Fare for elektrisk støt eller brann! Ikke senk HemoSphere avansert monitor, moduler eller plattformkabler ned i væske. Ikke la væske komme inn i instrumentet.

HemoSphere avansert monitor og moduler kan rengjøres med en lofri klut fuktet med rengjøringsmidler som er basert på følgende kjemiske innhold:

- 70 % isopropylalkohol
- 2 % glutaraldehyd
- 10 % blekemiddeloppløsning (natriumhypokloritt)
- kvaternær ammoniumløsning

Ikke bruk andre rengjøringsmidler. Med mindre annet er angitt er disse rengjøringsmidlene godkjent for alt tilbehør, kabler og moduler for HemoSphere avansert monitor.

#### Merk

Når moduler er satt på plass i monitoren, behøver de ikke fjernes med mindre det skal foretas vedlikehold eller rengjøring. Hvis det er nødvendig å fjerne plattformmoduler, skal de oppbevares på et kjølig, tørt sted i originalemballasjen for å forhindre skade.

#### FORSIKTIG

Ikke hell eller sprøyt væske på noen deler av HemoSphere avansert monitor, tilbehøret, modulene eller kablene.

Ikke bruk andre desinfeksjonsmidler enn de angitte typene.

IKKE:

- la væske komme i kontakt med strømkontakten
- la væske trenge inn i kontakter eller åpninger på monitorens kabinett eller moduler.

Hvis væske kommer i kontakt med noen av gjenstandene angitt ovenfor, må du IKKE prøve å bruke monitoren. Koble fra strømmen øyeblikkelig og ring din biomedisinske avdeling eller lokale Edwards representant.

# F.3 Rengjøring av plattformkablene

Plattformkabler, for eksempel utgående trykkabel, kan rengjøres ved hjelp av rengjøringsmidlene som er angitt ovenfor i avsnitt Rengjøre monitoren og moduler på side 364 og de følgende metodene.

#### FORSIKTIG

Undersøk alle kabler for defekter ved jevne mellomrom. Ikke kveil kablene stramt sammen ved oppbevaring.

- 1. Fukt en lofri klut med desinfeksjonsmiddel og tørk av overflatene.
- 2. Etter tørking med desinfeksjonsmidlet må du rengjøre med bomullsgasbind fuktet med sterilt vann. Rengjør til alle rester av desinfeksjonsmidlet er fjernet.
- 3. Tørk overflaten med ren, tørr klut.

Oppbevar plattformkabler på et kjølig, tørt sted i originalemballasjen for å forhindre skade. Tilleggsinstruksjoner som er spesifikke for enkelte kabler, er oppført i de følgende underavsnittene.

#### FORSIKTIG

Ikke bruk andre rengjøringsmidler, og ikke spray/hell rengjøringsløsninger direkte på kabelen.

Plattformkabler skal aldri rengjøres ved hjelp av damp, stråling eller EO-sterilisering.

Plattformkabler skal aldri senkes.

### F.3.1 Rengjøre HemoSphere -oksymetrikabel

Bruk rengjøringsmidler som er oppført ovenfor i avsnitt F.2 for å rengjøre oksymetrikabelhuset og tilkoblingskabelen. Den fiberoptiske kontaktflaten til oksymetrikabelen må holdes ren. De optiske fibrene i oksymetrikateterets fiberoptiske kontakt passer til de optiske fibrene i oksymetrikabelen. Fukt en lofri vattpinne med steril alkohol og rengjør de optiske fibrene i fordypningene på framsiden av oksymetrikabeldekselet med lett trykk.

#### FORSIKTIG

HemoSphere -oksymetrikabel må ikke dampsteriliseres, bestråles eller EO-steriliseres.

HemoSphere -oksymetrikabel må ikke senkes ned i væske.

# F.3.2 Rengjøre pasient-CCO-kabelen og -kontakten

Pasient-CCO-kabelen inneholder elektriske og mekaniske komponenter og er derfor utsatt for normal slitasje. Undersøk kabelens isolasjon, spenningsavlastning og kontakter før hver bruk. Hvis noen av følgende tilstander foreligger, må du slutte å bruke kabelen.

- Brudd på isolasjonen
- Synlig slitasje
- Kontaktstiftene er trykt inn eller bøyd
- Pluggen er oppfliset og/eller sprukket
- 1. Pasient-CCO-kabelen er ikke beskyttet mot inntrengning av væske. Tørk av kabelen med en fuktig, myk klut ved behov 10 % klorin og 90 % vann.
- 2. Lufttørk pluggen.

#### FORSIKTIG

Hvis en elektrolyttløsning, for eksempel Ringer-laktatløsning, kommer inn i kabelkontaktene mens de er koblet til monitoren og monitoren er påslått, kan eksitasjonsspenningen forårsake elektrolyttkorrosjon og hurtig nedbrytning av de elektriske kontaktene.

Ikke senk kabelkontakter ned i rengjøringsmiddel, isopropanol eller glutaraldehyd.

Ikke bruk en varmluftspistol for å tørke kabelkontaktene.

3. Kontakt teknisk støtte eller din lokale Edwards representant for mer hjelp.

# F.3.3 Rengjøring av HemoSphere -trykkabel

HemoSphere -trykkabelen kan rengjøres ved hjelp av rengjøringsmidlene angitt i avsnitt Rengjøre monitoren og moduler på side 364 og metodene som er spesifisert for plattformkabler ved starten av denne delen (Rengjøring av plattformkablene på side 365). Koble trykkabelen fra monitoren for å lufttørke transduserkontakten. For å tørke transduserkontakten, bruk ren, ttørr luft fra ventilasjonssystem, trykkluft på sprayboks eller CO<sub>2</sub> aerosol i minst to minutter. Hvis du lar den tørke under romforhold, må du la kontakten tørke i to dager før bruk.

#### FORSIKTIG

Hvis en elektrolyttløsning, for eksempel Ringer-laktatløsning, kommer inn i kabelkontaktene mens de er koblet til monitoren og monitoren er påslått, kan eksitasjonsspenningen forårsake elektrolyttkorrosjon og hurtig nedbrytning av de elektriske kontaktene.

Ikke senk kabelkontakter ned i rengjøringsmiddel, isopropanol eller glutaraldehyd.

Ikke bruk en varmluftspistol for å tørke kabelkontaktene.

Enheten inneholder elektronikk. Håndteres med forsiktighet.

### F.3.4 Rengjøring av ForeSight -oksymeterkabelen

Regelmessig rengjøring og forebyggende vedlikehold av ForeSight -oksymeterkabelen er viktig, og skal utføres jevnlig for å sikre trygg og effektiv drift av kabelen. Kabelen krever ikke kalibrering, men følgende intervaller for vedlikehold anbefales:

• Kabelen må testes ved installasjon og hver sjette (6.) måned deretter. Ta kontakt med Edwards tekniske support hvis du vil ha mer informasjon.

#### ADVARSEL

Du må ikke under noen omstendigheter utføre noen form for rengjøring eller vedlikehold av ForeSight -oksymeterkabel mens kabelen brukes til overvåking av en pasient. Kabelen må slås av og strømledningen til HemoSphere avansert monitor må kobles fra, eventuelt må kabelen kobles fra monitoren og sensorene må fjernes fra pasientene.

Før du begynner rengjøring eller vedlikehold av noe slag, må du sjekke at ForeSight -oksymeterkabelen, kabelforbindelsene, ForeSight -sensorene og annet tilbehør er frie for skader. Kontroller kablene og se etter bøyde eller ødelagte pinner, sprekker eller frynsing. Hvis det oppdages skade, skal kabelen ikke brukes før den er inspisert og reparert eller erstattet. Ta kontakt med Edwards teknisk support.

Det er fare for alvorlig skade eller død hvis denne prosedyren ikke følges.

Følgende rengjøringsmidler anbefales til rengjøring av ForeSight -oksymeterkabel:

- Aspeti-Wipe
- 3M Quat #25
- Metrex CaviCide
- Fenologisk bakteriedrepende rengjøringsløsning (ifølge produsentens anbefalinger)
- Bakteriedrepende rengjøringsløsning basert på kvarternær ammonium (ifølge produsentens anbefalinger)

Se produktets bruksanvisning og merking for detaljert informasjon om virkestoffer og eventuelle desinfeksjonskrav.

ForeSight -oksymeterkabelen er ment å rengjøres med våtservietter eller kluter designet for formålet. Når alle overflater er rengjort, tørkes hele overflaten på kabelen med en myk klut fuktet med rent vann for å fjerne eventuelle rester.

Sensorkablene kan rengjøres ved bruk av våtservietter eller kluter designet for dette formålet. De kan rengjøres ved å tørke fra enden av ForeSight -oksymeterkabelhuset mot sensorkoblingene.

# F.3.5 Rengjøre hjertereferansesensoren og trykkontrolleren

Hjertereferansesensoren (HRS) og trykkontrolleren kan rengjøres ved hjelp av følgende desinfeksjonsmidler:

70 % isopropylalkohol

- 10 % natriumhypoklorittløsning i vann
- 1. Fukt en ren klut med et desinfeksjonsmiddel, og stryk den over overflatene.
- 2. Tørk overflaten med ren, tørr klut.

#### FORSIKTIG

Hjertereferansesensoren eller trykkontrolleren må ikke desinfiseres med autoklav eller gassterilisering. Kabelkontakter må ikke legges i væske.

Rengjør og oppbevar hjertereferansesensoren etter hver bruk.

# F.4 Service og støtte

Se kapittel 15: Feilsøking på side 294 for diagnostisering og løsninger. Hvis denne informasjonen ikke løser problemet, må du kontakte Edwards Lifesciences.

Edwards gir driftsmessig støtte for HemoSphere avansert monitor:

- I USA og Canada: ring 1.800.822.9837.
- Utenfor USA og Canada: kontakt den lokale Edwards Lifesciences -representant.
- Send e-post med driftsmessige spørsmål til tech\_support@edwards.com.

Ha følgende informasjon klar før du ringer:

- Serienummeret til HemoSphere avansert monitor, angitt på bakpanelet;
- Teksten i feilmeldinger og detaljert informasjon om problemets natur.

# F.5 Edwards Lifesciences regionale hovedkontor

| USA:    | Edwards Lifesciences LLC<br>One Edwards Way<br>Irvine, CA 92614 USA<br>949.250.2500<br>800.424.3278<br>www.edwards.com                                  | Kina:      | Edwards (Shanghai) Medical<br>Products Co., Ltd.<br>Unit 2602-2608, 2 Grand Gateway,<br>3 Hong Qiao Road, Xu Hui District<br>Shanghai, 200030<br>China<br>Telefon 86.21.5389.1888 |
|---------|----------------------------------------------------------------------------------------------------|------------|----------------------------------------------------------------------------------------------------|
| Sveits: | Edwards Lifesciences S.A.<br>Route de l'Etraz 70<br>1260 Nyon, Sveits<br>Telefon 41.22.787.4300                                                         | India:     | Edwards Lifesciences (India) Pvt. Ltd<br>Techniplex II, 7th floor,<br>Unit no 1 & 2, off. S.V.Road<br>Goregaon west-Mumbai<br>400062<br>India<br>Telefon +91.022.66935701 04      |
| Japan:  | Edwards Lifesciences Ltd.<br>Nittochi Nishi-Shinjuku Bldg.<br>6-10-1, Nishi-Shinjuku,<br>Shinjuku-ku,<br>Tokyo 160-0023 Japan<br>Telefon 81.3.6894.0500 | Australia: | Edwards Lifesciences Pty Ltd<br>Unit 2 40 Talavera Road<br>North Ryde<br>NSW 2113<br>PO Box 137, North Ryde BC<br>NSW 1670<br>Australia<br>Telefon +61(2)8899 6300                |

**Brasil:** Edwards Lifesciences Avenida das Nações Unidas, 14.401 – Parque da Cidade Torre Sucupira – 17º. Andar – cj. 171 Chácara Santo Antonio – São Paulo/SP CEP: 04794-000 Brazil Telefon 55.11.5567.5200

# F.6 Kassering av monitoren

For å unngå kontaminasjon eller infeksjon av personellet, miljøet eller annet utstyr må du påse at HemoSphere avansert monitor og/eller kabler desinfiseres og dekontamineres korrekt i samsvar med lovgivningen i landet ditt for utstyr som inneholder elektriske og elektroniske deler før kassering.

For engangsartikler og tilbehør, når ikke annet er angitt, følg lokale bestemmelser angående kassering av sykehusavfall.

# F.6.1 Resirkulering av batterier

Skift ut HemoSphere-batteripakken når den er helt utladet. Etter fjerning må du følge dine lokale retningslinjer for resirkulering.

#### FORSIKTIG

Resirkuler eller kasser litiumionbatteriet i samsvar med nasjonal og lokal lovgivning.

# F.7 Forebyggende vedlikehold

Undersøk HemoSphere avansert monitor utvendig ved jevne mellomrom med tanke på dens generelle fysiske tilstand. Kontroller at huset ikke er sprukket, ødelagt eller bulket, og at ingen deler mangler. Kontroller at det ikke finnes tegn på væskesøl eller hardhendt behandling.

Undersøk ledninger og kabler ved jevne mellomrom for slitasje og sprekker, og kontroller at det ikke er noen synlige ledere. Sjekk i tillegg at avlukkedøren ved kateterets koblingspunkt for oksymetrikabelen beveges fritt og hektes skikkelig på.

# F.7.1 Vedlikehold av batteriet

#### F.7.1.1 Kondisjonering av batteriet

Denne batteripakken kan kreve kondisjonering ved jevne mellomrom. Denne funksjonen skal kun utføres av opplært sykehuspersonell eller teknikere. Se servicehåndboken for HemoSphere avansert monitor for instruksjoner om kondisjonering.

#### ADVARSEL

**Eksplosjonsfare!** Batteriet må ikke åpnes, brennes, oppbevares ved høye temperaturer eller kortsluttes. Dette kan føre til at batteriet antennes, eksploderer, lekker eller varmes opp, hvilket kan føre til alvorlig personskade eller dødsfall.

#### F.7.1.2 Oppbevaring av batteriet

Batteripakken kan holdes oppbevart i HemoSphere avansert monitor. Se Egenskaper og spesifikasjoner for HemoSphere avansert monitor på side 335 for spesifikasjon av oppbevaringsmiljøet.

#### Merk

Langvarig oppbevaring ved høye temperaturer kan redusere batteripakkens brukstid.

# F.7.2 Vedlikehold av HemoSphere ClearSight -modul

Ikke trekk i trykkontrollerkabelen når du kobler den fra HemoSphere ClearSight -modul. Hvis det er nødvendig å fjerne modulen fra HemoSphere avansert monitor, trykk på utløserknappen for låse opp og føre modulen ut. Det anbefales å sende HemoSphere ClearSight -modul til et kvalifisert Edwards servicesenter for rutinemessig service og forebyggende vedlikehold annethvert år. Ytterligere testing inkluderer en visuell inspeksjon, en programvareinspeksjon, sikkerhetstesting og funksjonell testing. Ta kontakt med den lokale Edwards Lifesciences representanten for mer informasjon om testing.

# F.8 Testing av alarmsignaler

Hver gang HemoSphere avansert monitor slås på, utføres en selvtest automatisk. Som del av selvtesten lyder en alarmtone. Dette indikerer at det lydalarmindikatorene fungerer korrekt. For videre testing av enkeltalarmer for måling skal du justere alarmgrensene ved jevne mellomrom og kontrollere at alarmen virker som den skal.

# F.9 Garanti

Edwards Lifesciences (Edwards) garanterer at HemoSphere avansert monitor er egnet for formålene og indikasjonene beskrevet i merkingen i en periode på ett (1) år fra innkjøpsdatoen når den brukes i samsvar med bruksanvisningen. Med mindre utstyret brukes i samsvar med disse instruksjonene, er garantien ugyldig og uvirksom. Det finnes ingen andre uttrykte eller indirekte garantier, inkludert garantier om salgbarhet eller egnethet for et bestemt formål. Denne garantien omfatter ikke kabler, batterier, sonder eller oksymetrikabler som brukes sammen med HemoSphere avansert monitor. Edwards' eneansvar og kjøperens eneste kompensasjon ved brudd på garantien skal være begrenset til reparasjon eller erstatning av HemoSphere avansert monitor.

Edwards skal ikke holdes ansvarlig for eventuelle direkte, indirekte, tilfeldige skader eller følgeskader. Edwards skal ikke være forpliktet under denne garantien til å reparere eller erstatte en skadet eller defekt HemoSphere avansert monitor hvis denne skaden eller defekten er forårsaket av kundens bruk av katetre fra andre produsenter enn Edwards.

# Vedlegg **G**

# Veiledning og produsenterklæring

#### Innhold

| Elektromagnetisk kompatibilitet  |  |
|----------------------------------|--|
| Bruksanvisning                   |  |
| Informasjon om trådløs teknologi |  |

# G.1 Elektromagnetisk kompatibilitet

Referanse:

IEC/EN 60601-1-2:2007 og IEC 60601-2-49:2011-02

IEC/EN 60601-1-2:2014-02 og IEC 60601-2-49:2011-02

HemoSphere avansert monitor er beregnet på bruk i det elektromagnetiske miljøet spesifisert i dette vedlegget. Kunden eller brukeren av HemoSphere avansert monitor skal sikre at den brukes i et slikt miljø. Ved tilkobling til HemoSphere avansert monitor er alle tilbehørskabler som er oppført i Tabell B-1 på side 345, i henhold til EMCstandarden som listet ovenfor.

# **G.2 Bruksanvisning**

Elektromedisinsk utstyr trenger spesielle forsiktighetsregler angående EMC og må installeres og tas i bruk i samsvar med EMC-informasjonen i følgende informasjon og tabeller.

#### ADVARSEL

Bruk av tilbehør, transdusere og kabler som er forskjellige fra de som er spesifisert eller levert av produsenten av dette utstyret, kan gi økte elektromagnetiske utslipp eller redusert elektromagnetisk immunitet for utstyret, og føre til feil under drift.

Ingen modifikasjon av HemoSphere avansert monitor er tillatt.

Bærbart og mobilt radiokommunikasjonsutstyr og andre kilder til elektromagnetisk støy, som diatermi, litotripsi, RFID, elektromagnetiske tyverisikringssystemer og metalldetektorer, kan potensielt påvirke alt elektronisk medisinsk utstyr, inkludert HemoSphere avansert monitor. Veiledning for å opprettholde korrekt avstand mellom kommunikasjonsutstyr og HemoSphere avansert monitor er angitt i Tabell G-3 på side 373. Virkningen av andre RF-emitterende enheter er ukjent, og kan forstyrre funksjonen og sikkerheten til HemoSphere -overvåkingssystem.

#### FORSIKTIG

Instrumentet er testet og samsvarer med grensene til IEC 60601-1-2. Disse grensene er opprettet for å gi rimelig beskyttelse mot skadelig interferens i en typisk medisinsk installasjon. Dette utstyret genererer, bruker og kan utstråle radiofrekvensenergi, og kan, hvis det ikke installeres og brukes i samsvar med instruksjonene, forårsake skadelig interferens med andre enheter i nærheten. Det er imidlertid ingen garanti for at interferens ikke vil oppstå i en bestemt installasjon. Hvis dette utstyret forårsaker skadelig interferens med andre enheter, noe som kan fastslås ved å slå utstyret av og på, skal brukeren prøve å korrigere interferensen ved å utføre ett eller flere av følgende tiltak:

- Snu eller flytt mottakerenheten.
- Øk avstanden mellom utstyret.
- Rådfør deg med produsenten for hjelp.

#### Merk

UTSTRÅLINGSEGENSKAPENE til dette utstyret gjør det egnet til bruk i industrilokaler og sykehus (CISPR 11 klasse A). Hvis det brukes i boligmiljø (som CISPR 11 klasse B normalt vil være påkrevet for), kan det hende dette utstyret ikke gir tilstrekkelig beskyttelse for kommunikasjonslinjer på radiofrekvens. Brukeren kan trenge å gjøre dempende tiltak, som omplassering eller retningsjustering av utstyret.

Tabell G-1: Elektromagnetisk stråling

| Veiledning og produsentens erklæringer – elektromagnetisk stråling                                                                                                    |           |                                                                                                    |  |  |  |
|----------------------------------------------------------------------------------------------------|-----------|----------------------------------------------------------------------------------------------------|--|--|--|
| HemoSphere avansert monitor er beregnet brukt i det elektromagnetiske miljøet spesifisert nedenfor. Kunden eller bru-<br>keren av HemoSphere avansert monitor skal sikre at den brukes i et slikt miljø. |           |                                                                                                    |  |  |  |
| Stråling                                                                                                    | Samsvar   | Beskrivelse                                                                                                    |  |  |  |
| RF-stråling<br>CISPR 11                                                                                                    | Gruppe 1  | HemoSphere avansert monitor bruker kun RF-energi til sin interne funksjon.<br>Dens RF-stråling er derfor svært lav, og vil sannsynligvis ikke forårsake interfe-<br>rens med elektronisk utstyr i nærheten. |  |  |  |
| RF-stråling<br>CISPR 11                                                                                                    | Klasse A  | HemoSphere avansert monitor egner seg til bruk i alle bygninger, unntatt bo-<br>liger og bygninger som er koblet direkte til det offentlige lavspenningsnett-                                               |  |  |  |
| Harmonisk stråling<br>IEC 61000-3-2                                                                                                    | Klasse A  | verket som forsyner bygninger som brukes til boliger.                                                                                                    |  |  |  |
| Spenningsvariasjon/flimmer-<br>stråling<br>IEC 61000-3-3                                                                                                    | Samsvarer |                                                                                                    |  |  |  |

#### Tabell G-2: Veiledning og produsentens erklæring – immunitet mot trådløst RF-kommunikasjonsutstyr

| Testfrekvens                                                                                                    | Bånd <sup>1</sup> | Service <sup>1</sup> | Modulering <sup>2</sup>                        | Maksimal ef-<br>fekt | Avstand | lmmunitets-<br>testnivå |
|----------------------------------------------------------------------------------------------------|-------------------|----------------------|------------------------------------------------|----------------------|---------|-------------------------|
| MHz                                                                                                    | MHz               |                      |                                                | w                    | Meter   | (V/m)                   |
| HemoSphere avansert monitor er beregnet brukt i det elektromagnetiske miljøet spesifisert nedenfor. Kunden eller bru-<br>keren av HemoSphere avansert monitor skal sikre at den brukes i et slikt miljø. |                   |                      |                                                |                      |         |                         |
| 385                                                                                                    | 380–390           | TETRA 400            | Pulsmodulering <sup>2</sup><br>18 Hz           | 1,8                  | 0,3     | 27                      |
| 450                                                                                                    | 430–470           | GMRS 460,<br>FRS 460 | FM <sup>3</sup><br>±5 kHz avvik<br>1 kHz sinus | 2                    | 0,3     | 28                      |
| 710<br>745<br>780                                                                                                    | 704–787           | LTE-bånd 13,<br>17   | Pulsmodulering <sup>2</sup><br>217 Hz          | 0,2                  | 0,3     | 9                       |

| Testfrekvens   | Bånd <sup>1</sup>                                                                                                    | Service <sup>1</sup> | Modulering <sup>2</sup>     | Maksimal ef-<br>fekt | Avstand | lmmunitets-<br>testnivå |  |  |
|----------------|----------------------------------------------------------------------------------------------------|----------------------|-----------------------------|----------------------|---------|-------------------------|--|--|
| MHz            | MHz                                                                                                    |                      |                             | W                    | Meter   | (V/m)                   |  |  |
| HemoSphere ava | HemoSphere avansert monitor er beregnet brukt i det elektromagnetiske miljøet spesifisert nedenfor. Kunden eller bru-<br>keren av HemoSphere avansert monitor skal sikre at den brukes i et slikt miljø. |                      |                             |                      |         |                         |  |  |
| 810            | 800–960                                                                                                    | GSM 800/900,         | Pulsmodulering <sup>2</sup> | 2                    | 0,3     | 28                      |  |  |
| 870            |                                                                                                    | TETRA 800,           | 18 Hz                       |                      |         |                         |  |  |
| 930            |                                                                                                    | iDEN 820,            |                             |                      |         |                         |  |  |
|                |                                                                                                    | CDMA 850,            |                             |                      |         |                         |  |  |
|                |                                                                                                    | LTE bånd 5           |                             |                      |         |                         |  |  |
| 1720           | 1700–1900                                                                                                    | GSM 1800;            | Pulsmodulering <sup>2</sup> | 2                    | 0,3     | 28                      |  |  |
| 1845           |                                                                                                    | CDMA 1900;           | 217 Hz                      |                      |         |                         |  |  |
| 1970           |                                                                                                    | GSM 1900;            |                             |                      |         |                         |  |  |
|                |                                                                                                    | DECT;                |                             |                      |         |                         |  |  |
|                |                                                                                                    | LTE bånd 1, 3,       |                             |                      |         |                         |  |  |
|                |                                                                                                    | 4, 25;               |                             |                      |         |                         |  |  |
|                |                                                                                                    | UMTS                 |                             |                      |         |                         |  |  |
| 2450           | 2400–2570                                                                                                    | Bluetooth,           | Pulsmodulering <sup>2</sup> | 2                    | 0,3     | 28                      |  |  |
|                |                                                                                                    | WLAN,                | 217 Hz                      |                      |         |                         |  |  |
|                |                                                                                                    | 802.11 b/g/n,        |                             |                      |         |                         |  |  |
|                |                                                                                                    | RFID 2450,           |                             |                      |         |                         |  |  |
|                |                                                                                                    | LTE bånd 7           |                             |                      |         |                         |  |  |
| 5240           | 5100-5800                                                                                                    | WLAN                 | Pulsmodulering <sup>2</sup> | 0,2                  | 0,3     | 9                       |  |  |
| 5500           |                                                                                                    | 802.11a/n            | 217 Hz                      |                      |         |                         |  |  |
| 5785           |                                                                                                    |                      |                             |                      |         |                         |  |  |
|                |                                                                                                    |                      |                             |                      |         |                         |  |  |

Merk: Dersom det er nødvendig for å oppnå IMMUNITETSTESTNIVÅ, kan avstanden mellom senderens antenne og det MEDISINSKE UTSTYRET eller det MEDISINSKE SYSTEMET reduseres til 1 m. Testavstanden på 1 m er tillatt under IEC 61000-4-3.

<sup>1</sup>For noen tjenester er kun opplinkfrekvensene inkludert.

<sup>2</sup>Bærebølgen skal moduleres ved bruk av et 50 % driftssyklus kvadratbølgesignal.

<sup>3</sup>Som et alternativ til FM-modulering, kan det brukes en 50 % pulsmodulering ved 18 Hz fordi selv om den ikke representerer faktisk modulering, vil den være et verste tilfelle.

#### Tabell G-3: Anbefalte separasjonsavstander mellom bærbart og mobilt RF-kommunikasjonsutstyr og HemoSphere avansert monitor

HemoSphere avansert monitor er beregnet på bruk i et elektromagnetisk miljø der utstrålte RF-forstyrrelser er kontrollert. For å bidra til å forhindre elektromagnetisk interferens må du opprettholde en minimumsavstand mellom bærbart og mobilt radiokommunikasjonsutstyr (sendere) og HemoSphere avansert monitor som anbefalt nedenfor, i samsvar med kommunikasjonsutstyrets maksimale nominelle effekt.

| Senderfrekvens                                  | 150 kHz til 80 MHz            | 80 til 800 MHz                | 800 til 2500 MHz              | 2,5 til 5,0 GHz               |
|-------------------------------------------------|-------------------------------|-------------------------------|-------------------------------|-------------------------------|
| Ligning                                         | d = 1,2 √P                    | d = 1,2 √P                    | d = 2,3 √P                    | d = 2,3 √P                    |
| Maksimal nominell ef-<br>fekt for sender (watt) | Separasjonsavstand<br>(meter) | Separasjonsavstand<br>(meter) | Separasjonsavstand<br>(meter) | Separasjonsavstand<br>(meter) |
| 0,01                                            | 0,12                          | 0,12                          | 0,24                          | 0,24                          |
| 0,1                                             | 0,37                          | 0,37                          | 0,74                          | 0,74                          |
| 1                                               | 1,2                           | 1,2                           | 2,3                           | 2,3                           |

HemoSphere avansert monitor er beregnet på bruk i et elektromagnetisk miljø der utstrålte RF-forstyrrelser er kontrollert. For å bidra til å forhindre elektromagnetisk interferens må du opprettholde en minimumsavstand mellom bærbart og mobilt radiokommunikasjonsutstyr (sendere) og HemoSphere avansert monitor som anbefalt nedenfor, i samsvar med kommunikasjonsutstyrets maksimale nominelle effekt.

| 10  | 3,7 | 3,8 | 7,4 | 7,4 |
|-----|-----|-----|-----|-----|
| 100 | 12  | 12  | 23  | 23  |

For sendere med en maksimal nominell effekt som ikke er oppført ovenfor, kan den anbefalte separasjonsavstanden d anslås ved bruk av ligningen i den relevante kolonnen, der P er senderens maksimale nominelle effekt i watt ifølge produsenten av senderen.

Merknad 1: Ved 80 MHz og 800 MHz gjelder separasjonsavstanden for det høyere frekvensområdet.

Merknad 2: Disse retningslinjene gjelder kanskje ikke i alle situasjoner. Elektromagnetisk spredning påvirkes av absorpsjon og refleksjon fra strukturer, gjenstander og mennesker.

#### Tabell G-4: Sameksistens i trådløsbåndet – Terskel for interferens (ToI) og Terskel for kommunikasjon (ToC) mellom HemoSphere avansert monitor (EUT) i invasiv modus og eksterne enheter

| Testspesifikasjo- | Resultater for Terskel for interferens (Tol) eller Terskel for kommunikasjon (ToC) |                                   |                                             |                                             |                                |  |  |  |
|-------------------|------------------------------------------------------------------------------------|-----------------------------------|---------------------------------------------|---------------------------------------------|--------------------------------|--|--|--|
| ner'              | ikke tilsiktet type<br>og min. nivå                                                | EUT tilsiktet fre-<br>kvens (EUT) | Frekvens på util-<br>siktet signal<br>(MHz) | Utilsiktet signal-<br>nivå ved EUT<br>(dBm) | l/U-forhold (Tol<br>eller ToC) |  |  |  |
| A (Tol)           | Tier 3 /                                                                           | 2437                              | 2412                                        | 25,57                                       | 3,85                           |  |  |  |
| A (ToC)           | 802.11n<br>64 qam<br>20 MHz Adj<br>Kanal                                           | 2437                              | 2412                                        | 47,56                                       | -18,14                         |  |  |  |
| B (Tol)           |                                                                                    | 5200                              | 5180                                        | 32,19                                       | -15,81                         |  |  |  |
| B (ToC)           |                                                                                    | 5200                              | 5180                                        | 38,53                                       | -22,15                         |  |  |  |
| C (Tol)           | 20 dBm                                                                             | 5765                              | 5745                                        | 28,17                                       | -12,15                         |  |  |  |
| C (ToC)           | (TRP/EIRP)                                                                         | 5765                              | 5745                                        | 30,21                                       | -14,19                         |  |  |  |

<sup>1</sup>Testspesifikasjoner [Resultater for Terskel for interferens (Tol) eller Terskel for kommunikasjon (ToC)]:

A. 2,4 GHz; kap. 6, 2437 MHz – invasiv modus

B. 5 GHz, 20 MHz; kan 40, (5190–5210 MHz) – Invasiv modus

**C**. 5 GHz, 20 MHz; kan 153, (5755–5775 MHz) – Invasiv modus

| Testspesifikasjo-<br>ner <sup>1</sup> | Ekstrape    | strapolerte interferensterskler basert på tilsiktet signal plassert 3 m unna HemoSphere avan-<br>sert monitor |             |             |             |             |             |             |
|---------------------------------------|-------------|----------------------------------------------------------------------------------------------------|-------------|-------------|-------------|-------------|-------------|-------------|
|                                       | EIRP<br>(W) | Avstand (m)                                                                                                   | EIRP<br>(W) | Avstand (m) | EIRP<br>(W) | Avstand (m) | EIRP<br>(W) | Avstand (m) |
| A (Tol)                               | 10          | 15,80                                                                                                    | 1           | 5,00        | 0,1         | 1,58        | 0,01        | 0,50        |
| A (ToC)                               | 10          | 1,26                                                                                                    | 1           | 0,40        | 0,1         | 0,13        | 0,01        | 0,04        |
| B (Tol)                               | 10          | 7,37                                                                                                    | 1           | 2,33        | 0,1         | 0,74        | 0,01        | 0,23        |
| B (ToC)                               | 10          | 3,55                                                                                                    | 1           | 1,12        | 0,1         | 0,36        | 0,01        | 0,11        |
| C (Tol)                               | 10          | 11,70                                                                                                    | 1           | 3,70        | 0,1         | 1,17        | 0,01        | 0,37        |
| C (ToC)                               | 10          | 9,25                                                                                                    | 1           | 2,93        | 0,1         | 0,93        | 0,01        | 0,29        |

<sup>1</sup>Testspesifikasjoner [Resultater for Terskel for interferens (ToI) eller Terskel for kommunikasjon (ToC)]:

A. 2,4 GHz; kap. 6, 2437 MHz – invasiv modus

**B**. 5 GHz, 20 MHz; kan. 40, (5190–5210 MHz – invasiv modus)

*C*. 5 GHz, 20 MHz; kan. 153, (5755–5775 MHz – invasiv modus)

#### Tabell G-5: Sameksistens i trådløsbåndet – Terskel for interferens (ToI) og Terskel for kommunikasjon (ToC) mellom HemoSphere avansert monitor (EUT) i ikke-invasiv modus og eksterne enheter

| Testspesifikasjo-             | Resultater for Terskel for interferens (Tol) eller Terskel for kommunikasjon (ToC) |                                   |                                             |                                             |                                |  |  |  |
|-------------------------------|------------------------------------------------------------------------------------|-----------------------------------|---------------------------------------------|---------------------------------------------|--------------------------------|--|--|--|
| Ikke tilsiktet<br>og min. niv | lkke tilsiktet type<br>og min. nivå                                                | EUT tilsiktet fre-<br>kvens (EUT) | Frekvens på util-<br>siktet signal<br>(MHz) | Utilsiktet signal-<br>nivå ved EUT<br>(dBm) | l/U-forhold (Tol<br>eller ToC) |  |  |  |
| A (Tol)                       | Tier 3 /                                                                           | 2437                              | 2412                                        | 24,06                                       | 3,05                           |  |  |  |
| A (ToC)                       | 802.11n                                                                            | 2437                              | 2412                                        | 47,96                                       | -20,85                         |  |  |  |
| B (Tol)                       | 20 MHz Adj<br>Kanal                                                                | 5200                              | 5180                                        | 36,19                                       | -18,7                          |  |  |  |
| B (ToC)                       |                                                                                    | 5200                              | 5180                                        | 36,19                                       | -18,7                          |  |  |  |
| C (Tol)                       | 20 dBm                                                                             | 5765                              | 5745                                        | 28,18                                       | -12,1                          |  |  |  |
| C (ToC)                       | (TRP/EIRP)                                                                         | 5765                              | 5745                                        | 32,34                                       | -16,26                         |  |  |  |

<sup>1</sup>Testspesifikasjoner [Resultater for Terskel for interferens (ToI) eller Terskel for kommunikasjon (ToC)]:

**A**. 2,4 GHz; kap. 6, 2437 MHz – ikke-invasiv modus

**B**. 5 GHz, 20 MHz; kap. 40, (5190–5210 MHz) – ikke-invasiv modus

**C**. 5 GHz, 20 MHz; kap. 153, (5755–5775 MHz) – ikke-invasiv modus

| Testspesifikasjo-<br>ner <sup>1</sup> | Ekstrap     | Ekstrapolerte interferensterskler basert på tilsiktet signal plassert 3 m unna HemoSphere avan-<br>sert monitor |             |             |             |             |             |             |
|---------------------------------------|-------------|----------------------------------------------------------------------------------------------------|-------------|-------------|-------------|-------------|-------------|-------------|
|                                       | EIRP<br>(W) | Avstand (m)                                                                                                    | EIRP<br>(W) | Avstand (m) | EIRP<br>(W) | Avstand (m) | EIRP<br>(W) | Avstand (m) |
| A (Tol)                               | 10          | 18,80                                                                                                    | 1           | 5,94        | 0,1         | 1,88        | 0,01        | 0,59        |
| A (ToC)                               | 10          | 1,20                                                                                                    | 1           | 0,38        | 0,1         | 0,12        | 0,01        | 0,04        |
| B (Tol)                               | 10          | 4,65                                                                                                    | 1           | 1,47        | 0,1         | 0,47        | 0,01        | 0,15        |
| B (ToC)                               | 10          | 4,65                                                                                                    | 1           | 1,47        | 0,1         | 0,47        | 0,01        | 0,15        |
| C (Tol)                               | 10          | 11,69                                                                                                    | 1           | 3,70        | 0,1         | 1,17        | 0,01        | 0,37        |
| C (ToC)                               | 10          | 7,24                                                                                                    | 1           | 2,29        | 0,1         | 0,72        | 0,01        | 0,23        |

<sup>1</sup>Testspesifikasjoner [Resultater for Terskel for interferens (ToI) eller Terskel for kommunikasjon (ToC)]:

A. 2,4 GHz; kap. 6, 2437 MHz – ikke-invasiv modus

**B**. 5 GHz, 20 MHz; kap. 40, (5190–5210 MHz – ikke-invasiv modus)

*C*. 5 GHz, 20 MHz; kap. 153, (5755–5775 MHz – ikke-invasiv modus)

#### Tabell G-6: Elektromagnetisk immunitet (ESD, EFT, overspenning, fall og magnetfelt)

| Immunitetstest                     | IEC 60601-1-2-testnivå                                             | Samsvarsnivå                                                            | Elektromagnetisk miljø – vei-<br>ledning                                                                                              |
|------------------------------------|--------------------------------------------------------------------|-------------------------------------------------------------------------|----------------------------------------------------------------------------------------------------|
| HemoSphere avansert<br>ke          | monitor er beregnet brukt i det e<br>ren av HemoSphere avansert mo | lektromagnetiske miljøet spesifi<br>mitor skal sikre at den brukes i et | sert nedenfor. Kunden eller bru-<br>slikt miljø.                                                                                      |
| Elektrostatisk utladning           | ±8 kV kontakt                                                      | ±8 kV                                                                   | Gulv skal være av tre, betong el-                                                                                                    |
| (ESD) IEC 61000-4-2                | ±15 kV luft                                                        | ±15 kV                                                                  | ler kerämiske filser. Hvis gulvene<br>er belagt med syntetisk materia-<br>le, skal den relative luftfuktighe-<br>ten være minst 30 %. |
| Elektrisk rask transient/<br>burst | ±2 kV for strømforsyningslednin-<br>ger                            | ±2 kV for strømforsyningslednin-<br>ger                                 | Kvaliteten på nettstrømmen skal<br>tilsvare den som finnes i et ty-                                                                   |
| IEC 61000-4-4                      | ±1 kV for 1 kV for inn-/utlednin-<br>ger > 3 meter                 | ±1 kV for 1 kV for inn-/utlednin-<br>ger > 3 meter                      | pisk kommersielt og/eller syke-<br>husmiljø.                                                                                          |

| Immunitetstest                                                         | IEC 60601-1-2-testnivå                                                                                                 | Samsvarsnivå                                                             | Elektromagnetisk miljø – vei-<br>ledning                                                                                                    |
|------------------------------------------------------------------------|----------------------------------------------------------------------------------------------------|--------------------------------------------------------------------------|----------------------------------------------------------------------------------------------------|
| HemoSphere avansert<br>ke                                              | monitor er beregnet brukt i det e<br>eren av HemoSphere avansert mo                                                    | lektromagnetiske miljøet spesifi<br>onitor skal sikre at den brukes i et | sert nedenfor. Kunden eller bru-<br>t slikt miljø.                                                                                                    |
| Overspenning                                                           | ±1 kV ledning(er) til ledning(er)                                                                                      | ±1 kV ledning(er) til ledning(er)                                        |                                                                                                    |
| IEC 61000-4-5                                                          | ±2 kV ledning(er) til jord                                                                                             | ±2 kV ledning(er) til jord                                               |                                                                                                    |
| Spenningsfall, korte av-<br>brudd og spennings-<br>svingninger på inn- | 0 % U <sub>T</sub> (100 % fall i U <sub>T</sub> ) for 0,5<br>syklus (0°, 45°, 90°, 135°, 180°,<br>225°, 270°, og 315°) | 0 %U <sub>T</sub>                                                        | Kvaliteten på nettstrømmen skal<br>tilsvare den som finnes i et ty-<br>pisk kommersielt eller sykehus-                                                                  |
| gangslinjer for veksel-<br>strøm<br>IEC 61000-4-11                     | 0 %U <sub>T</sub> (100( % fall i U <sub>T</sub> ) for 1 syklus (enkeltfase ved 0°)                                     | 0 %U <sub>T</sub>                                                        | miljø. Hvis brukeren av<br>HemoSphere avansert monitor<br>krever kontinuerlig drift under                                                                               |
|                                                                        | 70 %U <sub>T</sub> (30 % fall i U <sub>T</sub> ) for 25/30<br>sykluser (enkeltfase ved 0°)                             | 70 %U <sub>T</sub>                                                       | strømbrudd, anbefales det å for<br>syne HemoSphere avansert mo-                                                                                                    |
|                                                                        | Avbrudd: 0 % U $_{\rm T}$ (100 % fall i U $_{\rm T}$ ) i løpet av 250/300 sykluser                                     | 0 %U <sub>T</sub>                                                        | bruddsfri strømforsyning eller et<br>batteri.                                                                                                    |
| Strømfrekvens<br>(50/60 Hz) magnetfelt<br>IEC 61000-4-8                | 30 A(rms)/m                                                                                                    | 30 A/m                                                                   | Magnetfeltene for strømfrekven-<br>sen skal være på nivåer som er<br>karakteristiske for en typisk plas-<br>sering i et typisk kommersielt<br>miljø eller sykehusmiljø. |
| Merk: U <sub>T</sub> er vekselstrømsp                                  | enningen før bruk av testnivået.                                                                                       |                                                                          |                                                                                                    |

#### Tabell G-7: Elektromagnetisk immunitet (utstrålt og ledet RF)

| Immunitetstest                                                                                                    | IEC 60601-1-2-testnivå     | Samsvarsnivå | Elektromagnetisk miljø – veiledning                                                                                                    |  |  |
|----------------------------------------------------------------------------------------------------|----------------------------|--------------|----------------------------------------------------------------------------------------------------|--|--|
| HemoSphere avansert monitor er beregnet brukt i det elektromagnetiske miljøet spesifisert nedenfor. Kunden eller bru-<br>keren av HemoSphere avansert monitor skal sikre at den brukes i et slikt miljø. |                            |              |                                                                                                    |  |  |
|                                                                                                    |                            |              | Bærbart og mobilt radiokommunikasjonsutstyr<br>skal ikke brukes nærmere noen del av<br>HemoSphere avansert monitor, inkludert kab-<br>ler, enn den anbefalte separasjonsavstanden<br>beregnet ut fra ligningen som gjelder sende-<br>rens frekvens. |  |  |
| Ledet RF                                                                                                    | E 3 Vrmc 150 kHz til 3 Vrm |              | Anbefalt separasjonsavstand                                                                                                    |  |  |
| IEC 61000-4-6                                                                                                    | 80 MHz                     | 30 MHz       | $d = [1,2] \times \sqrt{P}$ ; 150 kHz til 80 MHz                                                                                                    |  |  |
|                                                                                                    |                            |              | $d = [1,2] \times \sqrt{P}$ ; 80 MHz til 800 MHz                                                                                                    |  |  |
| Ledet RF                                                                                                    | 6 Vrms (ISM-bånd)          | 6 Vrms       | $d = [2,3] \times \sqrt{P}$ ; 800 MHz til 2500 MHz                                                                                                    |  |  |
| IEC 61000-4-6                                                                                                    | 1000-4-6 150 kHz til80 MHz |              | Der P er senderens maksimale nominelle effekt<br>i watt (W) ifølge produsenten av senderen, og<br>d er anbefalt separasjonsavstand i meter (m).                                                                                                    |  |  |
| Utstrålt RF<br>61000-4-3                                                                                                    | 3 V/m 80 til2700 MHz       | 3 V/m        | Feltstyrker fra faste RF-sendere, som fastslått<br>ved en elektromagnetisk befaring <sup>a</sup> , skal være<br>lavere enn samsvarsnivået i hvert frekvensom-<br>råde. <sup>b</sup>                                                                 |  |  |
|                                                                                                    |                            |              | Forstyrrelser kan forekomme i nærheten av ut-<br>styr merket med følgende symbol:                                                                                                    |  |  |
|                                                                                                    |                            |              | <b>(((•))</b>                                                                                                    |  |  |

| Immunitetstest                                                                                                    | IEC 60601-1-2-testnivå | Samsvarsnivå | Elektromagnetisk miljø – veiledning |  |  |  |
|----------------------------------------------------------------------------------------------------|------------------------|--------------|-------------------------------------|--|--|--|
| HemoSphere avansert monitor er beregnet brukt i det elektromagnetiske miljøet spesifisert nedenfor. Kunden eller bru-<br>keren av HemoSphere avansert monitor skal sikre at den brukes i et slikt miljø. |                        |              |                                     |  |  |  |

Feltstyrker fra faste sendere, for eksempel basestasjoner for telefoner som bruker radio (mobile/trådløse) telefoner og mobile radioer, amatørradio, AM- og FM-radio og TV-kringkasting, kan ikke forutsies teoretisk med nøyaktighet. For å evaluere det elektromagnetiske miljøet som skyldes faste RF-sendere bør det vurderes å utføre en elektromagnetisk stedsundersøkelse. Hvis den målte feltstyrken på stedet der HemoSphere avansert monitor brukes overskrider det relevante RF-samsvarsnivået ovenfor, skal HemoSphere avansert monitor observeres for å bekrefte normal drift. Hvis unormal ytelse observeres, kan det være nødvendig med flere tiltak, f.eks. å snu på HemoSphere avansert monitor eller plassere den på et annet sted.

<sup>b</sup>Over frekvensområdet 150 kHz til 80 MHz skal feltstyrker være under 3 V/m.

Merknad 1: Ved 80 MHz og 800 MHz, gjelder det høyere frekvensområdet.

Merknad 2: Disse retningslinjene gjelder kanskje ikke i alle situasjoner. Elektromagnetisk spredning påvirkes av absorpsjon og refleksjon fra strukturer, gjenstander og mennesker.

# G.3 Informasjon om trådløs teknologi

HemoSphere avansert monitor inneholder trådløs kommunikasjonsteknologi som leverer Wi-Fi-tilkobling. Trådløs teknologi i HemoSphere avansert monitor støtter IEEE 802.11a/b/g/n med en fullstendig integrert sikkerhetsfunksjon som gir 802.11i/WPA2-autentisering, datakryptering.

Teknisk informasjon om den trådløse teknologien i HemoSphere avansert monitor er angitt i følgende tabell.

| Funksjon                                  | Beskrivelse                                                                                                    |  |  |  |  |
|-------------------------------------------|----------------------------------------------------------------------------------------------------|--|--|--|--|
| Wi-Fi-standarder                          | IEEE 802.11a, 802.11b, 802.11g, 802.11n                                                                                                    |  |  |  |  |
| Wi-Fi-media                               | Direct Sequence-Spread Spectrum (DSSS)<br>Complementary Code Keying (CCK)<br>Orthogonal Frequency Divisional Multiplexing (OFDM)                                                                                                    |  |  |  |  |
| Wi-Fi-<br>medietilgangsprotokoll          | Carrier sense multiple access with collision avoidance (CSMA/CA)                                                                                                    |  |  |  |  |
| Wi-Fi-datahastigheter<br>støttet          | 802.11a (OFDM): 6, 9, 12, 18, 24, 36, 48, 54 Mbps<br>802.11b (DSSS, CCK): 1, 2, 5.5, 11 Mbps<br>802.11g (OFDM): 6, 9, 12, 18, 24, 36, 48, 54 Mbps<br>802.11n (OFDM, HT20, MCS 0-7): 6,5, 13, 19,5, 26, 39, 52, 58,5, 72,2 Mbps<br>7,2, 14,4, 21,7, 28,9, 43,3, 57,8, 65 Mbps |  |  |  |  |
| Modulering                                | BPSK på 1, 6, 6,5, 7,2 og 9 Mbps<br>QPSK på 2, 12, 13, 14,4, 18, 19,5 og 21,7 Mbps CCK på 5,5 og 11 Mbps<br>16-QAM på 24, 26, 28,9, 36, 39 og 43,3 Mbps<br>64-QAM på 48, 52, 54, 57,8, 58,5, 65 og 72,2 Mbps                                                                 |  |  |  |  |
| 802.11n spatiale direk-<br>teavspillinger | 1X1 SISO (enkel inngang, enkel utgang)                                                                                                    |  |  |  |  |
| 2,4 GHz frekvensbånd                      | ETSI:    2,4 GHz til 2,483 GHz    FCC:    2,4 GHz til 2,483 GHz      MIC:    2,4 GHz til 2,495 GHz    KC:    2,4 GHz til 2,483 GHz                                                                                                    |  |  |  |  |
| 2,4 GHz driftskanaler                     | ETSI:13 (3 ikke-overlappende)FCC:11 (3 ikke-overlappende)MIC:14 (4 ikke-overlappende)KC:13 (3 ikke-overlappende)                                                                                                    |  |  |  |  |

| Funksjon                                                                                                    | Beskrivelse                                                                                                    | 2                                                                                                    |                                 |                                                                            |
|----------------------------------------------------------------------------------------------------|----------------------------------------------------------------------------------------------------|----------------------------------------------------------------------------------------------------|---------------------------------|----------------------------------------------------------------------------|
| 5 GHz frekvensbånd                                                                                                    | ETSI: 5,1<br>5,4                                                                                                    | 15 GHz til 5,35 GHz<br>47 GHz til 5,725 GHz                                                                                                    | FCC:                            | 5,15 GHz til 5,35 GHz<br>5,47 GHz til 5,725 GHz<br>5,725 GHz til 5,825 GHz |
|                                                                                                    | MIC: 5,1<br>5,4                                                                                                    | I 5 GHz til 5,35 GHz<br>I7 GHz til 5,725 GHz                                                                                                    | KC:                             | 5,15 GHz til 5,25 GHz<br>5,725 GHz til 5,825 GHz                           |
| 5 GHz driftskanaler                                                                                                    | ETSI: 19<br>MIC: 19                                                                                                    | ikke-overlappende<br>ikke-overlappende                                                                                                    | FCC:<br>KC:                     | 24 ikke-overlappende<br>19 ikke-overlappende                               |
| Maksimal sendeeffekt<br>Merk: Maksimal sendeeffekt<br>varierer i henhold til de en-<br>kelte lands bestemmelser.<br>Alle verdier nominelle,<br>±2 dBm. Ved 2,4 GHzstøttes<br>én spatiell direkteavspilling<br>og 20 MHzkanalbåndbred-<br>de. | 802.11a<br>6 Mbps<br>54 Mbps<br>802.11b<br>1 Mbps<br>11 Mbps<br>802.11g<br>6 Mbps<br>54 Mbps<br>802.11n (2,<br>6,5 Mbps (M<br>802.11n (5<br>6,5 Mbps (M                                     | 15 dBm (31,623 mW)<br>12 dBm (19,953 mW)<br>16 dBm (39,81 mW)<br>16 dBm (39,81 mW)<br>16 dBm (25,81 mW)<br>12 dBm (25,12 mW)<br><b>,4 GHz)</b><br>MCS0) 16 dBm (39,81 mW)<br>MCS0) 15 dBm (15,85 mW)<br><b>GHz HT20)</b><br>MCS0 15 dBm (31,62 mW) |                                 |                                                                            |
| <b>T</b> . 1                                                                                                    | 65 Mbps (N                                                                                                    | 1CS7) 12 dBm (15,85 mW)                                                                                                    |                                 |                                                                            |
| Typisk mottakerfølsom-<br>het<br>Merk: Alle verdier nominelle,<br>±3 dBm. Variant per kana-<br>ler.                                                                                                    | 802.11a<br>6 Mbps<br>54 Mbps<br>802.11b<br>1 Mbps<br>11 Mbps<br>802.11g<br>6 Mbps<br>54 Mbps<br>802.11n (2,<br>MCS0 Mbp:<br>MCS7 Mbp:<br>802.11n (5<br>MCS0 Mbp:<br>MCS7 Mbp:<br>Standarder | -90 dBm<br>-73 dBm (PER <= 10 %)<br>-89 dBm<br>-82 dBm (PER <= 8 %)<br>-85 dBm<br>-68 dBm (PER <= 10 %)<br><b>4 GHz)</b><br>s -86 dBm<br>s -65 dBm<br><b>GHz HT20)</b><br>s -90 dBm<br>s -70 dBm                                                   |                                 |                                                                            |
|                                                                                                    | IEEE 802.1<br>Encryption<br>Advanced<br>Encryption<br>Pre-Shared<br>Dynamic<br>802.1X Exte<br>EAP-FAST,<br>PEAP-GTC,<br>LEAP<br>FIPS 140-2<br>Bruk begre                                    | 1i (WPA2)<br>Encryption Standard (AES, Rijndael Al-<br><b>Key Provisioning</b><br>d (PSK)<br>ensible Authentication Protocol Typ<br>EAP-TLS, EAP-TTLS<br>, PEAP-MSCHAPv2, PEAP-TLS<br>modus<br>enset til WPA2-AES med EAP-TLS og W                 | gorithm<br><b>es</b><br>PA2-PSK | )<br>:/AES                                                                 |

| Funksjon        | Beskrivelse                                                                                                    |
|-----------------|----------------------------------------------------------------------------------------------------|
| Samsvar         | ETSI lovmessig domene      EN 300 328    EN 55022:2006 klasse B      EN 300 328 v1.8.1 (BT 2.1)    EN 55022:2006 klasse B      EN 300 328 v1.8.1 (BT 2.1)    EN 55022:2006      EN 301 489-1    EN 61000-3-2:2006      EN 301 489-17    EN 61000-3-2:2006      EN 301 489-17    EN 61000-3-2:2006      EN 301 489-17    EN 61000-3-3:1995 +A1:2001, A2:2005      EN 301 893    EU 2002/95/EC (RoHS)      EN 60950-1    FCC-forskriftsdomene (sertifiserings-ID: SQG-WB45NBT)      FCC 15.247 DTS – 802.11b/g (Wi-Fi): 2,4 GHz og 5,8 GHz      FCC 15,407 UNII – 802.11a (Wi-Fi): 2,4 GHz og 5,4 GHz      FCC del 15 klasse B UL 60950      Industry Canada (sertifiserings-ID: 3147A-WB45NBT)      RSS-210 – 802.11a/b/g/n (Wi-Fi) – 2,4 GHz, 5,8 GHz, 5,2 GHz og 5,4 GHz      ICES-003, klasse B      MIC (Japan) (sertifiserings-ID:      IC (Japan) (sertifiserings-ID:      IC (Japan) (sertifiserings-ID:      IC (JApan) (sertifiserings-ID:      IC (JApan) (sertifiserings-ID:      IC (JApan) (sertifiserings-ID:      IC (JApan) (sertifiserings-ID:      IC (Japan) (sertifiserings-ID:      IC (Japan) (sertifiserings-ID:      IC (Japan) (sertifiserings-ID:      IC (C (Taiwan) (s |
| Sertifiseringer | Wi-Fi Alliance<br>802.11a, 802.11b, 802.11g , 802.11n<br>WPA-autentisering<br>Cisco-kompatible utvidelser (versjon 4)<br>FIPS 140–2, nivå 1<br>Linux 3.8 som kjører på Wi-Fi-modulen i 45-serien med ARM926 (ARMv5TEJ) -<br>OpenSSL FIPS-objekt modul v2.0 (valideringssertifikat #1747)                                                                                                    |
| Antennetype     | PCB-dipol                                                                                                    |
| Antennemål      | 36 mm × 12 mm × 0,1 mm                                                                                                    |

# G.3.1 Kvalitet på service for trådløs og kablet teknologi

Servicekvalitet (Quality of Service, QoS) er angitt i form av totalt datatap for en normal tilkobling der HemoSphere avansert monitor drives ved middels trådløs signalstyrke eller høyere (Tabell 8-1 på side 147), med god nettverkstilkobling. Trådløs dataoverføring med HemoSphere avansert monitor har mindre enn 5 % totalt datatap under disse forholdene. Trådløs teknologi i HemoSphere avansert monitor har et effektivt område på 150 foti synslinjen og 75 fot utenfor synslinjen. Det effektive området kan påvirkes hvis andre trådløse sendere er til stede.

HemoSphere avansert monitor støtter dataoverføring via kablede og trådløse tilkoblinger. Alle data som overføres, forventes å bli bekreftet av mottakersystemet. Data sendes på nytt hvis de ikke ble sendt. HemoSphere avansert monitor prøver automatisk å gjenopprette eventuelle avbrutte HIS- eller Viewfinder Hub tilkoblinger. Hvis en eksisterende tilkobling ikke kan gjenopprettes, varsler HemoSphere avansert monitor brukeren med et lydsignal og meldingen(e) (**Varsel: HIS-tilkobling bortfalt**, se Tabell 15-6 på side 300 eller Viewfinder Hub -feilmelding [se Tabell 15-9 på side 305]).

#### FORSIKTIG

Den trådløse tjenestekvaliteten (Quality of Service, QoS) kan påvirkes av om det er andre enheter som skaper radiofrekvensinterferens (RFI). Slike RFI-enheter inkluderer elektrokauteriseringsutstyr, mobiltelefoner, trådløse PC-er og nettbrett, personsøkere, RFID, MR og annet elektrisk utstyr. Når man er i nærheten av potensielle RFI-enheter bør man ta hensyn så man maksimerer avstanden og ser etter tegn til interferens, som kommunikasjonstap eller redusert styrke på WiFi-signalet.

## G.3.2 Tiltak for trådløs sikkerhet

De trådløse signalene er beskyttet ved bruk av protokoller for trådløs sikkerhet av industristandard (Tabell G-8 på side 377). WEP- og WPA-standardene for trådløs sikkerhet har vist seg å være utsatt for inntrenging, og anbefales ikke. Edwards anbefaler å beskytte trådløs dataoverføring ved å aktivere IEEE 802.11i (WPA2)-sikkerhet og FIPS-modus. Edwards anbefaler også å implementere tiltak for nettverkssikkerhet, for eksempel virtuelle LAN med brannmurer, for ytterligere å beskytte data fra HemoSphere avansert overvåkningssystem når de overføres til HIS.

## G.3.3 Feilsøking av problemer med trådløs sameksistens

Instrumentet er testet og samsvarer med grensene til IEC 60601-1-2. Hvis du opplever kommunikasjonsproblemer med trådløs teknologi i HemoSphere avansert monitor, må du sørge for at det opprettholdes en minsteavstand mellom bærbart og mobilt RF-kommunikasjonsutstyr (sendere) og HemoSphere avansert monitor. Se Tabell G-3 på side 373 for ytterligere detaljer om separasjonsavstander.

# G.3.4 Interferenserklæringer fra Federal Communication Commission (FCC)

#### Merk

**VIKTIG!** For å overholde FCCs samsvarskrav til RF-eksponering må antennen som brukes for denne senderen være installert for å gi en avstand på minst 20 cm fra alle personer, og må ikke plasseres eller brukes sammen med annen antenne eller sender.

#### Interferenserklæringer fra Federal Communication Commission

Dette utstyret er testet og påvist innenfor grenseverdiene for en klasse B digital enhet i henhold til del 15 av FCC-reglene. Disse grenseverdiene er utformet for å gi rimelig beskyttelse mot skadelig interferens i en installasjon i boligstrøk. Dette utstyret genererer, bruker og kan utstråle radiofrekvensenergi, og hvis det ikke installeres og brukes i henhold til instruksjonene, kan det forårsake skadelig interferens for radiokommunikasjon. Det er imidlertid ingen garanti for at interferens ikke vil oppstå i en bestemt installasjon. Hvis dette utstyret forårsaker skadelig interferens med radio- eller fjernsynsmottakere, noe som kan fastslås ved å slå utstyret av og på, skal brukeren prøve å korrigere interferensen ved å utføre ett eller flere av følgende tiltak:

- 1. Snu eller flytt mottakerantennen.
- 2. Øk avstanden mellom utstyret og mottakeren.
- 3. Koble utstyret til et uttak på en annen krets enn den som mottakeren er koblet til.
- 4. Rådfør deg med forhandleren eller en erfaren radio-/fjernsynstekniker for å få hjelp.

#### FORSIKTIG

**FCC** Alle endringer eller modifikasjoner som ikke er uttrykkelig godkjent av parten som er ansvarlig for samsvar, kan ugyldiggjøre brukerens rett til å bruke dette utstyret.

Denne enheten overholder del 15 av FCC-reglene. Drift er underlagt følgende to betingelser: (1) Denne enheten må ikke forårsake skadelig interferens, og (2) denne enheten må akseptere mottatt interferens, inkludert interferens som kan forårsake uønsket drift.

Denne enheten er begrenset til innendørs bruk når den benyttes i frekvensområdet 5,15 til 5,25 GHz.

FCC krever at dette produktet skal brukes innendørs for frekvensområdet 5,15 til 5,25 GHz for å redusere muligheten for skadelig interferens på mobile satellittsystemer på samme kanal.

Denne enheten tillater ikke drift på kanalene 116–128 (5580–5640 MHz) for 11na og 120–128 (5600–5640 MHz) for 11a som overlapper båndet 5600–5650 MHz.

#### Merk

VIKTIG! FCC-erklæring om strålingseksponering:

Dette utstyret overholder FCCs grenseverdier for strålingseksponering i et ukontrollert miljø. Dette utstyret skal installeres og brukes med en minimumsavstand på 20 cm mellom radiatoren og kroppen.

# G.3.5 Erklæring fra Industry Canada

#### Advarsel om RF-strålingsfare

For å sikre samsvar med FCCs og Industry Canadas RF-eksponeringskrav må denne enheten installeres på et sted der enhetens antenner vil befinne seg minst 20 cm fra alle personer. Bruk av antenner med høyere forsterkning og antenner som ikke er sertifisert for bruk med dette produktet, er ikke tillatt. Enheten skal ikke plasseres sammen med en annen sender.

# Maksimal antenneforsterkning – hvis integratoren konfigurerer enheten slik at antennen kan identifiseres fra vertsproduktet.

Denne radiosenderen (IC-ID: 3147A-WB45NBT) er godkjent av Industry Canada for å fungere sammen med antennetypene oppført nedenfor med maksimalt tillatt forsterkning og nødvendig antenneimpedans for hver angitt antennetype. Antennetyper som ikke inngår i denne listen, og har en forsterkning som overskrider den maksimale forsterkningen for denne typen, er strengt forbudt for bruk med denne enheten.

«For å redusere potensiell radiointerferens for andre brukere skal antennetypen og dens forsterkning velges slik at den tilsvarende isotropisk utstrålte effekten (EIRP) ikke er mer enn det som kreves for vellykket kommunikasjon.»

«Denne enheten er utformet til å brukes med en antenne som har en maksimal forsterkning på [4] dBi. Antenner med høyere forsterkning er strengt forbudt ifølge Industry Canadas bestemmelser. Nødvendig antenneimpedans er 50 ohm.»

Denne enheten samsvarer med lisensfritatt(e) RSS-standard(er) fra Industry Canada. Drift er underlagt følgende to betingelser: (1) Denne enheten må ikke forårsake interferens, og (2) denne enheten må akseptere interferens, inkludert interferens som kan forårsake uønsket drift av enheten.

# G.3.6 Erklæringer basert på EU-direktiv for radioutstyr (RED)

Denne enheten oppfyller de grunnleggende kravene i EU-direktivet for radioutstyr (RED) – 2014/53/EU. Følgende testmetoder er brukt for å bevise antatt samsvar med de grunnleggende kravene i EU-direktiv 2014/53/EU – direktivet for radioutstyr (RED):

• EN 62368-1:2014/A11:2017

Sikkerhetskrav for lyd/video, informasjon og teknologiutstyr

 EN 300 328 V2.2.2: (2019-07)
 Elektromagnetisk kompatibilitet og radiospektrumforhold (ERM); bredbåndstransmisjonssystemer; dataoverføringsutstyr som drives i 2,4 GHzISM-båndet og bruk av spredt spektrum-modulasjonsteknikker; harmonisert EN som dekker grunnleggende krav iht. artikkel 3.2 i R&TTE-direktivet

• EN 62311:2008 | EN 50665:2017 | EN 50385:2017 RF-eksponering

#### • EN 301 489-1 V2.2.0 (2017-03)

Elektromagnetisk kompatibilitet og radiospektrumforhold (ERM); elektromagnetisk kompatibilitet (EMC)standard for radioutstyr og tjenester; del 1: Vanlige tekniske krav

- EN 301 489-17 V3.2.0 (2017-03)
  Elektromagnetisk kompatibilitet og radiospektrumforhold (ERM); elektromagnetisk kompatibilitet (EMC)standard for radioutstyr og tjenester; del 17: Spesifikke betingelser for 2,4 GHzbredbåndstransmisjonssystemer og 5 GHz RLAN-utstyr med høy ytelse
- EN 301 893 V2.1.1 (2017-05) Elektromagnetisk kompatibilitet og radiospektrumforhold (ERM); tilgangsnettverk for bredbåndsradio (BRAN); spesifikke betingelser for 5 GHz RLAN-utstyr med høy ytelse
- EU 2015/863 (RoHS 3)
  Erklæring om samsvar EU-direktiv 2015/863, Reduksjon av farlige stoffer (RoHS)

Denne enheten er et 2,4 GHzbredbåndstransmisjonssystem (sender-mottaker), beregnet for bruk i alle medlemsland i EU og EFTA, unntatt i Frankrike og Italia der restriktiv bruk gjelder.

I Italia skal sluttbrukeren søke om en lisens ved nasjonale spektrummyndigheter for å få autorisasjon til å bruke enheten for å konfigurere utendørs radioforbindelser og/eller for å forsyne offentlig tilgang til telekommunikasjon og/eller nettverkstjenester.

Denne enheten kan ikke bli brukt til å konfigurere utendørs radioforbindelser i Frankrike, og i enkelte områder kan RF-utgangseffekten være begrenset til 10 mW EIRP i frekvensområdet 2454–2483,5 MHz. For detaljert informasjon skal sluttbrukeren kontakte de nasjonale spektrummyndighetene i Frankrike.

Edwards Lifesciences erklærer herved at denne monitoren er i samsvar med de grunnleggende kravene og andre relevante bestemmelser i direktiv 2014/53/EU.

# Ordliste

#### Acumen Hypotension Prediction Index (HPI)

Sannsynligheten for at pasienten nærmer seg en hypotensiv hendelse (MAP < 65 mmHg i minst ett minutt). **Alarmer** 

Hørbare og visuelle indikatorer som varsler operatøren om at en målt pasientparameter er utenfor alarmgrensene.

#### Alarmgrenser

Maksimums- og minimumsverdier for overvåkede pasientparametere.

#### Analog inngangskabel

Kabel som overfører data til HemoSphere avansert monitor fra en annen monitor.

#### Blodtemperatur ved grunnlinjen

Blodtemperaturen som fungerer som utgangspunkt for minuttvolummålinger.

#### Blodtrykk (BP)

Blodtrykk målt med HemoSphere trykkabel.

#### Blodtemperatur (BT)

Temperaturen på blodet i pulmonalarterien når kateteret er riktig posisjonert.

#### Kroppsoverflate (BSA)

Den anslåtte overflateområdet på en menneskekropp.

#### Bolus (iCO)-modus

Funksjonsstatus for HemoSphere Swan-Ganz-modulen der minuttvolum måles med

bolustermodilusjonsmetoden.

#### Bolusinjeksjon

Et kjent volum med isavkjølt eller romtemperert væske, som injiseres i en port på pulmonalarteriekateteret og fungerer som en indikator for å måle minuttvolum.

#### Knapp

Et skjermbilde med tekst som, ved berøring, starter en handling eller gir tilgang til en meny.

#### Hjerteindeks (CI)

Minuttvolum justert etter kroppsstørrelse.

#### minuttvolum (CO)

Blodvolumet fraktet pr. minutt fra hjertet og inn i den systemiske sirkulasjonen, målt i liter pr. minutt.

#### Sentralvenøs oksygenmetning (ScvO<sub>2</sub>)

Prosentandelen av hemoglobin mettet med oksygen i det venøse blodet, som målt i superior vena cava (SVC). Vist som ScvO<sub>2</sub>.

#### Sentralvenøst trykk (CVP)

Gjennomsnittstrykket i superior vena cava (høyre atrium), som målt av en ekstern monitor. Indikerer retur til høyre side av hjertet.

#### Beregningskonstant

En konstant brukt i minuttvolumligningen som tar i betraktning tettheten av blod og injektat, injektatvolum og indikatortap i kateteret.

#### Standardinnstillinger

Innledende driftsforhold som antatt av systemet.

#### Dynamisk arteriell elastans (Ea<sub>dyn</sub>)

Dynamisk arteriell elastans er forholdet mellom pulstrykkvariasjon og slagvolumvariasjon (PPV/SVV). Det er et estimat av arteriell elastans.

#### Endediastolisk volum (EDV)

Blodvolumet i høyre ventrikkel på slutten av diastolen.

#### Endediastolisk volumindeks (EDVI)

Endediastolisk volum i høyre del av hjertet justert ut fra kroppsstørrelse.

#### Anslått oksygenforbruk (VO<sub>2</sub>e)

Et uttrykk for den estimerte hastigheten som oksygen forbrukes av vev, normalt angitt i ml/min oksygen konsumert på 1 time av 1 milligram tørrvekt av vev. Beregnet med ScvO<sub>2</sub>.

#### FloTrac arterielt trykk automatisk kalibrert minuttvolum (FT-CO)

CO kontinuerlig beregnet fra arteriell blodtrykkets bølgeform.

#### Hjerterytme (HR)

Antall ventrikkelkontraksjoner pr. minutt. HR-data fra en ekstern monitor som bruker analog inngang og gjennomsnittsberegnes over tid, og vises som HR<sub>gj.sn.</sub>

#### Hematokrit (Hct)

Prosentandelen av blodvolum som inneholder røde blodceller.

#### Hemoglobin (Hb)

Oksygentransporterende komponent i røde blodceller. Mengden røde blodceller målt i gram pr. desiliter. **Ikon** 

Et skjermelement som representerer et spesifikt skjermbilde, plattformstatus eller menyelement. Når ikoner aktiveres og berøres, starter de en handling eller gir tilgang til en meny.

#### Injektat

Væske brukt til måling av iCO (bolustermodilusjonminuttvolum).

#### Intermitterende hjerteindeks (iCI)

Intermitterende minuttvolum justert ut fra kroppsstørrelse.

#### Intermitterende minuttvolum (iCO)

Intermitterende måling av blod fraktet pr. minutt fra hjertet og inn i den systemiske sirkulasjonen, målt ved bruk av termodilusjon.

#### Intervensjon

Tiltak foretatt for bedre pasientens tilstand.

#### Gjennomsnittlig arterietrykk (MAP)

Gjennomsnittlig arterielt blodtrykk, som målt av en ekstern monitor.

#### Blandet venøs oksygenmetning (SvO<sub>2</sub>)

Prosentandelen av hemoglobin mettet med oksygen i det venøse blodet, som målt i pulmonalarterien. Vist som SvO<sub>2</sub>.

#### Oksygenforbruk (VO<sub>2</sub>)

Et uttrykk for den estimerte hastigheten som oksygen forbrukes av vev normalt angitt i ml/min oksygen konsumert på 1 time av 1 milligram tørrvekt av vev. Beregnet med SvO<sub>2</sub>.

#### **Oksygentilførsel (DO<sub>2</sub>)**

Mengden oksygen i milliliter per minutt (ml/min) som tilføres til vevene.

#### Oksygentilførselsindeks (DO<sub>2</sub>I)

Mengden oksygen i milliliter per minutt (ml/min/m<sup>2</sup>) som tilføres vev, justert ut fra kroppsstørrelse.

#### Oksymetri (oksygenmetning, ScvO<sub>2</sub>/SvO<sub>2</sub>)

Prosentandelen av hemoglobin mettet med oksygen i blodet.

#### Pasient CCO Kabeltest

Test for å bekrefte integriteten av pasient-CCO-kabelen.

#### **Flebostatisk akse**

Referanseakse hos pasienten som går gjennom pasients høyre atrium på ethvert anatomisk plan.

#### Physiocal

En fysiologisk kalibreringsprosedyre som brukes til å oppnå nøyaktig blodtrykksavlesning fra arterien i fingeren.

#### Plethysmograph sensor

En enhet som er innebygd i ClearSight -fingermansjett som måler volumvariasjoner i fingerarterien.

#### Trykkontroller (PC2)

Anordningen som pasienten har på håndleddet, som kobler hjertereferansesensoren og kompatible Edwards fingermansjetter til HemoSphere ClearSight -modulen.

#### Pulsfrekvens (PR)

Antall pulseringer i arterielt blodtrykk per minutt.

#### Høyre ventrikkels ejeksjonsfraksjon (RVEF)

Prosentandelen av blodvolum fraktet fra høyre ventrikkel under systole.

#### Sensitivitet

En tests evne til å definere korrekt hvem som har sykdommen (sann positiv-verdi). Matematisk definert som: (antall sanne positiver / [antall sanne positiver + antall falske negativer]) x 100.

#### Signalkvalitetsindikator (SQI)

Oksymetrisignalkvaliteten basert på kateterets tilstand og karet.

#### Spesifisitet

En tests evne til å definere korrekt hvem som har sykdommen (sann positiv-verdi). Matematisk definert som: (antall sanne positiver /[antall sanne positiver + antall falske negativer]) x 100.

#### STAT-verdi

En rask beregning av CO/CI-, EDV/EDVI- og RVEF-verdier.

#### Slagvolum (SV)

Mengden blod som fraktes fra ventriklene med hver kontraksjon.

#### Slagvolumindeks (SVI)

Slagvolum justert ut fra kroppsstørrelse.

#### Slagvolumvariasjon (SVV)

Slagvolumvariasjon er prosenten i forskjellen mellom maksimum og minimum slagvolum.

#### Systemisk vaskulær motstand (SVR)

En utledet måling av impedans til blodstrøm fra venstre ventrikkel («afterload»).

# Systemisk vaskulær motstandsindeks (SVRI)

Systemisk vaskulær motstand justert ut fra kroppsstørrelse.

#### Systolisk helling (dP/dt)

Maksimalt stigningstall for arterietrykkets kurve målt fra en perifer arterie.

#### Termofilament

Område på CCO-termodilusjonskateteret som overfører små mengder energi inn i blodet for å fungere som en indikator for kontinuerlig trending av minuttvolum.

#### Termistor

Temperatursensor nær spissen av pulmonalarteriekateteret.

#### **Termodilusjon (TD)**

En variant av indikatordilusjonsteknikken som bruker temperaturendring som indikator.

#### USB

Universell seriebuss.

#### Volumklemmemetode

Det arterielle blodvolumet holdes konstant ved hjelp av signalet fra fotopletysmografen og et raskt endrende trykk i luftblæren.

#### Utvaskingskurve

Indikatordilusjonskurve produsert av en bolusinjeksjon. Minuttvolumet er omvendt relatert til området under denne kurven.

**Forsiktighetsregel:** Ifølge amerikansk lovgivning skal dette instrumentet kun selges av eller etter forordning fra lege. Se bruksanvisningen for fullstendig foreskrivningsinformasjon.

Utstyr fra Edwards Lifesciences som på det europeiske markedet oppfyller de sentrale kravene i paragraf 3 i rådsdirektivet 93/42/EØS om medisinsk utstyr, har CE-samsvarsmerking.

Edwards, Edwards Lifesciences, den stiliserte E-logoen, Acumen, Acumen HPI, Acumen IQ, CCOmbo, CCOmbo V, ClearSight, CO-Set, CO-Set+, FloTrac, FORE-SIGHT, ForeSight, FORE-SIGHT ELITE, ForeSight Jr, HemoSphere, HPI, PediaSat, Physiocal, Swan, Swan-Ganz, Time-In-Target og TruWave er varemerker som tilhører Edwards Lifesciences Corporation. Alle andre varemerker tilhører sine respektive eiere.

 $^{\odot}$  2022 Edwards Lifesciences Corporation. Med enerett. A/W delenr. 10054319001/A

Edwards Lifesciences • One Edwards Way, Irvine CA 92614 USA • edwards.com

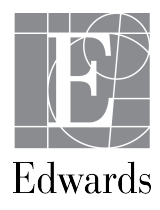